BA01462G/00/DE/06.22-00 71594608 2022-11-10 Gültig ab Version 01.06.zz (Gerätefirmware)

# Betriebsanleitung Proservo NMS83

Tankstandmessung

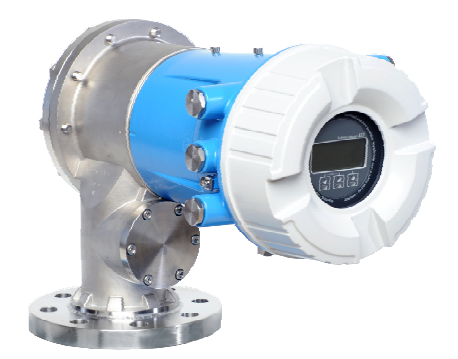

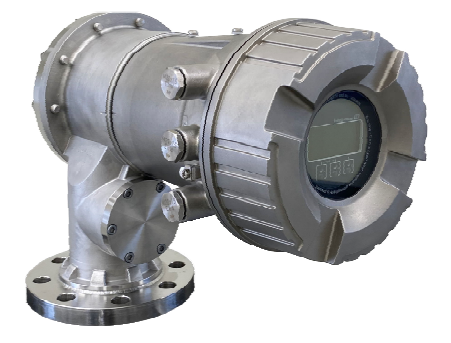

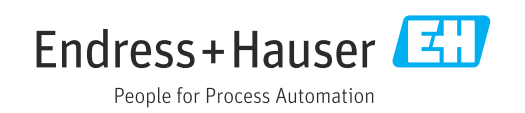

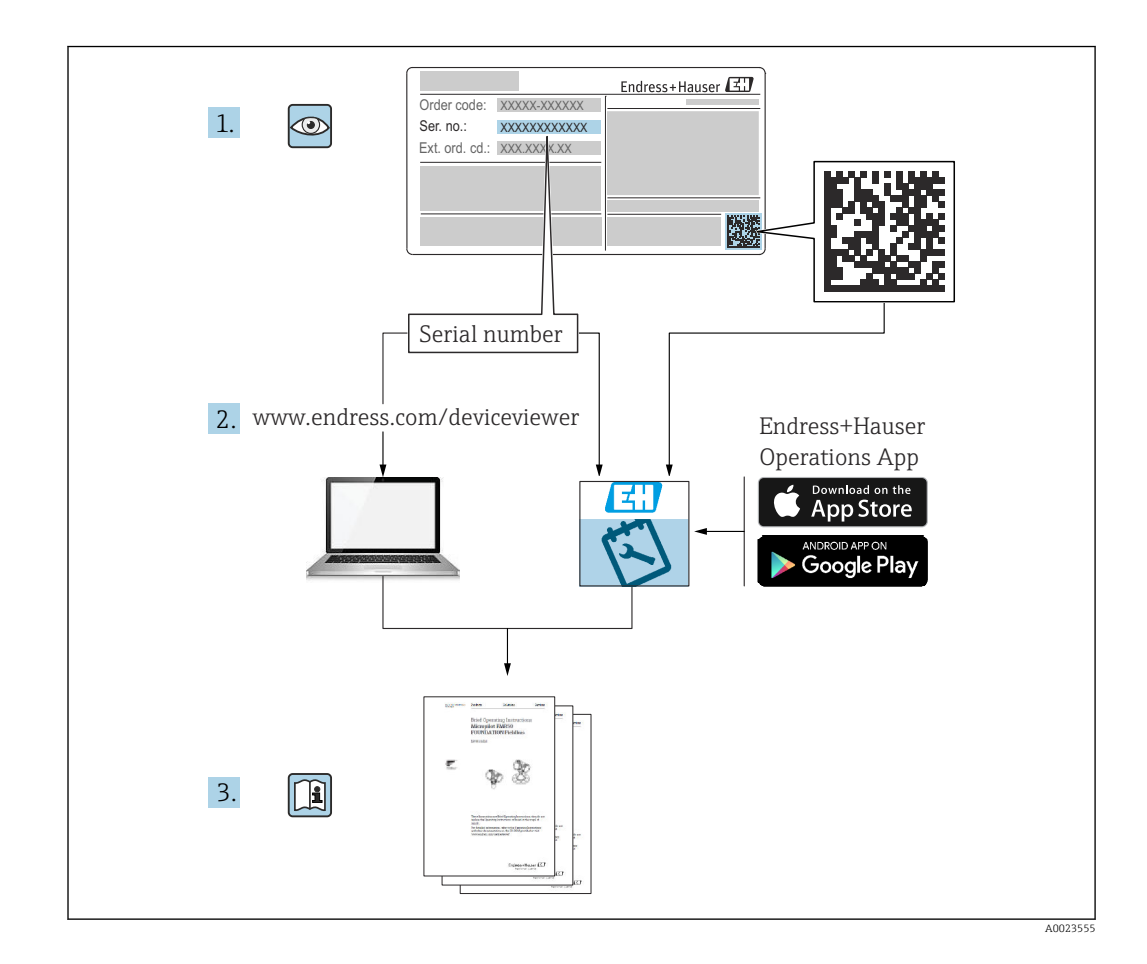

# Inhaltsverzeichnis

| 1   | Hinweise zum Dokument                       | 5          |
|-----|---------------------------------------------|------------|
| 1.1 | Dokumentfunktion                            | 5          |
| 1.2 | Symbole                                     | 5          |
| 1.3 | Dokumentation                               | 7          |
| 1.4 | Eingetragene Marken                         | 7          |
| 2   | Grundlegende Sicherheitshinweise            | 8          |
| 2.1 | Anforderungen an das Personal               | 8          |
| 2.2 | Bestimmungsgemäße Verwendung                | 8          |
| 2.3 | Sicherheit am Arbeitsplatz                  | . 8        |
| 2.4 | Betriebssicherheit                          | 9          |
| 2.5 | Produktsicherheit                           | 9          |
| 3   | Produktbeschreibung                         | 10         |
| 3.1 | Produktaufbau                               | 10         |
| 4   | Warenannahme und Produktidenti-             |            |
|     | fikation                                    | 11         |
| 4.1 | Warenannahme                                | 11         |
| 4.2 | Produktidentifikation                       | 11         |
| 4.3 | Lagerung und Transport                      | 13         |
| 5   | Einbau                                      | 15         |
| 5.1 | Voraussetzungen                             | 15         |
| 5.2 | Einbau des Geräts                           | 29         |
| 5.3 | Einbaukontrolle                             | 35         |
| 6   | Elektrischer Anschluss                      | 37         |
| 6.1 | Anschlussklemmenbelegung                    | 37         |
| 6.2 | Anschlussbedingungen                        | 58         |
| 6.3 | Schutzart sicherstellen                     | 59         |
| 0.4 |                                             | 29         |
| 7   | Bedienung                                   | 60         |
| 7.1 | Übersicht über die Bedienoptionen           | 60         |
| 7.2 | Aufbau und Funktionsweise des Bedienme-     | <i>c</i> 1 |
| 7 0 | NUS                                         | 61         |
| 1.5 | Ort-Anzeige- und -Bedienmodul oder über     |            |
|     | das abgesetzte Anzeige- und Bedienmodul     | 62         |
| 7.4 | Zugriff auf Bedienmenü über die Service-    | 01         |
|     | schnittstelle und FieldCare                 | 74         |
| 7.5 | Zugriff auf Bedienmenü über Tankvision      |            |
|     | Tank Scanner NXA820 und FieldCare           | 75         |
| 8   | Systemintegration                           | 78         |
| 8.1 | Übersicht über die DTM-Dateien (Device Tvpe |            |
|     | Manager)                                    | 78         |
|     |                                             |            |

| 9            | Inbetriebnahme                              | 79   |
|--------------|---------------------------------------------|------|
| 9.1          | Auf das Tankmanagement bezogene<br>Begriffe | 79   |
| 92           | Voreinstellungen                            | . 80 |
| 9.3          | Kalibrierung                                | 82   |
| 9.4          | Konfiguration des Messgeräts                | 89   |
| 9.5          | Konfiguration der Anwendung zur Tank-       |      |
| 0.4          | standmessung                                | 102  |
| 9.6          | Erweiterte Einstellungen                    | 122  |
| 9.7          | Simulation                                  | 122  |
| 9.8          | zen                                         | 122  |
|              |                                             |      |
| 10           | Bedienung                                   | 123  |
| 10.1         | Verriegelungsstatus des Geräts ablesen      | 123  |
| 10.2         | Messwerte ablesen                           | 123  |
| 10.3         | Gerätekommandos                             | 124  |
| 11           | Diagnose und Störungsbehebung               | 130  |
| 11 1         | Allgemeine Störungsbehehung                 | 130  |
| 11.2         | Diagnoseinformation auf Vor-Ort-Anzeige     | 132  |
| 11.3         | Diagnoseinformationen in FieldCare          | 135  |
| 11.4         | Übersicht über die Diagnosemeldungen        | 137  |
| 11.5         | Diagnoseliste                               | 143  |
| 11.6         | Messgerät zurücksetzen                      | 143  |
| 11.7         | Geräteinformation                           | 143  |
| 11.8         | Firmware-Historie                           | 143  |
| 12           | Wartung                                     | 144  |
| 12.1         | Wartungsarbeiten                            | 144  |
| 12.2         | Endress+Hauser Dienstleistungen             | 144  |
| 12           | Deparatur                                   | 145  |
| 1.7          |                                             | 147  |
| 13.1         | Allgemeine Informationen zu Reparaturen     | 145  |
| 13.2         | Ersatzteile                                 | 146  |
| 13.5         | Endress+Hauser Dienstielstungen             | 140  |
| 13.4<br>13.5 | Fntsorauna                                  | 140  |
| 19.9         |                                             | 110  |
| 14           | Zubehör                                     | 147  |
| 14.1         | Gerätespezifisches Zubehör                  | 147  |
| 14.2         | Kommunikationsspezifisches Zubehör          | 152  |
| 14.3         | Dienstleistungsspezifisches Zubehör         | 152  |
| 14.4         | Systemkomponenten                           | 153  |
| 15           | Bedienmenü                                  | 154  |
| 15.1         | Übersicht über das Bedienmenü               | 154  |
| 15.2         | Menü "Betrieb"                              | 166  |
| 15.3         | Menü "Setup"                                | 183  |
| 15.4         | Menü "Diagnose"                             | 322  |

# 1 Hinweise zum Dokument

# 1.1 Dokumentfunktion

Diese Anleitung liefert alle Informationen, die in den verschiedenen Phasen des Lebenszyklus des Geräts benötigt werden: Von der Produktidentifizierung, Warenannahme und Lagerung über Montage, Anschluss, Bedienungsgrundlagen und Inbetriebnahme bis hin zur Störungsbeseitigung, Wartung und Entsorgung.

# 1.2 Symbole

### 1.2.1 Warnhinweissymbole

### **GEFAHR**

Dieser Hinweis macht auf eine gefährliche Situation aufmerksam, die, wenn sie nicht vermieden wird, zu Tod oder schwerer Körperverletzung führen wird.

### **WARNUNG**

Dieser Hinweis macht auf eine gefährliche Situation aufmerksam, die, wenn sie nicht vermieden wird, zu Tod oder schwerer Körperverletzung führen kann.

### **VORSICHT**

Dieser Hinweis macht auf eine gefährliche Situation aufmerksam, die, wenn sie nicht vermieden wird, zu leichter oder mittelschwerer Körperverletzung führen kann.

### HINWEIS

Dieser Hinweis enthält Informationen zu Vorgehensweisen und weiterführenden Sachverhalten, die keine Körperverletzung nach sich ziehen.

## 1.2.2 Elektrische Symbole

## $\sim$

Wechselstrom

# $\sim$

Gleich- und Wechselstrom

## \_ \_ \_

Gleichstrom

Ŧ

### Erdanschluss

Eine geerdete Klemme, die vom Gesichtspunkt des Benutzers über ein Erdungssystem geerdet ist.

### Schutzerde (PE: Protective earth)

Erdungsklemmen, die geerdet werden müssen, bevor andere Anschlüsse hergestellt werden dürfen.

Die Erdungsklemmen befinden sich innen und außen am Gerät:

- Innere Erdungsklemme: Schutzerde wird mit dem Versorgungsnetz verbunden.
- Äußere Erdungsklemme: Gerät wird mit dem Erdungssystem der Anlage verbunden.

## 1.2.3 Werkzeugsymbole

**\$**6⁄

Kreuzschlitzschraubendreher

### 0

Schlitzschraubendreher

### 0

Torxschraubendreher

) & Innensechskantschlüssel Ø Gabelschlüssel

1.2.4 Symbole für Informationstypen und Grafiken

Erlaubt
 Abläufe, Prozesse oder Handlungen, die erlaubt sind
 Zu bevorzugen
 Abläufe, Prozesse oder Handlungen, die zu bevorzugen sind

Verboten

Abläufe, Prozesse oder Handlungen, die verboten sind

**Tipp** Kennzeichnet zusätzliche Informationen

Verweis auf Dokumentation

# 

Verweis auf Abbildung

Zu beachtender Hinweis oder einzelner Handlungsschritt

1., 2., 3. Handlungsschritte

L Ergebnis eines Handlungsschritts

Sichtkontrolle

### 

Bedienung via Bedientool

### 

Schreibgeschützter Parameter

**1, 2, 3, ...** Positionsnummern

**A, B, C, ...** Ansichten

 $\underline{\mathbf{A}} \rightarrow \mathbf{B}$  Sicherheitshinweise Beachten Sie die Sicherheitshinweise in der zugehörigen Betriebsanleitung

**Temperaturbeständigkeit Anschlusskabel** Gibt den Mindestwert für die Temperaturbeständigkeit der Anschlusskabel an

# 1.3 Dokumentation

Im Download-Bereich der Endress+Hauser Internetseite (www.endress.com/downloads) sind folgende Dokumenttypen verfügbar:

Eine Übersicht zum Umfang der zugehörigen Technischen Dokumentation bieten:

- W@M Device Viewer (www.endress.com/deviceviewer): Seriennummer vom Typenschild eingeben
  - *Endress+Hauser Operations App*: Seriennummer vom Typenschild eingeben oder Matrixcode auf dem Typenschild einscannen

### 1.3.1 Technische Information (TI)

### Planungshilfe

Das Dokument liefert alle technischen Daten zum Gerät und gibt einen Überblick, was rund um das Gerät bestellt werden kann.

## 1.3.2 Kurzanleitung (KA)

### Schnell zum 1. Messwert

Die Anleitung liefert alle wesentlichen Informationen von der Warenannahme bis zur Erstinbetriebnahme.

## 1.3.3 Betriebsanleitung (BA)

Die Betriebsanleitung enthält alle Informationen, die in den verschiedenen Phasen des Gerätelebenszyklus benötigt werden: von der Produktkennzeichnung, Warenannahme und Lagerung über Montage, Anschluss, Bedienung und Inbetriebnahme bis hin zu Störungsbehebung, Instandhaltung und Entsorgung.

Außerdem enthält sie eine detaillierte Erläuterung der einzelnen Parameter im Bedienmenü (hiervon ausgenommen ist das Menü **Experte**). Die Beschreibung richtet sich an Personen, die über den gesamten Lebenszyklus mit dem Gerät arbeiten und dabei spezifische Konfigurationen durchführen.

## 1.3.4 Beschreibung Geräteparameter (GP)

Die "Beschreibung Geräteparameter" bietet eine detaillierte Erläuterung der einzelnen Parameter im zweiten Teil des Bedienmenüs: dem Menü **Experte**. Sie enthält alle Geräteparameter und ermöglicht über einen spezifischen Code den direkten Zugriff auf die Parameter. Die Beschreibung richtet sich an Personen, die über den gesamten Lebenszyklus mit dem Gerät arbeiten und dabei spezifische Konfigurationen vornehmen.

## 1.3.5 Sicherheitshinweise (XA)

Abhängig von der Zulassung liegen dem Gerät bei Auslieferung Sicherheitshinweise (XA) bei. Diese sind integraler Bestandteil der Betriebsanleitung.

Auf dem Typenschild ist angegeben, welche Sicherheitshinweise (XA) für das jeweilige Gerät relevant sind.

## 1.3.6 Einbauanleitung (EA)

Einbauanleitungen unterstützen beim Austausch eines defekten Gerätes gegen ein funktionierendes Gerät desselben Typs.

# 1.4 Eingetragene Marken

### Modbus®

Eingetragene Marke der SCHNEIDER AUTOMATION, INC.

# 2 Grundlegende Sicherheitshinweise

# 2.1 Anforderungen an das Personal

Das Personal für Installation, Inbetriebnahme, Diagnose und Wartung muss folgende Bedingungen erfüllen:

- Ausgebildetes Fachpersonal: Verfügt über Qualifikation, die dieser Funktion und Tätigkeit entspricht.
- Vom Anlagenbetreiber autorisiert.
- Mit den nationalen Vorschriften vertraut.
- Vor Arbeitsbeginn: Anweisungen in Anleitung und Zusatzdokumentation sowie Zertifikate (je nach Anwendung) lesen und verstehen.
- Anweisungen und Rahmenbedingungen befolgen.

Das Bedienpersonal muss folgende Bedingungen erfüllen:

- Entsprechend den Aufgabenanforderungen vom Anlagenbetreiber eingewiesen und autorisiert.
- Anweisungen in dieser Anleitung befolgen.

# 2.2 Bestimmungsgemäße Verwendung

### Anwendungsbereich und gemessenes Produkt

Je nach bestellter Ausführung kann das Messgerät auch explosionsgefährliche, entzündliche, giftige und brandfördernde Messstoffe messen.

Messgeräte zum Einsatz im explosionsgefährdeten Bereich, in hygienischen Anwendungen oder bei erhöhten Risiken durch Prozessdruck, sind auf dem Typenschild speziell gekennzeichnet.

Um den einwandfreien Zustand des Messgeräts für die Betriebszeit zu gewährleisten:

- Messgerät nur unter Einhaltung der Daten auf dem Typenschild und der in Anleitung und Zusatzdokumentation aufgelisteten Rahmenbedingungen einsetzen.
- ► Typenschild überprüfen, um sicherzustellen, dass das bestellte Gerät in dem Bereich, für den eine Zulassung erforderlich ist (z. B. Explosionsschutz, Sendegefäßsicherheit), wie beabsichtigt eingesetzt werden kann.
- Messgerät nur für Medien einsetzen, gegen die die prozessberührenden Materialien hinreichend beständig sind.
- Wird das Messgerät außerhalb der atmosphärischen Temperatur eingesetzt, sind die relevanten Randbedingungen gemäss der zugehörigen Gerätedokumentation zwingend zu beachten.
- ▶ Messgerät dauerhaft vor Korrosion durch Umwelteinflüsse schützen.
- Grenzwerte in der "Technischen Information" beachten.

Der Hersteller haftet für keinerlei Schäden durch unsachgemäßen oder nicht bestimmungsgemäßen Gebrauch.

### Restrisiko

Während des Betriebs kann der Sensor eine Temperatur aufweisen, die fast an die Temperatur des gemessenen Produkts heranreicht.

Verbrennungsgefahr durch heiße Oberflächen!

► Bei hohen Prozesstemperaturen: Berührungsschutz installieren, um Verbrennungen zu vermeiden.

# 2.3 Sicherheit am Arbeitsplatz

Bei Arbeiten am und mit dem Gerät:

► Immer die persönliche Schutzausrüstung gemäß regionalen/nationalen Vorschriften und Bestimmungen verwenden.

# 2.4 Betriebssicherheit

Verletzungsgefahr!

- Das Gerät nur in technisch einwandfreiem und betriebssicherem Zustand betreiben.
- Der Betreiber ist für den störungsfreien Betrieb des Geräts verantwortlich.

### Umbauten am Gerät

Eigenmächtige Umbauten am Gerät sind nicht zulässig und können zu unvorhersehbaren Gefahren führen:

▶ Wenn Umbauten trotzdem erforderlich sind: Rücksprache mit Hersteller halten.

### Reparatur

Um die Betriebssicherheit weiterhin zu gewährleisten:

- ▶ Nur wenn die Reparatur ausdrücklich erlaubt ist, diese am Gerät durchführen.
- Die nationalen Vorschriften bezüglich Reparatur eines elektrischen Geräts beachten.
- ▶ Nur Original-Ersatzteile und Zubehör vom Hersteller verwenden.

### Zulassungsrelevanter Bereich

Um eine Gefährdung für Personen oder für die Anlage beim Geräteeinsatz im zulassungsrelevanten Bereich auszuschließen (z.B. Explosionsschutz):

- Anhand des Typenschildes überprüfen, ob das bestellte Gerät für den vorgesehenen Gebrauch im zulassungsrelevanten Bereich eingesetzt werden kann.
- Die Vorgaben in der separaten Zusatzdokumentation beachten, die ein fester Bestandteil dieser Anleitung ist.

# 2.5 Produktsicherheit

Dieses Messgerät ist nach dem Stand der Technik und guter Ingenieurspraxis betriebssicher gebaut und geprüft und hat das Werk in sicherheitstechnisch einwandfreiem Zustand verlassen. Es erfüllt die allgemeinen Sicherheitsanforderungen und gesetzlichen Anforderungen.

### HINWEIS

### Verlust des Schutzgrads durch Öffnen in feuchter Umgebung

 Wenn das Gerät in feuchter Umgebung geöffnet wird, ist der ausgewiesene Schutzgrad auf dem Typenschild aufgehoben. Der sichere Betrieb des Gerätes kann dadurch ebenfalls betroffen sein.

## 2.5.1 CE-Zeichen

Das Messsystem erfüllt die gesetzlichen Anforderungen der anwendbaren EU-Richtlinien. Diese sind zusammen mit den angewandten Normen in der entsprechenden EU-Konformitätserklärung aufgeführt.

Der Hersteller bestätigt die erfolgreiche Prüfung des Geräts mit der Anbringung des CE-Zeichens.

## 2.5.2 EAC-Konformität

Das Messsystem erfüllt die gesetzlichen Anforderungen der anwendbaren EAC-Richtlinien. Diese sind zusammen mit den angewandten Normen in der entsprechenden EAC-Konformitätserklärung aufgeführt.

Der Hersteller bestätigt die erfolgreiche Prüfung des Geräts mit der Anbringung des EAC-Zeichens.

#### Produktbeschreibung 3

#### 3.1 Produktaufbau

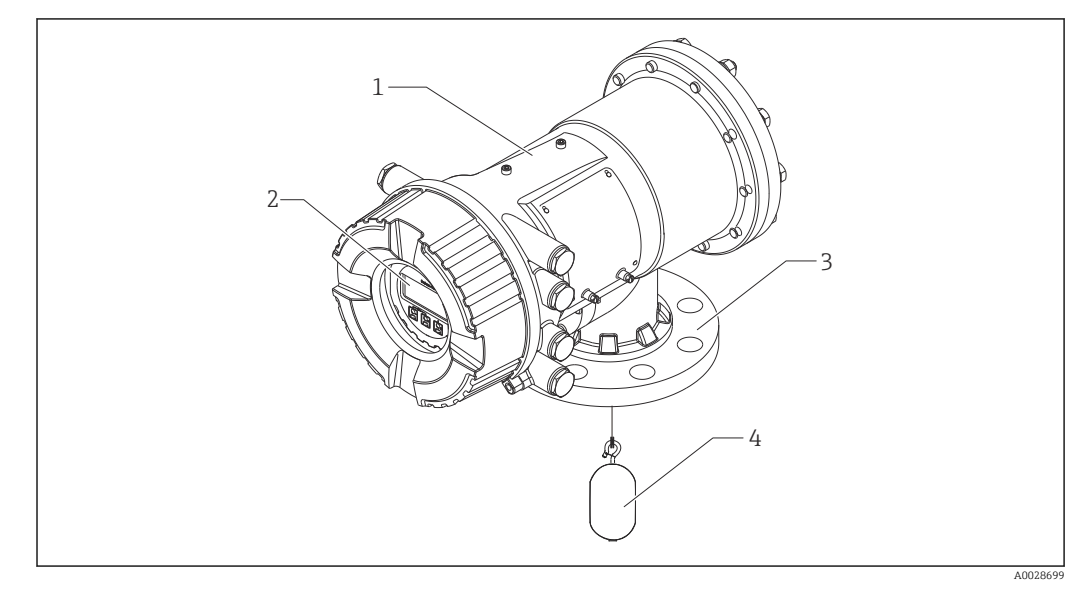

#### **1** Aufbau des Proservo NMS83

- 1 Gehäuse
- 2 Anzeige- und Bedienmodul (kann ohne Öffnen der Abdeckung bedient werden)
- 3 Prozessanschluss (Flansch)
- Verdränger 4

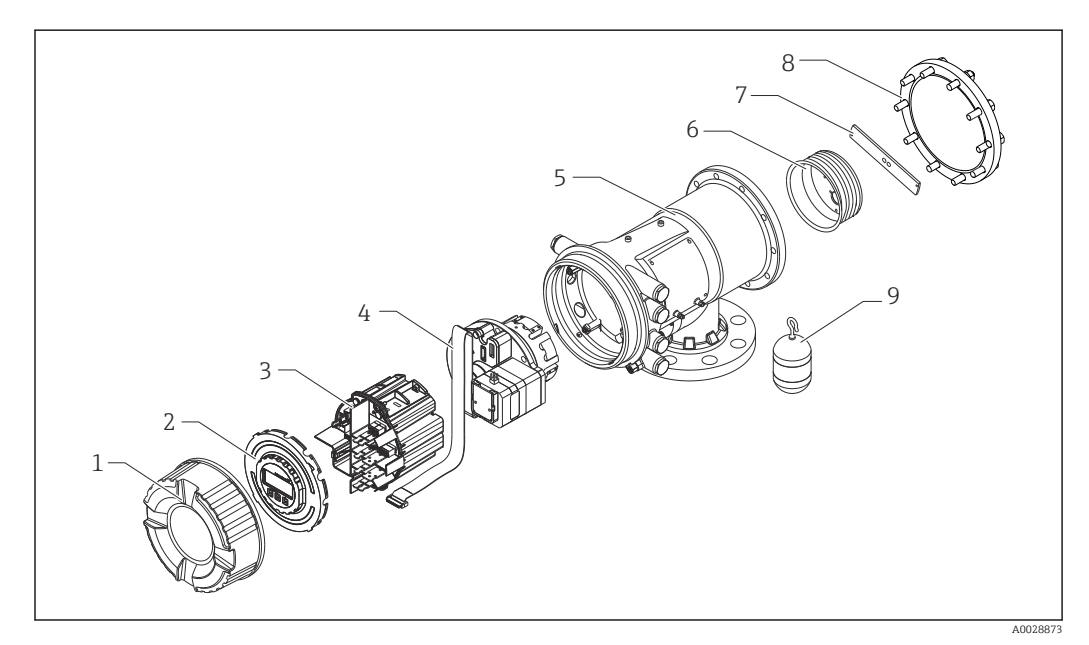

- ₽ 2 Konfiguration des NMS83
- Frontabdeckung 1
- 2 Anzeige
- Module 3
- Sensoreinheit (Detektoreinheit und Kabel) 4
- 5 Gehäuse
- 6 Messtrommel
- Bügel 7
- 8 Gehäusedeckel 9
- Verdränger

# 4 Warenannahme und Produktidentifikation

# 4.1 Warenannahme

Bei Erhalt der Ware sind folgende Punkte zu prüfen:

- Ist der Bestellcode auf dem Lieferschein mit dem auf dem Produktaufkleber identisch?
- Ist die Ware unbeschädigt?
- Entsprechen die Typenschilddaten den Bestellangaben auf dem Lieferschein?
- Bei Bedarf (siehe Typenschild): Sind die Sicherheitshinweise (XA) beigefügt?

Wenn eine dieser Bedingungen nicht zutrifft: Wenden Sie sich an Ihre Endress+Hauser Vertriebsstelle.

# 4.2 Produktidentifikation

Folgende Möglichkeiten stehen zur Identifizierung des Messgeräts zur Verfügung:

- Typenschildangaben
- Erweiterter Bestellcode (Extended Order Code) mit Aufschlüsselung der Gerätemerkmale auf dem Lieferschein
- *W@M Device Viewer* (www.endress.com/deviceviewer): Seriennummer vom Typenschild eingeben
- *Endress+Hauser Operations App*: Seriennummer vom Typenschild eingeben oder Matrixcode (QR-Code) auf dem Typenschild einscannen
  - Eine Übersicht zum Umfang der zugehörigen Technischen Dokumentation bieten:
    - W@M Device Viewer (www.endress.com/deviceviewer): Seriennummer vom Typenschild eingeben
    - *Endress+Hauser Operations App*: Seriennummer vom Typenschild eingeben oder Matrixcode auf dem Typenschild einscannen

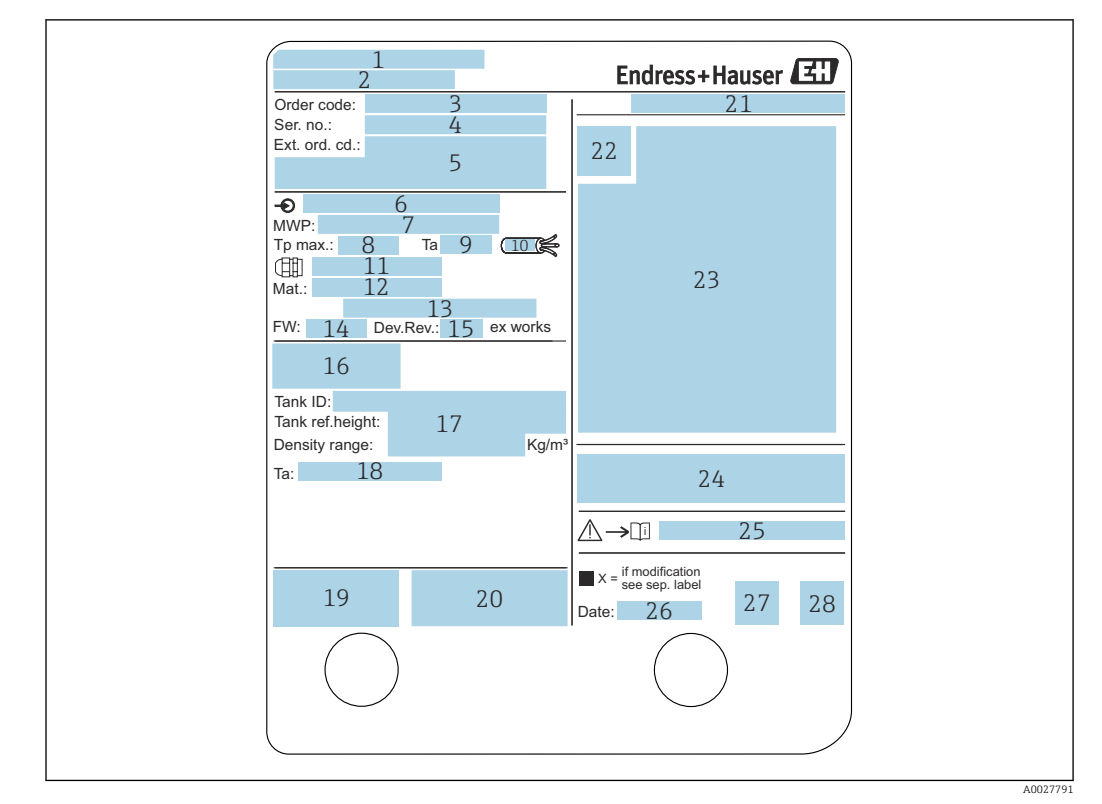

# 4.2.1 Typenschild

### ☑ 3 Typenschild

- 1 Herstelleradresse
- 2 Gerätebezeichnung
- 3 Bestellcode (Order code)
- 4 Seriennummer
- 5 Erweiterter Bestellcode
- 6 Versorgungsspannung
- 7 Maximaler Prozessdruck
- 8 Maximale Prozesstemperatur
- 9 Zulässige Umgebungstemperatur (T<sub>a</sub>)
- 10 Temperaturbeständigkeit des Kabels
- 11 Gewinde für Kabeleinführung
- 12 Prozessberührter Werkstoff
- 13 Nicht verwendet
- 14 Firmware-Version
- 15 Geräterevision
- 16 Messtechnische Zertifizierungsnummern
- 17 Kundenspezifische Parametrierungsdaten
- 18 Umgebungstemperaturbereich
- 19 CE-Zeichen/C-tick-Kennzeichnung
- 20 Zusätzliche Informationen zur Geräteausführung
- 21 Schutzart
- 22 Zertifikatssymbol
- 23 Daten bezüglich der Ex-Zulassung
- 24 Allgemeiner Zulassungsnachweis
- 25 Zugehörige Sicherheitshinweise (XA)
- 26 Herstellungsdatum
- 27 RoHS-Kennzeichen
- 28 QR-Code für die Endress+Hauser Operations App

| 防爆構造等 Ex d[ia]                                             | IIC T4 Ga/Gb Endress+Hauser                                                                                                    |
|------------------------------------------------------------|----------------------------------------------------------------------------------------------------|
| 防爆型式:NMS                                                   | 2                                                                                                    |
| ◆女凹崎                                                       | D                                                                                                    |
| 人出力回路(1)                                                   | )<br>/                                                                                                    |
| 人出力回路(2)                                                   | 4                                                                                                    |
| 信号回路(1)                                                    | 5                                                                                                    |
| 信号回路(2)                                                    | 6                                                                                                    |
| 信号回路(3)                                                    | 7                                                                                                    |
| 出力回路(1)                                                    | 8                                                                                                    |
| 非本安回路                                                      | _                                                                                                    |
| 電源                                                         | 9                                                                                                    |
| 入出力回路(3)                                                   | 10                                                                                                    |
| 入出力回路(4)                                                   | 11                                                                                                    |
| 信号回路(4)                                                    | 12                                                                                                    |
| 信号回路(5)                                                    | 13                                                                                                    |
| 信号回路(6)                                                    | 14                                                                                                    |
| 接点出力回路(1)(2)                                               | 15                                                                                                    |
| 接点入力回路(1)(2)                                               | 16                                                                                                    |
| 周囲温度: -20℃~-                                               | +60°C                                                                                                    |
| 注意: 機器内部部品<br>爆発性雰囲<br>開けてくだ<br>通電中は容器<br>耐熱温度85<br>防爆注意事項 | A及び配線の変更、改造等を行わないでください。<br>気が存在しないことを確認してから容器を<br>さい。<br>きを開放しないでください。<br>り以上のケーブルを使用してください。<br>機器の表面を擦らないでください。<br>[説明書 △→□ XA01600G 参照 |
|                                                            | エンドレスハウザー山梨株式会社 17                                                                                                    |

4 Typenschild Proservo NMS8x für TIIS

- 1 Produktart
- 2 Ех-Тур
- 3 Eingangs-/Ausgangsstromkreis (1)
- 4 Eingangs-/Ausgangsstromkreis (2)
- 5 Signalkreis (1)
- 6 Signalkreis (2)
- 7 Signalkreis (3)
- 8 Ausgangsstromkreis (1)
- 9 Spannungsversorgung
- 10 Eingangs-/Ausgangsstromkreis (3)
- 11 Eingangs-/Ausgangsstromkreis (4)
- 12 Signalkreis (4)
- 13 Signalkreis (5)
- 14 Signalkreis (6)
- 15 Kontaktausgangsstromkreis (1) (2)
- 16 Kontakteingangsstromkreis (1) (2)
- 17 Zeichnungsnummer

# 4.2.2 Kontaktadresse des Herstellers

Endress+Hauser Yamanashi Co., Ltd. 406-0846 862-1 Mitsukunugi, Sakaigawa-cho, Fuefuki-shi, Yamanashi

# 4.3 Lagerung und Transport

# 4.3.1 Lagerbedingungen

- Lagertemperatur: -50 ... +80 °C (-58 ... +176 °F)
- Das Gerät in seiner Originalverpackung aufbewahren.

# 4.3.2 Transport

# **A** VORSICHT

# Verletzungsgefahr

- Gerät in der Originalverpackung bis zur Messstelle transportieren.
- Massenschwerpunkt des Geräts beachten, um ein unbeabsichtigtes Kippen zu vermeiden.
- Sicherheitshinweise und Transportbedingungen f
  ür Ger
  äte
  über 18 kg (39,6 lb) (IEC 61010) einhalten.

# 5 Einbau

# 5.1 Voraussetzungen

# 5.1.1 Tanktyp

Je nach Tanktyp und Anwendung werden für den NMS8x unterschiedliche Vorgehensweisen für den Einbau empfohlen.

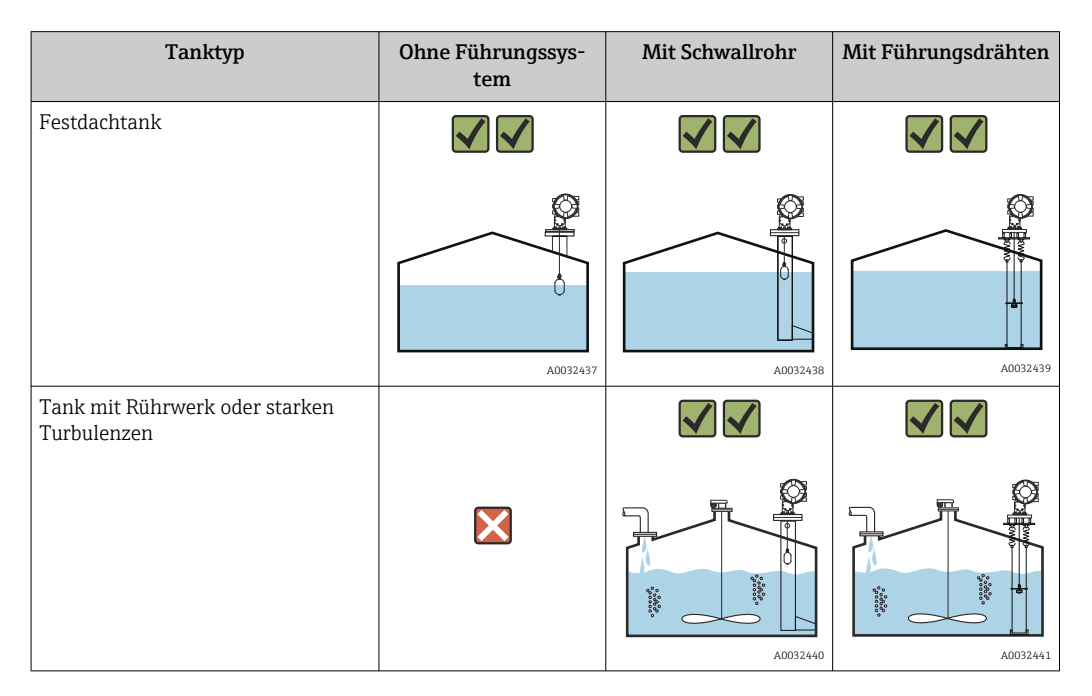

- In einem Schwimmdachtank oder Festdachtank mit eingebauter Schwimmdecke ist ein Schwallrohr erforderlich.
  - In einem Schwimmdachtank können keine Führungsdrähte installiert werden.
     Wenn der Messdraht ohne Schutz der freien Atmosphäre ausgesetzt ist, kann er durch äußere plötzliche Einflüsse wie Böen reißen.
  - In druckbeaufschlagten Tanks dürfen keine Führungsdrähte installiert werden, da diese Drähte verhindern, dass das Ventil für einen Austausch des Messdrahtes, der Messtrommel oder des Verdrängers geschlossen werden kann. Die Einbausituation des NMS8x ist in Anwendungen ohne Führungsdrahtsystem entscheidend, um eine Beschädigung des Messdrahtes zu verhindern (Details sind in der Betriebsanleitung zu finden).

# Typische Tankinstallation

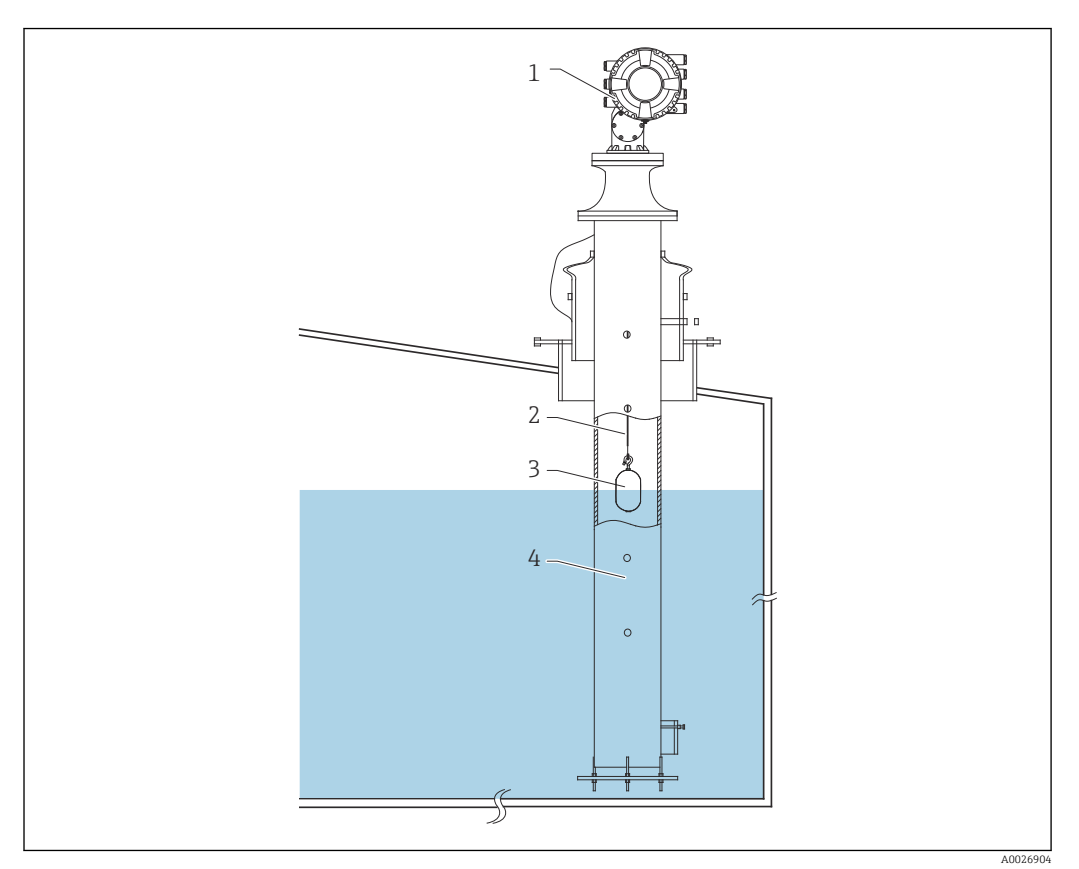

🛃 5 Typische Tankinstallation 1

- 1 NMS8x
- Messdraht Verdränger Schwallrohr
- 2 3
- 4

# 5.1.2 Auswahlhilfe Verdränger

Es steht eine Vielzahl an Verdrängern zur Verfügung, um die unterschiedlichsten Anwendungen abzudecken. Die Auswahl des richtigen Verdrängers gewährleistet optimale Leistung und Langlebigkeit. Folgende Richtlinien helfen bei der Auswahl des für die jeweilige Anwendung am besten geeigneten Verdrängers.

### Verdrängertypen

Folgende Verdränger sind für den NMS8x erhältlich:

| 50 mm (1,97 in) | 70 mm (2,76 in) |
|-----------------|-----------------|
| 316L/PTFE       | 316L            |
|                 |                 |

### Verdrängermaße

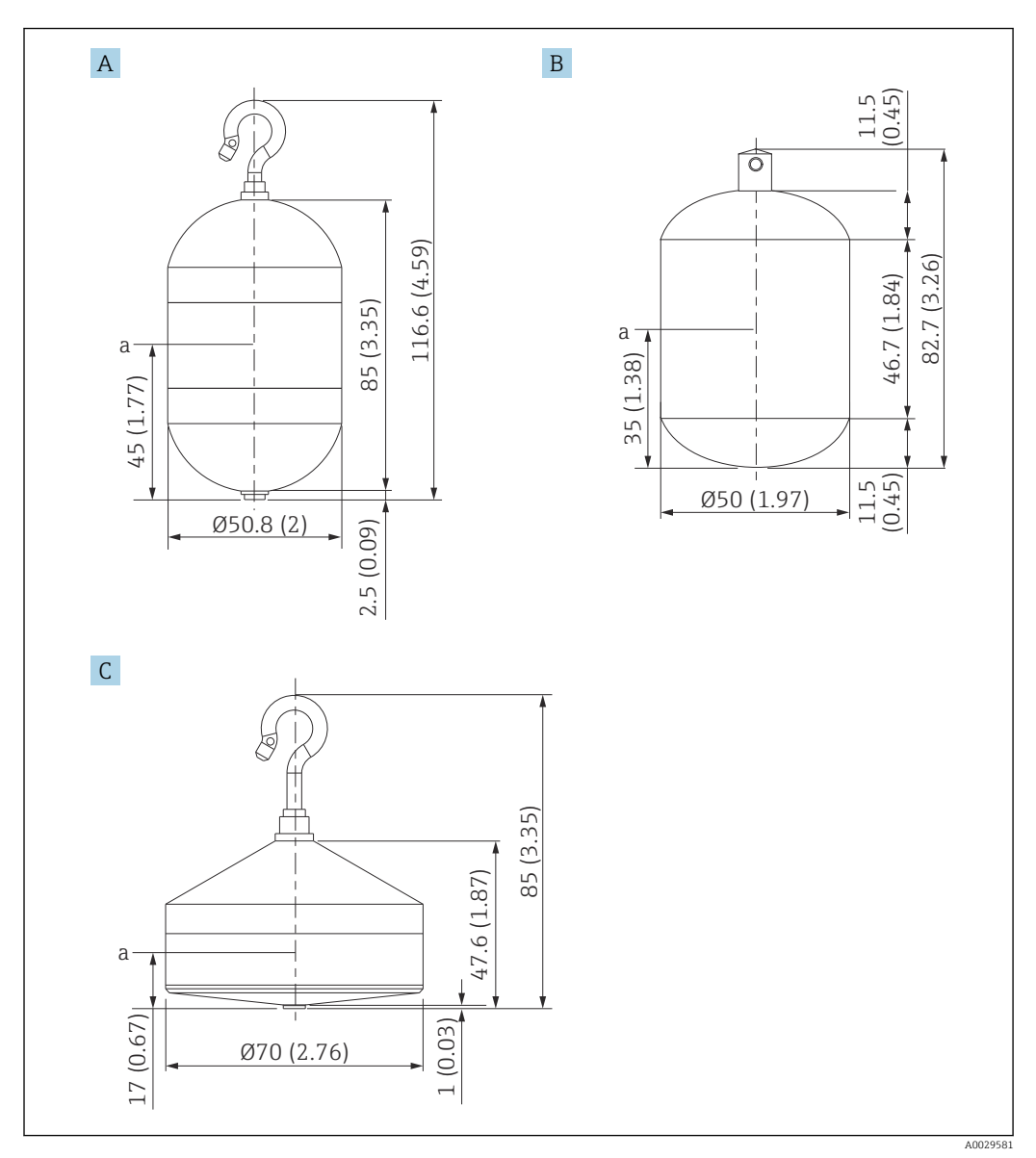

Α Ø50 mm (1,97 in) 316L, zylindrischer Verdränger

Ø50 mm (1,97 in) PTFE, zylindrischer Verdränger Ø70 mm (2,76 in) 316L, konischer Verdränger В

С

Eintauchpunkt а

| Pos.                | Ø50 mm (1,97 in) 316L,<br>zylindrischer Verdränger | Ø50 mm (1,97 in) PTFE,<br>zylindrischer Verdränger | Ø70 mm (2,76 in) 316L,<br>konischer Verdränger |
|---------------------|----------------------------------------------------|----------------------------------------------------|------------------------------------------------|
| Gewicht (g)         | 253                                                | 250                                                | 245                                            |
| Volumen (ml)        | 143                                                | 118                                                | 124                                            |
| Balancevolumen (ml) | 70,7                                               | 59                                                 | 52,8                                           |

Gewicht, Volumen und Balancevolumen werden individuell durch die jeweiligen Verf dränger bestimmt und können auch in Abhängigkeit von den oben angegebenen Werten variieren.

# Empfohlene Verdränger nach Anwendung

| Anwendungsbereich                              | Produktfüllstand     | Trennschichtmessung  | Dichte                  |
|------------------------------------------------|----------------------|----------------------|-------------------------|
| Viskose Flüssigkeiten                          | 50 mm (1,97 in) PTFE | Nicht empfohlen      | Nicht empfohlen         |
| Nicht viskose Flüssigkeiten (z. B.<br>Alkohol) | 50 mm (1,97 in) 316L | 50 mm (1,97 in) 316L | 50 mm (1,97 in)<br>316L |

## 5.1.3 Montage ohne Führungssystem

Der NMS8x ist auf einem Stutzen des Tankdachs ohne Führungssystem montiert. Das Innere des Stutzens muss ausreichend freien Raum bieten, damit sich der Verdränger bewegen kann, ohne gegen die Innenwand zu stoßen (Details zu  $D \rightarrow \bigoplus 21$ ).

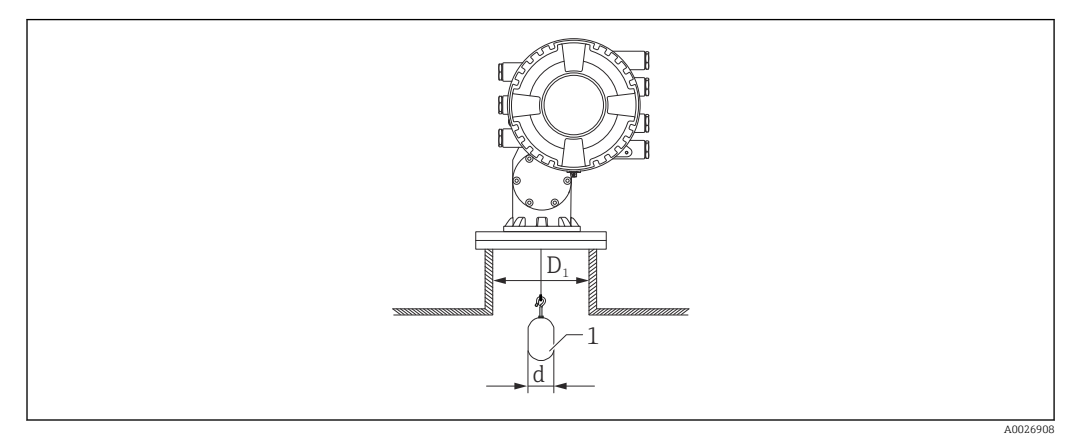

🖻 6 Kein Führungssystem

- *D*<sub>1</sub> Innendurchmesser des Tankstutzens
- d Durchmesser des Verdrängers
- 1 Verdränger

# 5.1.4 Montage mit Schwallrohr

Der Durchmesser des Schwallrohrs, das benötigt wird, um den Messdraht zu schützen, ohne dabei seinen Betrieb zu stören, variiert je nach Tankhöhe. Das Schwallrohr kann einen konstanten Durchmesser aufweisen oder oben enger und unten weiter sein. Die folgende Abbildung zeigt zwei Beispiele hierfür: ein konzentrisches und ein asymmetrisches Schwallrohr.

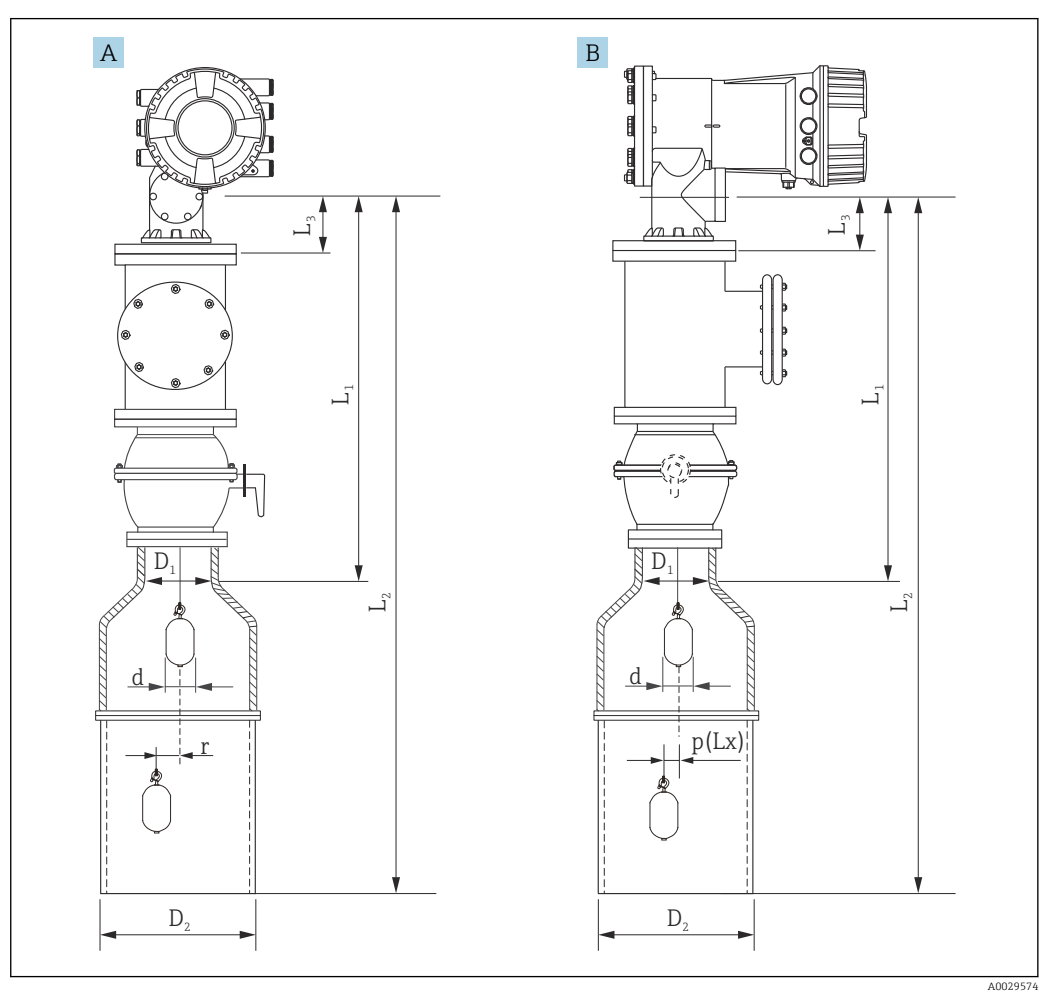

Image Montage mit konzentrischem Schwallrohr

### A Frontansicht

- B Seitenansicht
- $L_1$  Länge vom Mittelpunkt des Kalibrierfensters bis zum oberen Teil des Schwallrohrs
- $L_2 \qquad L\"ange \ vom \ Mittelpunkt \ des \ Kalibrierfensters \ bis \ zur \ Unterkante \ des \ Schwallrohrs$
- $L_3$  Länge vom Mittelpunkt des Kalibrierfensters bis zur Unterkante des Flansches
- *D*<sub>1</sub> Durchmesser des oberen Teils des Schwallrohrs
- D<sub>2</sub> Durchmesser des Schwallrohrs
- d Durchmesser des Verdrängers
- p Drahtposition in Längsrichtung vom Mittelpunkt des Flansches
- (Lx)
- r Offset in radialer Richtung

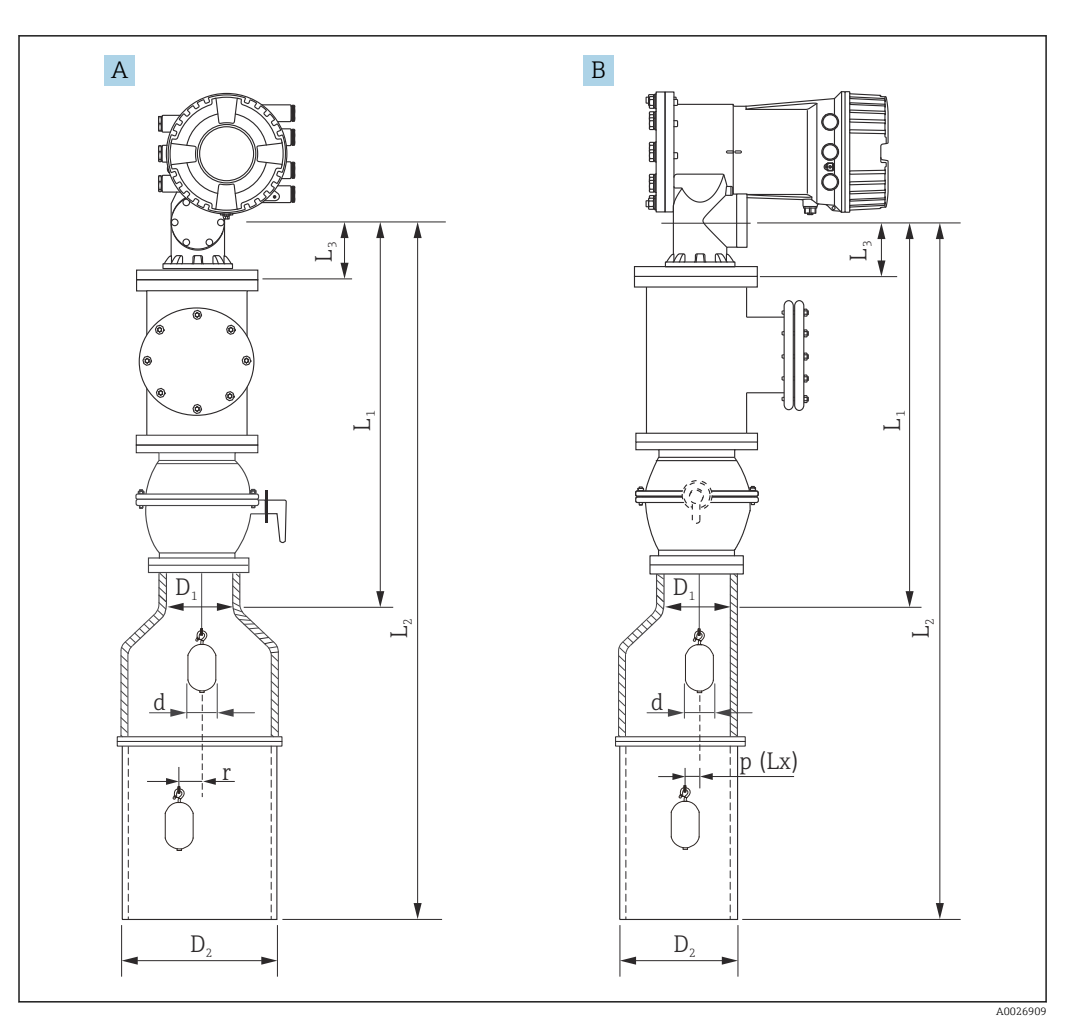

🗟 8 Montage mit asymmetrischem Schwallrohr

- A Frontansicht
- B Seitenansicht
- $L_1$  Länge vom Mittelpunkt des Kalibrierfensters bis zum oberen Teil des Schwallrohrs
- $L_2 \quad L \ddot{a} nge \ vom \ Mittelpunkt \ des \ Kalibrier fensters \ bis \ zur \ Unterkante \ des \ Schwallrohrs$
- L<sub>3</sub> Länge vom Mittelpunkt des Kalibrierfensters bis zur Unterkante des Flansches
- D<sub>1</sub> Durchmesser des oberen Teils des Schwallrohrs
- D<sub>2</sub> Durchmesser des Schwallrohrs
- d Durchmesser des Verdrängers
- p Drahtposition in Längsrichtung vom Mittelpunkt des Flansches
- (Lx)
- r Offset in radialer Richtung
  - L<sub>3</sub>: Länge vom Mittelpunkt des Kalibrierfensters bis zur Unterkante des in den NMS8x integrierten Flansches (77 mm (3,03 in) + Flanschdicke).
     Für JIS 10K 150A RF beträgt die Flanschdicke 22 mm (0,87 in).
    - Bei Verwendung eines asymmetrischen Schwallrohrs ist die seitliche Verschiebung des Verdrängers zu berücksichtigen und die Einbaurichtung des NMS8x wie in der Abbildung gezeigt einzuhalten.
    - Zur Berechnung der erforderlichen Schwallrohrdurchmesser sollte die nachfolgende Formel verwendet werden. Die folgenden Tabellen enthalten die notwendigen Parameter zur Berechnung der Schwallrohrmaße. Sicherstellen, dass ein Schwallrohr mit geeigneten Maßen verwendet wird (siehe Maßangaben in der Tabelle).
    - Der Offset in radialer Richtung (r) ist nur für die 47 m (154,20 ft)- und 55 m (180,45 ft)-Messtrommel erforderlich. Für alle anderen Messtrommeln beträgt der Offset 0 mm/in.

| Merkmal:<br>110 | Beschreibung<br>(Messbereich; Draht; Durchmes-<br>ser) | NMS80 | NMS81        | NMS83 | r              |
|-----------------|--------------------------------------------------------|-------|--------------|-------|----------------|
| G1              | 47 m (154,20 ft); 316L;<br>0,15 mm (0,00591 in)        |       | $\checkmark$ |       | 6 mm (0,24 in) |
| H1              | 55 m (180,45 ft); 316L<br>0,15 mm (0,00591 in)         |       | $\checkmark$ |       | 6 mm (0,24 in) |

| Merkmal:<br>120 | Beschreibung<br>(Verdrängerwerkstoff; Typ)            | NMS80        | NMS81        | NMS83        | d                |
|-----------------|-------------------------------------------------------|--------------|--------------|--------------|------------------|
| 1AA             | 316L; 30 mm (1,18 in) zylindrisch                     | $\checkmark$ | $\checkmark$ |              | 30 mm (1,18 in)  |
| 1AC             | 316L; 50 mm (1,97 in) zylindrisch                     | $\checkmark$ | $\checkmark$ |              | 50 mm (1,97 in)  |
| 1BE             | 316L; 70 mm (2,76 in) konisch                         | $\checkmark$ | $\checkmark$ |              | 70 mm (2,76 in)  |
| 1BJ             | 316L;110 mm (4,33 in) konisch                         | $\checkmark$ | $\checkmark$ |              | 110 mm (4,33 in) |
| 2AA             | PTFE; 30 mm (1,18 in) zylindrisch                     | $\checkmark$ | $\checkmark$ |              | 30 mm (1,18 in)  |
| 2AC             | PTFE; 50 mm (1,97 in) zylindrisch                     | $\checkmark$ | $\checkmark$ |              | 50 mm (1,97 in)  |
| 3AC             | AlloyC276; 50 mm (1,97 in)<br>zylindrisch             | $\checkmark$ | $\checkmark$ |              | 50 mm (1,97 in)  |
| 4AC             | 316L poliert; 50 mm (1,97 in)<br>zylindrisch          |              |              | $\checkmark$ | 50 mm (1,97 in)  |
| 4AE             | 316L poliert; 70 mm (2,76 in)<br>konisch              |              |              | $\checkmark$ | 70 mm (2,76 in)  |
| 5AC             | PTFE; 50 mm (1,97 in) zylindrisch,<br>hygienisch weiß |              |              | $\checkmark$ | 50 mm (1,97 in)  |

| Parameter | Beschreibung                                                                                                    |
|-----------|----------------------------------------------------------------------------------------------------|
| d         | Durchmesser des Verdrängers                                                                                                  |
| p(Lx)     | Drahtposition in Längsrichtung vom Mittelpunkt des Flansches<br>Der Wert kann mithilfe der folgenden Grafik bestimmt werden. |
| r         | Offset in radialer Richtung                                                                                                  |
| S         | Empfohlener Sicherheitszuschlag: 5 mm (0,197 in)                                                                             |

Die folgende Grafik zeigt die seitliche Verschiebung des Verdrängers abhängig von der gemessenen Distanz der verschiedenen Messtrommeln.

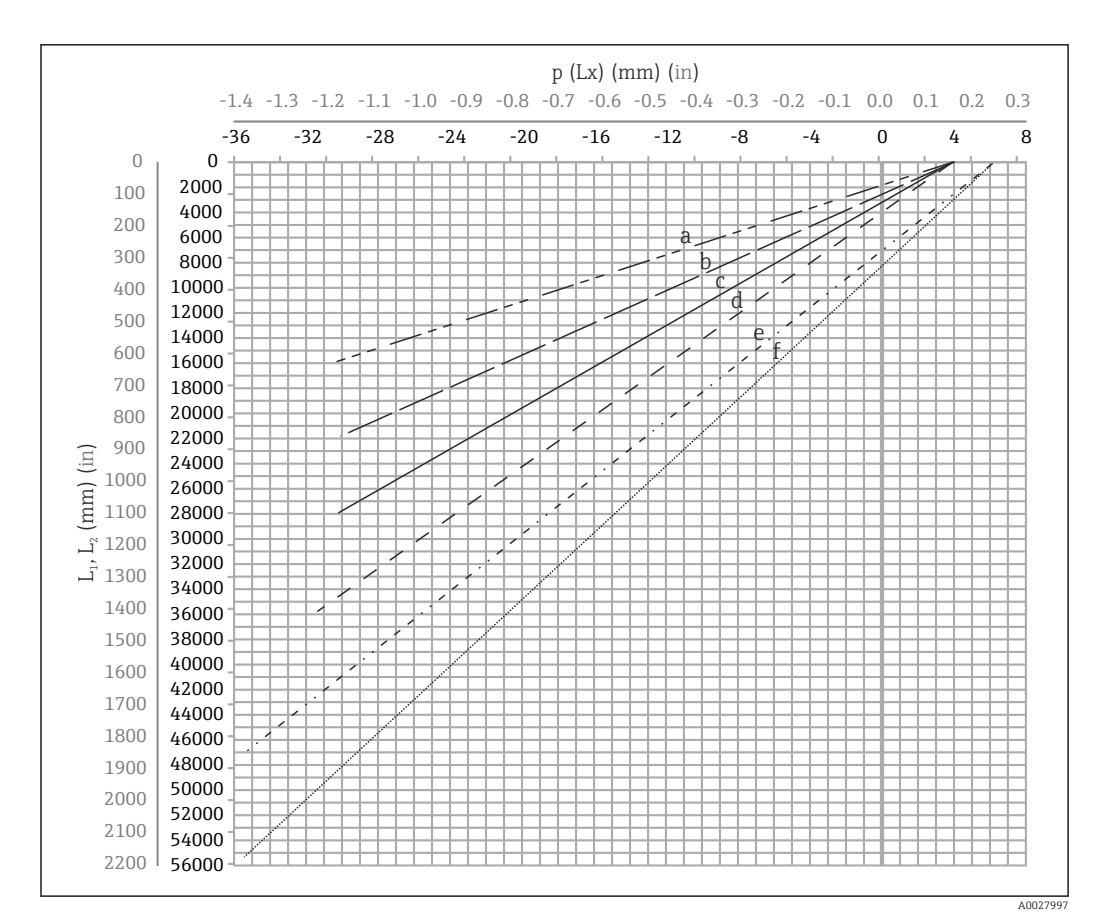

Seitliche Verschiebung des Verdrängers gemäß Messbereich

- a 16 m (A3) (NMS80/NMS81/NMS83)
- b 22 m (C2) (NMS80/NMS81/NMS83)
- c 28 m (D1) (NMS80/NMS81)
- d 36 m (F1) (NMS80/NMS81)
- e 47 m (G1) (NMS81)
- f 55 m(H1) (NMS81)

### Oberer Durchmesser des Schwallrohrs

Der Wert von  $D_1$  muss gemäß der folgenden Formel der größte Wert der Abmessungen  $D_{1a},\,D_{1b}$  ,  $D_{1c}$  und  $D_{1d}$  sein.

| $D_1$ Abmessung       | D <sub>1x</sub> Abmessung |                 | Possbroibung                                                                                         | Formal                       |
|-----------------------|---------------------------|-----------------|----------------------------------------------------------------------------------------------------|------------------------------|
| (Beispiel)            | Beispiel                  | Parameter       | beschreibung                                                                                         | Former                       |
| >68,1 mm<br>(2,68 in) | 68,1 mm<br>(2,68 in)      | D <sub>la</sub> | D <sub>1</sub> : Abmessung, wenn sich der<br>Verdränger im Zentrum des<br>Kalibrierfensters befindet | = 2 x ( p(0)  + d/2 + s)     |
|                       | 65,6 mm<br>(2,58 in)      | D <sub>1b</sub> | D <sub>1</sub> : Abmessung, wenn sich der<br>Verdränger im oberen Teil des<br>Schwallrohrs befindet  | $= 2 x ( p(L_1)  + d/2 + s)$ |

| $D_1$ Abmessung |            | D <sub>1x</sub> Abmessung |                 | Beschreibung                                                                                                    | Formal                           |
|-----------------|------------|---------------------------|-----------------|----------------------------------------------------------------------------------------------------|----------------------------------|
|                 | (Beispiel) | Beispiel                  | Parameter       | Descriterbuilg                                                                                                    | ronner                           |
|                 |            | 50,9 mm<br>(2,00 in)      | $D_{1c}$        | D <sub>1</sub> : Abmessung, wenn sich der<br>Verdränger am Boden des<br>Schwallrohrs befindet                                                                                                    | = 2 x (  p (L <sub>2</sub> ) +s) |
|                 |            |                           | D <sub>1d</sub> | $D_1$ Abmessung, wenn der Off-<br>set in radialer Richtung berück-<br>sichtigt wird. Diese Berechnung<br>wird nur mit der Messtrommel<br>von 47 m (154,20 ft) (G1 in<br>Merkmal 110) und<br>55 m (180,45 ft) (H1 in Merk-<br>mal 110) verwendet | = 2 x (d/2 + r + s)              |

Beispiel: L<sub>1</sub> = 1000 mm, L<sub>2</sub> = 20000 mm, d = 50 mm, s = 5,0, 28 m Messtrommel

### Unterer Durchmesser des Schwallrohrs

Der Wert von  $\mathrm{D}_2$  muss der größere Wert der Abmessungen  $\mathrm{D}_1$  und  $\mathrm{D}_{2\mathrm{b}}$  sein. Siehe Tabelle unten.

Konzentrisches Rohr

| $D_2$ Abmessung        | D <sub>2x</sub> Abmessung |                 | Pacebroihung                                                                                        | Formal                          |
|------------------------|---------------------------|-----------------|----------------------------------------------------------------------------------------------------|---------------------------------|
| (Beispiel)             | Beispiel                  | Parameter       | beschreibung                                                                                        | ronner                          |
| >100,9 mm<br>(3,97 in) | 68,1 mm<br>(2,68 in)      | D <sub>1</sub>  | Berechneter $D_1$ Wert                                                                              |                                 |
|                        | 100,9 mm<br>(3,97 in)     | D <sub>2b</sub> | $D_2$ Abmessung, wenn sich der Verdränger am unteren Ende des Schwallrohrs befindet, d. h. in $L_2$ | = 2 x ( p ( $L_2$ )  + d/2 + s) |

Beispiel:  $L_2 = 20000 \text{ mm}$ , d = 50 mm, s = 5,0, 28 m Messtrommel

### Asymmetrisches Rohr

| D <sub>2</sub> Abmessung | D <sub>2x</sub> Abmessung |                 | Possbroibung                                                                          | Formal                         |
|--------------------------|---------------------------|-----------------|---------------------------------------------------------------------------------------|--------------------------------|
| (Beispiel)               | Beispiel                  | Parameter       | Descriteidulig                                                                        | Former                         |
| >84,5 mm<br>(3,33 in)    | 68,1 mm<br>(2,68 in)      | D <sub>1</sub>  | Berechneter $D_1$ Wert                                                                |                                |
|                          | 84,5 mm<br>(3,33 in)      | D <sub>2b</sub> | D <sub>2</sub> Abmessung, bei der der Ver-<br>dränger noch durch passt (nte<br>Rille) | $=  p(L_2)  + d/2 + s + D_1/2$ |

Beispiel: L<sub>2</sub> = 20000 mm, d = 50 mm, s = 5,0, 28 m Messtrommel

### Empfehlungen für die Montage des NMS8x mit einem Schwallrohr

Darauf achten, die Empfehlungen für die Montage des NMS8x mit einem Schwallrohr einzuhalten.

- Sicherstellen, dass die Schweißnähte der Rohrverbindungen glatt sind.
- Wenn Löcher in das Rohr gebohrt werden müssen, muss die Innenfläche der Löcher frei von Metallspänen und Graten sein.
- Darauf achten, dass die Position des Rohrs so vertikal wie möglich ist. Vertikale Position mithilfe eines Senklots überprüfen.
- Das asymmetrische Rohr unter dem Ventil installieren und die Mittelpunkte des NMS8x und des Ventils aufeinander ausrichten.
- Den Mittelpunkt des unteren Teils des asymmetrischen Rohrs in Richtung der seitlichen Bewegung ausrichten.
- Die Empfehlungen nach API MPMS Kapitel 3.1B beachten.
- Die Erdung zwischen dem NMS8x und dem Tankstutzen überprüfen.

### 5.1.5 Ausrichtung des NMS8x

### Flansch

Vor der Montage des NMS8x am Tank sicherstellen, dass die Größe von Stutzen und Flansch übereinstimmt. Die Flanschgröße und die Auslegung des NMS8x variieren je nach Spezifikationen des Kunden.

- Die Flanschgröße des NMS8x überprüfen.
  - Den Flansch auf dem Tankdach montieren. Die Abweichung des Flansches von der Horizontalen sollte +/- 1° nicht überschreiten.
  - Wenn der NMS8x an einem langen Stutzen montiert wird, ist sicherzustellen, dass der Verdränger die Innenwand des Stutzens nicht berührt.

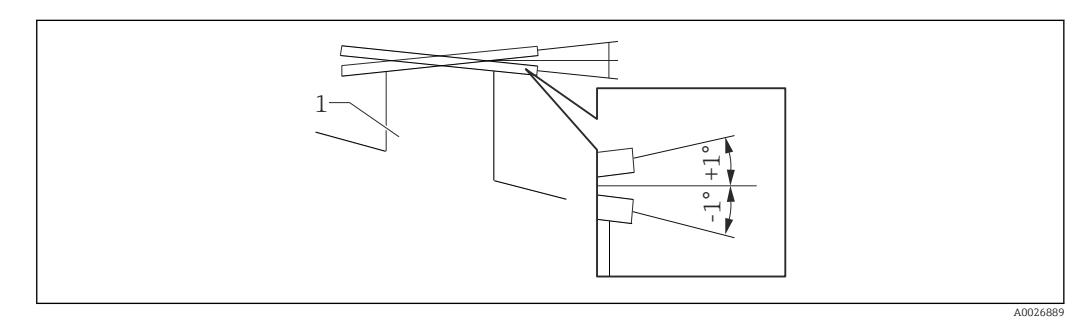

🖻 10 Zulässige Neigung des Montageflansches

1 Stutzen

Wird der NMS8x ohne Führungssystem installiert, sollten die folgenden Empfehlungen eingehalten werden:

- Sicherstellen, dass sich der Montagestutzen in einem Abschnitt befindet, der in einem Winkel zwischen 45° und 90° (oder -45° und -90°) vom Befüllstutzen des Tanks entfernt ist. Dadurch wird verhindert, dass der Verdränger durch Wellen oder Turbulenzen, die von der eingefüllten Flüssigkeit verursacht werden, zu stark schwingt.
- Sicherstellen, dass der Stutzen 500 mm (19,69 in) oder mehr von der Tankwand entfernt ist.
- Kann aufgrund der Form oder des Zustands des Tanks kein Schwallrohr im Tank montiert werden, empfiehlt es sich, ein Führungssystem anzubringen. Weitere Informationen hierzu sind bei E+H Services erhältlich.

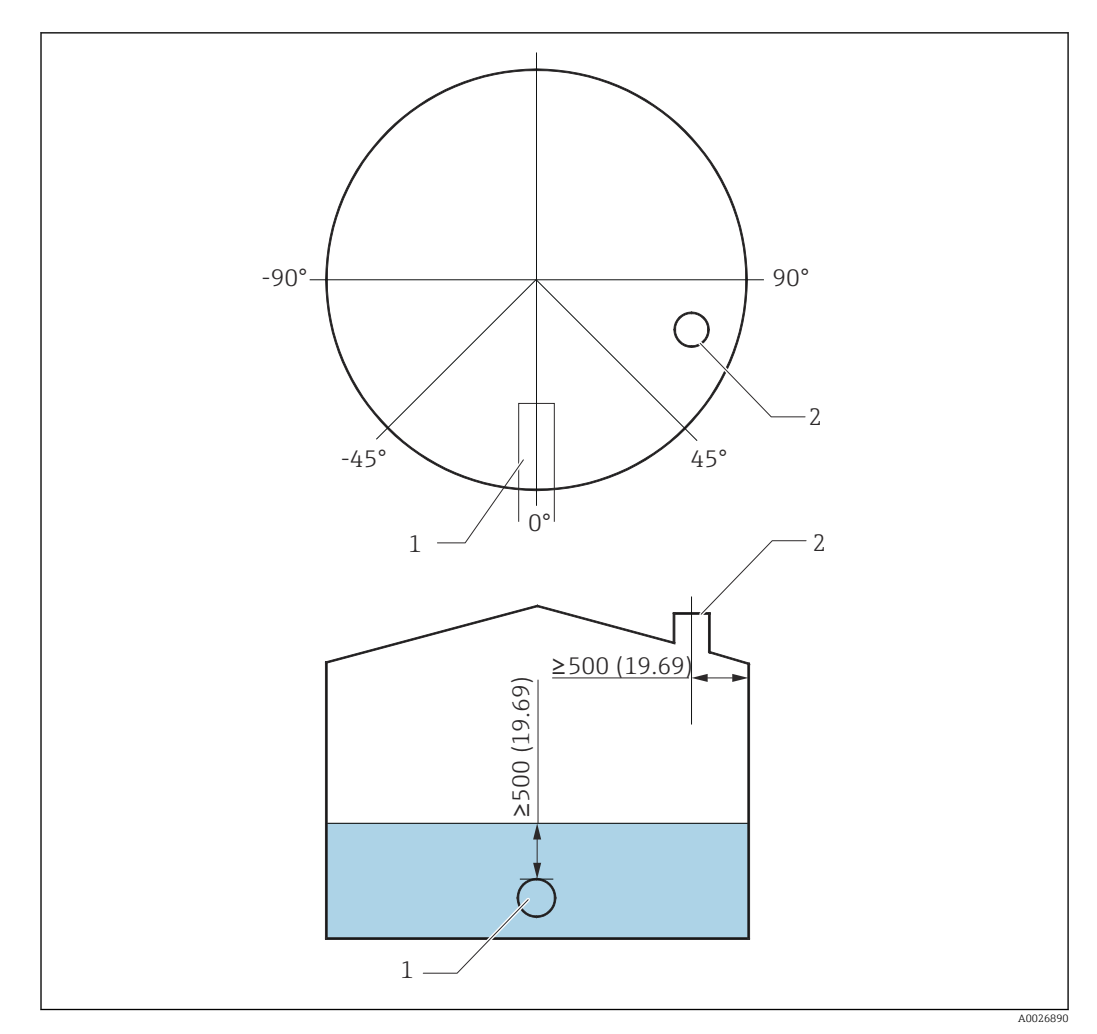

🗷 11 🛛 Empfohlene Position für die Montage des NMS8x und Mindestfüllstand; Maßangabe in mm (in)

- 1 Befüllstutzen
- 2 Tankstutzen
- Bevor Flüssigkeit in den Tank gefüllt wird, ist sicherzustellen, dass die Flüssigkeit, die durch den Einfüllstutzen strömt, keinen direkten Kontakt mit dem Verdränger hat.
  - Wenn Flüssigkeit aus dem Tank abgelassen wird, ist sicherzustellen, dass der Verdränger nicht in die Strömung gerät und in den Entleerstutzen gesogen wird.

### 5.1.6 Elektrostatische Aufladung

Wenn die vom NMS8x gemessene Flüssigkeit eine Leitfähigkeit von 1 uS/m oder weniger aufweist, ist sie quasi nicht leitend. In diesem Fall empfiehlt sich die Verwendung eines Schwallrohres oder Führungsdrahtes. Dadurch wird die elektrostatische Aufladung auf der Oberfläche der Flüssigkeit abgeleitet.

# 5.2 Einbau des Geräts

Bei Auslieferung des NMS8x wird der Verdränger immer separat geliefert. Es gibt zwei Möglichkeiten den Verdränger einzubauen:

- Einbaumethode für separat gelieferten Verdränger
- Einbau über das Kalibrierfenster

# 5.2.1 Mögliche Einbaumethoden

Folgende Einbaumethoden sind für den NMS8x möglich:

- Montage ohne Führungssystem
- Montage mit Schwallrohr

| Montageoptio-<br>nen | Montage im freien Raum                                                                               | Mit Schwallrohr                                                                                      |
|----------------------|----------------------------------------------------------------------------------------------------|----------------------------------------------------------------------------------------------------|
| Tanktyp              |                                                                                                    |                                                                                                    |
| Einbautyp            | <ul> <li>Verdränger separat geliefert</li> <li>Verdrängereinbau über das Kalibrierfenster</li> </ul> | <ul> <li>Verdränger separat geliefert</li> <li>Verdrängereinbau über das Kalibrierfenster</li> </ul> |

# 5.2.2 Verifizierung von Verdränger und Messtrommel

Vor dem Einbau des NMS8x ist sicherzustellen, dass die Seriennummern des Verdrängers und der Messtrommel mit den Seriennummern übereinstimmen, die auf dem am Gehäuse angebrachten Etikett angegeben sind.

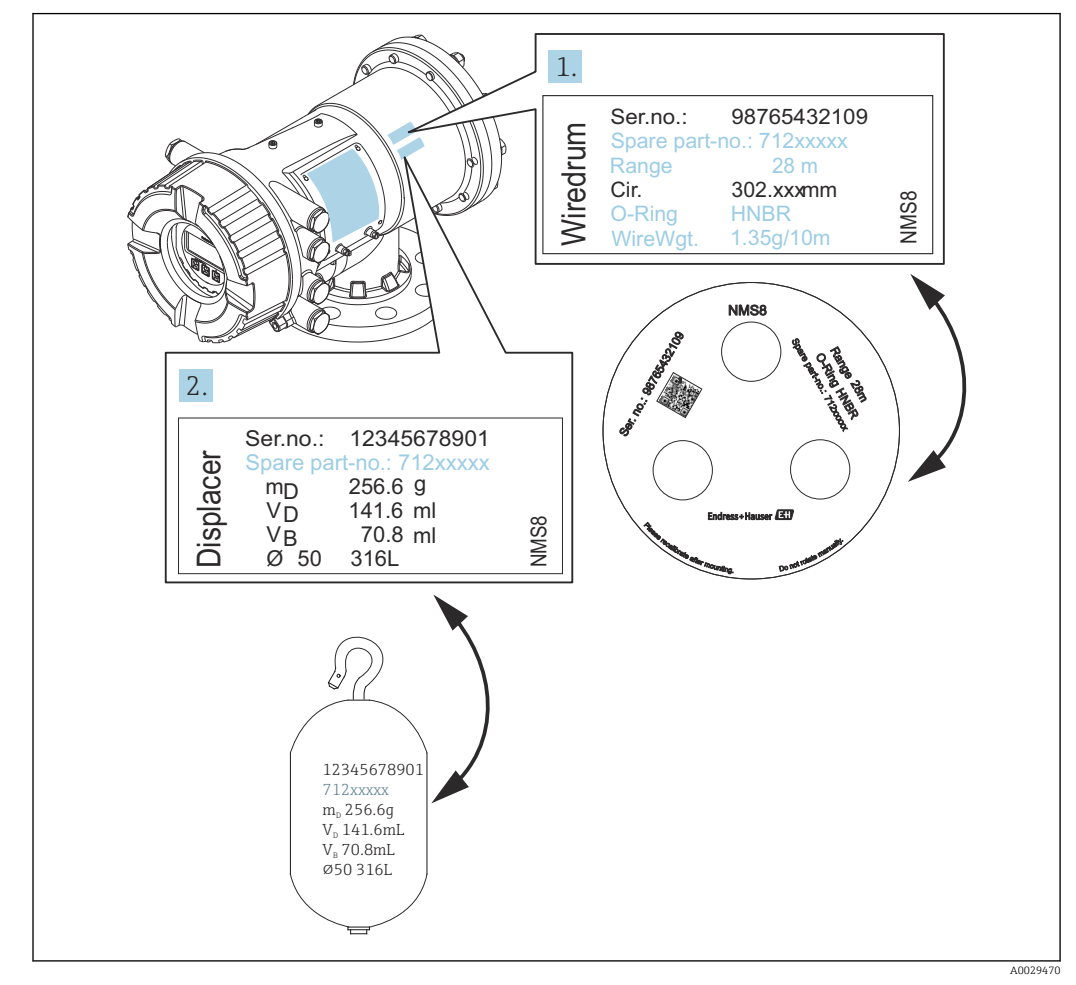

🖻 12 Verifizierung von Verdränger und Messtrommel

# 5.2.3 Für den Einbau erforderliche Werkzeuge

Folgende Werkzeuge sind für den Einbau des NMS8x erforderlich.

| Werkzeuge                                                                    | Abbildungen | Hinweise                                                                                                    |
|------------------------------------------------------------------------------|-------------|----------------------------------------------------------------------------------------------------|
| Ringschlüssel                                                                |             | Folgende Größe verwenden:<br>• 24 mm (0,94 in)<br>• 26 mm (1 in)<br>• 30 mm (1,2 in)<br>• 32 mm (1,3 in)                                                                                                    |
| Rollgabelschlüssel                                                           | 200         | Folgende Größe verwenden:<br>350 mm (13,78 in)                                                                                                    |
| Innensechskantschlüssel                                                      |             | Folgende Größe verwenden: 3 mm (0,12 in)<br>oder 5 mm (0,17 in)                                                                                                    |
| Schraubendreher                                                              |             |                                                                                                    |
| <ul><li>Kreuzschlitzschraubendreher</li><li>Schlitzschraubendreher</li></ul> |             |                                                                                                    |
| Drahtschneider oder Crimpzange                                               |             |                                                                                                    |
| Crimphülse                                                                   |             | <ul> <li>A:</li> <li>Signal und Spannungsversorgung:</li> <li>0,2 2,5 mm<sup>2</sup> (24 13 AWG)</li> <li>Erdungsklemme im Anschlussklemmenraum: max. 2,5 mm<sup>2</sup> (13 AWG)</li> <li>Erdungsklemme am Gehäuse: max.<br/>4 mm<sup>2</sup> (11 AWG)</li> </ul> |
| Wasserpumpenzange                                                            |             |                                                                                                    |
| Prüfgewicht für Dichtekalibrie-<br>rung                                      |             | Dieses Werkzeug wird insbesondere für<br>Dichtemessungen verwendet (optional).                                                                                                    |

### 5.2.4 Einbaumethode für separat gelieferten Verdränger

Es ist erforderlich, die Messtrommel vom NMS8x zu entfernen, den Klebestreifen von der Messtrommel zu entfernen, die Messtrommel im Trommelgehäuse zu montieren und den Verdränger am Messdraht zu installieren.

Blöcke oder einen Sockel verwenden, um den NMS8x zu sichern, und eine Umgebung bereitstellen, in der der NMS8x mit Spannung versorgt werden kann.

In der nachfolgend beschriebenen Vorgehensweise werden beispielhaft Abbildungen des NMS81 verwendet.

P Der Verdränger wird separat geliefert und zwar gemäß folgenden Spezifikationen.

- Messbereich von 47 m (154,2 ft)
- Messbereich von 55 m (180,5 ft)
- Messbereich von 110 mm (4,33 in)
- 8 in-Flansch
- Option: Gereinigt von Öl und Fett

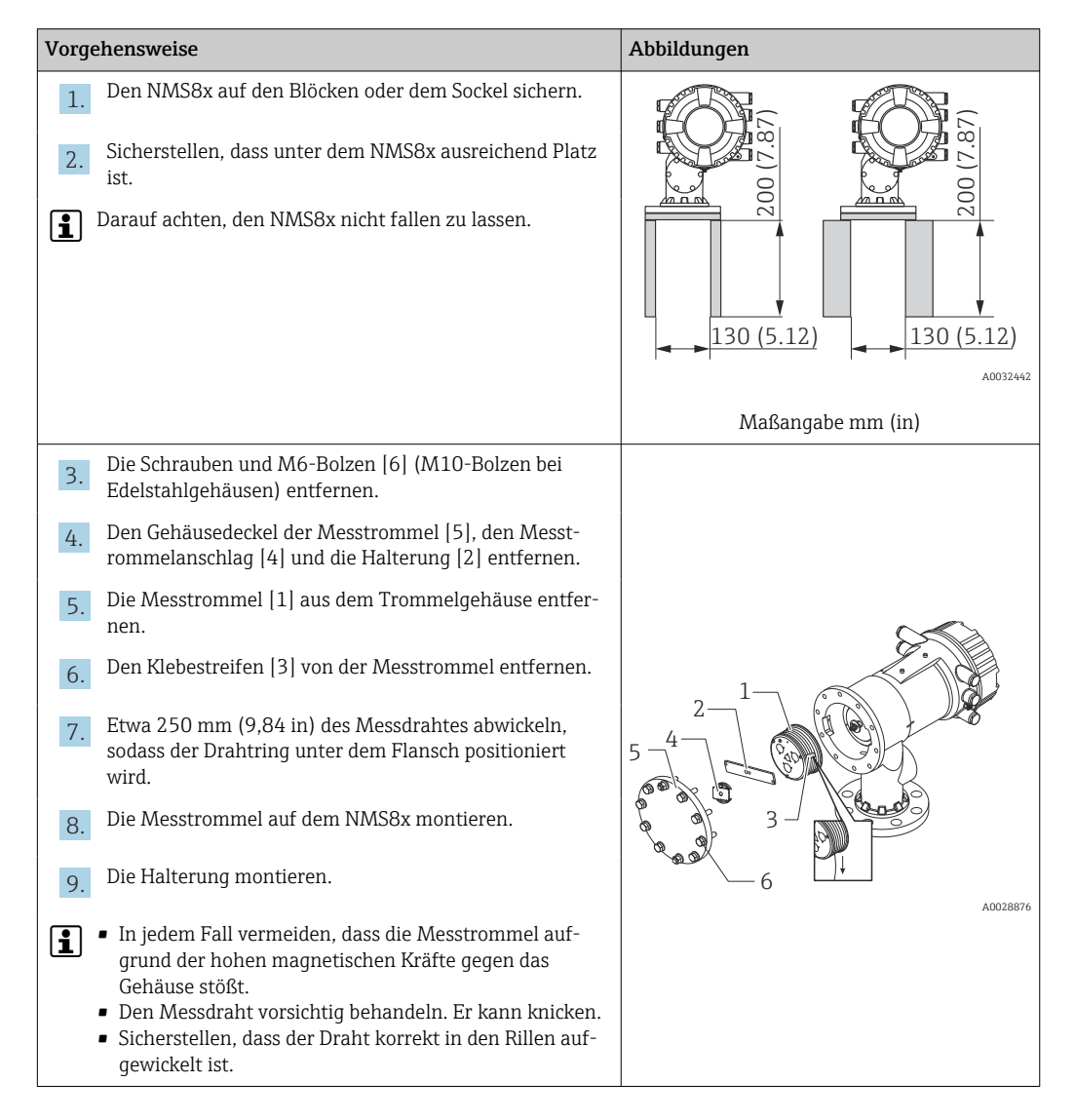

| Vorgehensweise                                                                                                    | Abbildungen |
|----------------------------------------------------------------------------------------------------|-------------|
| <ul> <li>Den Verdränger [3] am Ring [2] einhaken.</li> <li>Sicherstellen, dass der Draht korrekt in den Rillen aufgewickelt ist.</li> <li>Ist dies nicht der Fall, müssen der Verdränger und die Messtrommel entfernt und Schritt 7 wiederholt werden.</li> </ul> |             |
| 11. Stromzufuhr zum NMS8x einschalten.                                                                                                    |             |
| 12. Die Sensorkalibrierung vornehmen.                                                                                                    | 4-          |
| <ol> <li>Den Verdränger [2] mithilfe des Sicherungsdrahtes [3]<br/>sicher am Messdraht [1] befestigen.</li> </ol>                                                                                                    |             |
| 14. Die Referenzkalibrierung vornehmen.                                                                                                    |             |
| 15. Die Stromzufuhr ausschalten.                                                                                                    | 3           |
| 16. Den Gehäusedeckel der Messtrommel [4] anbringen.                                                                                                    |             |
| <ul> <li>Sensorkalibrierung → ≅ 84</li> <li>Referenzkalibrierung → ≅ 86.</li> </ul>                                                                                                    | A0027017    |
| 17. Den NMS8x auf dem Tankstutzen [1] montieren.                                                                                                    | 8.          |
| 18. Sicherstellen, dass der Verdränger die Innenwand des Stutzens nicht berührt.                                                                                                    |             |
| 19. Die Stromzufuhr einschalten.                                                                                                    |             |
| 20. Die Messtrommelkalibrierung vornehmen.                                                                                                    |             |
| Messtrommelkalibrierung → 🖹 87                                                                                                    | A0028877    |

### 5.2.5 Einbau über das Kalibrierfenster

Handelt es sich um einen Verdränger mit einem Durchmesser von 50 mm (1,97 in), dann kann der Verdränger über das Kalibrierfenster eingebaut werden.

Es können ausschließlich die folgenden Verdränger über das Kalibrierfenster eingebaut werden: 50 mm SUS, 50 mm Alloy C, 50 mm PTFE

In der nachfolgend beschriebenen Vorgehensweise werden beispielhaft Abbildungen des NMS81 verwendet.

| Vorgehensweise                                                                                                    | Abbildungen |
|----------------------------------------------------------------------------------------------------|-------------|
| 1. Die Abdeckung des Kalibrierfensters [1] entfernen.                                                                                                    | A0032443    |
| 2. Die M6-Bolzen und Schrauben [6] (M10-Bolzen bei Edel-<br>stahlgehäusen) entfernen.                                                                                                   |             |
| 3. Den Gehäusedeckel [5], den Messtrommelanschlag [4] und die Halterung [3] entfernen.                                                                                                  |             |
| 4. Die Messtrommel [1] aus dem Trommelgehäuse entfer-<br>nen.                                                                                                    |             |
| 5. Den Klebestreifen [2], mit dem der Draht gesichert ist, entfernen.                                                                                                    |             |
| Den Messdraht vorsichtig behandeln. Er kann knicken.                                                                                                    | 6 доогалы   |
| 6. Die Messtrommel [1] mit einer Hand halten und ca.<br>500 mm (19,69 in) des Messdrahtes [3] abwickeln.                                                                                |             |
| 7. Den Draht [3] vorübergehend mit dem Klebestreifen [2] sichern.                                                                                                    |             |
| 8. Den Drahtring [4] in das Trommelgehäuse einführen.                                                                                                    |             |
| 9. Den Drahtring durch das Kalibrierfenster ziehen.                                                                                                    | -3          |
| <ul> <li>In jedem Fall vermeiden, dass die Messtrommel auf-<br/>grund der hohen magnetischen Kräfte gegen das<br/>Gehäuse stößt.</li> <li>Den Messdraht versichtig behandeln</li> </ul> |             |
| Die Messtrommel [3] vorübergehend in das Trommelge-                                                                                                    | A0028879    |
| häuse einsetzen.                                                                                                    | 3           |
| 11. Den Verdränger [2] am Drahtring einhaken.                                                                                                    |             |
| 12. Den Verdränger mithilfe des Sicherungsdrahtes [1] sicher am Messdraht befestigen.                                                                                                   |             |
| Den Messdraht vorsichtig behandeln. Er kann knicken.                                                                                                    |             |

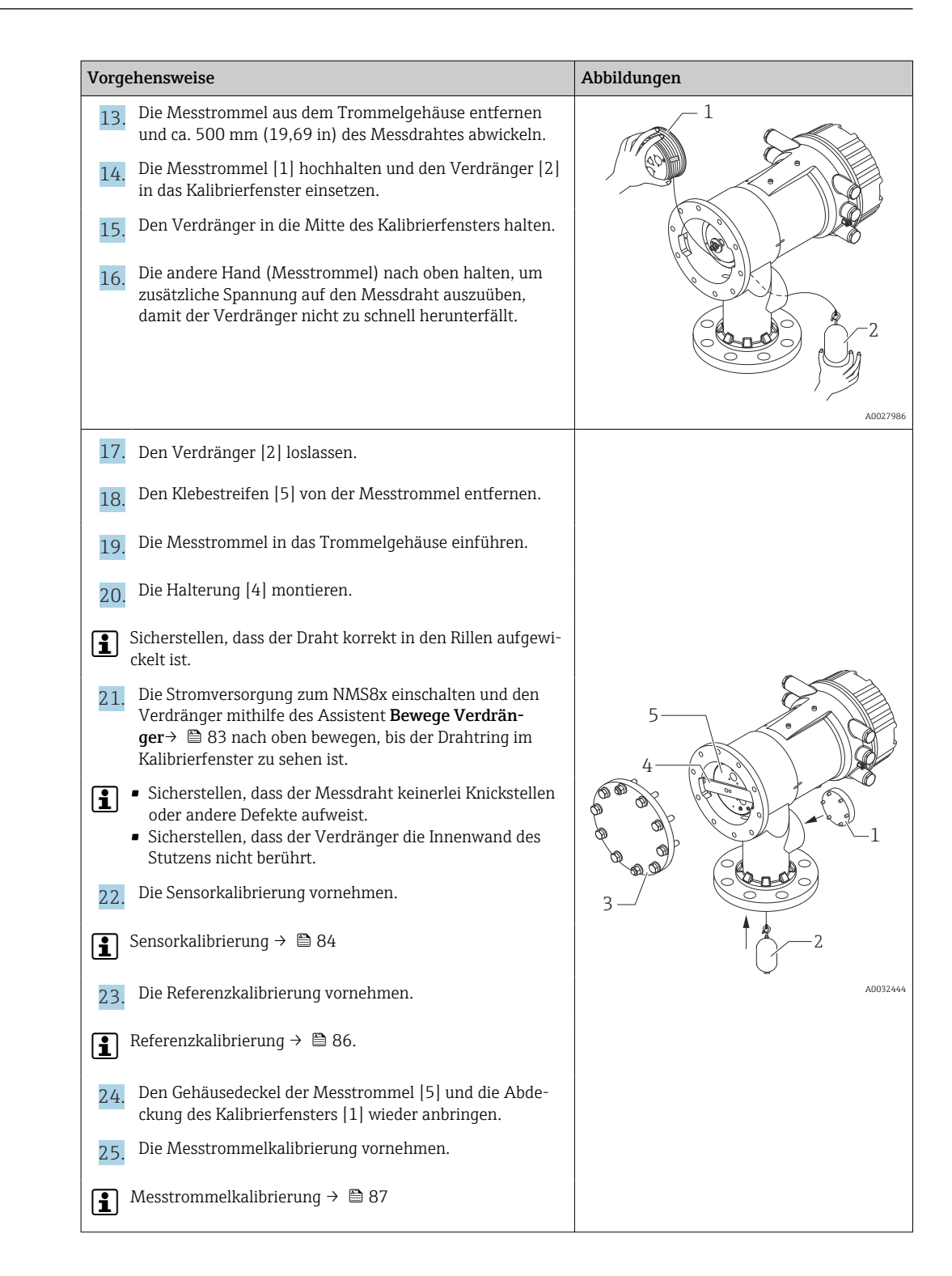

# 5.3 Einbaukontrolle

| О | Ist das Gerät unbeschädigt (Sichtkontrolle)?                                                                                                    |
|---|----------------------------------------------------------------------------------------------------|
| o | Erfüllt das Gerät die Messstellenspezifikationen?<br>Zum Beispiel:<br>• Prozesstemperatur<br>• Prozessdruck (siehe Dokument "Technische Information", Kapitel "Werkstoffbelastungskurven")<br>• Umgebungstemperaturbereich<br>• Messbereich |

| О | Sind Messstellenkennzeichnung und Beschriftung korrekt (Sichtkontrolle)?               |
|---|----------------------------------------------------------------------------------------|
| О | Ist das Gerät gegen Niederschlag und direkte Sonneneinstrahlung ausreichend geschützt? |

### Uberprüfen der Verbindung zwischen Drahtring des Verdrängers und Drahthaken

Damit sich auf dem NMS83-Verdränger kein Schmutz ansammeln kann, weist er keinerlei Unterlegscheiben oder Nutmuttern auf. Wird der NMS83 in einem explosionsgefährdeten Bereich eingesetzt, muss sichergestellt werden, dass der Drahtring korrekt mit dem Drahthaken des Verdrängers verbunden ist. Eine elektrostatische Aufladung kann nur vermieden werden, wenn die Verbindung zwischen Drahtring und Drahthaken durch keinerlei isolierende Materialien zwischen den beiden Komponenten beeinträchtigt wird.
# 6 Elektrischer Anschluss

# 6.1 Anschlussklemmenbelegung

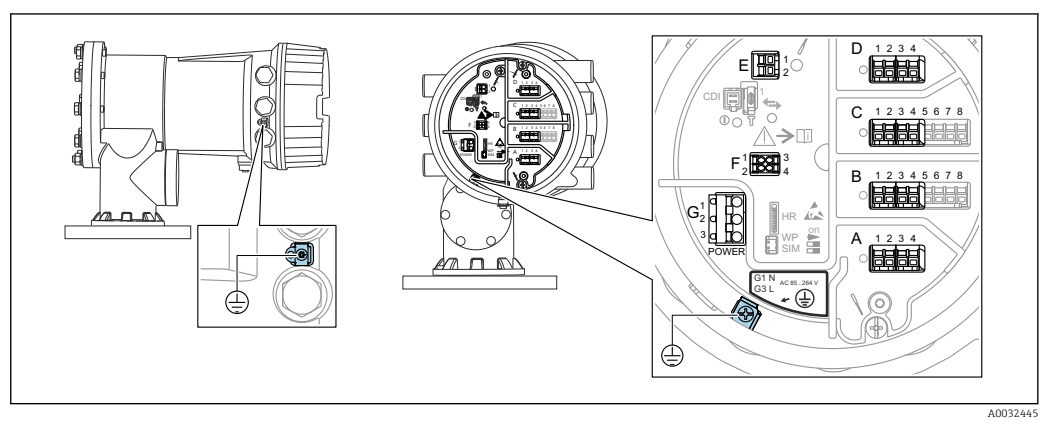

I3 Anschlussklemmenraum (typisches Beispiel) und Erdungsklemmen

#### Klemmenbereich A/B/C/D (Slots für I/O-Module)

Module: Je nach Bestellcode bis zu vier I/O-Module

- An jeden dieser Slots können Module mit vier Klemmen angeschlossen werden.
- Module mit acht Klemmen können an die Slots B oder C angeschlossen werden.

Die genaue Zuordnung der Module zu den Slots hängt von der Geräteausführung
 → 
 <sup>(1)</sup>
 <sup>(2)</sup>
 <sup>(2)</sup>
 <sup>(2)</sup>
 <sup>(2)</sup>
 <sup>(2)</sup>
 <sup>(2)</sup>
 <sup>(2)</sup>
 <sup>(2)</sup>
 <sup>(2)</sup>
 <sup>(2)</sup>
 <sup>(2)</sup>
 <sup>(2)</sup>
 <sup>(2)</sup>
 <sup>(2)</sup>
 <sup>(2)</sup>
 <sup>(2)</sup>
 <sup>(2)</sup>
 <sup>(2)</sup>
 <sup>(2)</sup>
 <sup>(2)</sup>
 <sup>(2)</sup>
 <sup>(2)</sup>
 <sup>(2)</sup>
 <sup>(2)</sup>
 <sup>(2)</sup>
 <sup>(2)</sup>
 <sup>(2)</sup>
 <sup>(2)</sup>
 <sup>(2)</sup>
 <sup>(2)</sup>
 <sup>(2)</sup>
 <sup>(2)</sup>
 <sup>(2)</sup>
 <sup>(2)</sup>
 <sup>(2)</sup>
 <sup>(2)</sup>
 <sup>(2)</sup>
 <sup>(2)</sup>
 <sup>(2)</sup>
 <sup>(2)</sup>
 <sup>(2)</sup>
 <sup>(2)</sup>
 <sup>(2)</sup>
 <sup>(2)</sup>
 <sup>(2)</sup>
 <sup>(2)</sup>
 <sup>(2)</sup>
 <sup>(2)</sup>
 <sup>(2)</sup>
 <sup>(2)</sup>
 <sup>(2)</sup>
 <sup>(2)</sup>
 <sup>(2)</sup>
 <sup>(2)</sup>
 <sup>(2)</sup>
 <sup>(2)</sup>
 <sup>(2)</sup>
 <sup>(2)</sup>
 <sup>(2)</sup>
 <sup>(2)</sup>
 <sup>(2)</sup>
 <sup>(2)</sup>
 <sup>(2)</sup>
 <sup>(2)</sup>
 <sup>(2)</sup>
 <sup>(2)</sup>
 <sup>(2)</sup>
 <sup>(2)</sup>
 <sup>(2)</sup>
 <sup>(2)</sup>
 <sup>(2)</sup>
 <sup>(2)</sup>
 <sup>(2)</sup>
 <sup>(2)</sup>
 <sup>(2)</sup>
 <sup>(2)</sup>
 <sup>(2)</sup>
 <sup>(2)</sup>
 <sup>(2)</sup>
 <sup>(2)</sup>
 <sup>(2)</sup>
 <sup>(2)</sup>
 <sup>(2)</sup>
 <sup>(2)</sup>
 <sup>(2)</sup>
 <sup>(2)</sup>
 <sup>(2)</sup>
 <sup>(2)</sup>
 <sup>(2)</sup>
 <sup>(2)</sup>
 <sup>(2)</sup>
 <sup>(2)</sup>
 <sup>(2)</sup>
 <sup>(2)</sup>
 <sup>(2)</sup>
 <sup>(2)</sup>
 <sup>(2)</sup>
 <sup>(2)</sup>
 <sup>(2)</sup>
 <sup>(2)</sup>
 <sup>(2)</sup>
 <sup>(2)</sup>
 <sup>(2)</sup>
 <sup>(2)</sup>
 <sup>(2)</sup>
 <sup>(2)</sup>
 <sup>(2)</sup>
 <sup>(2)</sup>
 <sup>(2)</sup>
 <sup>(2)</sup>
 <sup>(2)</sup>
 <sup>(2)</sup>
 <sup>(2)</sup>
 <sup>(2)</sup>
 <sup>(2)</sup>
 <sup>(2)</sup>
 <sup>(2)</sup>
 <sup>(2)</sup>
 <sup>(2)</sup>
 <sup>(2)</sup>
 <sup>(2)</sup>
 <sup>(2)</sup>
 <sup>(2)</sup>
 <sup>(2)</sup>
 <sup>(2)</sup>
 <sup>(2)</sup>
 <sup>(2)</sup>
 <sup>(2)</sup>
 <sup>(2)</sup>
 <sup>(2)</sup>
 <sup>(2)</sup>
 <sup>(2)</sup>
 <sup>(2)</sup>
 <sup>(2)</sup>
 <sup>(2)</sup>
 <sup>(2)</sup>
 <sup>(2)</sup>

#### Klemmenbereich E

Module: HART Ex i/IS-Schnittstelle

- E1: H+
- E2:H-

#### Klemmenbereich F

Abgesetzte Anzeige

- F1: V<sub>CC</sub> (Anschluss an Klemme 81 der abgesetzten Anzeige)
- F2: Signal B (Anschluss an Klemme 84 der abgesetzten Anzeige)
- F3: Signal A (Anschluss an Klemme 83 der abgesetzten Anzeige)
- F4: Erdung (Anschluss an Klemme 82 der abgesetzten Anzeige)

#### Klemmenbereich G (für AC-Hochspannungsversorgung und AC-Niederspannungsversorgung)

 $\oplus$ 

- G1: N
- G2: nicht angeschlossen
- G3:L

#### Klemmenbereich G (für DC-Niederspannungsversorgung)

- G1: L-
- G2: nicht angeschlossen
- G3:L+

#### Klemmenbereich: Schutzleiter

Modul: Schutzleiteranschluss (M4-Schraube)

🖻 14 Klemmenbereich: Schutzleiter

A0018339

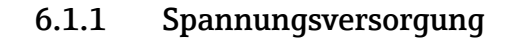

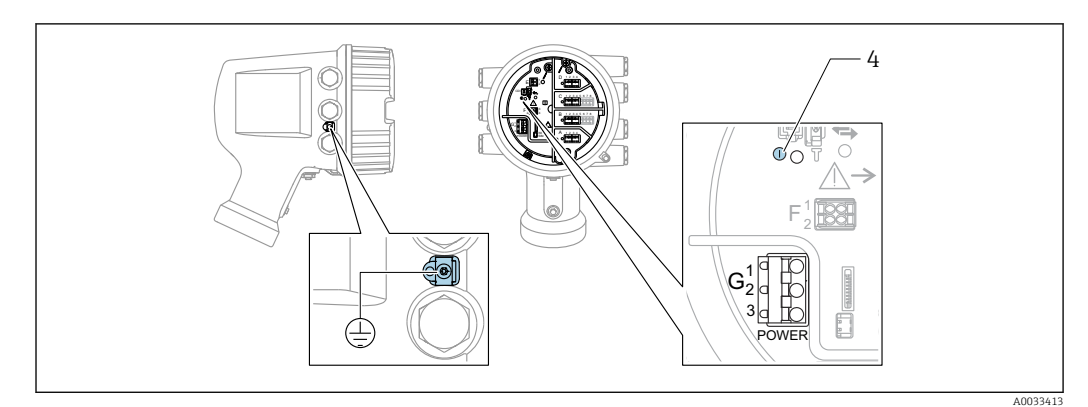

G1 N

G2 Nicht angeschlossen

G3 L

•

4 Grüne LED: Spannungsversorgung besteht

Die Versorgungsspannung wird auch auf dem Typenschild angegeben.

#### Versorgungsspannung

# AC-Hochspannungsversorgung: Betriebswert:

100 ... 240  $V_{AC}$  (- 15 % + 10 %) = 85 ... 264  $V_{AC}$  , 50/60 Hz

#### **AC-Niederspannungsversorgung:** Betriebswert:

65  $V_{AC}$  (- 20 % + 15 %) = 52 ... 75  $V_{AC}$  , 50/60 Hz

### DC-Niederspannungsversorgung:

Betriebswert: 24 ... 55  $V_{DC}$  (- 20 % + 15 %) = 19 ... 64  $V_{DC}$ 

#### Leistungsaufnahme

Die maximale Leistung variiert je nach Konfiguration der Module. Da der Wert eine maximale Scheinleistung angibt, sind die Kabel entsprechend auszuwählen. Die tatsächlich verbrauchte Wirkleistung beträgt 12 W.

#### AC-Hochspannungsversorgung: 28,8 VA

AC-Niederspannungsversorgung: 21,6 VA

DC-Niederspannungsversorgung: 13,4  $\rm W$ 

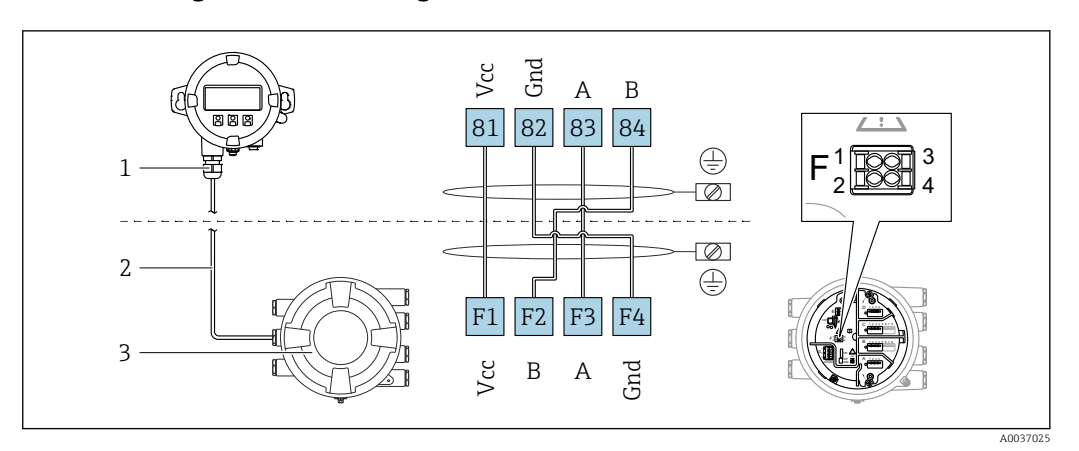

#### 6.1.2 Abgesetztes Anzeige- und Bedienmodul DKX001

- In Section 2015 Anschluss des abgesetzten Anzeige- und Bedienmoduls DKX001 an das Tankstandmessgerät (NMR8x, NMS8x oder NRF8x)
- 1 Abgesetztes Anzeige- und Bedienmodul
- 2 Anschlusskabel

3 Tankstandmessgerät (NMR8x, NMS8x oder NRF8x)

Das abgesetzte Anzeige- und Bedienmodul DKX001 ist optional als Zubehör bestellbar. Details hierzu siehe SD01763D.

- Der Messwert wird auf dem DKX001 sowie gleichzeitig auf dem Vor-Ort-Anzeigeund Bedienmodul angezeigt.
  - Das Bedienmenü kann nicht auf beiden Modulen gleichzeitig aufgerufen werden.
     Wenn das Bedienmenü auf einem der beiden Module aufgerufen wird, ist das andere Modul automatisch gesperrt. Diese Sperre bleibt aktiv, bis das Menü auf dem ersten Modul wieder geschlossen wird (Rückkehr zur Messwertanzeige).

# 6.1.3 HART Ex i/IS-Schnittstelle

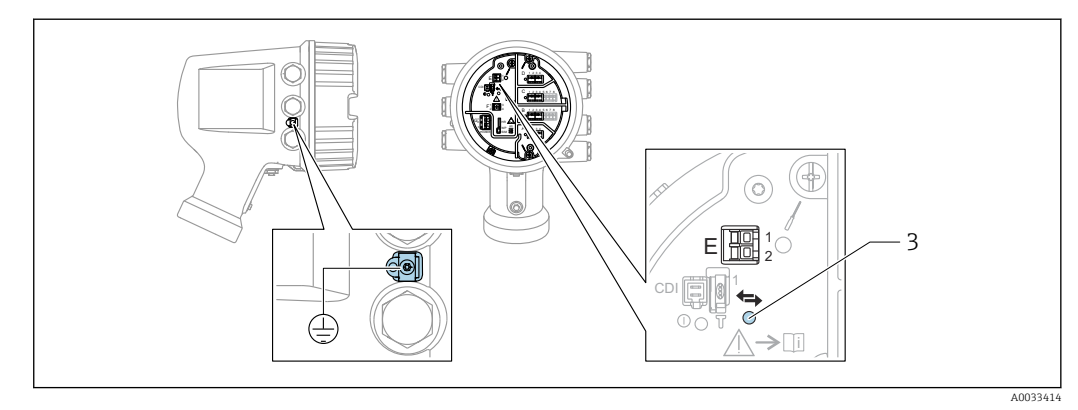

- E1 H+
- E2 H-

3 Orange LED: Zeigt Datenkommunikation an

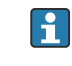

Diese Schnittstelle arbeitet immer als HART-Hauptmaster für vier angeschlossene Slave-Transmitter. Die Analog I/O-Module dagegen können als HART-Master oder - Slave konfiguriert werden  $\rightarrow \textcircled{B} 53 \rightarrow \textcircled{B} 55$ .

# 6.1.4 Slots für I/O-Module

Der Anschlussklemmenraum enthält vier Slots (A, B, C und D) für I/O-Module. Je nach Geräteausführung (Bestellmerkmale 040, 050 und 060) enthalten diese Slots unterschiedliche I/O-Module. Die Tabelle unten zeigt, welches Modul bei den spezifischen Geräteausführungen jeweils in welchem Slot sitzt.

Die Slot-Zuordnung des Geräts wird auch auf dem Etikett angegeben, das an der rückwärtigen Abdeckung des Anzeigemoduls angebracht ist.

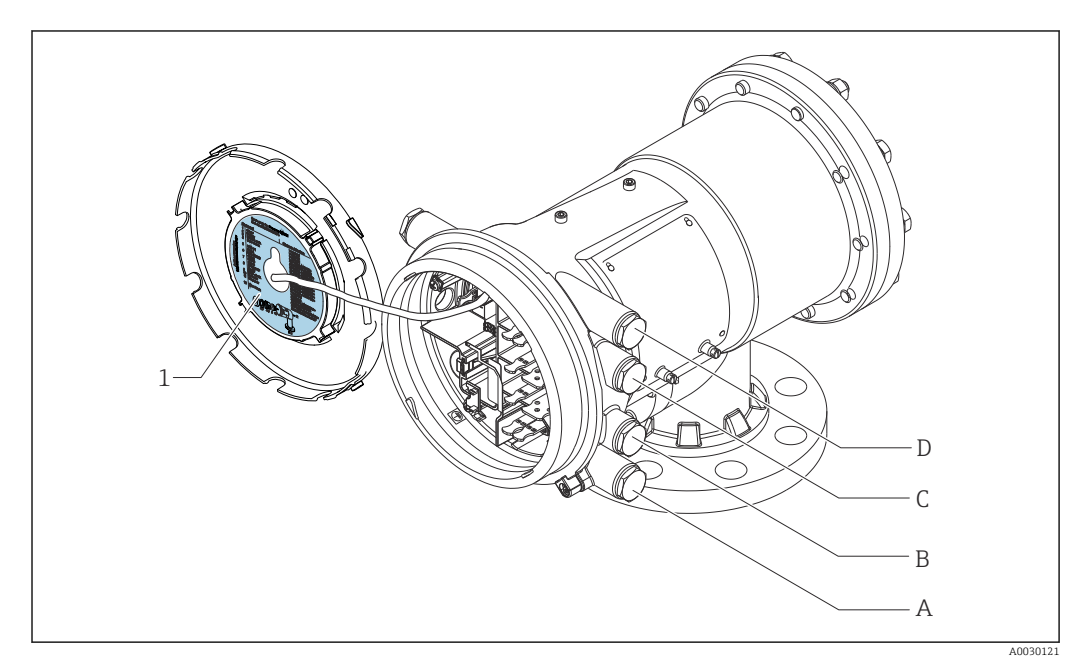

- 1 Etikett zeigt (unter anderem) die Module in den Slots A bis D.
- A Kabeleinführung für Slot A
- B Kabeleinführung für Slot B
- C Kabeleinführung für Slot C
- D Kabeleinführung für Slot D

#### Liste der in der Tabelle "Primär Ausgang" (040) = "Modbus" (A1) verwendeten Abkürzungen

- O Bestellmerkmal
- T Klemmenbereich
- 040 Primär Ausgang
- 050 Sekundär I/O Analog
- 060 Sekundär I/O Digital Ex d/XP
- M Modbus
- D Digital
- A/XP Analog Ex d/XP
- A/IS Analog Ex i/IS

"Primär Ausgang" (040) = "Modbus" (A1)

| O <sup>1)</sup>       |                   | T <sup>2)</sup>   |     |            |      |          |
|-----------------------|-------------------|-------------------|-----|------------|------|----------|
| NMx8x - xxxx XX XX XX |                   |                   |     |            |      |          |
|                       | 040 05            | 0 060             |     |            |      |          |
| 040 <sup>3)</sup>     | 050 <sup>4)</sup> | 060 <sup>5)</sup> |     |            |      |          |
|                       |                   |                   | _ ≻ | <b>. .</b> | ဂ    |          |
|                       |                   |                   |     |            |      |          |
|                       |                   |                   |     |            |      |          |
|                       |                   |                   | 4   | 4          |      | 4        |
|                       |                   |                   |     | σ          | σ    |          |
|                       |                   |                   |     |            |      |          |
|                       |                   |                   |     |            |      |          |
| A1                    | XO                | XO                | M   | _          | -    | A0023888 |
| A1                    | XO                | A1                | М   | -          | -    | D        |
| A1                    | XO                | A2                | М   | -          | D    | D        |
| A1                    | XO                | A3                | М   | D          | D    | D        |
| A1                    | XO                | B1                | М   | М          | -    | -        |
| A1                    | XO                | B2                | М   | М          | -    | D        |
| A1                    | XO                | В3                | М   | М          | D    | D        |
| A1                    | XO                | C1                | М   | V1         | -    | -        |
| A1                    | XO                | C2                | М   | V1         | -    | D        |
| A1                    | XO                | С3                | М   | V1         | D    | D        |
| A1                    | XO                | E1                | М   | W          | -    | -        |
| A1                    | XO                | E2                | М   | W          | -    | D        |
| A1                    | XO                | E3                | М   | W          | D    | D        |
| A1                    | A1                | XO                | М   | A/XP       | -    | -        |
| A1                    | A1                | A1                | М   | A/XP       | -    | D        |
| A1                    | A1                | A2                | М   | A/XP       | D    | D        |
| A1                    | A1                | B1                | М   | М          | A/XP | -        |
| A1                    | A1                | B2                | М   | М          | A/XP | D        |
| A1                    | A1                | C1                | М   | V1         | A/XP | -        |
| A1                    | A1                | C2                | М   | V1         | A/XP | D        |
| A1                    | A1                | E1                | М   | W          | A/XP | -        |
| A1                    | A1                | E2                | М   | W          | A/XP | D        |
| A1                    | A2                | XO                | М   | A/XP       | A/XP | -        |
| A1                    | A2                | A1                | М   | A/XP       | A/XP | D        |
| A1                    | A2                | B1                | М   | A/XP       | A/XP | М        |
| A1                    | A2                | C1                | М   | A/XP       | A/XP | V1       |
| A1                    | A2                | E1                | М   | A/XP       | A/XP | W        |
| A1                    | B1                | XO                | М   | A/IS       | -    | -        |
| A1                    | B1                | A1                | М   | A/IS       | -    | D        |
| A1                    | B1                | A2                | М   | A/IS       | D    | D        |

| O <sup>1)</sup>   |                        |                   | T <sup>2)</sup> |            |                   |                    |
|-------------------|------------------------|-------------------|-----------------|------------|-------------------|--------------------|
| NMx8x             | - xxxx XX XX<br>040 05 | X XX<br>0 060     |                 |            |                   |                    |
| 040 <sup>3)</sup> | 050 <sup>4)</sup>      | 060 <sup>5)</sup> | A 1234          | B 12345678 | C 1 2 3 4 5 6 7 8 | 1 2 3 4<br>1 2 3 4 |
| A1                | B1                     | B1                | М               | М          | A/IS              | -                  |
| A1                | B1                     | B2                | М               | М          | A/IS              | D                  |
| A1                | B1                     | C1                | М               | V1         | A/IS              | -                  |
| A1                | B1                     | C2                | М               | V1         | A/IS              | D                  |
| A1                | B1                     | E1                | М               | W          | A/IS              | -                  |
| A1                | B1                     | E2                | М               | W          | A/IS              | D                  |
| A1                | B2                     | XO                | М               | A/IS       | A/IS              | -                  |
| A1                | B2                     | A1                | М               | A/IS       | A/IS              | D                  |
| A1                | B2                     | B1                | М               | A/IS       | A/IS              | М                  |
| A1                | B2                     | C1                | М               | A/IS       | A/IS              | V1                 |
| A1                | B2                     | E1                | М               | A/IS       | A/IS              | W                  |
| A1                | C2                     | XO                | М               | A/IS       | A/XP              | -                  |
| A1                | C2                     | A1                | М               | A/IS       | A/XP              | D                  |
| A1                | C2                     | B1                | М               | A/IS       | A/XP              | М                  |
| A1                | C2                     | C1                | М               | A/IS       | A/XP              | V1                 |
| A1                | C2                     | E1                | М               | A/IS       | A/XP              | W                  |

Bestellmerkmal 1)

2) Klemmenbereich

3) Primär Ausgang 4)

Sekundär I/O Analog 5) Sekundär I/O Digital Ex d/XP

Liste der in der Tabelle "Primär Ausgang" (040) = "V1" (B1) verwendeten Abkürzungen

- O Bestellmerkmal
- T Klemmenbereich
- 040 Primär Ausgang
- 050 Sekundär I/O Analog
- 060 Sekundär I/O Digital Ex d/XP
- V1 Sakura V1
- M Modbus
- W Whessoe WM550
- D Digital
- A/XP Analog Ex d/XP
- A/IS Analog Ex i/IS

"Primär Ausgang" (040) = "V1" (B1)

| <b>O</b> <sup>1)</sup><br>NMx8x - xxxx XX XX XX<br>040 050 060 |                   |                   | T <sup>2)</sup> |                          |                   |           |
|----------------------------------------------------------------|-------------------|-------------------|-----------------|--------------------------|-------------------|-----------|
| 040 <sup>3)</sup>                                              | 050 <sup>4)</sup> | 060 <sup>5)</sup> | A 1234          | <b>B</b> 1 2 3 4 5 6 7 8 | C 1 2 3 4 5 6 7 8 | D 1 2 3 4 |
| B1                                                             | XO                | XO                | V1              | -                        | -                 | -         |
| B1                                                             | XO                | A1                | V1              | -                        | -                 | D         |
| B1                                                             | XO                | A2                | V1              | -                        | D                 | D         |
| B1                                                             | XO                | A3                | V1              | D                        | D                 | D         |
| B1                                                             | XO                | B1                | V1              | М                        | -                 | -         |
| B1                                                             | XO                | B2                | V1              | М                        | -                 | D         |
| B1                                                             | XO                | B3                | V1              | М                        | D                 | D         |
| B1                                                             | XO                | C1                | V1              | V1                       | -                 | -         |
| B1                                                             | XO                | C2                | V1              | V1                       | -                 | D         |
| B1                                                             | XO                | C3                | V1              | V1                       | D                 | D         |
| B1                                                             | XO                | E1                | V1              | W                        | -                 | -         |
| B1                                                             | XO                | E2                | V1              | W                        | -                 | D         |
| B1                                                             | XO                | E3                | V1              | W                        | D                 | D         |
| B1                                                             | A1                | XO                | V1              | A/XP                     | -                 | -         |
| B1                                                             | A1                | A1                | V1              | A/XP                     | -                 | D         |
| B1                                                             | A1                | A2                | V1              | A/XP                     | D                 | D         |
| B1                                                             | A1                | B1                | V1              | М                        | A/XP              | -         |
| B1                                                             | A1                | B2                | V1              | М                        | A/XP              | D         |
| B1                                                             | A1                | C1                | V1              | V1                       | A/XP              | -         |
| B1                                                             | A1                | C2                | V1              | V1                       | A/XP              | D         |
| B1                                                             | A1                | E1                | V1              | W                        | A/XP              | -         |
| B1                                                             | A1                | E2                | V1              | W                        | A/XP              | D         |
| B1                                                             | A2                | XO                | V1              | A/XP                     | A/XP              | -         |
| B1                                                             | A2                | A1                | V1              | A/XP                     | A/XP              | D         |
| B1                                                             | A2                | B1                | V1              | A/XP                     | A/XP              | М         |
| B1                                                             | A2                | C1                | V1              | A/XP                     | A/XP              | V1        |
| B1                                                             | A2                | E1                | V1              | A/XP                     | A/XP              | W         |
| B1                                                             | B1                | XO                | V1              | A/IS                     | -                 | -         |
| B1                                                             | B1                | A1                | V1              | A/IS                     | -                 | D         |
| B1                                                             | B1                | A2                | V1              | A/IS                     | D                 | D         |

| 0 <sup>1)</sup>   |                        |                   | T <sup>2)</sup> |                   |                   |                    |
|-------------------|------------------------|-------------------|-----------------|-------------------|-------------------|--------------------|
| NMx8x             | - xxxx XX XX<br>040 05 | X XX<br>0 060     |                 |                   |                   |                    |
| 040 <sup>3)</sup> | 050 4)                 | 060 <sup>5)</sup> | A 1234          | B 1 2 3 4 5 6 7 8 | C 1 2 3 4 5 6 7 8 | 1 2 3 4<br>1 2 3 4 |
| B1                | B1                     | B1                | V1              | М                 | A/IS              | -                  |
| B1                | B1                     | B2                | V1              | М                 | A/IS              | D                  |
| B1                | B1                     | C1                | V1              | V1                | A/IS              | -                  |
| B1                | B1                     | C2                | V1              | V1                | A/IS              | D                  |
| B1                | B1                     | E1                | V1              | W                 | A/IS              | -                  |
| B1                | B1                     | E2                | V1              | W                 | A/IS              | D                  |
| B1                | B2                     | XO                | V1              | A/IS              | A/IS              | -                  |
| B1                | B2                     | A1                | V1              | A/IS              | A/IS              | D                  |
| B1                | B2                     | B1                | V1              | A/IS              | A/IS              | М                  |
| B1                | B2                     | C1                | V1              | A/IS              | A/IS              | V1                 |
| B1                | B2                     | E1                | V1              | A/IS              | A/IS              | W                  |
| B1                | C2                     | XO                | V1              | A/IS              | A/XP              | -                  |
| B1                | C2                     | A1                | V1              | A/IS              | A/XP              | D                  |
| B1                | C2                     | B1                | V1              | A/IS              | A/XP              | М                  |
| B1                | C2                     | C1                | V1              | A/IS              | A/XP              | V1                 |
| B1                | C2                     | E1                | V1              | A/IS              | A/XP              | W                  |

1) Bestellmerkmal

2) Klemmenbereich

3) Primär Ausgang

4) Sekundär I/O Analog

5) Sekundär I/O Digital Ex d/XP

Liste der in der Tabelle "Primär Ausgang" (040) = "V1" (B1) verwendeten Abkürzungen

- O Bestellmerkmal
- T Klemmenbereich
- 040 Primär Ausgang
- 050 Sekundär I/O Analog
- 060 Sekundär I/O Digital Ex d/XP
- V1 Sakura V1
- M Modbus
- W Whessoe WM550
- D Digital
- A/XP Analog Ex d/XP
- A/IS Analog Ex i/IS

"Primär Ausgang" (040) = "WM550" (C1)

| 0 <sup>1)</sup>                      |        | T <sup>2)</sup>   |           |                          |                   |    |
|--------------------------------------|--------|-------------------|-----------|--------------------------|-------------------|----|
| NMx8x - xxxx XX XX XX<br>040 050 060 |        |                   |           |                          |                   |    |
| 040 3)                               | 050 4) | 060 <sup>5)</sup> | A 1 2 3 4 | <b>B</b> 1 2 3 4 5 6 7 8 | C 1 2 3 4 5 6 7 8 |    |
| C1                                   | XO     | XO                | W         | -                        | -                 | -  |
| C1                                   | XO     | A1                | W         | -                        | -                 | D  |
| C1                                   | XO     | A2                | W         | -                        | D                 | D  |
| C1                                   | X0     | A3                | W         | D                        | D                 | D  |
| C1                                   | XO     | B1                | W         | М                        | -                 | -  |
| C1                                   | XO     | B2                | W         | М                        | -                 | D  |
| C1                                   | XO     | B3                | W         | М                        | D                 | D  |
| C1                                   | XO     | C1                | W         | V1                       | -                 | -  |
| C1                                   | XO     | C2                | W         | V1                       | -                 | D  |
| C1                                   | XO     | C3                | W         | V1                       | D                 | D  |
| C1                                   | XO     | E1                | W         | W                        | -                 | -  |
| C1                                   | XO     | E2                | W         | W                        | -                 | D  |
| C1                                   | XO     | E3                | W         | W                        | D                 | D  |
| C1                                   | A1     | XO                | W         | A/XP                     | -                 | -  |
| C1                                   | A1     | A1                | W         | A/XP                     | -                 | D  |
| C1                                   | A1     | A2                | W         | A/XP                     | D                 | D  |
| C1                                   | A1     | B1                | W         | М                        | A/XP              | -  |
| C1                                   | A1     | B2                | W         | М                        | A/XP              | D  |
| C1                                   | A1     | C1                | W         | V1                       | A/XP              | -  |
| C1                                   | A1     | C2                | W         | V1                       | A/XP              | D  |
| C1                                   | A1     | E1                | W         | W                        | A/XP              | -  |
| C1                                   | A1     | E2                | W         | W                        | A/XP              | D  |
| C1                                   | A2     | XO                | W         | A/XP                     | A/XP              | -  |
| C1                                   | A2     | A1                | W         | A/XP                     | A/XP              | D  |
| C1                                   | A2     | B1                | W         | A/XP                     | A/XP              | М  |
| C1                                   | A2     | C1                | W         | A/XP                     | A/XP              | V1 |
| C1                                   | A2     | E1                | W         | A/XP                     | A/XP              | W  |
| C1                                   | B1     | XO                | W         | A/IS                     | -                 | -  |
| C1                                   | B1     | A1                | W         | A/IS                     | -                 | D  |
| C1                                   | B1     | A2                | W         | A/IS                     | D                 | D  |

| 0 <sup>1)</sup>   |                        |                      | T <sup>2)</sup> |            |                   |                    |
|-------------------|------------------------|----------------------|-----------------|------------|-------------------|--------------------|
| NMx8x             | - xxxx XX XX<br>040 05 | <u>X</u> XX<br>0 060 |                 |            |                   |                    |
| 040 <sup>3)</sup> | 050 <sup>4)</sup>      | 060 <sup>5)</sup>    | A 1234          | B 12345678 | C 1 2 3 4 5 6 7 8 | 1 2 3 4<br>1 2 3 4 |
| C1                | B1                     | B1                   | W               | М          | A/IS              | -                  |
| C1                | B1                     | B2                   | W               | М          | A/IS              | D                  |
| C1                | B1                     | C1                   | W               | V1         | A/IS              | -                  |
| C1                | B1                     | C2                   | W               | V1         | A/IS              | D                  |
| C1                | B1                     | E1                   | W               | W          | A/IS              | -                  |
| C1                | B1                     | E2                   | W               | W          | A/IS              | D                  |
| C1                | B2                     | XO                   | W               | A/IS       | A/IS              | -                  |
| C1                | B2                     | A1                   | W               | A/IS       | A/IS              | D                  |
| C1                | B2                     | B1                   | W               | A/IS       | A/IS              | М                  |
| C1                | B2                     | C1                   | W               | A/IS       | A/IS              | V1                 |
| C1                | B2                     | E1                   | W               | A/IS       | A/IS              | W                  |
| C1                | C2                     | XO                   | W               | A/IS       | A/XP              | -                  |
| C1                | C2                     | A1                   | W               | A/IS       | A/XP              | D                  |
| C1                | C2                     | B1                   | W               | A/IS       | A/XP              | М                  |
| C1                | C2                     | C1                   | W               | A/IS       | A/XP              | V1                 |
| C1                | C2                     | E1                   | W               | A/IS       | A/XP              | W                  |

1) Bestellmerkmal

2) Klemmenbereich

3) Primär Ausgang

4) Sekundär I/O Analog

5) Sekundär I/O Digital Ex d/XP

Liste der in der Tabelle "Primär Ausgang" (040) = "V1" (B1) verwendeten Abkürzungen

- O Bestellmerkmal
- T Klemmenbereich
- 040 Primär Ausgang
- 050 Sekundär I/O Analog
- 060 Sekundär I/O Digital Ex d/XP
- V1 Sakura V1
- M Modbus
- W Whessoe WM550
- D Digital
- A/XP Analog Ex d/XP
- A/IS Analog Ex i/IS

| ID mine Han Anna and all | $(\alpha (\alpha))$ | 11/2 D A   | TTADT    | E     | 1211 |
|--------------------------|---------------------|------------|----------|-------|------|
| "Primar Ausaana"         | (()4()) =           | = 4-2011MA | HARI     | HX (I | (    |
| I funda I labyang        |                     | 1 201101   | 11111111 | Lnu   | ( /  |

| O <sup>1)</sup>   |                        |                      | T <sup>2)</sup> |                          |                   |           |
|-------------------|------------------------|----------------------|-----------------|--------------------------|-------------------|-----------|
| NMx8x             | - xxxx XX XX<br>040 05 | <u>X</u> XX<br>0 060 |                 |                          |                   |           |
| 040 <sup>3)</sup> | 050 <sup>4)</sup>      | 060 <sup>5)</sup>    | A 1234          | <b>B</b> 1 2 3 4 5 6 7 8 | C 1 2 3 4 5 6 7 8 | D 1 2 3 4 |
| E1                | X0                     | XO                   | -               | A/XP                     | -                 | -         |
| E1                | XO                     | A1                   | -               | A/XP                     | -                 | D         |
| E1                | X0                     | A2                   | -               | A/XP                     | D                 | D         |
| E1                | XO                     | A3                   | D               | A/XP                     | D                 | D         |
| E1                | XO                     | B1                   | М               | A/XP                     | -                 | -         |
| E1                | XO                     | B2                   | М               | A/XP                     | -                 | D         |
| E1                | XO                     | B3                   | М               | A/XP                     | D                 | D         |
| E1                | A1                     | XO                   | -               | A/XP                     | A/XP              | -         |
| E1                | A1                     | A1                   | -               | A/XP                     | A/XP              | D         |
| E1                | A1                     | A2                   | D               | A/XP                     | A/XP              | D         |
| E1                | A1                     | B1                   | М               | A/XP                     | A/XP              | -         |
| E1                | A1                     | B2                   | М               | A/XP                     | A/XP              | D         |
| E1                | B1                     | X0                   | -               | A/XP                     | A/IS              | -         |
| E1                | B1                     | A1                   | -               | A/XP                     | A/IS              | D         |
| E1                | B1                     | A2                   | D               | A/XP                     | A/IS              | D         |
| E1                | B1                     | B1                   | М               | A/XP                     | A/IS              | -         |
| E1                | B1                     | B2                   | М               | A/XP                     | A/IS              | D         |

Bestellmerkmal 1)

2) Klemmenbereich

3) Primär Ausgang

4)

Sekundär I/O Analog Sekundär I/O Digital Ex d/XP 5)

Liste der in der Tabelle "Primär Ausgang" (040) = "V1" (B1) verwendeten Abkürzungen

- O Bestellmerkmal
- T Klemmenbereich
- 040 Primär Ausgang
- 050 Sekundär I/O Analog
- 060 Sekundär I/O Digital Ex d/XP
- V1 Sakura V1
- M Modbus
- W Whessoe WM550

- D Digital
- A/XP Analog Ex d/XP
- A/IS Analog Ex i/IS

| "Primär Aı | usgang" (04)                                      | 0) = "4-20m    | A HART Ex i" | (H1)                     |                   |           |
|------------|---------------------------------------------------|----------------|--------------|--------------------------|-------------------|-----------|
| NMx8       | <b>O</b> <sup>1)</sup><br>x - xxxx XX X<br>040 05 | X XX<br>50 060 |              | Т                        | . 2)              |           |
| 040 3)     | 050 4)                                            | 060 5)         | A 1234       | <b>B</b> 1 2 3 4 5 6 7 8 | C 1 2 3 4 5 6 7 8 | D 1 2 3 4 |
| H1         | XO                                                | XO             | -            | A/IS                     | -                 | A0023888  |
| H1         | XO                                                | A1             | -            | A/IS                     | -                 | D         |
| H1         | XO                                                | A2             | -            | A/IS                     | D                 | D         |
| H1         | XO                                                | A3             | D            | A/IS                     | D                 | D         |
| H1         | XO                                                | B1             | М            | A/IS                     | -                 | -         |
| H1         | XO                                                | B2             | М            | A/IS                     | -                 | D         |
| H1         | XO                                                | В3             | М            | A/IS                     | D                 | D         |
| H1         | A1                                                | XO             | -            | A/IS                     | A/XP              | -         |
| H1         | A1                                                | A1             | -            | A/IS                     | A/XP              | D         |
| H1         | A1                                                | A2             | D            | A/IS                     | A/XP              | D         |
| H1         | A1                                                | B1             | М            | A/IS                     | A/XP              | -         |
| H1         | A1                                                | B2             | М            | A/IS                     | A/XP              | D         |
| H1         | B1                                                | XO             | -            | A/IS                     | A/IS              | -         |
| H1         | B1                                                | A1             | -            | A/IS                     | A/IS              | D         |
| H1         | B1                                                | A2             | D            | A/IS                     | A/IS              | D         |
| H1         | B1                                                | B1             | М            | A/IS                     | A/IS              | -         |
| H1         | B1                                                | B2             | М            | A/IS                     | A/IS              | D         |

1) Bestellmerkmal

2) Klemmenbereich

3) Primär Ausgang

4) Sekundär I/O Analog5) Sekundär I/O Digital Ex d/XP

# Liste der in der Tabelle "Primär Ausgang" (040) = "V1" (B1) verwendeten Abkürzungen

- O Bestellmerkmal
- T Klemmenbereich
- 040 Primär Ausgang
- 050 Sekundär I/O Analog
- 060 Sekundär I/O Digital Ex d/XP

- V1 Sakura V1
- M Modbus
- W Whessoe WM550
  D Digital
- A/XP Analog Ex d/XP
- A/IS Analog Ex i/IS

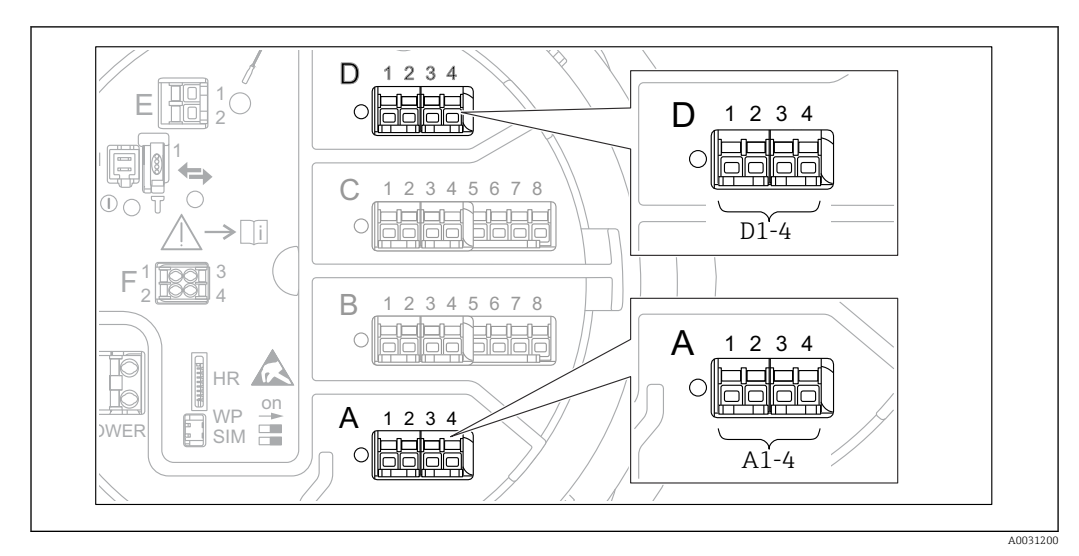

#### 6.1.5 Klemmen des "Modbus"-, "V1"- oder "WM550"-Moduls

E 16 Bezeichnung der "Modbus"-, "V1"- oder "WM550"-Module (Beispiele); diese Module können je nach Geräteausführung auch in den Slots B oder C sitzen.

Je nach Geräteausführung kann das "Modbus"- und/oder das "V1" oder "WM550"-Modul auch in einem anderen Slot im Anschlussklemmenraum sitzen. Im Bedienmenü werden die "Modbus"- und die "V1"- oder "WM550"-Schnittstellen durch den jeweiligen Slot und die in diesem Slot enthaltenen Klemmen bezeichnet: **A1-4**, **B1-4**, **C1-4**, **D1-4**.

#### Klemmen des "Modbus"-Moduls

Bezeichnung des Moduls im Bedienmenü: **Modbus X1-4**; (X = A, B, C oder D) • X1<sup>1)</sup>

- Klemmenbezeichnung: S
- Beschreibung: Kabelabschirmung, über einen Kondensator an die Erdung angeschlossen
- X2 <sup>1)</sup>
  - Klemmenbezeichnung: OV
  - Beschreibung: Gemeinsame Referenz
- X3 <sup>1)</sup>
  - Klemmenbezeichnung: B-
  - Beschreibung: Nicht invertierende Signalleitung
- X4 <sup>1)</sup>
  - Klemmenbezeichnung: A+
  - Beschreibung: Invertierende Signalleitung

<sup>1) &</sup>quot;X" steht hier für einen der Slots "A", "B", "C" oder "D".

#### Klemmen des "V1"- und "WM550"-Moduls

Bezeichnung des Moduls im Bedienmenü: **V1 X1-4** oder **WM550 X1-4**; (X = A, B, C oder D)

• X1<sup>2)</sup>

- Klemmenbezeichnung: S
- Beschreibung: Kabelabschirmung, über einen Kondensator an die Erdung angeschlossen
- X2 <sup>1)</sup>
  - Klemmenbezeichnung: -
  - Beschreibung: Nicht angeschlossen
- X3 <sup>1)</sup>
  - Klemmenbezeichnung: B-
  - Beschreibung: Protokoll Loop-Signal -
- X4 <sup>1)</sup>
  - Klemmenbezeichnung: A+
  - Beschreibung: Protokoll Loop-Signal +

#### С 2 34 56 7 8 С 5678 (4 2 3 C1-3 C4-8 В 2 345678 B 234 5678 1 C on WP SIM A 2 B1-3 B4-8 A0031168

# 6.1.6 Klemmen des Analog I/O-Moduls (Ex d /XP oder Ex i/IS)

#### Klemme: B1-3

Funktion: Analogeingang oder -ausgang (konfigurierbar)

- Passive Nutzung:  $\rightarrow \blacksquare 53$
- Aktive Nutzung:  $\rightarrow$  🗎 55

#### Klemme: C1-3

Funktion: Analogeingang oder -ausgang (konfigurierbar)

- Passive Nutzung:  $\rightarrow \cong 53$
- Aktive Nutzung:  $\rightarrow \square 55$

#### Klemme: B4-8

- Funktion: Analogeingang
- RTD: → 🗎 56

<sup>2) &</sup>quot;X" steht hier für einen der Slots "A", "B", "C" oder "D".

#### Klemme: C4-8

Funktion: Analogeingang

- RTD: → 🖺 56

## 6.1.7 Anschluss des "Analog I/O"-Moduls für passive Nutzung

- Bei der passiven Nutzung muss die Versorgungsspannung f
  ür die Kommunikationsleitung von einer externen Quelle bereitgestellt werden.
  - Die Verdrahtung muss der Betriebsart entsprechen, in der das Analog I/O-Modul eingesetzt werden soll; siehe nachfolgende Zeichnungen.

#### "Betriebsart" = "4..20mA Ausgang" oder "HART Slave+4..20mA Ausgang"

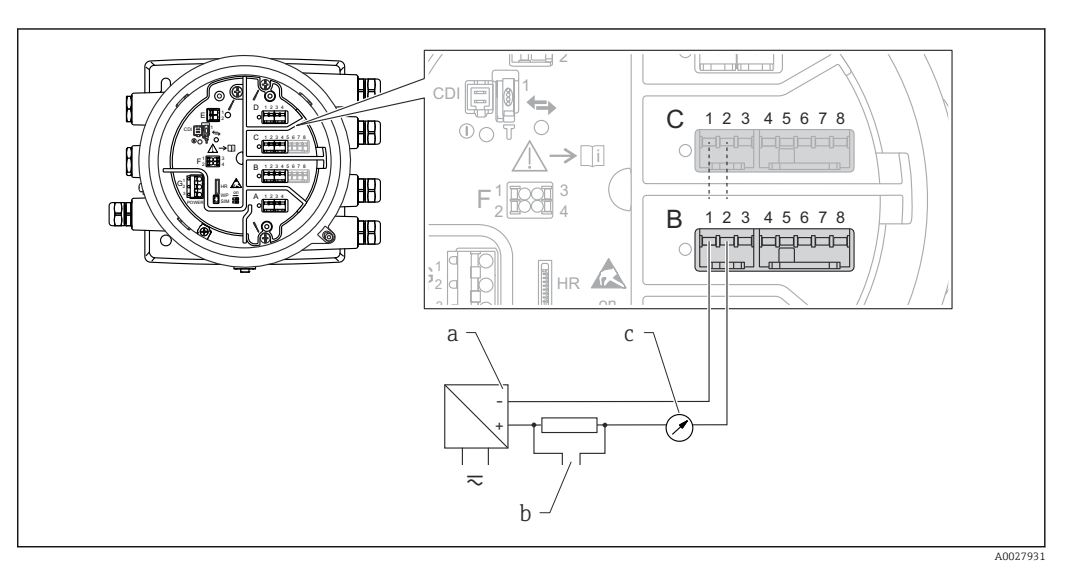

🗷 17 Passive Nutzung des Analog I/O-Moduls im Ausgangsmodus

- a Spannungsversorgung
- b HART-Signalausgang
- c Auswertung Analogsignal

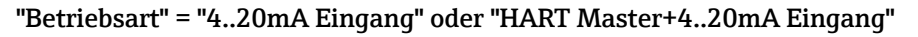

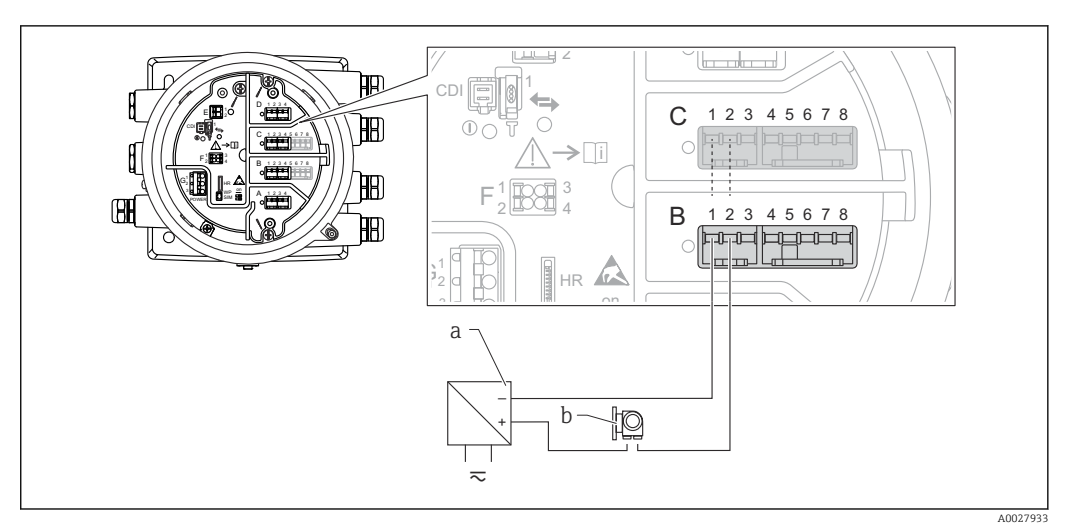

I8 Passive Nutzung des Analog I/O-Moduls im Eingangsmodus

- a Spannungsversorgung
- b Externes Gerät mit 4...20mA- und/oder HART-Signalausgang

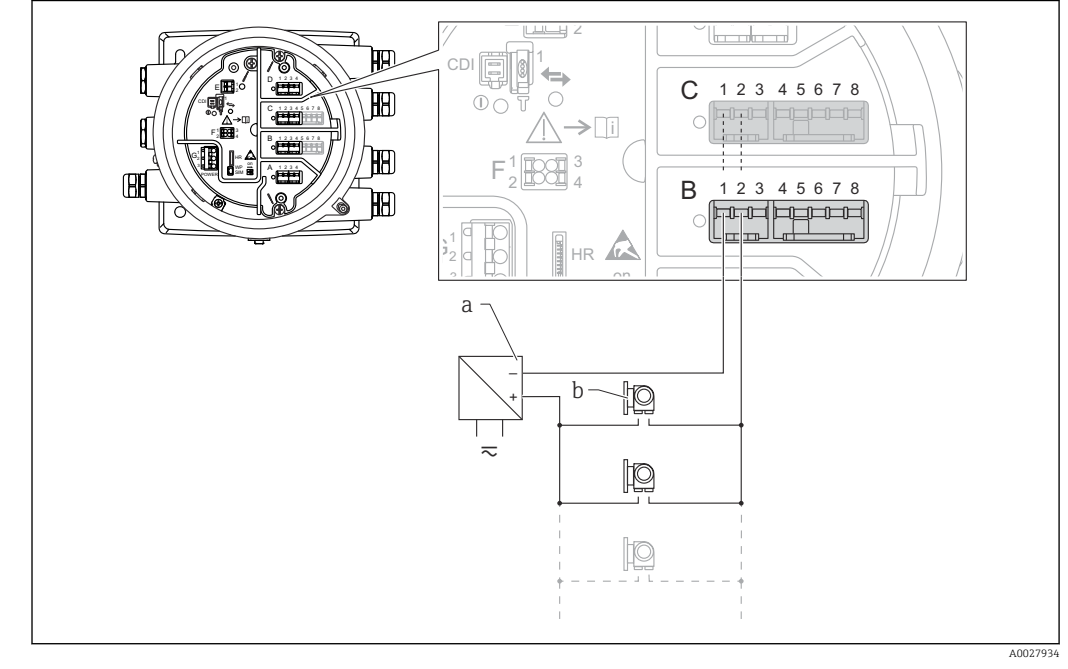

"Betriebsart" = "HART Master"

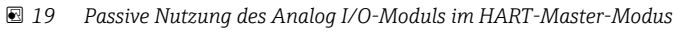

- a Spannungsversorgung
- b Bis zu 6 externe Geräte mit HART-Signalausgang

### 6.1.8 Anschluss des "Analog I/O"-Moduls für aktive Nutzung

- Bei der aktiven Nutzung wird die Versorgungsspannung für die Kommunikationsleitung vom Gerät selbst bereitgestellt. Es ist keine externe Spannungsversorgung erforderlich.
  - Die Verdrahtung muss der Betriebsart entsprechen, in der das Analog I/O-Modul eingesetzt werden soll; siehe nachfolgende Zeichnungen.
  - Maximale Stromaufnahme der angeschlossenen HART-Geräte: 24 mA (d. h. 4 mA pro Gerät, wenn 6 Geräte angeschlossen sind).
    - Ausgangsspannung des Ex-d-Moduls: 17,0 V@4 mA bis 10,5 V@22 mA
    - Ausgangsspannung des Ex-ia-Moduls: 18,5 V@4 mA bis 12,5 V@22 mA

#### "Betriebsart" = "4..20mA Ausgang" oder "HART Slave+4..20mA Ausgang"

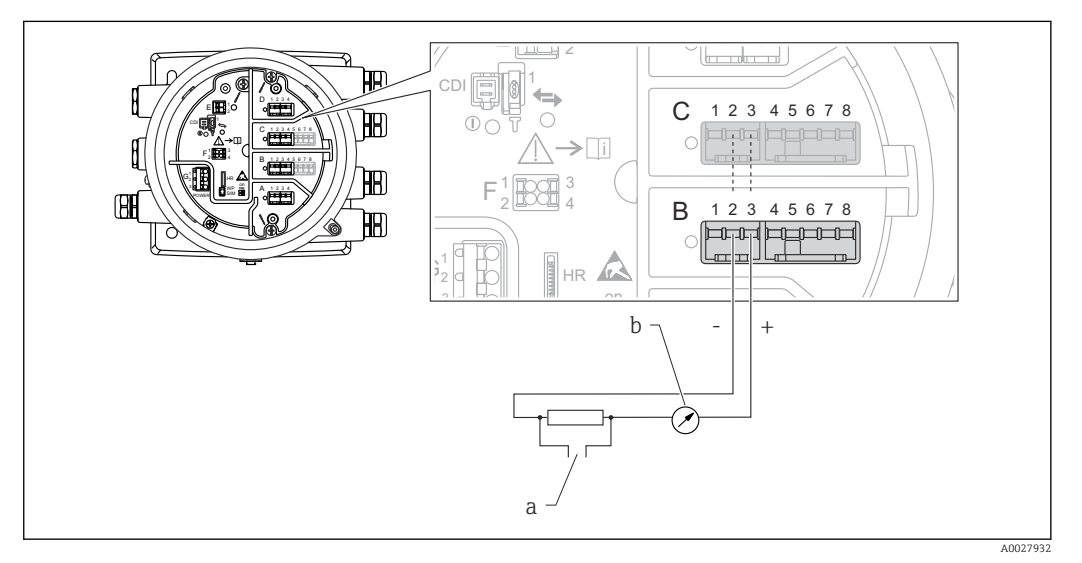

- 20 Aktive Nutzung des Analog I/O-Moduls im Ausgangsmodus
- a HART-Signalausgang
- b Auswertung Analogsignal

#### "Betriebsart" = "4..20mA Eingang" oder "HART Master+4..20mA Eingang"

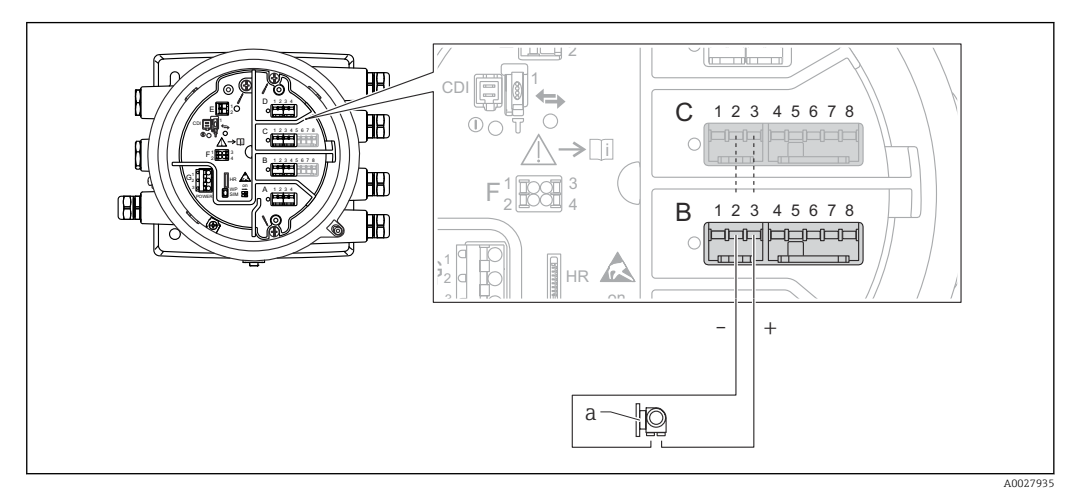

21 Aktive Nutzung des Analog I/O-Moduls im Eingangsmodus

a Externes Gerät mit 4...20mA- und/oder HART-Signalausgang

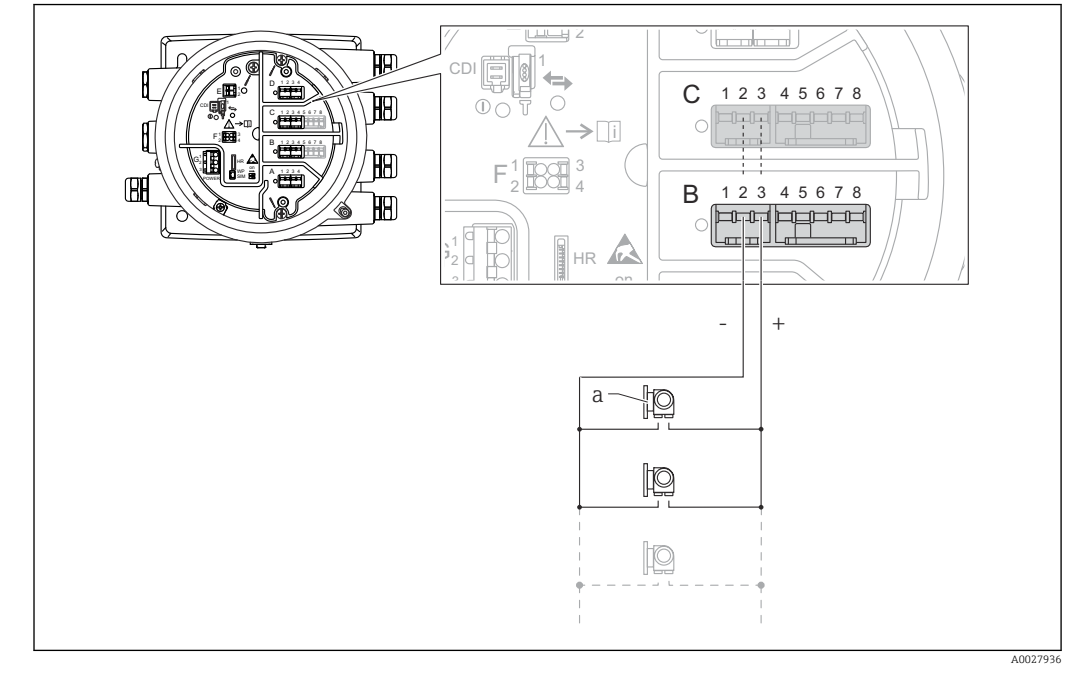

"Betriebsart" = "HART Master"

22 Aktive Nutzung des Analog I/O-Moduls im HART-Master-Modus

a Bis zu 6 externe Geräte mit HART-Signalausgang

Die maximale Stromaufnahme für das angeschlossene HART-Gerät beträgt 24 mA (d. h. 4 mA pro Gerät, wenn 6 Geräte angeschlossen sind).

## 6.1.9 Anschluss eines RTD

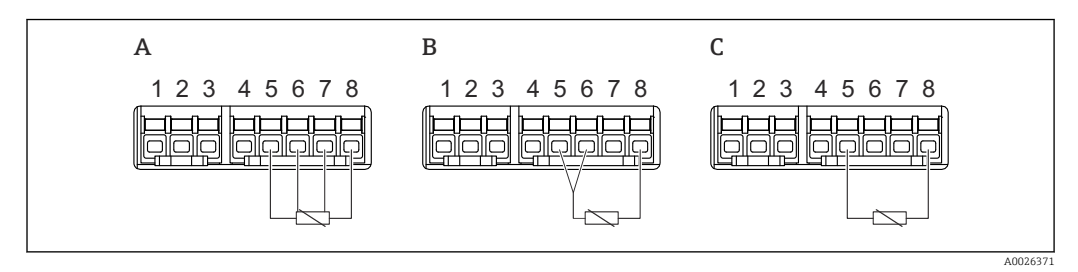

A 4-Leiter RTD-Verbindung

B 3-Leiter RTD-Verbindung

C 2-Leiter RTD-Verbindung

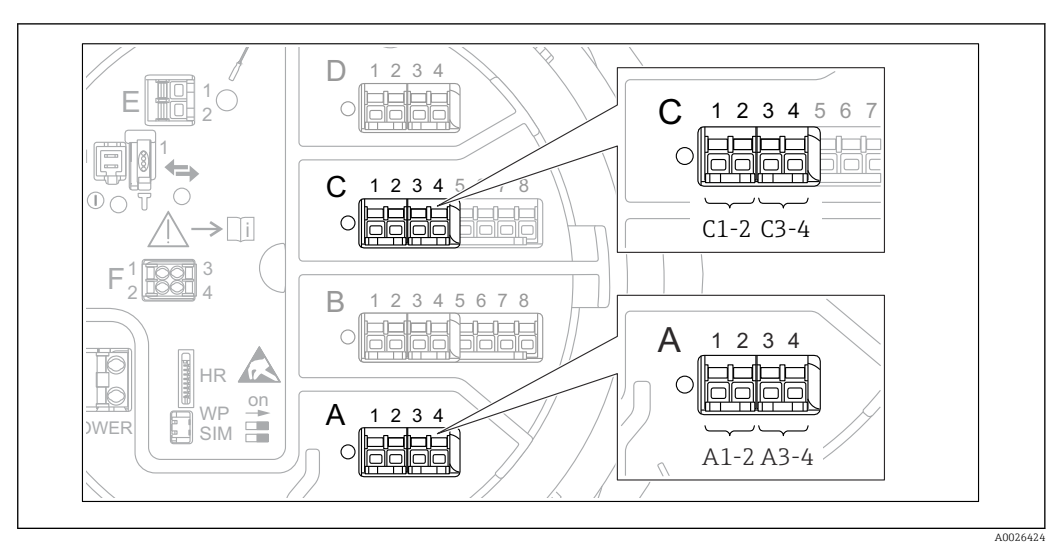

# 6.1.10 Klemmen des Digital I/O-Moduls

🖻 23 Bezeichnung der Digitaleingänge oder -ausgänge (Beispiele)

- Jedes Digital I/O-Modul stellt zwei Digitaleingänge oder -ausgänge bereit.
- Im Bedienmenü wird jeder Eingang oder Ausgang durch den entsprechenden Slot und zwei Klemmen in diesem Slot bezeichnet. A1-2 bezeichnet z. B. die Klemmen 1 und 2 von Slot A. Das Gleiche gilt für die Slots B, C und D, wenn sie ein Digital I/O-Modul enthalten.
- Für jedes dieser Klemmenpaare kann im Bedienmenü eine der folgenden Betriebsarten gewählt werden:
  - Disable (Deaktivieren)
  - Ausgang passiv
  - Eingang passiv
  - Eingang aktiv

# 6.2 Anschlussbedingungen

# 6.2.1 Kabelspezifikation

#### Klemmen

#### Aderquerschnitt 0,2 ... 2,5 mm<sup>2</sup> (24 ... 13 AWG)

Für Anschlüsse mit folgender Funktion: Signalleitung und Spannungsversorgung

- Federklemmen (NMx8x-xx1...)
- Schraubklemmen (NMx8x-xx2...)

#### Aderquerschnitt max. 2,5 mm<sup>2</sup> (13 AWG)

Für Anschlüsse mit folgender Funktion: Erdungsklemme im Anschlussklemmenraum

**Aderquerschnitt max. 4 mm<sup>2</sup> (11 AWG)** Für Anschlüsse mit folgender Funktion: Erdungsklemme am Gehäuse

## Versorgungsleitung

Das normale Gerätekabel reicht als Versorgungsleitung aus.

#### HART-Kommunikationsleitung

- Das normale Gerätekabel reicht aus, wenn nur das Analogsignal verwendet wird.
- Bei Verwendung des HART-Protokolls empfiehlt sich ein geschirmtes Kabel. Das Erdungskonzept der Anlage ist zu beachten.

#### Modbus-Kommunikationsleitung

- Die in der TIA-485-A der Telecommunications Industry Association aufgeführten Kabelbedingungen sind zu beachten.
- Zusätzliche Bedingungen: Geschirmtes Kabel verwenden.

#### V1-Kommunikationsleitung

- 2-Leiter-Kabel (Twisted Pair), geschirmtes oder ungeschirmtes Kabel
- Widerstand in einem Kabel:  $\leq 120 \ \Omega$
- Kapazität zwischen Leitungen: ≤ 0,3 µF

#### WM550-Kommunikationsleitung

- 2-Leiter-Kabel (Twisted-Pair), ungeschirmtes Kabel
- Querschnitt mindestens 0,5 mm<sup>2</sup> (20 AWG)
- Maximaler Leitungswiderstand insgesamt:  $\leq 250 \ \Omega$
- Kabel mit geringer Kapazität

# 6.3 Schutzart sicherstellen

Um die angegebene Schutzart sicherzustellen, ist nach dem elektrischen Anschluss wie folgt vorzugehen:

- 1. Sicherstellen, dass die Gehäusedichtungen sauber und korrekt angebracht sind. Die Dichtungen bei Bedarf trocknen, reinigen oder austauschen.
- 2. Alle Gehäuseschrauben und Schraubenabdeckungen festziehen.
- 3. Die Kabelverschraubungen festziehen.
- 4. Damit keine auftretende Feuchtigkeit in die Kabeleinführung gelangen kann: Mit dem Kabel vor der Kabeleinführung eine nach unten hängende Schlaufe bilden ("Wassersack").

**⊾** Г

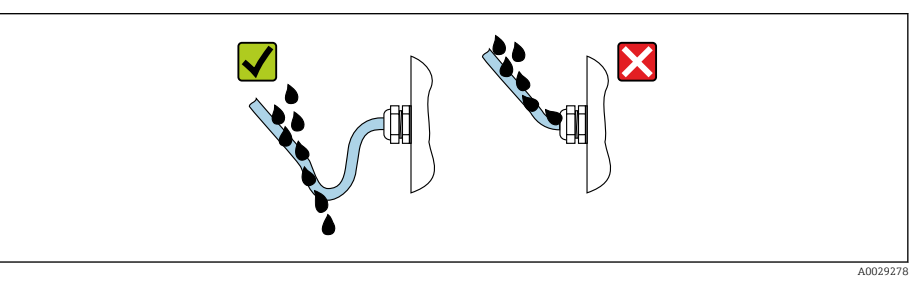

5. Blindstopfen einsetzen, die für die Sicherheitseinstufung des Geräts geeignet sind (z. B. Ex d/XP).

# 6.4 Anschlusskontrolle

| 0 | Sind Messgerät und Kabel unbeschädigt (Sichtkontrolle)?                                                        |  |  |  |  |
|---|----------------------------------------------------------------------------------------------------|--|--|--|--|
| 0 | Erfüllen die verwendeten Kabel die Anforderungen?                                                              |  |  |  |  |
| 0 | Verfügen die montierten Kabel über eine geeignete Zugentlastung?                                               |  |  |  |  |
| 0 | Sind alle Kabelverschraubungen montiert, fest angezogen und korrekt abgedichtet?                               |  |  |  |  |
| 0 | Stimmt die Versorgungsspannung mit den Angaben auf dem Typenschild des Transmitters übe-<br>rein?              |  |  |  |  |
| 0 | Ist die Klemmenbelegung korrekt → 🗎 37?                                                                        |  |  |  |  |
| 0 | Bei Bedarf: Ist die Schutzerde korrekt angeschlossen?                                                          |  |  |  |  |
| 0 | Wenn Versorgungsspannung anliegt: Ist das Gerät betriebsbereit, und werden im Anzeigemodul<br>Werte angezeigt? |  |  |  |  |
| 0 | Sind alle Gehäusedeckel montiert und fest angezogen?                                                           |  |  |  |  |
| 0 | Ist die Sicherungskralle fest angezogen?                                                                       |  |  |  |  |

# 7 Bedienung

# 7.1 Übersicht über die Bedienoptionen

Das Gerät wird über ein Bedienmen<br/>ü $\rightarrow \, extsf{int} \, 61$  bedient. Dieses Menü kann über folgende Schnittstellen aufgerufen werden:

- FieldCare, angeschlossen über den Tankvision Tank Scanner NXA820 (Fernbedienung;  $\rightarrow \cong$  75).
- FieldCare, angeschlossen über die Commubox FXA195 (→ 
   <sup>™</sup> 152) an eine HART-Schnittstelle des Geräts.

Zur Gewährleistung der Sicherheit immer zuerst sicherstellen, dass der Servomotor stoppt, bevor Änderungen an den Parametern vorgenommen werden.

# 7.2 Aufbau und Funktionsweise des Bedienmenüs

| Menü                                                                                                    | Untermenü /<br>Parameter | Bedeutung                                                                                                    |
|----------------------------------------------------------------------------------------------------|--------------------------|----------------------------------------------------------------------------------------------------|
| Betrieb                                                                                                    | Proservo-Para-<br>meter  | Enthält Parameter zur Bedienung des Proservo<br>(z. B. Gerätekommandos).                                                                                                    |
|                                                                                                    | Füllstand                | Zeigt die gemessenen und berechneten Füllstands-<br>werte an.                                                                                                    |
|                                                                                                    | Temperatur               | Zeigt die gemessenen und berechneten Tempera-<br>turwerte an.                                                                                                    |
|                                                                                                    | Dichte                   | Zeigt die gemessenen und berechneten Dichte-<br>werte an.                                                                                                    |
|                                                                                                    | Druck                    | Zeigt die gemessenen und berechneten Druckwerte an.                                                                                                    |
|                                                                                                    | GP Werte                 | Zeigt die Mehrzweckwerte an.                                                                                                    |
| Setup                                                                                                    | Standardpara-<br>meter   | Standard-Inbetriebnahmeparameter                                                                                                    |
|                                                                                                    | Kalibrierung             | Kalibrierung der Messung                                                                                                    |
|                                                                                                    | Erweitertes<br>Setup     | <ul> <li>Enthält weitere Parameter und Untermenüs:</li> <li>zur Anpassung des Geräts an besondere Messbedingungen</li> <li>zur Verarbeitung des Messwertes</li> <li>zur Konfiguration des Ausgangssignals</li> </ul> |
| Diagnose                                                                                                    | Diagnosepara-<br>meter   | <ul> <li>Zeigt an:</li> <li>die letzten Diagnosemeldungen und ihre Zeitstempel</li> <li>die Betriebszeit (Gesamtzeit und Zeit seit letztem Neustart)</li> <li>Uhrzeit gemäß Echtzeituhr</li> </ul>                   |
|                                                                                                    | Diagnoseliste            | Enthält bis zu 5 aktuell anstehende Fehlermeldun-<br>gen.                                                                                                    |
|                                                                                                    | Geräteinfor-<br>mation   | Enthält Informationen zur Identifizierung des<br>Geräts.                                                                                                    |
|                                                                                                    | Simulation               | Dient zur Simulation von Messwerten oder Aus-<br>gangswerten.                                                                                                    |
|                                                                                                    | Gerätetest               | Enthält alle Parameter zum Testen der Messfähig-<br>keit.                                                                                                    |
| <b>Experte</b> <sup>1)</sup><br>Enthält alle Parameter des Geräts (auch<br>solche, die bereits in einem der anderen                                                                     | System                   | Enthält alle übergeordneten Geräteparameter, die weder die Messung noch die Messwertkommuni-<br>kation betreffen.                                                                                                    |
| Menüs enthalten sind). Dieses Menü ist<br>nach den Funktionsblöcken des Geräts<br>aufgebaut.<br>Die Parameter für das Menü <b>Experte</b><br>werden beschrieben in:<br>GP01080G (NMS83) | Sensor                   | Enthält alle Parameter zur Konfiguration der Mes-<br>sung.                                                                                                    |
|                                                                                                    | Ein/Ausgang              | Enthält Untermenüs zur Konfiguration der analo-<br>gen und diskreten I/O-Module und angeschlosse-<br>nen HART-Geräte.                                                                                                |
|                                                                                                    | Kommunika-<br>tion       | Enthält alle Parameter zur Konfiguration der digi-<br>talen Kommunikationsschnittstelle.                                                                                                    |
|                                                                                                    | Applikation              | Enthält Untermenüs zur Konfiguration<br>• der Anwendung zur Tankstandmessung<br>• der Tankberechnungen<br>• der Alarme                                                                                               |

| Menü | Untermenü /<br>Parameter | Bedeutung                                                             |
|------|--------------------------|-----------------------------------------------------------------------|
|      | Tank Werte               | Zeigt die gemessenen und berechneten Tankwerte an.                    |
|      | Diagnose                 | Enthält alle Parameter zur Detektion und Analyse von Betriebsfehlern. |

1) Bei Aufruf des Menüs "Experte" wird immer ein Freigabecode abgefragt. Falls kein kundenspezifischer Freigabecode definiert wurde, ist "0000" einzugeben.

# 7.3 Zugriff auf das Bedienmenü über das Vor-Ort-Anzeige- und -Bedienmodul oder über das abgesetzte Anzeige- und Bedienmodul

- - Der Messwert wird auf dem DKX001 sowie gleichzeitig auf dem Vor-Ort-Anzeigeund Bedienmodul angezeigt.
  - Das Bedienmenü kann nicht auf beiden Modulen gleichzeitig aufgerufen werden. Wenn das Bedienmenü auf einem der beiden Module aufgerufen wird, ist das andere Modul automatisch gesperrt. Diese Sperre bleibt aktiv, bis das Menü auf dem ersten Modul wieder geschlossen wird (Rückkehr zur Messwertanzeige).

# 7.3.1 Anzeige- und Bedienelemente

Das Gerät ist mit einer beleuchteten **Flüssigkristall-Anzeige (LCD)** ausgestattet, die in der Standardansicht die gemessenen und berechneten Werte sowie den Gerätestatus ausgibt. Andere Ansichten dienen dazu, durch das Bedienmenü zu navigieren und die Parameterwerte einzustellen.

Das Gerät wird über **drei optische Tasten** bedient und zwar "-", "+" und "E". Sie werden ausgelöst, wenn auf dem Schutzglas auf der Frontseite das entsprechende Feld **leicht** mit dem Finger berührt wird ("optisches Bedienelement").

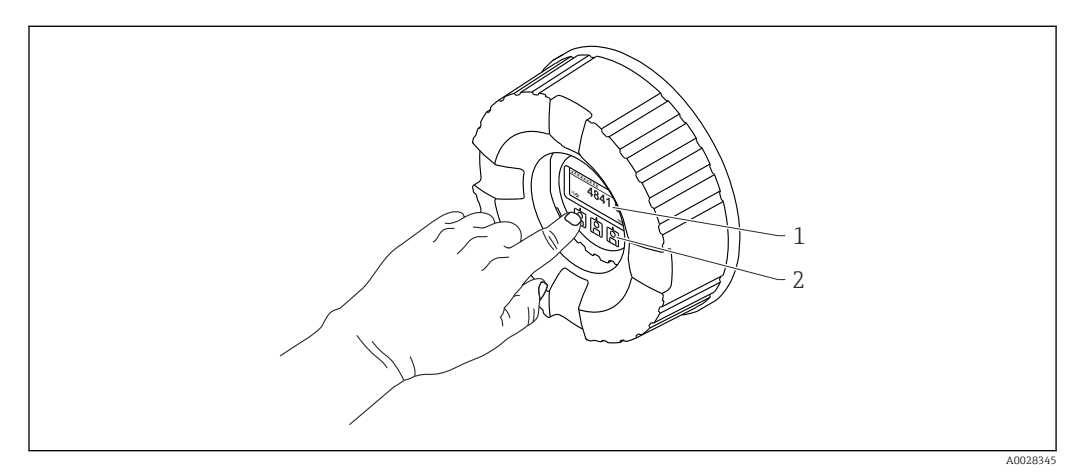

🖻 24 Anzeige- und Bedienelemente

1 Flüssigkristall-Anzeige (LCD)

2 Optische Tasten; können durch das Deckglas bedient werden. Wird die Anzeige ohne das Deckglas verwendet, den Finger vor den optischen Sensor halten, um ihn zu aktivieren. Nicht fest drücken.

# 7.3.2 Standardanzeige (Messwertanzeige)

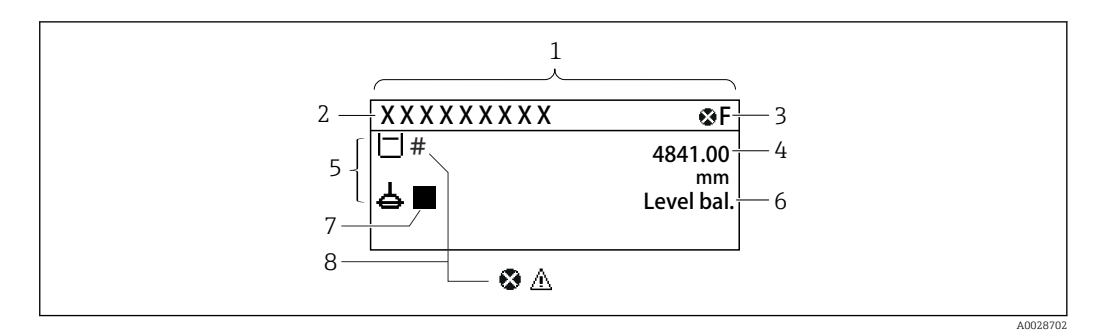

Z5 Typische Standardanzeige (Messwertanzeige)

- 1 Anzeigemodul
- 2 Messstellenbezeichnung
- 3 Statusbereich
- 4 Anzeigebereich für Messwerte
- 5 Anzeigebereich für Messwert und Statussymbole
- 6 Anzeige des Messstatus
- 7 Symbol für den Messstatus
- 8 Statussymbol für Messwert

#### Statussymbole

| Symbol               | Bedeutung                                                                                                    |
|----------------------|----------------------------------------------------------------------------------------------------|
| A0013956             | "Ausfall"<br>Es liegt ein Gerätefehler vor. Der Messwert ist nicht mehr gültig.                                                                                                    |
| <b>C</b>             | <b>"Funktionskontrolle"</b><br>Das Gerät befindet sich im Service-Modus (z. B. während einer Simulation).                                                                                                    |
| <b>S</b><br>A0013958 | <ul> <li>"Außerhalb der Spezifikation"</li> <li>Das Gerät wird betrieben:</li> <li>Außerhalb seiner technischen Spezifikationen (z. B. während des Anlaufens oder einer Reinigung)</li> <li>Außerhalb der vom Anwender vorgenommenen Parametrierung (z. B. Füllstand außerhalb der parametrierten Spanne)</li> </ul> |
| A0013957             | <b>"Wartungsbedarf"</b><br>Es ist eine Wartung erforderlich. Der Messwert ist weiterhin gültig.                                                                                                    |

#### Messwertsymbole

| Symbol 1 | Symbol 2 | Messwert                                                                         |
|----------|----------|----------------------------------------------------------------------------------|
| A0028148 |          | <ul><li>Tankfüllstand</li><li>Gemessener Füllstand</li><li>Füllstand %</li></ul> |
| A0028149 |          | Wasserfüllstand                                                                  |
| <b>T</b> |          | Flüssigkeitstemperatur                                                           |
| <b>T</b> | <b>V</b> | Gas Temperatur                                                                   |
| <b>T</b> | <b>Á</b> | Luft Temperatur                                                                  |
| A0027993 |          | <ul><li>Tank Luftraum</li><li>Tank Luftraum %</li></ul>                          |

| Symbol 1 |          | Symbol 2 | Messwert                               |  |
|----------|----------|----------|----------------------------------------|--|
| Ø        |          |          | Gemessene Dichte                       |  |
| r –      | A0028150 |          |                                        |  |
| P        |          | Δ        | Mittelwert Profildichte                |  |
| •        | A0028150 | A0027991 |                                        |  |
| p        |          | 1        | P1 (unten)                             |  |
| •        | A0028151 | A0028141 |                                        |  |
| D        |          | (2)      | P2 (Mitte)                             |  |
|          | A0028151 | A0028142 |                                        |  |
| D        |          | 3        | P3 (oben)                              |  |
|          | A0028151 | A0028146 |                                        |  |
| 6        |          |          | GP 1 Wert                              |  |
|          | A0027992 | A0028141 | Wird für ein externes Gerät verwendet. |  |
| 6        |          | 2        | GP 2 Wert                              |  |
|          | A0027992 | A0028142 | Wird für ein externes Gerät verwendet. |  |
| 6        |          | 3        | GP 3 Wert                              |  |
|          | A0027992 | A0028146 | Wird für ein externes Gerät verwendet. |  |
| 5        |          |          | GP 4 Wert                              |  |
|          | A0027992 | A0028147 | Wird für ein externes Gerät verwendet. |  |
|          |          | 11       | Upper I/F level                        |  |
|          | A0028149 | A0028529 |                                        |  |
|          |          |          | Lower I/F level                        |  |
| _        | A0028149 | A0027989 |                                        |  |
| Ø        |          |          | Upper density                          |  |
| <u> </u> | A0028150 | A0028529 |                                        |  |
| ρ        |          | M        | Middle density                         |  |
|          | A0028150 | A0013957 |                                        |  |
| ρ        |          |          | Lower density                          |  |
|          | A0028150 | A0027989 |                                        |  |
| Ц        |          |          | Bottom level                           |  |
|          | A0028145 |          |                                        |  |
| 2        |          |          | Verdränger Position                    |  |
|          | A0027994 |          |                                        |  |

Messbefehl und Symbole für "Gauge Status"

| Symbol 1          | Symbol 2                               | Bedeutung                                                                                                    |  |  |
|-------------------|----------------------------------------|----------------------------------------------------------------------------------------------------|--|--|
| A0028139          |                                        | Messbefehl<br>Zeigt den aktuellen Befehl.                                                                                                    |  |  |
| 40028143 40028144 | <b>1</b><br>A0027995 A0028138 A0028140 | Messstatus<br>L: Verdränger nicht im Gleichgewicht (Füllstand/Trennschicht noch<br>nicht gefunden).<br>L: Verdränger im Gleichgewicht (Füllstands-/Trennschichtmessung<br>ist gültig).<br>1: Verdränger fährt nach oben.<br>L: Verdränger fährt nach unten.<br>I: Verdränger hat angehalten. |  |  |

## Symbole für Messwertstatus

| Symbo         | Bedeutung                                                                                                    |  |  |  |  |
|---------------|----------------------------------------------------------------------------------------------------|--|--|--|--|
| A0012         | Status "Alarm"         Die Messung wird unterbrochen. Der Ausgang nimmt den definierten Alarmwert an. Es wird eine         Diagnosemeldung generiert.                                                                                                    |  |  |  |  |
| A0012         | Status "Warnung"         Das Gerät fährt mit der Messung fort. Es wird eine Diagnosemeldung generiert.         1013                                                                                                    |  |  |  |  |
| <b>400</b> 31 | <ul> <li>Kalibrierung nach eichamtlichen Bestimmungen gestört</li> <li>Wird in folgenden Situationen angezeigt:         <ul> <li>Der Schreibschutzschalter steht auf AUS. → </li> <li>T2</li> <li>Der Schreibschutzschalter steht auf EIN, aber der Füllstandswert kann derzeit nicht garantiert werden, weil der Verdränger nicht ausbalanciert ist.</li> </ul> </li> </ul> |  |  |  |  |

# Symbole für Verriegelungszustand

| Symbol   | Bedeutung                                                                                                    |
|----------|----------------------------------------------------------------------------------------------------|
| A0011978 | Anzeigeparameter<br>Kennzeichnet schreibgeschützte Parameter, die nur angezeigt und nicht bearbeitet werden kön-<br>nen.                                                                                |
| A        | Gerät verriegelt                                                                                                    |
| A0011979 | <ul><li>Vor einem Parameternamen: Das Gerät wurde über die Software und/oder Hardware verriegelt.</li><li>In der Kopfzeile der Messwertanzeige: Das Gerät wurde über die Hardware verriegelt.</li></ul> |

# Bedeutung der Tasten in der Standardansicht

| Taste | Bedeutung                                                                                                    |
|-------|----------------------------------------------------------------------------------------------------|
|       | <ul> <li>Enter-Taste</li> <li>Kurzer Tastendruck: Öffnet das Bedienmenü.</li> <li>Tastendruck von 2 s öffnet das Kontextmenü: <ul> <li>Füllstand (sichtbar, wenn die Tastensperre inaktiv ist):</li> <li>Zeigt die gemessenen Füllstände.</li> </ul> </li> <li>Tastensperre ein (sichtbar, wenn die Tastensperre inaktiv ist):<br/>Aktiviert die Tastensperre.</li> <li>Tastensperre aus (sichtbar, wenn die Tastensperre aktiv ist):<br/>Deaktiviert die Tastensperre.</li> </ul> |

#### 7.3.3 Navigationsansicht

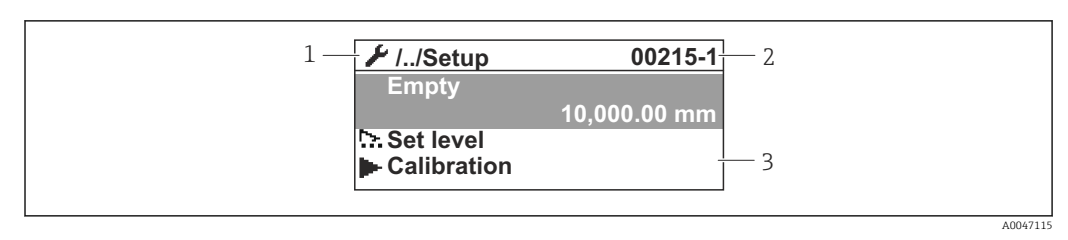

#### 🖻 26 Navigationsansicht

- 1 Aktuelles Untermenü oder Wizard
- 2
- Schnellzugriffscode Anzeigebereich für die Navigation 3

#### Navigationssymbole

| Symbol        | Bedeutung                                                                                                    |
|---------------|----------------------------------------------------------------------------------------------------|
| A0011975      | <ul> <li>Betrieb</li> <li>Wird angezeigt:</li> <li>im Hauptmenü neben der Option Betrieb</li> <li>in der Kopfzeile, wenn sich der Benutzer im Menü Betrieb befindet</li> </ul>    |
| A0011974      | <ul> <li>Setup</li> <li>Wird angezeigt:</li> <li>im Hauptmenü neben der Option Setup</li> <li>in der Kopfzeile, wenn sich der Benutzer im Menü Setup befindet</li> </ul>          |
| A0011976      | Experte<br>Wird angezeigt:<br>• im Hauptmenü neben der Option Experte<br>• in der Kopfzeile, wenn sich der Benutzer im Menü Experte befindet                                      |
| V<br>A0011977 | <ul> <li>Diagnose</li> <li>Wird angezeigt:</li> <li>im Hauptmenü neben der Option Diagnose</li> <li>in der Kopfzeile, wenn sich der Benutzer im Menü Diagnose befindet</li> </ul> |
|               | Untermenü                                                                                                    |
| A0013967      |                                                                                                    |
| ₽.            | Wizard                                                                                                    |
| A0013968      |                                                                                                    |
| A0013963      | Parameter verriegelt<br>Vor einem Parameternamen: Der Parameter ist verriegelt.                                                                                                   |

| Bedeutung d | ler Tasten | in der | Navigation | ısansicht |
|-------------|------------|--------|------------|-----------|
| <u> </u>    |            |        | <u> </u>   |           |

|   | Taste |          | Bedeutung                                                                                                    |
|---|-------|----------|----------------------------------------------------------------------------------------------------|
| ) |       | A0028324 | <b>Minus-Taste</b><br>Bewegt in einer Auswahlliste den Markierungsbalken nach oben.                                                                                                    |
|   |       | A0028325 | <b>Plus-Taste</b><br>Bewegt in einer Auswahlliste den Markierungsbalken nach unten.                                                                                                    |
|   |       |          | Enter-Taste                                                                                                    |
|   |       | A0028326 | <ul> <li>Kurzer Tastendruck: Öffnet das ausgewählte Menü, Untermenü oder<br/>den Parameter.</li> <li>Für Parameter: Wird die Taste 2 s gedrückt, öffnet sich der Hilfetext<br/>zur Funktion des Parameters (sofern vorhanden).</li> </ul>                                                                         |
|   |       |          | Escape-Tastenkombination (Tasten gleichzeitig drücken)                                                                                                    |
|   |       | A0028327 | <ul> <li>Kurzer Tastendruck:</li> <li>Verlässt die aktuelle Menüebene und führt zur nächst höheren<br/>Ebene.</li> <li>Wenn Hilfetext geöffnet: Schließt den Hilfetext des Parameters.</li> <li>Werden die Tasten 2 s gedrückt, kehrt das System zur Messwertan-<br/>zeige ("Standardansicht") zurück.</li> </ul> |

#### 7.3.4 Wizard-Ansicht

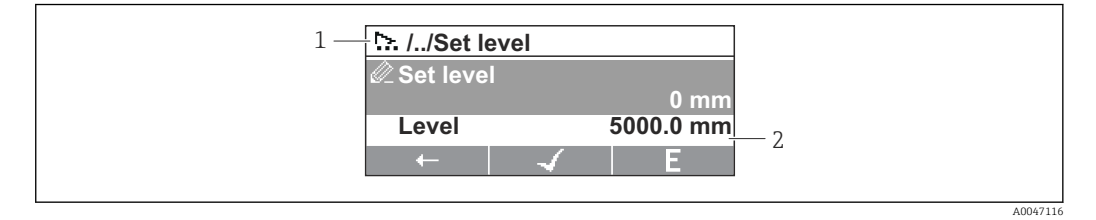

- ፼ 27 Wizard-Ansicht auf dem Anzeigemodul
- Aktueller Wizard 1
- 2 Anzeigebereich für die Navigation

#### Navigationssymbole für den Wizard

| Sym | ıbol                             | Bedeutung                                                        |  |  |  |
|-----|----------------------------------|------------------------------------------------------------------|--|--|--|
| e   | Parameter innerhalb eines Wizard |                                                                  |  |  |  |
|     | A0013972                         |                                                                  |  |  |  |
|     | $\leftarrow$                     | Wechselt zum vorherigen Parameter.                               |  |  |  |
|     | A0013978                         |                                                                  |  |  |  |
|     | $\checkmark$                     | Bestätigt den Parameterwert und wechselt zum nächsten Parameter. |  |  |  |
|     | A0013976                         |                                                                  |  |  |  |
|     | E                                | Öffnet die Editieransicht des Parameters.                        |  |  |  |
|     | A0013977                         |                                                                  |  |  |  |

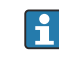

In der Wizard-Ansicht wird die Bedeutung der Tasten durch das Navigationssymbol direkt über der jeweiligen Taste angezeigt (Softkey-Funktionalität).

# 7.3.5 Zahleneditor

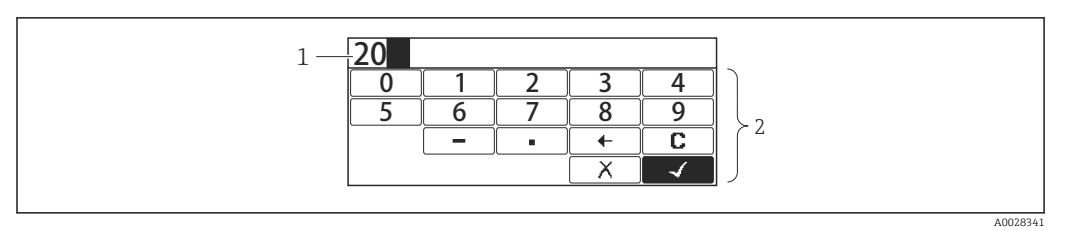

#### 🖻 28 Zahleneditor auf dem Anzeigemodul

- 1 Anzeigebereich des eingegebenen Wertes
- 2 Eingabemaske

| Symbol     | Bedeutung                                                 |
|------------|-----------------------------------------------------------|
| 0<br><br>9 | Auswahl der Zahlen von 0 9.                               |
| A0013998   |                                                           |
| A0016619   | Fügt Dezimaltrennzeichen an der Eingabeposition ein.      |
|            | Fügt Minuszeichen an der Eingabeposition ein.             |
| A0013985   | Bestätigt eine Auswahl.                                   |
| A0016621   | Verschiebt die Eingabeposition um eine Stelle nach links. |
| A0013986   | Beendet die Eingabe ohne die Änderungen zu übernehmen.    |
| A0014040   | Löscht alle eingegebenen Zeichen.                         |

#### Bedeutung der Tasten im Zahleneditor

| Taste |          | Bedeutung                                                                                                    |
|-------|----------|----------------------------------------------------------------------------------------------------|
|       | A0028324 | Minus-Taste<br>Bewegt in der Eingabemaske den Markierungsbalken nach links (rück-<br>wärts).                                                                                                    |
|       | A0028325 | <b>Plus-Taste</b><br>Bewegt in der Eingabemaske den Markierungsbalken nach rechts (vor-<br>wärts).                                                                                                    |
|       | A0028326 | <ul> <li>Enter-Taste</li> <li>Durch kurzen Tastendruck wird die ausgewählte Zahl an der aktuellen<br/>Dezimalstelle eingefügt bzw. die ausgewählte Aktion durchgeführt.</li> <li>Tastendruck von 2 s: Bestätigt den editierten Parameterwert.</li> </ul> |
|       | A0028327 | <b>Escape-Tastenkombination (Tasten gleichzeitig drücken)</b><br>Schließt den Text- oder Zahleneditor ohne Änderungen zu übernehmen.                                                                                                    |

# 7.3.6 Texteditor

| 1 | User |         |              |          |
|---|------|---------|--------------|----------|
|   | ABC_ | DEFG    | HIJK         |          |
|   | LMNO | PQRS    | TUVW         |          |
|   | XYZ  | I +×C+→ | Aa1@         |          |
|   | С    |         | $\checkmark$ |          |
|   |      |         |              |          |
|   |      |         |              | A0028342 |

#### 🗷 29 Texteditor auf dem Anzeigemodul

- 1 Anzeigebereich des eingegebenen Textes
- 2 Eingabemaske

#### Texteditorsymbole

| Symbol                 | Bedeutung                                                                                                    |
|------------------------|----------------------------------------------------------------------------------------------------|
| ABC_                   | Auswahl der Buchstaben von AZ                                                                                             |
| <b>XYZ</b><br>A0013997 |                                                                                                    |
| Aa1@                   | Umschalten<br>• Zwischen Groß- und Kleinbuchstaben<br>• Für die Eingabe von Zahlen<br>• Für die Eingabe von Sonderzeichen |
| A0013985               | Bestätigt eine Auswahl.                                                                                                   |
|                        | Wechselt in die Auswahl der Korrekturwerkzeuge.                                                                           |
| A0013986               | Beendet die Eingabe ohne die Änderungen zu übernehmen.                                                                    |
| A0014040               | Löscht alle eingegebenen Zeichen.                                                                                         |

#### Textkorrektur unter स्ट+→

| A0013989 | Löscht alle eingegebenen Zeichen.                          |
|----------|------------------------------------------------------------|
| A0013991 | Verschiebt die Eingabeposition um eine Stelle nach rechts. |
| A0013990 | Verschiebt die Eingabeposition um eine Stelle nach links.  |
| A0013988 | Löscht ein Zeichen links neben der Eingabeposition.        |

|  | Bedeutung | der | Tasten | im | Texteditor |
|--|-----------|-----|--------|----|------------|
|--|-----------|-----|--------|----|------------|

| Taste                                                  | Bedeutung                                                                                                    |
|--------------------------------------------------------|----------------------------------------------------------------------------------------------------|
| ▲ (□)<br>(□)<br>(□)<br>(□)<br>(□)<br>(□)<br>(□)<br>(□) | <b>Minus-Taste</b><br>Bewegt in der Eingabemaske den Markierungsbalken nach links (rück-<br>wärts).                                                                                                    |
| ▲ ▲ ▲ ▲ ▲ ▲ ▲ ▲ ▲ ▲ ▲ ▲ ▲ ▲ ▲ ▲ ▲ ▲ ▲                  | <b>Plus-Taste</b><br>Bewegt in der Eingabemaske den Markierungsbalken nach rechts (vor-<br>wärts).                                                                                                    |
| ▲                                                      | <ul> <li>Enter-Taste</li> <li>Kurzer Tastendruck: <ul> <li>Öffnet die gewählte Gruppe.</li> <li>Führt die gewählte Aktion aus.</li> </ul> </li> <li>Tastendruck von 2 s: Bestätigt den editierten Parameterwert.</li> </ul> |
| ▲ ● ● ■ ● ■ ■ ■ ■ ■ ■ ■ ■ ■ ■ ■ ■ ■ ■ ■                | <b>Escape-Tastenkombination (Tasten gleichzeitig drücken)</b><br>Schließt den Text- oder Zahleneditor ohne Änderungen zu übernehmen.                                                                                        |

# 7.3.7 Tastenverriegelung

#### Automatische Tastenverriegelung

Bedienung über die Vor-Ort-Anzeige wird automatisch verriegelt:

- nach der Inbetriebnahme oder einem Neustart des Geräts
- wenn das Gerät mehr als 1 Minute lang nicht über die Anzeige bedient wurde
- Wenn versucht wird, auf das Bedienmenü zuzugreifen, während die Tastenverriegelung eingeschaltet ist, erscheint die Meldung **Tastensperre ein**.

#### Tastenverriegelung ausschalten

- 1. Die Tastenverriegelung ist eingeschaltet.
  - Die Taste 🗉 mindestens 2 Sekunden drücken.
  - 🛏 Ein Kontextmenü wird angezeigt.
- 2. Auswahl von Tastensperre aus im Kontextmenü.
  - └ Die Tastenverriegelung ist ausgeschaltet.

#### Tastenverriegelung manuell einschalten

Nach der Inbetriebnahme des Geräts kann die Tastenverriegelung manuell eingeschaltet werden.

- 1. Das Gerät befindet sich in der Messwertanzeige.
  - Die Taste 🗉 mindestens 2 Sekunden drücken.
  - └ Ein Kontextmenü wird angezeigt.
- 2. Auswahl von Tastensperre ein im Kontextmenü.
  - └ Die Tastenverriegelung ist eingeschaltet.

# 7.3.8 Freigabecode und Benutzerrollen

#### Bedeutung des Freigabecodes

Ein Freigabecode kann definiert werden, um zwischen folgenden Benutzerrollen zu unterscheiden:

| Benutzerrolle | Definition                                                                                                    |
|---------------|----------------------------------------------------------------------------------------------------|
| Instandhalter | <ul><li>Kennt den Freigabecode.</li><li>Hat Schreibzugriff auf alle Parameter (ausgenommen Serviceparameter).</li></ul> |
| Bediener      | <ul><li>Kennt den Freigabecode nicht.</li><li>Hat nur auf einige wenige Parameter Schreibzugriff.</li></ul>             |

- Die Beschreibung der Parameter gibt an, welche Rolle mindestens erforderlich ist, um Lese- und Schreibzugriff auf die einzelnen Parameter zu haben.
  - Die aktuelle Benutzerrolle wird unter Zugriffsrechte Anzeige angegeben.
  - Lautet der Freigabecode **"0000"**, hat jeder Benutzer die Rolle **Instandhalter**. Hierbei handelt es sich um die Standardeinstellung bei Auslieferung des Geräts.

#### Freigabecode definieren

- **1.** Navigieren zu: Setup  $\rightarrow$  Erweitertes Setup  $\rightarrow$  Administration  $\rightarrow$  Freigabecode definieren  $\rightarrow$  Freigabecode definieren
- 2. Den gewünschten Freigabecode eingeben (max. 4 Stellen).
- 3. Den gleichen Code unter Freigabecode bestätigen wiederholen.
  - ← Der Benutzer hat die Rolle **Bediener**. Vor allen schreibgeschützten Parametern erscheint das B-Symbol.

#### Zur Rolle "Instandhalter" umschalten

Wenn das Symbol 🛱 auf der Vor-Ort-Anzeige vor einem Parameter erscheint, dann ist der Parameter schreibgeschützt, weil der Benutzer die Rolle **Bediener** hat. Wie folgt vorgehen, um zur Rolle **Instandhalter** umzuschalten:

- 1. E drücken.
  - 🛏 Die Eingabeaufforderung für den Freigabecode erscheint.
- 2. Freigabecode eingeben.
  - → Der Benutzer hat die Rolle **Instandhalter**. Das B-Symbol vor den Parametern verschwindet; alle zuvor schreibgeschützten Parameter sind wieder freigeschaltet.

#### Automatische Zurückschaltung zur Rolle "Bediener"

Der Benutzer wird automatisch zur Rolle Bediener zurückgeschaltet:

- wenn im Navigations- und Editiermodus 10 Minuten lang keine Taste gedrückt wird
- 60 s nachdem er vom Navigations- und Editiermodus zur Standardansicht (Messwertanzeige) zurückgekehrt ist

# 7.3.9 Verriegelungsschalter

Das gesamte Bedienmenü kann über einen Hardwareschalter im Anschlussklemmenraum verriegelt werden. In diesem verriegelten Zustand können Parameter, die den eichpflichtigen Verkehr betreffen, nur gelesen werden.

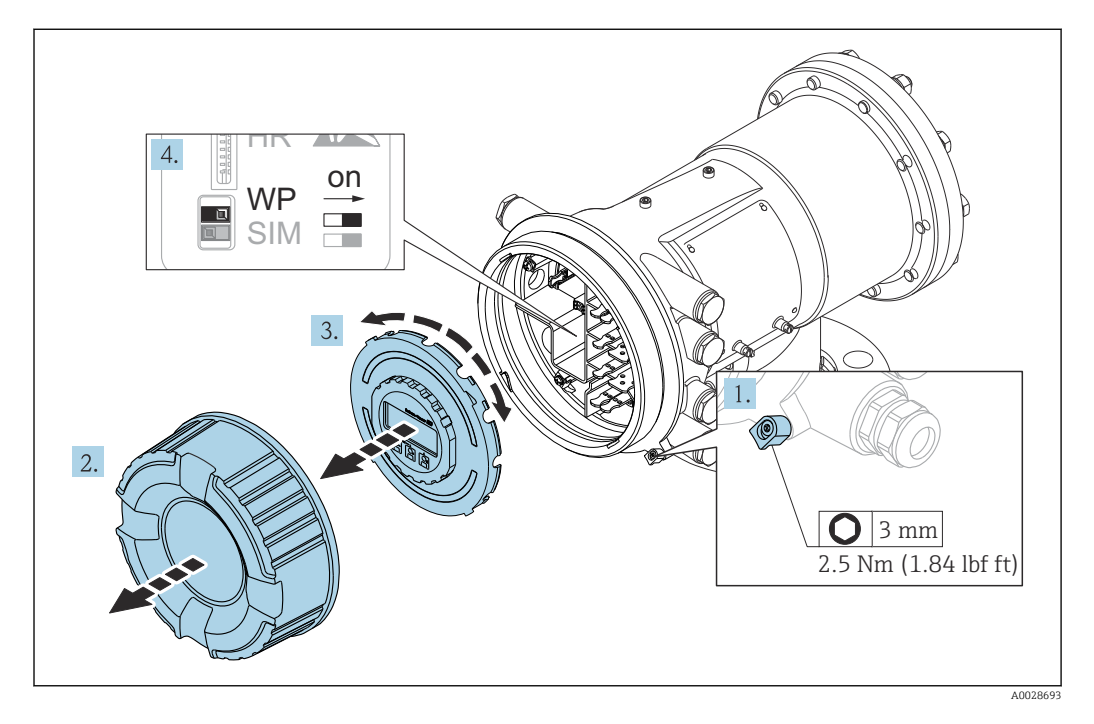

- Das Anzeigemodul kann am Gehäuserand des Elektronikraums angebracht werden. Auf diese Weise ist der Verriegelungsschalter leichter zugänglich.
- 1. Sicherungskralle lösen.
- 2. Gehäusedeckel abschrauben.
- 3. Anzeigemodul mit leichter Drehbewegung herausziehen.
- 4. Den Schreibschutzschalter **(WP)** mit einem Schlitzschraubendreher oder einem ähnlichen Werkzeug in die gewünschte Position stellen. **ON:** das Bedienmenü ist verriegelt; **OFF:** das Bedienmenü ist unverriegelt.
- **5.** Das Anzeigemodul auf den Anschlussklemmenraum setzen, den Gehäusedeckel festschrauben und die Sicherungskralle festziehen.
- Um den Zugriff auf den Schreibschutzschalter zu verhindern, kann der Deckel des Anschlussklemmenraums mit einer Bleiverplombung gesichert werden.

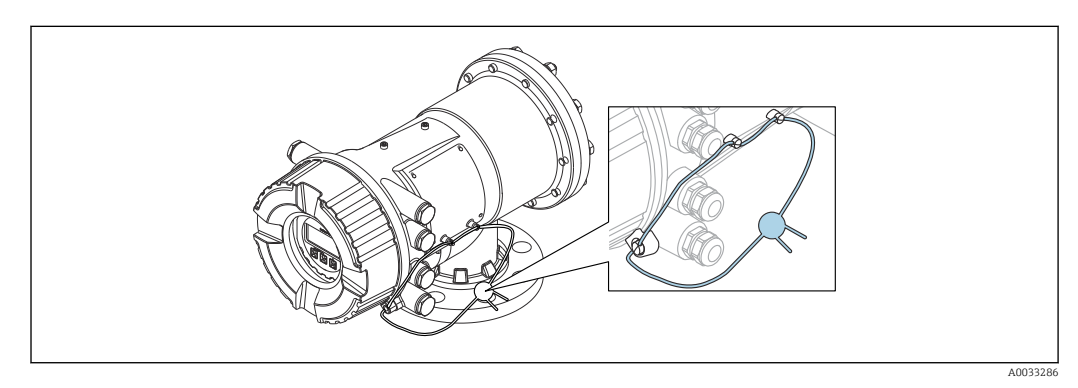

30 Versiegelung des Anschlussklemmenraumdeckels
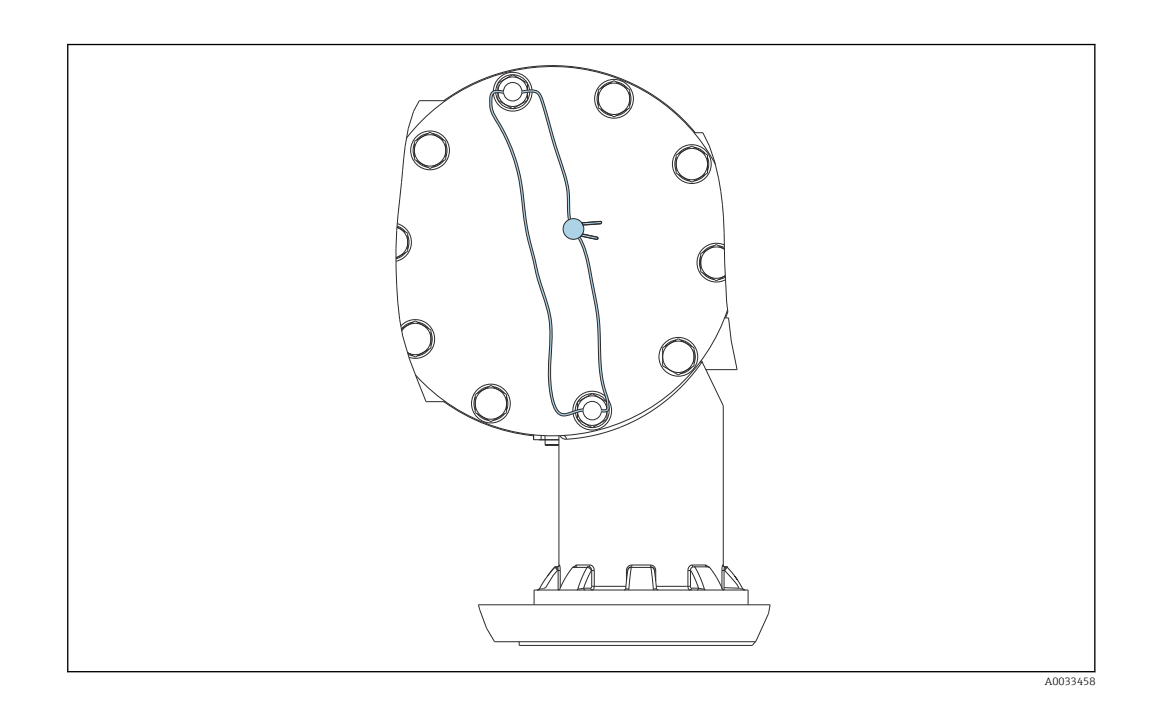

Für die LNE-Zulassung müssen die Bolzen am integrierten Flansch zusätzlich durch eine Bleiverplombung gesichert werden.

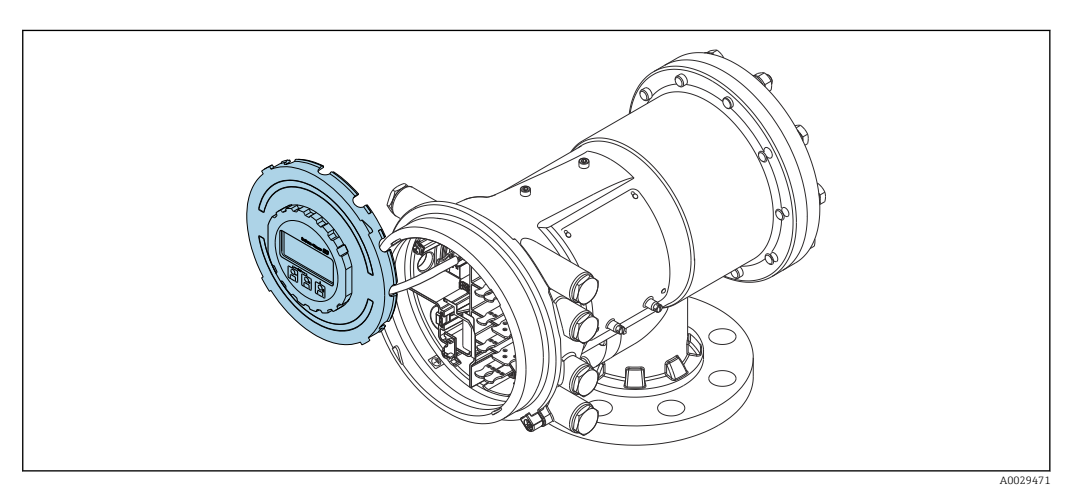

31 NMS83: Anzeigemodul steckt am Rand des Anschlussklemmenraums

#### Anzeige des Verriegelungszustands

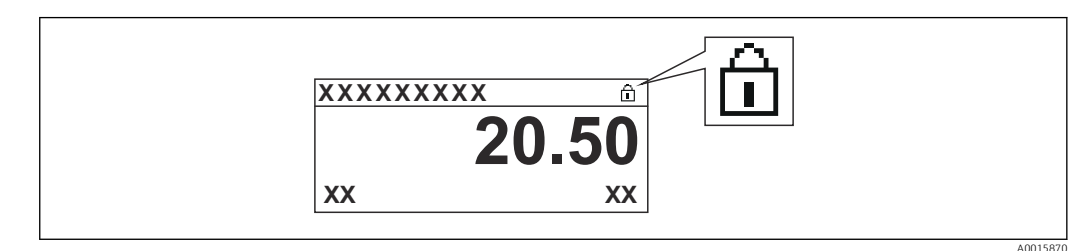

32 Schreibschutzsymbol in der Kopfzeile der Anzeige

Die Aktivierung des Schreibschutzes über den Verriegelungsschalter wird wie folgt angezeigt:

- Status Verriegelung (→ 
   <sup>(⇒)</sup> 199) = Hardware-verriegelt

# 7.4 Zugriff auf Bedienmenü über die Serviceschnittstelle und FieldCare

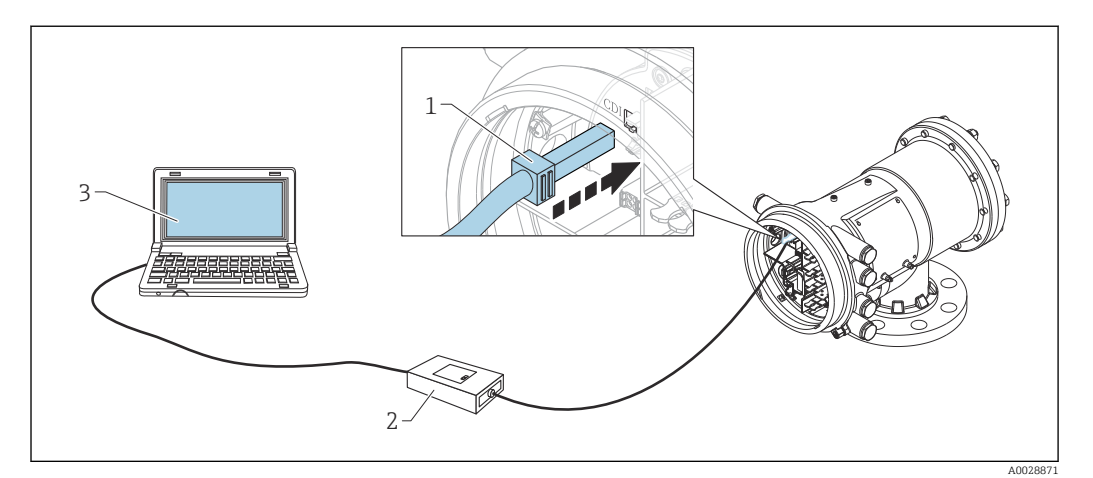

33 Bedienung über Serviceschnittstelle

- 1 Serviceschnittstelle (CDI = Endress+Hauser Common Data Interface)
- 2 Commubox FXA291
- 3 Computer mit Bedientool "FieldCare" und "CDI Communication FXA291" COM DTM

# **Part of the set of the set of th**

Nachdem die Gerätekonfiguration auf einem Computer gespeichert und im Gerät mithilfe der Funktion **Speichern/Wiederherstellen** von FieldCare wiederhergestellt wurde, muss das Gerät neu gestartet werden. Hierzu Folgendes auswählen: **Setup**  $\rightarrow$  **Erweitertes Setup**  $\rightarrow$  **Administration**  $\rightarrow$  **Gerät zurücksetzen** = **Gerät neu starten**.

Dadurch wird der korrekte Betrieb des Geräts nach der Wiederherstellung sichergestellt.

# 7.5 Zugriff auf Bedienmenü über Tankvision Tank Scanner NXA820 und FieldCare

# 7.5.1 Verschaltung

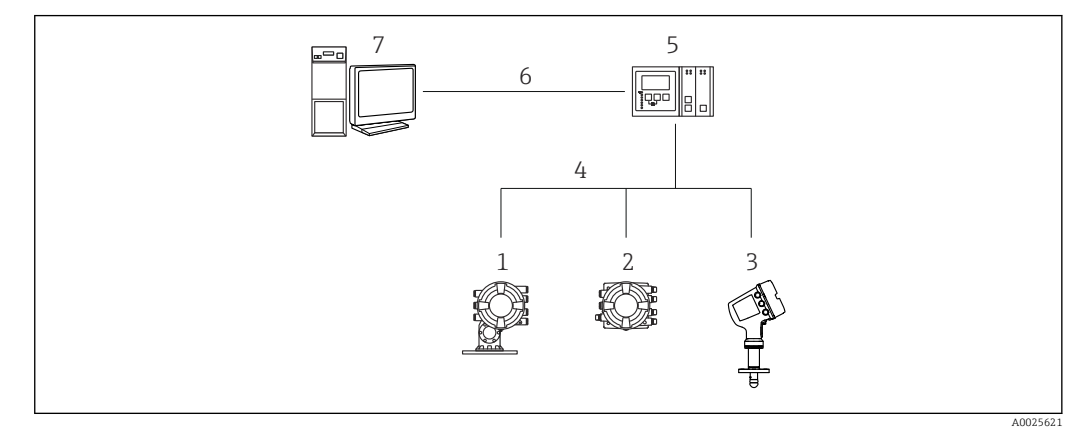

- 34 Anschluss von Tankstandmessgeräten an FieldCare über den Tankvision Tank Scanner NXA820
- 1 Proservo NMS8x
- 2 Tankside Monitor NRF81
- 3 Micropilot NMR8x
- 4 Feldprotokoll (z. B. Modbus, V1)
- 5 Tankvision Tank Scanner NXA820
- 6 Ethernet
- 7 Computer mit installiertem FieldCare

| 1. | Sicherstellen, da<br>DTM-Katalog ak | ss der <b>HART C</b><br>tualisieren.                                                                                                    | ommDTN                                                                               | <b>I NXA</b> installiert ist                                                                                                    | , und bei Beda                                                                              | arf den |
|----|-------------------------------------|----------------------------------------------------------------------------------------------------|--------------------------------------------------------------------------------------|----------------------------------------------------------------------------------------------------|---------------------------------------------------------------------------------------------|---------|
|    | j                                   |                                                                                                    |                                                                                      |                                                                                                    |                                                                                             |         |
|    | Ein neues Projek                    | t in FieldCare e                                                                                                    | erstellen.                                                                           |                                                                                                    |                                                                                             |         |
| 5  |                                     |                                                                                                    |                                                                                      |                                                                                                    |                                                                                             |         |
|    | ſ                                   | Add New Device                                                                                                    | 1                                                                                    |                                                                                                    |                                                                                             |         |
|    |                                     | Device                                                                                                    |                                                                                      | Version                                                                                                    | Class                                                                                       |         |
|    |                                     | CDI Communication P<br>CDI Communication T<br>CDI Communication T<br>CommDTM PR0FIBUS<br>FF H1 CommDTM<br>Flow Communication F<br>PX4520<br>HART Communication<br>IPC (Level, Pressure) F<br>NX4 HART Communic<br>PCP (Readwin) TXU10<br>PR0FIdm DPV1<br>SFGNetwork | (A291<br>(PVIP)<br>58<br>50 P-V-1<br>(XA193/291<br>(XA193/291<br>(Stion)<br>(VFXA291 | V2.05.01 (2015-04-28)<br>V2.05.01 (2015-04-28)<br>V2.05.01 (2015-04-28)<br>V4.0.0.9 (2011-01-17)<br>V1.5 (2009-08-17)<br>V3.26.00 (2015-04-07)<br>V1.05.09 (2011-07-15)<br>V1.05.02 (2015-03-17)<br>V1.05.2 (2015-03-17)<br>V1.02.17 (2014-02-21)<br>V1.10.118 (2014-02-21)<br>V1.01.18 (2014-02-21)<br>V1.01.18 (2014-02-21)<br>V1.01.18 (2014-02-21)<br>V1.01.18 (2014-02-21)<br>V1.01.18 (2014-02-21)<br>V1.01.18 (2015-03-25) | ·<br>·<br>·<br>·<br>·<br>·<br>·<br>·<br>·<br>·<br>·<br>·<br>·<br>·<br>·<br>·<br>·<br>·<br>· |         |
|    |                                     | •                                                                                                    | III                                                                                  |                                                                                                    | •                                                                                           |         |
|    |                                     |                                                                                                    | Device type                                                                          | (DTM) information                                                                                                    |                                                                                             |         |
|    |                                     | Device:                                                                                                    | NXA HART                                                                             | Communication                                                                                                    |                                                                                             |         |
|    |                                     | Manufacturer:                                                                                                    | Endress+Ha                                                                           | user                                                                                                    |                                                                                             |         |
|    |                                     | Device ID / SubID:                                                                                                    |                                                                                      |                                                                                                    |                                                                                             |         |
|    |                                     | Manufacturer ID:                                                                                                    | 17                                                                                   |                                                                                                    |                                                                                             |         |
|    |                                     | Hardware revision:                                                                                                    |                                                                                      |                                                                                                    |                                                                                             |         |
|    |                                     | Software revision:                                                                                                    |                                                                                      |                                                                                                    |                                                                                             |         |

Ein neues Gerät hinzufügen: NXA HART Communication

No

Device revision: Profile revision:

Is generic:

Help

| NXA HART Communication    | (Configuration) 🗙            | :             |      |
|---------------------------|------------------------------|---------------|------|
| NXA820 IP Address         | 1                            | 192.168.2.100 |      |
| NXA820 Port               |                              | 3000          |      |
| Password                  |                              | ******        |      |
| Tank Identification       |                              | Tank_1        |      |
| Address range to scan     | Start address<br>End address |               | 0 🗸  |
| Communication timeout (se | econds)                      |               | 10 🗸 |

OK

Cancel

Die Konfiguration des DTM öffnen und die erforderlichen Daten eingeben (IP-Adresse des NXA820; "Passwort" = "hart"; "Tank Identifikation" nur mit NXA V1.05 oder höher)

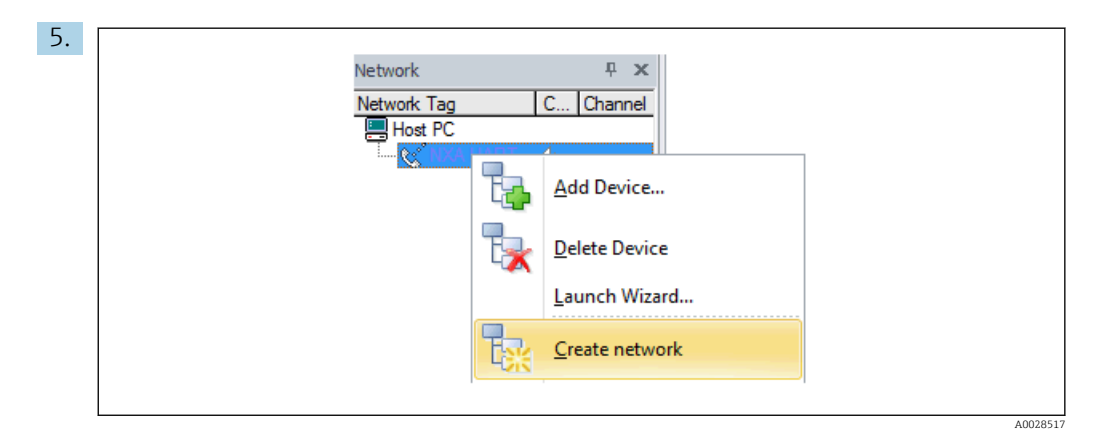

#### Im Kontextmenü Netzwerk erzeugen wählen.

└ Das Gerät wird erkannt und der DTM zugewiesen.

| Image: Service     Image: Service     Image: Servic                                                                                                    | Tank level (139);       ₽         Distance (133):       ₽                                                                                                    | 0.0000mm <u>Gauge status:</u> 🗭 Displacer<br>0.0843mm <u>Ralance flag:</u> 🖉 Unbalanc<br><u>Active gauge command:</u> 🖉 Stop |
|----------------------------------------------------------------------------------------------------|----------------------------------------------------------------------------------------------------|----------------------------------------------------------------------------------------------------|
| Image: Provide and the second second seco | () The second second se | Value IInit Instrument health statu                                                                                          |
|                                                                                                    | P□     Access status tooling:       Operation     Operation       □     Setup       □     Dagnostics       □     Expert                                                                                                    | Service                                                                                                    |

└ Das Gerät kann konfiguriert werden.

# Die Funktion "Speichern/Wiederherstellen"

Nachdem die Gerätekonfiguration auf einem Computer gespeichert und im Gerät mithilfe der Funktion **Speichern/Wiederherstellen** von FieldCare wiederhergestellt wurde, muss das Gerät neu gestartet werden. Hierzu Folgendes auswählen: **Setup**  $\rightarrow$  **Erweitertes Setup**  $\rightarrow$  **Administration**  $\rightarrow$  **Gerät zurücksetzen** = **Gerät neu** 

#### starten. Dadurch wird der korrekte Betrieb des Geräts nach der Wiederherstellung sicherge-

Dadurch wird der Korrekte Betrieb des Gerats nach der Wiederherstellung sicherge stellt.

# 8 Systemintegration

# 8.1 Übersicht über die DTM-Dateien (Device Type Manager)

Es ist eine DTM-Datei (Device Type Manager) gemäß folgender Spezifikation erforderlich, um das Gerät über HART in FieldCare zu integrieren:

| Hersteller-ID      | 0x11                                                           |
|--------------------|----------------------------------------------------------------|
| Gerätetyp (NMS8x)  | 0x112D                                                         |
| HART-Spezifikation | 7.0                                                            |
| DD-Dateien         | Informationen und Dateien finden Sie unter:<br>www.endress.com |

# 9 Inbetriebnahme

# 9.1 Auf das Tankmanagement bezogene Begriffe

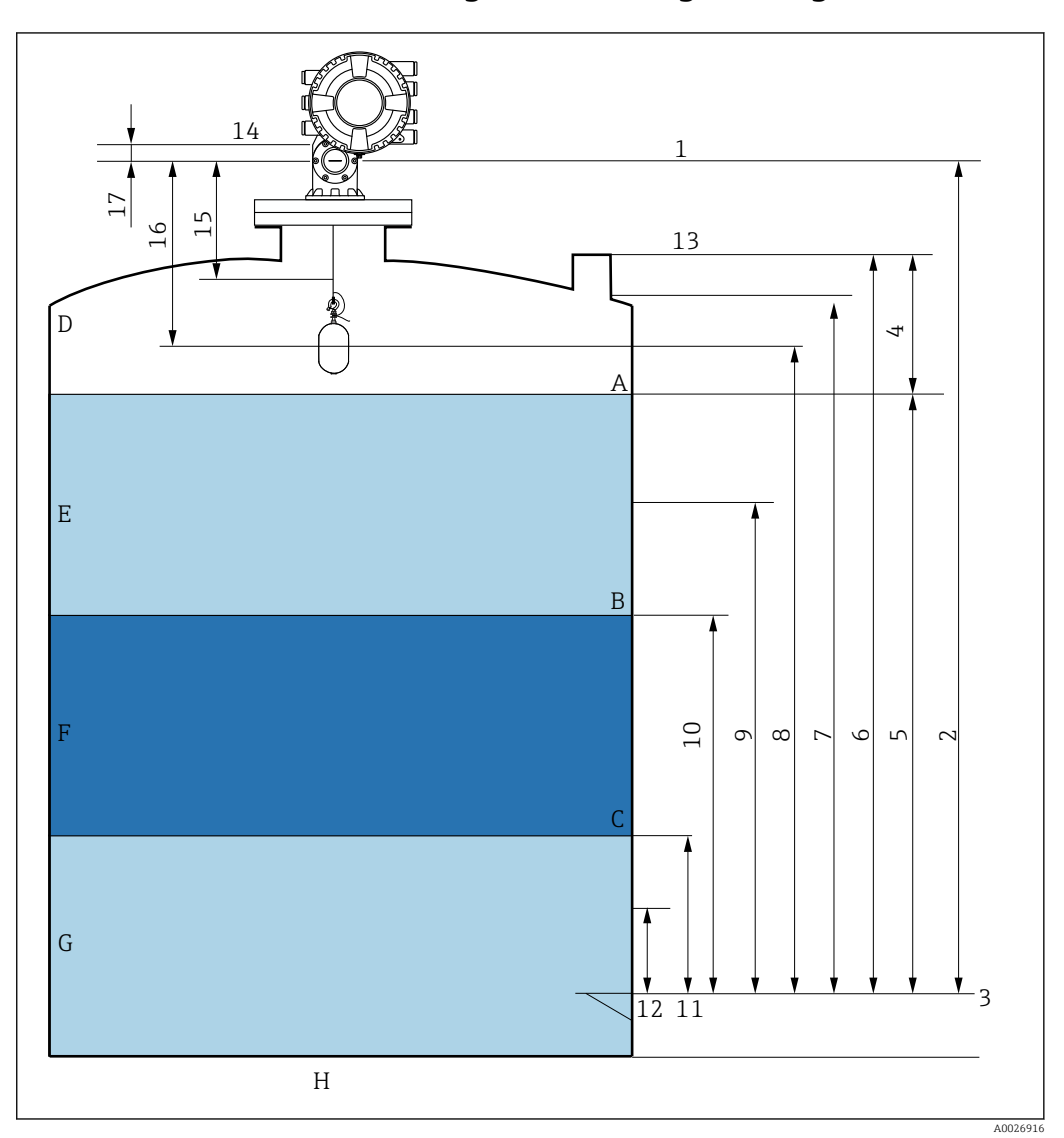

35 Auf die NMS8x-Installation bezogene Begriffe (z. B. NMS81)

- A Flüssigkeitsstand
- B Obere Trennschicht
- C Untere Trennschicht
- D Gasphase
- E Obere Phase
- F Mittlere Phase
- G Untere Phase
- H Tankboden
- 1 Messgerät-Referenzhöhe
- 2 Leerabgleich
- 3 Peilplatte
- 4 Tank Luftraum
- 5 Tankfüllstand
- 6 Tank Referenzhöhe
- 7 Oberer Stopp Füllstand
- 8 Verdränger Position
- 9 Standby Füllstand
- 10 Obere Trennschicht
- 11 Untere Trennschicht
- 12 Unterer Stopp Füllstand
- 13 Referenz für Peilmessung

- 14 Mechanischer Stopp
- 15 Langsam Fahrbereich
- 16 Distanz
- 17 Referenzposition

# 9.2 Voreinstellungen

Je nach Spezifikation des NMS8x sind einige der nachfolgend beschriebenen Voreinstellungen möglicherweise nicht erforderlich.

#### 9.2.1 Anzeigesprache einstellen

#### Anzeigesprache über das Display einstellen

- In der Standardansicht (→ 
   <sup>(⇒)</sup> 63) auf "E" drücken. Bei Bedarf Tastensperre aus im Kontextmenü auswählen und erneut "E" drücken.
  - 🛏 Language wird angezeigt.
- 2. Language öffnen und die Anzeigesprache auswählen.

#### Anzeigesprache über ein Bedientool einstellen (z. B. FieldCare)

- **1.** Navigieren zu: Setup  $\rightarrow$  Erweitertes Setup  $\rightarrow$  Anzeige  $\rightarrow$  Language
- 2. Die Anzeigesprache auswählen.
- Diese Einstellung wirkt sich nur auf die Sprache des Anzeigemoduls aus. Zum Einstellen der Sprache im Bedientool wird die Funktion zur Spracheinstellung von FieldCare bzw. DeviceCare verwendet.

## 9.2.2 Echtzeituhr einstellen

#### Echtzeituhr über das Anzeigemodul einstellen

- **1.** Navigieren zu: Setup  $\rightarrow$  Erweitertes Setup  $\rightarrow$  Datum / Zeit  $\rightarrow$  Datum einstellen
- 2. Mithilfe folgender Parameter wird die Echtzeituhr auf das aktuelle Datum und die aktuelle Uhrzeit eingestellt: Jahr, Monat, Tag, Stunde, Minute.

#### Echtzeituhr über ein Bedientool einstellen (z. B. FieldCare)

1. Navigieren zu: Setup  $\rightarrow$  Erweitertes Setup  $\rightarrow$  Datum / Zeit

| 2. | -            |                     |   |
|----|--------------|---------------------|---|
|    | Date/time: 🗘 | 2016-04-20 09:32:24 |   |
|    | Set date:    | Please select       | ] |
|    |              | Please select       | 1 |
|    |              | Abort               | L |
|    |              | Start 📐             |   |
|    |              | Confirm time        | L |
|    |              |                     |   |
|    |              |                     |   |

Zu Datum einstellen wechseln und Starten wählen.

| 3. | Date/time: 🔁 | 2016-04-20 09:34:25 |
|----|--------------|---------------------|
|    | Set date: ?  | Please select       |
|    | Year:        | 2016                |
|    | Month:       | 4                   |
|    | Day:         | 20                  |
|    | Hour:        | 9                   |
|    | Minute:      | 34                  |
|    |              |                     |

Mithilfe folgender Parameter Datum und Uhrzeit einstellen: Jahr, Monat, Tag, Stunde, Minute.

| 4. | Date/time: 🔁 | 2016-04-20 09:35:49    |
|----|--------------|------------------------|
|    | Set date: ?  | Please select          |
|    | Year:        | Please select<br>Abort |
|    | Month:       | Start                  |
|    | Day:         | Confirm time           |
|    | Hour:        | 9                      |
|    | Minute:      | 34                     |

Zu Datum einstellen wechseln und Confirm time wählen.

└ Die Echtzeituhr ist damit auf das aktuelle Datum und die aktuelle Uhrzeit eingestellt.

# 9.3 Kalibrierung

Nachdem der NMS8x oder Komponenten davon (Sensormodul, Detektoreinheit, Messtrommel oder Messdraht) installiert oder ausgetauscht wurden, sind verschiedene Kalibrierschritte erforderlich. Abhängig davon, ob das Gerät installiert, angepasst oder ausgetauscht wird, sind möglicherweise nicht alle Kalibrierschritte notwendig (siehe Tabelle unten).

| Typ der Inst                                    | allation/des Aus- | Kalibrierschritt   |                      |                              |  |
|-------------------------------------------------|-------------------|--------------------|----------------------|------------------------------|--|
| ta                                              | auscns            | Sensorkalibrierung | Referenzkalibrierung | Messtrommelkalibrie-<br>rung |  |
| All-in-One                                      |                   | Nicht erforderlich | Nicht erforderlich   | Nicht erforderlich           |  |
| Verdränger sep                                  | arat geliefert    | Erforderlich       | Erforderlich         | Erforderlich                 |  |
| Verdrängereinbau über das Kalib-<br>rierfenster |                   | Erforderlich       | Erforderlich         | Erforderlich                 |  |
| Austausch/                                      | Trommel           | Erforderlich       | Erforderlich         | Erforderlich                 |  |
| Instandhal-<br>tung                             | Verdränger        | Nicht erforderlich | Erforderlich         | Erforderlich                 |  |
|                                                 | Sensormodul       | Nicht erforderlich | Erforderlich         | Erforderlich                 |  |
|                                                 | Detektoreinheit   | Erforderlich       | Erforderlich         | Erforderlich                 |  |

# 9.3.1 Verifizierung von Verdränger und Messtrommel

Vor dem Einbau des NMS8x ist sicherzustellen, dass alle folgenden auf dem Typenschild angegebenen Daten zum Verdränger und zur Messtrommel mit jenen übereinstimmen, die im Gerät programmiert sind.

| Zu bestäti | igende P | Parameter |
|------------|----------|-----------|
|------------|----------|-----------|

| Parameter                 | Navigieren zu:                                                                                                    |
|---------------------------|----------------------------------------------------------------------------------------------------|
| Verdrängerdurchmesser     | Setup $\rightarrow$ Erweitertes Setup $\rightarrow$ Sensorkonfiguration $\rightarrow$ Verdränger $\rightarrow$ Verdrängerdurchmesser     |
| Verdrängergewicht         | Setup $\rightarrow$ Erweitertes Setup $\rightarrow$ Sensorkonfiguration $\rightarrow$ Verdränger $\rightarrow$ Verdrängergericht         |
| Verdrängervolumen         | Setup $\rightarrow$ Erweitertes Setup $\rightarrow$ Sensorkonfiguration $\rightarrow$ Verdränger $\rightarrow$ Verdrängervolumen         |
| Verdränger Balancevolumen | Setup $\rightarrow$ Erweitertes Setup $\rightarrow$ Sensorkonfiguration $\rightarrow$ Verdränger $\rightarrow$ Verdränger Balancevolumen |
| Trommelumfang             | Setup $\rightarrow$ Erweitertes Setup $\rightarrow$ Sensorkonfiguration $\rightarrow$ Messtrommel                                        |
| Drahtgewicht              | Experte $\rightarrow$ Sensor $\rightarrow$ Sensorkonfiguration $\rightarrow$ Messtrommel $\rightarrow$ Drahtgewicht                      |

#### Datenverifizierung

#### Vorgehensweise zur Datenverifizierung

- 1. Durchmesser, Gewicht, Volumen und Balancevolumen des Verdrängers unter Verdrängerdurchmesser, Verdrängergewicht, Verdrängervolumen und Verdränger Balancevolumen überprüfen.
- 2. Den Messtrommelumfang und das Drahtgewicht unter Trommelumfang und Drahtgewicht überprüfen.

Damit ist die Verifizierung der Daten abgeschlossen.

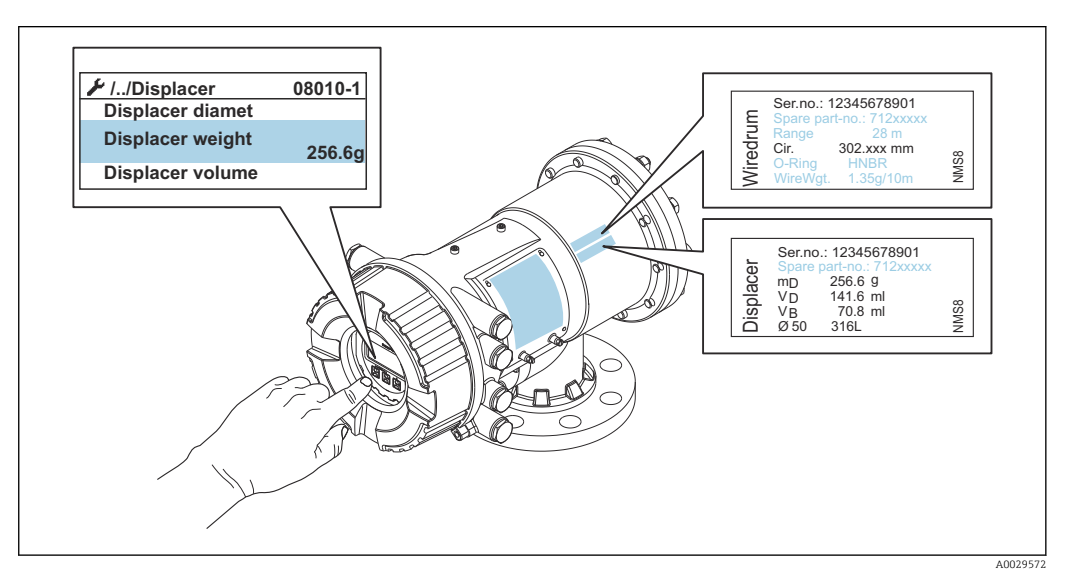

☑ 36 Datenverifizierung

## 9.3.2 Verdränger bewegen

Der Vorgang "Bewege Verdränger" ist optional und kann verwendet werden, um die aktuelle Position des Verdrängers zu verändern und so die Kalibrierschritte einfacher durchzuführen.

- 1. Sicherstellen, dass der Messtrommelanschlag entfernt wurde.
- **2.** Navigieren zu: Setup  $\rightarrow$  Kalibrierung  $\rightarrow$  Bewege Verdränger  $\rightarrow$  Fahrdistanz
- 3. Die relative Fahrdistanz für Fahrdistanz eingeben.
- 4. nach unten oder nach oben auswählen.
- 5. **Ja** auswählen.

Damit ist der Befehl "Bewege Verdränger" abgeschlossen.

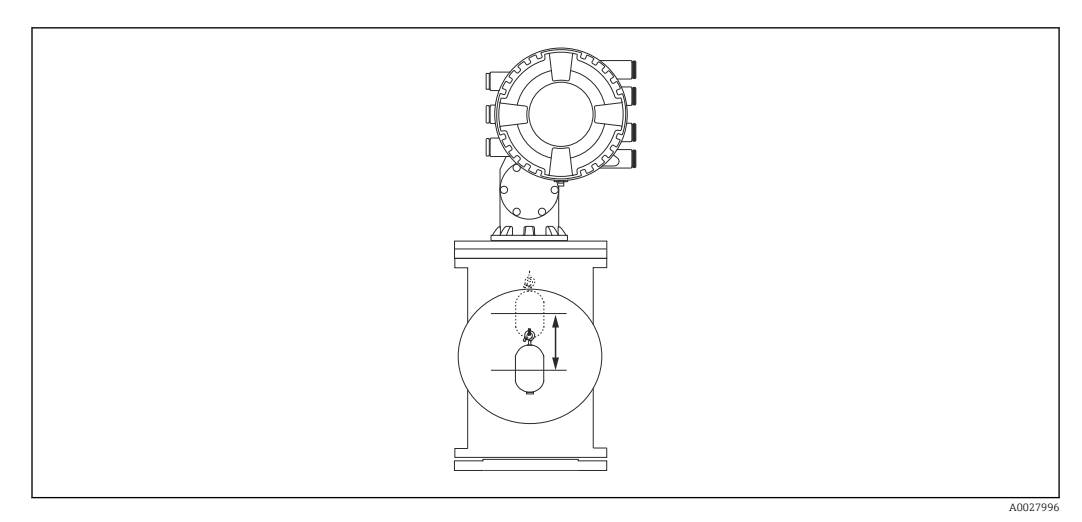

8 37 Verdränger bewegen

## 9.3.3 Sensorkalibrierung

Die Sensorkalibrierung passt die Gewichtsmessung der Detektoreinheit an. Die Kalibrierung umfasst die folgenden drei Schritte.

- ADC Nullpunkt-Kalibrierung
- ADC Offset-Kalibrierung
- ADC Spanne-Bereich-Kalibrierung

Für die ADC Offsetgewicht-Kalibrierung können entweder 0 g oder ein Offsetgewicht (0 bis 100 g) verwendet werden.

Für die Dichtemessung empfiehlt sich die Verwendung eines anderen Offsetgewichts als 0 g.

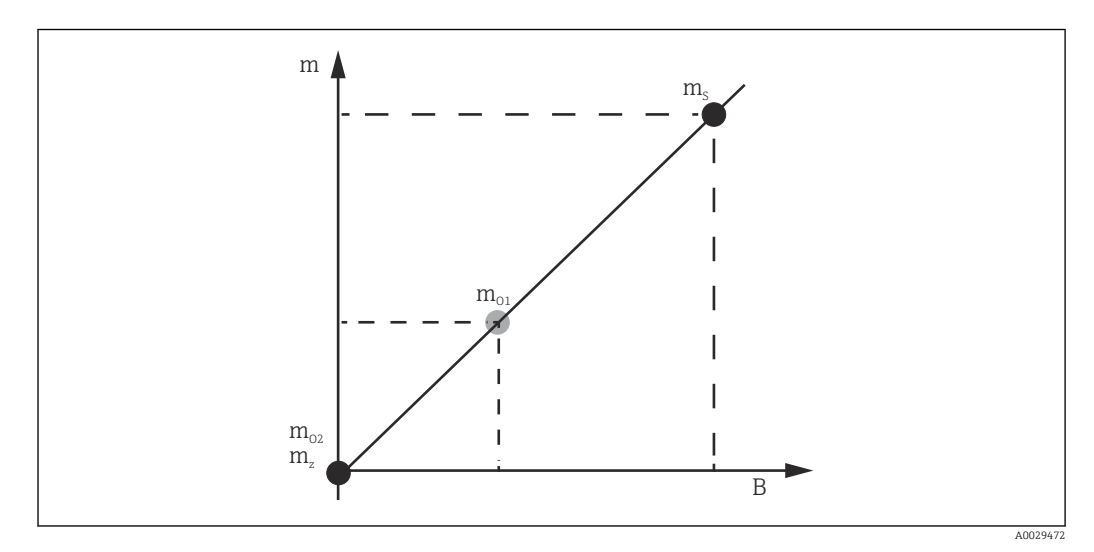

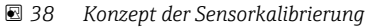

- m Verdrängergewicht
- B Binärwert des AD-Messumsetzers
- $m_S$  Spanngewicht
- $m_{o1}$  Offsetgewicht bei 0 ... 100 g (50 g wird empfohlen)
- $m_{o2}$  Offsetgewicht bei 0 g
- m<sub>z</sub> Nullgewicht

# Kalibrierungsabläufe

| Schritt | Mit Verdränger | Mit Offsetgewicht | Beschreibung                                                                                                    |
|---------|----------------|-------------------|----------------------------------------------------------------------------------------------------|
| 1.      | A0030475       | A0030475          | <ul> <li>Navigieren zu: Setup → Kalibrierung → Sensor Kalibrierung → Sensor Kalibrierung</li> <li>Das Offsetgewicht für Offset weight eingeben, das in Schritt 3 verwendet wurde (0,0 g, wenn nur der Verdränger verwendet wird).</li> <li>Den Wert für Span weight eingeben, der in Schritt 4 verwendet wurde (Gewicht des Verdrängers auf dem Typenschild angegeben).</li> </ul>                                                                                                    |
| 2.      | A0030474       | A0028001          | <ul> <li>Den Verdränger hochhalten oder entfernen.</li> <li> <ul> <li>für den nächsten Parameter wählen.</li> </ul> </li> <li>In der Anzeige erscheint Messung Nullgewicht.</li> <li>Abwarten, bis ADC Nullpunkt Kalibrierung die Meldung Fertig anzeigt und als Kalibrierstatus "Idle" ausgegeben wird.</li> <li>Wenn der Verdränger nach oben gehalten wurde, dann den Verdränger erst loslassen, wenn dieser Schritt vollkommen abgeschlossen ist.</li> </ul>                                                                                                    |
| 3.      | A0030474       | A0028002          | <ul> <li>Sicherstellen, dass ADC Offset Kalibrierung die Meldung Offsetgewicht anhängen anzeigt.</li> <li>Den Verdränger hochhalten oder ein Offsetgewicht anbringen.</li> <li> <ul> <li></li></ul></li></ul>                                                                                                    |
| 4.      | A0030475       | A0030475          | <ul> <li>Den Verdränger loslassen oder den Verdränger am<br/>Ring einhängen, wenn im vorherigen Schritt ein Off-<br/>setgewicht verwendet wurde.</li> <li>In der Anzeige erscheint Messung Vollgewicht.</li> <li>Sicherstellen, dass ADC Spanne Bereich Kalibrierung<br/>die Meldung Fertig anzeigt und als Kalibrierstatus<br/>"Idle" ausgegeben wird.</li> <li>Weiter auswählen.</li> <li>Sicherstellen, dass Sensor Kalibrierung die Meldung<br/>Fertig anzeigt und als Kalibrierstatus "Idle" ausgegeben<br/>wird.</li> <li>Damit ist die Sensorkalibrierung abgeschlossen.</li> <li>Den Verdränger nicht hin und herschwingen, son-<br/>dern ihn in einer so stabilen Position wie möglich<br/>halten.</li> </ul> |

## 9.3.4 Referenzkalibrierung

Die Referenzkalibrierung definiert die Nulldistanzposition des Verdrängers zum mechanischen Stopp.

**1.** Navigieren zu: Setup  $\rightarrow$  Kalibrierung  $\rightarrow$  Referenzkalibrierung  $\rightarrow$  Referenzkalibrierung

- 2. Starten auswählen.
- 3. Referenzposition überprüfen (z. B. 70 mm (2,76 in)).
  - └ Die Referenzposition wurde vor Auslieferung voreingestellt.
- 4. Sicherstellen, dass der Verdränger korrekt am Messdraht angebracht ist.
- 5. Die Referenzkalibrierung startet automatisch.

Damit ist die Referenzkalibrierung abgeschlossen.

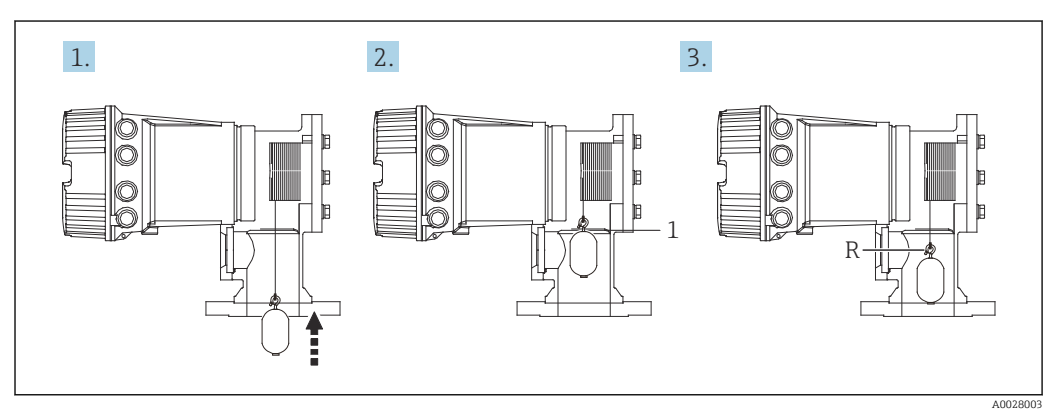

🖻 39 Ablauf Referenzkalibrierung

- 1 Mechanischer Stopp
- R Referenzposition

#### 9.3.5 Messtrommelkalibrierung

- Navigieren zu: Setup → Kalibrierung → Kalibrierung Trommel → Kalibrierung Trommel
- 2. Sicherstellen, dass zwischen der Unterseite des Verdrängers und dem Flüssigkeitsstand eine Distanz von 500 mm (19,69 in) oder mehr besteht.
- 3. Sicherstellen, dass für Oberes Gewicht eingeben das korrekte Verdrängergewicht eingegeben wurde.
- 4. Starten auswählen.
  - Die Messtrommelkalibrierung startet automatisch.
     Die Messtrommelkalibrierung zeichnet fünfzig Punkte auf, was etwa elf Minuten in Anspruch nimmt.
- 5. Wie üblich Nein für Untere Tabelle anfertigen auswählen.
  - └ Um eine untere Tabelle f
    ür spezielle Anwendungen anzufertigen, Ja auswählen und ein Gewicht von 50 g verwenden.

Damit ist die Messtrommelkalibrierung abgeschlossen.

☐ = + gleichzeitig drücken, wenn ein Kalibriervorgang abgebrochen werden soll. Wenn die Messtrommelkalibrierung während des Erstellens der neuen Tabelle abgebrochen wird, gilt weiterhin die alte Tabelle. Wenn das Erstellen einer neuen Tabelle aufgrund einer Blockierung fehlschlägt, akzeptiert der NMS8x die neue Tabelle nicht und zeigt eine Fehlermeldung an.

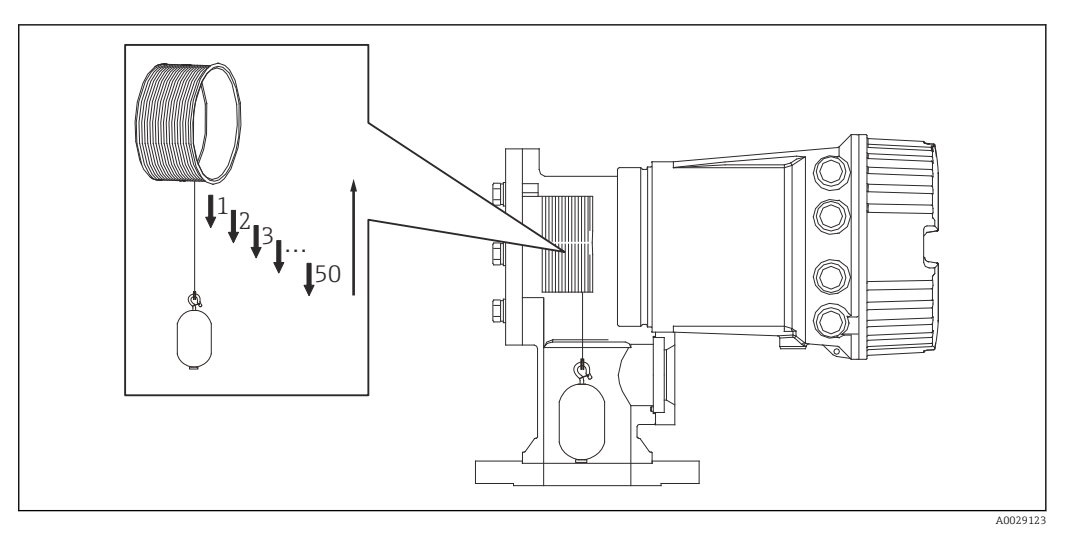

🗷 40 Trommeltabelle erstellen

## 9.3.6 Inbetriebnahmeprüfung

Dieser Vorgang dient dazu, sicherzustellen, dass alle Kalibrierschritte ordnungsgemäß abgeschlossen wurden.

- 1. Navigieren zu: Diagnose → Gerätetest → Inbetriebnahmeprüfung → Inbetriebnahmeprüfung
- 3. Starten auswählen.
- 4. Sicherstellen, dass Inbetriebnahmeprüfung die Meldung Fertig anzeigt.
- 5. Sicherstellen, dass für Ergebnis Trommeltest bestanden angezeigt wird.

Damit ist die Inbetriebnahmeprüfung abgeschlossen.

| Konfigurationsaufgabe             | Beschreibung                                       |         |
|-----------------------------------|----------------------------------------------------|---------|
| Konfiguration der Füllstands- und | Dichte einstellen                                  | → 🖺 89  |
| Trennschichtmessung               | Tankhöhe einstellen                                | → 🖺 90  |
|                                   | Oberen und unteren Stopp einstellen                | → 🗎 91  |
| Füllstandskalibrierung            | Einstellung für offenen Tank mit Flüssig-<br>keit  | → 🗎 92  |
|                                   | Einstellung für offenen Tank ohne Flüssig-<br>keit | → 🗎 93  |
|                                   | Einstellung für geschlossenen Tank                 | → 🖺 94  |
|                                   | Prozessbedingung einstellen                        | → 🖺 96  |
| Konfiguration der Dichtemessung   | Punktdichte einstellen                             | → 🖺 97  |
|                                   | Tankprofil einstellen                              | → 🖺 99  |
|                                   | Trennschichtprofil einstellen                      | → 🖺 100 |
|                                   | Manuelle Profilmessung einstellen                  | → 🗎 101 |

# 9.4 Konfiguration des Messgeräts

# 9.4.1 Konfiguration der Füllstands- und Trennschichtmessung

Die Füllstandsmessung dient dazu, die Position zu messen, an der sich der Verdränger in der Flüssigkeit im Gleichgewicht befindet (Eintauchstelle). Wenn sich der Füllstand der Flüssigkeit ändert, folgt der Verdränger kontinuierlich der Position der Flüssigkeitsoberfläche, um den Füllstand zu messen. Um die passende Füllstandsmessung zu definieren, müssen vor dem Betrieb die nachfolgenden Einstellungen vorgenommen werden.

Mit der Trennschichtmessung kann die Trennschicht zwischen den verschiedenen Flüssigkeiten in einem Tank (z. B. Wasser und Öl) bestimmt werden. Es können bis zu zwei verschiedene Trennschichten bei maximal drei Phasen in einem Tank bestimmt werden.

#### Produktdichte einstellen

Die Dichtewerte für drei Flüssigkeitsphasen werden vor Auslieferung wie folgt eingestellt.

- Obere Dichte: 800 kg/m<sup>3</sup>
- Mittlere Dichte: 1000 kg/m<sup>3</sup>
- Untere Dichte: 1200 kg/m<sup>3</sup>

Die Werte müssen den tatsächlichen Dichten der Produkte angepasst werden. Bei Tanks mit nur einer Flüssigkeitsphase die obere Dichte einstellen. Bei Tanks mit zwei oder drei Phasen auch die mittlere und die untere Dichte einstellen.

| Anzahl Phasen | Einzustellende Parameter     |
|---------------|------------------------------|
| 1 Phase       | Obere Dichte                 |
| 2 Phasen      | Obere/mittlere Dichte        |
| 3 Phasen      | Obere/mittlere/untere Dichte |

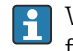

Wenn eine Trennschichtmessung vorgenommen wird, sollte die minimale Dichtedifferenz zwischen den Phasen mindestens 100 kg/m<sup>3</sup> betragen.

#### Dichte einstellen

- **1.** Navigieren zu: Setup  $\rightarrow$  Obere Dichte , Setup  $\rightarrow$  Mittlere Dichte und Setup  $\rightarrow$  Untere Dichte
- 2. Den Wert für die obere, mittlere und untere Dichte entsprechend eingeben.

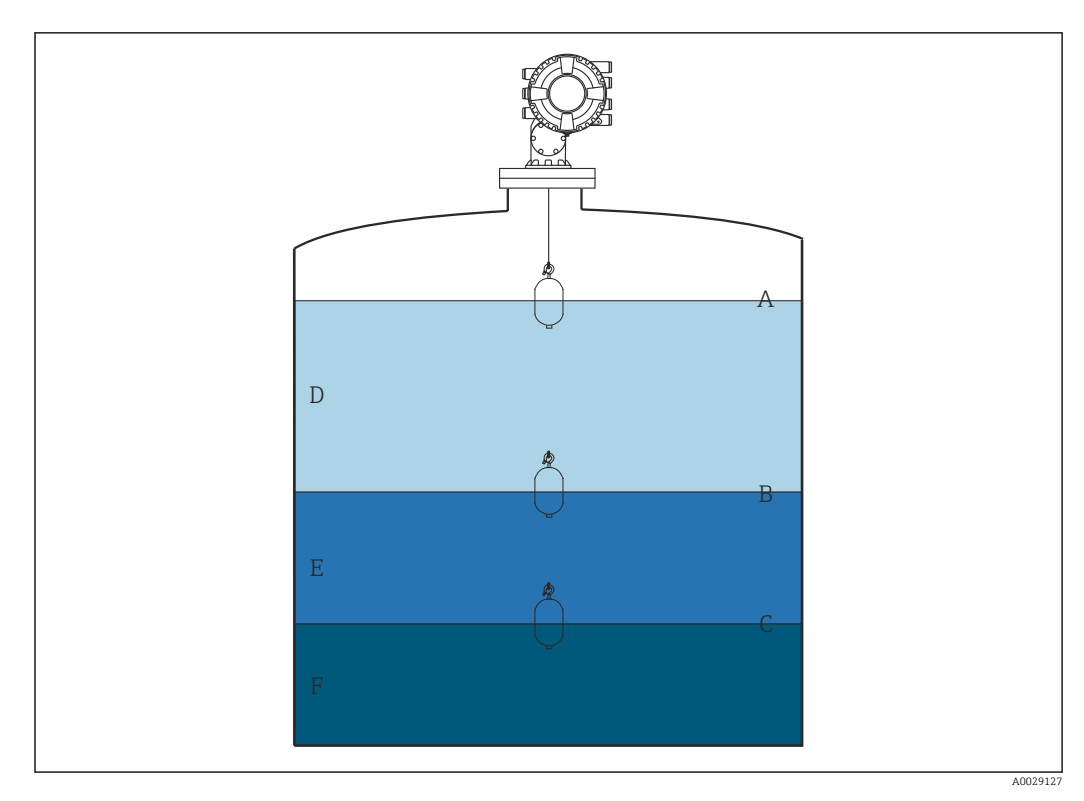

#### E 41 Tankkonfiguration

- A Flüssigkeitsstand
- B Obere Trennschicht
- C Untere Trennschicht D Obere Phase (Dichte)
- D Obere Phase (Dichte)E Mittlere Phase (Dichte)
- *F* Untere Phase (Dichte)

#### Tankhöhe einstellen

Damit der Tankfüllstand korrekt gemessen werden kann, müssen die Werte für "Tank Referenzhöhe" und "Leerabgleich" (Distanz zwischen Referenzpunkt und Peilplatte) im Voraus eingestellt werden.

- Tank Referenzhöhe: Vom Kunden eingestellt, um die Höhe des Tanks wiederzugeben. Distanz zwischen Referenz für Peilmessung und Peilplatte. Wird zur prozentualen Berechnung und als Referenz für "Füllstand Luftpeilung" verwendet.
  - Leerabgleich: Distanz zwischen Nullpunkt des Geräts und Peilplatte. "Leerabgleich" wird automatisch durch Füllstand setzen eingestellt.

#### "Tank Referenzhöhe" und "Leerabgleich" einstellen

- **1.** Navigieren zu: Setup  $\rightarrow$  Leerabgleich
- 2. Den Wert für "Leerabgleich" eingeben.
- 3. Navigieren zu: Setup → Tank Referenzhöhe
- 4. Den Wert für "Tank Referenzhöhe" eingeben.

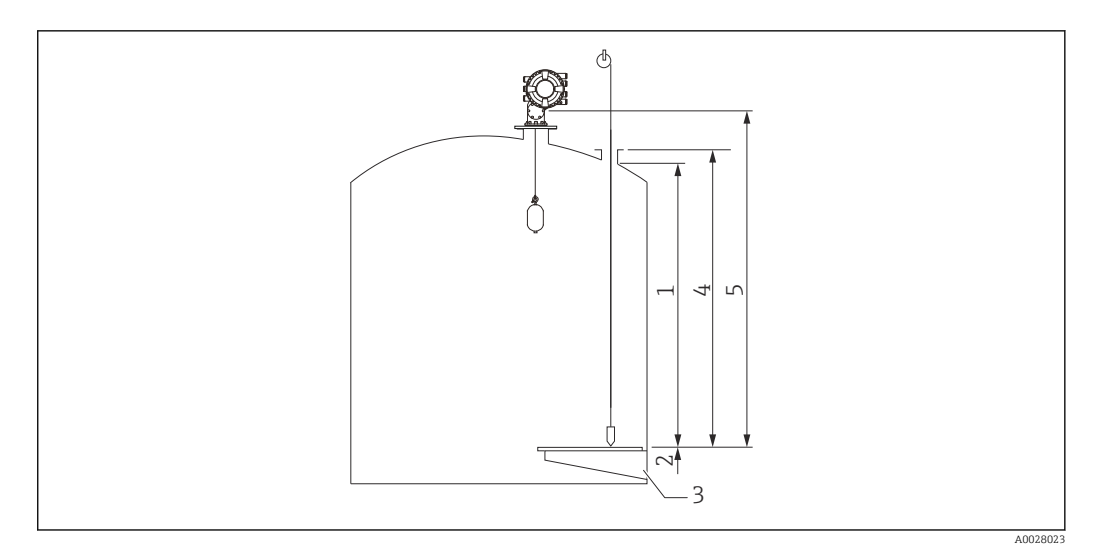

#### 🖻 42 Tankhöhe

- 1 Oberer Stopp
- 2 Unterer Stopp
- 3 Peilplatte
- 4 Tank Referenzhöhe
- 5 Leerabgleich

#### Oberen und unteren Stopp einstellen

Der obere und der untere Stopp legen den höchsten und den niedrigsten Punkt für die Verdrängerbewegung fest. Hier den gewünschten tatsächlichen oberen und unteren Grenzwert eingeben.

Wenn der Verdränger einen Tankboden erkennen soll, der unterhalb der Peilplatte liegt, muss der untere Stopp auf einen negativen Wert eingestellt werden. Um sicherzustellen, dass sich der Verdränger bis zur Referenzposition hinaufbewegt, muss der obere Stopp auf einen Wert eingestellt werden, der größer oder gleich dem Leerabgleich ist.

#### Oberen und unteren Stopp einstellen

- **1.** Navigieren zu: Setup  $\rightarrow$  Oberer Stopp Füllstand
- 2. Den Istwert für den oberen Stopp eingeben.
- 3. Navigieren zu: Setup → Unterer Stopp Füllstand
- 4. Den Istwert für den unteren Stopp eingeben.

Damit ist das Einstellen des oberen und unteren Stopps abgeschlossen.

# 9.4.2 Füllstandskalibrierung

Die folgende Tabelle zeigt die am häufigsten genutzten Optionen zum Einstellen der Füllstandskalibrierung.

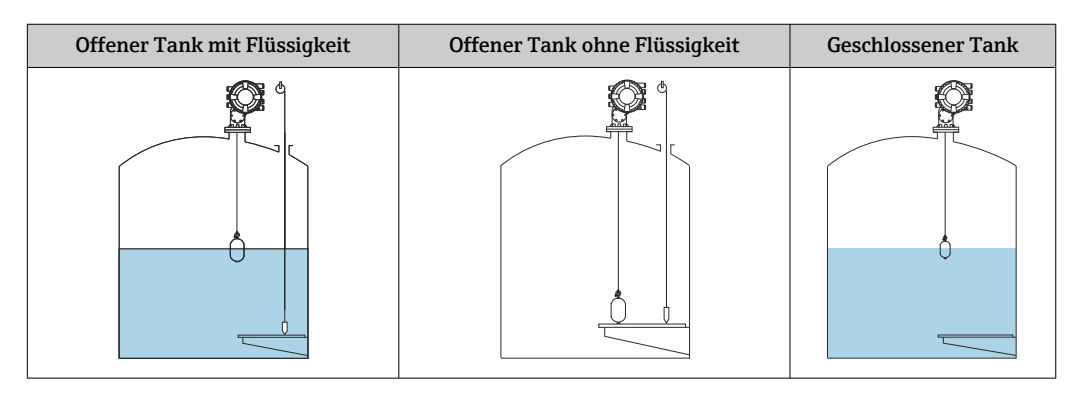

#### Einstellung für einen offenen Tank mit Flüssigkeit

#### Füllstand einstellen

- 1. Navigieren zu: Setup  $\rightarrow$  Messbefehl
- 2. Füllstand für den Parameter Messbefehl wählen.
  - └ Der Verdränger sucht nun automatisch nach dem Punkt, an dem er sich im Gleichgewicht befindet.
- 3. Abwarten, bis sich der Verdränger auf der Flüssigkeit im Gleichgewicht befindet.
- 4. Eine Peilmessung vornehmen, um den Flüssigkeitsstand (L) im Tank zu bestimmen.
- 5. Navigieren zu: Setup → Füllstand setzen
- 6. Für Füllstand setzen den ermittelten Füllstandswert eingeben.
- Der Parameter Füllstand setzen passt nun den Parameter Leerabgleich an, um den neuen Füllstand widerzuspiegeln.

Damit wurden die Einstellungen für einen offenen Tank mit Flüssigkeit vorgenommen.

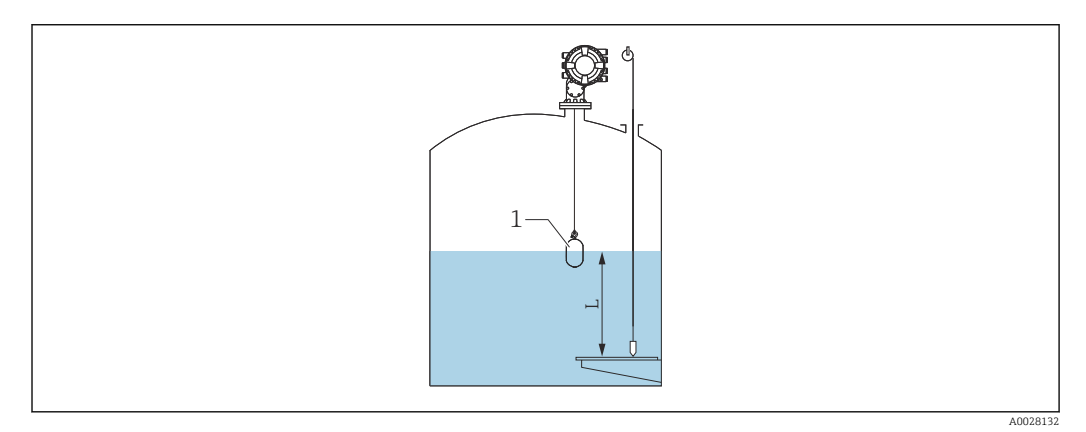

🖻 43 Füllstand für offenen Tank mit Flüssigkeit einstellen

- 1 Verdränger
- L Messwert

#### Einstellung für offenen Tank ohne Flüssigkeit

Befindet sich keine Flüssigkeit im Tank, kann wie folgt vorgegangen werden, um den Tankboden oder die Peilplatte für den Tankfüllstand auf 0 mm einzustellen.

#### Füllstand einstellen

L--

- 1. Navigieren zu: Betrieb  $\rightarrow$  Messbefehl  $\rightarrow$  Messbefehl
- 2. Bottom level auswählen, um den Tankboden zu messen.
- 3. Navigieren zu: Betrieb  $\rightarrow$  Status einmaliger Befehl
- 4. Abwarten, bis Fertig angezeigt wird.
- 5. Navigieren zu: Betrieb  $\rightarrow$  Füllstand  $\rightarrow$  Bodenhöhe
- 6. Bodenhöhe (Bv) auslesen.
- 7. Navigieren zu: Setup  $\rightarrow$  Leerabgleich
- 8. Den tatsächlichen Leerabgleichwert (Ea) auslesen.
- 9. Den neuen Leerabgleichwert mithilfe der folgenden Formel berechnen.

   ← En = Ea Bv Z0
- 10. Den berechneten Wert für Leerabgleich eingeben.

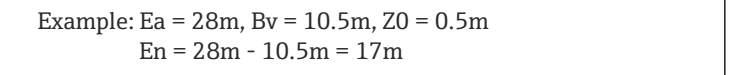

- Der Parameter Z0 definiert die Distanz zwischen dem gewünschten 0-mm-Füllstandswert und dem physischen Tankboden (wenn der Verdränger die Peilplatte misst, Z0 = 0 mm (0 in)).
  - Die Tankbodenmessung berücksichtigt in der Messung die Eintauchtiefe des Verdrängers.

Damit wurde der Füllstand für einen offenen Tank ohne Flüssigkeit eingestellt.

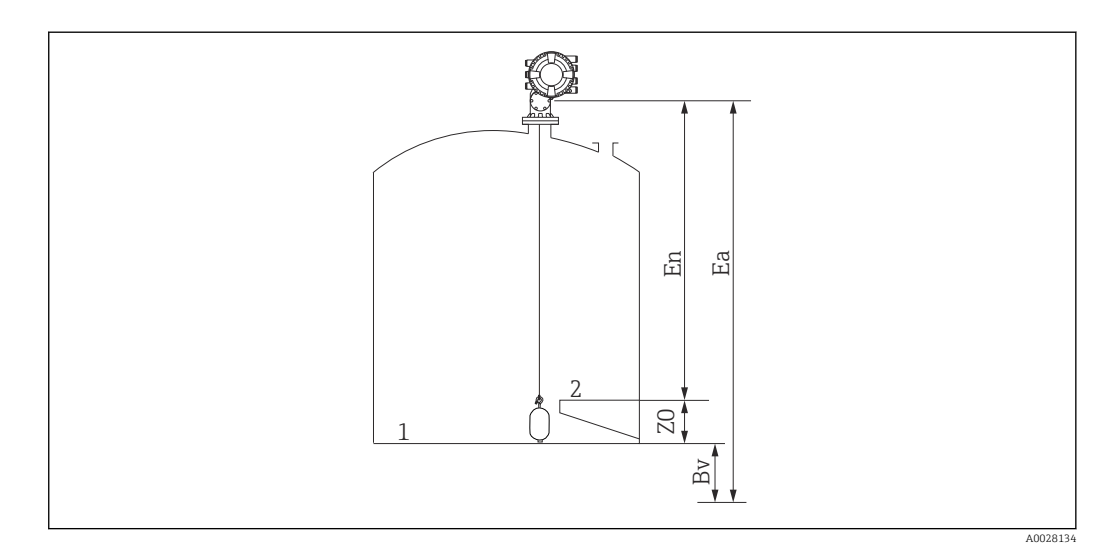

🖻 44 Offener Tank ohne Flüssigkeit

- 1 Tankboden
- 2 Peilplatte
- Ea Anfänglicher Wert des Leerabgleichs
- Bv Anfänglicher Wert der Bodenhöhe
- En Neuer Wert des Leerabgleichs
- Z0 Distanz zwischen Tankboden und Peilplatte

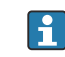

Es empfiehlt sich, die Füllstandskalibrierung zu wiederholen, wenn sich Flüssigkeit im Tank befindet ( $\rightarrow \square$  92).

#### Einstellung für geschlossenen Tank

Bei Tanks, die keine manuelle Messung zulassen, wie folgt vorgehen.

#### Füllstand einstellen

- **1.** Navigieren zu: Betrieb  $\rightarrow$  Messbefehl  $\rightarrow$  Messbefehl
- 2. Bottom level auswählen, um den Tankboden zu messen.
  - └ Der NMS8x misst den Tankboden und kehrt zum Füllstand zurück, wenn der anschließende Messbefehl auf Füllstand eingestellt ist (Vorgabe).
- 3. Navigieren zu: Betrieb  $\rightarrow$  Status einmaliger Befehl
- 4. Abwarten, bis Fertig angezeigt wird.
- 5. Navigieren zu: Betrieb  $\rightarrow$  Füllstand  $\rightarrow$  Bodenhöhe
- 6. Die Bodenhöhe (Bv) auslesen.
- 7. Navigieren zu: Betrieb  $\rightarrow$  Füllstand  $\rightarrow$  Tankfüllstand (a)
- 9. Navigieren zu: Setup → Füllstand setzen
- 10. Den Wert L für Füllstand setzen eingeben.

Damit ist der Vorgang zum Einstellen des Füllstands abgeschlossen.

Wenn die Peilplatte nicht Null ist (z. B. Z mm), den eingestellten Füllstandswert (L) anpassen; hierzu Z vom Wert L subtrahieren (L= a-Bv-Z).

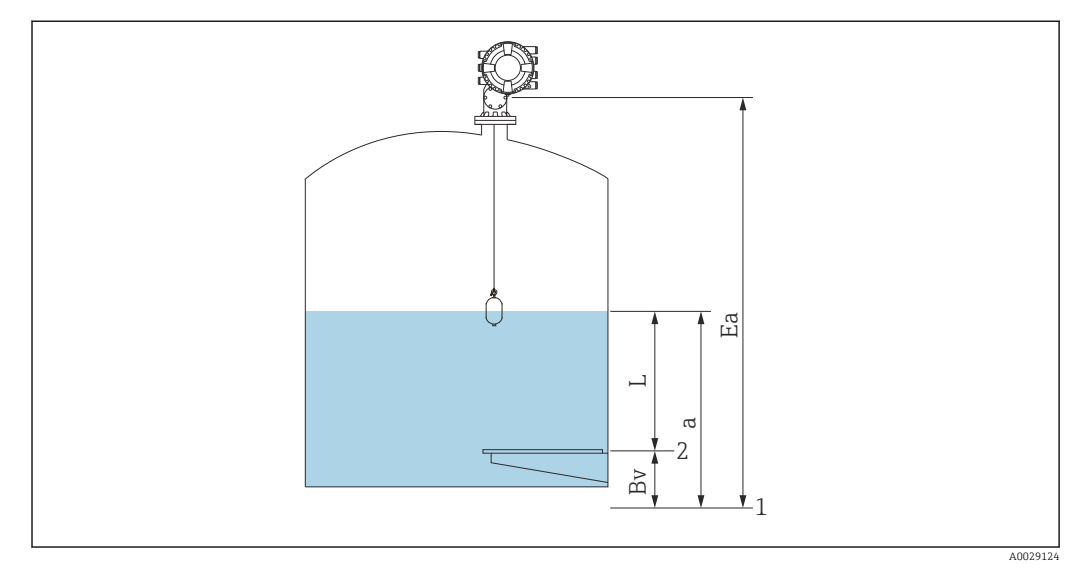

E 45 Geschlossener Tank für NMS83

- 1 Anfänglicher Nullpunkt
- 2 Peilplatte
- Ea Anfänglicher Wert des Leerabgleichs
- Bv Bodenhöhe
- a Füllstand
- L Wert für "Füllstandswert setzen"

#### Einstellung für geschlossenen Tank ohne Peilplatte

Bei Tanks, die keine manuelle Messung zulassen und über keine Peilplatten verfügen, ist wie folgt vorzugehen.

#### Vorgehensweise zum Einstellen des Füllstands anhand des Leerabgleichs

In Fällen, in denen keine manuelle Messung durchgeführt werden kann und auch keine flachen Peilplatten zur Referenzierung des Tankbodens zur Verfügung stehen, kann statt "Füllstandswert setzen" ein Leerabgleich verwendet werden. In diesem besonderen Fall muss der Leerabgleich angepasst werden, da es sich nicht um die Messgerät-Referenzhöhe, sondern um die Eintauchtiefe des Verdrängers handelt.

Der Füllstand wird anhand der folgenden Formel automatisch berechnet.

#### Leerabgleich - Distanz = Füllstand

Der Absolutwert der Distanz wird entsprechend der Verdrängerbewegung aktualisiert, und der Füllstand kann bestimmt werden.

- 1. Navigieren zu: Setup  $\rightarrow$  Leerabgleich
- 2. Leerabgleich als Eintauchtiefe des Verdrängers einstellen.

3. Navigieren zu: Setup  $\rightarrow$  Messbefehl

- 4. Für den Parameter "Messbefehl" die Einstellung **Füllstand** auswählen.
  - ▶ Der Verdränger sucht nun automatisch nach dem Punkt, an dem er sich im Gleichgewicht befindet.

5. Abwarten, bis der Verdränger auf der Oberfläche der Flüssigkeit ausbalanciert ist.

Damit ist der Vorgang zum Einstellen des Füllstands abgeschlossen.

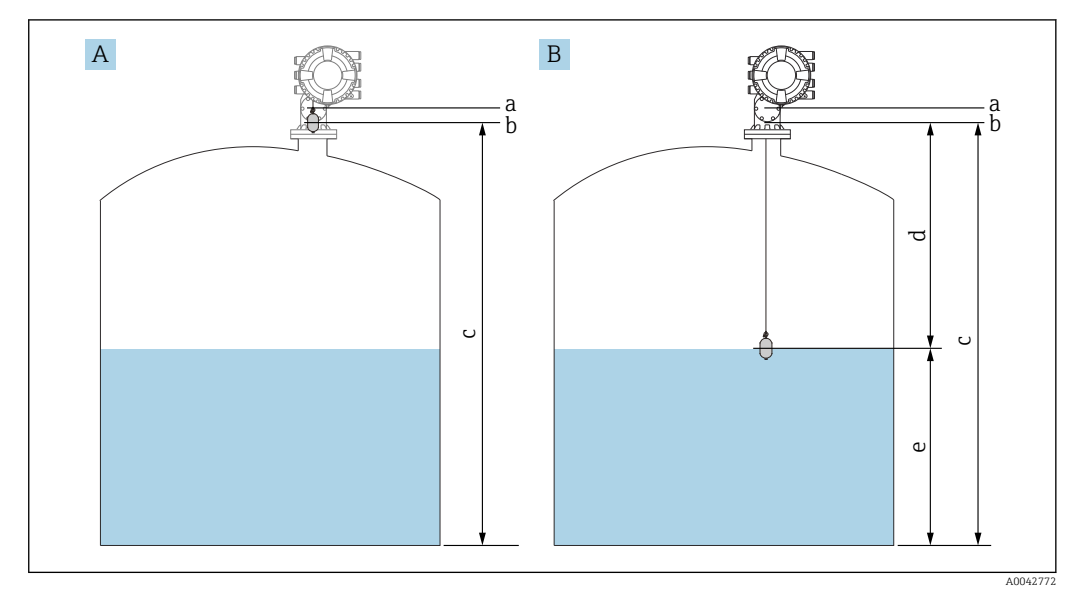

*Einstellen des Füllstands bei Leerabgleich (NMS83)*

- A Leerabgleich einstellen
- B Bestimmen des Füllstands
- a Messgerät-Referenzhöhe
- b Leerabgleich auf die Eintauchtiefe des Verdrängers eingestellt = Distanz 0 mm
- c Leerabgleich
- d Distanz
- e Füllstand

#### Prozessbedingung auswählen

Die Prozessbedingung wird verwendet, um das Gerät an die Anwendung anzupassen. Wenn dieser Parameter geändert wird, werden verschiedene Regelparameter automatisch angepasst, um das Setup einfacher zu gestalten.

- 1. Navigieren zu: Setup → Prozessbedingung
- 2. Eine passende Bedingung für Prozessbedingung auswählen.

Die Standardeinstellung für die Prozessbedingung variiert abhängig von Ihrer Bestellung.

| Parametername             | Prozessbedingung                                                                                              |                                                                                                    |                                              |
|---------------------------|----------------------------------------------------------------------------------------------------|----------------------------------------------------------------------------------------------------|----------------------------------------------|
| Parameterein-<br>stellung | Universal                                                                                                    | Ruhige Oberfläche                                                                                      | Unruhige Oberfläche                          |
| Beschreibung              |                                                                                                    |                                                                                                    |                                              |
|                           | Liefert zuverlässige Resultate<br>in vielfältigen Anwendungen<br>und für unterschiedliche Flüs-<br>sigkeiten. | Für Lagertanks mit ruhiger<br>Oberfläche und Schwerpunkt<br>auf Messungen mit höchster<br>Genauigkeit. | Für Anwendungen mit<br>unruhiger Oberfläche. |

# 9.4.3 Konfiguration der Dichtemessung

Die Dichtemessung wird vorgenommen, um die Qualität der Flüssigkeit zu bestätigen und zu überwachen.

Die Dichtemessung unterteilt sich im Wesentlichen in zwei Verfahren (siehe unten).

| Verfahren zur Dich-<br>temessung | Messbefehl                      | Beschreibung                                                                                                    |
|----------------------------------|---------------------------------|----------------------------------------------------------------------------------------------------|
| Punktdichte                      | Upper density<br>Middle density | Ein-Punkt-Dichtemessung für die angege-<br>bene Schicht                                                                                                    |
|                                  | Lower density                   | <ul> <li>Der obere Dichtewert gilt für die obere<br/>Schicht.</li> <li>Der mittlere Dichtewert gilt für die mitt-<br/>lere Schicht.</li> <li>Der untere Dichtewert gilt für die untere<br/>Schicht.</li> </ul> |
| Profildichte                     | Tank profile                    | Profil zwischen Tankboden und Füllstand                                                                                                    |
|                                  |                                 | <ul><li>Normaler Messmodus</li><li>Kompensationsmodus</li></ul>                                                                                                    |
|                                  | Interface profile               | Profil zwischen oberer Trennschicht (I/F)<br>und Füllstand                                                                                                    |
|                                  |                                 | <ul><li>Normaler Messmodus</li><li>Kompensationsmodus</li></ul>                                                                                                    |
|                                  | Manual profile                  | Profil zwischen gewünschtem Startpunkt<br>und Füllstand                                                                                                    |
|                                  |                                 | <ul><li>Normaler Messmodus</li><li>Kompensationsmodus</li></ul>                                                                                                    |

#### Punktdichtemessung

Es stehen drei verschiedene Messbefehle zur Punktdichtemessung zur Verfügung (siehe unten).

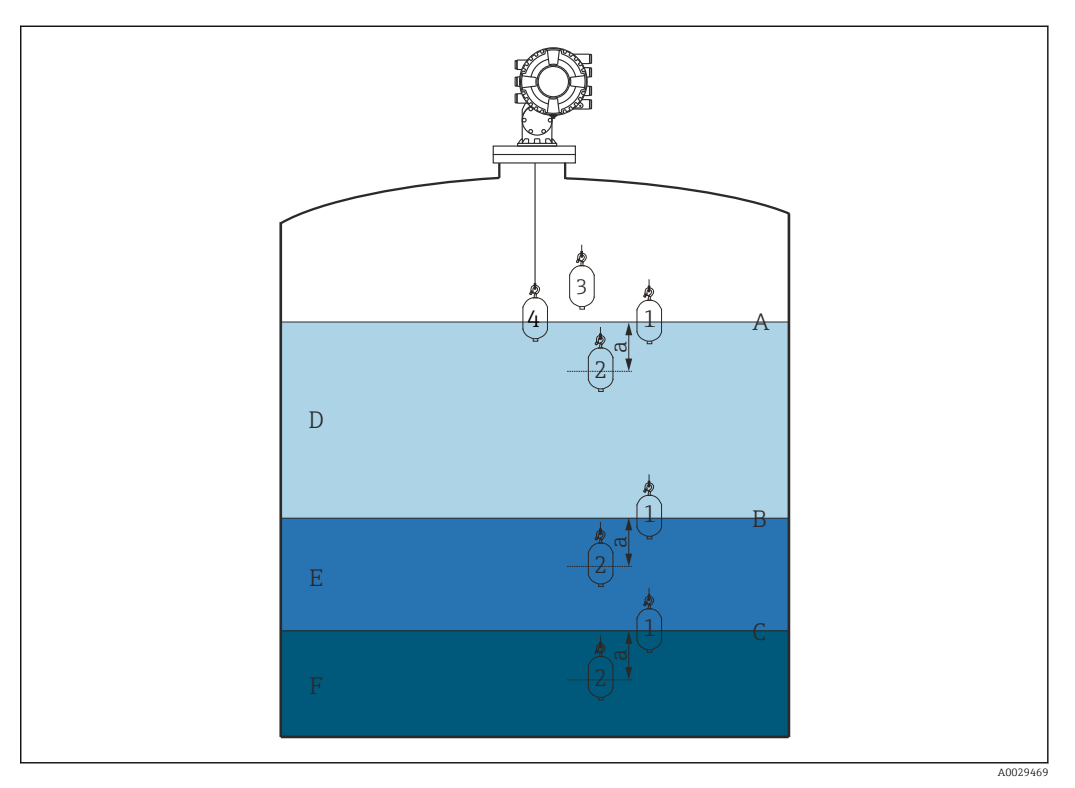

47 Punktdichte (die Zahlen zeigen die Abfolge der Verdrängerbewegung an)

- Flüssigkeitsstand Α
- R Obere Trennschicht
- С Untere Trennschicht
- D Upper density
- E Middle density F
- Lower density а
- Eintauchtiefe

Die Eintauchtiefe (a) wird vor Auslieferung auf 150 mm (5,91 in) eingestellt. Wie folgt vorgehen, um die Eintauchtiefe zu verändern:

**1.** Navigieren zu: Setup  $\rightarrow$  Erweitertes Setup  $\rightarrow$  Sensorkonfiguration  $\rightarrow$  Punktdichte → Eintauchtiefe

2. Den gewünschten Wert für Eintauchtiefe eingeben.

#### Punktdichte konfigurieren

- **1.** Navigieren zu: Betrieb  $\rightarrow$  Messbefehl  $\rightarrow$  Messbefehl
- 2. Upper density, Middle density oder Lower density für Messbefehl auswählen.
- 3. Sicherstellen, dass der im Labor überprüfte Wert und der im Tank gemessene Istwert identisch sind oder innerhalb eines zulässigen Bereichs liegen.
- 4. Den Wert bei Bedarf anpassen.
  - → Navigieren zu: Setup → Erweitertes Setup → Sensorkonfiguration → Punktdichte Obere Dichte, Offset, Dichte Mitte, Offset und Untere Dichte Offset auswählen und den gewünschten Wert für jeden Offset eingeben.

Damit ist der Vorgang zum Einstellen der Punktdichtemessung abgeschlossen.

#### **Profildichte-Messung**

Für die Profildichte existieren drei Messbefehle (siehe unten).

Der NMS8x misst ein Dichteprofil entsprechend einem definierten Intervall von bis zu 50 Punkten.

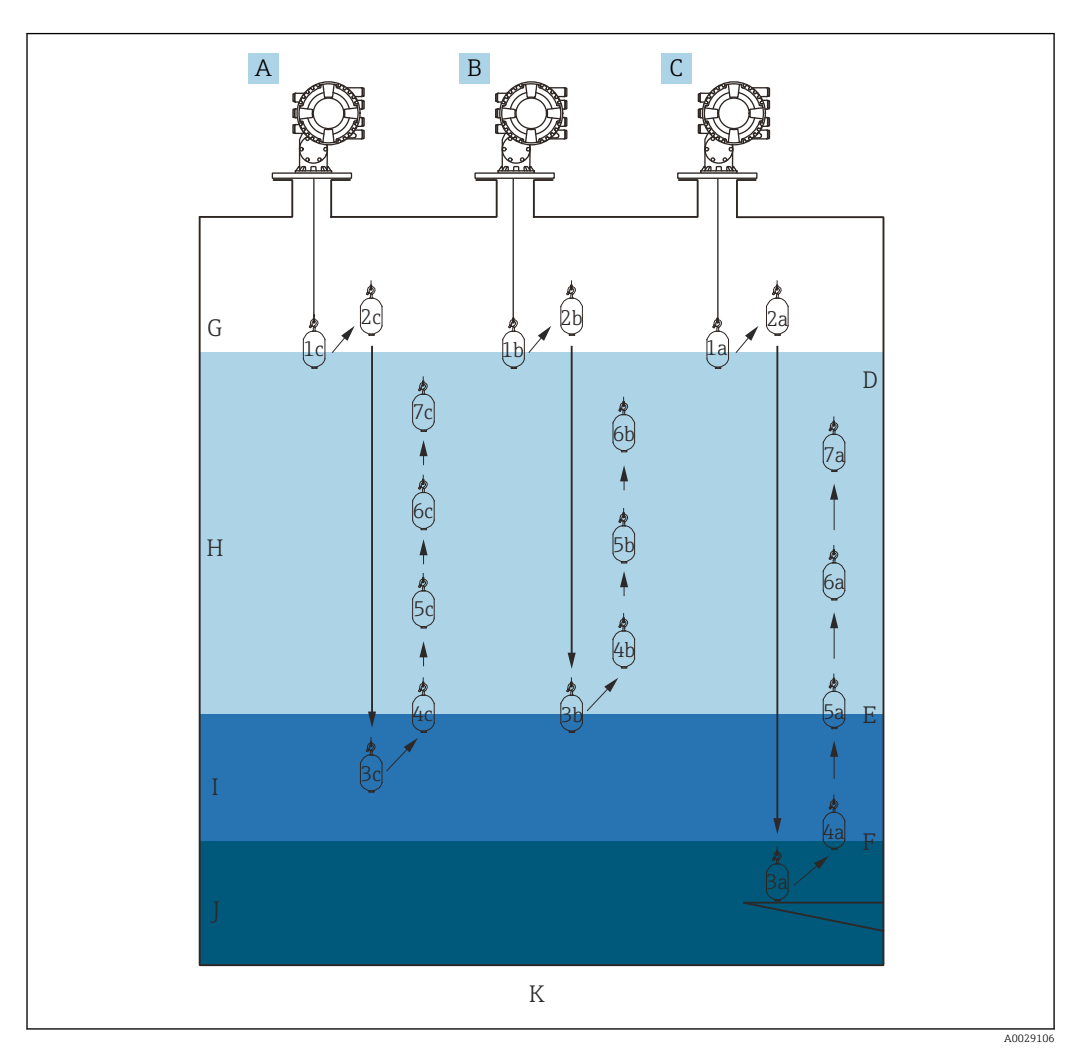

🛃 48 Übersicht über die Profildichte (1a, 2a, 3a ... zeigen die Abfolge der Verdrängerbewegung an)

- Manual profile Α
- Interface profile В
- С Tank profile
- Flüssigkeitsstand D
- Ε Obere Trennschicht
- F Untere Trennschicht
- G Gasphase
- Upper density Η
- Ι Middle density
- Lower density I K
- Tankboden

Für die Dichtemessung gibt es zwei Modi.  $\left[ \begin{array}{c} \bullet \\ \bullet \end{array} \right]$ 

- Normaler Messmodus: Profilpunkte werden an exakt konfigurierten Positionen gemessen.
- Kompensationsmodus: Profilpunkte werden an einem Vielfachen des Messtrommelumfangs gemessen, um die Genauigkeit noch weiter zu verbessern.

Wie gewohnt den normalen Messmodus auswählen. Wird der Kompensationsmodus ausgewählt, passt der NMS8x die Messpositionen automatisch an und wählt die Stellen aus, an denen die genaueste Dichtemessung möglich ist.

#### Tankprofil-Messung

#### Tankprofil-Messung einstellen

Die Tankprofil-Messung misst ein Profil ausgehend vom physischen Tankboden bis hoch zum Flüssigkeitsstand.

- Navigieren zu: Setup → Erweitertes Setup → Sensorkonfiguration → Profil Dichte → Offset Distanz Dichteprofil
- 2. Den gewünschten Wert für Offset Distanz Dichteprofil eingeben.
  - └→ Der Wert f
    ür "Offset Distanz Dichteprofil" definiert die Distanz zwischen dem Startpunkt (Peilplatte oder Tankboden) und der ersten Messstelle.
- 3. Navigieren zu: Setup → Erweitertes Setup → Sensorkonfiguration → Profil Dichte → Intervall Dichteprofil
- 4. Den gewünschten Wert für Intervall Dichteprofil eingeben.
- 5. Tank profile unter Messbefehl auswählen, um mit der Messung zu beginnen.

Damit ist die Einstellung der Tankprofil-Messung abgeschlossen.

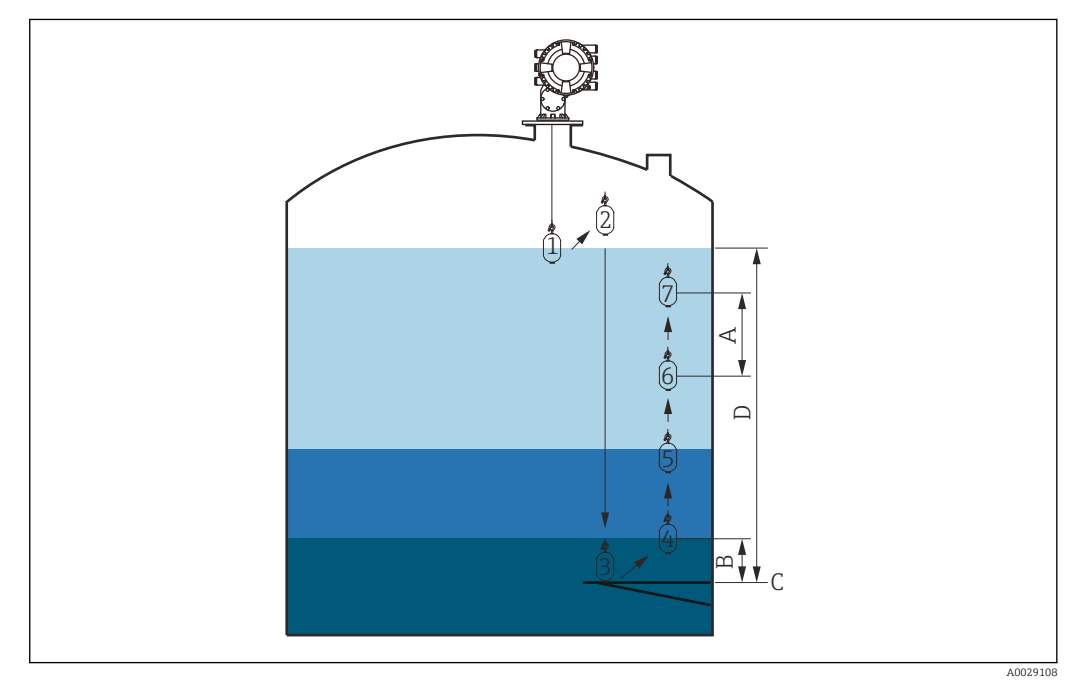

🗉 49 Bewegungsabfolge Tankprofil-Messung (die Zahlen zeigen die Abfolge der Verdrängerbewegung an)

- A Intervall Dichteprofil
- B Offset Distanz Dichteprofil
- C Peilplatte
- D Bereich Tankprofil-Messung

#### Trennschichtprofil-Messung

#### Trennschichtprofil-Messung einstellen

Die Trennschichtprofil-Messung misst ein Profil ausgehend vom oberen Trennschichtfüllstand bis hoch zum Flüssigkeitsstand.

- 1. Navigieren zu: Setup → Erweitertes Setup → Sensorkonfiguration → Profil Dichte → Offset Distanz Dichteprofil
- 2. Den gewünschten Wert für Offset Distanz Dichteprofil eingeben.
  - → Der Wert für "Offset Distanz Dichteprofil" definiert die Distanz zwischen dem Startpunkt (obere Trennschicht) und der ersten Messstelle.
- 3. Navigieren zu: Setup → Erweitertes Setup → Sensorkonfiguration → Profil Dichte → Intervall Dichteprofil
- 4. Den gewünschten Wert für Intervall Dichteprofil eingeben.
- 5. Interface profile unter Messbefehl auswählen, um mit der Messung zu beginnen.

Damit ist die Einstellung der Trennschichtprofil-Messung abgeschlossen.

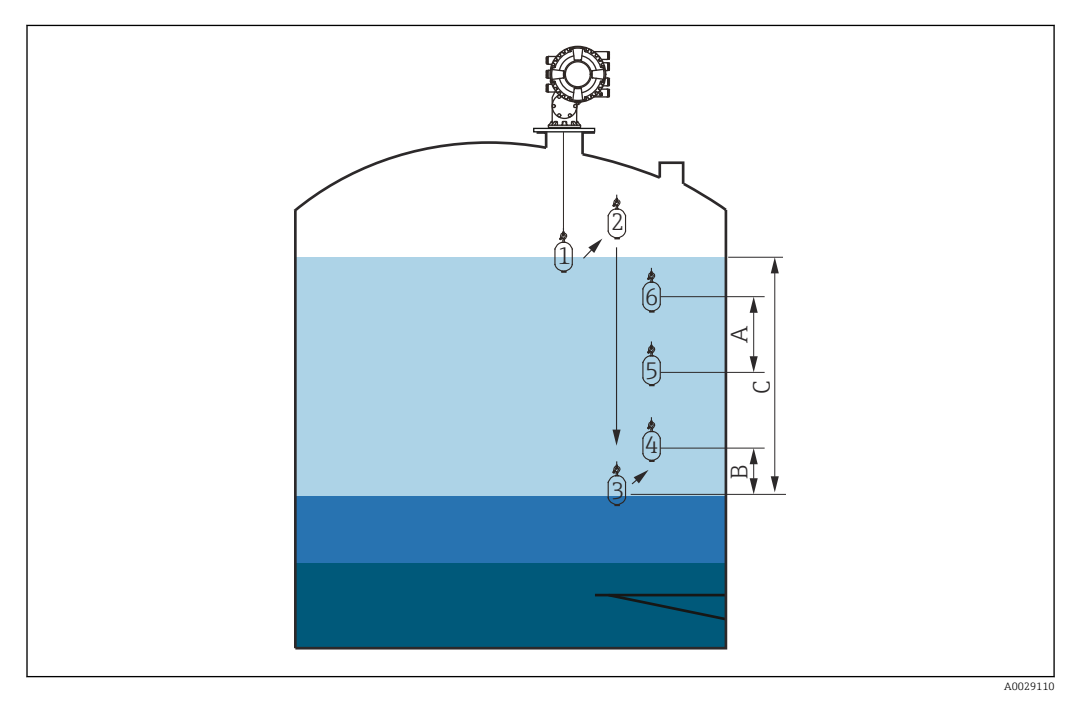

- A Intervall Dichteprofil
- *B* Offset Distanz Dichteprofil
- C Bereich Tankprofil-Messung

#### Manuelle Profilmessung

#### Manuelle Profilmessung einstellen

Die manuelle Profilmessung misst ein Profil ausgehend von einer manuell eingegebenen Höhe bis zum Flüssigkeitsstand.

- **1.** Navigieren zu: Setup  $\rightarrow$  Erweitertes Setup  $\rightarrow$  Sensorkonfiguration  $\rightarrow$  Profil Dichte → Füllstand manuelles Dichteprofil
- 2. Den gewünschten Wert für Füllstand manuelles Dichteprofil eingeben.
- 3. Navigieren zu: Setup  $\rightarrow$  Erweitertes Setup  $\rightarrow$  Sensorkonfiguration  $\rightarrow$  Profil Dichte → Offset Distanz Dichteprofil
  - ← Für die manuelle Profilmessung kann der Füllstand-Offset auf 0 eingestellt werden, sodass der erste Punkt an der manuell eingegebenen Höhe gemessen werden kann.
- 4. Den gewünschten Wert für Offset Distanz Dichteprofil eingeben.
  - 🕒 Der Wert für "Offset Distanz Dichteprofil" definiert die Distanz zwischen dem Startpunkt (manuelles Profil) und der ersten Messstelle.
- 5. Navigieren zu: Setup  $\rightarrow$  Erweitertes Setup  $\rightarrow$  Sensorkonfiguration  $\rightarrow$  Profil Dichte → Intervall Dichteprofil
- 6. Den gewünschten Wert für Intervall Dichteprofil eingeben.
- 7. Manual profile unter Messbefehl auswählen, um mit der Messung zu beginnen.

Damit ist die Einstellung der manuellen Profilmessung abgeschlossen.

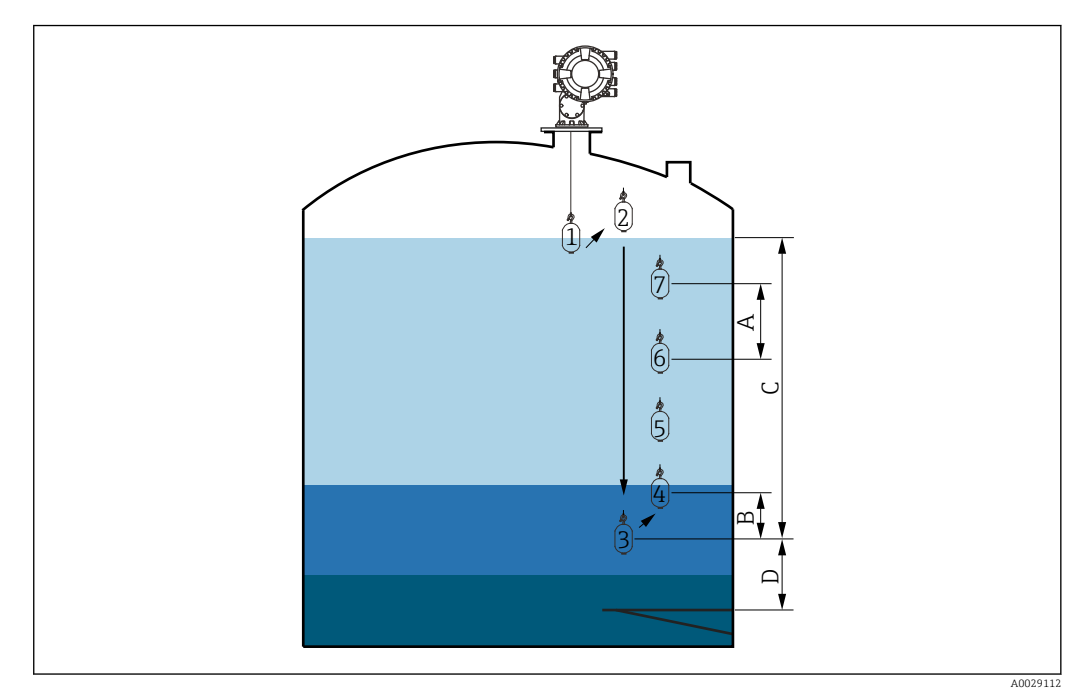

🖻 51 Bewegungsabfolge manuelle Profilmessung (die Zahlen zeigen die Abfolge der Verdrängerbewegung an)

- Α Intervall Dichteprofil
- В Offset Distanz Dichteprofil
- С Bereich manuelle Profilmessung D
- Füllstand manuelles Dichteprofil

# 9.5 Konfiguration der Anwendung zur Tankstandmessung

| Konfiguration der Eingänge:                                             | Beschreibung |
|-------------------------------------------------------------------------|--------------|
| HART-Eingänge                                                           | → 🗎 103      |
| NMT532/539/81, angeschlossen über HART                                  | → 🗎 105      |
| 4-20mA-Eingänge                                                         | → ● 107      |
| RTD Eingang                                                             | → 🗎 108      |
| Digitaleingänge                                                         | → 🗎 110      |
| Konfiguration der Datenverarbeitung im Gerät:                           | Beschreibung |
| Eingangswerte mit Tankvariablen verknüpfen                              | → 🗎 111      |
| Tankberechnung: Direkte Füllstandsmessung                               | → 🗎 112      |
| Tankberechnung: Hybrides Tankmesssystem (HTMS)                          | → 🗎 113      |
| Tankberechnung: Korrektur der hydrostatischen Tankdeformation<br>(HyTD) | → 🖹 114      |
| Tankberechnung: Korrektur der Tankwandtemperatur (CTSh)                 | → 🗎 115      |
| Alarme (Grenzwertauswertung)                                            | → 🗎 116      |
| Konfiguration des Signalausgangs:                                       | Beschreibung |
| 4-20mA-Ausgang                                                          | → 🗎 117      |
| HART-Slave + 4-20mA-Ausgang                                             | → 🗎 118      |
| Modbus                                                                  | → 🗎 119      |
| V1                                                                      | → 🗎 120      |
| Digitalausgänge                                                         | → 🗎 121      |
| WM550                                                                   | → 🗎 120      |

## 9.5.1 Konfiguration der HART-Eingänge

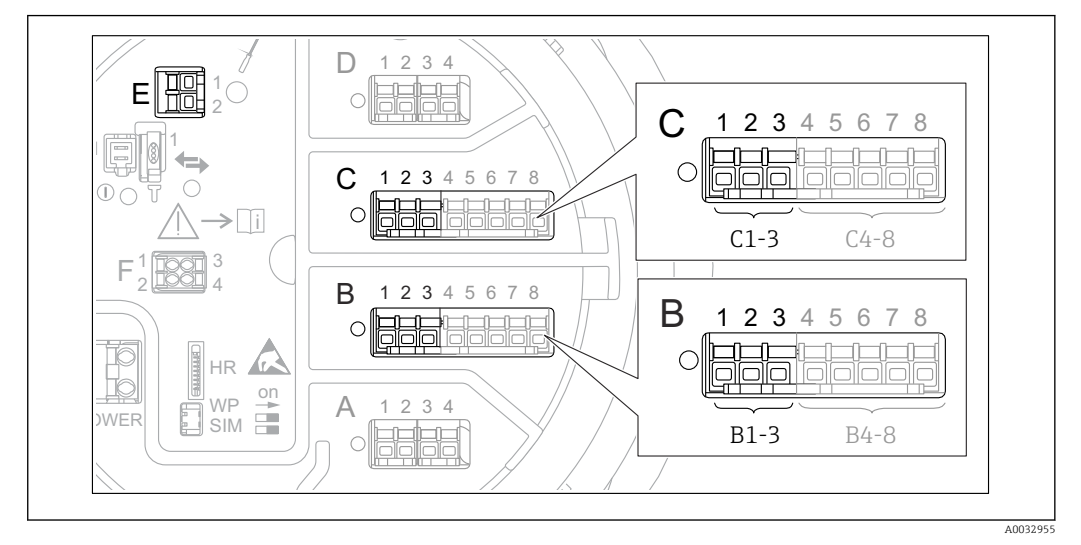

#### Anschluss und Adressierung von HART-Geräten

- 52 Mögliche Anschlüsse für HART-Schleifen
- *B* Analog I/O-Modul in Slot B (Verfügbarkeit abhängig von Geräteausführung  $\rightarrow \square 40$ )
- C Analog I/O-Modul in Slot C (Verfügbarkeit abhängig von Geräteausführung  $\rightarrow \square 40$ )
- *E* Der Ausgang ist HART Ex (in allen Geräteausführungen verfügbar)
- HART-Geräte müssen über ihre eigene Bedienoberfläche konfiguriert werden und eine eindeutige HART-Adresse von 1 bis 15 erhalten, bevor sie an den Proservo NMS8x angeschlossen werden.<sup>3)</sup> Sicherstellen, dass sie wie durch die Anschluss-klemmenbelegung definiert angeschlossen sind.→ 🗎 51 Der Proservo erkennt keine Geräte mit einer Adresse höher als 15.

#### Slot B oder C: Betriebsart des Analog I/O-Moduls einstellen

Dieser Abschnitt ist für den HART Ex is-Ausgang nicht relevant (Slot E). Dieser Ausgang arbeitet immer als HART-Master für die angeschlossenen HART-Slaves.

Wenn HART-Geräte an das Analog I/O-Modul angeschlossen sind (Slot B oder C im Anschlussklemmenraum), muss dieses Modul wie folgt konfiguriert werden:

- 1. Zum Untermenü des entsprechenden Analog I/O-Moduls navigieren: Setup → Erweitertes Setup → Ein/Ausgang → Analog I/O X1-3
- 2. Zu Betriebsart ( $\rightarrow \cong 214$ ) wechseln.
- 4. Wenn bis zu 6 HART-Geräte an diesen Messkreis angeschlossen sind: HART Master auswählen.

<sup>3)</sup> Die aktuelle Software unterstützt keine HART-Geräte mit der Adresse 0 (Null).

#### Messwerttyp definieren

Diese Einstellung kann für einen angeschlossenen Prothermo NMT5xx und NMT8x übersprungen werden, da der Proservo NMS8x in diesem Fall den Messwerttyp automatisch erkennt.

- Die Messwerte können nur dann im System verwendet werden, wenn die Einheit der zugewiesenen HART-Variablen zum Messwerttyp passt. Die HART-Variable, die z. B. Ausgang Temperatur zugewiesen ist, muss die Einheit °C oder °F haben.
  - Eine HART-Variable mit der Einheit "%" kann nicht für **Ausgang Füllstand** verwendet werden. Stattdessen muss die HART-Variable eine der folgenden Einheiten haben: mm, m, ft oder in.

Für jede HART-Variable muss der Messwerttyp spezifiziert werden (PV, SV, TV und QV). Hierzu wie folgt vorgehen:

- **1.** Navigieren zu: Setup  $\rightarrow$  Erweitertes Setup  $\rightarrow$  Ein/Ausgang  $\rightarrow$  HART Geräte
  - ← Für jedes angeschlossene HART-Gerät gibt es ein Untermenü.
- 2. Für jedes Gerät zu dem entsprechenden Untermenü wechseln.
- 3. Wenn das Gerät einen Druck misst:

Zu Ausgang Druck ( $\rightarrow \square 204$ ) wechseln und angeben, welche der vier HART-Variablen den gemessenen Druck enthält. Es kann nur eine HART-Variable mit einer Druckeinheit ausgewählt werden.

4. Wenn das Gerät eine Dichte misst:

Zu Ausgang Dichte ( $\rightarrow \boxtimes$  204) wechseln und angeben, welche der vier HART-Variablen die gemessene Dichte enthält. Es kann nur eine HART-Variable mit einer Dichteeinheit ausgewählt werden.

5. Wenn das Gerät eine Temperatur misst:

Zu Ausgang Temperatur ( $\rightarrow \textcircled{205}$ ) wechseln und angeben, welche der vier HART-Variablen die gemessene Temperatur enthält. Es kann nur eine HART-Variable mit einer Temperatureinheit ausgewählt werden.

6. Wenn das Gerät die Gasphasentemperatur misst:

Zu Ausgang Gas Temperatur ( $\rightarrow \square 205$ ) wechseln und angeben, welche der vier HART-Variablen die gemessene Gasphasentemperatur enthält. Es kann nur eine HART-Variable mit einer Temperatureinheit ausgewählt werden.

7. Wenn das Gerät einen Füllstand misst:

Zu Ausgang Füllstand ( $\rightarrow \square 206$ ) wechseln und angeben, welche der vier HART-Variablen den gemessene Füllstand enthält. Es kann nur eine HART-Variable mit einer Füllstandseinheit (nicht "%") ausgewählt werden.

#### HART-Geräte abklemmen

Wenn ein HART-Gerät vom Gerät abgeklemmt wird, muss es auch logisch entfernt werden. Dazu wie folgt vorgehen:

- **1.** Navigieren zu Setup  $\rightarrow$  Erweitertes Setup  $\rightarrow$  Ein/Ausgang  $\rightarrow$  HART Geräte  $\rightarrow$  Gerät vergessen  $\rightarrow$  Gerät vergessen
- 2. Das HART-Gerät auswählen, das entfernt werden soll.

Dieser Vorgang ist auch bei Austauschen eines defekten Geräts notwendig.

## 9.5.2 Konfiguration eines angeschlossenen Prothermo-Temperaturtransmitters

Wenn ein Prothermo NMT532-, NMT539- oder NMT8x-Temperaturtransmitter über HART angeschlossen wird, kann er wie folgt konfiguriert werden:

- Navigieren zu: Experte → Ein/Ausgang → HART Geräte → HART Device(s) → NMT Gerätekonfiguration; hier steht HART Device(s) für den Namen des angeschlossenen Prothermo.
- 2. Zu Gerät konfigurieren ? wechseln und **Ja** wählen.

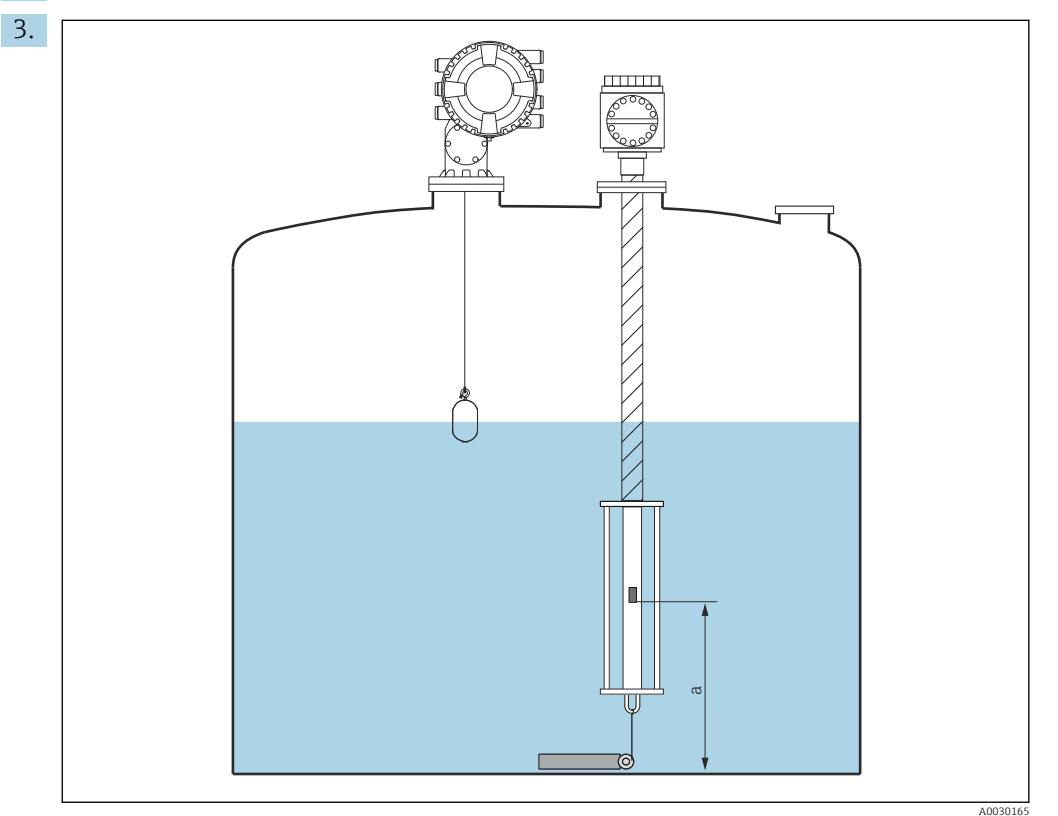

- 53 Prothermo NMT53x: Position des unteren Temperaturelements
- a Distanz vom unteren Temperaturelement zum Nullpunkt (Tankboden oder Peilplatte).

Zur Konfiguration eines **Prothermo NMT53x**: Zu Boden Punkt navigieren und die Position des untersten Temperaturelements eingeben (siehe Bild oben).

└→ Der im Tankstandmessgerät unter Boden Punkt eingegebene Wert wird an Boden Punkt im angeschlossenen Prothermo NMT53x übertragen.

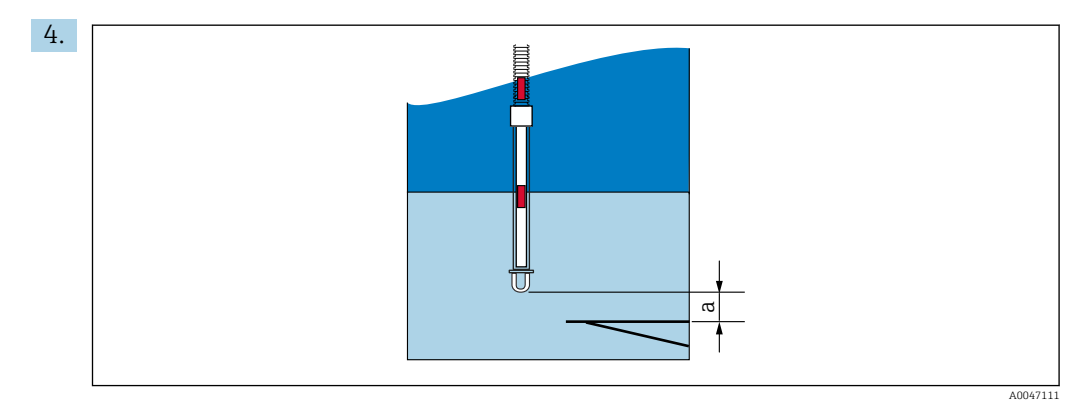

- E 54 Prothermo NMT8x: Abstand zwischen dem physischen Ende der Sonde und dem Nullpunkt des Füllstands
- a Abstand zwischen dem physischen Ende der Sonde und dem Nullpunkt des Füllstands im Tank (Tankboden oder Referenzpeilplatte).

Zur Konfiguration eines **Prothermo NMT8x**: Zu Boden Punkt navigieren und den Abstand zwischen dem physischen Ende der Sonde und dem Nullpunkt des Füllstands im Tank (Tankboden oder Peilplatte) eingeben.

Der im Tankstandmessgerät unter Boden Punkt eingegebene Wert wird an Distanz Sondenende bis Null-Level im angeschlossenen Prothermo NMT8x übertragen.

Zu folgendem Untermenü wechseln, um die von den einzelnen Elementen gemessenen Temperaturen zu überprüfen: Betrieb → Temperatur → NMT Element Werte → Element Temperatur

Für jedes Element des Prothermo gibt es einen Parameter Element Temperatur X.

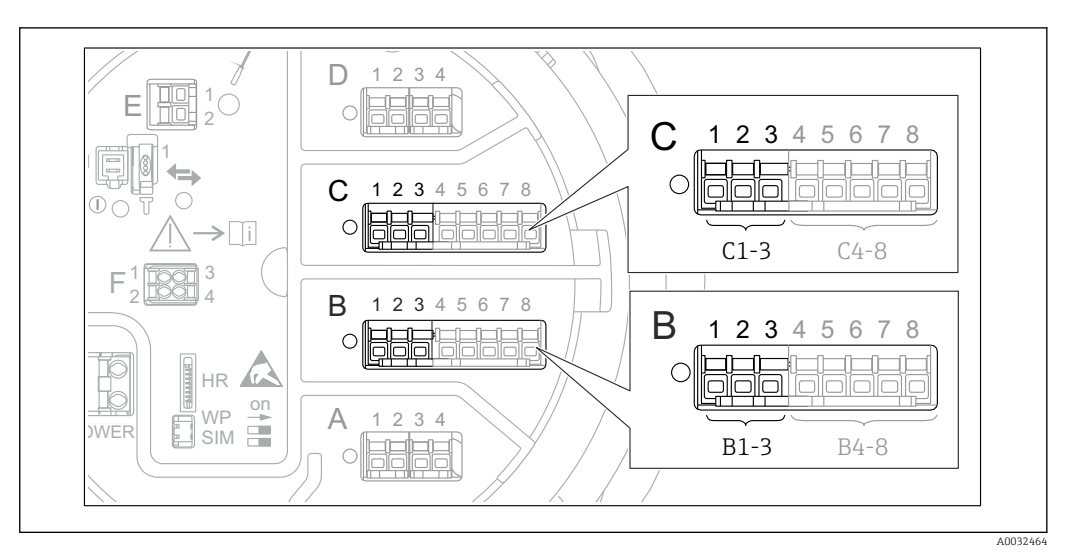

## 9.5.3 Konfiguration der 4-20mA-Eingänge

■ 55 Mögliche Positionen der Analog I/O-Module, die als 4-20mA-Eingang verwendet werden können. Der Bestellcode des Geräts legt fest, welches dieser Module tatsächlich vorhanden ist  $\rightarrow$  🗎 40.

Bei jedem Analog I/O-Modul, an das ein 4-20mA-Gerät angeschlossen ist, wie folgt vorgehen:

- 1. Sicherstellen, dass die 4-20mA-Geräte wie durch die Anschlussklemmenbelegung definiert angeschlossen sind  $\rightarrow \cong 51$ .
- 2. Zum Untermenü des entsprechenden Analog I/O-Moduls navigieren: Setup → Erweitertes Setup → Ein/Ausgang → Analog I/O X1-3
- 3. Zu Betriebsart (→ 🖹 214) wechseln und 4..20mA Eingang oder HART Master +4..20mA Eingang wählen.
- 4. Zu Prozesswert (→ 🗎 221) wechseln und angeben, welche Prozessvariable vom angeschlossenen Gerät übertragen wird.
- 5. Zu AI 0% Wert (→ 
  <sup>(⇒)</sup> 220) wechseln und definieren, welcher Wert der Prozessvariablen einem Eingangsstrom von 4 mA entspricht (siehe Diagramm unten).
- 6. Zu AI 100% Wert (→ 🗎 220) wechseln und definieren, welcher Wert der Prozessvariablen einem Eingangsstrom von 20 mA entspricht (siehe Diagramm unten).
- 7. Zu Prozesswert (→ 🗎 221) wechseln und prüfen, ob der angezeigte Wert mit dem Istwert der Prozessvariablen übereinstimmt.

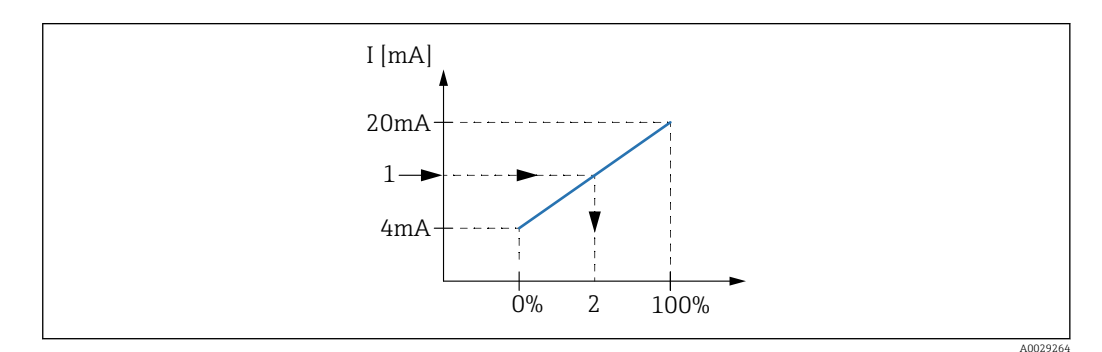

- 🖻 56 Skalierung des 4-20mA-Eingangs auf die Prozessvariable
- 1 Eingangswert in mA
- 2 Prozesswert

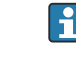

Das Untermenü **Analog I/O** enthält zusätzliche Parameter für eine detailliertere Konfiguration des Analogeingangs. Eine Beschreibung ist hier zu finden:  $\Rightarrow \square 214$ 

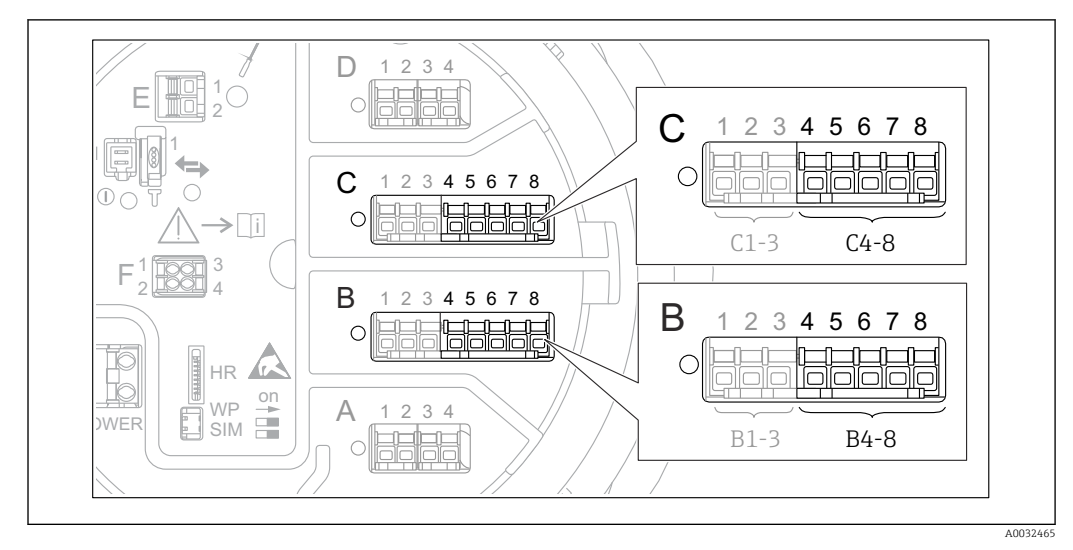

#### 9.5.4 Konfiguration eines angeschlossenen RTD

- E 57 Mögliche Positionen der Analog I/O-Module, an die ein Widerstandsthermometer angeschlossen werden kann. Der Bestellcode des Geräts legt fest, welches dieser Module tatsächlich vorhanden ist → 当 40.
- **1.** Sicherstellen, dass das Widerstandsthermometer (RTD) wie durch die Anschlussklemmenbelegung definiert – angeschlossen ist  $\rightarrow \textcircled{}{}$  56.
- **2.** Zum Untermenü des entsprechenden Analog I/O-Moduls navigieren: Setup  $\rightarrow$  Erweitertes Setup  $\rightarrow$  Ein/Ausgang  $\rightarrow$  Analog IP X4-8.
- 3. Zu RTD Fühler Typ ( $\rightarrow \cong 208$ ) wechseln und den Typ des angeschlossenen RTD angeben.

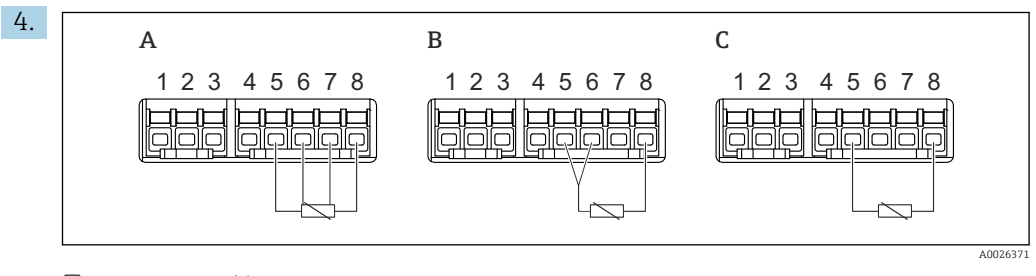

- S8 RTD-Anschlusstypen
- A 4 Draht RTD Verbindung
- B 3 Draht RTD Verbindung
- C 2 Draht RTD Verbindung

Zu RTD verbundener Typ ( $\rightarrow \bigoplus 209$ ) wechseln und den Verbindungstyp des RTD angeben (2-, 3- oder 4-Leiter).

- Zu Eingangs Wert (→ 
   <sup>(⇒)</sup> 211) wechseln und pr
   üfen, ob die angezeigte Temperatur mit der Ist-Temperatur 
   übereinstimmt.
- 6. Zu Minimale Fühler Temperatur (→ 🗎 211) wechseln und die zulässige Mindesttemperatur des angeschlossenen RTD angeben.
- **7.** Zu Maximale Fühler Temperatur ( $\rightarrow \triangleq 212$ ) wechseln und die zulässige Höchsttemperatur des angeschlossenen RTD angeben.
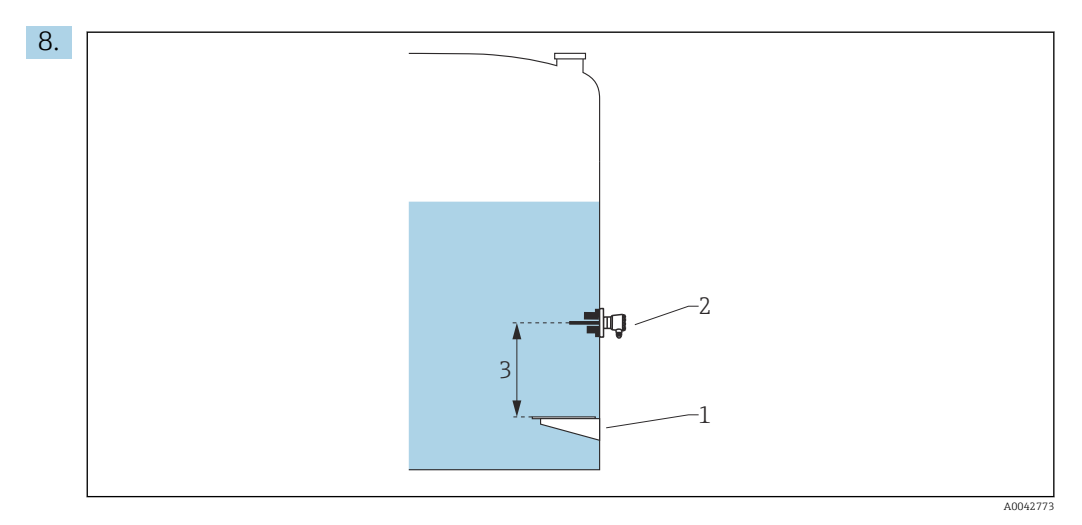

- 1 Peilplatte
- 2 RTD
- 3 Fühler Position ( $\rightarrow \square 212$ )

Zu Fühler Position ( $\rightarrow \bigoplus 212$ ) wechseln und die Einbaulage des RTD angeben (gemessen ab der Peilplatte).

 Dieser Parameter legt zusammen mit dem gemessenen Füllstand fest, ob sich die gemessene Temperatur auf das Produkt oder die Gasphase bezieht.

#### Widerstands- und/oder Temperaturoffset

Im folgenden Untermenü kann der Widerstands- oder Temperaturoffset definiert werden: Experte  $\rightarrow$  Ein/Ausgang  $\rightarrow$  Analog IP X4-8.

- Widerstandsoffset wird vor der Berechnung der Temperatur zum gemessenen Widerstand addiert.
- **Temperaturoffset nach der Konvertierung** wird zur gemessenen Temperatur addiert.

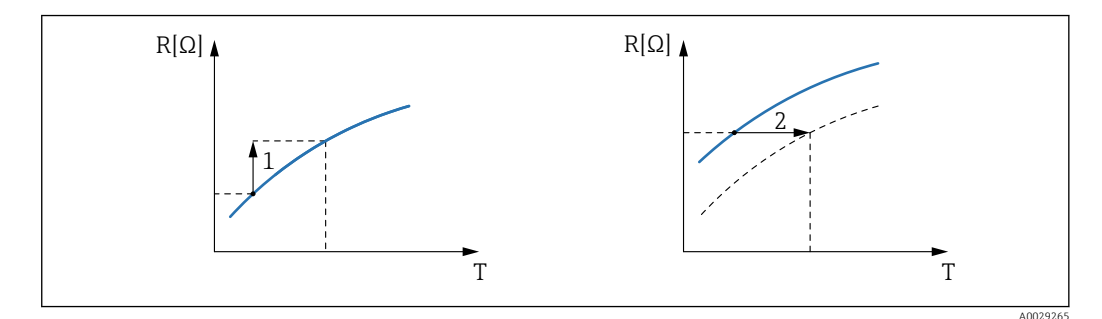

1 Widerstandsoffset

2 Temperaturoffset nach der Konvertierung

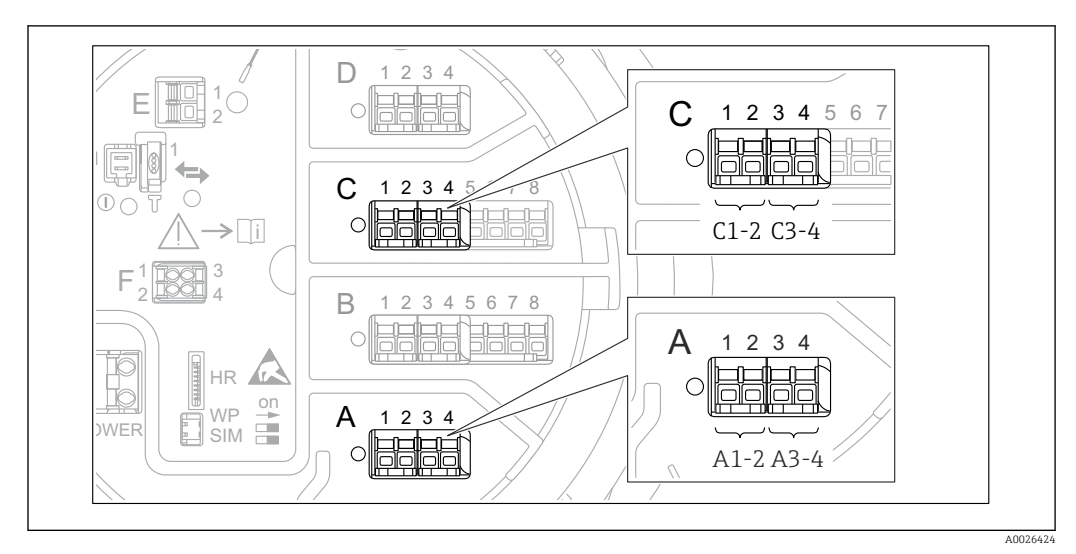

### 9.5.5 Konfiguration der Digitaleingänge

 E 59 Mögliche Positionen der Digital I/O-Module (Beispiele); der Bestellcode legt Anzahl und Position der digi-talen Eingangsmodule fest → 
 <sup>B</sup> 40.

Für jedes Digital I/O-Modul des Geräts gibt es ein Untermenü **Digital Xx-x**. "X" steht für den Slot im Anschlussklemmenraum, "x-x" für die Klemmen in diesem Slot. Die wichtigsten Parameter dieses Untermenüs sind **Betriebsart** und **Kontakt Typ**.

#### Der Parameter Betriebsart

Setup  $\rightarrow$  Erweitertes Setup  $\rightarrow$  Ein/Ausgang  $\rightarrow$  Digital Xx-x  $\rightarrow$  Betriebsart

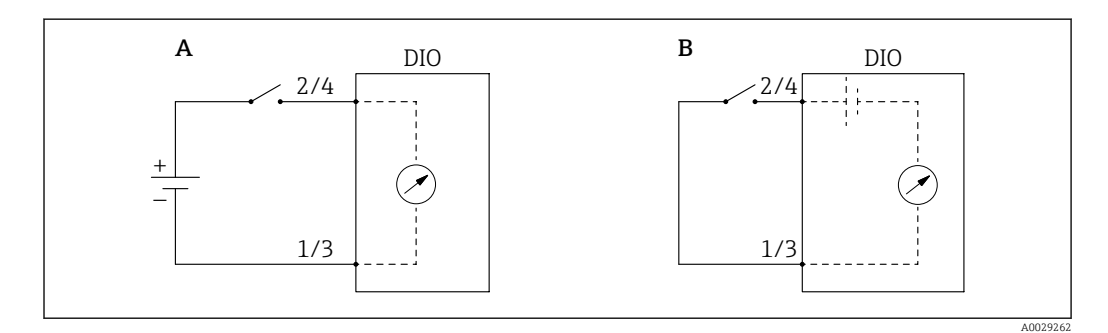

A "Betriebsart" = "Eingang passiv"

B "Betriebsart" = "Eingang aktiv"

Bedeutung der Optionen

Eingang passiv

Das Digital I/O-Modul misst die von einer externen Quelle bereitgestellte Spannung. Je nach Status des externen Switch beträgt diese Spannung 0 am Eingang (Switch geöffnet) oder überschreitet eine bestimmte Begrenzungsspannung (Switch geschlossen). Diese beiden Zustände repräsentieren das Digitalsignal.

Eingang aktiv

Das Digital I/O-Modul stellt eine Spannung bereit und nutzt diese, um festzustellen, ob der externe Switch geöffnet oder geschlossen ist.

#### Der Parameter Kontakt Typ

Setup  $\rightarrow$  Erweitertes Setup  $\rightarrow$  Ein/Ausgang  $\rightarrow$  Digital Xx-x  $\rightarrow$  Kontakt Typ

Dieser Parameter legt fest, wie der Status des externen Switch durch den internen Status des Digital I/O-Moduls wiedergegeben wird:

| Status des externen Switch           | Interner Status des Digital I/O-Moduls |                      |  |  |  |
|--------------------------------------|----------------------------------------|----------------------|--|--|--|
|                                      | Kontakt Typ = Schließer                | Kontakt Typ = Öffner |  |  |  |
| Offen                                | Inaktiv                                | Aktiv                |  |  |  |
| Geschlossen                          | Aktiv                                  | Inaktiv              |  |  |  |
| Verhalten in besonderen Situationen: | ·                                      |                      |  |  |  |
| Während der Erstinbetriebnahme       | Unbekannt                              | Unbekannt            |  |  |  |
| Messfehler                           | Fehler                                 | Fehler               |  |  |  |

- Der interne Status des Digitaleingangs kann an einen Digitalausgang übertragen oder zur Steuerung der Messung verwendet werden.
  - Das Untermenü Digital Xx-x enthält zusätzliche Parameter für eine detailliertere Konfiguration des Digitaleingangs. Eine Beschreibung ist hier zu finden: → 
     <sup>(2)</sup> 224.

### 9.5.6 Eingangswerte mit Tankvariablen verknüpfen

Messwerte müssen mit Tankvariablen verknüpft werden, bevor sie in der Anwendung zur Tankstandmessung verwendet werden können. Hierzu werden die Quellen aller Tankvariablen in den folgenden Parametern definiert:

| Tankvariable                                       | Parameter, der die Quelle der Variablen definiert                                                                                                    |
|----------------------------------------------------|----------------------------------------------------------------------------------------------------|
| Füllstand                                          | <ul> <li>Setup → Füllstand Quellenauswahl</li> <li>Setup → Erweitertes Setup → Applikation → Grundabgleich → Füllstand</li> <li>→ Füllstand Quellenauswahl</li> </ul>   |
| Bodenwasserfüllstand                               | Setup $\rightarrow$ Erweitertes Setup $\rightarrow$ Applikation $\rightarrow$ Grundabgleich $\rightarrow$ Füllstand $\rightarrow$ Wasserfüllstand Quelle                |
| Mittlere Temperatur oder<br>Punkttemperatur        | <ul> <li>Setup → Flüssigkeitstemperatur Quelle</li> <li>Setup → Erweitertes Setup → Applikation → Grundabgleich → Temperatur → Flüssigkeitstemperatur Quelle</li> </ul> |
| Temperatur der Luft in der<br>Tankumgebung         | Setup $\rightarrow$ Erweitertes Setup $\rightarrow$ Applikation $\rightarrow$ Grundabgleich $\rightarrow$ Temperatur $\rightarrow$ Lufttemperatur Quelle                |
| Temperatur der Gasphase ober-<br>halb des Produkts | Setup $\rightarrow$ Erweitertes Setup $\rightarrow$ Grundabgleich $\rightarrow$ Temperatur $\rightarrow$ Gas Temperatur Quelle                                          |
| Dichte des Produkts                                | Setup $\rightarrow$ Erweitertes Setup $\rightarrow$ Applikation $\rightarrow$ Grundabgleich $\rightarrow$ Dichte $\rightarrow$ Dichte Quelle                            |
| Druck unten (P1)                                   | Setup $\rightarrow$ Erweitertes Setup $\rightarrow$ Applikation $\rightarrow$ Grundabgleich $\rightarrow$ Druck $\rightarrow$ P1 (unten) Quelle                         |
| Druck oben (P3)                                    | Setup $\rightarrow$ Erweitertes Setup $\rightarrow$ Applikation $\rightarrow$ Grundabgleich $\rightarrow$ Druck $\rightarrow$ P3 (oben) Quelle                          |

F Je nach Anwendung sind nicht alle Parameter in der jeweiligen Situation relevant.

## 9.5.7 Tankberechnung: Direkte Füllstandsmessung

Ist keine Tankberechnung konfiguriert, werden Füllstand und Temperatur direkt gemessen.

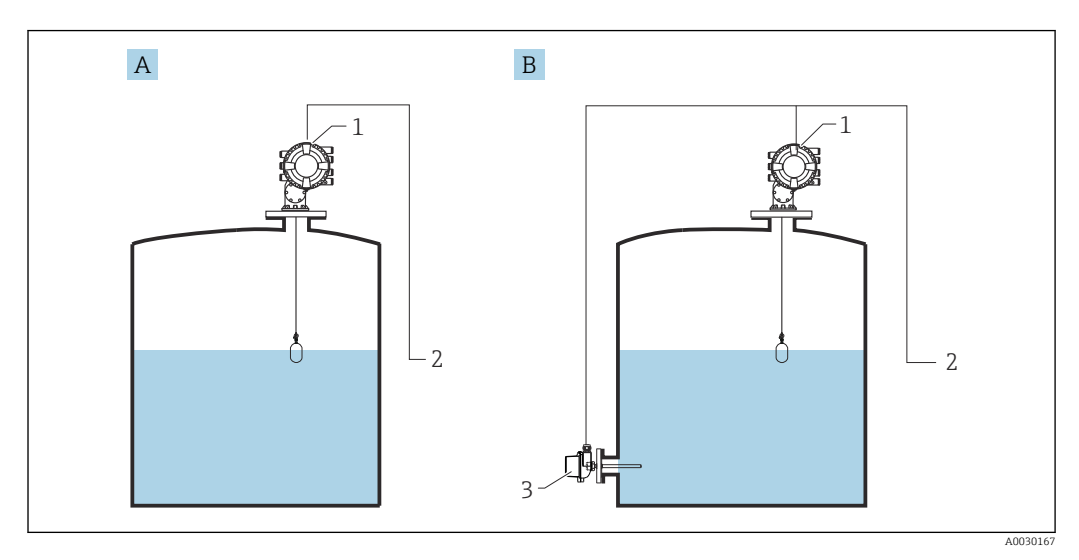

- A Direkte Füllstandsmessung (ohne Temperatur)
- B Direkte Füllstands- und Temperaturmessung
- 1 NMS8x
- 2 Zum Bestandsmanagementsystem
- 3 Temperaturtransmitter
- 1. Navigieren zu: "Setup → Füllstand Quellenauswahl" und angeben, von welchem Gerät der Füllstand bezogen wird.
- 2. Wenn ein Temperaturtransmitter angeschlossen ist:
  - Navigieren zu: "Setup  $\rightarrow$  Flüssigkeitstemperatur Quelle" und angeben, von welchem Gerät die Temperatur bezogen wird.

### 9.5.8 Tankberechnung: Hybrides Tankmesssystem (HTMS)

Das hybride Tankmesssystem (HTMS) nutzt Füllstands- und Druckmessungen, um die Messstoffdichte zu berechnen.

In nicht atmosphärischen (d. h. druckbeaufschlagten) Tanks empfiehlt es sich, den Modus **HTMS P1+P3** zu nutzen. In diesem Fall werden zwei Drucksensoren benötigt. In atmosphärischen (d. h. drucklosen) Tanks ist der Modus **HTMS P1** mit nur einem Drucksensor ausreichend.

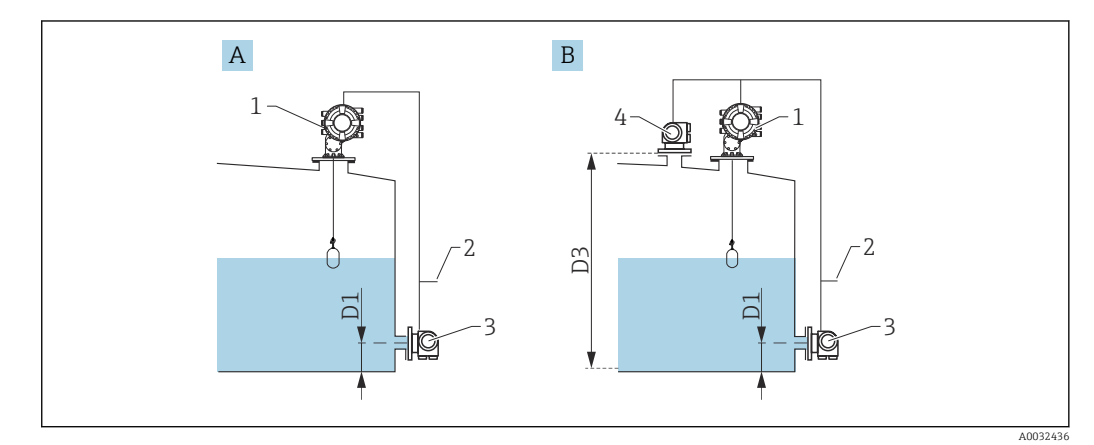

- A Der Messmodus "HTMS P1"
- B Der Messmodus "HTMS P1+P3"
- D1 P1 Position
- D3 P3 Position
- 1 NMS8x
- 2 Zum Bestandsmanagementsystem
- 3 Drucksensor (unten)4 Drucksensor (oben)
- **1.** Navigieren zu Setup  $\rightarrow$  Erweitertes Setup  $\rightarrow$  Applikation  $\rightarrow$  Grundabgleich  $\rightarrow$  Füllstand
- Zu Füllstand Quellenauswahl (→ 
   <sup>(⇒)</sup> 187) wechseln und angeben, von welchem Gerät der Füllstand bezogen wird.
- **3.** Navigieren zu Setup  $\rightarrow$  Erweitertes Setup  $\rightarrow$  Applikation  $\rightarrow$  Grundabgleich  $\rightarrow$  Druck
- Zu P1 (unten) Quelle (→ 
   <sup>(⇒)</sup> 265) wechseln und angeben, von welchem Gerät der untere Druck (P1) bezogen wird.
- Wenn ein oberer Drucktransmitter (P3) angeschlossen ist:
   Zu P3 (oben) Quelle (→ 
   <sup>(2)</sup> 267) wechseln und angeben, von welchem Gerät der obere Druck (P3) bezogen wird.
- 6. Navigieren zu: Setup → Erweitertes Setup → Applikation → Tank Berechnungen → HTMS
- 7. Zu **HTMS Modus** ( $\rightarrow \triangleq 282$ ) wechseln und den HTMS-Modus angeben.
- 8. Navigieren zu Setup  $\rightarrow$  Erweitertes Setup  $\rightarrow$  Applikation  $\rightarrow$  Grundabgleich  $\rightarrow$  Dichte
- 9. Zu Dichte Quelle (→ 🗎 263) wechseln und HTMS wählen.

## 9.5.9 Tankberechnung: Hydrostatische Tankdeformation (HyTD)

Die hydrostatische Tankdeformation (Hydrostatic Tank Deformation, HyTD) kann verwendet werden, um die vertikale Bewegung der Messgerät-Referenzhöhe zu kompensieren, die dadurch verursacht wird, dass sich die Tankwand aufgrund des hydrostatischen Drucks, den die im Tank befindliche Flüssigkeit ausübt, wölbt. Die Kompensation basiert auf einer linearen Annäherung, die ermittelt wurde, indem manuelle Messungen bei verschiedenen Füllständen und über den Gesamtbereich des Tanks verteilt durchgeführt wurden.

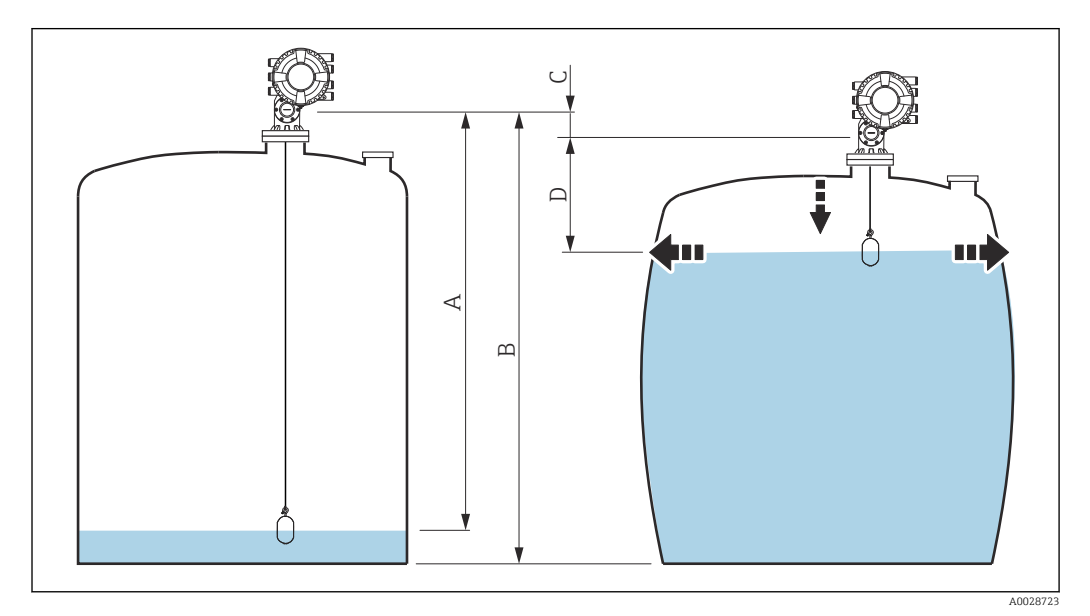

60 Korrektur der hydrostatischen Tankdeformation (HyTD)

- A "Distanz" (Tank fast leer)
- B Messgerät-Referenzhöhe
- C HyTD Korrekturwert
- D "Distanz" (Tank gefüllt)

Die Korrektur der hydrostatischen Tankdeformation wird in HyTD ( $\rightarrow \cong 272$ ) konfiguriert.

### 9.5.10 Tankberechnung: Korrektur der Tankwandtemperatur (CTSh)

CTSh (Korrektur der Tankwandtemperatur) kompensiert die Auswirkungen auf die Messgerät-Referenzhöhe, die auf Temperatureinflüsse auf die Tankwand oder das Schwallrohr zurückzuführen sind. Die Temperatureinflüsse werden in zwei Teile unterteilt, je nachdem, ob sie den "trockenen" oder den "bedeckten" Teil der Tankwand oder des Schwallrohrs betreffen. Die Korrekturfunktion basiert auf dem thermischen Volumenausdehnungskoeffizienten von Stahl und Isolationsfaktoren für den "trockenen" und den "bedeckten" Teil des Drahtes und der Tankwand. Die zur Korrektur verwendeten Temperaturen können manuell oder anhand von Messwerten ausgewählt werden.

Diese Korrektur empfiehlt sich für folgende Situationen:

- wenn die Betriebstemperatur beträchtlich von der Temperatur während der Kalibrierung abweicht (ΔT > 10 °C (18 °F))
- bei extrem hohen Tanks
- in gekühlten, kryogenen oder beheizten Anwendungen

Da sich die Verwendung dieser Korrektur auf den Messwert für "Füllstand Nasspeilung" auswirkt, empfiehlt es sich, sicherzustellen, dass die Verfahren zur manuellen Messung und zur Füllstandsverifizierung korrekt durchgeführt werden, bevor diese Korrekturmethode angewendet wird.

Dieser Modus kann nicht zusammen mit dem Modus HTG verwendet werden, da beim Modus HTG der Füllstand nicht relativ zur Messgerät-Referenzhöhe gemessen wird.

## 9.5.11 Konfiguration der Alarme (Grenzwertauswertung)

Es kann für bis zu 4 Tankvariablen eine Grenzwertauswertung konfiguriert werden. Die Grenzwertauswertung gibt einen Alarm aus, sobald der Wert den oberen oder unteren Grenzwert über- bzw. unterschreitet. Die Grenzwerte können vom Benutzer definiert werden.

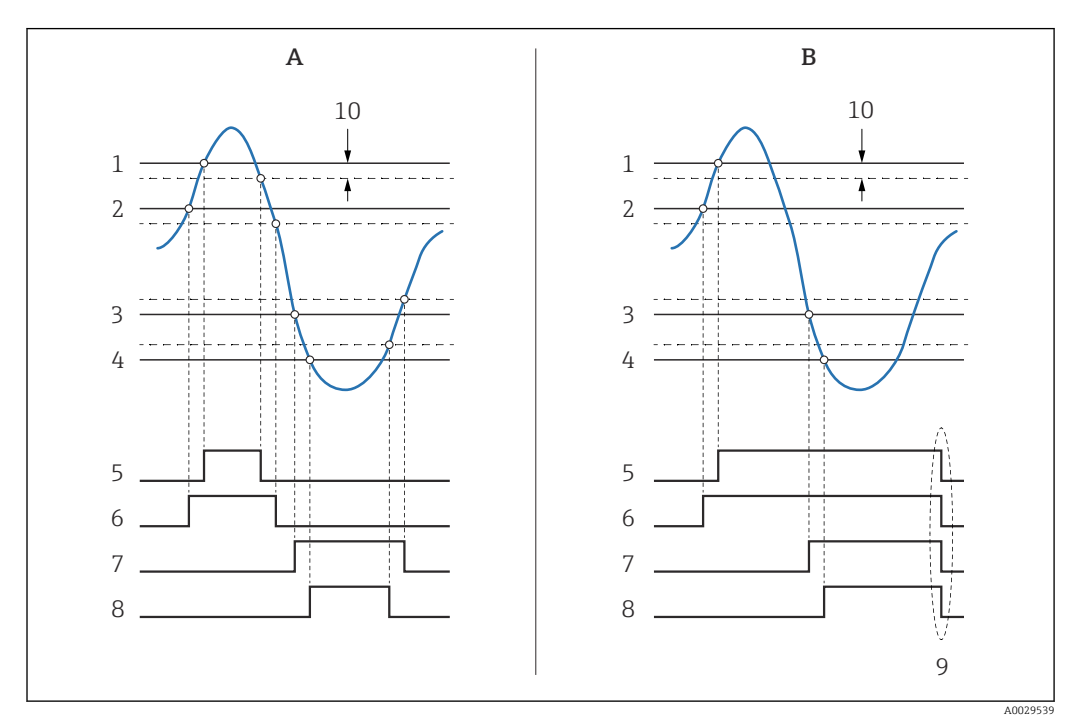

🖻 61 Prinzip der Grenzwertauswertung

- A Alarm Modus = An
- B Alarm Modus = Halten
- 1 HH Alarm Wert
- 2 H Alarm Wert
- 3 L Alarm Wert
- 4 LL Alarm Wert
- 5 HH Alarm
- 6 H Alarm
- 7 L Alarm
- 8 LL Alarm
- 9 "Alarm löschen" = "Ja" oder Strom aus-/einschalten
- 10 Hysterese

Die Grenzwertauswertung wird in den Untermenüs Alarm 1 ... 4 konfiguriert.

Navigationspfad: Setup  $\rightarrow$  Erweitertes Setup  $\rightarrow$  Alarm  $\rightarrow$  Alarm 1 ... 4

Für Alarm Modus = Halten bleiben alle Alarme aktiv, bis der Benutzer Alarm löschen = Ja auswählt oder das Gerät aus- und wieder einschaltet.

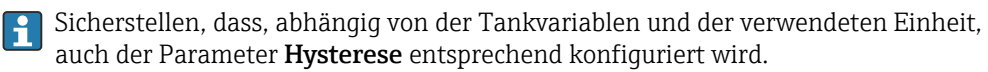

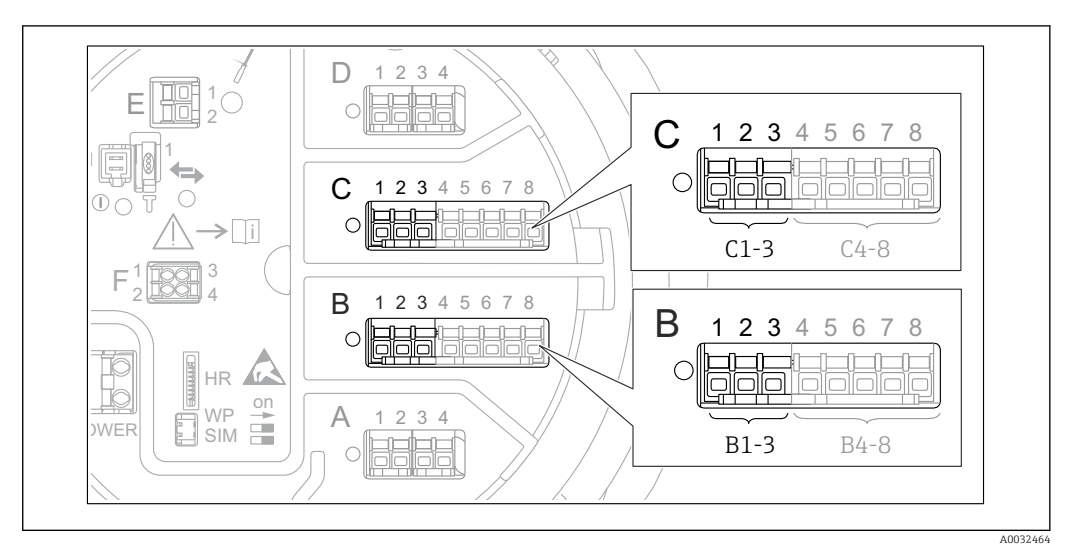

### 9.5.12 Konfiguration des 4-20mA-Eingangs

 E 62 Mögliche Positionen der Analog I/O-Module, die als 4-20mA-Ausgang verwendet werden können. Der Bestellcode des Geräts legt fest, welches dieser Module tatsächlich vorhanden ist → 
 B 40.

Jedes Analog I/O-Modul des Geräts kann als 4...20mA-Analogausgang konfiguriert werden. Hierzu wie folgt vorgehen:

- 1. Navigieren zu: Setup  $\rightarrow$  Erweitertes Setup  $\rightarrow$  Ein/Ausgang  $\rightarrow$  Analog I/O X1-3.
- 2. Zu Betriebsart wechseln und **4..20mA Ausgang** oder **HART Slave+4..20mA Aus**gang wählen.<sup>4)</sup>.
- **3.** Zu Quelle Analog wechseln und die Tankvariable wählen, die über den 4...20mA-Ausgang übertragen werden soll.
- 4. Zu 0 % Wert wechseln und den Wert der ausgewählten Tankvariablen eingeben, der durch die 4 mA wiedergegeben wird.
- 5. Zu 100 % Wert wechseln und den Wert der ausgewählten Tankvariablen eingeben, der durch die 20 mA wiedergegeben wird.

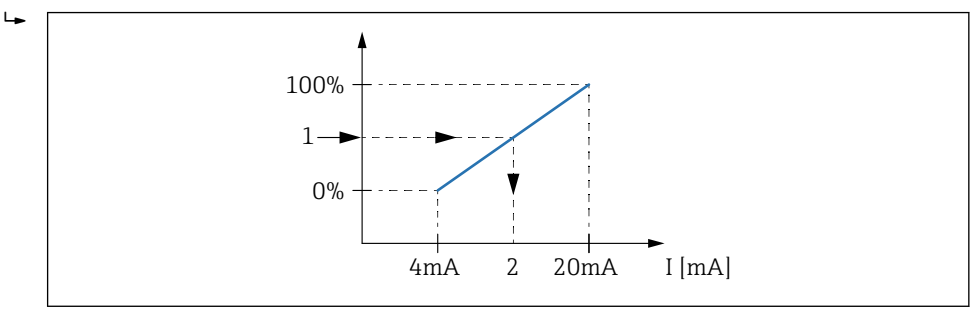

63 Tankvariable auf den Ausgangsstrom skalieren

- 1 Tankvariable
- 2 Ausgangsstrom

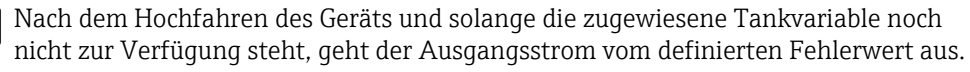

Analog I/O enthält weitere Parameter, die für eine detailliertere Konfiguration des Analogausgangs genutzt werden können. Eine detaillierte Beschreibung ist hier zu finden: → 
214

#### 9.5.13 Konfiguration des HART-Slave + 4 ... 20 mA-Ausgangs

Wenn **Betriebsart** = **HART Slave+4..20mA Ausgang** für ein Analog I/O-Modul ausgewählt wurde, dann arbeitet das Modul als HART-Slave, der bis zu vier HART-Variablen an einen HART-Master sendet.

Das 4 ... 20 mA-Signal kann in diesem Fall ebenfalls verwendet werden. Zur Konfiguration:  $\rightarrow \cong 117$ 

#### Standardfall: PV = 4 ... 20 mA-Signal

Standardmäßig ist die erste Variable (PV) identisch mit der Tankvariablen, die über den 4-20mA-Ausgang übertragen wird. Wie folgt vorgehen, um die anderen HART-Variablen zu definieren und den HART-Ausgang detaillierter zu konfigurieren:

- **1.** Navigieren zu: Setup  $\rightarrow$  Erweitertes Setup  $\rightarrow$  Kommunikation  $\rightarrow$  HART Ausgang  $\rightarrow$  Konfiguration
- 2. Zu System Polling Adresse wechseln und die HART-Slave-Adresse des Geräts einstellen.
- 3. Die folgenden Parameter verwenden, um der zweiten bis vierten HART-Variablen Tankvariablen zuzuweisen: **Zuordnung SV**, **Zuordnung TV**, **Zuordnung QV**.
  - Die vier HART-Variablen werden an einen angeschlossenen HART-Master übertragen.

#### Sonderfall: PV ≠ 4 ... 20 mA-Signal

In Ausnahmefällen kann es erforderlich sein, dass die erste Variable (PV) eine andere Tankvariable überträgt als der 4-20mA-Ausgang. Dies wird wie folgt konfiguriert.

- **1.** Navigieren zu: Setup  $\rightarrow$  Erweitertes Setup  $\rightarrow$  Kommunikation  $\rightarrow$  HART Ausgang  $\rightarrow$  Konfiguration
- 2. Zu PV Quelle wechseln und **Benutzerdefiniert** wählen.
  - Die folgenden zusätzlichen Parameter erscheinen im Untermenü: Zuordnung PV,
     0 % Wert, 100 % Wert und PV mA Auswahl.
- 3. Zu Zuordnung PV wechseln und die Tankvariable wählen, die als erste Variable (PV) übertragen werden soll.
- 4. Die Parameter **0 % Wert** und **100 % Wert** verwenden, um einen Bereich für die erste Variable (PV) zu definieren. Der Prozentbereich zeigt den Prozentsatz für den Istwert der ersten Variablen an. Er ist in der zyklischen Ausgabe an den HART-Master enthalten.

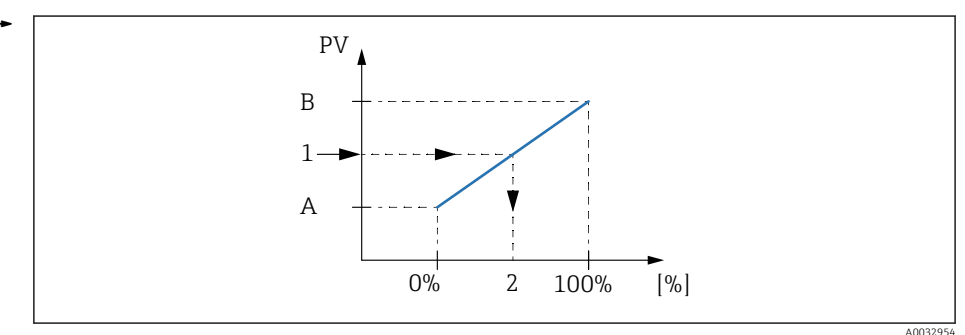

🖻 64 Tankvariable auf den Prozentsatz skalieren

- A 0 % Wert
- B 100 % Wert
- 1 Erster Messwert (PV)
- 2 Prozentbereich
- 5. PV mA Auswahl verwenden, um zu definieren, ob der Ausgangsstrom eines Analog I/O-Moduls in der zyklischen HART-Ausgabe enthalten sein soll.

Nach dem Hochfahren des Geräts und solange die zugewiesene Tankvariable noch nicht zur Verfügung steht, geht der Ausgangsstrom vom definierten Fehlerwert aus.

PV mA Auswahl hat keinen Einfluss auf den Ausgangsstrom an den Klemmen des Analog I/O-Moduls. Er definiert nur, ob der Wert dieses Stroms Teil der HART-Ausgabe ist oder nicht.

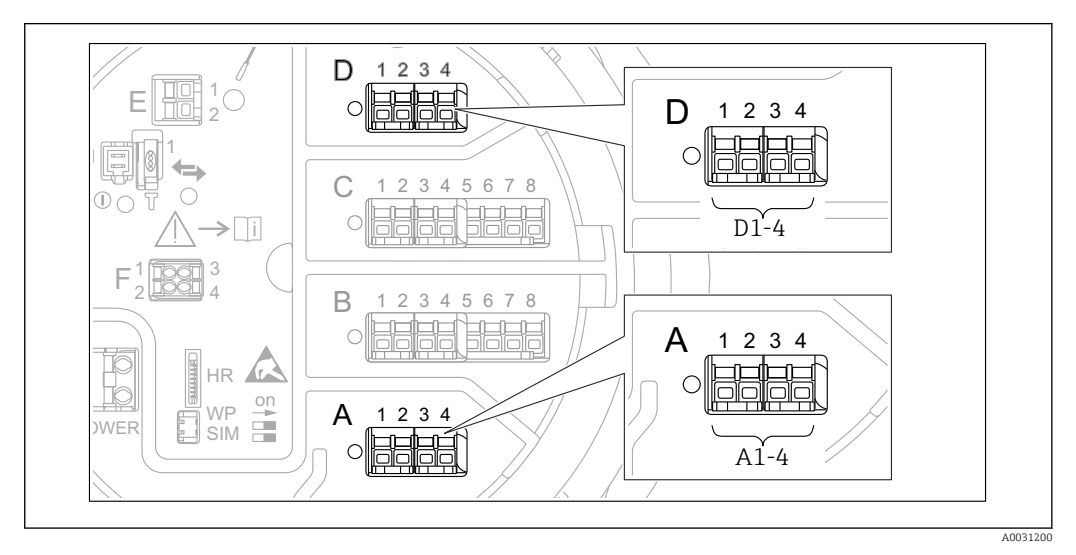

### 9.5.14 Konfiguration des Modbus-Ausgangs

■ 65 Mögliche Positionen der Modbus-Module (Beispiele); diese Module können je nach Geräteausführung auch in den Slots B oder C sitzen  $\rightarrow \cong 40$ .

Der Proservo NMS8x arbeitet als Modbus Slave. Gemessene oder berechnete Tankwerte werden in Registern gespeichert, die von einem Modbus Master angefordert werden können.

Das folgende Untermenü dient dazu, die Kommunikation zwischen dem Gerät und dem Modbus Master zu konfigurieren.

Setup  $\rightarrow$  Erweitertes Setup  $\rightarrow$  Kommunikation  $\rightarrow$  Modbus X1-4  $\rightarrow$ Konfiguration ( $\rightarrow \square 235$ )

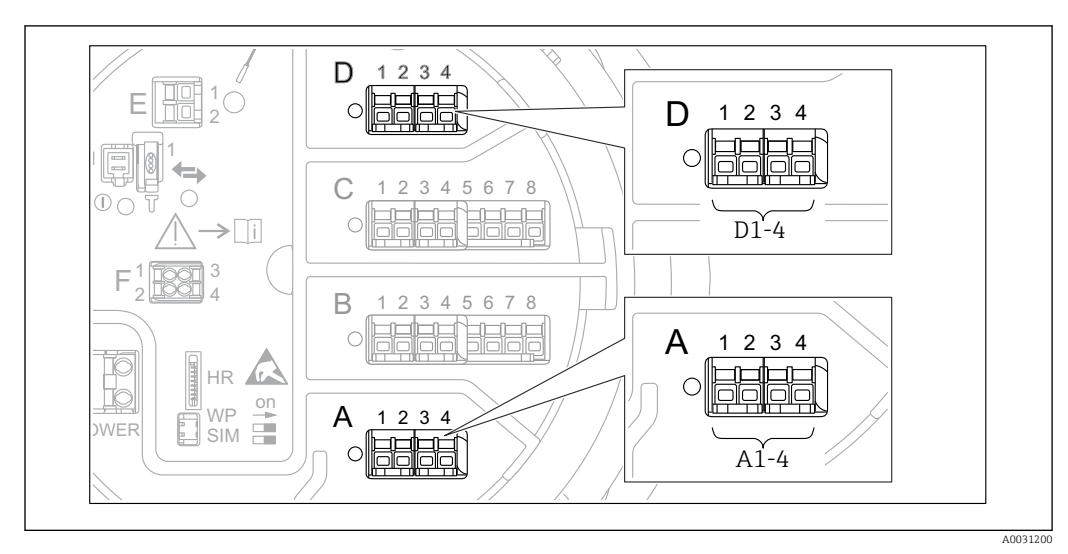

### 9.5.15 Konfiguration des V1-Ausgangs

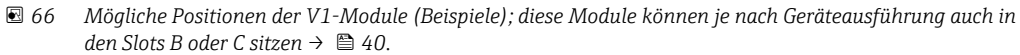

Die folgenden Untermenüs dienen dazu, die V1-Kommunikation zwischen dem Gerät und dem Leitsystem zu konfigurieren:

- Setup  $\rightarrow$  Erweitertes Setup  $\rightarrow$  Kommunikation  $\rightarrow$  V1 X1-4  $\rightarrow$  Konfiguration  $\rightarrow$  🖺 238
- Setup  $\rightarrow$  Erweitertes Setup  $\rightarrow$  Kommunikation  $\rightarrow$  V1 X1-4  $\rightarrow$  V1 Eingang Quellenauswahl $\rightarrow$  🗎 241

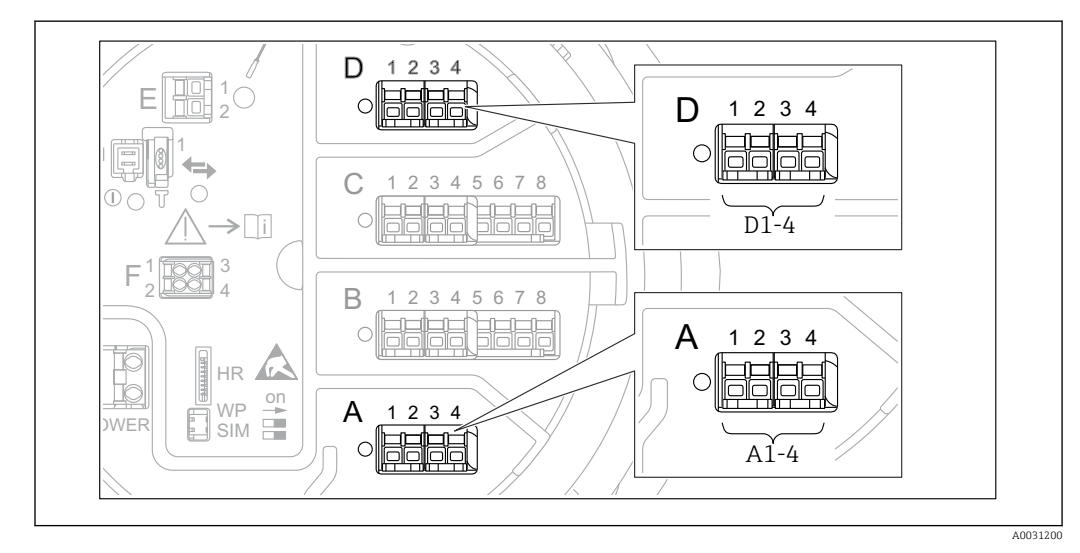

### 9.5.16 Konfiguration des WM550-Ausgangs

■ 67 Mögliche Positionen der WM550-Module (Beispiele); diese Module können je nach Geräteausführung auch in den Slots B oder C sitzen  $\rightarrow \cong 40$ .

Die folgenden Untermenüs dienen dazu, die WM550-Kommunikation zwischen dem Gerät und dem Leitsystem zu konfigurieren:

- Setup  $\rightarrow$  Erweitertes Setup  $\rightarrow$  Kommunikation  $\rightarrow$  WM550 X1-4  $\rightarrow$  Konfiguration  $\rightarrow \cong 234$
- Setup → Erweitertes Setup → Kommunikation → WM550 X1-4 → WM550 input selector → 🗎 243

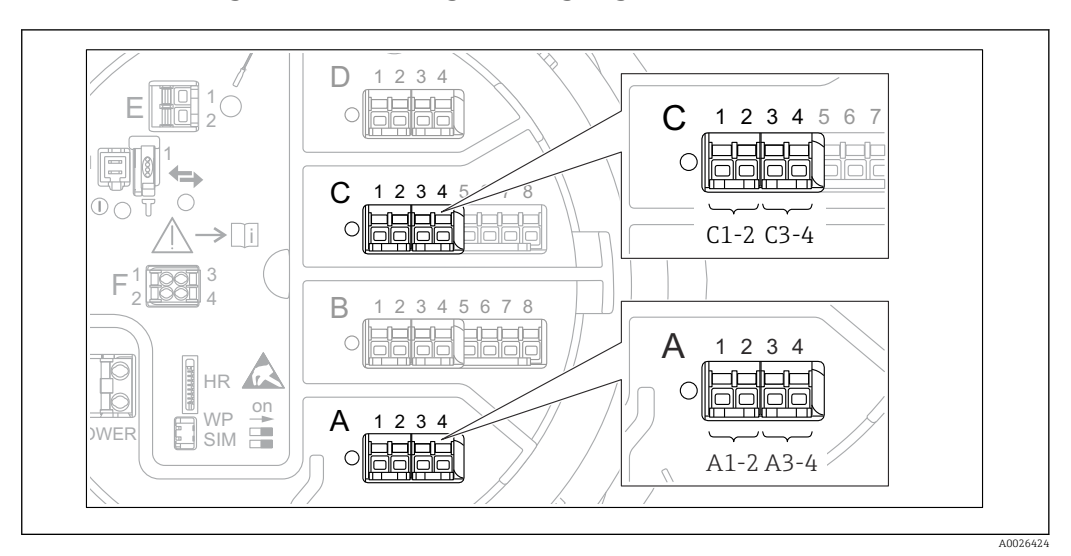

### 9.5.17 Konfiguration der Digitalausgänge

B 68 Mögliche Positionen der Digital I/O-Module (Beispiele); der Bestellcode legt Anzahl und Position der Digital I/O-Module fest → 
 B 40.

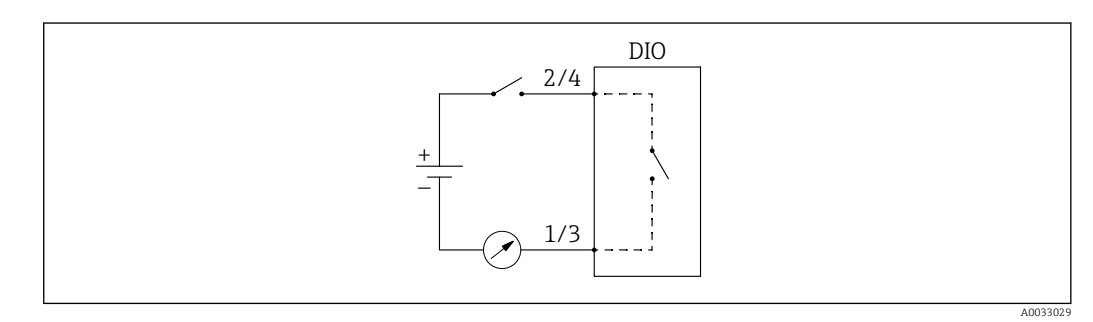

69 Verwendung des Digital I/O-Moduls als Digitalausgang

Für jedes Digital I/O-Modul des Geräts gibt es ein Untermenü **Digital Xx-x**. "X" steht für den Slot im Anschlussklemmenraum, "x-x" für die Klemmen in diesem Slot. Die wichtigsten Parameter dieses Untermenüs sind **Betriebsart, Quelle Digitaleingang** und **Kontakt Typ**.

Ein Digitalausgang kann genutzt werden, um

- den Status eines Alarms auszugeben (wenn ein Alarm konfiguriert wurde  $\rightarrow \implies 116$ )
- den Status eines Digitaleingangs zu übertragen (wenn ein Digitaleingang konfiguriert wurde  $\rightarrow \, \boxminus \, 110)$

Wie folgt vorgehen, um einen Digitalausgang zu konfigurieren:

- **1.** Navigieren zu Setup  $\rightarrow$  Erweitertes Setup  $\rightarrow$  Ein/Ausgang  $\rightarrow$  Digital Xx-x, wobei Xx-x für das Digital I/O-Modul steht, das konfiguriert werden soll.
- 2. Zu Betriebsart wechseln und Ausgang passiv wählen.
- 3. Zu Quelle Digitaleingang wechseln und den Alarm oder Digitaleingang wählen, der übertragen werden soll.
- 4. Zu Kontakt Typ wechseln und wählen, wie der interne Status des Alarms oder Digitaleingangs auf dem Digitalausgang ausgegeben werden soll (siehe Tabelle unten).

| Status des Alarms                                       | Schaltzustand des Digitalausgangs |                      |  |  |
|---------------------------------------------------------|-----------------------------------|----------------------|--|--|
| <ul> <li>Interner Status des Digitaleingangs</li> </ul> | Kontakt Typ = Schließer           | Kontakt Typ = Öffner |  |  |
| Inaktiv                                                 | Offen                             | Geschlossen          |  |  |
| Aktiv                                                   | Geschlossen                       | Offen                |  |  |

- Für SIL-Anwendungen wird der **Kontakt Typ** vom Gerät automatisch auf **Öffner** eingestellt, wenn der Vorgang der SIL-Bestätigung gestartet wird.
  - Bei einem Netzausfall ist der Schaltzustand immer "offen", unabhängig von der ausgewählten Option.

## 9.6 Erweiterte Einstellungen

Eine detailliertere Konfiguration der Signaleingänge, der Tankberechnungen und der Signalausgänge kann unter Erweitertes Setup ( $\rightarrow \cong 199$ ) vorgenommen werden.

## 9.7 Simulation

Es besteht die Möglichkeit, unterschiedliche Situationen zu simulieren (Messwerte, Diagnosemeldungen etc.), um zu überprüfen, ob das Gerät und das Leitsystem korrekt konfiguriert wurden. Nähere Informationen hierzu siehe Simulation ( $\rightarrow \square$  329).

## 9.8 Einstellungen vor unerlaubtem Zugriff schützen

Es gibt zwei Möglichkeiten, die Einstellungen vor unbefugtem Zugriff zu schützen:

• Durch einen Freigabecode ( $\rightarrow \square 71$ )

Damit wird der Zugriff auf das Anzeige- und Bedienmodul gesperrt.

• Über den Schutzschalter ( $\rightarrow \square 72$ )

Damit wird der Zugriff auf W&M-bezogene Parameter über eine beliebige Benutzeroberfläche gesperrt (Anzeige- und Bedienmodul, FieldCare, andere Konfigurationstools).

# 10 Bedienung

## 10.1 Verriegelungsstatus des Geräts ablesen

Je nach Verriegelungsstatus des Geräts können einige Funktionen gesperrt sein. Der aktuelle Verriegelungsstatus wird hier angezeigt: Setup  $\rightarrow$  Erweitertes Setup  $\rightarrow$  Status Verriegelung. Die nachfolgende Tabelle führt die verschiedenen Verriegelungszustände auf:

| Status Verriege-<br>lung    | Bedeutung                                                                                                    | Entriegelung                                                                     |
|-----------------------------|----------------------------------------------------------------------------------------------------|----------------------------------------------------------------------------------|
| Hardware-verrie-<br>gelt    | Das Gerät wurde über den Schreibschutzschalter im<br>Anschlussklemmenraum verriegelt.                                                                                                    | → 🗎 72                                                                           |
| SIL-verriegelt              | Das Gerät befindet sich im Modus "SIL-verriegelt".                                                                                                    | Detaillierte Informationen zu<br>diesem Thema siehe SIL-Sicher-<br>heitshandbuch |
| Eichbetrieb aktiv           | Der Eichbetrieb ist aktiv.                                                                                                    | → 🗎 72                                                                           |
| WHG-verriegelt              | Das Gerät befindet sich im Modus "WHG-verriegelt".                                                                                                    | Detaillierte Informationen zu<br>diesem Thema siehe SIL-Sicher-<br>heitshandbuch |
| Vorübergehend<br>verriegelt | Der Schreibzugriff auf die Parameter ist aufgrund<br>eines geräteinternen Verarbeitungsprozesses (z. B.<br>Daten-Upload/Download, Reset) vorübergehend<br>gesperrt. Nach Abschluss der Verarbeitung sind die<br>Parameter wieder änderbar. | Abwarten, bis der geräteinterne<br>Verarbeitungsprozess abgeschlos-<br>sen ist.  |

Eine Verriegelung wird durch das Schreibschutzsymbol in der Kopfzeile der Anzeige angezeigt:

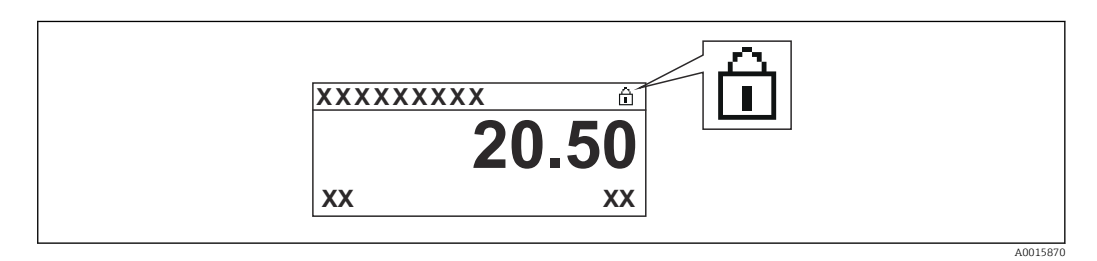

## 10.2 Messwerte ablesen

Die Tankwerte können in den folgenden Untermenüs abgelesen werden:

- Betrieb  $\rightarrow$  Füllstand
- Betrieb  $\rightarrow$  Temperatur
- Betrieb  $\rightarrow$  Dichte
- Betrieb  $\rightarrow$  Druck

## 10.3 Gerätekommandos

## 10.3.1 Übersicht über die verfügbaren Gerätefunktionen

Die Messbefehle werden im Wesentlichen in zwei Kategorien unterteilt.

- Kontinuierlicher Messbefehl
- Einmaliger Messbefehl (nicht kontinuierlich)

Einmalige Messbefehle haben einen definierten Endstatus. Nachdem ein einmaliger Messbefehl ausgeführt wurde, wird ein weiterer Messbefehl ausgeführt, der durch Nachfolgender Messbefehl definiert wird. Wenn **Nachfolgender Messbefehl** auf **Keine** eingestellt ist, stoppt der Betrieb.

Der Messbefehl kann ausgewählt werden durch Navigation zu Betrieb  $\rightarrow$  Messbefehl. Der Status der Messbefehlausführung wird unter Messstatus angezeigt. Der Messstatus wird standardmäßig im Ausgangsbildschirm angezeigt.

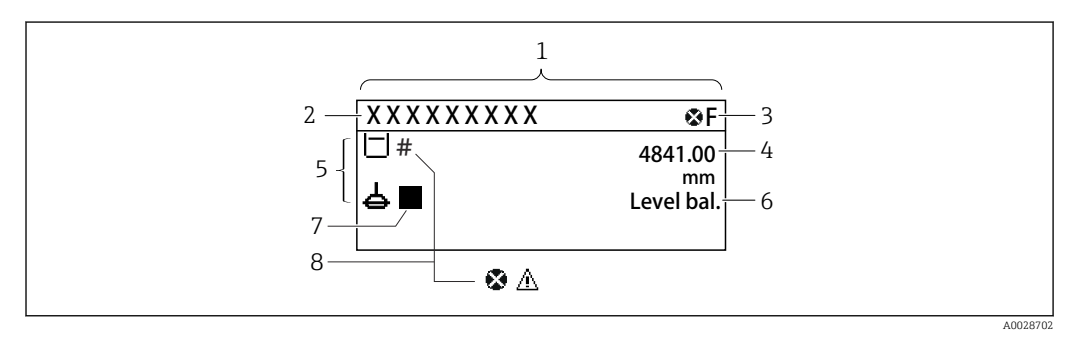

70 Typische Standardanzeige (Messwertanzeige)

- 1 Anzeigemodul
- 2 Messstellenbezeichnung
- 3 Statusbereich
- 4 Anzeigebereich für Messwerte
- 5 Anzeigebereich für Messwert und Statussymbole
- 6 Anzeige des Messstatus
- 7 Symbol für den Messstatus
- 8 Statussymbol für Messwert

#### Details zu den Statussymbolen $\rightarrow$ 🗎 62

Wenn ein einmaliger Messbefehl ausgeführt wird, werden im Bedienmenü unter Status einmaliger Befehl zusätzliche Informationen angezeigt.

## 10.3.2 Beschreibung der Messbefehle

Die folgende Tabelle führt die verfügbaren Messbefehle und Funktionen des NMS8x auf.

P Die Zahlen in den Abbildungen zeigen die Abfolge der Verdrängerbewegung an.

| Messbefehl         | Beschreibunge                                                                                                    | Nachfolgender<br>Messbefehl |                                           |
|--------------------|----------------------------------------------------------------------------------------------------|-----------------------------|-------------------------------------------|
| Stop               | Der Verdränger stoppt.                                                                                                    | *                           | Nicht vorhan-<br>den                      |
| Level              | Der Verdränger sucht nach der Oberfläche<br>der Flüssigkeit und balanciert sich dort aus.                                                                   |                             | Nicht vorhan-<br>den                      |
| Up                 | Der Verdränger fährt nach oben zur Refe-<br>renzposition.                                                                                                   | R                           | Nicht vorhan-<br>den                      |
|                    |                                                                                                    | R Referenzposition          |                                           |
| Bottom level       | Der Verdranger sucht nach dem Tankböden.<br>Nach Bestimmung der Bodenhöhe wird der<br>nachfolgende Messbefehl ausgeführt.                                   |                             | Kundenspezifi-<br>scher Einstell-<br>wert |
| Upper I/F<br>level | Der Verdränger sucht nach der oberen<br>Trennschichthöhe und balanciert sich dort<br>aus.                                                                   |                             | Nicht vorhan-<br>den                      |
| Lower I/F<br>level | Der Verdränger sucht nach der unteren<br>Trennschichthöhe und balanciert sich dort<br>aus.                                                                  | A0029485                    | Nicht vorhan-<br>den                      |
| Upper density      | Der NMS8x nimmt in der oberen Phase im<br>Tank eine Punktdichtemessung vor. Nach<br>Abschluss der Messung wird der nachfol-<br>gende Messbefehl ausgeführt. |                             | Kundenspezifi-<br>scher Einstell-<br>wert |
|                    |                                                                                                    | a Eintauchtiefe             |                                           |

| Messbefehl               | Beschreibunge                                                                                                    | n               | Nachfolgender<br>Messbefehl               |
|--------------------------|----------------------------------------------------------------------------------------------------|-----------------|-------------------------------------------|
| Middle den-<br>sity      | Der NMS8x nimmt in der mittleren Phase<br>im Tank eine Punktdichtemessung vor.<br>Nach Abschluss der Messung wird der nach-<br>folgende Messbefehl ausgeführt.                                                                                                    |                 | Kundenspezifi-<br>scher Einstell-<br>wert |
|                          |                                                                                                    | a Eintauchtiefe |                                           |
| Lower density            | Der NMS8x nimmt in der unteren Phase im<br>Tank eine Punktdichtemessung vor. Nach<br>Abschluss der Messung wird der nachfol-<br>gende Messbefehl ausgeführt.                                                                                                    |                 | Kundenspezifi-<br>scher Einstell-<br>wert |
| Den este biliter         | Den Venderingen bereich eich eine den Flügsig                                                                                                    | a Eintauchtiefe | Level                                     |
| Repeatability            | <ul> <li>Der Verdränger bewegt sich von der Flussig-<br/>keit aus nach oben. Danach kehrt der Ver-<br/>dränger zur Füllstandsmessung zurück.</li> <li>Kann zur Installationskontrolle genutzt<br/>werden.</li> <li>Dieser Messbefehl sollte nur dann<br/>ausgeführt werden, wenn der aktuelle<br/>Messbefehl "I evel" lautet</li> </ul>                                                             |                 | Levei                                     |
| Water dip                | Der Verdränger sucht nach der oberen                                                                                                    |                 | Kundenspezifi-                            |
|                          | Trennschichthöhe. Nachdem sich der Ver-<br>dränger auf der Flüssigkeit ausbalanciert<br>hat, wird der nachfolgende Messbefehl aus-<br>geführt.                                                                                                    |                 | scher Einstell-<br>wert                   |
| Release over-<br>tension | <ul> <li>Wenn der Verdränger gegen ein Hindernis<br/>im Tank stößt und stecken bleibt (Fehler-<br/>meldung: "Überspannung"), dann kann der<br/>Draht mit diesem Befehl ein kurzes Stück<br/>nach unten gefahren werden, um so die<br/>Zugkraft, die auf den Draht wirkt, zu sen-<br/>ken.</li> <li>Während des Fehlers "Überspannung"<br/>wird kein anderer Messbefehl ausge-<br/>führt.</li> </ul> |                 | Stop                                      |
| Tank profile             | Dichteprofil-Messung des Tanks (Tankbo-<br>den bis Füllstand)                                                                                                    |                 | Kundenspezifi-<br>scher Einstell-<br>wert |
| Interface pro-<br>file   | Dichteprofil-Messung der oberen Trenn-<br>schicht (obere Trennschicht Füllstand bis<br>Füllstand)                                                                                                    |                 | Kundenspezifi-<br>scher Einstell-<br>wert |
| Manual pro-<br>file      | Dichteprofil-Messung von einer manuell<br>eingestellten Position bis zum Füllstand                                                                                                    | ů 2 č<br>5<br>6 | Kundenspezifi-<br>scher Einstell-<br>wert |

| Messbefehl        | Beschreibunge                                                                                                    | Nachfolgender<br>Messbefehl |       |
|-------------------|----------------------------------------------------------------------------------------------------|-----------------------------|-------|
| Level standby     | Der Verdränger fährt an eine festgelegte<br>Position und bleibt dort, bis der Tankfüll-<br>stand diese Position erreicht. Danach wech-<br>selt der Messbefehl zurück zu Level.<br>Diese Funktion kann beim Einleiten<br>oder Ablassen von Flüssigkeit genutzt<br>werden.                                                     |                             | Level |
| Offset<br>standby | Der Verdränger fährt so weit nach oben, wie<br>als Distanz von der aktuellen Position fest-<br>gelegt ist, und bleibt dort, bis der Tankfüll-<br>stand diese Position erreicht. Danach<br>wechselt der Messbefehl zurück zu Level.<br>Diese Funktion kann beim Einleiten<br>oder Ablassen von Flüssigkeit genutzt<br>werden. |                             | Level |

### 10.3.3 Quellen für Messbefehle

Messbefehle können über verschiedenen Quellen ausgegeben werden.

- Anzeigen oder CDI (z. B. FieldCare)
- Digitaleingang (z. B. Steuerungsschalter)
- Feldbus (Modbus, V1, HART)

Der über eine beliebige Quelle zuletzt erhaltene Messbefehl wird wie üblich ausgeführt.

Während der Kalibrierung werden keinerlei Messbefehle angenommen, gleichgültig aus welcher Quelle sie stammen.

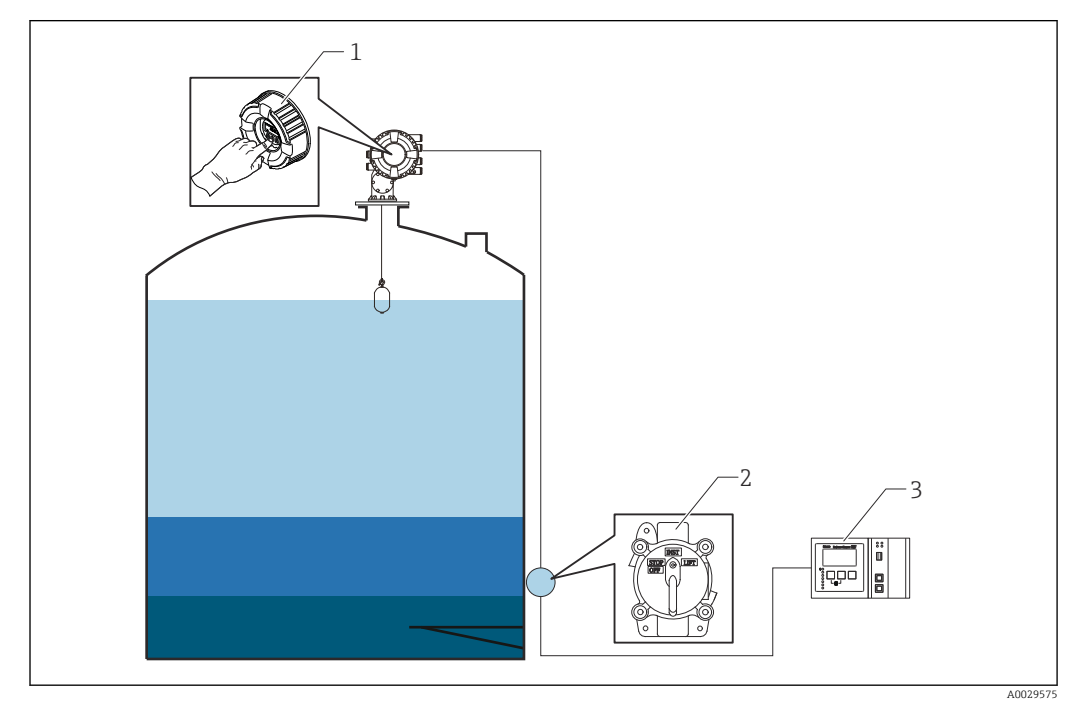

1 Anzeigebetrieb

2 Digitaleingang (z. B. Steuerungsschalter)

3 Tankvision

#### Messbefehlsprioritäten

Die Priorität der Messbefehle für den NMS8x ist sehr einfach. Der über eine beliebige Quelle zuletzt erhaltene Messbefehl wird ausgeführt, um den vorherigen Messbefehl abzulösen. Die Priorität variiert allerdings in Abhängigkeit von den Geräten. Wenn das Gerät durch den NMS8x ersetzt wird, sollten die unten aufgeführten Prioritäten beachtet werden.

#### HINWEIS

#### Unerwünschter Messbefehl wird ausgeführt.

Wenn die Einstellung nicht geändert wird, wird ein unerwünschter Messbefehl ausgeführt (so würde z. B. ein über den Feldbus gesendeter Befehl "Level" einen zu Wartungszwecken ausgegebenen Befehl "Stop" überschreiben).

Wenn das System automatisch oder halbautomatisch für Betrieb, Wartung oder zu anderen Zwecken programmiert wurde, sollte die Einstellung entsprechend dem Verwendungszweck geändert werden.

#### Proservo NMS8x

| Über die Anzeige |           | Vom Digitaleingang | ſ         | Vom Feldbus |           |  |
|------------------|-----------|--------------------|-----------|-------------|-----------|--|
| Kommando         | Priorität | Kommando           | Priorität | Kommando    | Priorität |  |
| Level            | 1         | Level              | 1         | Level       | 1         |  |

| Über die Anzeige |   | Vom Digitaleingang |   | Vom Feldbus  |   |
|------------------|---|--------------------|---|--------------|---|
| Interface        | 1 | Interface          | 1 | Interface    | 1 |
| Tankboden        | 1 | Tankboden          | 1 | Tankboden    | 1 |
| Punktdichte      | 1 | Punktdichte        | 1 | Punktdichte  | 1 |
| Profildichte     | 1 | Profildichte       | 1 | Profildichte | 1 |
| Up               | 1 | Up                 | 1 | Up           | 1 |
| Stop             | 1 | Stop               | 1 | Stop         | 1 |

### Proservo NMS5/NMS7

| Über die Anzeige |           | Vom NRF560   |           | Vom Digitaleingang |           | Vom Feldbus  |           |
|------------------|-----------|--------------|-----------|--------------------|-----------|--------------|-----------|
| Kommando         | Priorität | Kommando     | Priorität | Kommando           | Priorität | Kommando     | Priorität |
| Level            | 4         | Level        | 4         | Level              | 4         | Level        | 4         |
| Interface        | 2         | Interface    | 3         | Interface          | 1         | Interface    | 4         |
| Tankboden        | 2         | Tankboden    | 3         | N/A                | N/A       | Tankboden    | 4         |
| Punktdichte      | 2         | Punktdichte  | 3         | N/A                | N/A       | Punktdichte  | 4         |
| Profildichte     | 2         | Profildichte | 3         | N/A                | N/A       | Profildichte | 4         |
| Up               | 2         | Up           | 3         | Up                 | 1         | Up           | 4         |
| Stop             | 2         | Stop         | 3         | Stop               | 1         | Stop         | 4         |

## Servo-Füllstandsmessgerät TGM5

| Über die An       | Über die Anzeige |                   | Vom NRF560     |               | Vom DRM9700    |               | Vom Digitaleingang |                   | Vom Feldbus    |  |
|-------------------|------------------|-------------------|----------------|---------------|----------------|---------------|--------------------|-------------------|----------------|--|
| Kom-<br>mando     | Priori-<br>tät   | Kom-<br>mando     | Priori-<br>tät | Kom-<br>mando | Priori-<br>tät | Kom-<br>mando | Priorität          | Kom-<br>mando     | Priori-<br>tät |  |
| Level             | 4                | Level             | 4              | Level         | 4              | Level         | 4                  | Level             | 4              |  |
| Interface         | 2                | Interface         | 3              | N/A           | N/A            | N/A           | N/A                | Interface         | 4              |  |
| Tankboden         | 2                | Tankboden         | 3              | N/A           | N/A            | N/A           | N/A                | Tankboden         | 4              |  |
| Punkt-<br>dichte  | 2                | Punkt-<br>dichte  | 3              | N/A           | N/A            | N/A           | N/A                | Punkt-<br>dichte  | 4              |  |
| Profil-<br>dichte | 2                | Profil-<br>dichte | 3              | N/A           | N/A            | N/A           | N/A                | Profil-<br>dichte | 4              |  |
| Up                | 2                | Up                | 3              | Up            | 1              | Up            | 1                  | Up                | 4              |  |
| Stop              | 2                | Stop              | 3              | N/A           | N/A            | Stop          | 1                  | Stop              | 4              |  |

## Servo-Füllstandsmessgerät TGM4000

| Über die Anzeige |           | Vom DRM9700 |           | Vom Digitaleingang |           | Vom Feldbus  |           |
|------------------|-----------|-------------|-----------|--------------------|-----------|--------------|-----------|
| Kommando         | Priorität | Kommando    | Priorität | Kommando           | Priorität | Kommando     | Priorität |
| Level            | 4         | Level       | 4         | Level              | 4         | Level        | 4         |
| Interface        | 2         | Interface   | 1         | N/A                | N/A       | Interface    | 4         |
| Tankboden        | 2         | N/A         | N/A       | N/A                | N/A       | Tankboden    | 4         |
| Punktdichte      | 2         | N/A         | N/A       | N/A                | N/A       | Punktdichte  | 4         |
| Profildichte     | 2         | N/A         | N/A       | N/A                | N/A       | Profildichte | 4         |
| Up               | 2         | Up          | 1         | Up                 | 1         | Up           | 4         |
| Stop             | 2         | Stop        | N/A       | Stop               | 1         | Stop         | 4         |

# 11 Diagnose und Störungsbehebung

# 11.1 Allgemeine Störungsbehebung

## 11.1.1 Allgemeine Fehler

| Fehler                                                          | Mögliche Ursache                                           | Abhilfemaßnahmen                                                                                                 |  |
|-----------------------------------------------------------------|------------------------------------------------------------|----------------------------------------------------------------------------------------------------|--|
| Gerät reagiert nicht.                                           | Versorgungsspannung liegt nicht an.                        | Richtige Spannung anlegen.                                                                                       |  |
|                                                                 | Anschlusskabel haben keinen Kon-<br>takt zu den Klemmen.   | Kontaktierung der Kabel prüfen und gegebenenfalls korrigieren.                                                   |  |
| Keine Anzeige auf dem Dis-<br>play                              | Displaystecker ist nicht richtig einge-<br>steckt.         | Stecker richtig einstecken.                                                                                      |  |
|                                                                 | Display ist defekt.                                        | Display tauschen.                                                                                                |  |
|                                                                 | Displaykontrast zu niedrig.                                | Unter Setup → Erweitertes Setup<br>→ Anzeige → Kontrast Anzeige einen<br>Wert ≥ 60 % einstellen.                 |  |
| "Kommunikationsfehler"                                          | Elektromagnetische Störeinflüsse                           | Erdung des Geräts prüfen.                                                                                        |  |
| Gerätestart oder beim Anste-<br>cken des Displays.              | Defekte Kabelverbindung oder defek-<br>ter Displaystecker. | Display tauschen.                                                                                                |  |
| Kommunikation über CDI-<br>Schnittstelle funktioniert<br>nicht. | Falsche Einstellung der COM-<br>Schnittstelle am Computer. | Einstellung der COM-Schnittstelle am<br>Computer (z. B. FieldCare) überprüfen<br>und gegebenenfalls korrigieren. |  |
| Gerät misst falsch.                                             | Parametrierfehler                                          | Parametrierung prüfen und korrigieren.                                                                           |  |

## 11.1.2 Spezifische Messfehler

| Fehler                                                                                                    | Mögliche Situation                                                               | Abhilfemaßnahme                                                                                                    |  |
|----------------------------------------------------------------------------------------------------|----------------------------------------------------------------------------------|----------------------------------------------------------------------------------------------------|--|
| Verdränger balanciert sich nicht                                                                                                    | Kein Wasser im Tank                                                              |                                                                                                    |  |
| aus                                                                                                    | Oberfläche der Flüssigkeit unruhig                                               | Prozessbedingung ändern                                                                                                    |  |
|                                                                                                    | Falsche Dichteeinstellung                                                        | Dichteeinstellung prüfen                                                                                                    |  |
| Verdränger fährt nicht zur Refe-                                                                                                    | Oberer Stopp Füllstand                                                           | Status des Messgeräts prüfen                                                                                                    |  |
| renzposition                                                                                                    | Zu hohe Zugkraft                                                                 | Status des Messgeräts und Messbe-<br>fehl prüfen.                                                                                                    |  |
|                                                                                                    |                                                                                  | Es kann nur die Funktion<br>"Release overtension" ausge-<br>führt werden.                                                                                              |  |
| Verdränger misst den unteren Füll-                                                                                                    | Unterer Stopp Füllstand                                                          | Status des Messgeräts prüfen                                                                                                    |  |
| stand nicht                                                                                                    | Zu geringe Zugkraft                                                              | Status des Messgeräts prüfen                                                                                                    |  |
|                                                                                                    | Gewicht zur Bodenerkennung<br>falsch                                             | Gewicht zur Bodenerkennung im<br>Service-Modus prüfen.                                                                                                    |  |
| Status des Messgeräts arbeitet<br>nicht unterhalb folgender Füll-<br>stände.<br>• Obere/untere Trennschicht<br>• Mittlere/untere Dichte<br>• Trennschichtprofil (IF - Interface<br>Profile) | Für Obere, Mittlere und Untere<br>Dichte wurden der gleiche Wert<br>eingestellt. | Obere Dichte < Mittlere Dichte <<br>Untere Dichte<br>Die eingestellten Werte müssen sich<br>um 0,2 g/ml oder mehr unterschei-<br>den (siehe unten).<br><z. b.=""></z.> |  |
| • Water dip                                                                                                    |                                                                                  | <ul> <li>0,8 g/mi</li> <li>1,0 g/mi</li> <li>1,2 g/mi</li> </ul>                                                                                                    |  |

| Fehler                                                                                      | Mögliche Situation                                                                                 | Abhilfemaßnahme                                             |  |
|---------------------------------------------------------------------------------------------|----------------------------------------------------------------------------------------------------|-------------------------------------------------------------|--|
| Nach dem Einschalten der Span-<br>nungsversorgung ist der letzte<br>Messbefehl nicht aktiv. | Messstatus des Digitaleingangs ist<br>gültig.                                                      | Zuordnung des Digitaleingangs prü-<br>fen.                  |  |
| Ungültige Einstellung für den Füll-<br>stand                                                | Der Messbefehl "Balanced" ist nicht<br>gültig, wenn "Füllstandswert set-<br>zen" ausgegeben wurde. | Messbefehl und "Füllstandswert set-<br>zen" erneut prüfen.  |  |
| Ungültige Flüssigkeitstemperatur                                                            | Falsche Quelle für Flüssigkeitstem-<br>peratur                                                     | Quelle für Flüssigkeitstemperatur<br>prüfen                 |  |
|                                                                                             | HART-Gerät getrennt                                                                                | HART-Gerät prüfen                                           |  |
| Ungültige Gasphasentemperatur                                                               | Falsche Quelle für Flüssigkeitstem-<br>peratur                                                     | Quelle für Flüssigkeitstemperatur<br>prüfen                 |  |
|                                                                                             | HART-Gerät getrennt                                                                                | HART-Gerät prüfen                                           |  |
| Ungültiger Flüssigkeitsstand                                                                | Falsche Quelle für Wasserstand                                                                     | Quelle für Wasserstand prüfen                               |  |
|                                                                                             | HART-Gerät getrennt                                                                                | HART-Gerät prüfen                                           |  |
| Status ist nicht SIL-Modus                                                                  | Der Messbefehl hat nicht den<br>Modus "Füllstand".                                                 | Prüfen, ob der Messbefehl auf "Füll-<br>stand" gesetzt ist. |  |
|                                                                                             | Falsche Einstellung für Analog<br>I/O-Parameter                                                    | Betriebsart prüfen, 4 20 mA-Aus-<br>gang                    |  |
|                                                                                             |                                                                                                    | Prüfen, ob Nutzung für SIL gültig ist.                      |  |
|                                                                                             | Falsche Einstellung für Digital I/O-                                                               | Betriebsart prüfen, Ausgang passiv.                         |  |
|                                                                                             | Parameter                                                                                          | Prüfen ob Kontakttyp Öffner ist.                            |  |
|                                                                                             |                                                                                                    | Prüfen, ob Nutzung für SIL gültig ist.                      |  |

# 11.2 Diagnoseinformation auf Vor-Ort-Anzeige

## 11.2.1 Diagnosemeldung

Störungen, die das Selbstüberwachungssystem des Messgeräts erkennt, werden als Diagnosemeldung im Wechsel mit der Messwertanzeige angezeigt.

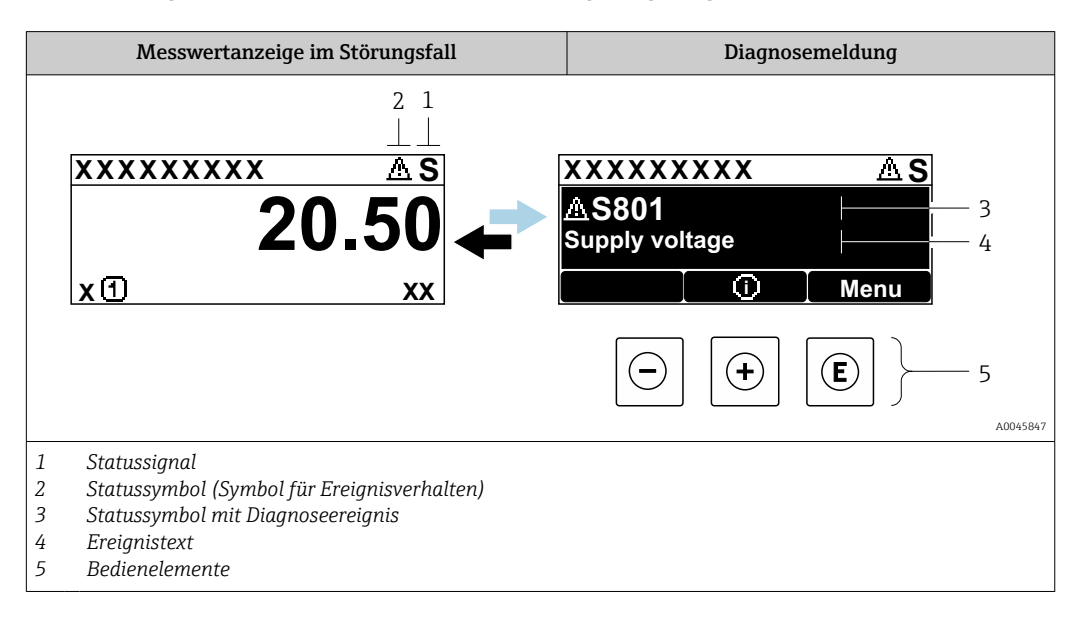

### Statussignale

| A0013956             | <b>"Ausfall"</b><br>Es liegt ein Gerätefehler vor. Der Messwert ist nicht mehr gültig.                                                                                                    |
|----------------------|----------------------------------------------------------------------------------------------------|
| <b>C</b>             | <b>"Funktionskontrolle"</b><br>Das Gerät befindet sich im Service-Modus (z. B. während einer Simulation oder einer War-<br>nung).                                                                                                    |
| <b>S</b><br>A0013958 | <ul> <li>"Außerhalb der Spezifikation"</li> <li>Das Gerät wird betrieben:</li> <li>Außerhalb seiner technischen Spezifikationen (z. B. während des Anlaufens oder einer<br/>Reinigung)</li> <li>Außerhalb der vom Anwender vorgenommenen Parametrierung (z. B. Füllstand außer-<br/>halb der parametrierten Spanne)</li> </ul> |
| A0013957             | <b>"Wartungsbedarf"</b><br>Es ist eine Wartung erforderlich. Der Messwert ist weiterhin gültig.                                                                                                    |

### Statussymbole (Symbol für Ereignisverhalten)

| A0013961        | <b>Status "Alarm"</b><br>Die Messung wird unterbrochen. Die Signalausgänge nehmen den definierten Alarmzu-<br>stand an. Es wird eine Diagnosemeldung generiert. |
|-----------------|----------------------------------------------------------------------------------------------------|
| <u>۸0013962</u> | <b>Status "Warnung"</b><br>Das Gerät misst weiter. Es wird eine Diagnosemeldung generiert.                                                                      |

### Diagnoseereignis und Ereignistext

Der Fehler kann mithilfe des Diagnoseereignisses identifiziert werden. Der Ereignistext hilft dabei, indem er einen Hinweis zum Fehler liefert. Zusätzlich ist dem Diagnoseereignis das dazugehörige Statussymbol vorangestellt.

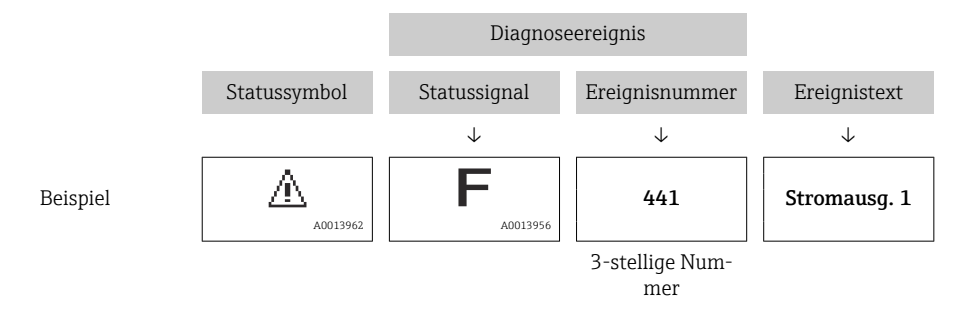

Wenn mehrere Diagnoseereignisse gleichzeitig anstehen, wird nur die Diagnosemeldung mit der höchsten Priorität angezeigt. Weitere anstehende Diagnosemeldungen lassen sich im Untermenü **Diagnoseliste** ( $\rightarrow \cong$  325) anzeigen.

#### Bedienelemente

| Bedienfunkti                                                 | Bedienfunktionen im Menü, Untermenü |                                                                  |  |
|--------------------------------------------------------------|-------------------------------------|------------------------------------------------------------------|--|
| Plus-Taste       Öffnet die Meldung zu den Abhilfemaßnahmen. |                                     | <b>Plus-Taste</b><br>Öffnet die Meldung zu den Abhilfemaßnahmen. |  |
| E                                                            | A0013952                            | <b>Enter-Taste</b><br>Öffnet das Bedienmenü.                     |  |

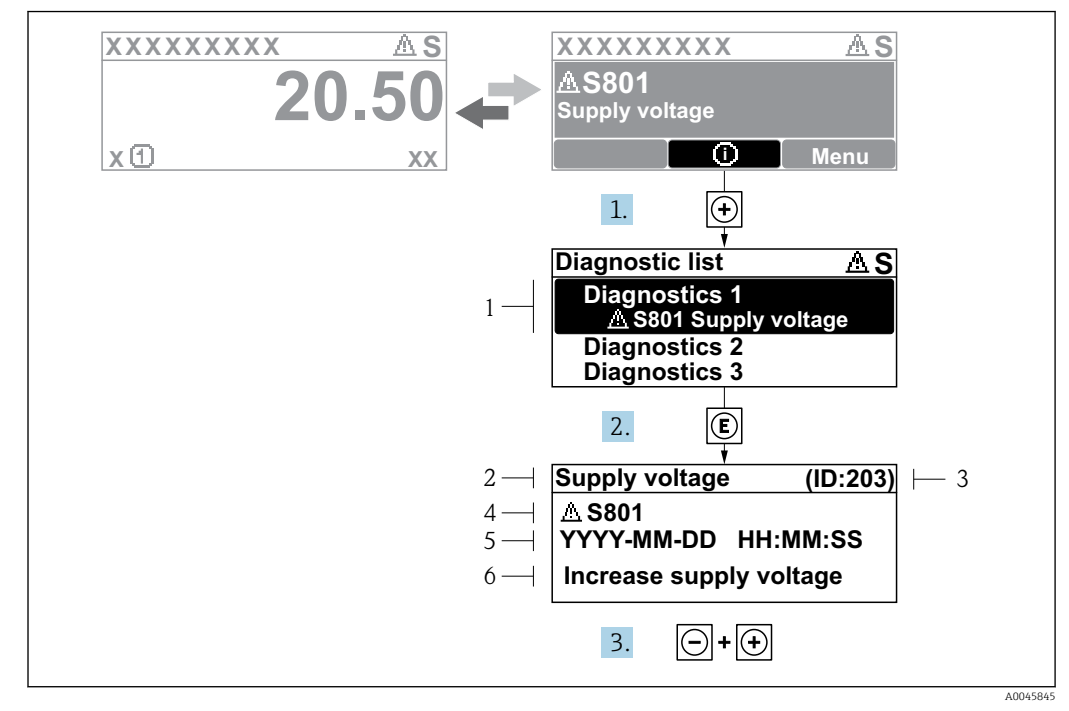

### 11.2.2 Abhilfemaßnahmen aufrufen

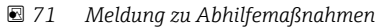

- 1 Diagnoseinformation
- 2 Kurztext
- 3 Service-ID
- 4 Diagnoseverhalten mit Diagnosecode
- 5 Betriebszeit des Auftretens6 Abhilfemaßnahmen

Eine Diagnosemeldung erscheint in der Standardanzeige (Messwertanzeige).

- 1. 🗄 drücken (①-Symbol).
  - └ Das Untermenü **Diagnoseliste** öffnet sich.
- - Die Meldung zu den Abhilfemaßnahmen des ausgewählten Diagnoseereignisses öffnet sich.
- **3.** Gleichzeitig ⊡ + 🕂 drücken.
  - └ Die Meldung zu den Abhilfemaßnahmen wird geschlossen.

Der Benutzer befindet sich im Menü **Diagnose** an einer Stelle, an der er ein Diagnoseereignis eingeben kann, so z. B. im Untermenü **Diagnoseliste** oder im Untermenü **Letzte Diagnose**.

1. E drücken.

- Die Meldung zu den Abhilfemaßnahmen des ausgewählten Diagnoseereignisses öffnet sich.
- 2. Gleichzeitig  $= + \pm$  drücken.
  - └ Die Meldung zu den Abhilfemaßnahmen wird geschlossen.

## 11.3 Diagnoseinformationen in FieldCare

Störungen, die das Messgerät erkennt, werden im Bedientool nach dem Verbindungsaufbau auf der Startseite angezeigt.

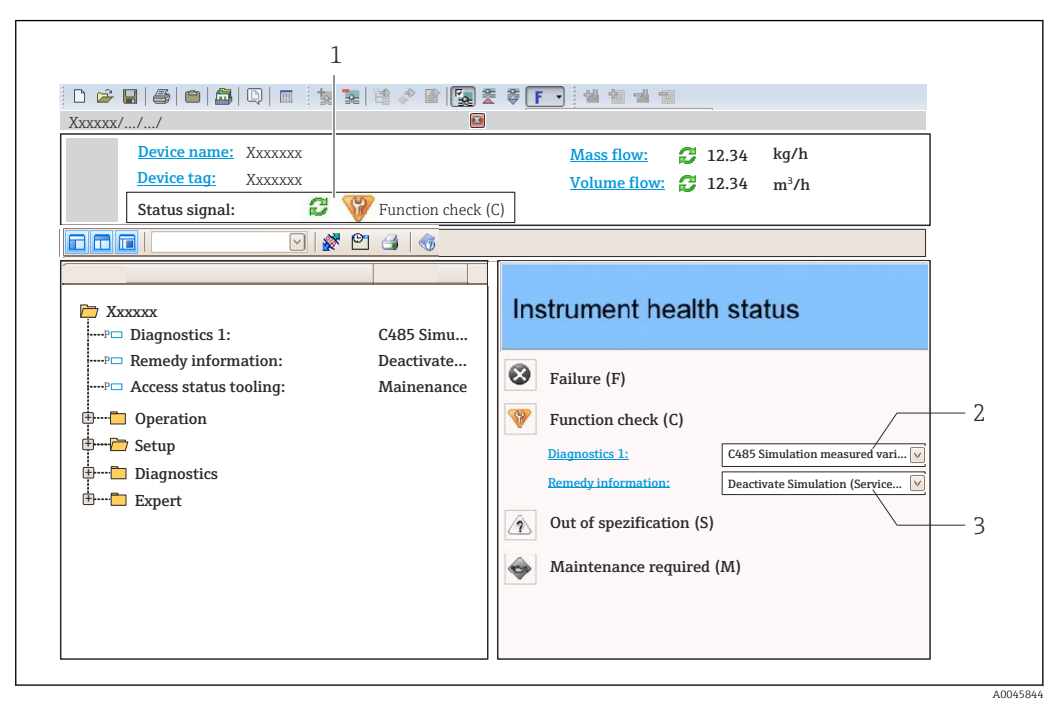

- 1 Statusbereich mit Statussignal
- 2 Diagnoseinformation
- 3 Abhilfemaßnahmen mit Service-ID

Eingetretene Diagnoseereignisse können außerdem im Diagnoseliste angezeigt werden.

## 11.3.1 Statussignale

Die Statussignale geben Auskunft über den Zustand und die Verlässlichkeit des Geräts, indem sie die Ursache der Diagnoseinformation (Diagnoseereignis) kategorisieren.

| Symbol   | Bedeutung                                                                                                    |
|----------|----------------------------------------------------------------------------------------------------|
| A0017271 | Ausfall<br>Es liegt ein Gerätefehler vor. Der Messwert ist nicht mehr gültig.                                                                                                   |
| A0017278 | <b>Funktionskontrolle</b><br>Das Gerät befindet sich im Service-Modus (z. B. während einer Simulation oder einer War-<br>nung).                                                 |
| A0017277 | Außerhalb der Spezifikation<br>Das Gerät wird außerhalb der Grenzwerte seiner technischen Spezifikation betrieben (z. B.<br>außerhalb des zulässigen Prozesstemperaturbereichs) |
| A0017276 | Wartungsbedarf<br>Es ist eine Wartung erforderlich. Der Messwert ist weiterhin gültig.                                                                                          |
|          | analo sind somäß VDI/VDE 2650 und NAMIID-Empfohlung NE 107 klass                                                                                                    |

Die Statussignale sind gemäß VDI/VDE 2650 und NAMUR-Empfehlung NE 107 klassifiziert.

## 11.3.2 Abhilfemaßnahmen aufrufen

Um Störungen schnell beseitigen zu können, stehen zu jedem Diagnoseereignis Abhilfemaßnahmen zur Verfügung:

- Auf der Startseite Abhilfemaßnahmen werden unterhalb der Diagnoseinformation in einem separaten Feld angezeigt.
- Im Menü Diagnose

Abhilfemaßnahmen sind im Arbeitsbereich der Bedienoberfläche abrufbar.

Der Benutzer befindet sich im Menü **Diagnose**.

- 1. Den gewünschten Parameter aufrufen.
- 2. Rechts im Arbeitsbereich mit dem Cursor über den Parameter fahren.
  - 🛏 Ein Tooltipp mit Abhilfemaßnahmen zum Diagnoseereignis erscheint.

|--|

| Diagnose-<br>nummer | Kurztext                                  | Behebungsmaßnahmen                                                                                                    | Statussignal<br>[ab Werk] | Diagnosever-<br>halten<br>[ab Werk] |  |  |  |
|---------------------|-------------------------------------------|----------------------------------------------------------------------------------------------------|---------------------------|-------------------------------------|--|--|--|
| Diagnose zu         | Diagnose zum Sensor                       |                                                                                                    |                           |                                     |  |  |  |
| 102                 | Sensor inkompatibel Fehler                | <ol> <li>Gerät neu starten</li> <li>Service kontaktieren</li> </ol>                                                           | F                         | Alarm                               |  |  |  |
| 150                 | Detektor Fehler                           | <ol> <li>Gerät neu starten</li> <li>Elektrische Verbindung zum<br/>Detektor prüfen</li> <li>Ersetze Detektor</li> </ol>       | F                         | Alarm                               |  |  |  |
| 151                 | Sensor Elektronik Fehler                  | Sensor Modul ersetzen                                                                                                    | F                         | Alarm                               |  |  |  |
| Diagnose zu         | r Elektronik                              |                                                                                                    |                           |                                     |  |  |  |
| 242                 | Software inkompatibel                     | <ol> <li>Software prüfen</li> <li>Hauptelektronikmodul flashen<br/>oder tauschen</li> </ol>                                   | F                         | Alarm                               |  |  |  |
| 252                 | Module inkompatibel                       | <ol> <li>Prüfen, ob korrektes Elektron-<br/>ikmodul gesteckt ist</li> <li>Elektronikmodul ersetzen</li> </ol>                 | F                         | Alarm                               |  |  |  |
| 261                 | Elektronikmodule                          | <ol> <li>Gerät neu starten</li> <li>Elektronikmodule prüfen</li> <li>I/O-Modul oder Hauptelektro-<br/>nik tauschen</li> </ol> | F                         | Alarm                               |  |  |  |
| 262                 | Modulverbindung                           | <ol> <li>Modulverbindungen prüfen</li> <li>Elektronikmodule ersetzen</li> </ol>                                               | F                         | Alarm                               |  |  |  |
| 270                 | Hauptelektronik-Fehler                    | Hauptelektronik ersetzen                                                                                                    | F                         | Alarm                               |  |  |  |
| 271                 | Hauptelektronik-Fehler                    | <ol> <li>Gerät neu starten</li> <li>Hauptelektronikmodul tau-<br/>schen</li> </ol>                                            | F                         | Alarm                               |  |  |  |
| 272                 | Hauptelektronik-Fehler                    | Gerät neu starten                                                                                                    | F                         | Alarm                               |  |  |  |
| 272                 | Hauptelektronik-Fehler                    | 1. Gerät neu starten<br>2. Service kontaktieren                                                                               | F                         | Alarm                               |  |  |  |
| 273                 | Hauptelektronik-Fehler                    | <ol> <li>Anzeige-Notbetrieb</li> <li>Hauptelektronik tauschen</li> </ol>                                                      | F                         | Alarm                               |  |  |  |
| 275                 | I/O-Modul-Fehler                          | 1. Gerät neu starten<br>2. I/O-Modul tauschen                                                                                 | F                         | Alarm                               |  |  |  |
| 276                 | I/O-Modul fehlerhaft                      | 1. Gerät neu starten<br>2. I/O-Modul tauschen                                                                                 | F                         | Alarm                               |  |  |  |
| 282                 | Datenspeicher                             | 1. Gerät neu starten<br>2. Service kontaktieren                                                                               | F                         | Alarm                               |  |  |  |
| 283                 | Speicherinhalt                            | <ol> <li>Daten übertragen oder Gerät<br/>rücksetzen</li> <li>Service kontaktieren</li> </ol>                                  | F                         | Alarm                               |  |  |  |
| 284                 | Detektor SW Update im Gange               | Firmware-Update aktiv, bitte war-<br>ten!                                                                                     | F                         | Alarm                               |  |  |  |
| 311                 | Elektronikfehler                          | Wartungsbedarf!<br>1. Gerät nicht rücksetzen<br>2. Service kontaktieren                                                       | М                         | Warning                             |  |  |  |
| 333                 | Systemwiederherstellung<br>benötigt       | Geänderte HW erkannt. System-<br>konfiguration wiederherstellen                                                               | F                         | Alarm                               |  |  |  |
| 334                 | Systemwiederherstellung<br>fehlgeschlagen | Hardware geändert, Systemwie-<br>derherstellung fehlgeschlagen.<br>Zurück zum Hersteller.                                     | F                         | Alarm                               |  |  |  |

| Diagnose-<br>nummer | Kurztext                                   | Behebungsmaßnahmen                                                                                                    | Statussignal<br>[ab Werk] | Diagnosever-<br>halten<br>[ab Werk] |
|---------------------|--------------------------------------------|----------------------------------------------------------------------------------------------------|---------------------------|-------------------------------------|
| 381                 | Distanz Verdränger ungültig                | <ol> <li>Kalibriere Sensor</li> <li>Neustart Gerät</li> <li>Sensorelektronik austauschen</li> </ol>                           | F                         | Alarm                               |
| 382                 | Sensor Kommunikation                       | <ol> <li>Prüfe Verbindung zur Sensor-<br/>elektronik</li> <li>Gerät neu starten</li> <li>Sensorelektronik tauschen</li> </ol> | F                         | Alarm                               |
| Diagnose zu         | r Konfiguration                            |                                                                                                    |                           |                                     |
| 400                 | AIO Simulation Ausgang                     | AIO Simulation deaktivieren                                                                                                   | С                         | Warning                             |
| 401                 | DIO Simulation Ausgang                     | DIO Simulation deaktivieren                                                                                                   | С                         | Warning                             |
| 403                 | Kalibrierung AIO                           | 1. Gerät neu starten<br>2. I/O-Modul tauschen                                                                                 | F                         | Alarm                               |
| 404                 | Kalibrierung AIP                           | 1. Gerät neu starten<br>2. I/O-Modul tauschen                                                                                 | F                         | Alarm                               |
| 405                 | Kommunikations Timeout DIO<br>1 8          | <ol> <li>Verkabelung prüfen</li> <li>I/O-Modul tauschen</li> </ol>                                                            | F                         | Alarm                               |
| 406                 | IOM Offline                                | <ol> <li>Verkabelung prüfen</li> <li>I/O-Modul tauschen</li> </ol>                                                            | F                         | Alarm                               |
| 407                 | Kommunikations Timeout AIO<br>1 2          | <ol> <li>Verkabelung prüfen</li> <li>I/O-Modul tauschen</li> </ol>                                                            | F                         | Alarm                               |
| 408                 | Ungültiger Bereich AIO 1 2                 | <ol> <li>Gerätekonfiguration prüfen.</li> <li>Verkabelung prüfen.</li> </ol>                                                  | С                         | Warning                             |
| 409                 | RTD Temperatur ausserhalb<br>Bereich 1 2   | <ol> <li>Elektronikmodule prüfen</li> <li>I/O- oder Hauptelektronikmo-<br/>dul tauschen</li> </ol>                            | С                         | Warning                             |
| 410                 | Datenübertragung                           | 1. Datenübertrag. wiederholen<br>2. Verbindung prüfen                                                                         | F                         | Alarm                               |
| 411                 | HART Gerät 1 15 Fehlfunk-<br>tion          | 1. HART Gerät prüfen<br>2. HART Gerät austauschen                                                                             | F                         | Alarm <sup>1)</sup>                 |
| 412                 | Download verarbeiten                       | Download aktiv, bitte warten                                                                                                  | С                         | Warning                             |
| 413                 | NMT 1 15: Element Kurz-<br>schluss / offen | <ol> <li>Verbindung NMT prüfen</li> <li>NMT tauschen</li> </ol>                                                               | С                         | Warning                             |
| 415                 | HART Gerät 1 15 Offline                    | <ol> <li>HART Gerät prüfen</li> <li>HART Gerät austauschen</li> </ol>                                                         | С                         | Warning                             |
| 416                 | Warnung aufgetreten bei<br>HART-Gerät 1 15 | Angeschlossenes HART-Gerät<br>prüfen                                                                                          | М                         | Warning                             |
| 434                 | Echtzeituhr defekt                         | Hauptelektronik ersetzen                                                                                                    | С                         | Warning                             |
| 436                 | Datum/Uhrzeit falsch                       | Datum und Uhrzeiteinstellungen<br>prüfen                                                                                      | М                         | Warning                             |
| 437                 | Konfiguration inkompatibel                 | <ol> <li>Gerät neu starten</li> <li>Service kontaktieren</li> </ol>                                                           | F                         | Alarm                               |
| 438                 | Datensatz                                  | <ol> <li>Datensatzdatei prüfen</li> <li>Geräteparametrierung prüfen</li> <li>Up- und Download der neuen<br/>Konf.</li> </ol>  | Μ                         | Warning                             |
| 441                 | AIO 1 2 Stromausgang<br>Alarm              | <ol> <li>Prozess prüfen</li> <li>Einstellung des Stromausgangs<br/>prüfen</li> </ol>                                          | F                         | Alarm                               |
| 442                 | AIO 1 2 Stromausgang<br>Warnung            | <ol> <li>Prozess prüfen</li> <li>Einstellung des Stromausgangs<br/>prüfen</li> </ol>                                          | С                         | Warning                             |

| Diagnose-<br>nummer | Kurztext                                    | Behebungsmaßnahmen                          | Statussignal<br>[ab Werk] | Diagnosever-<br>halten<br>[ab Werk] |
|---------------------|---------------------------------------------|---------------------------------------------|---------------------------|-------------------------------------|
| 443                 | AIO 1 2 Eingang nicht<br>HART kompatibel    | PV Quelle oder AIO Quelle Analog<br>ändern. | С                         | Warning                             |
| 484                 | Simulation Fehlermodus                      | Simulation ausschalten                      | С                         | Alarm                               |
| 495                 | Simulation Diagnoseereignis                 | Simulation ausschalten                      | С                         | Warning                             |
| 500                 | AIO C1-3 Quelle nicht mehr<br>gültig        | Eingangsquelle ändern                       | С                         | Warning                             |
| 501                 | Füllstand Quelle nicht mehr<br>gültig       | Eingangsquelle ändern                       | С                         | Warning                             |
| 502                 | GP1 Quelle nicht mehr gültig                | Eingangsquelle ändern                       | С                         | Warning                             |
| 503                 | GP2 Quelle nicht mehr gültig                | Eingangsquelle ändern                       | С                         | Warning                             |
| 504                 | GP3 Quelle nicht mehr gültig                | Eingangsquelle ändern                       | С                         | Warning                             |
| 505                 | GP4 Quelle nicht mehr gültig                | Eingangsquelle ändern                       | С                         | Warning                             |
| 506                 | Wasserfüllstand Quelle ungül-<br>tig        | Eingangsquelle ändern                       | С                         | Warning                             |
| 507                 | Flüssigkeitstemperatur Quelle<br>ungültig   | Eingangsquelle ändern                       | С                         | Warning                             |
| 508                 | Gas Temperatur Quelle ungül-<br>tig         | Eingangsquelle ändern                       | С                         | Warning                             |
| 509                 | Lufttemperatur Quelle nicht<br>mehr gültig  | Eingangsquelle ändern                       | С                         | Warning                             |
| 510                 | P1 Quelle nicht mehr gültig                 | Eingangsquelle ändern                       | С                         | Warning                             |
| 511                 | P2 Quelle nicht mehr gültig                 | Eingangsquelle ändern                       | С                         | Warning                             |
| 512                 | P3 Quelle nicht mehr gültig                 | Eingangsquelle ändern                       | С                         | Warning                             |
| 513                 | Obere Dichte Quelle ungültig                | Eingangsquelle ändern                       | С                         | Warning                             |
| 514                 | Mittlere Dichte Quelle nicht<br>mehr gültig | Eingangsquelle ändern                       | С                         | Warning                             |
| 515                 | Untere Dichte Quelle nicht<br>mehr gültig   | Eingangsquelle ändern                       | С                         | Warning                             |
| 516                 | Gauge command source no<br>longer valid     | Eingangsquelle ändern                       | С                         | Warning                             |
| 517                 | Gauge status source no longer valid         | Eingangsquelle ändern                       | С                         | Warning                             |
| 518                 | Mittlere Dichte Quelle nicht<br>mehr gültig | Eingangsquelle ändern                       | С                         | Warning                             |
| 519                 | Obere Trennschicht Quelle<br>ungültig       | Eingangsquelle ändern                       | С                         | Warning                             |
| 520                 | Untere Trennschicht Quelle<br>ungültig      | Eingangsquelle ändern                       | С                         | Warning                             |
| 521                 | Bodenhöhe Quelle nicht mehr<br>gültig       | Eingangsquelle ändern                       | С                         | Warning                             |
| 522                 | Verdränger Position Quelle<br>ungültig      | Eingangsquelle ändern                       | С                         | Warning                             |
| 523                 | Distanz Quelle nicht mehr gül-<br>tig       | Eingangsquelle ändern                       | С                         | Warning                             |
| 524                 | Balance flag source no longer<br>valid      | Eingangsquelle ändern                       | С                         | Warning                             |
| 525                 | One time cmd source no lon-<br>ger valid    | Eingangsquelle ändern                       | С                         | Warning                             |

| Diagnose-<br>nummer | Kurztext                                  | Behebungsmaßnahmen                                                           | Statussignal<br>[ab Werk] | Diagnosever-<br>halten<br>[ab Werk] |
|---------------------|-------------------------------------------|------------------------------------------------------------------------------|---------------------------|-------------------------------------|
| 526                 | Alarm 1 4 Quelle nicht<br>mehr gültig     | Eingangsquelle ändern                                                        | С                         | Warning                             |
| 527                 | AIO B1-3 Quelle ungültig                  | Eingangsquelle ändern                                                        | С                         | Warning                             |
| 528                 | CTSh                                      | <ol> <li>Gerätekonfiguration prüfen.</li> <li>Verkabelung prüfen.</li> </ol> | С                         | Warning                             |
| 529                 | HTG                                       | <ol> <li>Gerätekonfiguration prüfen.</li> <li>Verkabelung prüfen.</li> </ol> | С                         | Warning                             |
| 530                 | HTMS                                      | <ol> <li>Gerätekonfiguration prüfen.</li> <li>Verkabelung prüfen.</li> </ol> | С                         | Warning                             |
| 531                 | HyTD Korrekturwert                        | <ol> <li>Gerätekonfiguration prüfen.</li> <li>Verkabelung prüfen.</li> </ol> | С                         | Warning                             |
| 532                 | HART Ausgang: PV Quelle<br>ungültig       | Eingangsquelle ändern                                                        | С                         | Warning                             |
| 533                 | HART Ausgang: SV Quelle<br>ungültig       | Eingangsquelle ändern                                                        | С                         | Warning                             |
| 534                 | HART Ausgang: QV Quelle<br>ungültig       | Eingangsquelle ändern                                                        | С                         | Warning                             |
| 535                 | HART Ausgang: TV Quelle<br>ungültig       | Eingangsquelle ändern                                                        | С                         | Warning                             |
| 536                 | Anzeige: Quelle nicht mehr<br>gültig      | Eingangsquelle ändern                                                        | С                         | Warning                             |
| 537                 | Trend: Quelle nicht mehr gül-<br>tig      | Eingangsquelle ändern                                                        | С                         | Warning                             |
| 538                 | HART Ausgang: PV mA Wert<br>ungültig      | Eingangsquelle ändern                                                        | С                         | Warning                             |
| 539                 | Modbus 1-4 SP Quelle ungül-<br>tig        | Gültige SP Eingangsquelle wählen                                             | С                         | Warning                             |
| 540                 | V1 1-4 SP Quelle ungültig                 | Gültige SP Eingangsquelle wählen                                             | С                         | Warning                             |
| 541                 | Modbus 1-4 Alarm Quelle<br>ungültig       | Gültige Alarmeingangsquelle<br>wählen                                        | С                         | Warning                             |
| 542                 | V1 1-4 Alarm Quelle ungültig              | Gültige Alarmeingangsquelle<br>wählen                                        | С                         | Warning                             |
| 543                 | Modbus 1-4 Analog Quelle<br>ungültig      | Gültige Analog-Eingangsquelle<br>wählen                                      | С                         | Warning                             |
| 544                 | V1 1-4 Analog Quelle ungül-<br>tig        | Gültige Analog-Eingangsquelle<br>wählen                                      | С                         | Warning                             |
| 545                 | Modbus A1-4 Benutzerdef.<br>Wert falsch   | Gültige benutzderdefinierte Ein-<br>gangsquelle wählen                       | С                         | Warning                             |
| 546                 | Modbus 1-4 Digital Quelle<br>ungültig     | Gültige benutzerdef. Digital-Ein-<br>gangsquelle wählen                      | С                         | Warning                             |
| 547                 | V1 A1-4 Benutzer Wert<br>Quelle ungültig  | Gültige benutzderdefinierte Ein-<br>gangsquelle wählen                       | С                         | Warning                             |
| 548                 | V1 1-4 Digital Quelle ungültig            | Gültige benutzerdef. Digital-Ein-<br>gangsquelle wählen                      | С                         | Warning                             |
| 549                 | Modbus 1-4 Prozentwert<br>Quelle ungültig | Gültige Prozentwert Eingangs-<br>quelle wählen                               | С                         | Warning                             |
| 550                 | V1 A1-4 Prozent Quelle falsch             | Gültige Prozentwert Eingangs-<br>quelle wählen                               | С                         | Warning                             |

| Diagnose-<br>nummer | Kurztext                                 | Behebungsmaßnahmen                                                                                                    | Statussignal<br>[ab Werk] | Diagnosever-<br>halten<br>[ab Werk] |
|---------------------|------------------------------------------|----------------------------------------------------------------------------------------------------|---------------------------|-------------------------------------|
| 560                 | Kalibrierung nötig                       | <ol> <li>Gewichtkalibrierung ausführen C</li> <li>Referenzkalibrierung ausführen</li> <li>Trommelkalibrierung ausführen</li> </ol> |                           | Alarm                               |
| 564                 | DIO B1-2 Quelle nicht mehr<br>gültig     | Eingangsquelle ändern                                                                                                    | С                         | Warning                             |
| 565                 | DIO B3-4 Quelle nicht mehr<br>gültig     | Eingangsquelle ändern                                                                                                    | С                         | Warning                             |
| 566                 | DIO C1-2 Quelle nicht mehr<br>gültig     | Eingangsquelle ändern                                                                                                    | С                         | Warning                             |
| 567                 | DIO C3-4 Quelle nicht mehr<br>gültig     | Eingangsquelle ändern                                                                                                    | С                         | Warning                             |
| 568                 | DIO D1-2 Quelle nicht mehr<br>gültig     | Eingangsquelle ändern                                                                                                    | С                         | Warning                             |
| 569                 | DIO D3-4 Quelle nicht mehr<br>gültig     | Eingangsquelle ändern                                                                                                    | С                         | Warning                             |
| 585                 | Simulation Distanz                       | Simulation ausschalten                                                                                                    | С                         | Warning                             |
| 586                 | Aufnahme Ausblendung                     | Aufnahme Ausblendung<br>bitte warten                                                                                               | С                         | Warning                             |
| 598                 | DIO A1-2 Quelle nicht mehr<br>gültig     | Eingangsquelle ändern                                                                                                    | С                         | Warning                             |
| 599                 | DIO A3-4 Quelle nicht mehr<br>gültig     | Eingangsquelle ändern                                                                                                    | С                         | Warning                             |
| Diagnose zu         | ım Prozess                               |                                                                                                    |                           |                                     |
| 801                 | Energie zu niedrig                       | Versorgungsspannung erhöhen                                                                                                    | S                         | Warning                             |
| 803                 | Schleifenstrom                           | 1. Gerätekonfiguration prüfen.                                                                                                    | F                         | Alarm                               |
| 803                 | Schleifenstrom 1 2                       | 2. Verkabelung prüfen.                                                                                                    | М                         | Warning                             |
| 803                 | Schleifenstrom                           |                                                                                                    | С                         | Warning                             |
| 825                 | Systemtemperatur                         | 1. Umgebungstemperatur prüfen                                                                                                    | S                         | Warning                             |
| 825                 | Systemtemperatur                         | 2. Prozesstemperatur prüfen                                                                                                    | F                         | Alarm                               |
| 826                 | Sensortemperatur                         | 1. Umgebungstemperatur prüfen                                                                                                    | S                         | Warning                             |
| 826                 | Sensortemperatur                         | 2. Prozesstemperatur prüfen                                                                                                    | F                         | Alarm                               |
| 844                 | Prozesswert außerhalb Spezi-<br>fikation | 1. Prozesswert prüfen<br>2. Applikation prüfen                                                                                     | S                         | Warning <sup>1)</sup>               |
| 844                 | Prozesswert außerhalb Spezi-<br>fikation | 3. Sensor prüfen                                                                                                    | S                         | Warning                             |
| 901                 | Füllstand gehalten                       | Normaler Zustand während Dip<br>Freeze eingeschaltet ist, andern-<br>falls Konfiguration überprüfen                                | S                         | Warning                             |
| 903                 | Schleifenstrom 1 2                       | <ol> <li>Gerätekonfiguration prüfen.</li> <li>Verkabelung prüfen.</li> </ol>                                                       | F                         | Alarm                               |
| 904                 | Digitalausgang 1 8                       | <ol> <li>Gerätekonfiguration prüfen.</li> <li>Verkabelung prüfen.</li> </ol>                                                       | F                         | Alarm                               |
| 941                 | Echo verloren                            | <ol> <li>Prozesswert prüfen</li> <li>Applikation prüfen</li> <li>Sensor prüfen</li> </ol>                                          | S                         | Warning                             |
| 942                 | In Sicherheitsdistanz                    | <ol> <li>Füllstand prüfen</li> <li>Sicherheitsdistanz prüfen</li> <li>Selbsthaltung zurücksetzen</li> </ol>                        | S                         | Warning                             |

| Diagnose-<br>nummer | Kurztext            | Behebungsmaßnahmen                                                                                    | Statussignal<br>[ab Werk] | Diagnosever-<br>halten<br>[ab Werk] |
|---------------------|---------------------|----------------------------------------------------------------------------------------------------|---------------------------|-------------------------------------|
| 943                 | In Blockdistanz     | Reduzierte Genauigkeit<br>Füllstand prüfen                                                            | S                         | Warning                             |
| 950                 | Erweiterte Diagnose | Führen Sie Ihre Wartungsmaß-<br>nahme aus                                                             | М                         | Warning                             |
| 961                 | Alarm 1 4 HighHigh  | <ol> <li>Alarm Quelle prüfen</li> <li>Einstellungen prüfen</li> </ol>                                 | С                         | Warning                             |
| 962                 | Alarm 1 4 High      | <ol> <li>Alarm Quelle prüfen</li> <li>Einstellungen prüfen</li> </ol>                                 | С                         | Warning                             |
| 963                 | Alarm 1 4 Low       | <ol> <li>Alarm Quelle prüfen</li> <li>Einstellungen prüfen</li> </ol>                                 | С                         | Warning                             |
| 964                 | Alarm 1 4 LowLow    | <ol> <li>Alarm Quelle prüfen</li> <li>Einstellungen prüfen</li> </ol>                                 | С                         | Warning                             |
| 965                 | Alarm 1 4 HighHigh  | <ol> <li>Alarm Quelle prüfen</li> <li>Einstellungen prüfen</li> </ol>                                 | F                         | Alarm                               |
| 966                 | Alarm 1 4 High      | <ol> <li>Alarm Quelle prüfen</li> <li>Einstellungen prüfen</li> </ol>                                 | F                         | Alarm                               |
| 967                 | Alarm 1 4 Low       | <ol> <li>Alarm Quelle prüfen</li> <li>Einstellungen prüfen</li> </ol>                                 | F                         | Alarm                               |
| 968                 | Alarm 1 4 LowLow    | <ol> <li>Alarm Quelle prüfen</li> <li>Einstellungen prüfen</li> </ol>                                 | F                         | Alarm                               |
| 970                 | Überspannung Seil   | <ol> <li>Verdränger und Prozesskondi-<br/>tionen überprüfen.</li> <li>Überspannung beheben</li> </ol> | С                         | Alarm                               |
| 971                 | Unterspannung Seil  | Verdränger und Prozess überprü-<br>fen.                                                               | С                         | Alarm                               |

1) Diagnoseverhalten ist änderbar.

Die Parameter Nr. 941, 942 und 943 werden nur für den NMR8x und den NRF81 verwendet.

# 11.5 Diagnoseliste

Im Untermenü Diagnoseliste können bis zu 5 aktuell anstehende Diagnosemeldungen angezeigt werden. Wenn mehr als 5 Meldungen anstehen, werden diejenigen mit der höchsten Priorität angezeigt.

### Navigationspfad

Diagnose → Diagnoseliste

### Abhilfemaßnahmen aufrufen und schließen

- 1. 🗉 drücken.
  - └ Die Meldung zu den Abhilfemaßnahmen des ausgewählten Diagnoseereignisses öffnet sich.
- 2. Gleichzeitig  $\Box$  +  $\pm$  drücken.
  - 🕒 Die Meldung zu den Abhilfemaßnahmen wird geschlossen.

## 11.6 Messgerät zurücksetzen

Gerät zurücksetzen ( $\Rightarrow \cong 320$ ) verwenden, um das Gerät auf einen definierten Zustand zurückzusetzen.

## 11.7 Geräteinformation

Informationen zum Gerät (Bestellcode, Hardware- und Software-Version der einzelnen Module etc.) sind unter Geräteinformation ( $\rightarrow \square$  326) zu finden.

## 11.8 Firmware-Historie

| Datum   | Software-<br>version | Änderungen                               | Dokumentation (NMS83) |                                   |                        |
|---------|----------------------|------------------------------------------|-----------------------|-----------------------------------|------------------------|
|         |                      |                                          | Betriebsanleitung     | Beschreibung Gerätepara-<br>meter | Technische Information |
| 04.2016 | 01.00.zz             | Original-Software                        | BA01462G/00/EN/01.16  | GP01080G/00/EN/01.16              | TI01250G/00/EN/01.16   |
| 12.2016 | 01.02.zz             | Fehlerkorrekturen und Opti-<br>mierungen | BA01462G/00/EN/02.17  | GP01080G/00/EN/01.17              | TI01250G/00/EN/02.17   |
| 07.2018 | 01.03.zz             | Software-Update                          | BA01462G/00/EN/04.18  | GP01080G/00/EN/02.18              | TI01250G/00/EN/04.18   |
| 10.2020 | 01.04.zz             | Software-Update                          | BA01462G/00/EN/05.20  | GP01080G/00/EN/03.18              | TI01250G/00/EN/05.20   |
| 09.2022 | 01.06.zz             | Software-Update                          | BA01462G/00/EN/06.22  | GP01080G/00/EN/04.22              | TI01250G/00/EN/06.22   |

# 12 Wartung

## 12.1 Wartungsarbeiten

Es sind keine speziellen Instandhaltungsarbeiten erforderlich.

## 12.1.1 Außenreinigung

Bei der Außenreinigung von Messgeräten darauf achten, dass das verwendete Reinigungsmittel die Gehäuseoberfläche und Dichtungen nicht angreift.

## 12.2 Endress+Hauser Dienstleistungen

Endress+Hauser bietet eine Vielzahl von Dienstleistungen zur Wartung an wie Re-Kalibrierung, Wartungsservice oder Gerätetests.

Ausführliche Angaben zu den Dienstleistungen erhalten Sie bei Ihrer Endress+Hauser Vertriebszentrale.
### 13 Reparatur

### 13.1 Allgemeine Informationen zu Reparaturen

### 13.1.1 Reparaturkonzept

Das Endress+Hauser Reparaturkonzept sieht vor, dass die Geräte modular aufgebaut sind und Reparaturen durch den Endress+Hauser Service oder speziell geschulte Kunden durchgeführt werden können.

Ersatzteile sind in passenden Kits erhältlich. Sie enthalten außerdem alle für den Austausch erforderlichen Anweisungen.

Nähere Informationen zu Service und Ersatzteilen sind bei der Serviceabteilung von Endress+Hauser erhältlich.

### 13.1.2 Reparatur von Ex-zertifizierten Geräten

Bei Reparaturen von Ex-zertifizierten Geräten ist zusätzlich Folgendes zu beachten:

- Eine Reparatur von Ex-zertifizierten Geräten darf nur durch sachkundiges Personal oder durch den Endress+Hauser Service erfolgen.
- Die entsprechenden einschlägigen Normen, nationalen Ex-Vorschriften sowie die Sicherheitshinweise (XA) und Zertifikate sind zu beachten.
- Es dürfen nur Original-Ersatzteile von Endress+Hauser verwendet werden.
- Bitte bei der Bestellung des Ersatzteils die Gerätebezeichnung auf dem Typenschild beachten. Es dürfen nur Teile durch gleiche Teile ersetzt werden.
- Reparaturen sind gemäß Anleitung durchzuführen. Nach einer Reparatur muss die für das Gerät vorgeschriebene Stückprüfung durchgeführt werden.
- Ein Umbau eines zertifizierten Geräts in eine andere zertifizierte Variante darf nur durch den Endress+Hauser Service erfolgen.
- Jede Reparatur und jeder Umbau ist zu dokumentieren.

### 13.1.3 Austausch des Geräts oder Elektronikmoduls

Wenn ein komplettes Gerät oder die Hauptplatine ausgetauscht wurde, können die Parameter über FieldCare wieder in das Gerät heruntergeladen werden.

Voraussetzung: Die Konfiguration des alten Geräts wurde über FieldCare im Computer gespeichert.

Wenn ein Elektronikmodul oder andere Teile des Sensors ausgetauscht wurden, muss die Servo-Kalibrierung wiederholt werden. Siehe → <a> 82.</a>

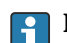

### Die Funktion "Speichern/Wiederherstellen"

Nachdem die Gerätekonfiguration auf einem Computer gespeichert und im Gerät mithilfe der Funktion **Speichern/Wiederherstellen** von FieldCare wiederhergestellt wurde, muss das Gerät neu gestartet werden. Hierzu Folgendes auswählen: **Setup**  $\rightarrow$  **Erweitertes Setup**  $\rightarrow$  **Administration**  $\rightarrow$  **Gerät zurücksetzen** = **Gerät neu** 

### starten.

Dadurch wird der korrekte Betrieb des Geräts nach der Wiederherstellung sichergestellt.

### 13.2 Ersatzteile

Einige austauschbare Messgerätkomponenten sind auf einem Übersichtsschild im Anschlussraumdeckel aufgeführt.

Das Übersichtsschild zu den Ersatzteilen enthält folgende Angaben:

- Eine Auflistung der wichtigsten Ersatzteile zum Messgerät inklusive ihrer Bestellinformation.
- Die URL für den W@M Device Viewer (www.endress.com/deviceviewer): Dort werden alle Ersatzteile zum Messgerät inklusive Bestellcode aufgelistet und lassen sich bestellen. Wenn vorhanden steht auch die dazugehörige Einbauanleitung zum Download zur Verfügung.

### 13.3 Endress+Hauser Dienstleistungen

Endress+Hauser bietet eine Vielzahl von Dienstleistungen an.

Ausführliche Angaben zu den Dienstleistungen erhalten Sie bei Ihrer Endress+Hauser Vertriebszentrale.

### 13.4 Rücksendung

Die Anforderungen für eine sichere Rücksendung können je nach Gerätetyp und landesspezifischer Gesetzgebung unterschiedlich sein.

- 1. Informationen auf der Internetseite einholen: http://www.endress.com/support/return-material
  - Region wählen.
- 2. Das Gerät bei einer Reparatur, Werkskalibrierung, falschen Lieferung oder Bestellung zurücksenden.

### 13.5 Entsorgung

### X

Gemäß der Richtlinie 2012/19/EU über Elektro- und Elektronik-Altgeräte (WEEE) ist das Produkt mit dem abgebildeten Symbol gekennzeichnet, um die Entsorgung von WEEE als unsortierten Hausmüll zu minimieren. Gekennzeichnete Produkte nicht als unsortierter Hausmüll entsorgen, sondern zu den gültigen Bedingungen an den Hersteller zurückgeben.

### 14 Zubehör

### 14.1 Gerätespezifisches Zubehör

### 14.1.1 Wetterschutzhaube

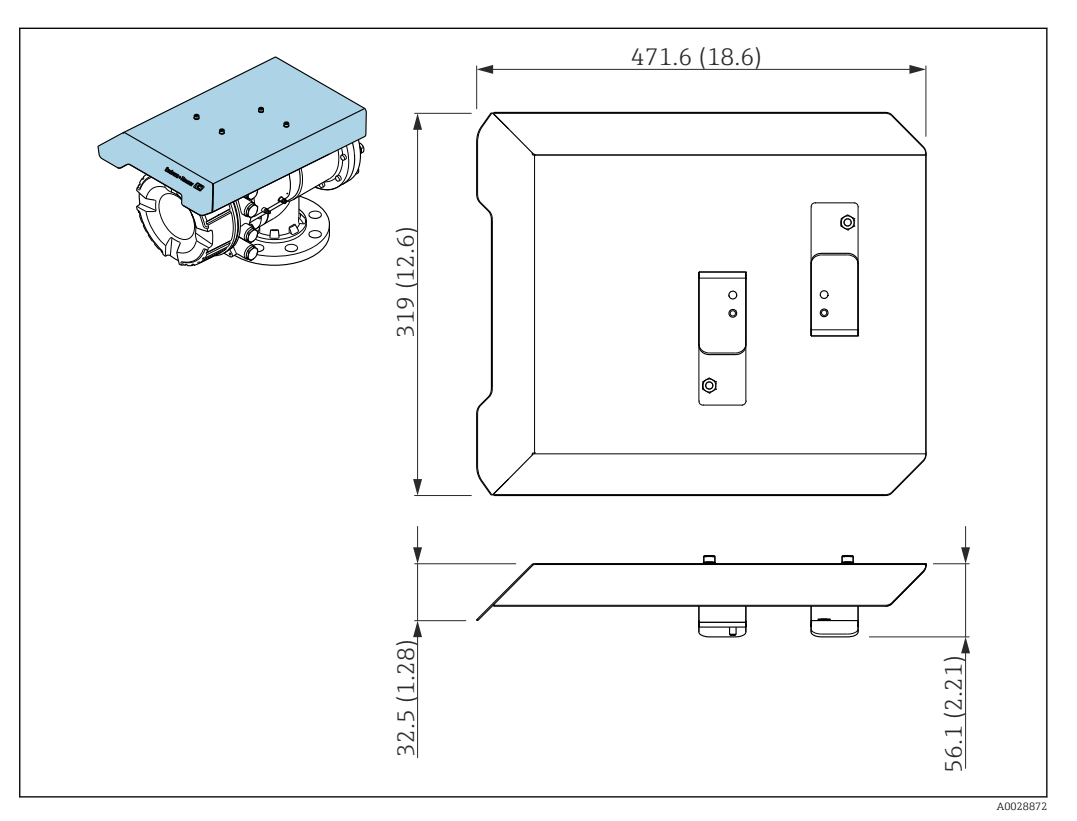

🖻 72 Wetterschutzhaube; Abmessungen: mm (in)

### Werkstoffe

- Schutzhaube und Montagebügel Werkstoff 316L (1.4404)
- Schrauben und Unterlegscheiben Werkstoff

A4

- Die Wetterschutzhaube kann zusammen mit dem Gerät bestellt werden: Bestellmerkmal 620 "Zubehör beigelegt", Option PA "Wetterschutzhaube"
  - Eine Bestellung als Zubehörteil ist ebenfalls möglich: Bestellcode: 71305035 (für NMS8x)

### 14.1.2 Instandhaltungskammer

Beim Einsatz von Tankmessgeräten wird die Verwendung einer Instandhaltungskammer empfohlen, um auch dann eine Instandhaltung (Entfernen des Verdrängers von 70 mm (2,76 in) oder größer) zu ermöglichen, während der Tank in Betrieb ist. Bitte wenden Sie sich bei Bedarf an Ihre Endress+Hauser Vertriebszentrale.

### 14.1.3 Kugelventil

Es empfiehlt sich, Kugelventile zusammen mit Tankmessgeräten einzusetzen, um auch dann eine Instandhaltung (z. B. Entfernen des Verdrängers) zu ermöglichen, während der Tank in Betrieb ist. Bitte wenden Sie sich bei Bedarf an Ihre Endress+Hauser Vertriebszentrale.

### 14.1.4 Steuerungsschalter

Für im Feld montierte Tankmessgeräte kann ein Steuerungsschalter verwendet werden. Er ermöglicht ein zusätzliches Schalten der Betriebskontakte des Messgeräts, um den Betrieb des Messgeräts (wie z. B. das Anheben des Verdrängers) zu steuern. Bitte wenden Sie sich bei Bedarf an Ihre Endress+Hauser Vertriebszentrale.

### 14.1.5 Überdruckventil und Drucktransmitter

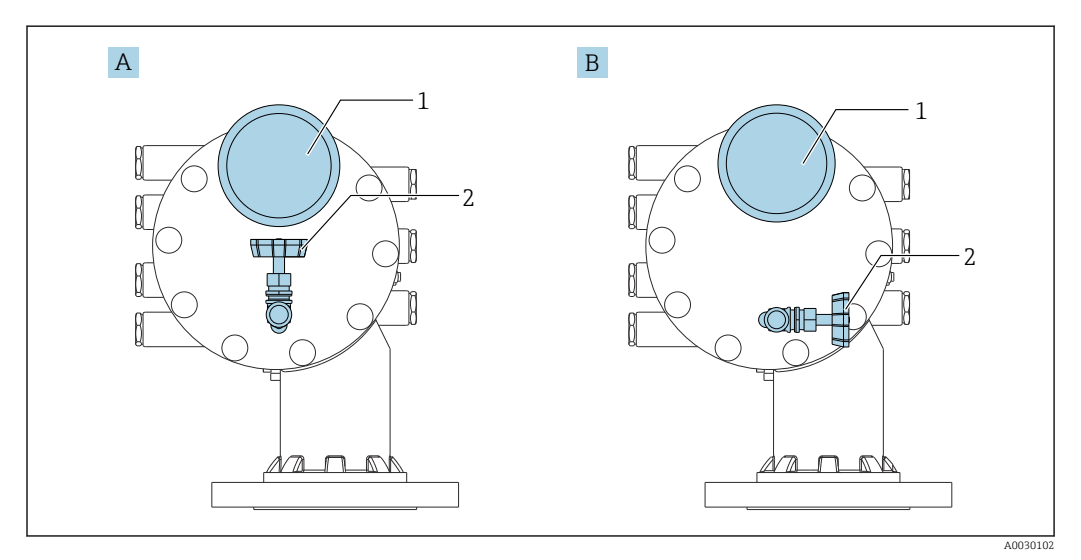

🖻 73 Einbaulage von Überdruckventil und Drucktransmitter

- A Standardausführung
- B 90 °-Grad Drehung (optional)
- 1 Manometer
- 2 Überdruckventil

### Druckentspannungsventil

•

Ein Druckentspannungsventil dient dazu, vor Instandhaltungsmaßnahmen den Druck im Gehäuse des NMS8x abzulassen.

Bitte die Endress+Hauser Vertriebszentrale kontaktieren, wenn in einer Ammoniumatmosphäre eine Druckbeaufschlagung erfolgen soll.

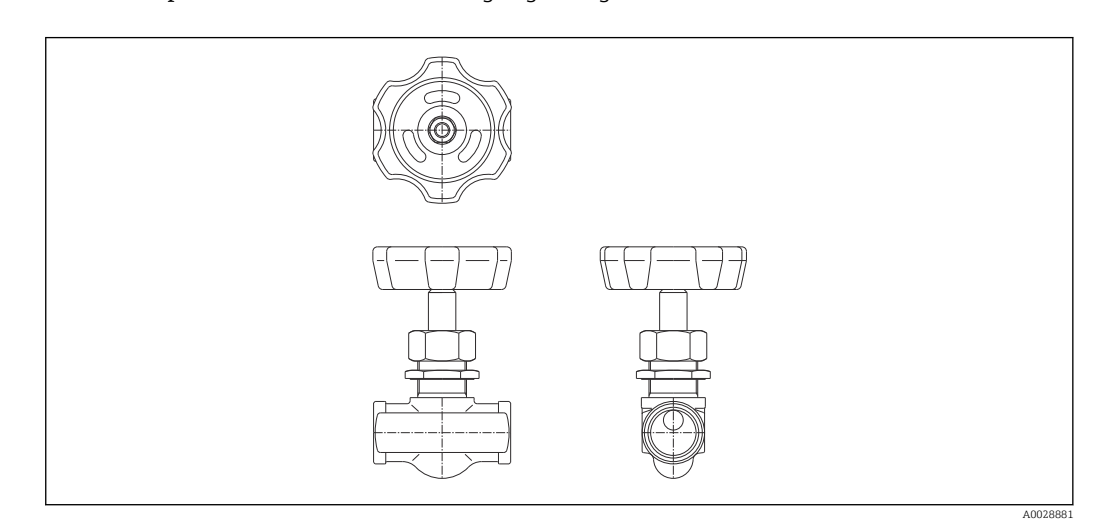

74 Druckentspannungsventil

### Manometer

Ein Drucktransmitter dient dazu, den Prozessdruck im Gehäuse zur überprüfen.

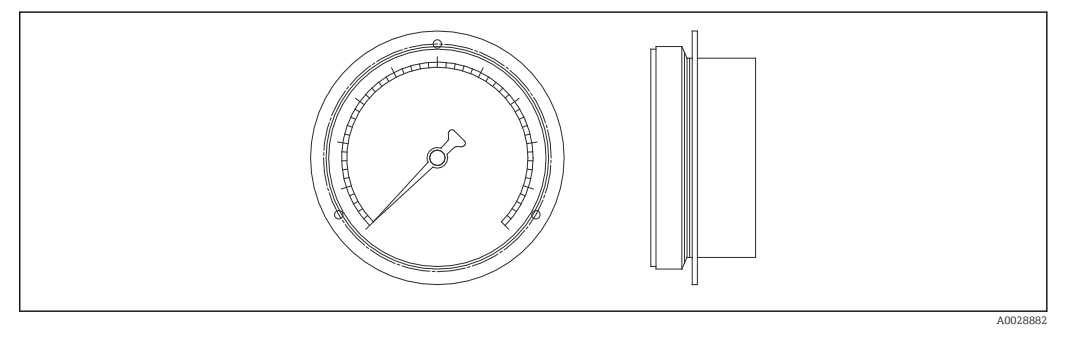

☑ 75 Manometer

Der Bereich der Skalenanzeige für das Druckmessgerät variiert je nach Druck. • Niederdruck: 0 ... 1 MPa

Hochdruck: 0 ... 4 MPa

### 14.1.6 Reinigungsstutzen und Gas-Ausblasstutzen

Ein Reinigungsstutzen dient zum Reinigen (Waschen) des Gehäuseinneren und wird inbesondere für Anwendungen im N&G-Bereich oder für Anwendungen mit Alkohol empfohlen.

Ein Gas-Ausblasstutzen dient dazu, das im Gehäuse befindliche Gas auszublasen, und wird insbesondere für Stickstoffdecken in petrochemischen oder chemischen Anwendungen empfohlen.

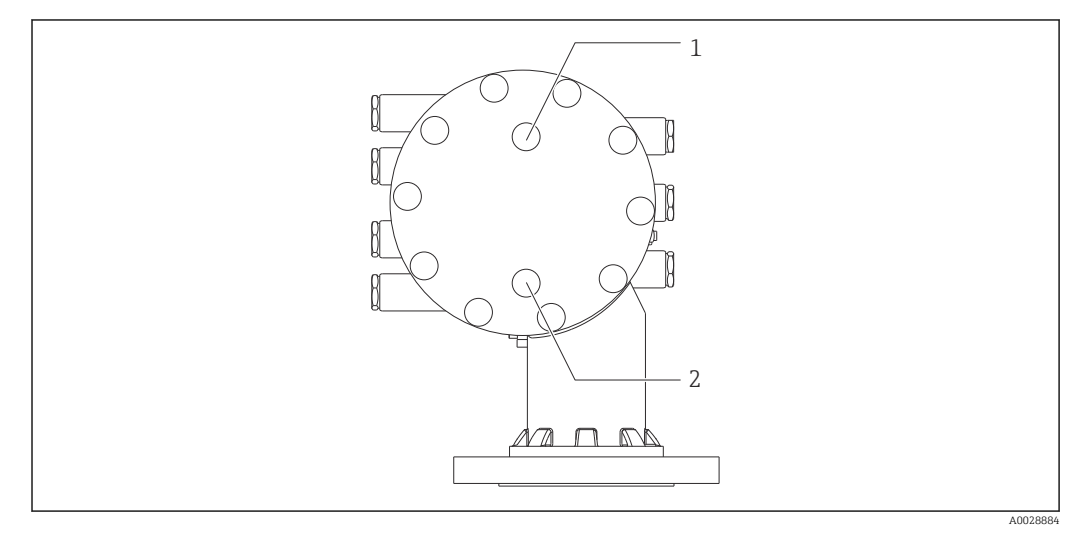

🖻 76 Öffnungen für Reinigungsstutzen und Gas-Ausblasstutzen

- 1 Reinigungsdüse
- 2 Gas-Ausblasstutzen

### 14.1.7 Andere Kombinationen für Überdruckventil, Druckmessgerät, Reinigungsstutzen und Gas-Ausblasstutzen

### Reinigungsstutzen und Überdruckventil

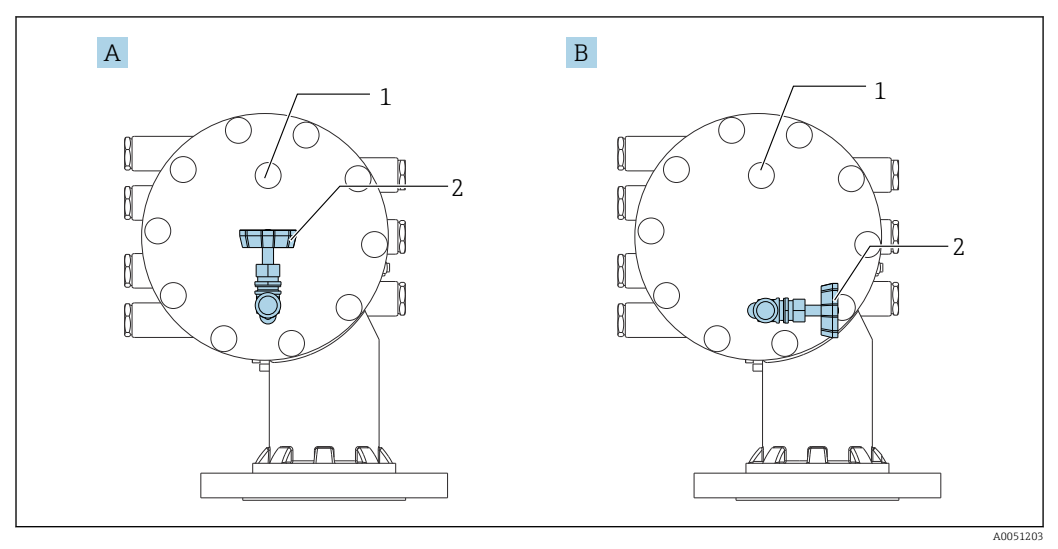

🗷 77 Reinigungsstutzen und Überdruckventil

- A Standardausführung
- B 90 °-Grad Drehung (optional)
- 1 Reinigungsdüse
- 2 Überdruckventil

### Druckmessgerät und Gas-Ausblasstutzen

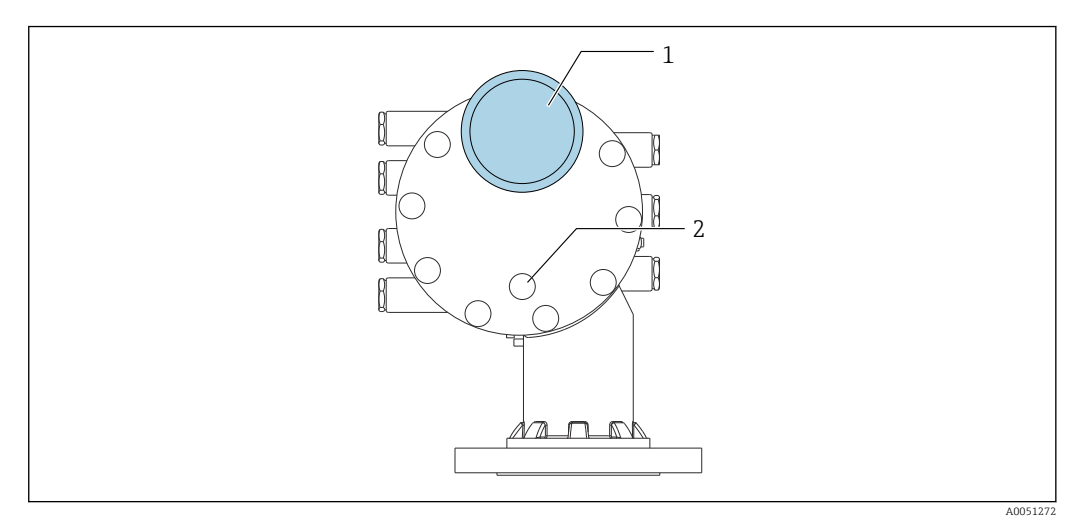

🗟 78 Druckmessgerät und Gas-Ausblasstutzen

- 1 Manometer
- 2 Gas-Ausblasstutzen

### 14.2 Kommunikationsspezifisches Zubehör

### WirelessHART Adapter SWA70

- Dient zur drahtlosen Anbindung von Feldgeräten
- Der WirelessHART Adapter ist leicht auf Feldgeräten und in bestehende Infrastruktur integrierbar, bietet Daten- und Übertragungssicherheit und ist zu anderen Wireless-Netzwerken parallel betreibbar

Tu Einzelheiten: Betriebsanleitung BA00061S

### Gauge Emulator, Modbus zu BPM

- Mit Hilfe des Protokollwandlers kann ein Feldgerät in ein Host-System integriert werden, auch wenn das Feldgerät das Kommunikationsprotokoll des Host-Systems nicht beherrscht. Die Festlegung auf einen bestimmten Zulieferer für Feldgeräte entfällt.
- Feld-Kommunikationsprotokoll (Feldgerät): Modbus RS485
- Host-Kommunikationsprotokoll (Host-System): Enraf BPM
- 1 Messgerät pro Gauge Emulator
- Separate Spannungsversorgung: 100 ... 240 V<sub>AC</sub>, 50 ... 60 Hz, 0,375 A, 15 W
- Mehrere Zulassungen für Ex-Bereich

### Gauge Emulator, Modbus zu TRL/2

- Mit Hilfe des Protokollwandlers kann ein Feldgerät in ein Host-System integriert werden, auch wenn das Feldgerät das Kommunikationsprotokoll des Host-Systems nicht beherrscht. Die Festlegung auf einen bestimmten Zulieferer für Feldgeräte entfällt.
- Feld-Kommunikationsprotokoll (Feldgerät): Modbus RS485
- Host-Kommunikationsprotokoll (Host-System): Saab TRL/2
- 1 Messgerät pro Gauge Emulator
- Separate Spannungsversorgung: 100 ... 240 V<sub>AC</sub>, 50 ... 60 Hz, 0,375 A, 15 W
- Mehrere Zulassungen f
  ür Ex-Bereich

### 14.3 Dienstleistungsspezifisches Zubehör

### **Commubox FXA195 HART**

Für die eigensichere HART-Kommunikation mit FieldCare über die USB-Schnittstelle

📺 Für Einzelheiten: Dokument "Technische Information" TI00404F

### Commubox FXA291

Verbindet Endress+Hauser Feldgeräte mit CDI-Schnittstelle (= Endress+Hauser Common Data Interface) und der USB-Schnittstelle eines Computers oder Laptops Bestellnummer: 51516983

Für Einzelheiten: Dokument "Technische Information" TI00405C

### DeviceCare SFE100

Konfigurationswerkzeug für HART-, PROFIBUS- und FOUNDATION Fieldbus-Feldgeräte DeviceCare steht zum Download bereit unter <u>www.software-products.endress.com</u>. Zum Download ist die Registrierung im Endress+Hauser-Softwareportal erforderlich.

Technische Information TI01134S

### FieldCare SFE500

FDT-basiertes Anlagen-Asset-Management-Tool

Es kann alle intelligenten Feldeinrichtungen in Ihrer Anlage konfigurieren und unterstützt Sie bei deren Verwaltung. Durch Verwendung von Statusinformationen stellt es darüber hinaus ein einfaches, aber wirkungsvolles Mittel dar, deren Zustand zu kontrollieren.

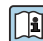

Technische Information TI00028S

### 14.4 Systemkomponenten

### RIA15

Kompakter Prozessanzeiger mit sehr geringem Spannungsabfall für den universellen Einsatz, um 4...20 mA-/HART-Signale anzuzeigen.

Technische Information TI01043K

### Tankvision Tank Scanner NXA820 / Tankvision Data Concentrator NXA821 / Tankvision Host Link NXA822

Lagerhaltungssystem mit vollständig integrierter Software für die Bedienung über einen standardmäßigen Web-Browser.

Technische Information TI00419G

### 15 Bedienmenü

- 🛐 🛯 🗐 : Navigationspfad für Bedienmodul am Gerät

  - 🗟 : Parameter kann über die Software-Verriegelung gesperrt werden

### 15.1 Übersicht über das Bedienmenü

- Dieses Kapitel führt die Parameter der folgenden Menüs auf:
  - Betrieb (→ 🖺 166)
  - Setup (→ 🗎 183)
  - Diagnose (→ 🗎 322)
  - Zum Menü Experte siehe "Beschreibung Geräteparameter" (GP) des jeweiligen Geräts.
  - Je nach Geräteausführung und Parametrierung sind nicht alle Parameter in der jeweiligen Situation verfügbar. Nähere Informationen sind unter "Voraussetzung" in der Beschreibung des jeweiligen Parameters zu finden.
  - Die Darstellung entspricht im Wesentlichen dem Menü in einem Bedientool (z. B. FieldCare). Auf der Vor-Ort-Anzeige können kleinere Abweichungen in der Menüstruktur bestehen. Details werden in der Beschreibung des jeweiligen Untermenüs erläutert.

|              | Navigation    | 8 2  | Bedientool | 1 |         |
|--------------|---------------|------|------------|---|---------|
| Betrieb      |               |      |            |   | → 🖺 166 |
| Messbefehl   |               |      |            |   | → 🗎 166 |
| Distanz      |               |      |            |   | → 🗎 167 |
| Netto Gewic  | ht            |      |            |   | → 🗎 167 |
| Messstatus   |               |      |            |   | → 🗎 167 |
| Gleichgewich | htsstatus     |      |            |   | → 🗎 167 |
| Standby Füll | stand         |      |            |   | → 🗎 168 |
| Offset Stand | by Distanz    |      |            |   | → 🗎 169 |
| Status einma | aliger Befehl |      |            |   | → 🗎 169 |
| ► Füllstand  | l             |      |            |   | → 🗎 170 |
|              | Dip Freeze    |      |            | ] | → 🗎 170 |
|              | Tankfüllstand | 1    |            | ] | → 🗎 170 |
|              | Füllstand Pro | zent |            | ] | → 🗎 170 |
|              | Tank Luftrau  | m    |            | ] | → 🗎 170 |

|              | Tank Luftraum %                  | → 🖺 171 |
|--------------|----------------------------------|---------|
|              | Obere Trennschicht               | → 🗎 171 |
|              | Obere Trennschicht Zeitstempel   | → 🗎 171 |
|              | Untere Trennschicht              | → 🗎 171 |
|              | Untere Trennschicht Zeitstempel  | → 🗎 172 |
|              | Bodenhöhe                        | → 🗎 172 |
|              | Bodenhöhe, Zeitstempel           | → 🗎 172 |
|              | Wasserfüllstand                  | → 🗎 172 |
|              | Gemessener Füllstand             | → 🗎 173 |
|              | Distanz                          | → 🗎 167 |
|              | Verdränger Position              | → 🗎 173 |
| ► Temperatur |                                  | → 🗎 173 |
|              | Luft Temperatur                  | → 🗎 173 |
|              | Flüssigkeitstemperatur           | → 🗎 174 |
|              | Gas Temperatur                   | → 🗎 174 |
|              | ► NMT Element Werte              | → 🗎 174 |
|              | ► Element Temperatur             | → 🗎 174 |
|              | Element Temperatur 1 24          | → 🗎 174 |
|              | ► Element Position               | → 🗎 175 |
|              | Element Position 1 24            | → 🗎 175 |
| ► Dichte     |                                  | → 🖺 175 |
|              | Beobachtete Dichte               | → 🖺 175 |
|              | Temperatur der gemessenen Dichte | → 🖺 175 |
|              | Gas Dichte                       | → 🖺 176 |
|              | Luft Dichte                      | → 🗎 176 |

|       |                     | Obere Dichte, Messv          | wert                      |          | → [             | 176   |
|-------|---------------------|------------------------------|---------------------------|----------|-----------------|-------|
|       |                     | Obere Dichte, Zeitste        | Obere Dichte, Zeitstempel |          | → [             | 176   |
|       |                     | Mittlere Dichte, Mes         | Mittlere Dichte, Messwert |          | → [             | 177   |
|       |                     | Mittlere Dichte, Zeitstempel |                           | → [      | 177             |       |
|       |                     | Untere Dichte, Mess          | swert                     |          | → [             | ➡ 177 |
|       |                     | Untere Dichte, Zeitst        | tempel                    |          | → [             | 177   |
|       |                     | Profil Punkte                |                           |          | → [             | 178   |
|       |                     | Dichteprofil, Mittelv        | vert                      |          | $\rightarrow$ ( | 178   |
|       |                     | Dichteprofil, Zeitster       | mpel                      |          | $\rightarrow$   | 178   |
|       |                     | ▶ Profil Dichte              |                           |          | →               | 179   |
|       |                     |                              | Profil Dichte 0 49        |          | → [             | ➡ 179 |
|       |                     | [                            | Profil Dichte 0 49        | Position | → [             | 聲 179 |
|       | > Durale            |                              |                           |          |                 | A 170 |
|       | ► Druck             |                              |                           |          | → I             | ₿ 1/9 |
|       |                     | P1 (unten)                   |                           |          | → [             | 179   |
|       |                     | P3 (oben)                    |                           |          | → [             | 180   |
|       | ► GP Werte          |                              |                           |          | → [             | 181   |
|       |                     | GP 1 4 Name                  |                           |          | → [             | 181   |
|       |                     | GP Value 1                   |                           |          | $\rightarrow$ [ | 181   |
|       |                     | GP Value 2                   |                           |          | $\rightarrow$   | 181   |
|       |                     | GP Value 3                   |                           |          | →               | 181   |
|       |                     | GP Value /                   |                           |          | → [             | 酉 182 |
| ( c . |                     |                              |                           |          |                 | 102   |
| Setup |                     |                              |                           |          | $\rightarrow$   | ₿ 183 |
|       | Messstellenkennzei  | ichnung                      |                           |          | $\rightarrow$   | 183   |
|       | Einheiten Voreinste | ellung                       |                           |          | → [             | 183   |
|       | Obere Dichte        |                              |                           |          | → [             | 184   |

| Mittlere  | Dichte                     | → 🗎 184 |
|-----------|----------------------------|---------|
| Untere D  | ichte                      | → 🗎 184 |
| Messbefe  | ehl                        | → 🗎 166 |
| Prozessb  | edingung                   | → 🗎 185 |
| Leerabgl  | eich                       | → 🗎 186 |
| Tank Ref  | erenzhöhe                  | → 🗎 186 |
| Tankfülls | stand                      | → 🗎 170 |
| Füllstand | l setzen                   | → 🗎 187 |
| Füllstand | l Quellenauswahl           | → 🗎 187 |
| Oberer St | topp Füllstand             | → 🗎 187 |
| Unterer S | Stopp Füllstand            | → 🗎 188 |
| Distanz   |                            | → 🗎 167 |
| Flüssigke | eitstemperatur Quelle      | → 🗎 188 |
| ► Kalibr  | ierung                     | → 🗎 190 |
|           | ► Bewege Verdränger        | → 🗎 190 |
|           | Fahrdistanz                | → 🗎 190 |
|           | Distanz                    | → 🗎 167 |
|           | Bewege Verdränger          | → 🗎 190 |
|           | Motor Status               | → 🗎 191 |
|           | Bewege Verdränger          | → 🗎 191 |
|           | ► Sensor Kalibrierung      | → 🗎 192 |
|           | Sensor Kalibrierung        | → 🗎 192 |
|           | Offset weight              | → 🗎 192 |
|           | Span weight                | → 🗎 192 |
|           | ADC Nullpunkt Kalibrierung | → 🗎 193 |

|                     | Status Kalibrierung             | → 🗎 193 |
|---------------------|---------------------------------|---------|
|                     | ADC Offset Kalibrierung         | → 🗎 193 |
|                     | ADC Spanne Bereich Kalibrierung | → 🗎 193 |
| ► Referen           | nzkalibrierung                  | → 🗎 194 |
|                     | Referenzkalibrierung            | → 🗎 194 |
|                     | Referenzposition                | → 🖺 194 |
|                     | Fortschritt                     | → 🗎 194 |
|                     | Status Kalibrierung             | → 🗎 193 |
| ► Kalibrie          | erung Trommel                   | → 🗎 196 |
|                     | Kalibrierung Trommel            | → 🗎 196 |
|                     | Oberes Gewicht eingeben         | → 🗎 196 |
|                     | Trommeltabelle anfertigen       | → 🗎 196 |
|                     | Trommeltabellenpunkt            | → 🗎 197 |
|                     | Status Kalibrierung             | → 🗎 193 |
|                     | Untere Tabelle anfertigen       | → 🗎 197 |
|                     | Unteres Gewicht eingeben        | → 🗎 197 |
| ► Erweitertes Setup |                                 | → 🗎 199 |
| Status Ver          | riegelung                       | → 🖺 199 |
| Benutzerre          | olle                            | → 🗎 199 |
| Freigabecc          | ode eingeben                    | → 🗎 199 |
| ► Ein/Au            | sgang                           | → 🗎 200 |
|                     | ► HART Geräte                   | → 🖺 200 |
|                     | Geräteanzahl                    | → 🗎 200 |
|                     | ► HART Device(s)                | → 🗎 201 |
|                     | ► Gerät vergessen               | → 🗎 207 |

| ► Analog IP  |                            | → 🗎 208 |
|--------------|----------------------------|---------|
|              | Betriebsart                | → 🗎 208 |
|              | Thermoelementtyp           | → 🗎 209 |
|              | RTD Fühler Typ             | → 🗎 208 |
|              | RTD verbundener Typ        | → 🗎 209 |
|              | Prozesswert                | → 🗎 210 |
|              | Prozessvariable            | → 🗎 210 |
|              | 0 % Wert                   | → 🗎 210 |
|              | 100 % Wert                 | → 🗎 211 |
|              | Eingangs Wert              | → 🗎 211 |
|              | Minimale Fühler Temperatur | → 🗎 211 |
|              | Maximale Fühler Temperatur | → 🗎 212 |
|              | Fühler Position            | → 🗎 212 |
|              | Dämpfungsfaktor            | → 🗎 213 |
|              | Gemessener Strom           | → 🗎 213 |
| ► Analog I/O |                            | → 🗎 214 |
|              | Betriebsart                | → 🗎 214 |
|              | Strombereich               | → 🗎 215 |
|              | Fester Stromwert           | → 🗎 216 |
|              | Quelle Analog              | → 🗎 216 |
|              | Fehlerverhalten            | → 🗎 217 |
|              | Fehlerwert                 | → 🗎 218 |
|              | Eingangs Wert              | → 🗎 218 |
|              | 0 % Wert                   | → 🗎 218 |
|              | 100 % Wert                 | → 🗎 219 |
|              |                            |         |

|                    | Eingangswert %                                                                                                    | → 🖺 219                                                                                         |
|--------------------|----------------------------------------------------------------------------------------------------|-------------------------------------------------------------------------------------------------|
|                    | Ausgangswerte                                                                                                    | → 🗎 219                                                                                         |
|                    | Prozessvariable                                                                                                    | → 🗎 220                                                                                         |
|                    | AI 0% Wert                                                                                                    | → 🗎 220                                                                                         |
|                    | AI 100% Wert                                                                                                    | → 🗎 220                                                                                         |
|                    | Fehler Ereignis Typ                                                                                                    | → 🗎 221                                                                                         |
|                    | Prozesswert                                                                                                    | → 🗎 221                                                                                         |
|                    | Eingangswert in mA                                                                                                    | → 🗎 221                                                                                         |
|                    | Eingangswert in Prozent                                                                                                    | → 🖹 222                                                                                         |
|                    | Dämpfungsfaktor                                                                                                    | → 🗎 222                                                                                         |
|                    | Genutzt für SIL/WHG                                                                                                    | → 🗎 222                                                                                         |
|                    | Erwartete SIL/WHG Kette                                                                                                    | → 🖹 223                                                                                         |
| ► Digital Xx-x     |                                                                                                    | → 🗎 224                                                                                         |
|                    | Betriebsart                                                                                                    | → 🗎 224                                                                                         |
|                    | Quelle Digitaleingang                                                                                                    | → 🗎 225                                                                                         |
|                    | Eingangs Wert                                                                                                    | → 🗎 226                                                                                         |
|                    | Kontakt Typ                                                                                                    | → 🗎 226                                                                                         |
|                    | Ausgangs Simulation                                                                                                    | → 🗎 227                                                                                         |
|                    | Ausgangswerte                                                                                                    | → 🗎 228                                                                                         |
|                    | <b>_</b>                                                                                                    | \ <b>P</b> \ 220                                                                                |
|                    | Readback value                                                                                                    | 7 🗏 220                                                                                         |
|                    | Genutzt für SIL/WHG                                                                                                    | → 🖹 228                                                                                         |
|                    | Readback value         Genutzt für SIL/WHG         Erwartete SIL/WHG Kette                                                  | → 🖹 228<br>→ 🖺 228<br>→ 🗎 229                                                                   |
| ► Digitaleingang E | Readback value Genutzt für SIL/WHG Erwartete SIL/WHG Kette                                                                  | <ul> <li>→ ■ 228</li> <li>→ ■ 228</li> <li>→ ■ 229</li> <li>→ ■ 230</li> </ul>                  |
| ▶ Digitaleingang E | Readback value         Genutzt für SIL/WHG         Erwartete SIL/WHG Kette         Gelegung         Quelle Digitaleingang 1 | $\rightarrow \textcircled{228}$ $\rightarrow \textcircled{229}$ $\rightarrow \textcircled{230}$ |

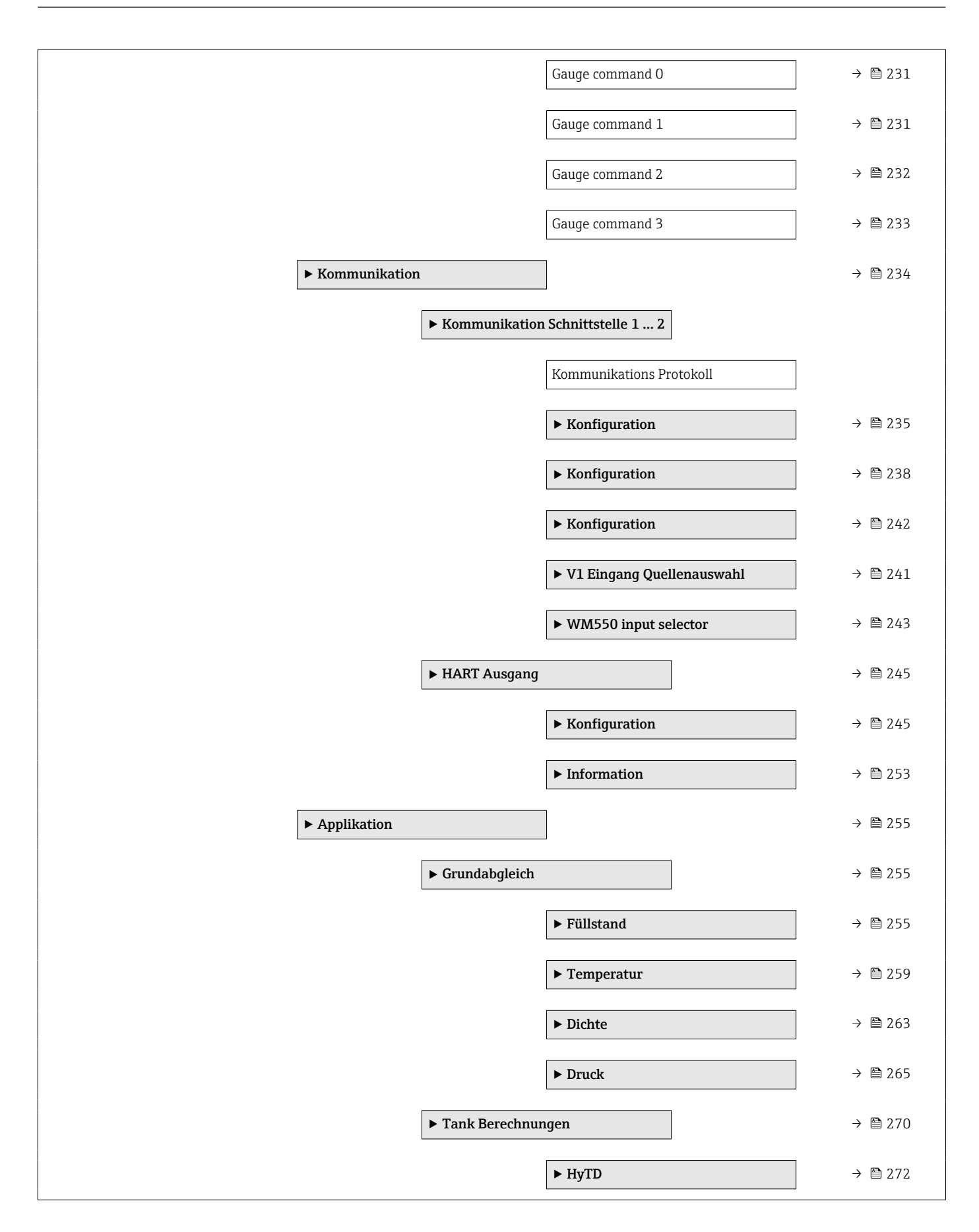

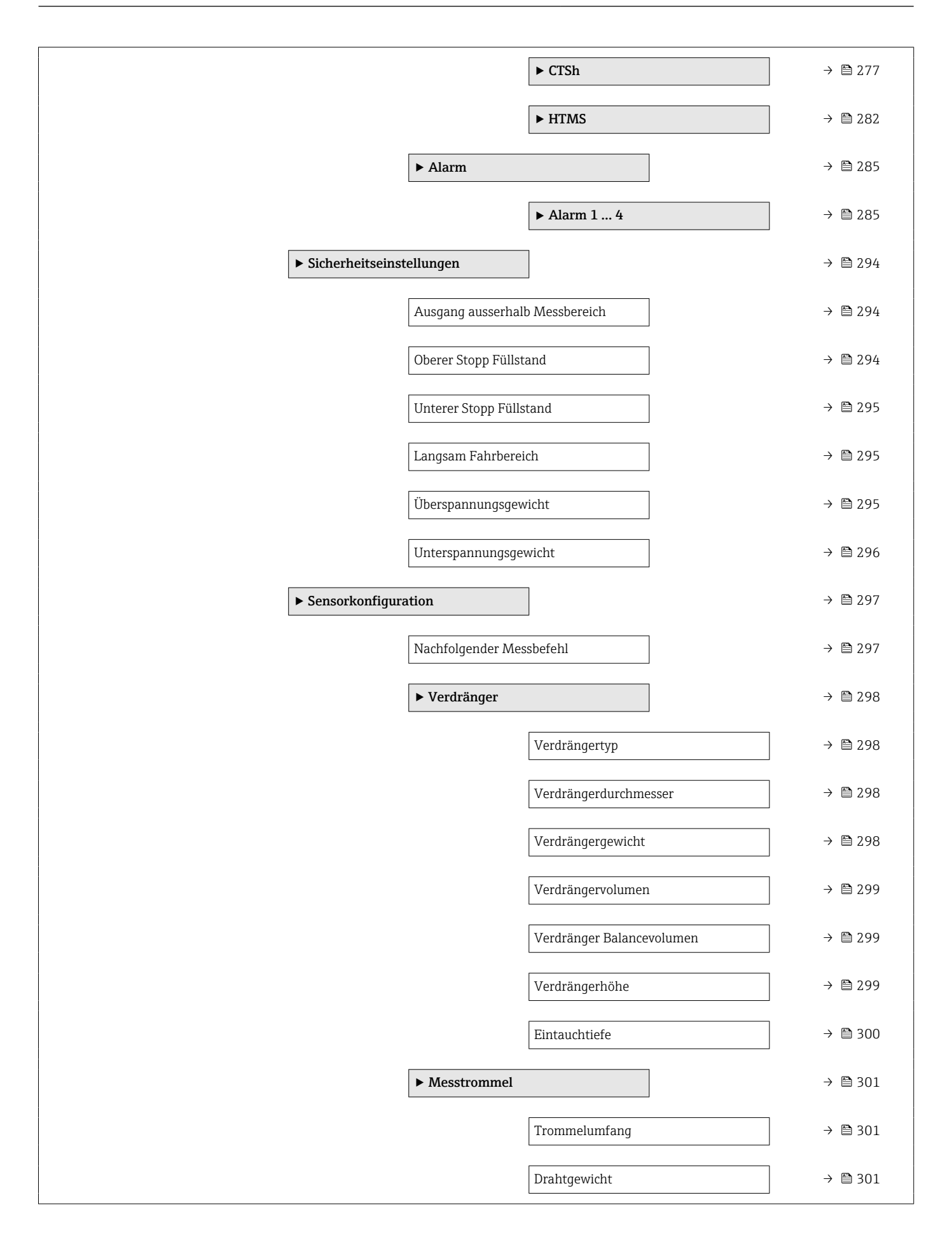

|           | ► Punktdichte      |                                  | → 🗎 302 |
|-----------|--------------------|----------------------------------|---------|
|           |                    | Obere Dichte, Offset             | → 🗎 302 |
|           |                    | Dichte Mitte, Offset             | → 🗎 302 |
|           |                    | Untere Dichte Offset             | → 🗎 302 |
|           |                    | Eintauchtiefe                    | → 🗎 303 |
|           | ► Profil Dichte    |                                  | → 🗎 304 |
|           |                    | Dichtemessmodus                  | → 🗎 304 |
|           |                    | Füllstand manuelles Dichteprofil | → 🗎 304 |
|           |                    | Offset Distanz Dichteprofil      | → 🗎 304 |
|           |                    | Intervall Dichteprofil           | → 🗎 305 |
|           |                    | Offset Dichteprofil              | → 🗎 305 |
| ► Anzeige |                    | ]                                | → 🗎 306 |
|           | Language           |                                  | → 🗎 306 |
|           | Format Anzeige     |                                  | → 🗎 306 |
|           | 1 4. Anzeigewert   |                                  | → 🗎 307 |
|           | 1 4. Nachkomma     | stellen                          | → 🗎 308 |
|           | Trennzeichen       |                                  | → 🗎 309 |
|           | Zahlenformat       |                                  | → 🗎 309 |
|           | Kopfzeile          |                                  | → 🗎 310 |
|           | Kopfzeilentext     |                                  | → 🗎 310 |
|           | Intervall Anzeige  |                                  | → 🗎 310 |
|           | Dämpfung Anzeige   |                                  | → 🗎 311 |
|           | Hintergrundbeleucl | ntung                            | → 🗎 311 |
|           | Kontrast Anzeige   |                                  | → 🗎 312 |
|           |                    |                                  |         |

|                     | ► System Einheite | n                        |   | → 🗎 313  |
|---------------------|-------------------|--------------------------|---|----------|
|                     |                   | Einheiten Voreinstellung | ] | → 🗎 183  |
|                     |                   | Längeneinheit            | ] | → 🗎 313  |
|                     |                   | Druckeinheit             | ] | → 🖺 314  |
|                     |                   | Temperatureinheit        | ] | → 🖺 314  |
|                     |                   | Dichteeinheit            |   | → 🗎 314  |
|                     | ► Datum / Zeit    |                          |   | → 🗎 316  |
|                     |                   | Datum/Zeit               | ] | → 🗎 316  |
|                     |                   | Datum einstellen         | ] | → 🗎 316  |
|                     |                   | Jahr                     | ] | → 🗎 316  |
|                     |                   | Monat                    | ] | → 🗎 317  |
|                     |                   | Тад                      |   | → 🗎 317  |
|                     |                   | Stunde                   |   | → 🗎 317  |
|                     |                   | Minute                   |   | → 🖺 318  |
|                     | ► SIL-Bestätigung |                          | - | → 🖺 319  |
|                     | ► SIL/WHG deakti  | vieren                   |   | → 🖺 319  |
|                     | ► Administration  |                          |   | → 🗎 320  |
|                     |                   | Freigabecode definieren  |   | → 🗎 320  |
|                     |                   | Gerät zurücksetzen       |   | → 🗎 320  |
| 억 Diagnose          | 1                 |                          |   | → 🗎 322  |
| Aktuelle Diagnose   |                   | ]                        |   | → 🗎 322  |
| Zeitstempel         |                   | ]                        |   | → 🖺 322  |
| Letzte Diagnose     |                   | ]                        |   | → 🖺 322  |
| Zeitstempel         |                   | ]                        |   | → 🗎 323  |
| Betriebszeit ab Nei | istart            | ]                        |   | → 🖺 32.3 |
|                     |                   |                          |   |          |

| Betriebszeit      |                           |                  |  | → 🖺 323 |
|-------------------|---------------------------|------------------|--|---------|
| Datum/Zeit        |                           |                  |  | → 🖺 316 |
| ► Diagnoseliste   |                           |                  |  | → 🗎 325 |
|                   | Diagnose 1 5              |                  |  | → 🗎 325 |
|                   | Zeitstempel 1 5           |                  |  | → 🗎 325 |
| ► Geräteinformati | on                        |                  |  | → 🗎 326 |
|                   | Messstellenkennzeic       | hnung            |  | → 🗎 326 |
|                   | Seriennummer              |                  |  | → 🗎 326 |
|                   | Firmware-Version          |                  |  | → 🗎 326 |
|                   | Firmware CRC              |                  |  | → 🗎 327 |
|                   | Weight and Measure<br>CRC | s Konfigurations |  | → 🗎 327 |
|                   | Gerätename                |                  |  | → 🗎 327 |
|                   | Bestellcode               |                  |  | → 🗎 327 |
|                   | Erweiterter Bestellco     | de 1 3           |  | → 🗎 328 |
| ► Simulation      |                           |                  |  | → 🖺 329 |
|                   | Simulation Geräteala      | rm               |  | → 🗎 329 |
|                   | Simulation Diagnosed      | ereignis         |  | → 🗎 329 |
|                   | Simulation Distanz O      | n                |  | → 🗎 329 |
|                   | Simulation Distanz        |                  |  | → 🖺 330 |

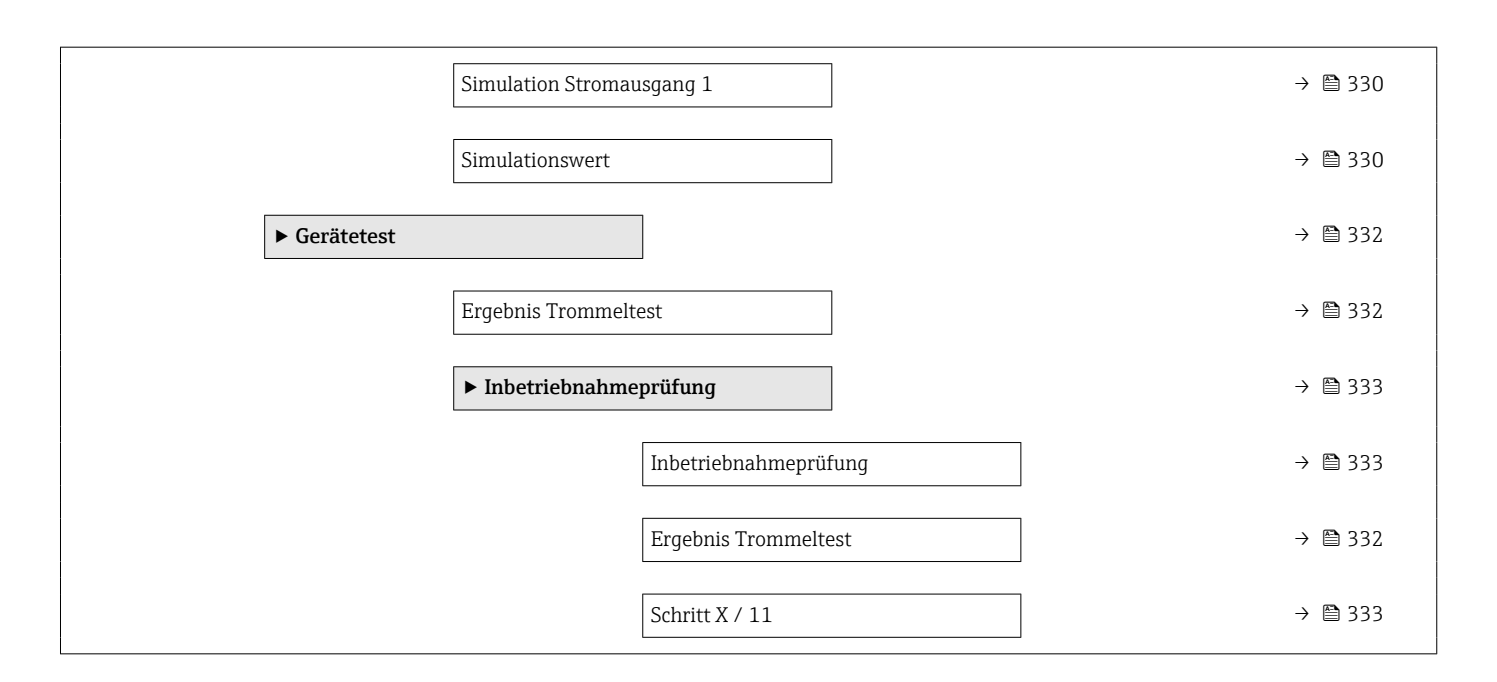

### 15.2 Menü "Betrieb"

Das Menü **Betrieb** ( $\rightarrow \triangleq 166$ ) zeigt die wichtigsten Messwerte und ermöglicht die Ausgabe eines Messbefehls.

Navigation 🛛 🗐 🖾 Betrieb

| Messbefehl   |                                                                                                    |  |
|--------------|----------------------------------------------------------------------------------------------------|--|
| Navigation   |                                                                                                    |  |
| Beschreibung | Befehl fuer die Auswahl vom Messmodus des Gerätes.                                                                                                    |  |
| Auswahl      | <ul> <li>Stop*</li> <li>Level</li> <li>Up*</li> <li>Bottom level*</li> <li>Upper I/F level*</li> <li>Lower I/F level*</li> <li>Upper density*</li> <li>Middle density*</li> <li>Lower density*</li> <li>Repeatability*</li> <li>Water dip*</li> <li>Release overtension*</li> <li>Tank profile*</li> <li>Interface profile*</li> <li>Manual profile*</li> <li>Level standby*</li> <li>Offset standby*</li> </ul> |  |

<sup>\*</sup> Sichtbar in Abhängigkeit von Bestelloptionen oder Geräteeinstellungen

| Werkseinstellung        | Stop                                                                                                    |                       |  |  |  |
|-------------------------|----------------------------------------------------------------------------------------------------|-----------------------|--|--|--|
| Zusätzliche Information | Lesezugriff                                                                                                    | Bediener              |  |  |  |
|                         | Schreibzugriff                                                                                                  | Instandhalter         |  |  |  |
|                         |                                                                                                    |                       |  |  |  |
| Distanz                 |                                                                                                    |                       |  |  |  |
| Navigation              | ⊟ Betrieb → Distanz                                                                                             |                       |  |  |  |
| Beschreibung            | Zeigt die gemessene Distanz von                                                                                 | der Referenzposition. |  |  |  |
| Zusätzliche Information | Lesezugriff                                                                                                    | Bediener              |  |  |  |
|                         | Schreibzugriff                                                                                                  | -                     |  |  |  |
|                         |                                                                                                    |                       |  |  |  |
| Netto Gewicht           |                                                                                                    |                       |  |  |  |
| Navigation              | Betrieb → Netto Gewicht                                                                                         |                       |  |  |  |
| Beschreibung            | Zeigt Gewichtswert vom Detektor, kompensiert mit Trommeltabelle. Dieser Wert wird für<br>die Messungen benutzt. |                       |  |  |  |
| Zusätzliche Information | Lesezugriff                                                                                                    | Bediener              |  |  |  |
|                         | Schreibzugriff                                                                                                  | -                     |  |  |  |
|                         |                                                                                                    |                       |  |  |  |
| Messstatus              |                                                                                                    |                       |  |  |  |
| Navigation              | In the setrieb → Messstatus                                                                                     |                       |  |  |  |

Beschreibung Zeigt den akutellen Status des Messbefehls.

| Zusätzliche Information | Lesezugriff    | Bediener |
|-------------------------|----------------|----------|
|                         | Schreibzugriff | -        |

| Gleichgewichtsstatus |                                                                                                    |
|----------------------|----------------------------------------------------------------------------------------------------|
| Navigation           | $ \blacksquare \blacksquare  \text{Betrieb} \rightarrow \text{Gleichgewicht st} $                                                              |
| Beschreibung         | Zeigt die Gültigkeit der Messung. Im Balancezustand wird entspr. Wert (Flüssigkeitsstand, obere/untere Trennschicht, Bodenfüllstand) erneuert. |

| Zusätzliche Information | Lesezugriff    | Bediener |
|-------------------------|----------------|----------|
|                         | Schreibzugriff | -        |

| Standby Füllstand       |                                                                         | ٦                                                                    |
|-------------------------|-------------------------------------------------------------------------|----------------------------------------------------------------------|
| Navigation              | Betrieb → Standby Füllst.                                               |                                                                      |
| Beschreibung            | Bestimmt die Position im Tank, ir<br>level' auf den ansteigenden Füllst | n der der Verdränger während des Messbefehls 'standby<br>and wartet. |
| Eingabe                 | -9999999,9 9999999,9 mm                                                 |                                                                      |
| Werkseinstellung        | 0 mm                                                                    |                                                                      |
| Zusätzliche Information | Lesezugriff                                                             | Bediener                                                             |
|                         | Schreibzugriff                                                          | Instandhalter                                                        |

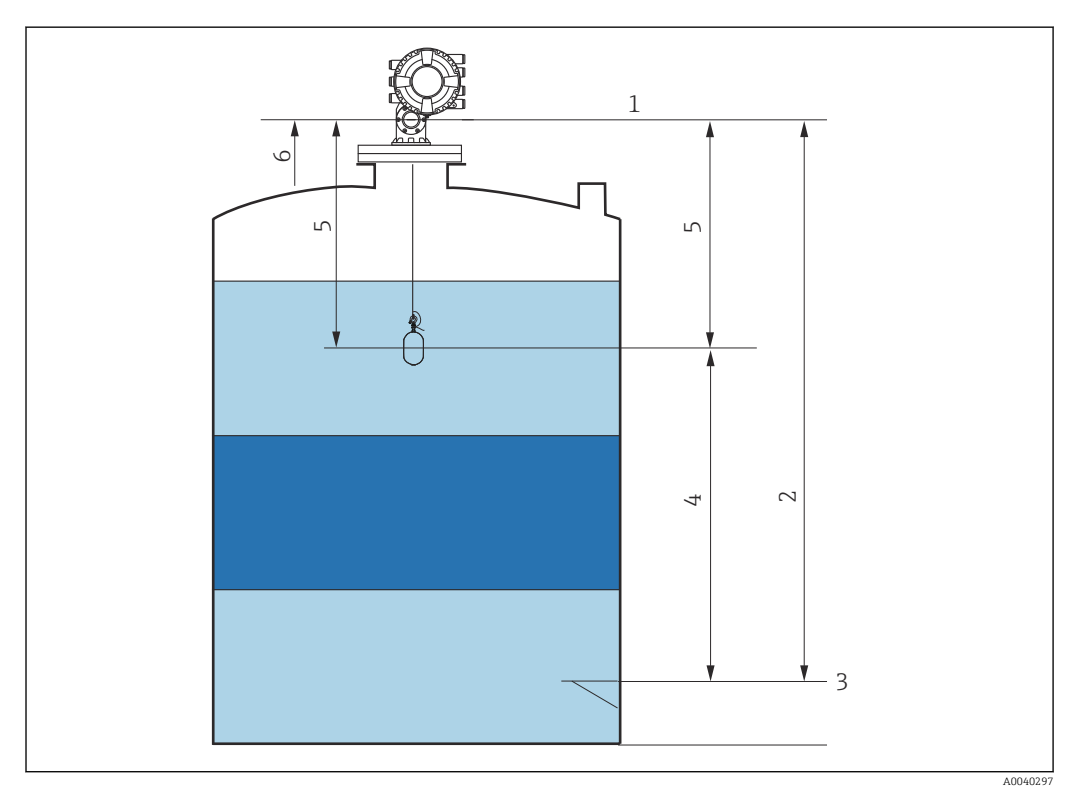

💽 79 Verdränger wartet während des Messbefehls "Standby Level" darauf, dass der Flüssigkeitsstand steigt

- 1 Messgerät-Referenzhöhe
- 2 Leerabgleich
- 3 Peilplatte
- 4 5
- Standby-Distanz Referenzposition 6

# Offset Standby Distanz Navigation Image: Betrieb → Offset Distanz Beschreibung Bestimmt die Distanz von der aktuellen Position im Tank, an der der Verdränger während des Messbefehls 'offset standby' auf den Füllstand wartet. Eingabe 0 ... 999999,9 mm Verkseinstellung 500 mm Zusätzliche Information Image: Image:

## Status einmaliger Befehl Navigation Image: Betrieb → Stat einmal. Bef Beschreibung Zeigt den Status des zuletzt ausgeführten Einzelmessbefehls. Zusätzliche Information Lesezugriff Bediener Schreibzugriff Zusätzliche Information Für alle Messbefehle steht die Möglichkeit zur Verfügung, den Befehl nur einmalig auszugeben. Ausgenommen hiervon sind die Befehle Level, Stop, Up und Interface.

Endress+Hauser

### 15.2.1 Untermenü "Füllstand"

Navigation

| Dip Freeze              | 8                                                                                                    |
|-------------------------|----------------------------------------------------------------------------------------------------|
| Navigation              |                                                                                                    |
| Beschreibung            | Wenn aktiviert, werden die Füllstandswerte eingefroren und eine Warnung ausgegeben.                                                                                      |
| Auswahl                 | <ul><li>Aus</li><li>An</li></ul>                                                                                                    |
| Werkseinstellung        | Aus                                                                                                    |
| Zusätzliche Information | Diese Funktion kann verwendet werden, wenn im selben Schwallrohr oder Stutzen, in<br>dem das Radarmessgerät montiert ist, eine manuelle Peilmessung vorgenommen<br>wird. |

| Tankfüllstand           |                                                                                      |            |
|-------------------------|--------------------------------------------------------------------------------------|------------|
| Navigation              | Image: Betrieb → Füllstand → Tan                                                     | kfüllstand |
| Beschreibung            | Zeigt die Distanz vom Nullpunkt (Tankboden oder Bezugsplatte) zur Produktoberfläche. |            |
| Zusätzliche Information | Lesezugriff Bediener                                                                 |            |
|                         | Schreibzugriff                                                                       | -          |

| Füllstand Prozent |                                                                       |
|-------------------|-----------------------------------------------------------------------|
| Navigation        | Betrieb → Füllstand → Füllst. Prozent                                 |
| Beschreibung      | Zeigt den Füllstand als prozentualen Anteil vom gesamten Messbereich. |

| Zusätzliche Information | Lesezugriff    | Bediener |
|-------------------------|----------------|----------|
|                         | Schreibzugriff | -        |

| Tank Luftraum |                                           |
|---------------|-------------------------------------------|
| Navigation    |                                           |
| Beschreibung  | Zeigt den verbleibenden Leerraum im Tank. |

| Zusätzliche Information | Lesezugriff                                                                                                    | Bediener      |
|-------------------------|----------------------------------------------------------------------------------------------------|---------------|
|                         | Schreibzugriff                                                                                                    | -             |
|                         |                                                                                                    | ·             |
| Tank Luftraum %         |                                                                                                    |               |
| Navigation              | Image: Betrieb → Füllstand → Luf                                                                                                    | traum %       |
| Beschreibung            | Zeigt den verbleibenden Leerraum in Prozent an, bezogen auf den Parameter 'Tank-Refe-<br>renzhöhe'.                                                       |               |
| Zusätzliche Information | Lesezugriff                                                                                                    | Bediener      |
|                         | Schreibzugriff                                                                                                    | -             |
|                         |                                                                                                    |               |
| Obere Trennschicht      |                                                                                                    |               |
| Navigation              |                                                                                                    |               |
| Beschreibung            | Zeigt Distanz zwischen gemessener oberer Trennschicht und Bezugsplatte/Tankboden. Der<br>Wert wird nach einer gültigen Trennschicht Messung aktualisiert. |               |
| Zusätzliche Information | Lesezugriff                                                                                                    | Instandhalter |
|                         | Schreibzugriff                                                                                                    | -             |

| Obere Trennschicht Zeitstempel |                                                                      |               |
|--------------------------------|----------------------------------------------------------------------|---------------|
| Navigation                     | ■ Betrieb → Füllstand → Obe                                          | re Trenn.Zeit |
| Beschreibung                   | Zeigt den Zeitstempel der zuletzt gemessenen oberen Trennschicht an. |               |
| Zusätzliche Information        | Lesezugriff Bediener                                                 |               |
|                                | Schreibzugriff                                                       | -             |

| Untere Trennschicht |                                                                                                    |
|---------------------|----------------------------------------------------------------------------------------------------|
| Navigation          | Image: Betrieb → Füllstand → Unt. Trennsch.                                                                                                    |
| Beschreibung        | Gemessene Distanz zwischen unterer Trennschicht und Nullpunkt (Tankbd. / Bezugspl.).<br>Wert wird aktualisiert, wenn Gerät gültigen Messwert generiert. |

| Zusätzliche Information | Lesezugriff    | Instandhalter |
|-------------------------|----------------|---------------|
|                         | Schreibzugriff | -             |

### Untere Trennschicht Zeitstempel

| Navigation              | Betrieb → Füllstand → Untr Trenn. Zeit                          |          |
|-------------------------|-----------------------------------------------------------------|----------|
| Beschreibung            | Zeigt den Zeitstempel für die gemessene untere Trennschicht an. |          |
| Zusätzliche Information | Lesezugriff                                                     | Bediener |
|                         | Schreibzugriff                                                  | -        |

| Bodenhöhe               |                          |             |  |
|-------------------------|--------------------------|-------------|--|
| Navigation              | 🖲 😐 Betrieb → Füllstand  | → Bodenhöhe |  |
| Beschreibung            | Zeigt die Tankbodenhöhe. |             |  |
| Zusätzliche Information | Lesezuariff              | Bediener    |  |

| iche Information | Lesezugriff    | Bediener |
|------------------|----------------|----------|
|                  | Schreibzugriff | -        |

### Bodenhöhe, Zeitstempel Navigation Image: Betrieb → Füllstand → Bodenhöhe Zeit Beschreibung Zeigt Zeitstempel vom gemessenen Tankbodenfüllstand an. Zusätzliche Information Lesezugriff Bediener Schreibzugriff

| Wasserfüllstand         |                                                                             |               |
|-------------------------|-----------------------------------------------------------------------------|---------------|
| Navigation              | $ \blacksquare \blacksquare Betrieb \rightarrow Füllstand \rightarrow Was $ | sserfüllstand |
| Beschreibung            | Zeigt Höhe des Bodenwassers an.                                             |               |
| Zusätzliche Information | Lesezugriff                                                                 | Bediener      |
|                         | Schreibzugriff                                                              | -             |

| Gemessener Füllstand    |                                                                         |               |  |
|-------------------------|-------------------------------------------------------------------------|---------------|--|
| Navigation              | 🗑 🖴 Betrieb → Füllstand → Gem                                           | iess. Füllst. |  |
| Beschreibung            | Zeigt den gemessenen Füllstand ohne Korrektur aus den Tankberechnungen. |               |  |
| Zusätzliche Information | Lesezugriff                                                             | Bediener      |  |
|                         | Schreibzugriff                                                          | -             |  |

| Distanz                 |                                                       |          |
|-------------------------|-------------------------------------------------------|----------|
| Navigation              | Image: Betrieb → Füllstand → Dist                     | anz      |
| Beschreibung            | Zeigt die gemessene Distanz von der Referenzposition. |          |
| Zusätzliche Information | Lesezugriff                                           | Bediener |
|                         | Schreibzugriff                                        | -        |

| Verdränger Position |                                       |
|---------------------|---------------------------------------|
| Navigation          | Betrieb → Füllstand → Verdränger Pos. |
| Beschreibung        | Zeigt die Position des Verdrängers.   |

| Zusätzliche Information | Lesezugriff    | Bediener |
|-------------------------|----------------|----------|
|                         | Schreibzugriff | -        |

### 15.2.2 Untermenü "Temperatur"

*Navigation*  $\square \square$  Betrieb  $\rightarrow$  Temperatur

| Luft Temperatur         |                                                              |                |
|-------------------------|--------------------------------------------------------------|----------------|
| Navigation              | ■ $\square$ Betrieb $\rightarrow$ Temperatur $\rightarrow$ L | uft Temperatur |
| Beschreibung            | Zeigt die Lufttemperatur.                                    |                |
| Zusätzliche Information | Lesezugriff Bediener                                         |                |
|                         | Schreibzugriff                                               | -              |

| Dealemineria | Be | edi | en | ım | en | ü |
|--------------|----|-----|----|----|----|---|
|--------------|----|-----|----|----|----|---|

| Flüssigkeitstemperatur  |                                  |                                            |
|-------------------------|----------------------------------|--------------------------------------------|
| Navigation              | Image: Betrieb → Temperatur → F  | lüssig Temp.                               |
| Beschreibung            | Zeigt mittlere Temperatur oder P | unkttemperatur der gemessenen Flüssigkeit. |
| Zusätzliche Information | Lesezugriff                      | Bediener                                   |
|                         | Schreibzugriff                   | -                                          |
|                         |                                  |                                            |

| Gas Temperatur          |                                    |               |  |
|-------------------------|------------------------------------|---------------|--|
| Navigation              |                                    | as Temperatur |  |
| Beschreibung            | Zeigt die gemessene Gastemperatur. |               |  |
| Zusätzliche Information | Lesezugriff Bediener               |               |  |
|                         | Schreibzugriff                     | -             |  |

| Untermenü | "NMT   | Flement  | Werte" |
|-----------|--------|----------|--------|
| Untermenu | 111111 | LICINCII | VVELLE |

Dieses Untermenü wird nur angezeigt, wenn ein Prothermo NMT angeschlossen ist.

*Navigation*  $\square$  Betrieb  $\rightarrow$  Temperatur  $\rightarrow$  NMT Element Wert

Untermenü "Element Temperatur"

*Navigation*  $\square$  Betrieb  $\rightarrow$  Temperatur  $\rightarrow$  NMT Element Wert  $\rightarrow$  Element Temp.

| Element Temperatur 1 24 |                                              |                                  |                                                                        |
|-------------------------|----------------------------------------------|----------------------------------|------------------------------------------------------------------------|
| Navigation              |                                              | Betrieb → Temperatur → N<br>1 24 | MT Element Wert $\rightarrow$ Element Temp. $\rightarrow$ Element Temp |
| Beschreibung            | Zeigt die Temperatur eines NMT Elementes an. |                                  |                                                                        |
| Zusätzliche Information | Lesezugriff Bediener                         |                                  |                                                                        |
|                         | Schrei                                       | ibzugriff                        | -                                                                      |

### Untermenü "Element Position"

Navigation

| Element Position 1 24   |        |                                  |                                                                           |
|-------------------------|--------|----------------------------------|---------------------------------------------------------------------------|
| Navigation              |        | Betrieb → Temperatur → N<br>1 24 | MT Element Wert $\rightarrow$ Element Position $\rightarrow$ Element Pos. |
| Beschreibung            | Zeigt  | die Position des angewählte      | n NMT Temperaturelements an.                                              |
| Zusätzliche Information | Lesez  | ugriff                           | Bediener                                                                  |
|                         | Schrei | bzugriff                         | -                                                                         |

### 15.2.3 Untermenü "Dichte"

*Navigation*  $\square$  Betrieb  $\rightarrow$  Dichte

| Beobachtete Dichte      |                                 |             |  |
|-------------------------|---------------------------------|-------------|--|
| Navigation              | Image: Betrieb → Dichte → Beoba | cht. Dichte |  |
| Beschreibung            | Berechnete Dichte des Produkts. |             |  |
| Zusätzliche Information | Lesezugriff Bediener            |             |  |
|                         | Schreibzugriff                  | -           |  |
|                         |                                 |             |  |

Dieser Wert wird anhand verschiedener Messgrößen berechnet, abhängig von der ausgewählten Berechnungsmethode.

| Temperatur der gemessenen Dichte |                                                                                                    |  |
|----------------------------------|----------------------------------------------------------------------------------------------------|--|
| Navigation                       | Betrieb → Dichte → Gem. Dichte T                                                                       |  |
| Beschreibung                     | Zugehörige Temperatur der gemessenen Dichte. Kann zur Berechnung der Referenzdichte<br>genutzt werden. |  |
| Anzeige                          | Gleitkommazahl mit Vorzeichen                                                                          |  |
| Werkseinstellung                 | 0 °C                                                                                                   |  |

| Gas Dichte              |                                                                                                    | 8             |
|-------------------------|----------------------------------------------------------------------------------------------------|---------------|
|                         |                                                                                                    |               |
| Navigation              | Image: Betrieb → Dichte → Gas Di                                                                       | chte          |
| Beschreibung            | Bestimmt die Dichte der Gasphas                                                                        | e im Tank.    |
| Eingabe                 | 0,0 500,0 kg/m <sup>3</sup>                                                                            |               |
| Werkseinstellung        | 1,2 kg/m³                                                                                              |               |
| Zusätzliche Information | Lesezugriff                                                                                            | Bediener      |
|                         | Schreibzugriff                                                                                         | Instandhalter |
|                         |                                                                                                    | -             |
|                         |                                                                                                    |               |
| Luft Dichte             |                                                                                                    | 8             |
|                         |                                                                                                    |               |
| Navigation              | $ \blacksquare \blacksquare  \text{Betrieb} \rightarrow \text{Dichte} \rightarrow \text{Luft Dichte} $ |               |
| Beschreibung            | Bestimmt die Dichte der Atmosphäre außerhalb des Tanks.                                                |               |
| Eingabe                 | 0,0 500,0 kg/m <sup>3</sup>                                                                            |               |
| Werkseinstellung        | 1,2 kg/m <sup>3</sup>                                                                                  |               |
| Zusätzliche Information | Lagaruguiff                                                                                            | Padianan      |
|                         | Schreibzugriff                                                                                         | Instandhalter |
|                         | Juneiozugini                                                                                           | motunanater   |

| Obere Dichte, Messwert  |                                                   |          |
|-------------------------|---------------------------------------------------|----------|
| Navigation              | ■ Betrieb $\rightarrow$ Dichte $\rightarrow$ Ober | e Dichte |
| Beschreibung            | Zeigt die Dichte der oberen Phase.                |          |
| Zusätzliche Information | Lesezugriff                                       | Bediener |
|                         | Schreibzugriff                                    | -        |

### Obere Dichte, Zeitstempel

NavigationImage: Betrieb → Dichte → Ob. Dichte Zeit.BeschreibungZeigt den Zeitstempel des zuletzt gemessenen oberen Dichtewerts an.

| Zusätzliche Information | Lesezugriff    | Bediener |
|-------------------------|----------------|----------|
|                         | Schreibzugriff | -        |

| Mittlere Dichte, Messwert |                             |           |
|---------------------------|-----------------------------|-----------|
| Navigation                |                             | re Dichte |
| Beschreibung              | Dichte der mittleren Phase. |           |
| Zusätzliche Information   | Lesezugriff Bediener        |           |
|                           | Schreibzugriff              | -         |

| Mittlere Dichte, Zeitstempel |                                                             |           |  |
|------------------------------|-------------------------------------------------------------|-----------|--|
| Navigation                   | Betrieb → Dichte → Mit. Die                                 | chte Zeit |  |
| Beschreibung                 | Zeigt den Zeitstempel für die gemessene mittlere Dichte an. |           |  |
| Zusätzliche Information      | Lesezugriff Bediener                                        |           |  |
|                              | Schreibzugriff                                              | -         |  |

| Untere Dichte, Messwert |                           |        |
|-------------------------|---------------------------|--------|
| Navigation              | Betrieb → Dichte → Untere | Dichte |
| Beschreibung            | Dichte der unteren Phase. |        |
| Zusätzliche Information | Lesezugriff Instandhalter |        |
|                         | Schreibzugriff            | -      |

| Untere Dichte, Zeitstempel |                                                           |   |
|----------------------------|-----------------------------------------------------------|---|
|                            |                                                           |   |
| Navigation                 | Betrieb → Dichte → Unt. Dichte Zeit                       |   |
| Beschreibung               | Zeigt den Zeitstempel für die gemessene untere Dichte an. |   |
| Zusätzliche Information    | Lesezugriff Bediener                                      |   |
|                            | Schreibzugriff                                            | - |

| Profil Punkte           |                                                                                                    |        |
|-------------------------|----------------------------------------------------------------------------------------------------|--------|
| Navigation              | Image: Betrieb → Dichte → Profil Image: Betrieb → Dichte → Profil Image: Betrieb → Dichte → Dichte → Profil Image: Betrieb → Dichte → Profil Image: Betrieb → Dichte → Profil Image: Betrieb → Dichte → Profil Image: Betrieb → Dichte → Profil Image: Betrieb → Dichte → Profil Image: Betrieb → Dichte → Profil Image: Betrieb → Dichte → Profil Image: Betrieb → Dichte → Profil Image: Betrieb → Dichte → Profil Image: Betrieb → Dichte → Profil Image: Betrieb → Dichte → Dichte | Punkte |
| Beschreibung            | Zeigt Nummer des aktuell gemessenen Dichte Punktes oder die Gesamtzahl der Punkte<br>nach abgeschlossenem Dichteprofil.                                                                                                    |        |
| Zusätzliche Information | Lesezugriff Bediener                                                                                                    |        |
|                         | Schreibzugriff                                                                                                    | -      |

### Dichteprofil, Mittelwert

| Navigation              |                                                                        |   |
|-------------------------|------------------------------------------------------------------------|---|
| Beschreibung            | Zeigt Dichte Mittelwert nach Beendigung des Messbefehls Profil Dichte. |   |
| Zusätzliche Information | Lesezugriff Bediener                                                   |   |
|                         | Schreibzugriff                                                         | - |

| Image: Betrieb → Dichte → Dichter                                        | profilZeit                                                                                                    |
|--------------------------------------------------------------------------|----------------------------------------------------------------------------------------------------|
| Zeigt den Zeitstempel vom zuletzt gemessenen Dichteprofil Mittelwert an. |                                                                                                    |
| Lesezugriff Bediener                                                     |                                                                                                    |
| Schreibzugriff                                                           | -                                                                                                    |
|                                                                          | <ul> <li>Betrieb → Dichte → Dichteg</li> <li>Zeigt den Zeitstempel vom zuletzt</li> <li>Lesezugriff</li> <li>Schreibzugriff</li> </ul> |

### Untermenü "Profil Dichte"

Navigation

| Profil Dichte 0 49      |                                                                          |                             |                             |
|-------------------------|--------------------------------------------------------------------------|-----------------------------|-----------------------------|
| Navigation              |                                                                          | Betrieb → Dichte → Profil D | vichte → Profil Dichte 0 49 |
| Beschreibung            | Zeigt Dichte Messwert and der korrespondierenden Dichte Profil Position. |                             |                             |
| Zusätzliche Information | Lesezugriff Bediener                                                     |                             | Bediener                    |
|                         | Schrei                                                                   | bzugriff                    | -                           |

| Profil Dichte 0 49 Position |  |                                                                                           |  |
|-----------------------------|--|-------------------------------------------------------------------------------------------|--|
|                             |  |                                                                                           |  |
| Navigation                  |  | Betrieb $\rightarrow$ Dichte $\rightarrow$ Profil Dichte $\rightarrow$ Prof Dich 0 49 Pos |  |

| Havigation   |                                                                      |
|--------------|----------------------------------------------------------------------|
| Beschreibung | Zeigt die Position, an der die korrespondiere Dichte gemessen wurde. |
|              | []                                                                   |

| Zusätzliche Information | Lesezugriff    | Bediener |
|-------------------------|----------------|----------|
|                         | Schreibzugriff | -        |

### 15.2.4 Untermenü "Druck"

*Navigation*  $\square$  Betrieb  $\rightarrow$  Druck

| P1 (unten)              |                                         |          |  |
|-------------------------|-----------------------------------------|----------|--|
| Navigation              |                                         |          |  |
| Beschreibung            | Zeigt den Druck am unteren Transmitter. |          |  |
| Zusätzliche Information | Lesezugriff                             | Bediener |  |
|                         | Schreibzugriff                          | -        |  |

| P3 (oben)               |                                             |          |  |
|-------------------------|---------------------------------------------|----------|--|
| Navigation              | Betrieb → Druck → P3 (oben)                 |          |  |
| Beschreibung            | Zeigt den Druck (P3) am oberen Transmitter. |          |  |
| Zusätzliche Information | Lesezugriff                                 | Bediener |  |
|                         | Schreibzugriff                              | -        |  |
## 15.2.5 Untermenü "GP Werte"

*Navigation*  $\square$  Betrieb  $\rightarrow$  GP Werte

| GP 1 4 Name             |                                                                                                 | 8                |
|-------------------------|-------------------------------------------------------------------------------------------------|------------------|
| Navigation              | $ \blacksquare \blacksquare  \text{Betrieb} \rightarrow \text{GP Werte} \rightarrow \text{GP} $ | 1 Name           |
| Beschreibung            | Legt das Label für den zugehörige                                                               | en GP-Wert fest. |
| Eingabe                 | Zeichenfolge aus Zahlen, Buchstaben und Sonderzeichen (15)                                      |                  |
| Werkseinstellung        | GP Value 1                                                                                      |                  |
| Zusätzliche Information | Lesezugriff Bediener                                                                            |                  |
|                         | Schreibzugriff                                                                                  | Instandhalter    |

| GP Value 1              |                                                               |   |  |
|-------------------------|---------------------------------------------------------------|---|--|
| Navigation              | Betrieb → GP Werte → GP Value 1                               |   |  |
| Beschreibung            | Zeigt an, welcher Wert als General Purpose Wert benützt wird. |   |  |
| Zusätzliche Information | Lesezugriff Bediener                                          |   |  |
|                         | Schreibzugriff                                                | - |  |

| GP Value 2              |                                                                            |         |
|-------------------------|----------------------------------------------------------------------------|---------|
| Navigation              | $ \blacksquare \blacksquare Betrieb \rightarrow GP Werte \rightarrow GP' $ | Value 2 |
| Beschreibung            | Zeigt an, welcher Wert als General Purpose Wert benützt wird.              |         |
| Zusätzliche Information | Lesezugriff Bediener                                                       |         |
|                         | Schreibzugriff                                                             | -       |

| GP Value 3   |                                                               |
|--------------|---------------------------------------------------------------|
| Navigation   | ■ Betrieb $\rightarrow$ GP Werte $\rightarrow$ GP Value 3     |
| Beschreibung | Zeigt an, welcher Wert als General Purpose Wert benützt wird. |

| Zusätzliche Information | Lesezugriff    | Bediener |
|-------------------------|----------------|----------|
|                         | Schreibzugriff | -        |

| GP Value 4              |                                                               |   |
|-------------------------|---------------------------------------------------------------|---|
| Navigation              |                                                               |   |
| Beschreibung            | Zeigt an, welcher Wert als General Purpose Wert benützt wird. |   |
| Zusätzliche Information | Lesezugriff Bediener                                          |   |
|                         | Schreibzugriff                                                | - |

#### Menü "Setup" 15.3

Navigation

🗟 🛛 Setup

| Messstellenkennzeichnung |                                                                                                    |  | A |
|--------------------------|----------------------------------------------------------------------------------------------------|--|---|
|                          |                                                                                                    |  |   |
| Navigation               | Image: Betup → Messstellenkenn.                                                                                           |  |   |
| Beschreibung             | Eine eindeutige Bezeichnung für die Messstelle eingeben, um sie innerhalb der Anlage<br>schnell identifizieren zu können. |  |   |
| Eingabe                  | Zeichenfolge aus Zahlen, Buchstaben und Sonderzeichen (32)                                                                |  |   |
| Werkseinstellung         | NMS8x                                                                                                    |  |   |
| Zusätzliche Information  | Lesezugriff Bediener                                                                                                    |  |   |
|                          | Schreibzugriff         Instandhalter                                                                                      |  |   |

| Einheiten Voreinstellung |                                                                                                    |                                                                                                    |                                                |
|--------------------------|----------------------------------------------------------------------------------------------------|----------------------------------------------------------------------------------------------------|------------------------------------------------|
| Navigation               | 🗑 🖴 Setup → Einheit V                                                                                                    | Voreinst                                                                                            |                                                |
| Beschreibung             | Legt die Einheiten für Lä                                                                                                    | inge, Druck und Temperatur fest.                                                                    |                                                |
| Auswahl                  | <ul> <li>mm, bar, °C</li> <li>m, bar, °C</li> <li>mm, PSI, °C</li> <li>ft, PSI, °F</li> <li>ft-in-16, PSI, °F</li> <li>ft-in-8, PSI, °F</li> <li>Kundenwert</li> </ul> |                                                                                                    |                                                |
| Werkseinstellung         | mm, bar, °C                                                                                                    |                                                                                                    |                                                |
| Zusätzliche Information  | Lesezugriff                                                                                                    | Bediener                                                                                            |                                                |
|                          | Schreibzugriff                                                                                                    | Instandhalter                                                                                       |                                                |
|                          | Wenn die Option <b>Kunde</b><br>den Parametern definier                                                                                                    | e <b>nwert</b> ausgewählt wird, werden die Einheit<br>rt. In allen anderen Fällen sind diese Parame | en in den nachfolgen-<br>eter schreibgeschützt |

- und dienen dazu, die jeweilige Einheit anzuzeigen:

- Druckeinheit (→ 🗎 314)
  Temperatureinheit (→ 🖺 314)

Eingabe

| Obere Dichte            |                                                                                                    | 8                     |  |
|-------------------------|----------------------------------------------------------------------------------------------------|-----------------------|--|
| Navigation              |                                                                                                    |                       |  |
| Beschreibung            | Bestimmt die Dichte der oberen                                                                                                    | Flüssigkeitsphase.    |  |
| Eingabe                 | 50 2 000 kg/m³                                                                                                    |                       |  |
| Werkseinstellung        | 800 kg/m³                                                                                                    | 800 kg/m <sup>3</sup> |  |
| Zusätzliche Information | Lesezugriff                                                                                                    | Bediener              |  |
|                         | Schreibzugriff                                                                                                    | Instandhalter         |  |
| Mittlere Dichte         |                                                                                                    | ۵                     |  |
|                         |                                                                                                    |                       |  |
| Navigation              |                                                                                                    |                       |  |
| Beschreibung            | Bestimmt Dichte Mitte wenn im Tank drei Phasen vorhanden sind. Andernfalls verwendet<br>für Dichte unten wenn zwei Phasen vorhanden sind. |                       |  |

| Werkseinstellung        | 1000 kg/m³     |               |
|-------------------------|----------------|---------------|
| Zusätzliche Information | Lesezugriff    | Bediener      |
|                         | Schreibzugriff | Instandhalter |
|                         |                |               |

50 ... 2 000 kg/m<sup>3</sup>

| Untere Dichte           |                                                                                                    |                                               | ß |
|-------------------------|----------------------------------------------------------------------------------------------------|-----------------------------------------------|---|
| Navigation              | Image: Best and Best and B |                                               |   |
| Beschreibung            | Setzt die Dichte der unteren Phas                                                                                                    | e des Tanks, wenn drei Phasen vorhanden sind. |   |
| Eingabe                 | 50 2 000 kg/m <sup>3</sup>                                                                                                    |                                               |   |
| Werkseinstellung        | 1200 kg/m³                                                                                                    |                                               |   |
| Zusätzliche Information | Lesezugriff                                                                                                    | Bediener                                      |   |
|                         | Schreibzugriff                                                                                                    | Instandhalter                                 |   |

| Messbefehl                             |                                                                                                    | Ē             |
|----------------------------------------|----------------------------------------------------------------------------------------------------|---------------|
| Navigation                             | $ \blacksquare \Box Setup \rightarrow Messbefehl $                                                                                                    |               |
| Beschreibung                           | Befehl fuer die Auswahl vom Messmodus des Gerätes.                                                                                                    |               |
| Auswahl<br>Werkseinstellung            | <ul> <li>Stop *</li> <li>Level</li> <li>Up *</li> <li>Bottom level *</li> <li>Upper I/F level *</li> <li>Lower I/F level *</li> <li>Upper density *</li> <li>Middle density *</li> <li>Lower density *</li> <li>Repeatability *</li> <li>Water dip *</li> <li>Release overtension *</li> <li>Tank profile *</li> <li>Interface profile *</li> <li>Manual profile *</li> <li>Level standby *</li> <li>Offset standby *</li> </ul> |               |
| ······································ | otop                                                                                                    |               |
| Zusätzliche Information                | Lesezugriff                                                                                                    | Bediener      |
|                                        | Schreibzugriff                                                                                                    | Instandhalter |

| Prozessbedingung        |                                                                                   | Ê |
|-------------------------|-----------------------------------------------------------------------------------|---|
| Navigation              |                                                                                   |   |
| Beschreibung            | Zustand der Tankflüssigkeit auswählen.                                            |   |
| Auswahl                 | <ul><li>Universal</li><li>Ruhige Oberfläche</li><li>Unruhige Oberfläche</li></ul> |   |
| Werkseinstellung        | Universal                                                                         |   |
| Zusätzliche Information | Für W&M empfiehlt es sich, die Option <b>Ruhige Oberfläche</b> einzustellen.      |   |
|                         | Lesezugriff Bodionor                                                              |   |

Lesezugriff
 Bediener

 Schreibzugriff
 Instandhalter

<sup>\*</sup> Sichtbar in Abhängigkeit von Bestelloptionen oder Geräteeinstellungen

| Leerabgleich            |                                |                                            |  |
|-------------------------|--------------------------------|--------------------------------------------|--|
| Navigation              | Image: Betup → Leerabgleich    |                                            |  |
| Beschreibung            | Abstand vom Referenzpunkt zum  | n Nullpunkt (Tankboden oder Bezugsplatte). |  |
| Eingabe                 | 0 10 000 000 mm                |                                            |  |
| Werkseinstellung        | Abhängig von der Geräteversion |                                            |  |
| Zusätzliche Information | Lesezugriff                    | Bediener                                   |  |
|                         | Schreibzugriff                 | Instandhalter                              |  |

Der Referenzpunkt ist die Referenzlinie des Kalibrierfensters.

| Tank Referenzhöhe       |                                                                                                    | Ê             |
|-------------------------|----------------------------------------------------------------------------------------------------|---------------|
| Navigation              | 🗑 🖴 Setup → Tank Ref. Höhe                                                                          |               |
| Beschreibung            | Bestimmt den Abstand vom Referenzpunkt der Handpeilung zum Nullpunkt (Tankboden oder Bezugsplatte). |               |
| Eingabe                 | 0 10 000 000 mm                                                                                     |               |
| Werkseinstellung        | Abhängig von der Geräteversion                                                                      |               |
| Zusätzliche Information | Lesezugriff                                                                                         | Bediener      |
|                         | Schreibzugriff                                                                                      | Instandhalter |

| Tankfüllstand           |                                                                                                    |   |
|-------------------------|----------------------------------------------------------------------------------------------------|---|
| Navigation              | Image: Barbon Barbon Barbo |   |
| Beschreibung            | Zeigt die Distanz vom Nullpunkt (Tankboden oder Bezugsplatte) zur Produktoberfläche.                                                                                                    |   |
| Zusätzliche Information | Lesezugriff Bediener                                                                                                    |   |
|                         | Schreibzugriff                                                                                                    | - |

| Füllstand setzen        |                                                                                                    | 8             |
|-------------------------|----------------------------------------------------------------------------------------------------|---------------|
| Navigation              | Setup → Füllstand setzer                                                                                              | n             |
| Beschreibung            | Wenn der gemessene Füllstand nicht mit dem Wert aus einer Handpeilung übereinstimmt:<br>Richtigen Wert hier eingeben. |               |
| Eingabe                 | 0 10 000 000 mm                                                                                                    |               |
| Werkseinstellung        | 0 mm                                                                                                    |               |
| Zusätzliche Information | Lesezugriff Bediener                                                                                                  |               |
|                         | Schreibzugriff                                                                                                    | Instandhalter |

Das Gerät passt den Parameter **Leerabgleich** ( $\Rightarrow \triangleq 186$ ) entsprechend dem eingegebenen Wert an, sodass der gemessene Füllstand dem tatsächlichen Füllstand entspricht.

| füllstand Quellenauswahl |                                                                                                    |               | £ |
|--------------------------|----------------------------------------------------------------------------------------------------|---------------|---|
| Navigation               | Image: Betup → Füllstand Quelle                                                                                                    |               |   |
| Beschreibung             | Legt die Quelle für den Füllstandwert fest.                                                                                                    |               |   |
| Auswahl                  | <ul> <li>Kein Eingangswert</li> <li>HART Gerät 1 15 Füllstand</li> <li>Füllstand SR*</li> <li>Füllstand *</li> <li>Verdränger Position *</li> <li>AIO B1-3 Wert *</li> <li>AIO C1-3 Wert *</li> <li>AIP B4-8 Wert *</li> <li>AIP C4-8 Wert *</li> </ul> |               |   |
| Werkseinstellung         | Abhängig von der Geräteversion                                                                                                    |               |   |
| Zusätzliche Information  | Lesezugriff                                                                                                    | Bediener      |   |
|                          | Schreibzugriff                                                                                                    | Instandhalter |   |

| Oberer Stopp Füllstand |                                                                                                  |  |
|------------------------|--------------------------------------------------------------------------------------------------|--|
| Navigation             | Image: Setup → Ob. Stopp Füllst                                                                  |  |
| Beschreibung           | Oberer Stopp-Grenzwert des Verdrängers, gemessen vom Nullpunkt (Tankboden oder<br>Bezugsplatte). |  |

<sup>\*</sup> Sichtbar in Abhängigkeit von Bestelloptionen oder Geräteeinstellungen

Eingabe

–9999999,9 ... 999999,9 mm

20000 mm

Werkseinstellung

| Zusätzliche Information | Lesezugriff    | Bediener      |
|-------------------------|----------------|---------------|
|                         | Schreibzugriff | Instandhalter |

| Unterer Stopp Füllstand |                                                                                |               | æ |
|-------------------------|--------------------------------------------------------------------------------|---------------|---|
| Navigation              | 🖲 😑 Setup → Unt.Stopp Füllst                                                   |               |   |
| Beschreibung            | Unterer Stopp-Grenzwert, gemessen vom Nullpunkt (Tankboden oder Bezugsplatte). |               |   |
| Eingabe                 | -9999999,9 9999999,9 mm                                                        |               |   |
| Werkseinstellung        | 0 mm                                                                           |               |   |
| Zusätzliche Information | Lesezugriff                                                                    | Bediener      |   |
|                         | Schreibzugriff                                                                 | Instandhalter |   |

| Distanz                 |                                                       |   |
|-------------------------|-------------------------------------------------------|---|
| Navigation              |                                                       |   |
| Beschreibung            | Zeigt die gemessene Distanz von der Referenzposition. |   |
| Zusätzliche Information | Lesezugriff Bediener                                  |   |
|                         | Schreibzugriff                                        | - |

| Flüssigkeitstemperatur Quelle |                                                                                                    |  |
|-------------------------------|----------------------------------------------------------------------------------------------------|--|
| Navigation                    |                                                                                                    |  |
| Beschreibung                  | Legt fest, von welcher Quelle die Flüssigkeitstemperatur eingelesen wird.                                                                                          |  |
| Auswahl                       | <ul> <li>Manueller Wert</li> <li>HART Gerät 1 15 Temperatur</li> <li>AIO B1-3 Wert</li> <li>AIO C1-3 Wert</li> <li>AIP B4-8 Wert</li> <li>AIP C4-8 Wert</li> </ul> |  |
| Werkseinstellung              | Manueller Wert                                                                                                    |  |

### Zusätzliche Information

| [ | Lesezugriff    | Bediener      |
|---|----------------|---------------|
|   | Schreibzugriff | Instandhalter |

|                         | Lesezugriff        |               | Instandhalter                    |   |
|-------------------------|--------------------|---------------|----------------------------------|---|
|                         | Navigation         | 📾 🛛 Setup -   | → Kalibrierung                   |   |
|                         | Assistent "Bewege  | Verdränger"   |                                  |   |
|                         | Navigation         | 🛛 🖾 Setup -   | → Kalibrierung → Bew. Verdränger |   |
|                         |                    |               |                                  |   |
| Fahrdistanz             |                    |               |                                  | Â |
| Navigation              | 🗟 😑 Setup → Kalib  | orierung → Be | w. Verdränger → Fahrdistanz      |   |
| Beschreibung            | Auf oder Abwärtsbe | ewegung des V | erdrängers in mm.                |   |
| Eingabe                 | 0 999 999,9 mm     |               |                                  |   |
| Werkseinstellung        | 0 mm               |               |                                  |   |
| Zusätzliche Information | Lesezugriff        |               | Bediener                         |   |
|                         | Schreibzugriff     |               | Instandhalter                    |   |

| 15.3.1 | Untermenü | "Kalibrierung" |
|--------|-----------|----------------|
|--------|-----------|----------------|

| Bewege Verdränger |                                                                 |  |
|-------------------|-----------------------------------------------------------------|--|
| Navigation        | Image: Betup → Kalibrierung → Bew. Verdränger → Bew. Verdränger |  |
| Auswahl           | <ul><li>Anhalten</li><li>nach unten</li><li>nach oben</li></ul> |  |
| Werkseinstellung  | Anhalten                                                        |  |

□ Setup → Kalibrierung → Bew. Verdränger → Distanz

Bediener

Zeigt die gemessene Distanz von der Referenzposition.

Lesezugriff

Schreibzugriff

Distanz

Navigation

Beschreibung

Zusätzliche Information

| Zusätzliche Information | Lesezugriff                                     | Bediener      |  |
|-------------------------|-------------------------------------------------|---------------|--|
|                         | Schreibzugriff                                  | Instandhalter |  |
|                         |                                                 |               |  |
|                         |                                                 |               |  |
| Motor Status            |                                                 |               |  |
|                         |                                                 |               |  |
| Navigation              |                                                 |               |  |
| Beschreibung            | Zeigt die aktuelle Bewegungsrichtung vom Motor. |               |  |

| Zusätzliche Information | Lesezugriff    | Bediener |
|-------------------------|----------------|----------|
|                         | Schreibzugriff | -        |

| Bewege Verdränger       |                                                                                                    |                                  |  |
|-------------------------|----------------------------------------------------------------------------------------------------|----------------------------------|--|
| Navigation              | Image: Beauty → Kalibrierung → Beauty → Kalibrierung → Beauty → Beauty → Beauty | ew. Verdränger → Bew. Verdränger |  |
| Auswahl                 | ■ Nein<br>■ Ja                                                                                                    |                                  |  |
| Werkseinstellung        | Nein                                                                                                    |                                  |  |
| Zusätzliche Information | Lesezugriff                                                                                                    | Bediener                         |  |
|                         | Schreibzugriff                                                                                                    | Instandhalter                    |  |

### Assistent "Sensor Kalibrierung"

Navigation

 $\blacksquare \blacksquare \quad \text{Setup} \rightarrow \text{Kalibrierung} \rightarrow \text{Sensor Kalibr.}$ 

| Sensor Kalibrierung     |                                                 |                                | A |
|-------------------------|-------------------------------------------------|--------------------------------|---|
| Navigation              | Image: Bootstand Setup → Kalibrierung → Setup   | ensor Kalibr. → Sensor Kalibr. |   |
| Beschreibung            | Diese Sequenz kalibriert den Sensor des Servos. |                                |   |
| Zusätzliche Information | Lesezugriff                                     | Bediener                       |   |
|                         | Schreibzugriff                                  | Instandhalter                  |   |

| Offset weight           |                                                                                                    | Â                           |
|-------------------------|----------------------------------------------------------------------------------------------------|-----------------------------|
| Navigation              | Image: Barbon Setup → Kalibrierung → Setup                                                                                                    | ensor Kalibr. → Offset wgt. |
| Beschreibung            | Bestimmt das Gewicht welches für die Sensorkalibrierung unterer Punkt verwendet wird.<br>Das Ändern dieses Werts löscht die Kalibrierungsdaten. |                             |
| Eingabe                 | 0 150 g                                                                                                    |                             |
| Werkseinstellung        | Abhängig von der Geräteversion                                                                                                    |                             |
| Zusätzliche Information | Lesezugriff                                                                                                    | Bediener                    |
|                         | Schreibzugriff                                                                                                    | Instandhalter               |
|                         |                                                                                                    |                             |

Bei Dichtemessungen empfiehlt sich ein Gewicht von 50 g.

| Span weight             |                                                                                                    | ھ                        |
|-------------------------|----------------------------------------------------------------------------------------------------|--------------------------|
| Navigation              | Image: Setup → Kalibrierung → Setup                                                                                          | nsor Kalibr. → Span wgt. |
| Beschreibung            | Gewicht welches für die mittlere Sensor Kalibrierung gebraucht wrid. Anderung des Wer-<br>tes löscht die Kalibrierungsdaten. |                          |
| Eingabe                 | 10 999,9 g                                                                                                    |                          |
| Werkseinstellung        | Abhängig von der Geräteversion                                                                                               |                          |
| Zusätzliche Information | Lesezugriff                                                                                                    | Bediener                 |
|                         | Schreibzugriff                                                                                                    | Instandhalter            |

| ADC Nullpunkt Kalibrierung | J                                                                               |                                 | A |
|----------------------------|---------------------------------------------------------------------------------|---------------------------------|---|
| Navigation                 | ■ Setup → Kalibrierung → Set                                                    | nsor Kalibr. → ADC Nullpkt Kal. |   |
| Beschreibung               | In diesem Schritt wird die Sensorkalibrierung mit dem Nullgewicht durchgeführt. |                                 |   |
| Zusätzliche Information    | Lesezugriff Bediener                                                            |                                 |   |
|                            | Schreibzugriff                                                                  | Instandhalter                   |   |

| Status Kalibrierung     |                                                            |                            |  |
|-------------------------|------------------------------------------------------------|----------------------------|--|
| Navigation              | ■ Setup → Kalibrierung → Set                               | nsor Kalibr. → Status Kal. |  |
| Beschreibung            | Gibt Rückmeldung über den letzten Status der Kalibrierung. |                            |  |
| Zusätzliche Information | Lesezugriff                                                | Bediener                   |  |
|                         | Schreibzugriff                                             | -                          |  |

| ADC Offset Kalibrierung |                                                                                   |                                             | Â |
|-------------------------|-----------------------------------------------------------------------------------|---------------------------------------------|---|
| Navigation              | Image: Setup → Kalibrierung → Setup                                               | nsor Kalibr. $\rightarrow$ ADC Offset Kalib |   |
| Beschreibung            | In diesem Schritt wird die Sensorkalibrierung mit dem Offsetgewicht durchgeführt. |                                             |   |
| Zusätzliche Information | Lesezugriff                                                                       | Bediener                                    |   |
|                         | Schreibzugriff                                                                    | Instandhalter                               |   |

| ADC Spanne Bereich Kalibri | erung                                                                           |                                             |  |
|----------------------------|---------------------------------------------------------------------------------|---------------------------------------------|--|
| Navigation                 | Setup → Kalibrierung → Setup                                                    | nsor Kalibr. $\rightarrow$ ADC Span Ber Kal |  |
| Beschreibung               | In diesem Schritt wird die Sensorkalibrierung mit dem Vollgewicht durchgeführt. |                                             |  |
| Zusätzliche Information    | Lesezugriff Bediener                                                            |                                             |  |
|                            | Schreibzugriff                                                                  | Instandhalter                               |  |

## Assistent "Referenzkalibrierung"

Navigation

 $\blacksquare \blacksquare \quad \text{Setup} \rightarrow \text{Kalibrierung} \rightarrow \text{Referenzkal.}$ 

| Referenzkalibrierung    |                                                                                                    | Â                         |
|-------------------------|----------------------------------------------------------------------------------------------------|---------------------------|
| Navigation              | Image: Betup → Kalibrierung → Re                                                                      | ferenzkal. → Referenzkal. |
| Beschreibung            | Diese Sequenz fährt den Verdränger bis zum mechanischen Anschlag und setzt die Refe-<br>renzposition. |                           |
| Zusätzliche Information | Lesezugriff                                                                                           | Bediener                  |
|                         | Schreibzugriff                                                                                        | Instandhalter             |

| Referenzposition        |                                                                                                    | 8                                         |
|-------------------------|----------------------------------------------------------------------------------------------------|-------------------------------------------|
| Navigation              | □ $□$ Setup → Kalibrierung → Re                                                                                                 | ferenzkal. $\rightarrow$ Referenzposition |
| Beschreibung            | Bestimmt fur die Referenzkalibrierung die Distanz (mm) zwischen mechanischem Stopp<br>im Gehause und der Mitte des Drahtringes. |                                           |
| Eingabe                 | 0 9 999,9 mm                                                                                                    |                                           |
| Werkseinstellung        | Abhängig von der Geräteversion                                                                                                  |                                           |
| Zusätzliche Information | Lesezugriff                                                                                                    | Bediener                                  |
|                         | Schreibzugriff                                                                                                    | Instandhalter                             |

| Fortschritt             |                                                               | ۵                                     |
|-------------------------|---------------------------------------------------------------|---------------------------------------|
| Navigation              | ■ $\square$ Setup $\rightarrow$ Kalibrierung $\rightarrow$ Re | eferenzkal. $\rightarrow$ Fortschritt |
| Beschreibung            | Rückmeldung aktueller Status der Referenzkalibrierung.        |                                       |
| Zusätzliche Information | Lesezugriff                                                   | Bediener                              |
|                         | Schreibzugriff                                                | Instandhalter                         |

| Status Kalibrierung     |                                                            |                          |
|-------------------------|------------------------------------------------------------|--------------------------|
|                         |                                                            |                          |
| Navigation              | Setup → Kalibrierung → Re                                  | ferenzkal. → Status Kal. |
| Beschreibung            | Gibt Rückmeldung über den letzten Status der Kalibrierung. |                          |
|                         |                                                            |                          |
| Zusätzliche Information | Lesezugriff                                                | Bediener                 |
|                         | Schreibzugriff                                             | -                        |

## Assistent "Kalibrierung Trommel"

Navigation

Image: Setup → Kalibrierung → Kalib. Trommel

| Kalibrierung Trommel                         |                                                                                                    |                                |  |
|----------------------------------------------|----------------------------------------------------------------------------------------------------|--------------------------------|--|
| Navigation                                   | Image: Bearing → Kalibrierung → Kalibrierung → | alib. Trommel → Kalib. Trommel |  |
| Beschreibung                                 | Diese Sequenz führt eine Trommelkalibrierung durch.                                                                                                    |                                |  |
| Zusätzliche Information Lesezugriff Bediener |                                                                                                    |                                |  |
|                                              | Schreibzugriff                                                                                                    | Instandhalter                  |  |

| Oberes Gewicht eingeben |                                                       |                                                     |  |
|-------------------------|-------------------------------------------------------|-----------------------------------------------------|--|
| Navigation              | Image: Betup → Kalibrierung → Ka                      | lib. Trommel $\rightarrow$ Oberes Gewicht           |  |
| Beschreibung            | Oberes Gewicht welches für die Tr<br>drängergewicht). | rommelkalibrierung benutzt wird (im Normalfall Ver- |  |
| Eingabe                 | 10 999,9 g                                            |                                                     |  |
| Werkseinstellung        | Abhängig von der Geräteversion                        |                                                     |  |
| Zusätzliche Information | Lesezugriff                                           | Bediener                                            |  |
|                         | Schreibzugriff                                        | Instandhalter                                       |  |

|                                | lib. Trommel $\rightarrow$ Trommeltab anf.                                                                                         |
|--------------------------------|----------------------------------------------------------------------------------------------------|
| Führt eine Trommelkalibrierung | durch.                                                                                                    |
| Lesezugriff                    | Bediener                                                                                                    |
| Schreibzugriff                 | Instandhalter                                                                                                    |
|                                | <ul> <li>Setup → Kalibrierung → Ka</li> <li>Führt eine Trommelkalibrierung</li> <li>Lesezugriff</li> <li>Schreibzugriff</li> </ul> |

| Trommeltabellenpunkt    |                                                                                                    |                                   |
|-------------------------|----------------------------------------------------------------------------------------------------|-----------------------------------|
| Navigation              | Image: Betup → Kalibrierung → D                                                                     | Kalib. Trommel → Tr.tabellenpunkt |
| Beschreibung            | Zeigt den aktuell gemessenen Punkt der Trommelkalibrierung. Maximale Anzahl der<br>Messpunkte : 50. |                                   |
| Zusätzliche Information | Lesezugriff                                                                                         | Bediener                          |
|                         | Schreibzugriff                                                                                      | -                                 |

| Status Kalibrierung     |                                                            |                            |  |
|-------------------------|------------------------------------------------------------|----------------------------|--|
| Navigation              | Image: Boost Setup → Kalibrierung → Ka                     | lib. Trommel → Status Kal. |  |
| Beschreibung            | Gibt Rückmeldung über den letzten Status der Kalibrierung. |                            |  |
| Zusätzliche Information | Lesezugriff                                                | Bediener                   |  |
|                         | Schreibzugriff                                             | -                          |  |

| Untere Tabelle anfertigen |                                                                                                    |                                                                       |  |
|---------------------------|----------------------------------------------------------------------------------------------------|-----------------------------------------------------------------------|--|
| Navigation                | Image: Boost Setup → Kalibrierung → Kalibrierung → Kalibrieru | lib. Trommel → Unt. Tab anfert.                                       |  |
| Beschreibung              | Für erhöhte Genauigkeit ist es mö<br>Gewicht durchzuführen. Durchfül                                                                                                    | öglich eine zweite Trommelkalibrierung mit unterem<br>aren Ja/Nein ?. |  |
| Auswahl                   | ■ Nein<br>■ Ja                                                                                                    |                                                                       |  |
| Werkseinstellung          | Nein                                                                                                    |                                                                       |  |
| Zusätzliche Information   | Lesezugriff                                                                                                    | Bediener                                                              |  |
|                           | Schreibzugriff                                                                                                    | Instandhalter                                                         |  |

| Unteres Gewicht eingeber | n                                                     | Â |
|--------------------------|-------------------------------------------------------|---|
| Navigation               |                                                       |   |
| Beschreibung             | Bestimmt Gewicht für zusätzliche Trommelkalibrierung. |   |
| Eingabe                  | 10 999,9 g                                            |   |
| Werkseinstellung         | Abhängig von der Geräteversion                        |   |

### Zusätzliche Information

| Lesezugriff    | Bediener      |
|----------------|---------------|
| Schreibzugriff | Instandhalter |

# 15.3.2 Untermenü "Erweitertes Setup"

*Navigation*  $\square \square$  Setup  $\rightarrow$  Erweitert. Setup

| Status Verriegelung |                                                                                                    |
|---------------------|----------------------------------------------------------------------------------------------------|
| Navigation          | Image: Setup → Erweitert. Setup → Status Verrieg.                                                                                                    |
| Beschreibung        | Zeigt die Verriegelungsart.                                                                                                    |
|                     | 'Hardware-verriegelt' (HW)<br>Das Gerät ist durch den 'WP'-Schalter auf dem Hauptelektronikmodul verriegelt. Zum Ent-<br>riegeln den Schalter in die Position 'OFF' bringen.                                          |
|                     | 'WHG-verriegelt' (SW)<br>Zur Entriegelung: In Parameter 'Schreibschutz rücksetzen' den WHG-Freigabecode einge-<br>ben.                                                                                                |
|                     | 'SIL-verriegelt' (SW)<br>Zur Entriegelung: In Parameter 'Schreibschutz rücksetzen' den SIL-Freigabecode eingeben.                                                                                                    |
|                     | 'Vorrübergehend verriegelt' (SW)<br>Das Gerät ist durch interne Prozesse (z.B. Up-/Download oder Reset) vorrübergehend ver-<br>riegelt. Nach Beendigung dieser Prozesse wird das Gerät automatisch wieder entriegelt. |
|                     |                                                                                                    |

| Zusätzliche Information | Lesezugriff    | Bediener |
|-------------------------|----------------|----------|
|                         | Schreibzugriff | -        |

| Benutzerrolle           |        |                                                    |                        |
|-------------------------|--------|----------------------------------------------------|------------------------|
| Navigation              |        | Setup $\rightarrow$ Erweitert. Setup $\rightarrow$ | Benutzerrolle          |
| Beschreibung            | Zeigt  | die Zugriffsrechte auf die Pa                      | rameter via Bedientool |
| Zusätzliche Information | Lesez  | ugriff                                             | Bediener               |
|                         | Schrei | bzugriff                                           | -                      |

| Freigabecode eingeben   |                                                                                                    |                    |  |
|-------------------------|----------------------------------------------------------------------------------------------------|--------------------|--|
| Navigation              | Image: Below and Below and Below | → Freig.code eing. |  |
| Beschreibung            | Parameterschreibschutz mit anwenderspezifischem Freigabecode aufheben.                                                                                                    |                    |  |
| Zusätzliche Information | Lesezugriff Bediener                                                                                                    |                    |  |
|                         | Schreibzugriff                                                                                                    | Bediener           |  |

|                         | Untermenü "Ein/Ausgang"                                                                                               |               |                                                                                |  |
|-------------------------|----------------------------------------------------------------------------------------------------|---------------|--------------------------------------------------------------------------------|--|
|                         | Navigation                                                                                                    | 🗟 🖴 Setur     | ightarrow Erweitert. Setup $ ightarrow$ Ein/Ausgang                            |  |
|                         |                                                                                                    |               |                                                                                |  |
|                         | Untermenü "HART Geräte"                                                                                               |               |                                                                                |  |
|                         | Navigation $\textcircled{B}$ Setup $\rightarrow$ Erweitert. Setup $\rightarrow$ Ein/Ausgang $\rightarrow$ HART Geräte |               |                                                                                |  |
|                         |                                                                                                    |               |                                                                                |  |
| Geräteanzahl            |                                                                                                    |               |                                                                                |  |
|                         |                                                                                                    |               |                                                                                |  |
| Navigation              | $\blacksquare$ = Setup → Erw                                                                                          | eitert. Setup | $\rightarrow$ Ein/Ausgang $\rightarrow$ HART Geräte $\rightarrow$ Geräteanzahl |  |
| Beschreibung            | Zeigt Anzahl der Geräte am HART-Bus.                                                                                  |               |                                                                                |  |
| Zusätzliche Information | Lesezugriff                                                                                                    |               | Bediener                                                                       |  |
|                         | Schreibzugriff                                                                                                    |               | -                                                                              |  |

|                         | Untermenü "HART Device(s)"                                                                                                    |  |          |
|-------------------------|----------------------------------------------------------------------------------------------------|--|----------|
|                         | Für jeden im HART-Loop vorhandenen HART-Slave gibt es ein Untermenü <b>HART Device(s)</b> .                                               |  |          |
|                         | NavigationImage: Setup $\rightarrow$ Erweitert. Setup $\rightarrow$ Ein/Ausgang $\rightarrow$ HART Geräte<br>$\rightarrow$ HART Device(s) |  |          |
| Gerätename              |                                                                                                    |  |          |
|                         |                                                                                                    |  |          |
| Navigation              | Setup → Erweitert. Setup → Ein/Ausgang → HART Geräte → HART Device(s) → Gerätename                                                        |  |          |
| Beschreibung            | Zeigt den Namen des Messumformers.                                                                                                    |  |          |
| Zusätzliche Information | Lesezugriff Bediener                                                                                                    |  | Bediener |
|                         | Schreibzugriff                                                                                                    |  | -        |
|                         |                                                                                                    |  | ·        |
|                         |                                                                                                    |  |          |
| Pollingadresse          |                                                                                                    |  |          |
|                         |                                                                                                    |  |          |

| Navigation              | Ingadresse Setup → Erweitert. Setup → lingadresse | → Ein/Ausgang → HART Geräte → HART Device(s) → Pol- |
|-------------------------|---------------------------------------------------|-----------------------------------------------------|
| Beschreibung            | Zeigt die Pollingadresse des Trans                | smitters.                                           |
| Zusätzliche Information | Lesezugriff                                       | Bediener                                            |
|                         | Schreibzugriff                                    | -                                                   |

| Messstellenkennzeichnung |                                                                              |                                              |  |
|--------------------------|------------------------------------------------------------------------------|----------------------------------------------|--|
| Navigation               | <ul> <li>B Setup → Erweitert. Setup →</li> <li>→ Messstellenkenn.</li> </ul> | • Ein/Ausgang → HART Geräte → HART Device(s) |  |
| Beschreibung             | Zeigt Gerätemarkierung des Transmitters.                                     |                                              |  |
| Zusätzliche Information  | Lesezugriff Bediener                                                         |                                              |  |
|                          | Schreibzugriff                                                               | -                                            |  |

| Betriebsart             |                                                                                                    | 8                                            |  |
|-------------------------|----------------------------------------------------------------------------------------------------|----------------------------------------------|--|
| Navigation              | <ul> <li>Betup → Erweitert. Setup -</li> <li>→ Betriebsart</li> </ul>                                                              | → Ein/Ausgang → HART Geräte → HART Device(s) |  |
| Voraussetzung           | Nicht verfügbar, wenn das HART                                                                                                    | '-Gerät ein Prothermo NMT ist.               |  |
| Beschreibung            | Auswahl Betriebsmodus PV only oder PV, SV, TV, QV. Definiert welche Werte beim ange-<br>schlossenen HART Gerät abgefragt werden.   |                                              |  |
| Auswahl                 | <ul> <li>Nur PV</li> <li>PV,SV,TV &amp; QV</li> <li>Füllstand <sup>5)</sup></li> <li>Gemessener Füllstand <sup>5)</sup></li> </ul> |                                              |  |
| Werkseinstellung        | PV,SV,TV & QV                                                                                                    |                                              |  |
| Zusätzliche Information | Lesezugriff                                                                                                    | Bediener                                     |  |
|                         | Schreibzugriff                                                                                                    | Instandhalter                                |  |

| Status Kommunikation    |                |                                           |                                                     |
|-------------------------|----------------|-------------------------------------------|-----------------------------------------------------|
| Navigation              | 0 2            | Setup → Erweitert. Setup<br>tus Kommunik. | → Ein/Ausgang → HART Geräte → HART Device(s) → Sta- |
| Beschreibung            | Zeigt          | den Betriebszustand des Tr                | ansmitters.                                         |
| Anzeige                 | ■ Noi<br>■ Ger | rmalfunktion<br>ät offline                |                                                     |
| Zusätzliche Information | Lesez          | rugriff                                   | Bediener                                            |
|                         | Schre          | ibzugriff                                 | -                                                   |

## #blank# (HART PV - Bezeichnung ist geräteabhängig)

| Navigation              | Setup → Erweitert. Setup → Ein/Ausgang → HART Geräte → HART Device(s) → #blank# |          |
|-------------------------|---------------------------------------------------------------------------------|----------|
| Beschreibung            | Zeigt die erste HART-Variable (PV).                                             |          |
| Zusätzliche Information | Lesezugriff                                                                     | Bediener |

Schreibzugriff

<sup>5)</sup> nur sichtbar, wenn es sich bei dem angeschlossenen Gerät um einen Micropilot handelt

| #blank# (HART SV - Bezeichnung ist geräteabhängig) |                       |                                                                                                    |                                              |  |
|----------------------------------------------------|-----------------------|----------------------------------------------------------------------------------------------------|----------------------------------------------|--|
| Navigation                                         | 0 2                   | Setup → Erweitert. Setup →<br>→ #blank#                                                                                   | • Ein/Ausgang → HART Geräte → HART Device(s) |  |
| Voraussetzung                                      | Für H<br>= <b>PV,</b> | Für HART-Geräte, bei denen es sich nicht um einen NMT handelt: <b>Betriebsart (→ ≧ 202)</b><br>= <b>PV,SV,TV &amp; QV</b> |                                              |  |
| Beschreibung                                       | Zeigt                 | Zeigt die zweite HART-Variable (SV).                                                                                      |                                              |  |
| Zusätzliche Information                            | Lesez                 | Lesezugriff Bediener                                                                                                    |                                              |  |
|                                                    | Schre                 | eibzugriff                                                                                                    | -                                            |  |

| #blank# (HART TV - Bezeichnung ist geräteabhängig) |                                                                                                    |                                                       |  |
|----------------------------------------------------|----------------------------------------------------------------------------------------------------|-------------------------------------------------------|--|
| Navigation                                         | Image: Setup → Erweiter<br>→ #blank#                                                                                      | t. Setup → Ein/Ausgang → HART Geräte → HART Device(s) |  |
| Voraussetzung                                      | Für HART-Geräte, bei denen es sich nicht um einen NMT handelt: <b>Betriebsart (→ 🗎 202)</b><br>= <b>PV,SV,TV &amp; QV</b> |                                                       |  |
| Beschreibung                                       | Zeigt die dritte HART-Variable (TV).                                                                                      |                                                       |  |
| Zusätzliche Information                            | Lesezugriff Bediener                                                                                                    |                                                       |  |
|                                                    | Schreibzugriff                                                                                                    | -                                                     |  |

| #blank# (HART QV - Bezeichnung ist geräteabhängig) |                                                                                                    |                                         |                                            |
|----------------------------------------------------|----------------------------------------------------------------------------------------------------|-----------------------------------------|--------------------------------------------|
| Navigation                                         | 9 8                                                                                                    | Setup → Erweitert. Setup →<br>→ #blank# | Ein/Ausgang → HART Geräte → HART Device(s) |
| Voraussetzung                                      | Für HART-Geräte, bei denen es sich nicht um einen NMT handelt: <b>Betriebsart (→ ≧ 202)</b><br>= <b>PV,SV,TV &amp; QV</b> |                                         |                                            |
| Beschreibung                                       | Zeigt die vierte HART-Variable (QV).                                                                                      |                                         |                                            |
| Zusätzliche Information                            | Lesezugriff Bediener                                                                                                    |                                         |                                            |
|                                                    | Schreib                                                                                                    | ozugriff                                | -                                          |

| Ausgang Druck           |                                                                                                    | 8                                                                                                    |  |
|-------------------------|----------------------------------------------------------------------------------------------------|----------------------------------------------------------------------------------------------------|--|
| Navigation              | Image: Betup → Erweitert. Setup → gang Druck                                                                                                    | → Ein/Ausgang → HART Geräte → HART Device(s) → Aus-                                                                                                    |  |
| Voraussetzung           | Nicht verfügbar für den Micropilc<br>NMT8x. In diesen Fällen werden                                                                                      | Nicht verfügbar für den Micropilot S FMR5xx, Prothermo NMT53x und den Prothermo<br>NMT8x. In diesen Fällen werden die Messgrößen automatisch zugewiesen. |  |
| Beschreibung            | Legt fest, welche HART-Variable der Druck ist.                                                                                                    |                                                                                                    |  |
| Auswahl                 | <ul> <li>Kein Wert</li> <li>Erster Messwert (PV)</li> <li>Zweiter Messwert (SV)</li> <li>Dritter Messwert (TV)</li> <li>Vierter Messwert (QV)</li> </ul> |                                                                                                    |  |
| Werkseinstellung        | Kein Wert                                                                                                    |                                                                                                    |  |
| Zusätzliche Information | Lesezugriff                                                                                                    | Bediener                                                                                                    |  |
|                         | Schreibzugriff                                                                                                    | Instandhalter                                                                                                    |  |

| Ausgang Dichte          |                                                                                                    |                                                                                                    |  |
|-------------------------|----------------------------------------------------------------------------------------------------|----------------------------------------------------------------------------------------------------|--|
| Navigation              | Image: Setup → Erweitert. Set gang Dichte                                                                                                    | up → Ein/Ausgang → HART Geräte → HART Device(s) → Aus-                                                                                                   |  |
| Voraussetzung           | Nicht verfügbar für den Micr<br>NMT8x. In diesen Fällen wer                                                                                              | Nicht verfügbar für den Micropilot S FMR5xx, Prothermo NMT53x und den Prothermo<br>NMT8x. In diesen Fällen werden die Messgrößen automatisch zugewiesen. |  |
| Beschreibung            | Legt fest, welche HART-Variable die Dichte ist.                                                                                                    |                                                                                                    |  |
| Auswahl                 | <ul> <li>Kein Wert</li> <li>Erster Messwert (PV)</li> <li>Zweiter Messwert (SV)</li> <li>Dritter Messwert (TV)</li> <li>Vierter Messwert (QV)</li> </ul> |                                                                                                    |  |
| Werkseinstellung        | Kein Wert                                                                                                    |                                                                                                    |  |
| Zusätzliche Information | Lesezugriff                                                                                                    | Bediener                                                                                                    |  |
|                         | Schreibzugriff                                                                                                    | Instandhalter                                                                                                    |  |

| Ausgang Temperatur      |                                                                                                    | Â                                                                                                    |  |  |
|-------------------------|----------------------------------------------------------------------------------------------------|----------------------------------------------------------------------------------------------------|--|--|
| Navigation              | Image: Betup → Erweitert. Setup - gang Temper.                                                                                                    | → Ein/Ausgang → HART Geräte → HART Device(s) → Aus-                                                                                                    |  |  |
| Voraussetzung           | Nicht verfügbar für den Micropilo<br>NMT8x. In diesen Fällen werden                                                                                      | Nicht verfügbar für den Micropilot S FMR5xx, Prothermo NMT53x und den Prothermo<br>NMT8x. In diesen Fällen werden die Messgrößen automatisch zugewiesen. |  |  |
| Beschreibung            | Legt fest, welche HART-Variable die Temperatur ist.                                                                                                    |                                                                                                    |  |  |
| Auswahl                 | <ul> <li>Kein Wert</li> <li>Erster Messwert (PV)</li> <li>Zweiter Messwert (SV)</li> <li>Dritter Messwert (TV)</li> <li>Vierter Messwert (QV)</li> </ul> |                                                                                                    |  |  |
| Werkseinstellung        | Kein Wert                                                                                                    |                                                                                                    |  |  |
| Zusätzliche Information | Lesezugriff                                                                                                    | Bediener                                                                                                    |  |  |
|                         | Schreibzugriff                                                                                                    | Instandhalter                                                                                                    |  |  |

| Ausgang Gas Temperatur  |                                                                                                    | Ô                                                                                       |  |
|-------------------------|----------------------------------------------------------------------------------------------------|-----------------------------------------------------------------------------------------|--|
| Navigation              | Image: Betup → Erweitert. Setup → gang Gastemp.                                                                                                    | • Ein/Ausgang $\rightarrow$ HART Geräte $\rightarrow$ HART Device(s) $\rightarrow$ Aus- |  |
| Voraussetzung           | Nicht verfügbar für den Micropilot S FMR5xx, Prothermo NMT53x und den Prothermo<br>NMT8x. In diesen Fällen werden die Messgrößen automatisch zugewiesen. |                                                                                         |  |
| Beschreibung            | Legt fest, welche HART-Variable die Dampftemperatur ist.                                                                                                 |                                                                                         |  |
| Auswahl                 | <ul> <li>Kein Wert</li> <li>Erster Messwert (PV)</li> <li>Zweiter Messwert (SV)</li> <li>Dritter Messwert (TV)</li> <li>Vierter Messwert (QV)</li> </ul> |                                                                                         |  |
| Werkseinstellung        | Kein Wert                                                                                                    |                                                                                         |  |
| Zusätzliche Information | Lesezugriff                                                                                                    | Bediener                                                                                |  |
|                         | Schreibzugriff                                                                                                    | Instandhalter                                                                           |  |

| Ausgang Füllstand       |                                                                                                    | Â                                                                                                    |  |
|-------------------------|----------------------------------------------------------------------------------------------------|----------------------------------------------------------------------------------------------------|--|
| Navigation              | 🗐 😑 Setup → Erweitert. Setup ⊰<br>gang Füllst.                                                                                                    | Fin/Ausgang $\rightarrow$ HART Geräte $\rightarrow$ HART Device(s) $\rightarrow$ Aus-                                                                    |  |
| Voraussetzung           | Nicht verfügbar für den Micropilc<br>NMT8x. In diesen Fällen werden                                                                                      | Nicht verfügbar für den Micropilot S FMR5xx, Prothermo NMT53x und den Prothermo<br>NMT8x. In diesen Fällen werden die Messgrößen automatisch zugewiesen. |  |
| Beschreibung            | Legt fest, welche HART-Variable der Füllstand ist.                                                                                                    |                                                                                                    |  |
| Auswahl                 | <ul> <li>Kein Wert</li> <li>Erster Messwert (PV)</li> <li>Zweiter Messwert (SV)</li> <li>Dritter Messwert (TV)</li> <li>Vierter Messwert (QV)</li> </ul> |                                                                                                    |  |
| Werkseinstellung        | Kein Wert                                                                                                    |                                                                                                    |  |
| Zusätzliche Information | Lesezugriff                                                                                                    | Bediener                                                                                                    |  |
|                         | Schreibzugriff                                                                                                    | Instandhalter                                                                                                    |  |

Assistent "Gerät vergessen"

|                         | Assistent Geral vergessen"                                                                                                    |                                                                                                    |                                                                          |  |
|-------------------------|----------------------------------------------------------------------------------------------------|----------------------------------------------------------------------------------------------------|--------------------------------------------------------------------------|--|
|                         | Lesezugriff                                                                                                    |                                                                                                    | Instandhalter                                                            |  |
|                         | Dieses Untern                                                                                                    | nenü ist nur s                                                                                                    | ichtbar, wenn <b>Geräteanzahl (</b> $\rightarrow \cong 200$ ) $\geq 1$ . |  |
|                         | Navigation                                                                                                    | Image: Belling Seture of the seture of the seture of t | o → Erweitert. Setup → Ein/Ausgang → HART Geräte<br>rät vergessen        |  |
| Gerät vergessen         |                                                                                                    |                                                                                                    |                                                                          |  |
| Navigation              | <ul><li>Gerät ver</li></ul>                                                                                                    | veitert. Setup<br>gessen                                                                                                    | → Ein/Ausgang → HART Geräte → Gerät vergessen                            |  |
| Beschreibung            | Mit dieser Funktion kann ein offline Gerät von der Geräteliste gelöscht werden.                                                                                                    |                                                                                                    |                                                                          |  |
| Auswahl                 | <ul> <li>HART Gerät 1 *</li> <li>HART Gerät 2 *</li> <li>HART Gerät 3 *</li> <li>HART Gerät 4 *</li> <li>HART Gerät 5 *</li> <li>HART Gerät 6 *</li> <li>HART Gerät 7 *</li> <li>HART Gerät 8 *</li> <li>HART Gerät 9 *</li> <li>HART Gerät 10 *</li> <li>HART Gerät 11 *</li> <li>HART Gerät 13 *</li> <li>HART Gerät 14 *</li> <li>HART Gerät 15 *</li> <li>Keine</li> </ul> |                                                                                                    |                                                                          |  |
| Werkseinstellung        | Keine                                                                                                    |                                                                                                    |                                                                          |  |
| Zusätzliche Information | Lesezugriff                                                                                                    |                                                                                                    | Bediener                                                                 |  |
|                         | Schreibzugriff                                                                                                    |                                                                                                    | Instandhalter                                                            |  |

<sup>\*</sup> Sichtbar in Abhängigkeit von Bestelloptionen oder Geräteeinstellungen

### Untermenü "Analog IP"

Für jedes Analog I/O-Modul des Geräts gibt es ein Untermenü **Analog IP**. Dieses Untermenü bezieht sich auf die Klemmen 4 bis 8 dieses Moduls (Analogeingang). Sie werden primär für den Anschluss eines RTD verwendet. Für die Klemmen 1 bis 3 (Analogeingang oder -ausgang) siehe → 🗎 214.

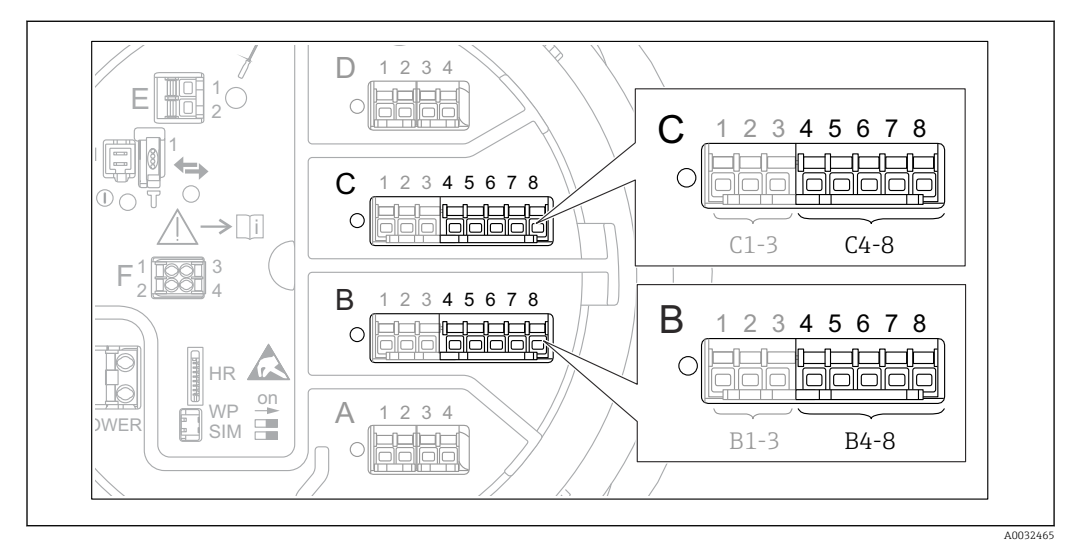

🗷 81 Klemmen für das Untermenü "Analog IP" ("B4-8" bzw. "C4-8")

*Navigation*  $\blacksquare \Box$  Setup  $\rightarrow$  Erweitert. Setup  $\rightarrow$  Ein/Ausgang  $\rightarrow$  Analog IP

| Betriebsart             |                                                                                                    |                                                               |  |
|-------------------------|----------------------------------------------------------------------------------------------------|---------------------------------------------------------------|--|
| Navigation              | Image: Best of the set of the set of th | Ein/Ausgang $\rightarrow$ Analog IP $\rightarrow$ Betriebsart |  |
| Beschreibung            | Bestimmt die Betriebsart des Ana                                                                                                    | logeingangs.                                                  |  |
| Auswahl                 | <ul><li>Deaktiviert</li><li>RTD Temperatur Eingang</li><li>Versorgung Gerät</li></ul>                                                                                                    |                                                               |  |
| Werkseinstellung        | Deaktiviert                                                                                                    |                                                               |  |
| Zusätzliche Information | Lesezugriff                                                                                                    | Bediener                                                      |  |
|                         | Schreibzugriff                                                                                                    | Instandhalter                                                 |  |

| RTD Fühler Typ |                                                                     |  |
|----------------|---------------------------------------------------------------------|--|
|                |                                                                     |  |
| Navigation     | Image: Setup → Erweitert. Setup → Ein/Ausgang → Analog IP → RTD Typ |  |
| Voraussetzung  | Betriebsart ( > 🗎 208) = RTD Temperatur Eingang                     |  |
| Beschreibung   | Bestimmt den Typ des angeschlossenen RTDs.                          |  |

| Auswahl                 | ■ Cu50 (w=1.428, GOST)                                |               |  |  |
|-------------------------|-------------------------------------------------------|---------------|--|--|
|                         | ■ Cu53 (w=1.426, GOST)                                |               |  |  |
|                         | ■ Cu90: 0°C (w=1.4274, GOST)                          |               |  |  |
|                         | • Cu100; 25°C (w=1.4274, GOST)                        |               |  |  |
|                         | • $Cu100$ : 0°C(w=1.4274, GOST)                       |               |  |  |
|                         | Pt46 (w=1.391, GOST)                                  |               |  |  |
|                         | Pt50 (w=1.391, GOST)                                  |               |  |  |
|                         | Pt100(385) (a=0.00385, IEC75                          | 51)           |  |  |
|                         | Pt100(389) (a=0.00389, Canadian)                      |               |  |  |
|                         | Pt100(391) (a=0.003916, JIS1604)                      |               |  |  |
|                         | Pt100 (w=1.391, GOST)                                 |               |  |  |
|                         | Pt500(385) (a=0.00385, IEC751)                        |               |  |  |
|                         | <ul> <li>Pt1000(385) (a=0.00385, IEC751)</li> </ul>   |               |  |  |
|                         | <ul> <li>Ni100(617) (a=0.00617, DIN43760)</li> </ul>  |               |  |  |
|                         | <ul> <li>Ni120(672) (a=0.00672, DIN43760)</li> </ul>  |               |  |  |
|                         | <ul> <li>Ni1000(617) (a=0.00617, DIN43760)</li> </ul> |               |  |  |
|                         |                                                       |               |  |  |
| Werkseinstellung        | Pt100(385) (a=0.00385, IEC751                         | )             |  |  |
|                         |                                                       |               |  |  |
| Zusätzliche Information | Lesezugriff                                           | Bediener      |  |  |
|                         | Schreibzugriff                                        | Instandhalter |  |  |

| Thermoelementtyp |                                                                                                    | Ê |
|------------------|----------------------------------------------------------------------------------------------------|---|
| Navigation       |                                                                                                    |   |
| Beschreibung     | Legt den Typ des angeschlossenen Thermoelements fest.                                                                                                    |   |
| Auswahl          | <ul> <li>N type</li> <li>B type</li> <li>C type</li> <li>D type</li> <li>J type</li> <li>K type</li> <li>L type</li> <li>L GOST type</li> <li>R type</li> <li>S type</li> <li>T type</li> <li>U type</li> </ul> |   |
| Werkseinstellung | N type                                                                                                    |   |

| RTD verbundener Typ |                                                                      | ß |
|---------------------|----------------------------------------------------------------------|---|
| Navigation          | □ Setup → Erweitert. Setup → Ein/Ausgang → Analog IP → RTD verb. Typ |   |
| Voraussetzung       | Betriebsart (→ 🗎 208) = RTD Temperatur Eingang                       |   |
| Beschreibung        | Bestimmt die Anschlussart des RTD.                                   |   |

| Auswahl                 | <ul> <li>4 Draht RTD Verbindung</li> <li>2 Draht RTD Verbindung</li> <li>3 Draht RTD Verbindung</li> </ul> |               |
|-------------------------|----------------------------------------------------------------------------------------------------|---------------|
| Werkseinstellung        | 4 Draht RTD Verbindung                                                                                     |               |
| Zusätzliche Information | Lesezugriff                                                                                                | Bediener      |
|                         | Schreibzugriff                                                                                             | Instandhalter |

| Prozesswert             |                                                                                                    |                                                                             |  |
|-------------------------|----------------------------------------------------------------------------------------------------|-----------------------------------------------------------------------------|--|
| Navigation              | Image: Bear of the set of the set of th | $\rightarrow$ Ein/Ausgang $\rightarrow$ Analog IP $\rightarrow$ Prozesswert |  |
| Voraussetzung           | Betriebsart (→ 🗎 208) ≠ Deaktiviert                                                                                                    |                                                                             |  |
| Beschreibung            | Zeigt den über den Analogeingang empfangenen Messwert.                                                                                                    |                                                                             |  |
| Zusätzliche Information | Lesezugriff Bediener                                                                                                    |                                                                             |  |
|                         | Schreibzugriff                                                                                                    | -                                                                           |  |

| Prozessvariable         |                                                                                          |                                                                   | æ |
|-------------------------|------------------------------------------------------------------------------------------|-------------------------------------------------------------------|---|
| Navigation              |                                                                                          | Ein/Ausgang $\rightarrow$ Analog IP $\rightarrow$ Prozessvariable |   |
| Voraussetzung           | Betriebsart (→ 🗎 208) ≠ RTD Temperatur Eingang                                           |                                                                   |   |
| Beschreibung            | Bestimmt den Typ der Messgröße.                                                          |                                                                   |   |
| Auswahl                 | <ul><li>Füllstand linearisiert</li><li>Temperatur</li><li>Druck</li><li>Dichte</li></ul> |                                                                   |   |
| Werkseinstellung        | Füllstand linearisiert                                                                   |                                                                   |   |
| Zusätzliche Information | Lesezugriff                                                                              | Bediener                                                          |   |
|                         | Schreibzugriff                                                                           | Instandhalter                                                     |   |

| 0 % Wert      |                                                                      |  |
|---------------|----------------------------------------------------------------------|--|
| Navigation    | Image: Setup → Erweitert. Setup → Ein/Ausgang → Analog IP → 0 % Wert |  |
| Voraussetzung | Betriebsart (→ 🗎 208) = 420mA Eingang                                |  |

| Beschreibung            | Bestimmt den Wert, der durch einen Strom von 4mA dargestellt wird. |  |
|-------------------------|--------------------------------------------------------------------|--|
| Eingabe                 | Gleitkommazahl mit Vorzeichen                                      |  |
| Werkseinstellung        | 0 mm                                                               |  |
| Zusätzliche Information | Lesezugriff Bediener                                               |  |
|                         | Schreibzugriff Instandhalter                                       |  |

| 100 % Wert              |                                                                     |                                                                | 8 |
|-------------------------|---------------------------------------------------------------------|----------------------------------------------------------------|---|
| Navigation              | 🞯 🖴 Setup → Erweitert. Setup →                                      | • Ein/Ausgang $\rightarrow$ Analog IP $\rightarrow$ 100 % Wert |   |
| Voraussetzung           | Betriebsart (→ 🗎 208) = 420n                                        | nA Eingang                                                     |   |
| Beschreibung            | Bestimmt den Wert, der durch einen Strom von 20mA dargestellt wird. |                                                                |   |
| Eingabe                 | Gleitkommazahl mit Vorzeichen                                       |                                                                |   |
| Werkseinstellung        | 0 mm                                                                |                                                                |   |
| Zusätzliche Information | Lesezugriff                                                         | Bediener                                                       |   |
|                         | Schreibzugriff                                                      | Instandhalter                                                  |   |

| Eingangs Wert           |                                                  |                                           |  |
|-------------------------|--------------------------------------------------|-------------------------------------------|--|
| Navigation              | 🗐 😑 Setup → Erweitert. Setup ⊰                   | → Ein/Ausgang → Analog IP → Eingangs Wert |  |
| Voraussetzung           | Betriebsart (→ 🗎 208) ≠ Deaktiviert              |                                           |  |
| Beschreibung            | Zeigt den am Analogeingang anliegenden Messwert. |                                           |  |
| Zusätzliche Information | Lesezugriff Bediener                             |                                           |  |
|                         | Schreibzugriff                                   | -                                         |  |

| Minimale Fühler Temperatur |                                                                                                    | ß    |
|----------------------------|----------------------------------------------------------------------------------------------------|------|
| Navigation                 | Image: Setup → Erweitert. Setup → Ein/Ausgang → Analog IP → Min Fühler Temp.                                                                            |      |
| Voraussetzung              | Betriebsart ( Ə 🗎 208) = RTD Temperatur Eingang                                                                                                    |      |
| Beschreibung               | Minimale zulässige Temperatur der angeschlossenen Sonde.<br>Falls die Temperatur den angegebenen Wert unterschreitet, wird der W&M-Status 'ung<br>tig'. | Jül- |

| Eingabe                 | −213 927 °C    |               |
|-------------------------|----------------|---------------|
| Werkseinstellung        | -100 °C        |               |
| Zusätzliche Information | Lesezugriff    | Bediener      |
|                         | Schreibzugriff | Instandhalter |

| Maximale Fühler Tempera | Maximale Fühler Temperatur                                                                                                    |                                              |  |
|-------------------------|----------------------------------------------------------------------------------------------------|----------------------------------------------|--|
| Navigation              | 🗐 😑 Setup → Erweitert. Setup ·                                                                                                    | → Ein/Ausgang → Analog IP → Max Fühler Temp. |  |
| Voraussetzung           | Betriebsart ( Ə 🗎 208) = RTD Temperatur Eingang                                                                                                    |                                              |  |
| Beschreibung            | Maximale zulässige Temperatur der angeschlossenen Sonde.<br>Falls die Temperatur den angegebenen Wert überschreitet, wird der W&M-Status 'ungül-<br>tig'. |                                              |  |
| Eingabe                 | −213 927 °C                                                                                                    |                                              |  |
| Werkseinstellung        | 250 °C                                                                                                    |                                              |  |
| Zusätzliche Information | Lesezugriff Bediener                                                                                                    |                                              |  |
|                         | Schreibzugriff                                                                                                    | Instandhalter                                |  |

| Fühler Position         |                                                                                                    | Ê                                                                 |  |
|-------------------------|----------------------------------------------------------------------------------------------------|-------------------------------------------------------------------|--|
| Navigation              | 🗐 😑 Setup → Erweitert. Setup →                                                                                                    | Ein/Ausgang $\rightarrow$ Analog IP $\rightarrow$ Fühler Position |  |
| Voraussetzung           | Betriebsart ( > 🗎 208) = RTD Temperatur Eingang                                                                                                    |                                                                   |  |
| Beschreibung            | Position der Temperatursonde, gemessen vom Nullpunkt (Tankboden oder Bezugsplatte).<br>Zusammen mit dem gemessenen Füllstand bestimmt dieser Parameter, ob die Tempera-<br>tursonde noch vom Produkt bedeckt ist. Wenn das nicht mehr der Fall ist, wird der Status<br>des Temperaturwerts 'ungültig'. |                                                                   |  |
| Eingabe                 | -5000 30000 mm                                                                                                    |                                                                   |  |
| Werkseinstellung        | 5000 mm                                                                                                    |                                                                   |  |
| Zusätzliche Information | Lesezugriff                                                                                                    | Bediener                                                          |  |
|                         | Schreibzugriff                                                                                                    | Instandhalter                                                     |  |

| Dämpfungsfaktor         |                               |                                                                           | Ê |  |
|-------------------------|-------------------------------|---------------------------------------------------------------------------|---|--|
| Navigation              | Image: Barbon Setup → Erweite | □ Setup → Erweitert. Setup → Ein/Ausgang → Analog IP → Dämpfungsfaktor    |   |  |
| Voraussetzung           | Betriebsart (Ə 🗎 208          | Betriebsart (→ 🗎 208) ≠ Deaktiviert                                       |   |  |
| Beschreibung            | Bestimmt die Dämpfun          | gskonstante (in Sekunden).                                                |   |  |
| Eingabe                 | 0 999,9 s                     |                                                                           |   |  |
| Werkseinstellung        | 0 s                           | 0 s                                                                       |   |  |
| Zusätzliche Information | Lesezugriff                   | Bediener                                                                  |   |  |
|                         | Schreibzugriff                | Instandhalter                                                             |   |  |
|                         |                               |                                                                           |   |  |
| Gemessener Strom        |                               |                                                                           |   |  |
| Navigation              |                               |                                                                           |   |  |
| Voraussetzung           | Betriebsart (Ə 🗎 208          | Betriebsart (→ 🗎 208) = Versorgung Gerät                                  |   |  |
| Beschreibung            | Zeigt den Strom auf de        | Zeigt den Strom auf der Versorgungsleitung eines angeschlossenen Gerätes. |   |  |

| Zusätzliche Information | Lesezugriff    | Bediener |
|-------------------------|----------------|----------|
|                         | Schreibzugriff | -        |

### Untermenü "Analog I/O"

Für jedes Analog I/O-Modul des Geräts gibt es ein Untermenü **Analog I/O**. Dieses Untermenü bezieht sich auf die Klemmen 1 bis 3 dieses Moduls (ein Analogeingang oder -ausgang). Für die Klemmen 4 bis 8 (immer ein Analogeingang) siehe → 🗎 208.

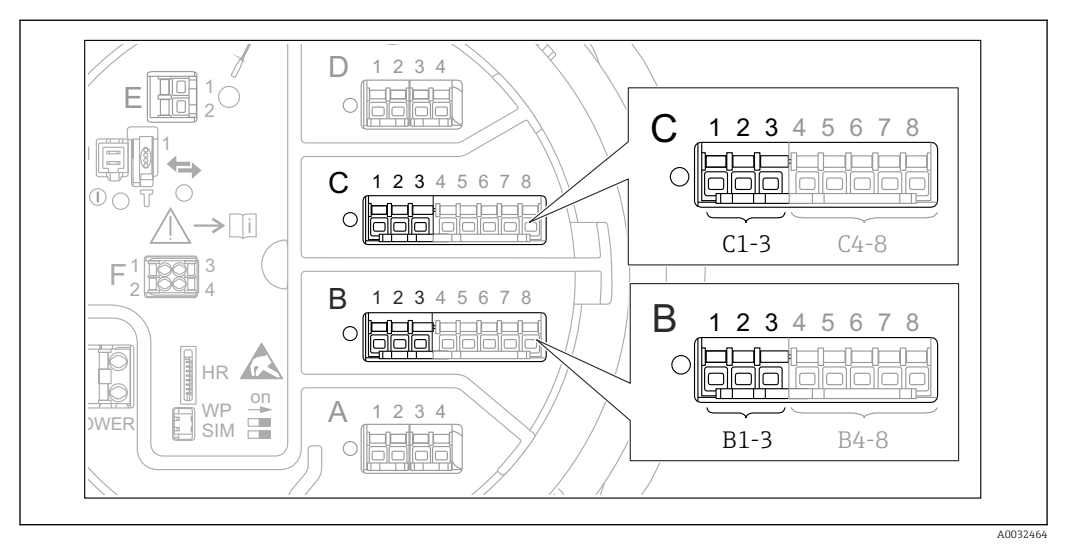

🗷 82 Klemmen für das Untermenü "Analog I/O" ("B1-3" bzw. "C1-3")

*Navigation*  $\blacksquare$  Setup  $\rightarrow$  Erweitert. Setup  $\rightarrow$  Ein/Ausgang  $\rightarrow$  Analog I/O

| Betriebsart                                                  |                                                                                                    |                                                     |
|--------------------------------------------------------------|----------------------------------------------------------------------------------------------------|-----------------------------------------------------|
| Navigation                                                   | Image: Best of the second second | ert. Setup → Ein/Ausgang → Analog I/O → Betriebsart |
| Beschreibung Bestimmt die Betriebsart des Analog I/O-Moduls. |                                                                                                    | art des Analog I/O-Moduls.                          |
| Auswahl                                                      | <ul> <li>Deaktiviert</li> <li>420mA Eingang</li> <li>HART Master+420mA Eingang</li> <li>HART Master</li> <li>420mA Ausgang</li> <li>HART Slave+420mA Ausgang</li> </ul>                                                                                                    |                                                     |
| Werkseinstellung                                             | Deaktiviert                                                                                                    |                                                     |
| Zusätzliche Information                                      | Lesezugriff                                                                                                    | Bediener                                            |
|                                                              | Schreibzugriff                                                                                                    | Instandhalter                                       |

### Bedeutung der Optionen

| Betriebsart (→ 🖺 214)     | Signalrichtung                        | Signalart                                      |
|---------------------------|---------------------------------------|------------------------------------------------|
| Deaktiviert               | -                                     | -                                              |
| 420mA Eingang             | Eingang von 1 externen Gerät          | Analog (420 mA)                                |
| HART Master+420mA Eingang | Eingang von 1 externen Gerät          | <ul><li>Analog (420 mA)</li><li>HART</li></ul> |
| HART Master               | Eingang von bis zu 6 externen Geräten | HART                                           |

| Betriebsart (→ 🗎 214)    | Signalrichtung                   | Signalart                                      |
|--------------------------|----------------------------------|------------------------------------------------|
| 420mA Ausgang            | Ausgabe an übergeordnete Einheit | Analog (420 mA)                                |
| HART Slave+420mA Ausgang | Ausgabe an übergeordnete Einheit | <ul><li>Analog (420 mA)</li><li>HART</li></ul> |

Abhängig von den verwendeten Klemmen wird das Analog I/O-Modul im passiven oder aktiven Modus verwendet.

| Betriebsart                                          | Klemmen des I/O-Moduls |   |                 |
|------------------------------------------------------|------------------------|---|-----------------|
|                                                      | 1                      | 2 | 3               |
| Passiv<br>(externe Spannungsversorgung)              | -                      | + | nicht verwendet |
| Aktiv<br>(Spannungsversorgung über das Gerät selbst) | nicht verwendet        | - | +               |

Im aktiven Modus müssen folgende Bedingungen erfüllt werden:

- Maximale Stromaufnahme der angeschlossenen HART-Geräte: 24 mA (d. h. 4 mA pro Gerät, wenn 6 Geräte angeschlossen sind).
- Ausgangsspannung des Ex-d-Moduls: 17,0 V@4 mA bis 10,5 V@22 mA
- Ausgangsspannung des Ex-ia-Moduls: 18,5 V@4 mA bis 12,5 V@22 mA

### Strombereich

| Navigation              | Image: Setup → Erweitert. Setup →                                                                                             | Ein/Ausgang $\rightarrow$ Analog I/O $\rightarrow$ Strombereich |  |  |
|-------------------------|----------------------------------------------------------------------------------------------------|-----------------------------------------------------------------|--|--|
| Voraussetzung           | Parameter <b>Betriebsart</b> ( $\Rightarrow \square 214$ ) $\neq$ Option <b>Deaktiviert</b> oder Option <b>HART Master</b>    |                                                                 |  |  |
| Beschreibung            | Bestimmt den Strombereich für di                                                                                              | e Messwertübertragung.                                          |  |  |
| Auswahl                 | <ul> <li>420 mA NE (3.820.5 mA)</li> <li>420 mA US (3.920.8 mA)</li> <li>420 mA (4 20.5 mA)</li> <li>Fester Wert *</li> </ul> |                                                                 |  |  |
| Werkseinstellung        | 420 mA NE (3.820.5 mA)                                                                                                    |                                                                 |  |  |
| Zusätzliche Information | Lesezuariff                                                                                                    | Bediener                                                        |  |  |

| Lesezugriff    | Bediener      |
|----------------|---------------|
| Schreibzugriff | Instandhalter |

### Bedeutung der Optionen

| Option                    | Strombereich für<br>Prozessvariable | Minimaler<br>Wert | Unterer<br>Alarm-<br>signalpegel | Oberer Alarm-<br>signalpegel | Maximaler<br>Wert |
|---------------------------|-------------------------------------|-------------------|----------------------------------|------------------------------|-------------------|
| 420 mA (4 20.5<br>mA)     | 4 20,5 mA                           | 3,5 mA            | < 3,6 mA                         | > 21,95 mA                   | 22,6 mA           |
| 420 mA NE<br>(3.820.5 mA) | 3,8 20,5 mA                         | 3,5 mA            | < 3,6 mA                         | > 21,95 mA                   | 22,6 mA           |

<sup>\*</sup> Sichtbar in Abhängigkeit von Bestelloptionen oder Geräteeinstellungen

æ

| Option                    | Strombereich für<br>Prozessvariable                                                               | Minimaler<br>Wert | Unterer<br>Alarm-<br>signalpegel | Oberer Alarm-<br>signalpegel | Maximaler<br>Wert |
|---------------------------|---------------------------------------------------------------------------------------------------|-------------------|----------------------------------|------------------------------|-------------------|
| 420 mA US<br>(3.920.8 mA) | 3,9 20,8 mA                                                                                       | 3,5 mA            | < 3,6 mA                         | > 21,95 mA                   | 22,0 mA           |
| Fester Stromwert          | omwert Konstanter Strom, definiert im Parameter <b>Fester Stromwert</b> ( $\rightarrow \square$ 2 |                   |                                  | 🖹 216).                      |                   |

Im Fehlerfall nimmt der Ausgangsstrom den im Parameter Fehlerverhalten ( $\Rightarrow \cong 217$ ) definierten Wert an.

| Fester Stromwert        |                                 |                                                                                   | A |  |
|-------------------------|---------------------------------|-----------------------------------------------------------------------------------|---|--|
| Navigation              | Image: Betup → Erweitert. Setup | $\rightarrow$ Ein/Ausgang $\rightarrow$ Analog I/O $\rightarrow$ Fester Stromwert |   |  |
| Voraussetzung           | Strombereich (→ 🗎 215) = Fe     | ster Stromwert                                                                    |   |  |
| Beschreibung            | Bestimmt den festen Ausgangg    | Bestimmt den festen Ausganggsstrom.                                               |   |  |
| Eingabe                 | 4 22,5 mA                       | 4 22,5 mA                                                                         |   |  |
| Werkseinstellung        | 4 mA                            | 4 mA                                                                              |   |  |
| Zusätzliche Information | Lesezugriff                     | Bediener                                                                          |   |  |
|                         | Schreibzugriff                  | Instandhalter                                                                     |   |  |

| Quelle Analog |                                                                                                    | Â |
|---------------|----------------------------------------------------------------------------------------------------|---|
| Navigation    | Image: Setup → Erweitert. Setup → Ein/Ausgang → Analog I/O → Quelle Analog                                                                                                    |   |
| Voraussetzung | <ul> <li>Betriebsart (→          <sup>(⇒)</sup> 214) = 420mA Ausgang oder HART Slave+420mA Ausgang</li> <li>Strombereich (→          <sup>(⇒)</sup> 215) ≠ Fester Stromwert</li> </ul>                                                                                                    |   |
| Beschreibung  | Bestimmt, welche Prozessvariable über den AIO übertragen wird.                                                                                                    |   |
| Auswahl       | <ul> <li>Keine</li> <li>Tankfüllstand</li> <li>Füllstand %</li> <li>Tank Luftraum</li> <li>Tank Luftraum %</li> <li>Gemessener Füllstand</li> <li>Distanz</li> <li>Verdränger Position</li> <li>Wasserfüllstand</li> <li>Obere Trennschicht</li> <li>Untere Trennschicht</li> <li>Bodenhöhe</li> <li>Tank Referenzhöhe</li> <li>Flüssigkeitstemperatur</li> <li>Gas Temperatur</li> </ul> |   |
| • | Luft | Temperatur |
|---|------|------------|
|---|------|------------|

- Gemessene Dichte
- Mittelwert Profildichte<sup>6)</sup>
- Obere Dichte
- Mittlere Dichte
- Untere Dichte
- P1 (unten)
- P2 (Mitte)
- P3 (oben)
- GP 1 ... 4 Wert
- AIO B1-3 Wert<sup>6)</sup>
- AIO B1-3 Wert mA<sup>6)</sup>
- AIO C1-3 Wert<sup>6)</sup>
- AIO C1-3 Wert mA<sup>6)</sup>
- AIP B4-8 Wert<sup>6)</sup>
- AIP C4-8 Wert<sup>6)</sup>
- Element Temperatur 1 ... 24<sup>6)</sup>
- HART Gerät 1...15 PV<sup>6)</sup>
- HART Gerät 1 ... 15 PV mA<sup>6)</sup>
- HART Gerät 1 ... 15 PV %<sup>6)</sup>
- HART Gerät 1 ... 15 SV<sup>6)</sup>
- HART Gerät 1 ... 15 TV<sup>6)</sup>
- HART Gerät 1 ... 15 QV<sup>6)</sup>

| W | erl | ksei | ins | tell | un | q |
|---|-----|------|-----|------|----|---|
|   |     |      |     |      |    | _ |

Tankfüllstand

| Zusätzliche Information | Lesezugriff    | Bediener      |
|-------------------------|----------------|---------------|
|                         | Schreibzugriff | Instandhalter |

| Fahlemerhalten          |                                                                                                    |                                                                                       | Ā |
|-------------------------|----------------------------------------------------------------------------------------------------|---------------------------------------------------------------------------------------|---|
|                         |                                                                                                    |                                                                                       |   |
| Navigation              |                                                                                                    | etup $\rightarrow$ Ein/Ausgang $\rightarrow$ Analog I/O $\rightarrow$ Fehlerverhalten |   |
| Voraussetzung           | Betriebsart (Ə 🗎 214) =                                                                                                 | 420mA Ausgang oder HART Slave+420mA Ausgang                                           |   |
| Beschreibung            | Bestimmt das Ausgangsver                                                                                                | halten im Fehlerfall.                                                                 |   |
| Auswahl                 | <ul> <li>Min.</li> <li>Max.</li> <li>Letzter gültiger Wert</li> <li>Aktueller Wert</li> <li>Definierter Wert</li> </ul> |                                                                                       |   |
| Werkseinstellung        | Max.                                                                                                    |                                                                                       |   |
| Zusätzliche Information | Lesezugriff                                                                                                    | Bediener                                                                              |   |
|                         | Schreibzugriff                                                                                                    | Instandhalter                                                                         |   |

<sup>6)</sup> Sichtbar in Abhängigkeit von Bestelloptionen oder Geräteeinstellungen

| Fehlerwert              |                                |                                       | æ |
|-------------------------|--------------------------------|---------------------------------------|---|
| Navigation              |                                | Ein/Ausgang → Analog I/O → Fehlerwert |   |
| Voraussetzung           | Fehlerverhalten (→ 🗎 217) = D  | efinierter Wert                       |   |
| Beschreibung            | Bestimmt den Ausgangswert im F | Fehlerfall.                           |   |
| Eingabe                 | 3,4 22,6 mA                    |                                       |   |
| Werkseinstellung        | 22 mA                          |                                       |   |
| Zusätzliche Information | Lesezugriff                    | Bediener                              |   |
|                         | Schreibzugriff                 | Instandhalter                         |   |

| Eingangs Wert           |                                                                                                    |                                                                  |  |
|-------------------------|----------------------------------------------------------------------------------------------------|------------------------------------------------------------------|--|
| Navigation              |                                                                                                    | Fin/Ausgang $\rightarrow$ Analog I/O $\rightarrow$ Eingangs Wert |  |
| Voraussetzung           | <ul> <li>Betriebsart (→          <sup>(⇒)</sup> 214) = 420mA Ausgang oder HART Slave+420mA Ausgang</li> <li>Strombereich (→          <sup>(⇒)</sup> 215) ≠ Fester Stromwert</li> </ul> |                                                                  |  |
| Beschreibung            | Zeigt den Eingangswert des analo                                                                                                    | ogen I/O-Moduls.                                                 |  |
| Zusätzliche Information | Lesezugriff                                                                                                    | Bediener                                                         |  |
|                         | Schreibzugriff                                                                                                    | -                                                                |  |

| 0 % Wert                |                                                   |                                                             | æ |
|-------------------------|---------------------------------------------------|-------------------------------------------------------------|---|
| Navigation              | Image: Barbon Setup → Erweitert. Setup →          | Ein/Ausgang $\rightarrow$ Analog I/O $\rightarrow$ 0 % Wert |   |
| Voraussetzung           | <ul> <li>Betriebsart (→</li></ul>                 |                                                             |   |
| Beschreibung            | Wert, der einem Ausgangsstrom von 4mA entspricht. |                                                             |   |
| Eingabe                 | Gleitkommazahl mit Vorzeichen                     |                                                             |   |
| Werkseinstellung        | 0 Unitless                                        |                                                             |   |
| Zusätzliche Information | Lesezugriff                                       | Bediener                                                    |   |
|                         | Schreibzugriff                                    | Instandhalter                                               |   |

| 100 % Wert              |                                                                                                    |                                                               | ß |
|-------------------------|----------------------------------------------------------------------------------------------------|---------------------------------------------------------------|---|
| Navigation              | Image: Below a setup → Erweitert. Setup →                                                                                                    | Ein/Ausgang $\rightarrow$ Analog I/O $\rightarrow$ 100 % Wert |   |
| Voraussetzung           | <ul> <li>Betriebsart (→          <sup>(⇒)</sup> 214) = 420mA Ausgang oder HART Slave+420mA Ausgang</li> <li>Strombereich (→          <sup>(⇒)</sup> 215) ≠ Fester Stromwert</li> </ul> |                                                               |   |
| Beschreibung            | Wert, der einem Ausgangsstrom von 20mA entspricht.                                                                                                    |                                                               |   |
| Eingabe                 | Gleitkommazahl mit Vorzeichen                                                                                                    |                                                               |   |
| Werkseinstellung        | 0 Unitless                                                                                                    |                                                               |   |
| Zusätzliche Information | Lesezugriff                                                                                                    | Bediener                                                      |   |
|                         | Schreibzugriff                                                                                                    | Instandhalter                                                 |   |

| Eingangswert %          |                                                                                                    |                                             |  |
|-------------------------|----------------------------------------------------------------------------------------------------|---------------------------------------------|--|
| Navigation              |                                                                                                    | → Ein/Ausgang → Analog I/O → Eingangswert % |  |
| Voraussetzung           | <ul> <li>Betriebsart (→          <sup>(⇒)</sup> 214) = 420mA Ausgang oder HART Slave+420mA Ausgang</li> <li>Strombereich (→          <sup>(⇒)</sup> 215) ≠ Fester Stromwert</li> </ul> |                                             |  |
| Beschreibung            | Zeigt den Ausgangswert in Proze                                                                                                    | nt des gesamten Bereichs 420mA.             |  |
| Zusätzliche Information | on Lesezugriff Bediener                                                                                                    |                                             |  |
|                         | Schreibzugriff                                                                                                    | -                                           |  |

| Ausgangswert            |                                          |                                           |
|-------------------------|------------------------------------------|-------------------------------------------|
| Navigation              | Image: Barbon Setup → Erweitert. Setup → | • Ein/Ausgang → Analog I/O → Ausgangswert |
| Voraussetzung           | Betriebsart (→ 🗎 214) = 420n             | nA Ausgang oder HART Slave+420mA Ausgang  |
| Beschreibung            | Zeigt Wert des Ausgangsstroms.           |                                           |
| Zusätzliche Information | Lesezugriff                              | Bediener                                  |
|                         | Schreibzugriff                           | -                                         |

| Prozessvariable         |                                                                                               |                                              |  |
|-------------------------|-----------------------------------------------------------------------------------------------|----------------------------------------------|--|
| Navigation              | Image: Barbon Setup → Erweitert. Setup -                                                      | → Ein/Ausgang → Analog I/O → Prozessvariable |  |
| Voraussetzung           | Betriebsart (→ 🗎 214) = 420r                                                                  | nA Eingang oder HART Master+420mA Eingang    |  |
| Beschreibung            | Bestimmt den Typ der Messgröße                                                                | 2.                                           |  |
| Auswahl                 | <ul> <li>Füllstand linearisiert</li> <li>Temperatur</li> <li>Druck</li> <li>Dichte</li> </ul> |                                              |  |
| Werkseinstellung        | Füllstand linearisiert                                                                        |                                              |  |
| Zusätzliche Information | Lesezugriff                                                                                   | Bediener                                     |  |
|                         | Schreibzugriff                                                                                | Instandhalter                                |  |

| AI 0% Wert              |                                                 |                                                               | A |
|-------------------------|-------------------------------------------------|---------------------------------------------------------------|---|
| Navigation              | Image: Barbon Barbon Setup → Erweitert. Setup → | Ein/Ausgang $\rightarrow$ Analog I/O $\rightarrow$ AI 0% Wert |   |
| Voraussetzung           | Betriebsart (→ 🖺 214) = 420n                    | nA Eingang oder HART Master+420mA Eingang                     |   |
| Beschreibung            | Wert, der einem Eingangsstrom v                 | ron 0 % (4 mA) entspricht.                                    |   |
| Eingabe                 | Gleitkommazahl mit Vorzeichen                   |                                                               |   |
| Werkseinstellung        | 0 mm                                            |                                                               |   |
| Zusätzliche Information | Lesezugriff                                     | Bediener                                                      |   |
|                         | Schreibzugriff                                  | Instandhalter                                                 |   |

| AI 100% Wert     |                                                                                   | A |
|------------------|-----------------------------------------------------------------------------------|---|
|                  |                                                                                   |   |
| Navigation       | $\blacksquare$ Setup → Erweitert. Setup → Ein/Ausgang → Analog I/O → AI 100% Wert |   |
| Voraussetzung    | Betriebsart (→ 🗎 214) = 420mA Eingang oder HART Master+420mA Eingang              |   |
| Beschreibung     | Wert, der einem Eingangsstrom von 100 % (20 mA) entspricht.                       |   |
| Eingabe          | Gleitkommazahl mit Vorzeichen                                                     |   |
| Werkseinstellung | 0 mm                                                                              |   |

| Zusätzliche Information | Lesezugriff                                           | Bediener                                                                          |  |
|-------------------------|-------------------------------------------------------|-----------------------------------------------------------------------------------|--|
|                         | Schreibzugriff                                        | Instandhalter                                                                     |  |
|                         |                                                       |                                                                                   |  |
|                         |                                                       |                                                                                   |  |
| Fehler Ereignis Typ     |                                                       |                                                                                   |  |
| Navigation              | □ □ □ □ □ □ □ □ □ □ □ □ □ □ □ □ □ □ □                 | $tup \rightarrow Ein/Ausgang \rightarrow Analog I/O \rightarrow Fehler Ereig.Typ$ |  |
| Voraussetzung           | Betriebsart (→ 🗎 214) ≠ Deaktiviert oder HART Master  |                                                                                   |  |
| Beschreibung            | Definiert den Typ der Ereigr                          | ismeldung bei einem Fehler im Analog I/O-Modul.                                   |  |
| Auswahl                 | <ul><li>Keine</li><li>Warnung</li><li>Alarm</li></ul> |                                                                                   |  |
| Werkseinstellung        | Warnung                                               |                                                                                   |  |
| Zusätzliche Information | Lesezugriff                                           | Bediener                                                                          |  |
|                         | Schreibzugriff                                        | Instandhalter                                                                     |  |

| Image: Setup → Erweitert. Setup →                                    | $\rightarrow$ Ein/Ausgang $\rightarrow$ Analog I/O $\rightarrow$ Prozesswert                                        |
|----------------------------------------------------------------------|----------------------------------------------------------------------------------------------------|
| Betriebsart (→ 🖺 214) = 420mA Eingang oder HART Master+420mA Eingang |                                                                                                    |
| Zeigt den Eingangswert - auf Benutzereinheiten skaliert.             |                                                                                                    |
| Lesezugriff Bediener                                                 |                                                                                                    |
| Schreibzugriff                                                       | -                                                                                                    |
|                                                                      | Setup → Erweitert. Setup → Betriebsart (→ 🗎 214) = 4201 Zeigt den Eingangswert - auf Ber Lesezugriff Schreibzugriff |

| Eingangswert in mA      |                                                                      |                                              |  |
|-------------------------|----------------------------------------------------------------------|----------------------------------------------|--|
| Navigation              | Image: Setup → Erweitert. Setup →                                    | • Ein/Ausgang → Analog I/O → Eingangswert mA |  |
| Voraussetzung           | Betriebsart (→ 🗎 214) = 420mA Eingang oder HART Master+420mA Eingang |                                              |  |
| Beschreibung            | Zeigt den Eingangswert in mA.                                        |                                              |  |
| Zusätzliche Information | Lesezugriff Bediener                                                 |                                              |  |
|                         | Schreibzugriff                                                       | -                                            |  |

# Eingangswert in ProzentNavigation $\boxdot$ Setup $\rightarrow$ Erweitert. Setup $\rightarrow$ Ein/Ausgang $\rightarrow$ Analog I/O $\rightarrow$ Eingangswert %VoraussetzungBetriebsart ( $\rightarrow \boxdot 214$ ) = 4..20mA Eingang oder HART Master+4..20mA EingangBeschreibungZeigt den Eingangswert in Prozent des gesamten Strombereichs 4...20mA.Zusätzliche InformationLesezugriffBedienerSchreibzugriff

| Dämpfungsfaktor         |                          | l                                                    |  |
|-------------------------|--------------------------|------------------------------------------------------|--|
| Navigation              | Image: Setup → Erweitert | . Setup → Ein/Ausgang → Analog I/O → Dämpfungsfaktor |  |
| Voraussetzung           | Betriebsart (→ 🗎 214)    | Betriebsart (→ 🗎 214) ≠ Deaktiviert oder HART Master |  |
| Beschreibung            | Bestimmt die Dämpfung    | Bestimmt die Dämpfungskonstante (in Sekunden).       |  |
| Eingabe                 | 0 999,9 s                |                                                      |  |
| Werkseinstellung        | 0 s                      |                                                      |  |
| Zusätzliche Information | Lesezugriff              | Bediener                                             |  |
|                         | Schreibzugriff           | Instandhalter                                        |  |

| Genutzt für SIL/WHG     |                                                                                                    |                                              | æ |
|-------------------------|----------------------------------------------------------------------------------------------------|----------------------------------------------|---|
| Navigation              | Image: Best of the set of the set of the | → Ein/Ausgang → Analog I/O → Genutzt SIL/WHG |   |
| Voraussetzung           | <ul> <li>Betriebsart (→          <sup>B</sup> 214) = 420mA Ausgang oder HART Slave+420mA Ausgang</li> <li>Das Gerät verfügt über SIL-Zulassung.</li> </ul>                                                                                                    |                                              |   |
| Beschreibung            | Bestimmt, ob das Digitale I/O-Modul im SIL-Modus ist.                                                                                                    |                                              |   |
| Auswahl                 | <ul><li>Aktiviert</li><li>Deaktiviert</li></ul>                                                                                                    |                                              |   |
| Werkseinstellung        | Deaktiviert                                                                                                    |                                              |   |
| Zusätzliche Information | Lesezugriff                                                                                                    | Bediener                                     |   |
|                         | Schreibzugriff                                                                                                    | Instandhalter                                |   |

| Erwartete SIL/WHG Kette |                                          |                                            |
|-------------------------|------------------------------------------|--------------------------------------------|
| Navigation              | Image: Barbon Setup → Erweitert. Setup → | → Ein/Ausgang → Analog I/O → SIL/WHG Kette |
| Voraussetzung           | <ul> <li>Betriebsart (→</li></ul>        |                                            |
| Zusätzliche Information | Lesezugriff                              | Bediener                                   |
|                         | Schreibzugriff                           | -                                          |

Untermenü "Digital Xx-x"

- Im Bedienmenü wird jeder Digitaleingang oder -ausgang durch den entsprechenden Slot im Anschlussklemmenraum und zwei Klemmen in diesem Slot bezeichnet.
   A1-2 bezeichnet z. B. die Klemmen 1 und 2 von Slot A. Das Gleiche gilt für die Slots B, C und D, wenn sie ein Digital I/O-Modul enthalten.
  - In diesem Dokument steht Xx-x f
    ür jedes dieser Untermen
    üs. Alle Untermen
    üs haben die gleiche Struktur.

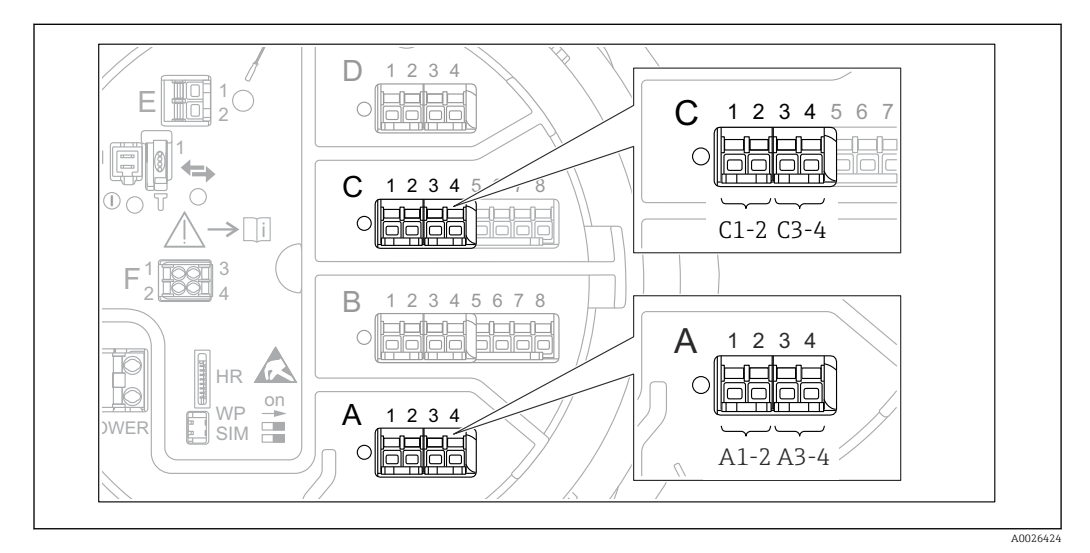

83 Bezeichnung der Digitaleingänge oder -ausgänge (Beispiele)

| Navigation  | 8 8 | Setup → Erweitert | . Setup → Ein/Ause | gang $\rightarrow$ Digital Xx-x |
|-------------|-----|-------------------|--------------------|---------------------------------|
| Ivavigation |     | Jetup / Liwener   | · Setup / Lin/Mus  | Juliy / Digitul MA A            |

| Betriebsart      |                                                                                                    | Ê |
|------------------|----------------------------------------------------------------------------------------------------|---|
| Navigation       | Image: Setup → Erweitert. Setup → Ein/Ausgang → Digital Xx-x → Betriebsart                             |   |
| Beschreibung     | Bestimmt die Betriebsart des digitalen I/O-Moduls.                                                     |   |
| Auswahl          | <ul> <li>Deaktiviert</li> <li>Ausgang passiv</li> <li>Eingang passiv</li> <li>Eingang aktiv</li> </ul> |   |
| Werkseinstellung | Deaktiviert                                                                                            |   |

### Zusätzliche Information

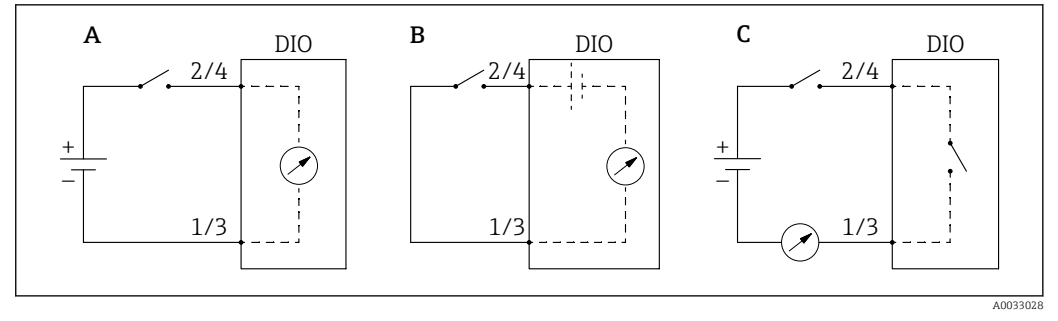

- 💽 84 Betriebsarten des Digital I/O-Moduls
- Eingang passiv Eingang aktiv Ausgang passiv Α
- В
- С

| Quelle Digitaleingang |                                                                                                    |  |
|-----------------------|----------------------------------------------------------------------------------------------------|--|
| Navigation            | Image: Setup → Erweitert. Setup → Ein/Ausgang → Digital Xx-x → Quelle Digital                                                                                                    |  |
| Voraussetzung         | Betriebsart (→ 🗎 224) = Ausgang passiv                                                                                                    |  |
| Beschreibung          | Legt fest, welcher Gerätezustand über den Digitalausgang angezeigt wird.                                                                                                    |  |
| Auswahl               | <ul> <li>Keine</li> <li>Gleichgewichtsstatus</li> <li>Alarm x Alle</li> <li>Alarm x High</li> <li>Alarm x HighHigh</li> <li>Alarm x H or HH</li> <li>Alarm x Low</li> <li>Alarm x LowLow</li> <li>Alarm x L or LL</li> <li>Digital Xx-x</li> <li>Pri. Modbus x</li> <li>Sec. Modbus x</li> </ul> |  |
| Werkseinstellung      | Keine                                                                                                    |  |

## Zusätzliche Information

# Bedeutung der Optionen

Alarm x Alle, Alarm x High, Alarm x HighHigh, Alarm x H or HH, Alarm x Low, Alarm x LowLow, Alarm x L or LL

Der Digitalausgang zeigt an, ob der ausgewählte Alarm derzeit aktiv ist. Die Alarme selbst sind in den Untermenüs Alarm 1 ... 4 definiert.

Digital Xx-x<sup>7</sup>

Das am Digitaleingang Xx-x vorhandene Digitalsignal wird durch den Digitalausgang geleitet.

 Modbus A1-4 Digital x Modbus B1-4 Digital x Modbus C1-4 Digital x Modbus D1-4 Digital x

Der vom Modbus Master-Gerät zum Parameter **Modbus Digital x**<sup>8)</sup> geschriebene Digitalwert wird an den Digitalausgang geleitet. Nähere Informationen hierzu sind in der Sonderdokumentation SD02066G zu finden.

| Eingangs Wert           |                                                                             |                                              |
|-------------------------|-----------------------------------------------------------------------------|----------------------------------------------|
| Navigation              | 🗐 🔲 Setup → Erweitert. Setup →                                              | → Ein/Ausgang → Digital Xx-x → Eingangs Wert |
| Voraussetzung           | Betriebsart (→ 🗎 224) = Option "Eingang passiv" oder Option "Eingang aktiv" |                                              |
| Beschreibung            | Zeigt den digitalen Eingangswert.                                           |                                              |
| Zusätzliche Information | Lesezugriff                                                                 | Bediener                                     |
|                         | Schreibzugriff                                                              | -                                            |

### Kontakt Typ

| Navigation       | Image: Setup → Erweitert. Setup → Ein/Ausgang → Digital Xx-x → Kontakt Typ |
|------------------|----------------------------------------------------------------------------|
| Voraussetzung    | Betriebsart (→ 🗎 224) ≠ Deaktiviert                                        |
| Beschreibung     | Bestimmt das Schaltverhalten des Eingangs oder Ausgangs.                   |
| Auswahl          | <ul><li>Schließer</li><li>Öffner</li></ul>                                 |
| Werkseinstellung | Schließer                                                                  |

A

Nur vorhanden, wenn "Betriebsart ( 🔶 🖺 224)" = "Eingang passiv" oder "Eingang aktiv" für das betreffende Digital I/O-Modul eingestellt ist. 7)

<sup>8)</sup> Experte  $\rightarrow$  Kommunikation  $\rightarrow$  Modbus Xx-x  $\rightarrow$  Modbus Digital x

| Ausgangs Simulation     |                                                                                                    |                                                 |  |
|-------------------------|----------------------------------------------------------------------------------------------------|-------------------------------------------------|--|
| Navigation              | In the setup → Erweitert. Set                                                                                              | up → Ein/Ausgang → Digital Xx-x → Ausgangs Sim. |  |
| Voraussetzung           | Betriebsart (→ 🗎 224) = Ausgang passiv                                                                                     |                                                 |  |
| Beschreibung            | Setzt den Ausgang auf einen spezifischen simulierten Wert.                                                                 |                                                 |  |
| Auswahl                 | <ul> <li>Deaktivieren</li> <li>Simulation Aktiv</li> <li>Simulation Inaktiv</li> <li>Fehler 1</li> <li>Fehler 2</li> </ul> |                                                 |  |
| Werkseinstellung        | Deaktivieren                                                                                                    |                                                 |  |
| Zusätzliche Information | Lesezugriff                                                                                                    | Bediener                                        |  |
|                         | Schreibzugriff                                                                                                    | Instandhalter                                   |  |

Der Digitalausgang besteht aus zwei in Serie verbundenen Relais:

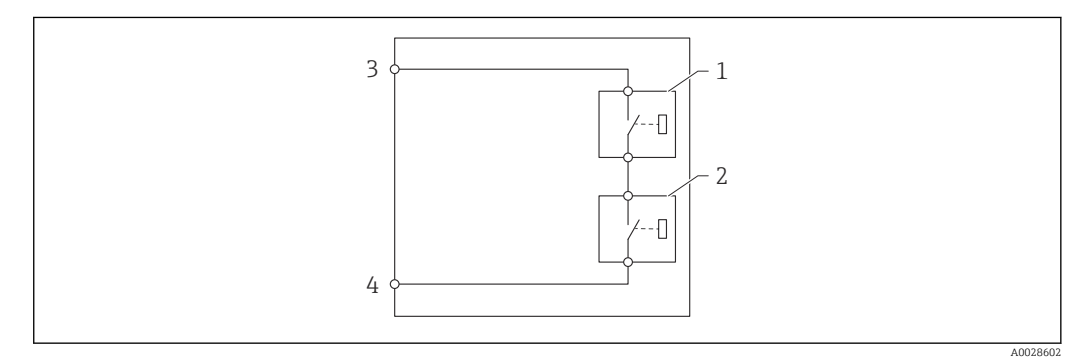

🖻 85 🛛 Die zwei Relais des Digitalausgangs

1/2 Die Relais

3/4 Die Klemmen des Digitaleingangs

Der Schaltzustand dieser Relais wird durch den Parameter **Ausgangs Simulation** wie folgt definiert:

| Ausgangs Simulation | Zustand Relais 1 | Zustand Relais 2 | Erwartetes Ergebnis an den<br>Klemmen des I/O-Moduls |
|---------------------|------------------|------------------|------------------------------------------------------|
| Simulation Aktiv    | Geschlossen      | Geschlossen      | Geschlossen                                          |
| Simulation Inaktiv  | Offen            | Offen            | Offen                                                |
| Fehler 1            | Geschlossen      | Offen            | Offen                                                |
| Fehler 2            | Offen            | Geschlossen      | Offen                                                |

Mit den Optionen **Fehler 1** und **Fehler 2** kann das korrekte Schaltverhalten der beiden Relais überprüft werden.

| Ausgangswert            |                                   |                                                                    |  |
|-------------------------|-----------------------------------|--------------------------------------------------------------------|--|
|                         |                                   |                                                                    |  |
| Navigation              | Setup → Erweitert. Setup →        | Ein/Ausgang $\rightarrow$ Digital Xx-x $\rightarrow$ Ausgangswerte |  |
| Voraussetzung           | Betriebsart (→ 🗎 224) = Ausga     | ng passiv                                                          |  |
| Beschreibung            | Zeigt den digitalen Ausgangswert. |                                                                    |  |
| Zusätzliche Information | Lesezugriff                       | Bediener                                                           |  |
|                         | Schreibzugriff                    | -                                                                  |  |

| Readback value          |                                                      |                                                                                   |  |
|-------------------------|------------------------------------------------------|-----------------------------------------------------------------------------------|--|
| Navigation              | Image: Boundary Bernstein Setup → Erweitert. Setup → | $\rightarrow$ Ein/Ausgang $\rightarrow$ Digital Xx-x $\rightarrow$ Readback value |  |
| Voraussetzung           | Betriebsart (→ 🗎 224) = Ausgang passiv               |                                                                                   |  |
| Beschreibung            | Zeigt den vom Ausgang zurückge                       | lesenen Wert.                                                                     |  |
| Zusätzliche Information | Lesezugriff Bediener                                 |                                                                                   |  |
|                         | Schreibzugriff                                       | -                                                                                 |  |

| Genutzt für SIL/WHG     |                                                                                                    |                                                          | Ê |
|-------------------------|----------------------------------------------------------------------------------------------------|----------------------------------------------------------|---|
| Navigation              | Image: Bearing and Bearing Setup → Erweiter                                                                                | rt. Setup → Ein/Ausgang → Digital Xx-x → Genutzt SIL/WHG |   |
| Voraussetzung           | <ul> <li>Betriebsart (→  <sup>B</sup> 224) = Ausgang passiv</li> <li>Das Gerät verfügt über das SIL-Zertifikat.</li> </ul> |                                                          |   |
| Beschreibung            | Bestimmt, ob das Digita                                                                                                    | Bestimmt, ob das Digitale I/O-Modul im SIL-Modus ist.    |   |
| Auswahl                 | <ul><li>Aktiviert</li><li>Deaktiviert</li></ul>                                                                            |                                                          |   |
| Werkseinstellung        | Deaktiviert                                                                                                    |                                                          |   |
| Zusätzliche Information | Lesezugriff                                                                                                    | Bediener                                                 |   |
|                         | Schreibzugriff                                                                                                    | Instandhalter                                            |   |

| Erwartete SIL/WHG Kette |                                        |                                                                                  |
|-------------------------|----------------------------------------|----------------------------------------------------------------------------------|
| Navigation              | Image: Beauty → Erweitert. Setup -     | $\rightarrow$ Ein/Ausgang $\rightarrow$ Digital C3-4 $\rightarrow$ SIL/WHG Kette |
| Voraussetzung           | Betriebsart (→ 🖹 224) = Ausgang passiv |                                                                                  |
| Zusätzliche Information | Lesezugriff                            | Service                                                                          |
|                         | Schreibzugriff                         | -                                                                                |

Untermenü "Digitaleingang Belegung"

*Navigation*  $\blacksquare$  Setup  $\rightarrow$  Erweitert. Setup  $\rightarrow$  Ein/Ausgang  $\rightarrow$  Dig.Ein.Belegung

| Quelle Digitaleingang 1 |                                                                                                    |                                                                                         |  |
|-------------------------|----------------------------------------------------------------------------------------------------|-----------------------------------------------------------------------------------------|--|
| Navigation              | Image: Barbon Setup → Erweitert. Setup →                                                                                                    | $\rightarrow$ Ein/Ausgang $\rightarrow$ Dig.Ein.Belegung $\rightarrow$ Quelle Digital 1 |  |
| Beschreibung            | Bestimmt die Quelle für Digitaleingang #1 (für Messbefehl).                                                                                                    |                                                                                         |  |
| Auswahl                 | <ul> <li>Keine</li> <li>Digital A1-2 *</li> <li>Digital A3-4 *</li> <li>Digital B1-2 *</li> <li>Digital B3-4 *</li> <li>Digital C1-2 *</li> <li>Digital C3-4 *</li> <li>Digital D1-2 *</li> <li>Digital D3-4 *</li> </ul> |                                                                                         |  |
| Werkseinstellung        | Keine                                                                                                    |                                                                                         |  |
| Zusätzliche Information | Lesezugriff                                                                                                    | Bediener                                                                                |  |
|                         | Schreibzugriff                                                                                                    | Instandhalter                                                                           |  |

| Quelle Digitaleingang 2 |                                                                                                    |                                                     | A |
|-------------------------|----------------------------------------------------------------------------------------------------|-----------------------------------------------------|---|
| Navigation              | Image: Best of the set of the set of the | → Ein/Ausgang → Dig.Ein.Belegung → Quelle Digital 2 |   |
| Beschreibung            | Bestimmt die Quelle für Digitaleingang #2 (für Messbefehl).                                                                                                    |                                                     |   |
| Auswahl                 | <ul> <li>Keine</li> <li>Digital A1-2</li> <li>Digital A3-4</li> <li>Digital B1-2</li> <li>Digital B3-4</li> <li>Digital C1-2</li> <li>Digital C3-4</li> <li>Digital D1-2</li> <li>Digital D3-4</li> </ul>                                                                                                    |                                                     |   |
| Werkseinstellung        | Keine                                                                                                    |                                                     |   |
| Zusätzliche Information | Lesezugriff                                                                                                    | Bediener                                            |   |
|                         | Schreibzugriff                                                                                                    | Instandhalter                                       |   |
|                         |                                                                                                    |                                                     |   |

<sup>\*</sup> Sichtbar in Abhängigkeit von Bestelloptionen oder Geräteeinstellungen

| Gauge command 0         |                                                                                                    | Â                                                  |  |  |
|-------------------------|----------------------------------------------------------------------------------------------------|----------------------------------------------------|--|--|
| Navigation              | Image: Betup → Erweitert. Setup                                                                                                    | → Ein/Ausgang → Dig.Ein.Belegung → Gauge command 0 |  |  |
| Voraussetzung           | Quelle Digitaleingang 1 (Ə 🗎                                                                                                    | Quelle Digitaleingang 1 (→ 🗎 230) ≠ Keine          |  |  |
| Beschreibung            | Messbefehl, welcher Digitaleing                                                                                                    | ang Kombination 0 (DI2=0, DI1=0) zugeordnet ist.   |  |  |
| Auswahl                 | Messbefehl, welcher Digitaleingang Kombination 0 (DI2=0, DI1=0) zugeordnet ist.<br>Stop *<br>Level<br>Up *<br>Bottom level *<br>Upper I/F level *<br>Lower I/F level *<br>Upper density *<br>Middle density *<br>Lower density *<br>Repeatability<br>Repeatability<br>Release overtension *<br>Tank profile *<br>Interface profile *<br>Manual profile *<br>Level standby *<br>Offset standby * |                                                    |  |  |
| Werkseinstellung        | Level                                                                                                    |                                                    |  |  |
| Zusätzliche Information | Lesezugriff                                                                                                    | Bediener                                           |  |  |
|                         | Schreibzugriff                                                                                                    | Instandhalter                                      |  |  |

| Gauge command 1 | Â                                                                                                    |
|-----------------|----------------------------------------------------------------------------------------------------|
| Navigation      | $	extbf{	extbf{	extbf$ |
| Voraussetzung   | Quelle Digitaleingang 1 (→ 🗎 230) ≠ Keine                                                                                                    |
| Beschreibung    | Messbefehl, welcher Digitaleingang Kombination 1 (DI2=0, DI1=1) zugeordnet ist.                                                                                                    |
| Auswahl         | <ul> <li>Stop *</li> <li>Level</li> <li>Up *</li> <li>Bottom level *</li> <li>Upper I/F level *</li> <li>Lower I/F level *</li> <li>Upper density *</li> <li>Middle density *</li> <li>Lower density *</li> <li>Repeatability *</li> <li>Water dip *</li> </ul>                                                                                                    |

\* Sichtbar in Abhängigkeit von Bestelloptionen oder Geräteeinstellungen

|                         | <ul> <li>Release overtension *</li> <li>Tank profile *</li> <li>Interface profile *</li> <li>Manual profile *</li> <li>Level standby *</li> <li>Offset standby *</li> </ul>                                                                                                    |                                                     |           |
|-------------------------|----------------------------------------------------------------------------------------------------|-----------------------------------------------------|-----------|
| Werkseinstellung        | Up                                                                                                    |                                                     |           |
| Zusätzliche Information | Lesezugriff                                                                                                    | Bediener                                            |           |
|                         | Schreibzugriff                                                                                                    | Instandhalter                                       |           |
| Gauge command 2         |                                                                                                    |                                                     | Â         |
| Navigation              | 📾 😑 Setup → Erweitert                                                                                                    | :. Setup → Ein/Ausgang → Dig.Ein.Belegung → Gauge c | command 2 |
| Voraussetzung           | <ul> <li>Quelle Digitaleingang</li> <li>Quelle Digitaleingang</li> </ul>                                                                                                    | g 1 (→ 🗎 230) ≠ Keine<br>g 2 (→ 🖺 230) ≠ Keine      |           |
| Beschreibung            | Messbefehl, welcher Dig                                                                                                    | italeingang Kombination 2 (DI2=1, DI1=0) zugeordne  | t ist.    |
| Auswahl                 | <ul> <li>Stop*</li> <li>Level</li> <li>Up*</li> <li>Bottom level *</li> <li>Upper I/F level *</li> <li>Lower I/F level *</li> <li>Upper density *</li> <li>Middle density *</li> <li>Middle density *</li> <li>Lower density *</li> <li>Repeatability *</li> <li>Water dip *</li> <li>Release overtension *</li> <li>Tank profile *</li> <li>Interface profile *</li> <li>Manual profile *</li> <li>Level standby *</li> <li>Offset standby *</li> </ul> |                                                     |           |
| Werkseinstellung        | Stop                                                                                                    |                                                     |           |
| Zusätzliche Information | Lesezuariff                                                                                                    | Bediener                                            |           |

| nation | Lesezugriff    | Bediener      |
|--------|----------------|---------------|
|        | Schreibzugriff | Instandhalter |

<sup>\*</sup> Sichtbar in Abhängigkeit von Bestelloptionen oder Geräteeinstellungen

| Gauge command 3  |                                                                                                    |
|------------------|----------------------------------------------------------------------------------------------------|
| Navigation       | Image: Setup → Erweitert. Setup → Ein/Ausgang → Dig.Ein.Belegung → Gauge command 3                                                                                                    |
| Voraussetzung    | <ul> <li>Quelle Digitaleingang 1 (→  <sup>B</sup> 230) ≠ Keine</li> <li>Quelle Digitaleingang 2 (→  <sup>B</sup> 230) ≠ Keine</li> </ul>                                                                                                    |
| Beschreibung     | Messbefehl, welcher Digitaleingang Kombination 3 (DI2=1, DI1=1) zugeordnet ist.                                                                                                    |
| Auswahl          | <ul> <li>Stop*</li> <li>Level</li> <li>Up*</li> <li>Bottom level*</li> <li>Upper I/F level*</li> <li>Lower I/F level*</li> <li>Upper density*</li> <li>Middle density*</li> <li>Lower density*</li> <li>Repeatability*</li> <li>Water dip*</li> <li>Release overtension*</li> <li>Tank profile*</li> <li>Interface profile*</li> <li>Manual profile*</li> <li>Level standby*</li> <li>Offset standby*</li> </ul> |
| Workcoinstollung | Linner I/E lovel                                                                                                    |

### Werkseinstellung

Upper I/F level

### Zusätzliche Information

| Lesezugriff    | Bediener      |
|----------------|---------------|
| Schreibzugriff | Instandhalter |

<sup>\*</sup> Sichtbar in Abhängigkeit von Bestelloptionen oder Geräteeinstellungen

### Untermenü "Kommunikation"

Dieses Menü enthält ein Untermenü für jede digitale Kommunikationsschnittstelle des Geräts. Die Kommunikationsschnittstellen sind mit **"X1-4**" bezeichnet, wobei "X" für den Slot im Anschlussklemmenraum und "1-4" für die Klemmen in diesem Slot steht.

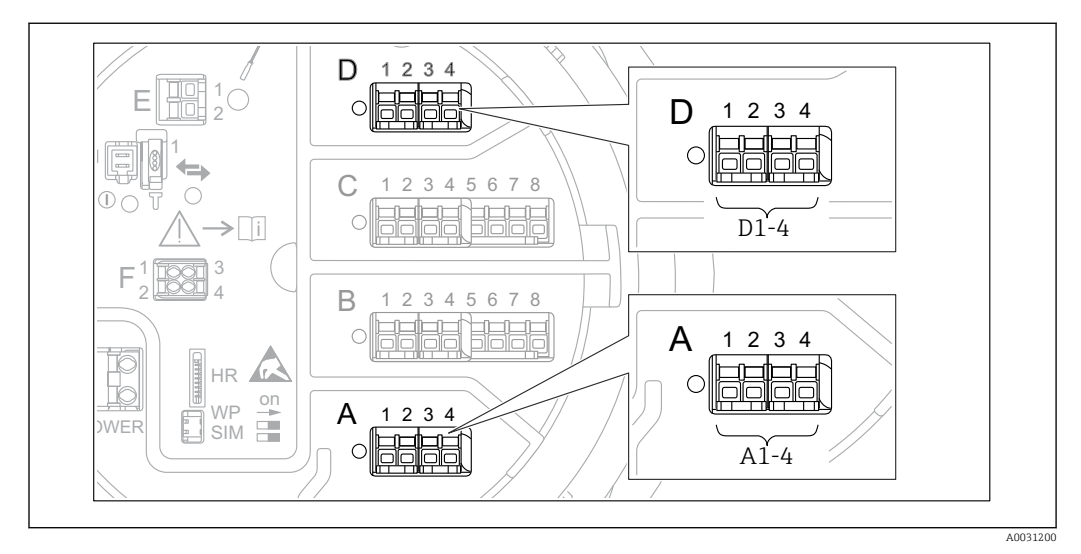

86 Bezeichnung der "Modbus"-, "V1"- oder "WM550"-Module (Beispiele); diese Module können je nach Geräteausführung auch in den Slots B oder C sitzen.

*Navigation*  $\square$  Setup  $\rightarrow$  Erweitert. Setup  $\rightarrow$  Kommunikation

Untermenü "Modbus X1-4", "V1 X1-4" und "WM550 X1-4"

Dieses Untermenü steht nur für Geräte mit **MODBUS**- und/oder **V1**- und/oder **Option "WM550"**-Kommunikationsschnittstelle zur Verfügung. Für jede Kommunikationsschnittstelle gibt es ein Untermenü dieser Art.

| Navigation | 8 8 | Setup $\rightarrow$ Erweitert. Setup $\rightarrow$ Kommunikation $\rightarrow$ Modbus X1-4 |
|------------|-----|--------------------------------------------------------------------------------------------|
| Navigation | 8 8 | Setup $\rightarrow$ Erweitert. Setup $\rightarrow$ Kommunikation $\rightarrow$ V1 X1-4     |
| Navigation | 8 8 | Setup $\rightarrow$ Erweitert. Setup $\rightarrow$ Kommunikation $\rightarrow$ WM550 X1-4  |

| Kommunikations Protokoll |                                    |                                                       |                                                           |
|--------------------------|------------------------------------|-------------------------------------------------------|-----------------------------------------------------------|
| Navigation               | 8 8                                | Setup → Erweitert. Setup →<br>X1-4 → Kommun.Protokoll | Kommunikation $\rightarrow$ Modbus X1-4 / V1 X1-4 / WM550 |
| Beschreibung             | Zeigt das Kommunikationsprotokoll. |                                                       |                                                           |
| Zusätzliche Information  | Lesez                              | ugriff                                                | Bediener                                                  |
|                          | Schrei                             | ibzugriff                                             | -                                                         |

Untermenü "Konfiguration"

Dieses Untermenü steht nur für Geräte mit einer **MODBUS**-Kommunikationsschnittstelle zur Verfügung.

| Baudrate                |                                                                                                    |                                             |  |
|-------------------------|----------------------------------------------------------------------------------------------------|---------------------------------------------|--|
| Navigation              | <ul> <li>Image: Setup → Erweitert. Setup →</li> <li>→ Baudrate</li> </ul>                                                        | Kommunikation → Modbus X1-4 → Konfiguration |  |
| Voraussetzung           | Kommunikations Protokoll ( $ ightarrow$                                                                                          | 🗎 234) = MODBUS                             |  |
| Beschreibung            | Bestimmt die Baudrate der Komn                                                                                                   | aunikation.                                 |  |
| Auswahl                 | <ul> <li>600 BAUD</li> <li>1200 BAUD</li> <li>2400 BAUD</li> <li>4800 BAUD</li> <li>9600 BAUD *</li> <li>19200 BAUD *</li> </ul> |                                             |  |
| Werkseinstellung        | 9600 BAUD                                                                                                    |                                             |  |
| Zusätzliche Information | Lesezugriff                                                                                                    | Bediener                                    |  |
|                         | Schreibzugriff                                                                                                    | Instandhalter                               |  |

| Parität                 |                                                                                                    |                                               | ß |
|-------------------------|----------------------------------------------------------------------------------------------------|-----------------------------------------------|---|
| Navigation              | Image: Setup → Erweitert. Setup → Parität                                                             | → Kommunikation → Modbus X1-4 → Konfiguration |   |
| Voraussetzung           | Kommunikations Protokoll ( $ ightarrow$                                                               | 🗎 234) = MODBUS                               |   |
| Beschreibung            | Bestimmt die Parität der Modbus-Kommunikation.                                                        |                                               |   |
| Auswahl                 | <ul> <li>Ungerade</li> <li>Gerade</li> <li>Keine / 1 Stop Bit</li> <li>Keine / 2 Stop Bits</li> </ul> |                                               |   |
| Werkseinstellung        | Keine / 1 Stop Bit                                                                                    |                                               |   |
| Zusätzliche Information | Lesezugriff                                                                                           | Bediener                                      |   |
|                         | Schreibzugriff                                                                                        | Instandhalter                                 |   |
|                         |                                                                                                    |                                               |   |

<sup>\*</sup> Sichtbar in Abhängigkeit von Bestelloptionen oder Geräteeinstellungen

NavigationImage: Setup  $\rightarrow$  Erweitert. Setup  $\rightarrow$  Kommunikation  $\rightarrow$  Modbus X1-4 $\rightarrow$  Konfiguration

| Modbus Adresse          |                                             |                                                                                   | æ |
|-------------------------|---------------------------------------------|-----------------------------------------------------------------------------------|---|
| Navigation              | Image: Betup → Erweitert. Setup → Geräte-ID | $\rightarrow$ Kommunikation $\rightarrow$ Modbus X1-4 $\rightarrow$ Konfiguration |   |
| Voraussetzung           | Kommunikations Protokoll ( $ ightarrow$     | 🗎 234) = MODBUS                                                                   |   |
| Beschreibung            | Bestimmt die Modbus-Adresse des Geräts.     |                                                                                   |   |
| Eingabe                 | 1 247                                       |                                                                                   |   |
| Werkseinstellung        | 1                                           |                                                                                   |   |
| Zusätzliche Information | Lesezugriff                                 | Bediener                                                                          |   |
|                         | Schreibzugriff                              | Instandhalter                                                                     |   |

| Float Swap Mode         |                                                                                   |                                               | æ |
|-------------------------|-----------------------------------------------------------------------------------|-----------------------------------------------|---|
| Navigation              | <ul><li>Image: Setup → Erweitert. Setup</li><li>→ Float Swap Mode</li></ul>       | → Kommunikation → Modbus X1-4 → Konfiguration |   |
| Voraussetzung           | Kommunikations Protokoll (+                                                       | ≅ 234) = MODBUS                               |   |
| Beschreibung            | Definiert das Modbus-Übertragungsformat eines Fliesskommawertes.                  |                                               |   |
| Auswahl                 | <ul> <li>Normal 3-2-1-0</li> <li>Swap 0-1-2-3</li> <li>WW Swap 1-0-3-2</li> </ul> |                                               |   |
| Werkseinstellung        | Swap 0-1-2-3                                                                      |                                               |   |
| Zusätzliche Information | Lesezugriff                                                                       | Bediener                                      |   |
|                         | Schreibzugriff                                                                    | Instandhalter                                 |   |

| Bus Abschluss                                                                                                    |                                                                                    | Â         |
|----------------------------------------------------------------------------------------------------|------------------------------------------------------------------------------------|-----------|
| Navigation                                                                                                    | Setup → Erweitert. Setup → Kommunikation → Modbus X1-4 → Konfigura → Bus Abschluss | tion      |
| Voraussetzung                                                                                                    | Kommunikations Protokoll ( $\rightarrow \cong 234$ ) = MODBUS                      |           |
| <b>Beschreibung</b> Aktiviert oder deaktiviert den Busabschluss am Gerät. Sollte nur beim letzten Gerät eine Schleife aktiviert werden. |                                                                                    | rät einer |
| Auswahl                                                                                                    | <ul><li>Aus</li><li>An</li></ul>                                                   |           |

# Werkseinstellung

Aus

Zusätzliche Information

| [ | Lesezugriff    | Bediener      |
|---|----------------|---------------|
|   | Schreibzugriff | Instandhalter |

A

Untermenü "Konfiguration"

Dieses Untermenü steht nur für Geräte mit einer  ${\bf V1}$ -Kommunikationsschnittstelle zur Verfügung.

Navigation $\blacksquare \square$ Setup  $\rightarrow$  Erweitert. Setup  $\rightarrow$  Kommunikation  $\rightarrow$  V1 X1-4  $\rightarrow$  Konfiguration

### Kommunikations Schnittstelle

| Navigation              | Setup → Erweitert. Setup → nikation     | → Kommunikation → V1 X1-4 → Konfiguration → Kommu- |
|-------------------------|-----------------------------------------|----------------------------------------------------|
| Beschreibung            | Bestimmt, welche Variante des V         | 1-Protokolls verwendet wird.                       |
| Anzeige                 | <ul> <li>Keine</li> <li>V1 *</li> </ul> |                                                    |
| Werkseinstellung        | Keine                                   |                                                    |
| Zusätzliche Information | Lesezugriff                             | Bediener                                           |
|                         | Schreibzugriff                          | Instandhalter                                      |

| V1 Adresse              |                                              |                                                                                    |  |
|-------------------------|----------------------------------------------|------------------------------------------------------------------------------------|--|
| Navigation              | Image: Setup → Erweitert. Setup →<br>Adresse | • Kommunikation $\rightarrow$ V1 X1-4 $\rightarrow$ Konfiguration $\rightarrow$ V1 |  |
| Voraussetzung           | Kommunikations Schnittstelle (               | →                                                                                  |  |
| Beschreibung            | Kennung des Geräts für die V1-Kommunikation. |                                                                                    |  |
| Eingabe                 | 099                                          |                                                                                    |  |
| Werkseinstellung        | 1                                            |                                                                                    |  |
| Zusätzliche Information | Lesezugriff                                  | Bediener                                                                           |  |
|                         | Schreibzugriff                               | Instandhalter                                                                      |  |

Sichtbar in Abhängigkeit von Bestelloptionen oder Geräteeinstellungen

| V1 Adresse              |                                                                 |                                                                                                | æ |
|-------------------------|-----------------------------------------------------------------|------------------------------------------------------------------------------------------------|---|
| Navigation              | Image: Setup → Erweitert. Setup → Erweitert. Setup → Erweitert. | $\rightarrow$ Kommunikation $\rightarrow$ V1 X1-4 $\rightarrow$ Konfiguration $\rightarrow$ V1 |   |
| Voraussetzung           | Kommunikations Schnittstelle (Ə 🗎 238)                          |                                                                                                |   |
| Beschreibung            | Kennung des vorherigen Gerätes für V1 Kommunikation.            |                                                                                                |   |
| Eingabe                 | 0 255                                                           |                                                                                                |   |
| Werkseinstellung        | 1                                                               |                                                                                                |   |
| Zusätzliche Information | Lesezugriff                                                     | Bediener                                                                                       |   |
|                         | Schreibzugriff                                                  | Instandhalter                                                                                  |   |

| Zuordnung Füllstand     |                                                                                     | Â                                                                                                  |  |
|-------------------------|-------------------------------------------------------------------------------------|----------------------------------------------------------------------------------------------------|--|
| Navigation              | Image: Setup → Erweitert. Setup → Erweitert. Setup → Erweitert. Setup → nung Füllst | $\rightarrow$ Kommunikation $\rightarrow$ V1 X1-4 $\rightarrow$ Konfiguration $\rightarrow$ Zuord- |  |
| Voraussetzung           | Kommunikations Protokoll (→ 🗎 234) = V1                                             |                                                                                                    |  |
| Beschreibung            | Bestimmt den übertragbaren Füllstandbereich.                                        |                                                                                                    |  |
| Auswahl                 | ■ +ve<br>■ +ve & -ve                                                                |                                                                                                    |  |
| Werkseinstellung        | +ve                                                                                 |                                                                                                    |  |
| Zusätzliche Information | Lesezugriff                                                                         | Bediener                                                                                           |  |
|                         | Schreibzugriff                                                                      | Instandhalter                                                                                      |  |

In V1 wird der Füllstand immer durch eine Zahl im Bereich von 0 bis 999999 dargestellt. Diese Zahlen entsprechen jeweils einem der folgenden Füllstände:

"Zuordnung Füllstand" = "+ve"

| Zahl    | Füllstand   |
|---------|-------------|
| 0       | 0,0 mm      |
| 999 999 | 99 999,9 mm |

"Zuordnung Füllstand" = "+ve & -ve"

| Zahl    | Füllstand   |
|---------|-------------|
| 0       | 0,0 mm      |
| 500 000 | 50 000,0 mm |

| Zahl    | Füllstand    |
|---------|--------------|
| 500 001 | -0,1 mm      |
| 999 999 | -49 999,9 mm |

| Leitungsimpedanz        |                                                  | R                                                              |  |  |
|-------------------------|--------------------------------------------------|----------------------------------------------------------------|--|--|
| Navigation              | Image: Setup → Erweitert. Setu tungsimpedanz     | p → Kommunikation → V1 X1-4 → Konfiguration → Lei-             |  |  |
| Voraussetzung           | Kommunikations Protokoll (                       | Kommunikations Protokoll ( $\Rightarrow \triangleq 234$ ) = V1 |  |  |
| Beschreibung            | Passt die Impedanz der Kommunikationsleitung an. |                                                                |  |  |
| Eingabe                 | 0 15                                             |                                                                |  |  |
| Werkseinstellung        | 15                                               |                                                                |  |  |
| Zusätzliche Information | Lesezugriff                                      | Bediener                                                       |  |  |
|                         | Schreibzugriff                                   | Instandhalter                                                  |  |  |

Die Leitungsimpedanz beeinflusst die Spannungsdifferenz zwischen der logischen 0 und der logischen 1 in der Nachricht vom Gerät an den Bus. Die Standardeinstellung ist für die meisten Anwendungen geeignet.

| Kompatibilitätsmodus    |                                                                                                    |                                                     | Â                                                  |  |
|-------------------------|----------------------------------------------------------------------------------------------------|-----------------------------------------------------|----------------------------------------------------|--|
| Navigation              | 8                                                                                                    | Setup → Erweitert. Setup ∹<br>ration → Kompat.modus | → Kommunikation → Modbus Xx-x / V1 Xx-x → Konfigu- |  |
| Beschreibung            | Besti                                                                                                    | Bestimmt den Kompatibilitätsmodus.                  |                                                    |  |
| Auswahl                 | <ul><li>Nx:</li><li>Nx:</li></ul>                                                                                   | <ul><li>Nxx5xx</li><li>Nxx8x</li></ul>              |                                                    |  |
| Werkseinstellung        | Nxx8                                                                                                    | Nxx8x                                               |                                                    |  |
| Zusätzliche Information | Im <b>NMS5x</b> -Modus: Auf dem Bus werden nur Werte ausgegeben, die auch als NMS5x-<br>Messstatus vorhanden waren. |                                                     |                                                    |  |
|                         | Im <b>NMS8x</b> -Modus: Alle Messgerätezustände stehen in diesem Parameter zur Verfügung.                           |                                                     |                                                    |  |
|                         | Lesezugriff Bediener                                                                                                |                                                     |                                                    |  |

| Lesezugriff    | Bediener      |
|----------------|---------------|
| Schreibzugriff | Instandhalter |

*Untermenü "V1 Eingang Quellenauswahl"* Dieses Untermenü steht nur für Geräte mit einer **V1**-Kommunikationsschnittstelle zur Verfügung.

| Navigation | 8 8 | Setup $\rightarrow$ Erweitert. Setup $\rightarrow$ Kommunikation $\rightarrow$ V1 X1-4 $\rightarrow$ V1 |
|------------|-----|----------------------------------------------------------------------------------------------------|
|            |     | Eingang QAusw                                                                                           |

| Alarm 1 Eingangsquelle  |                                                                                                    |                                                 | Â |
|-------------------------|----------------------------------------------------------------------------------------------------|-------------------------------------------------|---|
| Navigation              | <ul> <li>Image: Setup → Erweitert. Setu</li> <li>→ Alarm 1 EingangQ</li> </ul>                                                                                                    | up → Kommunikation → V1 X1-4 → V1 Eingang QAusw |   |
| Beschreibung            | Bestimmt, welcher Binärwert als V1-Alarmstatus 1 übertragen wird.                                                                                                    |                                                 |   |
| Auswahl                 | <ul> <li>Keine</li> <li>Alarm 1-4 Alle</li> <li>Alarm 1-4 HighHigh</li> <li>Alarm 1-4 H or HH</li> <li>Alarm 1-4 High</li> <li>Alarm 1-4 Low</li> <li>Alarm 1-4 L or LL</li> <li>Alarm 1-4 LowLow</li> </ul> |                                                 |   |
| Werkseinstellung        | Keine                                                                                                    |                                                 |   |
| Zusätzliche Information | Lesezugriff                                                                                                    | Bediener                                        |   |
|                         | Schreibzugriff                                                                                                    | Instandhalter                                   |   |
|                         |                                                                                                    |                                                 |   |

| Alarm 2 Eingangsquelle  |                                                                                                    |                                                 | Â |
|-------------------------|----------------------------------------------------------------------------------------------------|-------------------------------------------------|---|
| Navigation              | <ul> <li>B ⊆ Setup → Erweitert. Setu</li> <li>→ Alarm 2 EingangQ</li> </ul>                                                                                                    | up → Kommunikation → V1 X1-4 → V1 Eingang QAusw |   |
| Beschreibung            | Bestimmt, welcher Binärwert als V1-Alarmstatus 2 übertragen wird.                                                                                                    |                                                 |   |
| Auswahl                 | <ul> <li>Keine</li> <li>Alarm 1-4 Alle</li> <li>Alarm 1-4 HighHigh</li> <li>Alarm 1-4 H or HH</li> <li>Alarm 1-4 High</li> <li>Alarm 1-4 Low</li> <li>Alarm 1-4 L or LL</li> <li>Alarm 1-4 LowLow</li> </ul> |                                                 |   |
| Werkseinstellung        | Keine                                                                                                    |                                                 |   |
| Zusätzliche Information | Lesezugriff                                                                                                    | Bediener                                        |   |
|                         | Schreibzugriff                                                                                                    | Instandhalter                                   |   |

| Prozentwert Quellenausw | ahl                                                                                                    | ۵                                                    |
|-------------------------|----------------------------------------------------------------------------------------------------|------------------------------------------------------|
| Navigation              | In the setup → Erweitert. Se Quellenauswahl                                                                                                    | tup → Kommunikation → V1 X1-4 → V1 Eingang QAusw → % |
| Beschreibung            | Wählt aus, welcher Wert in der V1 Z0 / Z1-Meldung als Wert 0100% übertragen werden soll.                                                          |                                                      |
| Auswahl                 | <ul> <li>Keine</li> <li>Füllstand %</li> <li>Tank Luftraum %</li> <li>AIO B1-3 Wert %<sup>*</sup></li> <li>AIO C1-3 Wert %<sup>*</sup></li> </ul> |                                                      |
| Werkseinstellung        | Keine                                                                                                    |                                                      |
| Zusätzliche Information | Lesezugriff                                                                                                    | Bediener                                             |
|                         | Schreibzugriff                                                                                                    | Instandhalter                                        |
|                         |                                                                                                    |                                                      |

```
Untermenü "Konfiguration"
```

Dieses Untermenü steht nur für Geräte mit einer **Option "WM550"**-Kommunikationsschnittstelle zur Verfügung.

| Navigation | 8 8 | Setup $\rightarrow$ Erweitert. Setup $\rightarrow$ Kommunikation $\rightarrow$ WM550 X1-4 |
|------------|-----|-------------------------------------------------------------------------------------------|
|            |     | $\rightarrow$ Konfiguration                                                               |

| Baudrate                |                                                                                       |                                              |  |
|-------------------------|---------------------------------------------------------------------------------------|----------------------------------------------|--|
| Navigation              | Setup → Erweitert. Setup → Baudrate                                                   | → Kommunikation → WM550 X1-4 → Konfiguration |  |
| Voraussetzung           | Kommunikations Protokoll ( $ ightarrow$                                               | 🗎 234) = Option "WM550"                      |  |
| Beschreibung            | Definiert die Baudrate der WM550-Kommunikation.                                       |                                              |  |
| Auswahl                 | <ul> <li>600 BAUD</li> <li>1200 BAUD</li> <li>2400 BAUD</li> <li>4800 BAUD</li> </ul> |                                              |  |
| Werkseinstellung        | 2400 BAUD                                                                             |                                              |  |
| Zusätzliche Information | Lesezugriff                                                                           | Bediener                                     |  |
|                         | Schreibzugriff                                                                        | Instandhalter                                |  |

<sup>\*</sup> Sichtbar in Abhängigkeit von Bestelloptionen oder Geräteeinstellungen

| WM550 address    |                                                                                                    | Ê  |
|------------------|----------------------------------------------------------------------------------------------------|----|
| Navigation       | Setup → Erweitert. Setup → Kommunikation → WM550 X1-4 → Konfiguration → WM550 address                                                     |    |
| Beschreibung     | Beschreibt die WM550-Adresse des Gerätes.                                                                                                 |    |
| Eingabe          | 063                                                                                                    |    |
| Werkseinstellung | 1                                                                                                    |    |
| Softwarenummer   |                                                                                                    |    |
| Navigation       | Image: Setup → Erweitert. Setup → Kommunikation → WM550 X1-4 → Konfiguration → Softwarenummer                                             |    |
| Voraussetzung    | Kommunikations Protokoll (→ 🗎 234) = Option "WM550"                                                                                       |    |
| Beschreibung     | Definiert den Inhalt für WM550 Task 32.<br>Detaillierte Informationen zum Inhalt für WM550 Task 32: siehe Sonderdokumentatio<br>SD02567G. | on |
| Eingabe          | 0 9999                                                                                                    |    |
| Werkseinstellung | 2 000                                                                                                    |    |
|                  |                                                                                                    |    |
|                  | Untermenü "WM550 input selector"                                                                                                    |    |
|                  | Dieses Untermenü steht nur für Geräte mit einer <b>Option "WM550"</b> -Kommunikations-<br>schnittstelle zur Verfügung.                    |    |
|                  | NavigationImage: Setup $\rightarrow$ Erweitert. Setup $\rightarrow$ Kommunikation $\rightarrow$ WM550 X1- $\rightarrow$ WM550 inp select  | -4 |

| Digital 1 Quellenauswahl |                                                                                                    | ß  |
|--------------------------|----------------------------------------------------------------------------------------------------|----|
| Navigation               | Setup → Erweitert. Setup → Kommunikation → WM550 X1-4 → WM550 inp sele → Digital 1 QWahl                     | ct |
| Beschreibung             | Bestimmt die Eingangsquelle, die als Alarm-Bitwert [n] in den entsprechenden WM550<br>Tasks übertragen wird. | )  |

| Auswahl                 | <ul> <li>Keine</li> <li>Option GleichgewichtsstatusSi<br/>einstellungen</li> <li>Alarm 14 Alle</li> <li>Alarm 14 HighHigh</li> <li>Alarm 14 H or HH</li> <li>Alarm 14 High</li> <li>Alarm 14 Low</li> <li>Alarm 14 Low Low</li> <li>Digital Xx-x</li> <li>Keine</li> </ul> | chtbar in Abhängigkeit von Bestelloptionen oder Geräte |
|-------------------------|----------------------------------------------------------------------------------------------------|--------------------------------------------------------|
| Zugëtalishe Information |                                                                                                    |                                                        |
| Zusatzliche information | Lesezugriff                                                                                                    | Bediener                                               |

Instandhalter

Schreibzugriff

| Untermenü "HART Ausgang" |         |                                                                                                    |
|--------------------------|---------|----------------------------------------------------------------------------------------------------|
| Navigation               | 88      | Setup $\rightarrow$ Erweitert. Setup $\rightarrow$ Kommunikation $\rightarrow$ HART Ausgang                             |
|                          |         |                                                                                                    |
| Untermenü "Konfig        | uratior | <i>l</i> ″                                                                                                    |
| Navigation               | 9 2     | Setup $\rightarrow$ Erweitert. Setup $\rightarrow$ Kommunikation $\rightarrow$ HART Ausgang $\rightarrow$ Konfiguration |

| System Polling Adresse  |                                             |                                                                                    | æ |
|-------------------------|---------------------------------------------|------------------------------------------------------------------------------------|---|
| Navigation              | Setup → Erweitert. Setup → System Poll. Adr | $\rightarrow$ Kommunikation $\rightarrow$ HART Ausgang $\rightarrow$ Konfiguration |   |
| Beschreibung            | Geräteadresse für HART-Kommunikation.       |                                                                                    |   |
| Eingabe                 | 063                                         |                                                                                    |   |
| Werkseinstellung        | 15                                          |                                                                                    |   |
| Zusätzliche Information | Lesezugriff                                 | Bediener                                                                           |   |
|                         | Schreibzugriff                              | Instandhalter                                                                      |   |

| Präambelanzahl          |                                                                                                 |                                                | æ |
|-------------------------|-------------------------------------------------------------------------------------------------|------------------------------------------------|---|
| Navigation              | Image: Setup → Erweitert. Setup → Kommunikation → HART Ausgang → Konfiguration → Präambelanzahl |                                                |   |
| Beschreibung            | Bestimmt die Präambelanzahl im                                                                  | sestimmt die Präambelanzahl im HART-Telegramm. |   |
| Eingabe                 | 5 20                                                                                            |                                                |   |
| Werkseinstellung        | 5                                                                                               |                                                |   |
| Zusätzliche Information | Lesezugriff                                                                                     | Bediener                                       |   |
|                         | Schreibzugriff                                                                                  | Instandhalter                                  |   |

| PV Quelle    |                                                                                                    | ß     |
|--------------|----------------------------------------------------------------------------------------------------|-------|
| Navigation   | Image: Setup → Erweitert. Setup → Kommunikation → HART Ausgang → Konfiguration → PV Quelle                                     | n     |
| Beschreibung | Auswahl, ob die PV-Konfiguration entsprechend einem Analogausgang (HART-Slave oder angepasst (nur bei HART-Tunnelung) erfolgt. | ) ist |

| Auswahl          | <ul> <li>AIO B1-3<sup>*</sup></li> <li>AIO C1-3<sup>*</sup></li> <li>Benutzerdefiniert</li> </ul> |
|------------------|---------------------------------------------------------------------------------------------------|
| Werkseinstellung | Benutzerdefiniert                                                                                 |

| Zusätzliche Information | Lesezugriff    | Instandhalter |
|-------------------------|----------------|---------------|
|                         | Schreibzugriff | Instandhalter |

| Zuordnung PV     |                                                                                                    | Â |
|------------------|----------------------------------------------------------------------------------------------------|---|
| Navigation       | Image: Setup → Erweitert. Setup → Kommunikation → HART Ausgang → Konfiguration → Zuordnung PV                                                                                                    |   |
| Voraussetzung    | PV Quelle (→ 🗎 245) = Benutzerdefiniert                                                                                                    |   |
| Beschreibung     | Messgröße der ersten dynamischen Variablen (PV) zuordnen.<br>Zusatzinformationen:<br>Die zugeordnete Messgröße wird auch vom Stromausgang verwendet.                                                                                                    |   |
| Auswahl          | <ul> <li>Keine</li> <li>Tankfüllstand</li> <li>Tank Luftraum</li> <li>Gemessener Füllstand</li> <li>Distanz</li> <li>Verdränger Position</li> <li>Wasserfüllstand</li> <li>Obere Trennschicht</li> <li>Untere Trennschicht</li> <li>Bodenhöhe</li> <li>Tank Referenzhöhe</li> <li>Flüssigkeitstemperatur</li> <li>Gas Temperatur</li> <li>Gas Temperatur</li> <li>Gemessene Dichte</li> <li>Mittelwert Profildichte</li> <li>Obere Dichte</li> <li>Mittlere Dichte</li> <li>Untere Dichte</li> <li>P1 (unten)</li> <li>P2 (Mitte)</li> <li>P3 (oben)</li> <li>GP 1 Wert</li> <li>GP 3 Wert</li> <li>GP 4 Wert</li> </ul> |   |
| Werkseinstellung | Tankfüllstand                                                                                                    |   |

<sup>\*</sup> Sichtbar in Abhängigkeit von Bestelloptionen oder Geräteeinstellungen

### Zusätzliche Information

| Lesezugriff    | Bediener      |
|----------------|---------------|
| Schreibzugriff | Instandhalter |

Die Option **Gemessener Füllstand** enthält keine Einheit. Wenn eine Einheit benötigt wird, wählen Sie bitte die Option **Tankfüllstand**.

| 0 % Wert                |       |                                      | 8                                                |
|-------------------------|-------|--------------------------------------|--------------------------------------------------|
| Navigation              | 9 2   | Setup → Erweitert. Setup ⊰<br>% Wert | Kommunikation → HART Ausgang → Konfiguration → 0 |
| Voraussetzung           | PV Q  | PV Quelle = Benutzerdefiniert        |                                                  |
| Beschreibung            | 7-%0  | 0%-Wert der ersten HART-Variable.    |                                                  |
| Eingabe                 | Gleit | Gleitkommazahl mit Vorzeichen        |                                                  |
| Werkseinstellung        | 0 mr  | 0 mm                                 |                                                  |
| Zusätzliche Information | Lese  | zugriff                              | Bediener                                         |
|                         | Schr  | eibzugriff                           | Instandhalter                                    |

| 100 % Wert              |                                                                  |                                                |  |
|-------------------------|------------------------------------------------------------------|------------------------------------------------|--|
| Navigation              | <ul> <li>Image: Setup → Erweitert. Setup → 100 % Wert</li> </ul> | → Kommunikation → HART Ausgang → Konfiguration |  |
| Voraussetzung           | PV Quelle = Benutzerdefiniert                                    |                                                |  |
| Beschreibung            | 100%-Wert der ersten HART-Variable (PV).                         |                                                |  |
| Eingabe                 | Gleitkommazahl mit Vorzeichen                                    |                                                |  |
| Werkseinstellung        | 0 mm                                                             |                                                |  |
| Zusätzliche Information | Lesezugriff                                                      | Bediener                                       |  |
|                         | Schreibzugriff                                                   | Instandhalter                                  |  |

| PV mA Auswahl |       |                                                                                                    | æ |
|---------------|-------|----------------------------------------------------------------------------------------------------|---|
| Navigation    | 9 3   | Setup $\rightarrow$ Erweitert. Setup $\rightarrow$ Kommunikation $\rightarrow$ HART Ausgang $\rightarrow$ Konfiguration $\rightarrow$ PV mA Auswahl |   |
| Voraussetzung | PV Qı | uelle = Benutzerdefiniert                                                                                                    |   |

| Beschreibung            | Ordnet der ersten HART-Variable (PV) einen Strom zu.                                                  |               |
|-------------------------|----------------------------------------------------------------------------------------------------|---------------|
| Auswahl                 | <ul> <li>Keine</li> <li>AIO B1-3 Wert mA<sup>*</sup></li> <li>AIO C1-3 Wert mA<sup>*</sup></li> </ul> |               |
| Werkseinstellung        | Keine                                                                                                 |               |
| Zusätzliche Information | Lesezugriff                                                                                           | Bediener      |
|                         | Schreibzugriff                                                                                        | Instandhalter |

| Erster Messwert (PV)    |                                               |                                                |
|-------------------------|-----------------------------------------------|------------------------------------------------|
| Navigation              | Setup → Erweitert. Setup → → Erster Messw(PV) | ◆ Kommunikation → HART Ausgang → Konfiguration |
| Beschreibung            | Zeigt den aktuellen Messwert der              | ersten dynamischen Variable (PV)               |
| Zusätzliche Information | Lesezugriff                                   | Bediener                                       |
|                         | Schreibzugriff                                | -                                              |

| Prozentbereich          |                                                                                                |                                                                                             |
|-------------------------|------------------------------------------------------------------------------------------------|---------------------------------------------------------------------------------------------|
| Navigation              | <ul><li>Image: Setup → Erweitert</li><li>→ Prozentbereich</li></ul>                            | t. Setup $\rightarrow$ Kommunikation $\rightarrow$ HART Ausgang $\rightarrow$ Konfiguration |
| Beschreibung            | Zeigt den Wert der ersten HART-Variablen in Prozent des definierten Bereichs (0% bis<br>100%). |                                                                                             |
| Zusätzliche Information | Lesezugriff                                                                                    | Bediener                                                                                    |
|                         | Schreibzugriff                                                                                 | -                                                                                           |

| Zuordnung SV                                          |                                                                                               | £ |
|-------------------------------------------------------|-----------------------------------------------------------------------------------------------|---|
| Navigation                                            | Image: Setup → Erweitert. Setup → Kommunikation → HART Ausgang → Konfiguration → Zuordnung SV | l |
| Beschreibung                                          | Messgröße der zweiten dynamischen Variablen (SV) zuordnen.                                    |   |
| Auswahl • Keine<br>• Tankfüllstand<br>• Tank Luftraum |                                                                                               |   |

<sup>\*</sup> Sichtbar in Abhängigkeit von Bestelloptionen oder Geräteeinstellungen

- Gemessener Füllstand
- Distanz
- Verdränger Position
- Wasserfüllstand
- Obere Trennschicht
- Untere Trennschicht
- Bodenhöhe
- Tank Referenzhöhe
- Flüssigkeitstemperatur
- Gas Temperatur
- Luft Temperatur
- Gemessene Dichte
- Mittelwert Profildichte
- Obere Dichte
- Mittlere Dichte
- Untere Dichte
- P1 (unten)
- P2 (Mitte)
- P3 (oben)
- GP 1 Wert
- GP 2 Wert
- GP 3 Wert
- GP 4 Wert

Werkseinstellung

Flüssigkeitstemperatur

| Zusätzliche Information | Lesezugriff    | Bediener      |
|-------------------------|----------------|---------------|
|                         | Schreibzugriff | Instandhalter |

Die Option **Gemessener Füllstand** enthält keine Einheit. Wenn eine Einheit benötigt wird, wählen Sie bitte die Option **Tankfüllstand**.

| Zweiter Messwert (SV)   |                                                                    |                                                  |                                                                                    |
|-------------------------|--------------------------------------------------------------------|--------------------------------------------------|------------------------------------------------------------------------------------|
| Navigation              | 8 2                                                                | Setup → Erweitert. Setup →<br>→ Zweit. Messw(SV) | $\rightarrow$ Kommunikation $\rightarrow$ HART Ausgang $\rightarrow$ Konfiguration |
| Voraussetzung           | Zuordnung SV (→ 🗎 248) ≠ Keine                                     |                                                  |                                                                                    |
| Beschreibung            | Zeigt den aktuellen Messwert der zweiten dynamischen Variable (SV) |                                                  |                                                                                    |
| Zusätzliche Information | Lesezugriff Bediener                                               |                                                  |                                                                                    |
|                         | Schre                                                              | ibzugriff                                        | -                                                                                  |

| Zuordnung TV            |                                                                                                    | æ |
|-------------------------|----------------------------------------------------------------------------------------------------|---|
| Navigation              | Image: Setup → Erweitert. Setup → Kommunikation → HART Ausgang → Konfiguration → Zuordnung TV                                                                                                    | l |
| Beschreibung            | Messgröße der dritten dynamischen Variablen (TV) zuordnen.                                                                                                    |   |
| Auswahl                 | <ul> <li>Keine</li> <li>Tankfüllstand</li> <li>Tank Luftraum</li> <li>Gemessener Füllstand</li> <li>Distanz</li> <li>Verdränger Position</li> <li>Wasserfüllstand</li> <li>Obere Trennschicht</li> <li>Untere Trennschicht</li> <li>Bodenhöhe</li> <li>Tank Referenzhöhe</li> <li>Flüssigkeitstemperatur</li> <li>Gas Temperatur</li> <li>Luft Temperatur</li> <li>Gemessene Dichte</li> <li>Mittelwert Profildichte</li> <li>Obere Dichte</li> <li>Mittlere Dichte</li> <li>P1 (unten)</li> <li>P2 (Mitte)</li> <li>P3 (oben)</li> <li>GP 1 Wert</li> <li>GP 3 Wert</li> <li>GP 4 Wert</li> </ul> |   |
| Werkseinstellung        | Wasserfüllstand                                                                                                    |   |
| Zusätzliche Information | Leasenveriff Dedianan                                                                                                    |   |

| Lesezugriff    | Bediener      |
|----------------|---------------|
| Schreibzugriff | Instandhalter |
|                |               |

Die Option **Gemessener Füllstand** enthält keine Einheit. Wenn eine Einheit benötigt wird, wählen Sie bitte die Option **Tankfüllstand**.

| Dritter Messwert (TV) |                                                                                            |  |
|-----------------------|--------------------------------------------------------------------------------------------|--|
| Navigation            | Setup → Erweitert. Setup → Kommunikation → HART Ausgang → Konfiguration → Dritt. Messw(TV) |  |
| Voraussetzung         | Zuordnung TV (→ 🗎 250) ≠ Keine                                                             |  |
| Beschreibung          | Zeigt den aktuellen Messwert der dritten dynamischen Variable (TV)                         |  |

| Zusätzliche Information | Lesezugriff                                                                                                    | Bediener |  |
|-------------------------|----------------------------------------------------------------------------------------------------|----------|--|
|                         | Schreibzugriff                                                                                                    | -        |  |
|                         |                                                                                                    | ·        |  |
| Zuordnung QV            |                                                                                                    |          |  |
| Navigation              | Setup → Erweitert. Setup → Kommunikation → HART Ausgang → Konfiguration → Zuordnung QV                                                                                                    |          |  |
| Beschreibung            | Messgröße der vierten dynamischen Variablen (QV) zuordnen.                                                                                                    |          |  |
| Auswahl                 | <ul> <li>Keine</li> <li>Tankfüllstand</li> <li>Tank Luftraum</li> <li>Gemessener Füllstand</li> <li>Distanz</li> <li>Verdränger Position</li> <li>Wasserfüllstand</li> <li>Obere Trennschicht</li> <li>Untere Trennschicht</li> <li>Bodenhöhe</li> <li>Tank Referenzhöhe</li> <li>Flüssigkeitstemperatur</li> <li>Gas Temperatur</li> <li>Luft Temperatur</li> <li>Gemessene Dichte</li> <li>Mittelwert Profildichte</li> <li>Obere Dichte</li> <li>Mittelre Dichte</li> <li>P1 (unten)</li> <li>P2 (Mitte)</li> <li>P3 (oben)</li> <li>GP 1 Wert</li> <li>GP 2 Wert</li> <li>GP 3 Wert</li> </ul> |          |  |
| Werkseinstellung        | Gemessene Dichte                                                                                                    |          |  |

# Zusätzliche Information

| Lesezugriff    | Bediener      |
|----------------|---------------|
| Schreibzugriff | Instandhalter |

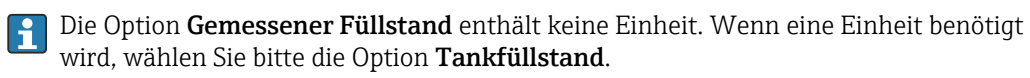

| Vierter Messwert (QV)   |                                                                                            |          |          |  |
|-------------------------|--------------------------------------------------------------------------------------------|----------|----------|--|
| Navigation              | Setup → Erweitert. Setup → Kommunikation → HART Ausgang → Konfiguration → Viert. Messw(QV) |          |          |  |
| Voraussetzung           | Zuordnung QV (→ 🗎 251) ≠ Keine                                                             |          |          |  |
| Beschreibung            | Zeigt den aktuellen Messwert der vierten dynamischen Variable (QV)                         |          |          |  |
| Zusätzliche Information | Lesezu                                                                                     | ıgriff   | Bediener |  |
|                         | Schrei                                                                                     | bzugriff | -        |  |

### Endress+Hauser
# Untermenü "Information"

Navigation

Information
Setup → Erweitert. Setup → Kommunikation → HART Ausgang → Information

| HART-Kurzbeschreibung   |                                                                                          |               | A |
|-------------------------|------------------------------------------------------------------------------------------|---------------|---|
| Navigation              | Setup → Erweitert. Setup → Kommunikation → HART Ausgang → Information → HART-Kurzbeschr. |               |   |
| Beschreibung            | Definiert die Kurzbezeichnung de                                                         | r Messstelle. |   |
|                         | Maximale Länge: 8 Zeichen<br>Erlaubte Zeichen: A-Z, 0-9, bestimmte Sonderzeichen         |               |   |
| Eingabe                 | Zeichenfolge aus Zahlen, Buchstaben und Sonderzeichen (8)                                |               |   |
| Werkseinstellung        | NMS8x                                                                                    |               |   |
| Zusätzliche Information | Lesezugriff                                                                              | Bediener      |   |
|                         | Schreibzugriff                                                                           | Instandhalter |   |

| Messstellenkennzeichnung |               |                                                                                                    |                                                                      | A |
|--------------------------|---------------|----------------------------------------------------------------------------------------------------|----------------------------------------------------------------------|---|
| Navigation               | 0 -           | Setup → Erweitert. Setup →<br>→ Messstellenkenn.                                                                          | • Kommunikation $\rightarrow$ HART Ausgang $\rightarrow$ Information |   |
| Beschreibung             | Eine<br>schne | Eine eindeutige Bezeichnung für die Messstelle eingeben, um sie innerhalb der Anlage<br>schnell identifizieren zu können. |                                                                      |   |
| Eingabe                  | Zeich         | Zeichenfolge aus Zahlen, Buchstaben und Sonderzeichen (32)                                                                |                                                                      |   |
| Werkseinstellung         | NMS8x         |                                                                                                    |                                                                      |   |
| Zusätzliche Information  | Lesez         | zugriff                                                                                                    | Bediener                                                             |   |
|                          | Schre         | eibzugriff                                                                                                    | Instandhalter                                                        |   |

| HART-Beschreibung |                                                                                      | A |
|-------------------|--------------------------------------------------------------------------------------|---|
| Navigation        | Setup → Erweitert. Setup → Kommunikation → HART Ausgang → Information → HART-Beschr. |   |
| Beschreibung      | Beschreibung für die Messstelle eingeben                                             |   |
| Eingabe           | Zeichenfolge aus Zahlen, Buchstaben und Sonderzeichen (16)                           |   |

| Werkseinstellung        | NMS8x                                                                                                    |                                                                                      |  |  |
|-------------------------|----------------------------------------------------------------------------------------------------|--------------------------------------------------------------------------------------|--|--|
| Zusätzliche Information | Lesezugriff                                                                                                   | Bediener                                                                             |  |  |
|                         | Schreibzugriff                                                                                                | Instandhalter                                                                        |  |  |
|                         |                                                                                                    |                                                                                      |  |  |
| HART-Nachricht          |                                                                                                    | ۵                                                                                    |  |  |
| Navigation              | <ul> <li>Image: Setup → Erweitert. Setain Amplitude</li> <li>→ HART-Nachricht</li> </ul>                      | tup $\rightarrow$ Kommunikation $\rightarrow$ HART Ausgang $\rightarrow$ Information |  |  |
| Beschreibung            | Definition einer HART-Nachricht, die auf Anforderung vom Master über das HART-Proto-<br>koll verschickt wird. |                                                                                      |  |  |
|                         | Maximale Länge: 32 Zeichen<br>Erlaubte Zeichen: A-Z, 0-9, bestimmte Sonderzeichen                             |                                                                                      |  |  |
| Eingabe                 | Zeichenfolge aus Zahlen, Buchstaben und Sonderzeichen (32)                                                    |                                                                                      |  |  |
| Werkseinstellung        | NMS8x                                                                                                    |                                                                                      |  |  |
| Zusätzliche Information | Lesezugriff                                                                                                   | Bediener                                                                             |  |  |
|                         | Schreibzugriff                                                                                                | Instandhalter                                                                        |  |  |

| HART-Datum              |                                                                                             |               |  |
|-------------------------|---------------------------------------------------------------------------------------------|---------------|--|
| Navigation              | Setup → Erweitert. Setup → Kommunikation → HART Ausgang → Information → HART-Datum          |               |  |
| Beschreibung            | Hier kann das Datum der letzten Konfiguration angegeben werden. Datumsformat JJJJ-<br>MM-TT |               |  |
| Eingabe                 | Zeichenfolge aus Zahlen, Buchstaben und Sonderzeichen (10)                                  |               |  |
| Werkseinstellung        | 2009-07-20                                                                                  |               |  |
| Zusätzliche Information | Lesezugriff Bediener                                                                        |               |  |
|                         | Schreibzugriff                                                                              | Instandhalter |  |

#### Untermenü "Applikation"

*Navigation*  $\blacksquare$  Setup  $\rightarrow$  Erweitert. Setup  $\rightarrow$  Applikation

| Untermenü "Grunda   | bgleich | 1"                                                                                                    |
|---------------------|---------|----------------------------------------------------------------------------------------------------|
| Navigation          | 8 8     | Setup $\rightarrow$ Erweitert. Setup $\rightarrow$ Applikation $\rightarrow$ Grundabgleich                         |
| Untermenü "Füllstar | nd"     |                                                                                                    |
| Navigation          | 8 8     | Setup $\rightarrow$ Erweitert. Setup $\rightarrow$ Applikation $\rightarrow$ Grundabgleich $\rightarrow$ Füllstand |

| Füllstand Quellenauswahl |                                                                                                    |                                                                                                    | ۵                                                   |
|--------------------------|----------------------------------------------------------------------------------------------------|----------------------------------------------------------------------------------------------------|-----------------------------------------------------|
| Navigation               | ® = S<br>(                                                                                                    | Getup → Erweitert. Setup →<br>Quelle                                                                                                    | Applikation → Grundabgleich → Füllstand → Füllstand |
| Beschreibung             | Quelle d                                                                                                    | des Füllstandswerts definie                                                                                                    | eren.                                               |
| Auswahl                  | <ul> <li>Kein F</li> <li>HARI</li> <li>HARI</li> <li>HARI</li> <li>HARI</li> <li>HARI</li> <li>HARI</li> <li>HARI</li> <li>HARI</li> <li>HARI</li> <li>HARI</li> <li>HARI</li> <li>HARI</li> <li>HARI</li> <li>HARI</li> <li>HARI</li> <li>HARI</li> <li>Füllst</li> <li>Füllst</li> <li>Verdr</li> <li>AIO B</li> <li>AIO C</li> <li>AIP C</li> </ul> | Eingangswert<br>Gerät 1 Füllstand<br>Gerät 2 Füllstand<br>Gerät 3 Füllstand<br>Gerät 4 Füllstand<br>Gerät 5 Füllstand<br>Gerät 6 Füllstand<br>Gerät 7 Füllstand<br>Gerät 10 Füllstand<br>Gerät 10 Füllstand<br>Gerät 12 Füllstand<br>Gerät 13 Füllstand<br>Gerät 14 Füllstand<br>Gerät 15 Füllstand<br>Marken<br>Gerät 15 Füllstand<br>Marken<br>Marken<br>Gerät 14 Füllstand<br>Marken<br>Marken<br>Marken<br>Marken<br>Marken<br>Marken<br>Marken<br>Marken<br>Marken<br>Gerät<br>Gerät 14 Füllstand<br>Gerät 15 Füllstand<br>Marken<br>Gerät 15 Füllstand<br>Gerät 15 Füllstand<br>Marken<br>Marken<br>Gerät 14 Füllstand<br>Marken<br>Gerät 14 Füllstand<br>Marken<br>Gerät 14 Füllstand<br>Marken<br>Gerät 14 Füllstand<br>Marken<br>Gerät 14 Füllstand<br>Marken<br>Gerät 14 Füllstand<br>Marken<br>Marken<br>Mark |                                                     |
| Werkseinstellung         | Kein Eir                                                                                                    | ngangswert                                                                                                    |                                                     |
| Zusätzliche Information  | Lesezug                                                                                                    | riff                                                                                                    | Bediener                                            |

Instandhalter

Schreibzugriff

<sup>\*</sup> Sichtbar in Abhängigkeit von Bestelloptionen oder Geräteeinstellungen

| Leerabgleich            |                                          | ۵                                                                                       |  |  |
|-------------------------|------------------------------------------|-----------------------------------------------------------------------------------------|--|--|
| Navigation              | Image: Setup → Erweitert. Setup → gleich | • Applikation $\rightarrow$ Grundabgleich $\rightarrow$ Füllstand $\rightarrow$ Leerab- |  |  |
| Beschreibung            | Abstand vom Referenzpunkt zum            | Abstand vom Referenzpunkt zum Nullpunkt (Tankboden oder Bezugsplatte).                  |  |  |
| Eingabe                 | 0 10 000 000 mm                          |                                                                                         |  |  |
| Werkseinstellung        | Abhängig von der Geräteversion           |                                                                                         |  |  |
| Zusätzliche Information | esezugriff Bediener                      |                                                                                         |  |  |
|                         | Schreibzugriff                           | Instandhalter                                                                           |  |  |

1 Der Referenzpunkt ist die Referenzlinie des Kalibrierfensters.

| Tank Referenzhöhe       |                                                                                                    | ٦                                                     |  |
|-------------------------|----------------------------------------------------------------------------------------------------|-------------------------------------------------------|--|
| Navigation              | I Setup → Erweitert. Setup -<br>Höhe                                                                   | → Applikation → Grundabgleich → Füllstand → Tank Ref. |  |
| Beschreibung            | Bestimmt den Abstand vom Referenzpunkt der Handpeilung zum Nullpunkt (Tankboden<br>oder Bezugsplatte). |                                                       |  |
| Eingabe                 | 0 10 000 000 mm                                                                                        |                                                       |  |
| Werkseinstellung        | Abhängig von der Geräteversion                                                                         |                                                       |  |
| Zusätzliche Information | Lesezugriff                                                                                            | Bediener                                              |  |
|                         | Schreibzugriff                                                                                         | Instandhalter                                         |  |

| Tankfüllstand           |       |                                     |                                                                                         |
|-------------------------|-------|-------------------------------------|-----------------------------------------------------------------------------------------|
| Navigation              |       | Setup → Erweitert. Setup →<br>stand | Applikation $\rightarrow$ Grundabgleich $\rightarrow$ Füllstand $\rightarrow$ Tankfüll- |
| Beschreibung            | Zeigt | die Distanz vom Nullpunkt (         | Tankboden oder Bezugsplatte) zur Produktoberfläche.                                     |
| Zusätzliche Information | Lesez | ugriff                              | Bediener                                                                                |
|                         | Schre | ibzugriff                           | -                                                                                       |

|             |                                                                                                    | <u></u>                                                                                                    |  |
|-------------|----------------------------------------------------------------------------------------------------|----------------------------------------------------------------------------------------------------|--|
|             | Setup → Erweitert. Setup ∹<br>setzen                                                                                  | $\rightarrow$ Applikation $\rightarrow$ Grundabgleich $\rightarrow$ Füllstand $\rightarrow$ Füllstand                                                                                                    |  |
| Wer<br>Rich | Wenn der gemessene Füllstand nicht mit dem Wert aus einer Handpeilung übereinstimmt:<br>Richtigen Wert hier eingeben. |                                                                                                    |  |
| 0           | 0 10 000 000 mm                                                                                                    |                                                                                                    |  |
| 0 mi        | 0 mm                                                                                                    |                                                                                                    |  |
| Lese        | zugriff                                                                                                    | Bediener                                                                                                    |  |
| Schr        | eibzugriff                                                                                                    | Instandhalter                                                                                                    |  |
|             | Wer<br>Rich<br>0<br>0 mr                                                                                              | <ul> <li>Setup → Erweitert. Setup → setzen</li> <li>Wenn der gemessene Füllstand m<br/>Richtigen Wert hier eingeben.</li> <li>0 10 000 000 mm</li> <li>0 mm</li> <li>Lesezugriff</li> <li>Schreibzugriff</li> </ul> |  |

Das Gerät passt den Parameter **Leerabgleich** ( $\Rightarrow \boxminus 186$ ) entsprechend dem eingegebenen Wert an, sodass der gemessene Füllstand dem tatsächlichen Füllstand entspricht.

| Wasserfüllstand Quelle  |                                                                                                    | ۵                                                                                       |
|-------------------------|----------------------------------------------------------------------------------------------------|-----------------------------------------------------------------------------------------|
| Navigation              | B Setup → Erweitert. Setup → Quelle                                                                                                    | Applikation $\rightarrow$ Grundabgleich $\rightarrow$ Füllstand $\rightarrow$ Wasserst. |
| Beschreibung            | Legt die Quelle für die Höhe des E                                                                                                    | Bodenwassers fest.                                                                      |
| Auswahl                 | <ul> <li>Manueller Wert</li> <li>Bodenhöhe</li> <li>HART Gerät 1 15 Füllstand</li> <li>AIO B1-3 Wert</li> <li>AIO C1-3 Wert</li> <li>AIP B4-8 Wert</li> <li>AIP C4-8 Wert</li> </ul> |                                                                                         |
| Werkseinstellung        | Manueller Wert                                                                                                    |                                                                                         |
| Zusätzliche Information | Lesezugriff                                                                                                    | Bediener                                                                                |
|                         | Schreibzugriff                                                                                                    | Instandhalter                                                                           |

| Wasserfüllstand manuell |                                                                                       | A  |
|-------------------------|---------------------------------------------------------------------------------------|----|
| Navigation              | Setup → Erweitert. Setup → Applikation → Grundabgleich → Füllstand → Wasse stand man. | r- |
| Voraussetzung           | Wasserfüllstand Quelle (  → 🗎 257) = Manueller Wert                                   |    |
| Beschreibung            | Bestimmt den manuellen Wert der Bodenwasserhöhe.                                      |    |

| Eingabe                 | -2 000 5 000 mm             |                                                          |  |
|-------------------------|-----------------------------|----------------------------------------------------------|--|
| Werkseinstellung        | 0 mm                        |                                                          |  |
| Zusätzliche Information | Lesezugriff Bediener        |                                                          |  |
|                         | Schreibzugriff              | Instandhalter                                            |  |
|                         |                             |                                                          |  |
| Wasserfüllstand         |                             |                                                          |  |
| Navigation              | □ Satun → Frweitart Satun - | Application -> Grundabalaich -> Füllstand -> Wasserfüll- |  |

NavigationImage: Setup  $\rightarrow$  Erweitert. Setup  $\rightarrow$  Applikation  $\rightarrow$  Grundabgleich  $\rightarrow$  Füllstand  $\rightarrow$  Wasserfüllstandstand

Beschreibung

Zusätzliche Information

Zeigt Höhe des Bodenwassers an.

| Lesezugriff    | Bediener |
|----------------|----------|
| Schreibzugriff | -        |

|                           | Untermenü "Tempera                                                                                                    | itur"            |                                                                                    |  |
|---------------------------|----------------------------------------------------------------------------------------------------|------------------|------------------------------------------------------------------------------------|--|
|                           | Lesezugriff                                                                                                    |                  | Instandhalter                                                                      |  |
|                           | Navigation                                                                                                    | ⊜⊟ Setup<br>→Tem | → Erweitert. Setup → Applikation → Grundabgleich peratur                           |  |
| Flüssigkeitstemperatur Qu | ıelle                                                                                                    |                  |                                                                                    |  |
| Navigation                | I Setup → Erwei<br>Temp. Quelle                                                                                                    | itert. Setup →   | Applikation $\rightarrow$ Grundabgleich $\rightarrow$ Temperatur $\rightarrow$ Fl. |  |
| Beschreibung              | Legt fest, von welcher Quelle die Flüssigkeitstemperatur eingelesen wird.                                                                               |                  |                                                                                    |  |
| Auswahl                   | <ul> <li>Manueller Wert</li> <li>HART Gerät 1 15</li> <li>AIO B1-3 Wert</li> <li>AIO C1-3 Wert</li> <li>AIP B4-8 Wert</li> <li>AIP C4-8 Wert</li> </ul> | 5 Temperatu      | ŗ                                                                                  |  |
| Werkseinstellung          | Manueller Wert                                                                                                    |                  |                                                                                    |  |
| Zusätzliche Information   | Lesezugriff                                                                                                    |                  | Bediener                                                                           |  |
|                           | Schreibzugriff                                                                                                    |                  | Instandhalter                                                                      |  |

| Flüssigkeitstemperatur mai | nuell  | ه                                                                                                    |
|----------------------------|--------|----------------------------------------------------------------------------------------------------|
| Navigation                 | 8 2    | Setup $\rightarrow$ Erweitert. Setup $\rightarrow$ Applikation $\rightarrow$ Grundabgleich $\rightarrow$ Temperatur $\rightarrow$ Flüssigtemp man |
| Voraussetzung              | Flüssi | igkeitstemperatur Quelle (Ə 🗎 188) = Manueller Wert                                                                                               |
| Beschreibung               | Defini | ert den manuellen Wert der Flüssigkeitstemperatur.                                                                                                |

 Eingabe
 -50... 300 °C

 Werkseinstellung
 25 °C

 Zusätzliche Information
 Lesezugriff

 Bediener

 Schreibzugriff
 Instandhalter

| Flussigkeitstemperatur                                                               |                                                                                                    |                                                                                                    |         |
|--------------------------------------------------------------------------------------|----------------------------------------------------------------------------------------------------|----------------------------------------------------------------------------------------------------|---------|
| Navigation                                                                           | Setup → Erweitert. Setup → Applikation → Grundabgleich → Temperatur → Flüssig Temp.                                                                                                    |                                                                                                    | Flüssig |
| Beschreibung                                                                         | Zeigt mittlere Temperatu:                                                                                                    | r oder Punkttemperatur der gemessenen Flüssigkeit.                                                                                                    |         |
| Zusätzliche Information                                                              | Lesezugriff                                                                                                    | Bediener                                                                                                    |         |
|                                                                                      | Schreibzugriff                                                                                                    | -                                                                                                    |         |
|                                                                                      |                                                                                                    |                                                                                                    |         |
| Lufttemperatur Quelle                                                                |                                                                                                    |                                                                                                    |         |
|                                                                                      |                                                                                                    |                                                                                                    |         |
| Navigation                                                                           | Image: Setup → Erweitert.<br>temp.Quelle                                                                                                    | Setup $\rightarrow$ Applikation $\rightarrow$ Grundabgleich $\rightarrow$ Temperatur $\rightarrow$                                                        | Luft-   |
| Navigation<br>Beschreibung                                                           | Setup → Erweitert.<br>temp.QuelleBestimmt die Quelle, von                                                                                                    | Setup $\rightarrow$ Applikation $\rightarrow$ Grundabgleich $\rightarrow$ Temperatur $\rightarrow$ 2<br>der die Lufttemperatur eingelesen wird.           | Luft-   |
| Navigation<br>Beschreibung<br>Auswahl                                                | <ul> <li>Bestimmt die Quelle, von</li> <li>Manueller Wert</li> <li>HART Gerät 1 15 Ter</li> <li>AIO B1-3 Wert</li> <li>AIO C1-3 Wert</li> <li>AIP B4-8 Wert</li> <li>AIP C4-8 Wert</li> </ul>                                                                                          | Setup $\rightarrow$ Applikation $\rightarrow$ Grundabgleich $\rightarrow$ Temperatur $\rightarrow$<br>der die Lufttemperatur eingelesen wird.<br>nperatur | Luft-   |
| Navigation<br>Beschreibung<br>Auswahl<br>Werkseinstellung                            | <ul> <li>Bestimmt die Quelle, von</li> <li>Manueller Wert</li> <li>HART Gerät 1 15 Ter</li> <li>AIO B1-3 Wert</li> <li>AIO C1-3 Wert</li> <li>AIP B4-8 Wert</li> <li>AIP C4-8 Wert</li> <li>Manueller Wert</li> </ul>                                                                  | Setup $\rightarrow$ Applikation $\rightarrow$ Grundabgleich $\rightarrow$ Temperatur $\rightarrow$<br>der die Lufttemperatur eingelesen wird.<br>nperatur | Luft-   |
| Navigation<br>Beschreibung<br>Auswahl<br>Werkseinstellung<br>Zusätzliche Information | <ul> <li>Setup → Erweitert.<br/>temp.Quelle</li> <li>Bestimmt die Quelle, von</li> <li>Manueller Wert</li> <li>HART Gerät 1 15 Ter</li> <li>AIO B1-3 Wert</li> <li>AIO C1-3 Wert</li> <li>AIP B4-8 Wert</li> <li>AIP C4-8 Wert</li> <li>Manueller Wert</li> <li>Lesezugriff</li> </ul> | Setup → Applikation → Grundabgleich → Temperatur →<br>der die Lufttemperatur eingelesen wird.<br>nperatur                                                 | Luft-   |

| Umgebungstemperatur manuell |        |                                                                                          | Â                    |  |
|-----------------------------|--------|------------------------------------------------------------------------------------------|----------------------|--|
| Navigation                  | 8 2    | Setup → Erweitert. Setup → Applikation → Grundabgleich → Temperatur → Umg.<br>Temp. man. |                      |  |
| Voraussetzung               | Luftt  | emperatur Quelle (Ə 🗎 26                                                                 | 50) = Manueller Wert |  |
| Beschreibung                | Bestir | Bestimmt den manuellen Wert der Lufttemperatur.                                          |                      |  |
| Eingabe                     | -50    | −50 300 °C                                                                               |                      |  |
| Werkseinstellung            | 25 ℃   |                                                                                          |                      |  |
| Zusätzliche Information     | Lesez  | Lesezugriff Bediener                                                                     |                      |  |
|                             | Schre  | ibzugriff                                                                                | Instandhalter        |  |

| Luft Temperatur         |       |                                          |                                                                                                   |  |
|-------------------------|-------|------------------------------------------|---------------------------------------------------------------------------------------------------|--|
| Navigation              | 8 8   | Setup → Erweitert. Setup ∹<br>Temperatur | $\rightarrow$ Applikation $\rightarrow$ Grundabgleich $\rightarrow$ Temperatur $\rightarrow$ Luft |  |
| Beschreibung            | Zeigt | Zeigt die Lufttemperatur.                |                                                                                                   |  |
| Zusätzliche Information | Lesez | Lesezugriff Bediener                     |                                                                                                   |  |
|                         | Schre | ibzugriff                                | -                                                                                                 |  |

| Navigation       Image: Setup → Erweitert. Setup → Applikation → Grundabgleich → Temperatur → Gas Temp. Quelle         Beschreibung       Definiert die Quelle, von der die Gastemperatur eingelesen wird.         Auswahl       • Manueller Wert         • HART Gerät 1 15 Gas Temperatur         • AIO B1-3 Wert         • AIO C1-3 Wert         • AIP C4-8 Wert         • AIP C4-8 Wert         • Zusätzliche Information | Gas Temperatur Quelle   |                                                                                                    |                                                                                                  | A |
|----------------------------------------------------------------------------------------------------|-------------------------|----------------------------------------------------------------------------------------------------|--------------------------------------------------------------------------------------------------|---|
| Beschreibung       Definiert die Quelle, von der die Gastemperatur eingelesen wird.         Auswahl       • Manueller Wert<br>• HART Gerät 1 15 Gas Temperatur<br>• AIO B1-3 Wert<br>• AIO C1-3 Wert<br>• AIP C4-8 Wert         Werkseinstellung       Manueller Wert         Zusätzliche Information       Lesezugriff         Bediener       Instandhalter                                                                 | Navigation              | B Setup → Erweitert. Setup -<br>Temp. Quelle                                                                                                    | $\rightarrow$ Applikation $\rightarrow$ Grundabgleich $\rightarrow$ Temperatur $\rightarrow$ Gas |   |
| Auswahl       • Manueller Wert         HART Gerät 1 15 Gas Temperatur         • AIO B1-3 Wert         • AIO C1-3 Wert         • AIP B4-8 Wert         • AIP C4-8 Wert         Verkseinstellung         Manueller Wert         Zusätzliche Information         Lesezugriff         Bediener         Schreibzugriff                                                                                                    | Beschreibung            | Definiert die Quelle, von der die (                                                                                                    | Gastemperatur eingelesen wird.                                                                   |   |
| Werkseinstellung     Manueller Wert       Zusätzliche Information     Lesezugriff       Schreibzugriff     Instandhalter                                                                                                    | Auswahl                 | <ul> <li>Manueller Wert</li> <li>HART Gerät 1 15 Gas Temperatur</li> <li>AIO B1-3 Wert</li> <li>AIO C1-3 Wert</li> <li>AIP B4-8 Wert</li> <li>AIP C4-8 Wert</li> </ul> |                                                                                                  |   |
| Zusätzliche Information     Lesezugriff     Bediener       Schreibzugriff     Instandbalter                                                                                                    | Werkseinstellung        | Manueller Wert                                                                                                    |                                                                                                  |   |
| Schreihzugriff Instandhalter                                                                                                    | Zusätzliche Information | Lesezugriff                                                                                                    | Bediener                                                                                         |   |
| Scherbzughn instandiater                                                                                                    |                         | Schreibzugriff                                                                                                    | Instandhalter                                                                                    |   |

| Gas Temperatur manuell  |                                                |                                                                                                  | A |
|-------------------------|------------------------------------------------|--------------------------------------------------------------------------------------------------|---|
| Navigation              | Image: Setup → Erweitert. Setup - Temp. man.   | $\rightarrow$ Applikation $\rightarrow$ Grundabgleich $\rightarrow$ Temperatur $\rightarrow$ Gas |   |
| Voraussetzung           | Gas Temperatur Quelle (→ 🗎 2                   | 61) = Manueller Wert                                                                             |   |
| Beschreibung            | Bestimmt den manuellen Wert der Gastemperatur. |                                                                                                  |   |
| Eingabe                 | −50 300 °C                                     |                                                                                                  |   |
| Werkseinstellung        | 25℃                                            |                                                                                                  |   |
| Zusätzliche Information | Lesezugriff                                    | Bediener                                                                                         |   |
|                         | Schreibzugriff                                 | Instandhalter                                                                                    |   |

| Gas Temperatur          |                                         |                                                                                                    |
|-------------------------|-----------------------------------------|----------------------------------------------------------------------------------------------------|
| Navigation              | 🗐 😑 Setup → Erweitert. Se<br>Temperatur | etup $\rightarrow$ Applikation $\rightarrow$ Grundabgleich $\rightarrow$ Temperatur $\rightarrow$ Gas |
| Beschreibung            | Zeigt die gemessene Gasten              | nperatur.                                                                                             |
| Zusätzliche Information | Lesezugriff                             | Bediener                                                                                              |
|                         | Schreibzugriff                          | -                                                                                                    |

#### Untermenü "Dichte"

Navigation

| Dichte Quelle           |                                                                                                    | ٦                                                                                        |
|-------------------------|----------------------------------------------------------------------------------------------------|------------------------------------------------------------------------------------------|
| Navigation              | Image: Barbon Bernelling Image: Barbon Bernelling< | Applikation $\rightarrow$ Grundabgleich $\rightarrow$ Dichte $\rightarrow$ Dichte Quelle |
| Beschreibung            | Bestimmt wie die Dichte ermittelt                                                                                                    | wird.                                                                                    |
| Auswahl                 | <ul> <li>HTG<sup>*</sup></li> <li>HTMS<sup>*</sup></li> <li>Mittelwert Profildichte<sup>*</sup></li> <li>Obere Dichte</li> <li>Mittlere Dichte</li> <li>Untere Dichte</li> </ul>                                                                                                    |                                                                                          |
| Werkseinstellung        | Abhängig von der Geräteversion                                                                                                    |                                                                                          |
| Zusätzliche Information | Lesezugriff                                                                                                    | Bediener                                                                                 |
|                         | Schreibzugriff                                                                                                    | Instandhalter                                                                            |

| Beobachtete Dichte      |                                                                                           |          |  |
|-------------------------|-------------------------------------------------------------------------------------------|----------|--|
| Navigation              | Image: Setup → Erweitert. Setup → Applikation → Grundabgleich → Dichte → Beobacht. Dichte |          |  |
| Beschreibung            | Zeigt die gemessene oder berechnete Dichte.                                               |          |  |
| Zusätzliche Information | Lesezugriff                                                                               | Bediener |  |
|                         | Schreibzugriff                                                                            | -        |  |
|                         |                                                                                           |          |  |
| Luft Dichte             |                                                                                           | ß        |  |
| Navigation              | □ Setup → Erweitert. Setup → Applikation → Grundabgleich → Dichte → Luft Dichte           |          |  |
| Beschreibung            | Bestimmt die Dichte der Atmosphäre außerhalb des Tanks.                                   |          |  |
| Eingabe                 | 0,0 500,0 kg/m <sup>3</sup>                                                               |          |  |

Werkseinstellung 1,2 kg/m<sup>3</sup>

<sup>\*</sup> Sichtbar in Abhängigkeit von Bestelloptionen oder Geräteeinstellungen

| Zusätzliche Information | Lesezugriff                                                                                                    | Bediener      |
|-------------------------|----------------------------------------------------------------------------------------------------|---------------|
|                         | Schreibzugriff                                                                                                    | Instandhalter |
|                         |                                                                                                    |               |
|                         |                                                                                                    |               |
| Gas Dichte              |                                                                                                    | Â             |
|                         |                                                                                                    |               |
| Navigation              | $\textcircled{B} \boxminus Setup \rightarrow \text{Erweitert. Setup} \rightarrow \text{Applikation} \rightarrow \text{Grundabgleich} \rightarrow \text{Dichte} \rightarrow \text{Gas Dichte}$ |               |
| Beschreibung            | Bestimmt die Dichte der Gasphase im Tank.                                                                                                    |               |
| Eingabe                 | 0,0 500,0 kg/m <sup>3</sup>                                                                                                    |               |
| Werkseinstellung        | 1,2 kg/m³                                                                                                    |               |
| Zusätzliche Information | Lesezugriff                                                                                                    | Bediener      |
|                         | Schreibzugriff                                                                                                    | Instandhalter |

#### Untermenü "Druck"

Navigation

| P1 (unten) Quelle       |                                                                                                    | ٦                                                                                                    |
|-------------------------|----------------------------------------------------------------------------------------------------|----------------------------------------------------------------------------------------------------|
| Navigation              | Image: Betup → Erweite<br>(unten)Quelle                                                                                                    | rt. Setup $\rightarrow$ Applikation $\rightarrow$ Grundabgleich $\rightarrow$ Druck $\rightarrow$ P1 |
| Beschreibung            | Bestimmt die Quelle für den unteren Druck (P1).                                                                                                    |                                                                                                    |
| Auswahl                 | <ul> <li>Manueller Wert</li> <li>HART Gerät 1 15 I</li> <li>AIO B1-3 Wert</li> <li>AIO C1-3 Wert</li> <li>AIP B4-8 Wert</li> <li>AIP C4-8 Wert</li> </ul> | Druck                                                                                                |
| Werkseinstellung        | Manueller Wert                                                                                                    |                                                                                                    |
| Zusätzliche Information | Lesezugriff                                                                                                    | Bediener                                                                                             |
|                         | Schreibzugriff                                                                                                    | Instandhalter                                                                                        |

| P1 (unten)              |                                         |                                                                                      |
|-------------------------|-----------------------------------------|--------------------------------------------------------------------------------------|
| Navigation              |                                         | Applikation $\rightarrow$ Grundabgleich $\rightarrow$ Druck $\rightarrow$ P1 (unten) |
| Beschreibung            | Zeigt den Druck am unteren Transmitter. |                                                                                      |
| Zusätzliche Information | Lesezugriff                             | Bediener                                                                             |
|                         | Schreibzugriff                          | -                                                                                    |

| P1 (unten) manueller l | Druck                                                                        |          |
|------------------------|------------------------------------------------------------------------------|----------|
| Navigation             | Setup → Erweitert. Setup → Applikation → Grundabgleich → Druck → P1 (<br>Dru | ınt) man |
| Voraussetzung          | P1 (unten) Quelle (→ 🗎 265) = Manueller Wert                                 |          |
| Beschreibung           | Zeigt den manuellen Wert für den unteren Druck (P1).                         |          |
| Eingabe                | -25 25 bar                                                                   |          |
| Werkseinstellung       | 0 bar                                                                        |          |

| Zusätzliche Information | Lesezugriff    | Bediener                                                                              |
|-------------------------|----------------|---------------------------------------------------------------------------------------|
|                         | Schreibzugriff | Instandhalter                                                                         |
|                         |                |                                                                                       |
|                         |                |                                                                                       |
| P1 Position             |                | Â                                                                                     |
| Navigation              |                | Applikation $\rightarrow$ Grundabgleich $\rightarrow$ Druck $\rightarrow$ P1 Position |

BeschreibungBestimmt die Position des unteren Drucktransmitters (P1), gemessen vom Nullpunkt<br/>(Tankboden oder Bezugsplatte).

**Eingabe** -10 000 ... 100 000 mm

Werkseinstellung 5000 mm

| Zusätzliche Information | Lesezugriff    | Bediener      |
|-------------------------|----------------|---------------|
|                         | Schreibzugriff | Instandhalter |

| P1 Offset               |                                                                                                    |                                                                                     | Â |
|-------------------------|----------------------------------------------------------------------------------------------------|-------------------------------------------------------------------------------------|---|
| Navigation              | Image: Setup → Erweitert. Setup →                                                                            | Applikation $\rightarrow$ Grundabgleich $\rightarrow$ Druck $\rightarrow$ P1 Offset |   |
| Beschreibung            | Offset für den unteren Druck (P1).<br>Der Offset wird vor den Tankberechnungen zum gemessenen Druck addiert. |                                                                                     |   |
| Eingabe                 | –25 25 bar                                                                                                   |                                                                                     |   |
| Werkseinstellung        | 0 bar                                                                                                    |                                                                                     |   |
| Zusätzliche Information | Lesezugriff                                                                                                  | Bediener                                                                            |   |
|                         | Schreibzugriff                                                                                               | Instandhalter                                                                       |   |

| P1 Absolut / Relativ |                                                                                                    | ß   |
|----------------------|----------------------------------------------------------------------------------------------------|-----|
| Navigation           | Setup → Erweitert. Setup → Applikation → Grundabgleich → Druck → P1 Absol. / Rel.                      |     |
| Beschreibung         | Legt fest, ob der angeschlossene Drucktransmitter (P1) einen Absolut- oder einen Relat<br>druck misst. | iv- |
| Auswahl              | <ul><li>Absolut</li><li>Relativ</li></ul>                                                              |     |
| Werkseinstellung     | Relativ                                                                                                |     |

| Zusätzliche Information | Lesezugriff                                                                                                    | Bediener                                          |  |
|-------------------------|----------------------------------------------------------------------------------------------------|---------------------------------------------------|--|
|                         | Schreibzugriff                                                                                                    | Instandhalter                                     |  |
|                         |                                                                                                    |                                                   |  |
| P3 (oben) Quelle        |                                                                                                    |                                                   |  |
| Navigation              | 🗐 😑 Setup → Erweitert. Setup ∹<br>Quelle                                                                                                    | → Applikation → Grundabgleich → Druck → P3 (oben) |  |
| Beschreibung            | Bestimmt die Quelle für den oberen Druck (P3).                                                                                                    |                                                   |  |
| Auswahl                 | <ul> <li>Manueller Wert</li> <li>HART Gerät 1 15 Druck</li> <li>AIO B1-3 Wert</li> <li>AIO C1-3 Wert</li> <li>AIP B4-8 Wert</li> <li>AIP C4-8 Wert</li> </ul> |                                                   |  |
| Werkseinstellung        | Manueller Wert                                                                                                    |                                                   |  |
| Zusätzliche Information | Lesezugriff                                                                                                    | Bediener                                          |  |
|                         | Schreibzugriff                                                                                                    | Instandhalter                                     |  |

| P3 (oben)               |                                             |                                                   |
|-------------------------|---------------------------------------------|---------------------------------------------------|
| Navigation              | Image: Setup → Erweitert. Setup -           | → Applikation → Grundabgleich → Druck → P3 (oben) |
| Beschreibung            | Zeigt den Druck (P3) am oberen Transmitter. |                                                   |
| Zusätzliche Information | Lesezugriff                                 | Bediener                                          |
|                         | Schreibzugriff                              | -                                                 |

| P2 (oben) manueller Druck |                                                                                 | <b>A</b> |
|---------------------------|---------------------------------------------------------------------------------|----------|
| Navigation                | Setup → Erweitert. Setup → Applikation → Grundabgleich → Druck → P2 (oben) m Dr | an       |
| Voraussetzung             | P3 (oben) Quelle (→ 🗎 267) = Manueller Wert                                     |          |
| Beschreibung              | Zeigt den manuellen Wert für den oberen Druck (P3).                             |          |
| Eingabe                   | -2,5 2,5 bar                                                                    |          |
| Werkseinstellung          | 0 bar                                                                           |          |

| Zusatzliche Information | Lesezugriff Bediener                                                                                              |               |  |
|-------------------------|----------------------------------------------------------------------------------------------------|---------------|--|
|                         | Schreibzugriff                                                                                                    | Instandhalter |  |
|                         |                                                                                                    |               |  |
|                         |                                                                                                    |               |  |
| P3 Position             |                                                                                                    | Â             |  |
|                         |                                                                                                    |               |  |
| Navigation              | $\square$ Setup → Erweitert. Setup → Applikation → Grundabgleich → Druck → P3 Position                            |               |  |
| Beschreibung            | Bestimmt die Position des oberen Drucktransmitters (P3), gemessen vom Nullpunkt<br>(Tankboden oder Bezugsplatte). |               |  |
| Eingabe                 | 0 100 000 mm                                                                                                    |               |  |
| Werkseinstellung        | 20000 mm                                                                                                    |               |  |
| Zusätzliche Information | Lesezugriff                                                                                                    | Bediener      |  |
|                         | Schreibzugriff                                                                                                    | Instandhalter |  |
|                         |                                                                                                    |               |  |

| P3 Offset               |                                                                                                    |                                                                                     | æ |
|-------------------------|----------------------------------------------------------------------------------------------------|-------------------------------------------------------------------------------------|---|
| Navigation              | Image: Below Below B | Applikation $\rightarrow$ Grundabgleich $\rightarrow$ Druck $\rightarrow$ P3 Offset |   |
| Beschreibung            | Offset für den oberen Druck (P3).<br>Der Offset wird vor den Tankberechnungen zum gemessenen Druck addiert.                                                                                                    |                                                                                     |   |
| Eingabe                 | -2,5 2,5 bar                                                                                                    |                                                                                     |   |
| Werkseinstellung        | 0 bar                                                                                                    |                                                                                     |   |
| Zusätzliche Information | Lesezugriff                                                                                                    | Bediener                                                                            |   |
|                         | Schreibzugriff                                                                                                    | Instandhalter                                                                       |   |

| P3 Absolut / Relativ | Â                                                                                                    |
|----------------------|----------------------------------------------------------------------------------------------------|
| Navigation           | Image: Boundary Setup → Erweitert. Setup → Applikation → Grundabgleich → Druck → P3 Abs. / Rel.           |
| Beschreibung         | Legt fest, ob der angeschlossene Drucktransmitter (P3) einen Absolut- oder einen Relativ-<br>druck misst. |
| Auswahl              | <ul><li>Absolut</li><li>Relativ</li></ul>                                                                 |
| Werkseinstellung     | Relativ                                                                                                   |

| Zusätzliche Information | Lesezugriff                                                | Bediener                                                                                           |  |
|-------------------------|------------------------------------------------------------|----------------------------------------------------------------------------------------------------|--|
|                         | Schreibzugriff                                             | Instandhalter                                                                                      |  |
|                         |                                                            |                                                                                                    |  |
|                         |                                                            | <u></u>                                                                                            |  |
| Umgebungsaruck          |                                                            | <b>D</b>                                                                                           |  |
| Navigation              | Image: Setup → Erweitert. Setup → Erweitert. Setup → druck | $\rightarrow$ Applikation $\rightarrow$ Grundabgleich $\rightarrow$ Druck $\rightarrow$ Umgebungs- |  |
| Beschreibung            | Bestimmt den manuellen Wert des Umgebungsdrucks.           |                                                                                                    |  |
| Eingabe                 | 0 2,5 bar                                                  |                                                                                                    |  |
| Werkseinstellung        | 1 bar                                                      |                                                                                                    |  |
| Zusätzliche Information | Lesezugriff                                                | Bediener                                                                                           |  |
|                         | Schreibzugriff                                             | Instandhalter                                                                                      |  |

Untermenü "Tank Berechnungen"

Navigation

 $\blacksquare$  ■ Setup → Erweitert. Setup → Applikation → Tank Berechnung

## Untermenü "HyTD"

# Übersicht

Die hydrostatische Tankdeformation (Hydrostatic Tank Deformation, HyTD) kann verwendet werden, um die vertikale Bewegung der Messgerät-Referenzhöhe zu kompensieren, die dadurch verursacht wird, dass sich die Tankwand aufgrund des hydrostatischen Drucks, den die im Tank befindliche Flüssigkeit ausübt, wölbt. Die Kompensation basiert auf einer linearen Annäherung, die ermittelt wurde, indem manuelle Messungen bei verschiedenen Füllständen und über den gesamten Tankbereich verteilt durchgeführt wurden.

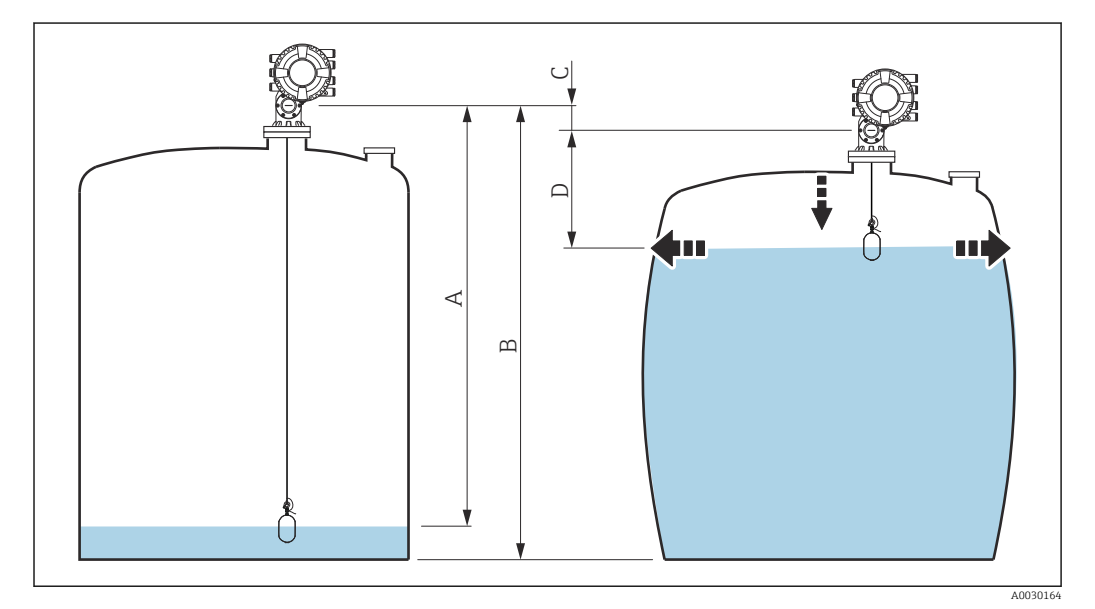

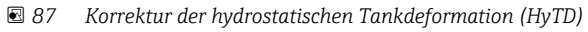

- A "Distanz" (Füllstand unter  $L_0 \rightarrow$  "HyTD Korrekturwert" = 0)
- B Messgerät-Referenzhöhe
- C HyTD Korrekturwert
- *D* "Distanz" (Füllstand über  $L_0 \rightarrow$  "HyTD Korrekturwert" > 0)

## Lineare Annäherung der HyTD-Korrektur

Die tatsächliche Menge der Verformung variiert aufgrund der Bauweise des Tanks nicht linear mit dem Füllstand. Da die Korrekturwerte jedoch typischerweise klein sind im Vergleich zum gemessenen Füllstand, bringt die Verwendung einer einfachen linearen Methode gute Ergebnisse.

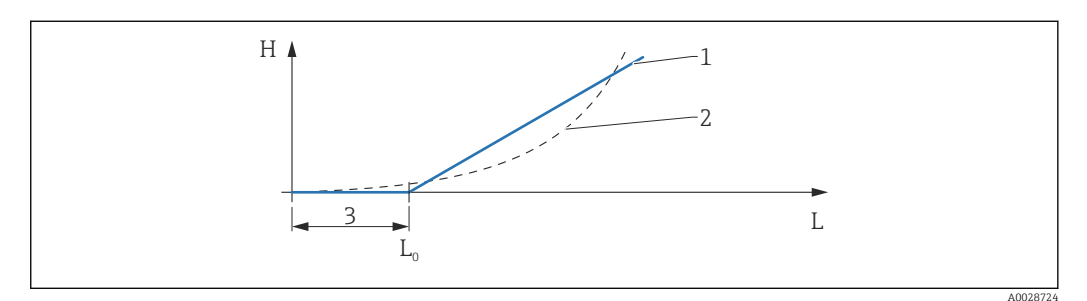

#### 🗷 88 Berechnung der HyTD-Korrektur

- 1 Lineare Korrektur gemäß "Verformungs Faktor (→ 🗎 273)"
- 2 Reale Korrektur
- 3 Start Füllstand ( $\rightarrow \square 272$ )
- L Gemessener Füllstand ( $\rightarrow \textcircled{B}$  173)
- *H* HyTD Korrekturwert ( $\rightarrow \square 272$ )

#### Berechnung der HyTD-Korrektur

| $L \leq L_0$       | $\Rightarrow$ | $C_{\rm HyTD} = 0$                 |
|--------------------|---------------|------------------------------------|
| L > L <sub>0</sub> | $\Rightarrow$ | $C_{\rm HyTD} = - (L - L_0) \ge D$ |
|                    |               | A002871                            |

| L                 | Gemessener Füllstand |
|-------------------|----------------------|
| L <sub>0</sub>    | Start Füllstand      |
| c <sub>HyTD</sub> | HyTD Korrekturwert   |
| D                 | Verformungs Faktor   |

Beschreibung Geräteparameter

Navigation

Setup → Erweitert. Setup → Applikation → Tank Berechnung → HyTD

| HyTD Korrekturwert      |                                                                  |                                      |                                                                                      |
|-------------------------|------------------------------------------------------------------|--------------------------------------|--------------------------------------------------------------------------------------|
| Navigation              | 8 2                                                              | Setup → Erweitert. Setup →<br>rektur | Applikation $\rightarrow$ Tank Berechnung $\rightarrow$ HyTD $\rightarrow$ HyTD Kor- |
| Beschreibung            | Zeigt den Korrekturwert aus der Hydrostatischen Tankdeformation. |                                      |                                                                                      |
| Zusätzliche Information | Lesez                                                            | ugriff                               | Bediener                                                                             |
|                         | Schre                                                            | ibzugriff                            | -                                                                                    |

| HyTD Modus              |                                    |                                                                                                   |  |
|-------------------------|------------------------------------|---------------------------------------------------------------------------------------------------|--|
| Navigation              | Image: Betup → Erweitert. Se Modus | tup $\rightarrow$ Applikation $\rightarrow$ Tank Berechnung $\rightarrow$ HyTD $\rightarrow$ HyTD |  |
| Beschreibung            | Aktiviert oder deaktiviert di      | Aktiviert oder deaktiviert die Berechnung der Hydrostatischen Tankdeformation.                    |  |
| Auswahl                 | <ul><li>Nein</li><li>Ja</li></ul>  |                                                                                                   |  |
| Werkseinstellung        | Nein                               |                                                                                                   |  |
| Zusätzliche Information | Lesezugriff                        | Bediener                                                                                          |  |
|                         | Schreibzugriff                     | Instandhalter                                                                                     |  |

| Start Füllstand         |                                                                                                    | â                                                    |
|-------------------------|----------------------------------------------------------------------------------------------------|------------------------------------------------------|
| Navigation              | I Setup → Erweitert. Setup → stand                                                                                                  | → Applikation → Tank Berechnung → HyTD → Start Füll- |
| Beschreibung            | Definiert den Startfüllstand für die Hydrostatische Tankdeformation. Füllstände unterhalb<br>dieses Wertes werden nicht korrigiert. |                                                      |
| Eingabe                 | 0 5 000 mm                                                                                                    |                                                      |
| Werkseinstellung        | 500 mm                                                                                                    |                                                      |
| Zusätzliche Information | Lesezugriff                                                                                                    | Bediener                                             |
|                         | Schreibzugriff                                                                                                    | Instandhalter                                        |

| Verformungs Faktor      |                                                                                                    |                                                   |  |
|-------------------------|----------------------------------------------------------------------------------------------------|---------------------------------------------------|--|
| Navigation              | Image: Setup → Erweitert. Setup -<br>Faktor                                                          | → Applikation → Tank Berechnung → HyTD → Verform. |  |
| Beschreibung            | Bestimmt den Verformungsfaktor für HyTD (Positionsänderung des Geräts durch Füll-<br>standänderung). |                                                   |  |
| Eingabe                 | -1,0 1,0 %                                                                                           |                                                   |  |
| Werkseinstellung        | 0,2 %                                                                                                |                                                   |  |
| Zusätzliche Information | Lesezugriff                                                                                          | Bediener                                          |  |
|                         | Schreibzugriff                                                                                       | Instandhalter                                     |  |

#### Untermenü "CTSh"

## Übersicht

CTSh (Korrektur der Tankwandtemperatur) kompensiert die Auswirkungen auf die Messgerät-Referenzhöhe, die auf Temperatureinflüsse auf die Tankwand oder das Schwallrohr zurückzuführen sind. Die Temperatureinflüsse werden in zwei Teile unterteilt, je nachdem, ob sie den "trockenen" oder den "bedeckten" Teil der Tankwand oder des Schwallrohrs betreffen. Die Korrekturfunktion basiert auf dem thermischen Volumenausdehnungskoeffizienten von Stahl und Isolationsfaktoren für den "trockenen" und den "bedeckten" Teil des Drahtes und der Tankwand. Die zur Korrektur verwendeten Temperaturen können manuell oder anhand von Messwerten ausgewählt werden.

P Diese Korrektur empfiehlt sich für folgende Situationen:

- wenn die Betriebstemperatur beträchtlich von der Temperatur während der Kalibrierung abweicht (ΔT > 10 °C (18 °F))
- bei extrem hohen Tanks
- in gekühlten, kryogenen oder beheizten Anwendungen
- Da sich die Verwendung dieser Korrektur auf den Messwert für "Füllstand Nasspeilung" auswirkt, empfiehlt es sich, sicherzustellen, dass die Verfahren zur manuellen Messung und zur Füllstandsverifizierung korrekt durchgeführt werden, bevor diese Korrekturmethode angewendet wird.

Dieser Modus kann nicht zusammen mit dem Modus HTG verwendet werden, da beim Modus HTG der Füllstand nicht relativ zur Messgerät-Referenzhöhe gemessen wird.

# CTSh: Korrektur der Tankwandtemperatur

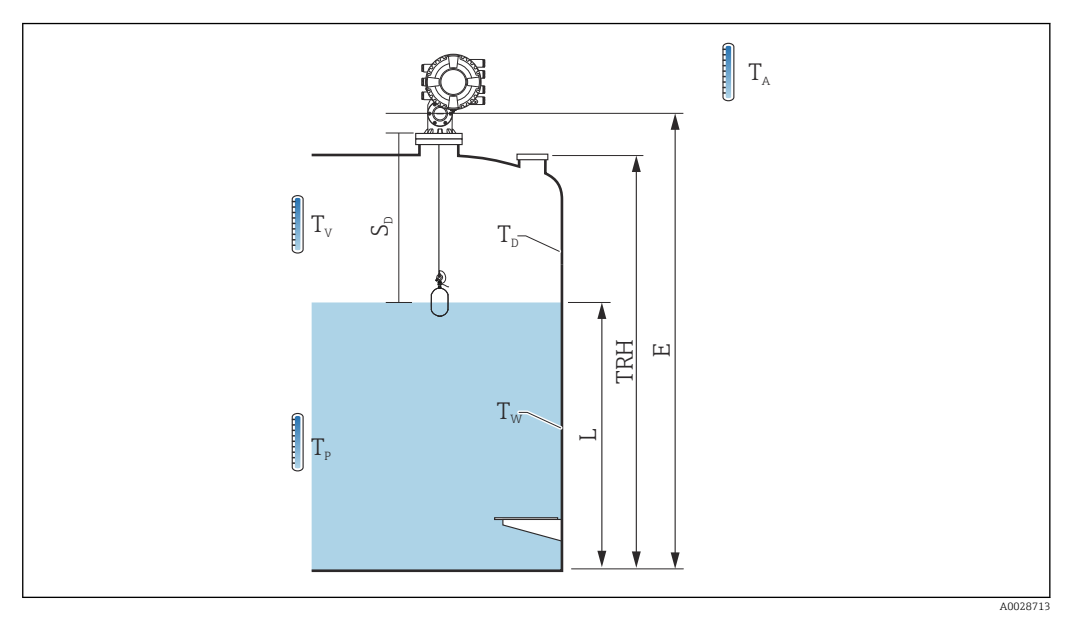

#### 89 Parameter für die CTSh-Berechnung

| Tw             | Temperatur des bedeckten Teils der Tankwand       |
|----------------|---------------------------------------------------|
| T <sub>D</sub> | Temperatur des trockenen Teils der Tankwand       |
| T <sub>P</sub> | Produkttemperatur                                 |
| T <sub>V</sub> | Gasphasentemperatur (im Tank)                     |
| T <sub>A</sub> | Umgebungstemperatur (Atmosphäre rund um den Tank) |
| S <sub>d</sub> | Gemessene Distanz (leer bis Füllstand)            |
| TRH            | Tank Referenzhöhe                                 |
| Е              | Leerabgleich                                      |
| L              | Füllstand                                         |

# CTSh: Korrektur der Tankwandtemperatur

Abhängig von den Parametern **Bedeckter Tank** ( $\rightarrow \cong 277$ ) und **Schwallrohr** ( $\rightarrow \cong 278$ ) wird die Temperatur T<sub>W</sub> für den bedeckten Teil und T<sub>D</sub> für den trockenen Teil der Tankwand wie folgt berechnet:

| Bedeckter Tank (→ 🗎 277) | Schwallrohr (→ 🗎 278) | T <sub>W</sub>                              | T <sub>D</sub>                              |
|--------------------------|-----------------------|---------------------------------------------|---------------------------------------------|
| Redealt                  | Ja <sup>1)</sup>      | T <sub>P</sub>                              | T <sub>V</sub>                              |
| Deuecki                  | Nein                  | (7/8) T <sub>P</sub> + (1/8) T <sub>A</sub> | (1/2) T <sub>V</sub> + (1/2) T <sub>A</sub> |
| Offen                    | Ja                    | T <sub>P</sub>                              | T <sub>A</sub>                              |
|                          | Nein                  | (7/8) T <sub>P</sub> + (1/8) T <sub>A</sub> | T <sub>A</sub>                              |

1) Diese Option ist auch für isolierte Tanks ohne Schwallrohr gültig. Grund hierfür ist, dass die Temperatur im Inneren und außerhalb der Tankwand durch die Tankisolierung gleich ist.

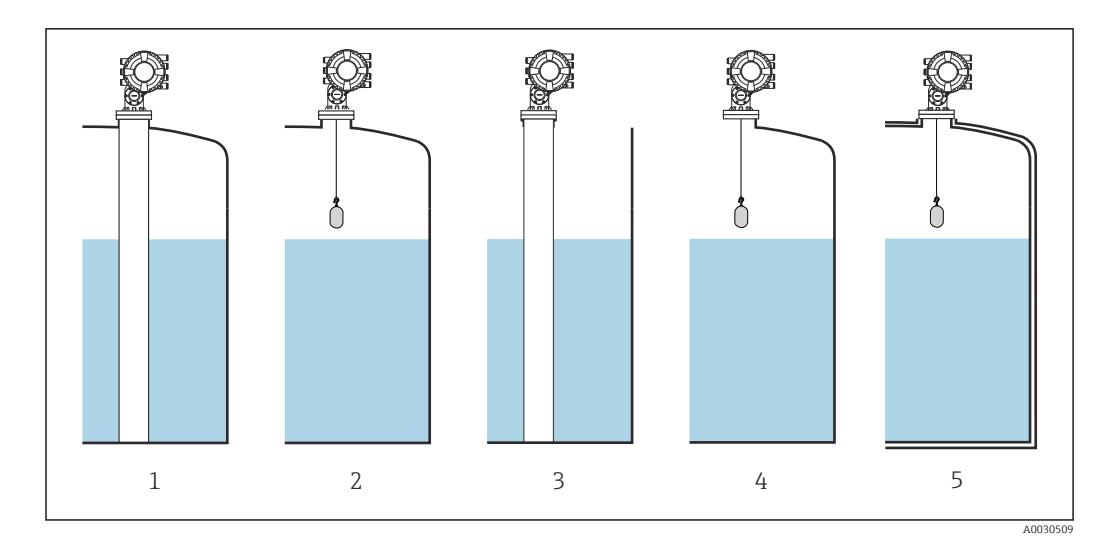

- 1
- 2
- 3
- 4
- Bedeckter Tank ( $\rightarrow \cong 277$ ) = Bedeckt; Schwallrohr ( $\rightarrow \cong 278$ ) = Ja Bedeckter Tank ( $\rightarrow \cong 277$ ) = Bedeckt; Schwallrohr ( $\rightarrow \cong 278$ ) = Nein Bedeckter Tank ( $\rightarrow \cong 277$ ) = Offen; Schwallrohr ( $\rightarrow \cong 278$ ) = Ja Bedeckter Tank ( $\rightarrow \cong 277$ ) = Offen; Schwallrohr ( $\rightarrow \cong 278$ ) = Nein Isolierter Tank: Bedeckter Tank ( $\rightarrow \cong 277$ ) = Offen; Schwallrohr ( $\rightarrow \cong 278$ ) = Ja 5

## CTSh: Berechnung der Korrektur

$$C_{\text{CTSh}} = \alpha_{\text{tank}} (\text{TRH} - L) (T_{\text{D}} - T_{\text{cal}}) + \alpha_{\text{tank}} L (T_{\text{W}} - T_{\text{cal}}) - \alpha_{\text{wire}} S_{\text{D}} (T_{\text{v}} - T_{\text{cal}})$$

A0030497

| TRH               | Tank Referenzhöhe                                                                                                 |
|-------------------|----------------------------------------------------------------------------------------------------|
| L                 | Füllstand                                                                                                    |
| T <sub>D</sub>    | Temperatur des trockenen Teils der Tankwand (berechnet anhand von $T_{\rm P},T_{\rm V}$ und $T_{\rm A})$          |
| T <sub>W</sub>    | Temperatur des bedeckten Teils der Tankwand (berechnet anhand von $T_{\text{P}},T_{\text{V}}$ und $T_{\text{A}})$ |
| T <sub>cal</sub>  | Temperatur bei der die Messung kalibriert wurde                                                                   |
| α <sub>tank</sub> | Linearer Ausdehnungs Koeffizient des Tanks                                                                        |
| a <sub>wire</sub> | Linearer Ausdehnungs Koeffizient des Leiters                                                                      |
| C <sub>CTSh</sub> | CTSh Korrekturwert                                                                                                |

## Beschreibung Geräteparameter

Navigation

Image: Setup → Erweitert. Setup → Applikation → Tank Berechnung → CTSh

| CTSh Korrekturwert      |       |                                    |                                                     |
|-------------------------|-------|------------------------------------|-----------------------------------------------------|
| Navigation              | 8 2   | Setup → Erweitert. Setup →<br>Wert | → Applikation → Tank Berechnung → CTSh → CTSh Korr. |
| Beschreibung            | Zeigt | den CTSh-Korrekturwert.            |                                                     |
| Zusätzliche Information | Lesez | ugriff                             | Bediener                                            |
|                         | Schre | ibzugriff                          | -                                                   |

| CTSh Modus              |                                                                                | Â                                                                                                   |
|-------------------------|--------------------------------------------------------------------------------|----------------------------------------------------------------------------------------------------|
| Navigation              |                                                                                | $\rightarrow$ Applikation $\rightarrow$ Tank Berechnung $\rightarrow$ CTSh $\rightarrow$ CTSh Modus |
| Beschreibung            | Aktiviert oder deaktiviert CTSh.                                               |                                                                                                    |
| Auswahl                 | <ul> <li>Nein</li> <li>Ja</li> <li>With wire *</li> <li>Only wire *</li> </ul> |                                                                                                    |
| Werkseinstellung        | Nein                                                                           |                                                                                                    |
| Zusätzliche Information | Lesezugriff                                                                    | Bediener                                                                                            |
|                         | Schreibzugriff                                                                 | Instandhalter                                                                                       |

| Bedeckter Tank   |                                         | <u>1</u> |
|------------------|-----------------------------------------|----------|
| Navigation       |                                         |          |
| Beschreibung     | Legt fest, ob der Tank bedeckt ist.     |          |
| Auswahl          | <ul><li>Offen</li><li>Bedeckt</li></ul> |          |
| Werkseinstellung | Offen                                   |          |

<sup>\*</sup> Sichtbar in Abhängigkeit von Bestelloptionen oder Geräteeinstellungen

# Zusätzliche Information

| Lesezugriff    | Bediener      |
|----------------|---------------|
| Schreibzugriff | Instandhalter |

Die Option **Bedeckt** gilt nur für feste Tankdächer. Für Schwimmdächer wählen Sie **Offen**.

| Schwallrohr             |                                                            | ඕ                                                                                      |  |
|-------------------------|------------------------------------------------------------|----------------------------------------------------------------------------------------|--|
| Navigation              | 🗐 😑 Setup → Erweitert. Setup →                             | Applikation $\rightarrow$ Tank Berechnung $\rightarrow$ CTSh $\rightarrow$ Schwallrohr |  |
| Beschreibung            | Bestimmt, ob das Gerät auf einem Schwallrohr montiert ist. |                                                                                        |  |
| Auswahl                 | <ul><li>Nein</li><li>Ja</li></ul>                          |                                                                                        |  |
| Werkseinstellung        | Nein                                                       |                                                                                        |  |
| Zusätzliche Information | Lesezugriff                                                | Bediener                                                                               |  |
|                         | Schreibzugriff                                             | Instandhalter                                                                          |  |

| Kalibrierung Temperatur |                                                           |                                     | 8                                                                                      |
|-------------------------|-----------------------------------------------------------|-------------------------------------|----------------------------------------------------------------------------------------|
| Navigation              | 8 2                                                       | Setup → Erweitert. Setup →<br>ratur | Applikation $\rightarrow$ Tank Berechnung $\rightarrow$ CTSh $\rightarrow$ Kal. Tempe- |
| Beschreibung            | Temperatur angeben, bei der die Messung kalibriert wurde. |                                     |                                                                                        |
| Eingabe                 | −50 250 °C                                                |                                     |                                                                                        |
| Werkseinstellung        | 25 °C                                                     |                                     |                                                                                        |
| Zusätzliche Information | Lesez                                                     | ugriff                              | Bediener                                                                               |
|                         | Schre                                                     | ibzugriff                           | Instandhalter                                                                          |

| Linearer Ausdehnungs Koe | ffizient                                                                                | Ê |
|--------------------------|-----------------------------------------------------------------------------------------|---|
| Navigation               | Image: Setup → Erweitert. Setup → Applikation → Tank Berechnung → CTSh → Lin Ausd Koeff | _ |
| Beschreibung             | Bestimmt den linearen Ausdehnungskoeffizienten des Tankwandmaterials.                   |   |
| Eingabe                  | 0 100 ppm                                                                               |   |
| Werkseinstellung         | 15 ppm                                                                                  |   |

| Zusätzliche Information | Lesezugriff    | Bediener      |
|-------------------------|----------------|---------------|
|                         | Schreibzugriff | Instandhalter |

| Drant Ausdennungskoem |                                                                                                    |     |
|-----------------------|----------------------------------------------------------------------------------------------------|-----|
| Navigation            | Image: Setup → Erweitert. Setup → Applikation → Tank Berechnung → CTSh → Draht Koe                  | ff. |
| Beschreibung          | Defines the expansion coefficient of the wire material of the drum. Value is programmed in factory. | l   |
| Eingabe               | 0 100 ppm                                                                                           |     |
| Werkseinstellung      | 15 ppm                                                                                              |     |

#### Untermenü "HTMS"

#### Übersicht

Das hybride Tankmesssystem (HTMS) ist eine Methode zur Berechnung der Dichte eines im Tank befindlichen Produkts mithilfe eines (oben montierten) Füllstandsmessgeräts und mindestens eines (am Boden montierten) Druckmessgeräts. An der Oberseite des Tanks kann ein zusätzlicher Drucksensor installiert werden, um Informationen zum Gasphasendruck zu liefern und zu einer höheren Genauigkeit der Dichteberechnung beizutragen. Die Berechnungsmethode berücksichtigt auch den möglichen Wasserstand am Boden des Tanks, um die Dichte so genau wie möglich zu berechnen.

#### HTMS-Parameter

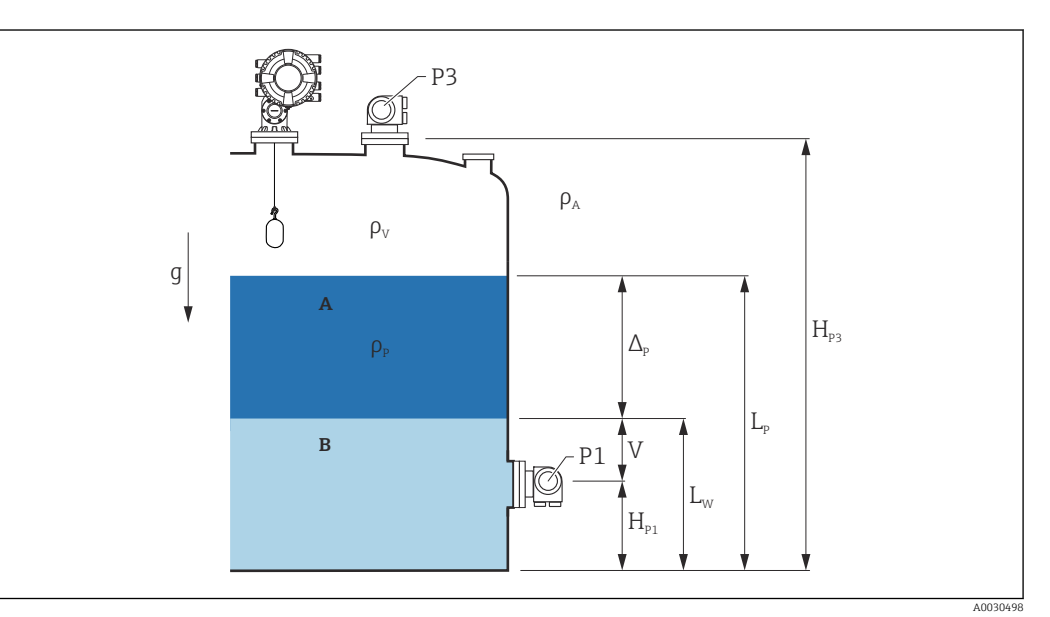

90 HTMS-Parameter

- A Produkt
- B Wasser

| Parameter                                                                         | Navigationspfad                                                                                                    |  |
|-----------------------------------------------------------------------------------|----------------------------------------------------------------------------------------------------|--|
| P1 (Druck unten)                                                                  | Setup $\rightarrow$ Erweitertes Setup $\rightarrow$ Grundabgleich $\rightarrow$ Druck $\rightarrow$ P1 (unten)                                                                                      |  |
| $H_{P1}$ (Position von Messumformer P1)                                           | Setup $\rightarrow$ Erweitertes Setup $\rightarrow$ Grundabgleich $\rightarrow$ Druck $\rightarrow$ P1 Position                                                                                     |  |
| P3 (Druck oben)                                                                   | Setup $\rightarrow$ Erweitertes Setup $\rightarrow$ Grundabgleich $\rightarrow$ Druck $\rightarrow$ P3 (oben)                                                                                       |  |
| $H_{P3}$ (Position von Messumformer P3)                                           | Setup $\rightarrow$ Erweitertes Setup $\rightarrow$ Grundabgleich $\rightarrow$ Druck $\rightarrow$ P3 Position                                                                                     |  |
| $\rho_P$ (Dichte des Produkts <sup>1)</sup> )                                     | <ul> <li>Messwert: Setup → Erweitertes Setup → Calculation → HTMS → Dichtewert</li> <li>Benutzerdefinierter Wert: Setup → Erweitertes Setup → Calculation → HTMS → Obere Dichte, manuell</li> </ul> |  |
| $\rho_V$ (Dichte Gasphase)                                                        | Experte $\rightarrow$ Applikation $\rightarrow$ Grundabgleich $\rightarrow$ Dichte $\rightarrow$ Gas Dichte                                                                                         |  |
| $\rho_A$ (Temperatur Umgebungsluft)                                               | Setup $\rightarrow$ Erweitertes Setup $\rightarrow$ Grundabgleich $\rightarrow$ Dichte $\rightarrow$ Luft Dichte                                                                                    |  |
| g (lokale Gravität)                                                               | Experte $\rightarrow$ Applikation $\rightarrow$ Tank Berechnungen $\rightarrow$ Ortsfaktor (Fallbeschleunigung lokal)                                                                               |  |
| L <sub>p</sub> (Füllstand des Produkts)                                           | Betrieb → Tankfüllstand                                                                                                    |  |
| L <sub>W</sub> (Bodenwasserfüllstand)                                             | Betrieb $\rightarrow$ Wasserfüllstand                                                                                                    |  |
| $V = L_W - H_{P1}$                                                                |                                                                                                    |  |
| $\Delta_{\rm P} = L_{\rm P} - L_{\rm W} = L_{\rm P} - {\rm V} - {\rm H}_{\rm P1}$ |                                                                                                    |  |

1) Je nach Situation wird dieser Parameter gemessen oder ein benutzerdefinierter Wert verwendet.

#### HTMS-Modi

Im Parameter **HTMS Modus** ( $\rightarrow \cong 282$ ) können zwei HTMS-Modi ausgewählt werden. Der Modus bestimmt, ob ein oder zwei Druckwerte verwendet werden. Abhängig vom ausgewählten Modus sind weitere Parameter für die Berechnung der Produktdichte erforderlich.

Die Option **HTMS P1+P3** muss für druckbeaufschlagte Tanks verwendet werden, um den Druck der Gasphase zu kompensieren.

| HTMS Modus<br>(→ 🗎 282) | Messgrößen                                                                      | Erforderliche zusätzliche Parameter                                                 | Berechnete Variablen                                                    |
|-------------------------|---------------------------------------------------------------------------------|-------------------------------------------------------------------------------------|-------------------------------------------------------------------------|
| HTMS P1                 | • P <sub>1</sub><br>• L <sub>p</sub>                                            | <ul> <li>g</li> <li>H<sub>P1</sub></li> <li>L<sub>W</sub> (optional)</li> </ul>     | $\rho_{\rm P}$                                                          |
| HTMS P1+P3              | <ul> <li>P<sub>1</sub></li> <li>P<sub>3</sub></li> <li>L<sub>P</sub></li> </ul> | • $\rho_V$<br>• $\rho_A$<br>• $g$<br>• $H_{P1}$<br>• $H_{P3}$<br>• $L_W$ (optional) | ρ <sub>P</sub><br>(genauere Berechnung für<br>druckbeaufschlagte Tanks) |

#### Minimaler Füllstand

Die Dichte des Produkts kann nur berechnet werden, wenn das Produkt eine Mindestdichte aufweist:

| $\Delta_{\rm p}$ | $\geq$ | $\Delta_{\rm P min}$ |
|------------------|--------|----------------------|
| −p               | _      | $-P_{\rm min}$       |

Dies ist das Äquivalent zu folgender Bedingung für den Produktfüllstand:

$$L_P - V \ge \Delta_{P,\min} + H_{P1} = L_{\min}$$

 $L_{min}$  ist im Parameter **Minimaler Füllstand** ( $\rightarrow \cong 283$ ) definiert. Wie die Formel zeigt, muss dieser Wert immer größer als H<sub>P1</sub> sein.

Wenn L<sub>P</sub> - V unter diese Grenze fällt, wird die Dichte wie folgt berechnet:

- Wenn ein zuvor berechneter Wert zur Verfügung steht, wird dieser Wert, solange keine neue Berechnung möglich ist, beibehalten.
- Wurde zuvor kein Wert berechnet, wird der manuelle Wert (im Parameter Obere Dichte, manuell definiert) verwendet.

#### Hysterese

Der Füllstand des Produkts in einem Tank ist nicht konstant, sondern variiert leicht. Gründe hierfür sind z. B. Turbulenzen bei der Befüllung. Wenn der Füllstand nah zum Schaltpunkt (**Minimaler Füllstand (→ ) 283)**) liegt, schaltet der Algorithmus konstant zwischen der Berechnung des Wertes und dem Halten des vorherigen Ergebnisses um. Um diesen Effekt zu vermeiden, wird um den Schaltpunkt eine Positionshysterese definiert.

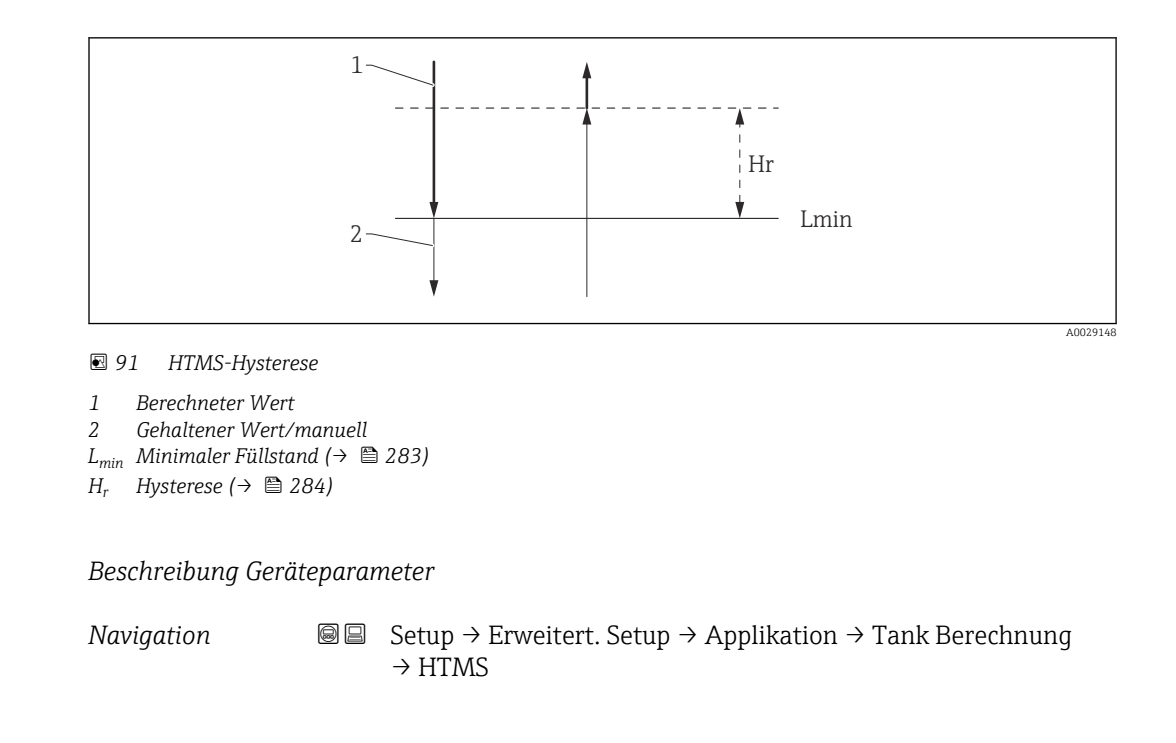

| HTMS Modus              |                                                 |                                                               |
|-------------------------|-------------------------------------------------|---------------------------------------------------------------|
| Navigation              | B ⊆ Setup → Erweite<br>Modus                    | rt. Setup → Applikation → Tank Berechnung → HTMS → HTMS       |
| Beschreibung            | Bestimmt den HTMS-N<br>ter verwendet.           | lodus. Abhängig vom Modus werden ein oder zwei Drucktransmit- |
| Auswahl                 | <ul> <li>HTMS P1</li> <li>HTMS P1+P3</li> </ul> |                                                               |
| Werkseinstellung        | HTMS P1                                         |                                                               |
| Zusätzliche Information | Lesezugriff                                     | Bediener                                                      |
|                         | Schreibzugriff                                  | Instandhalter                                                 |
|                         | Bedeutung der Optione                           | n                                                             |

HTMS P1

- Es wird nur ein unterer Drucktransmitter (P1) verwendet.
- HTMS P1+P3
  - Es werden ein unterer (P1) und ein oberer (P3) Drucktransmitter verwendet. Diese Option sollte bei drucküberlagerten Tanks verwendet werden.

| Dichte manuell |        |                                                                                                    | æ |
|----------------|--------|----------------------------------------------------------------------------------------------------|---|
| Navigation     | 8 2    | Setup $\rightarrow$ Erweitert. Setup $\rightarrow$ Applikation $\rightarrow$ Tank Berechnung $\rightarrow$ HTMS $\rightarrow$ Dichte manuell |   |
| Beschreibung   | Defini | ert den manuellen Dichtewert.                                                                                                    |   |

# Eingabe 0 ... 3 000 kg/m³ Werkseinstellung 800 kg/m³ Zusätzliche Information Lesezugriff Instandhalter Schreibzugriff

| Dichtewert              |                                           |                                                                                       |  |
|-------------------------|-------------------------------------------|---------------------------------------------------------------------------------------|--|
| Navigation              | Image: Barbon Setup → Erweitert. Setup →  | Applikation $\rightarrow$ Tank Berechnung $\rightarrow$ HTMS $\rightarrow$ Dichtewert |  |
| Beschreibung            | Zeigt die berechnete Dichte des Produkts. |                                                                                       |  |
| Zusätzliche Information | Lesezugriff Bediener                      |                                                                                       |  |
|                         | Schreibzugriff                            | -                                                                                     |  |

| Minimaler Füllstand     |                        |                                                                                                    | 8                                                   |
|-------------------------|------------------------|----------------------------------------------------------------------------------------------------|-----------------------------------------------------|
| Navigation              | 0 2                    | Setup → Erweitert. Setup -<br>stand                                                                                                    | → Applikation → Tank Berechnung → HTMS → Min. Füll- |
| Beschreibung            | Bestin<br>Wenn<br>oder | Bestimmt den minimalen Produktfüllstand für eine HTMS-Berechnung.<br>Wenn Lp - V unter die hier definierte Grenze fällt, behält die Dichte ihren letzten Wert<br>oder es wird der manuelle Wert verwendet. |                                                     |
| Eingabe                 | 0 20 000 mm            |                                                                                                    |                                                     |
| Werkseinstellung        | 7 000 mm               |                                                                                                    |                                                     |
| Zusätzliche Information | Lesez                  | ugriff                                                                                                    | Bediener                                            |
|                         | Schre                  | ibzugriff                                                                                                    | Instandhalter                                       |

| Minimaler Druck  | ۵                                                                                                    |
|------------------|----------------------------------------------------------------------------------------------------|
| Navigation       | Image: Barbon Setup → Erweitert. Setup → Applikation → Tank Berechnung → HTMS → Min. Druck                                                                                               |
| Beschreibung     | Bestimmt den minimalen Druck für eine HTMS-Berechnung.                                                                                                    |
|                  | Wenn der Druck P1 (beziehungsweise die Differenz P1 - P3) unter die hier definierte<br>Grenze fällt, behält die Dichte ihren letzten Wert oder es wird der manuelle Wert verwen-<br>det. |
| Eingabe          | 0 100 bar                                                                                                    |
| Werkseinstellung | 0,1 bar                                                                                                    |

| Zusätzliche Information | Lesezugriff    | Bediener      |
|-------------------------|----------------|---------------|
|                         | Schreibzugriff | Instandhalter |

| Sicherheitsdistanz                                                                                                    |                                                                                                    |               | A |
|----------------------------------------------------------------------------------------------------|----------------------------------------------------------------------------------------------------|---------------|---|
|                                                                                                    |                                                                                                    |               |   |
| NavigationSetup $\rightarrow$ Erweitert. Setup $\rightarrow$ Applikation $\rightarrow$ Tank Berechnung $\rightarrow$ HTMS $\rightarrow$ Sicherheitsdist. |                                                                                                    |               |   |
| Beschreibung                                                                                                    | Bestimmt den Mindestfüllstand oberhalb des unteren Drucksensors. Bei Unterschreiten dieses Wertes wird die Dichte nicht berechnet. |               |   |
| Eingabe                                                                                                    | 0 10 000 mm                                                                                                    |               |   |
| Werkseinstellung                                                                                                    | 2 000 mm                                                                                                    |               |   |
| Zusätzliche Information                                                                                                    | Lesezugriff Bediener                                                                                                    |               |   |
|                                                                                                    | Schreibzugriff                                                                                                    | Instandhalter |   |

| Hysterese               |                                                                                                    | ٨                                                                                    |
|-------------------------|----------------------------------------------------------------------------------------------------|--------------------------------------------------------------------------------------|
| Navigation              | 🗐 😑 Setup → Erweitert. Setup →                                                                                              | Applikation $\rightarrow$ Tank Berechnung $\rightarrow$ HTMS $\rightarrow$ Hysterese |
| Beschreibung            | Bestimmt die Hysterese für die HTMS-Berechnung. Verhindert häufiges Umschalten, wenn der Füllstand nahe am Schaltpunkt ist. |                                                                                      |
| Eingabe                 | 0 2 000 mm                                                                                                    |                                                                                      |
| Werkseinstellung        | 50 mm                                                                                                    |                                                                                      |
| Zusätzliche Information | ion Lesezugriff Bediener                                                                                                    |                                                                                      |
|                         | Schreibzugriff                                                                                                    | Instandhalter                                                                        |

| Wasserdichte     |                                                                              | Â     |
|------------------|------------------------------------------------------------------------------|-------|
| Navigation       | Setup → Erweitert. Setup → Applikation → Tank Berechnung → HTMS → Was dichte | sser- |
| Beschreibung     | Dichte vom Wasser im Tank.                                                   |       |
| Eingabe          | Gleitkommazahl mit Vorzeichen                                                |       |
| Werkseinstellung | 1000 kg/m <sup>3</sup>                                                       |       |

#### Zusätzliche Information

| Lesezugriff    | Bediener      |
|----------------|---------------|
| Schreibzugriff | Instandhalter |

Untermenü "Alarm"

*Navigation*  $\square$  Setup  $\rightarrow$  Erweitert. Setup  $\rightarrow$  Applikation  $\rightarrow$  Alarm

#### Untermenü "Alarm"

Navigation

| ► Alarm |                   |         |
|---------|-------------------|---------|
|         | Alarm Modus       | → 🖺 286 |
|         | Fehlerwert        | → 🗎 287 |
|         | Quelle Alarm Wert | → 🗎 288 |
|         | Alarm Wert        | → 🗎 289 |
|         | HH Alarm Wert     | → 🗎 289 |
|         | H Alarm Wert      | → 🖺 289 |
|         | L Alarm Wert      | → 🗎 290 |
|         | LL Alarm Wert     | → 🗎 290 |
|         | HH Alarm          | → 🗎 290 |
|         | H Alarm           | → 🗎 291 |
|         | HH+H Alarm        | → 🗎 291 |
|         | L Alarm           | → 🗎 291 |
|         | LL Alarm          | → 🗎 291 |
|         | LL+L Alarm        | → 🗎 292 |
|         | Alle Fehler       | → 🗎 292 |
|         | Alarm löschen     | → 🖺 292 |

| Alarm hysteresis | → 🗎 293 |
|------------------|---------|
| Dämpfungsfaktor  | → 🗎 293 |

| Alarm Modus             |                                                                                                    |               |
|-------------------------|----------------------------------------------------------------------------------------------------|---------------|
| Navigation              | $	extbf{	extbf{	extbf$ |               |
| Beschreibung            | Bestimmt den Modus des gewählten Alarms.                                                                                                    |               |
| Auswahl                 | <ul><li>Aus</li><li>An</li><li>Halten</li></ul>                                                                                                    |               |
| Werkseinstellung        | Aus                                                                                                    |               |
| Zusätzliche Information | Lesezugriff                                                                                                    | Bediener      |
|                         | Schreibzugriff                                                                                                    | Instandhalter |

Bedeutung der Optionen

Aus

Es werden keine Alarme generiert.

An

Alarme werden ausgeblendet, wenn der Alarmzustand nicht länger besteht (unter Berücksichtigung der Hysterese).

Halten

Alle Alarme bleiben aktiv, bis der Benutzer Alarm löschen ( $\Rightarrow \square 292$ ) = Ja auswählt oder das Gerät aus- und wieder einschaltet.

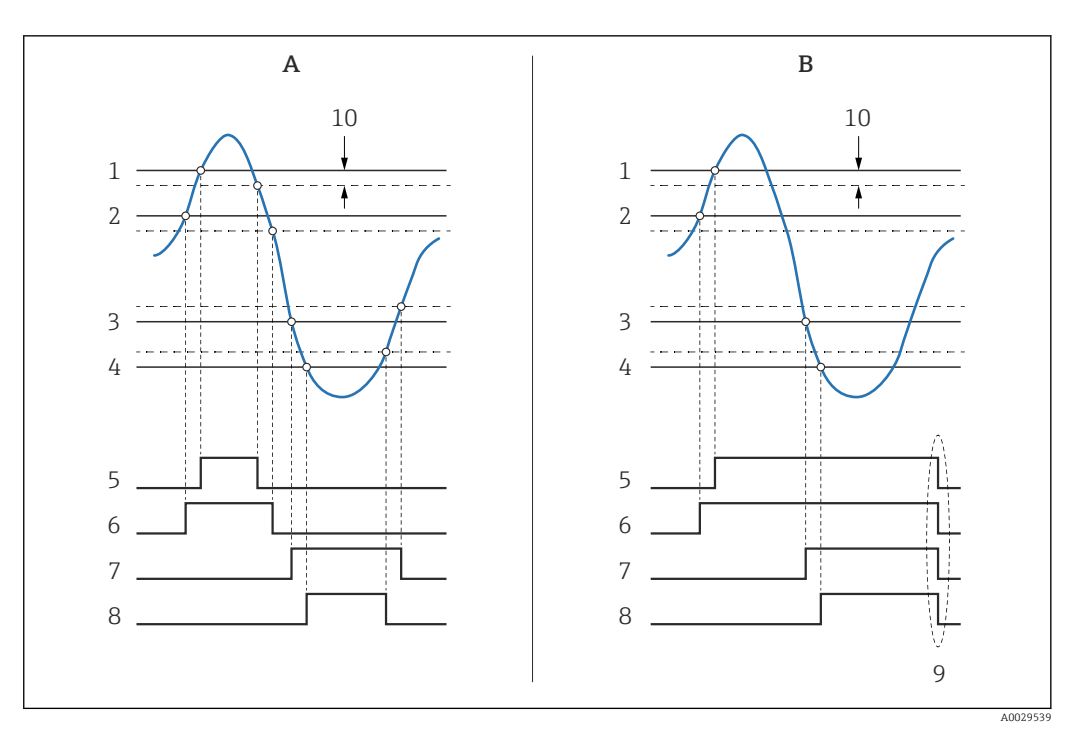

🖻 92 Prinzip der Grenzwertauswertung

- A Alarm Modus ( $\rightarrow \square 286$ ) = An
- B Alarm Modus ( $\rightarrow \square 286$ ) = Halten
- 1 HH Alarm Wert ( $\rightarrow \square 289$ )
- 2 H Alarm Wert ( $\rightarrow \square 289$ )
- 3 L Alarm Wert ( $\rightarrow \square 290$ )
- 4 LL Alarm Wert ( $\rightarrow \square 290$ )
- 5 HH Alarm ( $\rightarrow \square 290$ )
- 6 H Alarm ( $\rightarrow \square 291$ )
- 7 L Alarm ( $\rightarrow \square 291$ )
- 8 LL Alarm ( $\rightarrow \textcircled{291}$ )
- 9 "Alarm löschen (→ 🗎 292)" = "Ja" oder Strom aus-/einschalten
- 10 Hysterese (→ 🗎 293)

| rwert |
|-------|
|       |

| Navigation              |                                                                                                    |               |
|-------------------------|----------------------------------------------------------------------------------------------------|---------------|
| Voraussetzung           | Alarm Modus (→ 🗎 286) ≠ Aus                                                                                                   |               |
| Beschreibung            | Bestimmt, welcher Alarm bei einem ungültigen Eingangswert ausgegeben wird.                                                    |               |
| Auswahl                 | <ul> <li>Kein Alarm</li> <li>HH+H Alarm</li> <li>H Alarm</li> <li>L Alarm</li> <li>LL+L Alarm</li> <li>Alle Alarme</li> </ul> |               |
| Werkseinstellung        | Alle Alarme                                                                                                    |               |
| Zusätzliche Information | Lesezugriff                                                                                                    | Bediener      |
|                         | Schreibzugriff                                                                                                    | Instandhalter |

Â

| Quelle Alarm Wert |                                                                                                    | æ |
|-------------------|----------------------------------------------------------------------------------------------------|---|
| Navigation        |                                                                                                    |   |
| Voraussetzung     | Alarm Modus (→ 🗎 286) ≠ Aus                                                                                                    |   |
| Beschreibung      | Bestimmt die zu überwachende Prozessgröße.                                                                                                    |   |
| Auswahl           | <ul> <li>Tankfüllstand</li> <li>Flüssigkeitstemperatur</li> <li>Gas Temperatur</li> <li>Wasserfüllstand</li> <li>P1 (unten)</li> <li>P2 (Mitte)</li> <li>P3 (oben)</li> <li>Gemessene Dichte</li> <li>Volumen</li> <li>Fließgeschwindigkeit</li> <li>Volumenfluss</li> <li>Gas Dichte</li> <li>Mittlere Dichte</li> <li>Obere Dichte</li> <li>Korrektur</li> <li>Füllstand %</li> <li>GP 14 Wert</li> <li>Gemessener Füllstand</li> <li>P3 Position</li> <li>Tank Referenzhöhe</li> <li>Lokale Gravität</li> <li>P1 Position</li> <li>Dichte manuell</li> <li>Tank Luftraum</li> <li>Mittelver Profildichte</li> <li>Untere Dichte</li> <li>Obere Trennschicht</li> <li>Untere Dichte</li> <li>Obere Trennschicht</li> <li>Bodenhöhe</li> <li>Verdränger Position</li> <li>HART Gerät 115 PV</li> <li>HART Gerät 115 PV</li> <li>HART Gerät 115 PV mA</li> <li>HART Gerät 115 PV mA</li> <li>HART Gerät 115 PV</li> <li>HART Gerät 115 PV</li> </ul> |   |

# Werkseinstellung

Keine

# Zusätzliche Information

| Lesezugriff    | Bediener      |
|----------------|---------------|
| Schreibzugriff | Instandhalter |
#### Alarm Wert

| Navigation              |                                                         |   |
|-------------------------|---------------------------------------------------------|---|
| Voraussetzung           | Alarm Modus (→ 🗎 286) ≠ Aus                             |   |
| Beschreibung            | Zeigt den momentanen Wert der überwachten Prozessgröße. |   |
| Anzeige                 | Gleitkommazahl mit Vorzeichen                           |   |
| Werkseinstellung        | 0 None                                                  |   |
| Zusätzliche Information | Lesezugriff Bediener                                    |   |
|                         | Schreibzugriff                                          | - |

| HH Alarm Wert           |                                          |                                                                                 | æ |
|-------------------------|------------------------------------------|---------------------------------------------------------------------------------|---|
| Navigation              | Image: Barbon Setup → Erweitert. Setup → | Applikation $\rightarrow$ Alarm $\rightarrow$ Alarm $\rightarrow$ HH Alarm Wert |   |
| Voraussetzung           | Alarm Modus (→ 🗎 286) ≠ Aus              |                                                                                 |   |
| Beschreibung            | Bestimmt den High-High(HH)-Grenzwert.    |                                                                                 |   |
| Eingabe                 | Gleitkommazahl mit Vorzeichen            |                                                                                 |   |
| Werkseinstellung        | 0 None                                   |                                                                                 |   |
| Zusätzliche Information | Lesezugriff Bediener                     |                                                                                 |   |
|                         | Schreibzugriff                           | Instandhalter                                                                   |   |

| H Alarm Wert            |                                         |                                                                                | ß |
|-------------------------|-----------------------------------------|--------------------------------------------------------------------------------|---|
| Navigation              | Image: Boost Setup → Erweitert. Setup → | Applikation $\rightarrow$ Alarm $\rightarrow$ Alarm $\rightarrow$ H Alarm Wert |   |
| Voraussetzung           | Alarm Modus (→ 🗎 286) ≠ Aus             |                                                                                |   |
| Beschreibung            | Bestimmt den High(H)-Grenzwert.         |                                                                                |   |
| Eingabe                 | Gleitkommazahl mit Vorzeichen           |                                                                                |   |
| Werkseinstellung        | 0 None                                  |                                                                                |   |
| Zusätzliche Information | Lesezugriff Bediener                    |                                                                                |   |
|                         | Schreibzugriff                          | Instandhalter                                                                  |   |

| L Alarm Wert            |                                   |                                                                                              | æ |
|-------------------------|-----------------------------------|----------------------------------------------------------------------------------------------|---|
| Navigation              | Image: Barbon Berneitert. Setup - | $\rightarrow$ Applikation $\rightarrow$ Alarm $\rightarrow$ Alarm $\rightarrow$ L Alarm Wert |   |
| Voraussetzung           | Alarm Modus (→ 🗎 286) ≠ Aus       |                                                                                              |   |
| Beschreibung            | Bestimmt den Low(L)-Grenzwert.    |                                                                                              |   |
| Eingabe                 | Gleitkommazahl mit Vorzeichen     |                                                                                              |   |
| Werkseinstellung        | 0 None                            |                                                                                              |   |
| Zusätzliche Information | Lesezugriff                       | Bediener                                                                                     |   |
|                         | Schreibzugriff                    | Instandhalter                                                                                |   |

| LL Alarm Wert           |                                                                                                    |                                                                                 | Ê |
|-------------------------|----------------------------------------------------------------------------------------------------|---------------------------------------------------------------------------------|---|
| Navigation              | Image: Bearing and Bearing and Bearing | Applikation $\rightarrow$ Alarm $\rightarrow$ Alarm $\rightarrow$ LL Alarm Wert |   |
| Voraussetzung           | Alarm Modus (→ 🗎 286) ≠ Aus                                                                                                    |                                                                                 |   |
| Beschreibung            | Bestimmt den Low-Low(LL)-Grenzwert.                                                                                                    |                                                                                 |   |
| Eingabe                 | Gleitkommazahl mit Vorzeichen                                                                                                    |                                                                                 |   |
| Werkseinstellung        | 0 None                                                                                                    |                                                                                 |   |
| Zusätzliche Information | Lesezugriff                                                                                                    | Bediener                                                                        |   |
|                         | Schreibzugriff                                                                                                    | Instandhalter                                                                   |   |

| HH Alarm                |                                           |                                                                            |  |
|-------------------------|-------------------------------------------|----------------------------------------------------------------------------|--|
| Navigation              |                                           | Applikation $\rightarrow$ Alarm $\rightarrow$ Alarm $\rightarrow$ HH Alarm |  |
| Voraussetzung           | Alarm Modus (→ 🗎 286) ≠ Aus               |                                                                            |  |
| Beschreibung            | Zeigt, ob momentan ein HH Alarm vorliegt. |                                                                            |  |
| Zusätzliche Information | Lesezugriff Bediener                      |                                                                            |  |
|                         | Schreibzugriff                            | -                                                                          |  |

| Image: Below Setup → Erweitert. Setup →  | Applikation $\rightarrow$ Alarm $\rightarrow$ Alarm $\rightarrow$ H Alarm                                                                                                    |
|------------------------------------------|----------------------------------------------------------------------------------------------------|
| Alarm Modus (→ 🗎 286) ≠ Aus              |                                                                                                    |
| Zeigt, ob momentan ein H Alarm vorliegt. |                                                                                                    |
| [                                        |                                                                                                    |
| Lesezugriff                              | Bediener                                                                                                    |
| Schreibzugriff                           | -                                                                                                    |
|                                          | <ul> <li>Setup → Erweitert. Setup →</li> <li>Alarm Modus (→          <sup>(→)</sup> 286) ≠ Aus</li> <li>Zeigt, ob momentan ein H Alarm</li> <li>Lesezugriff</li> <li>Schreibzugriff</li> </ul> |

| HH+H Alarm              |                                                    |                                                                              |  |
|-------------------------|----------------------------------------------------|------------------------------------------------------------------------------|--|
| Navigation              | Image: Below a setup → Erweitert. Setup →          | Applikation $\rightarrow$ Alarm $\rightarrow$ Alarm $\rightarrow$ HH+H Alarm |  |
| Voraussetzung           | Alarm Modus ( $\Rightarrow \cong 286$ ) $\neq$ Aus |                                                                              |  |
| Beschreibung            | Zeigt, ob momentan ein HH oder H Alarm vorliegt.   |                                                                              |  |
| Zusätzliche Information | Lesezugriff Bediener                               |                                                                              |  |
|                         | Schreibzugriff                                     | -                                                                            |  |

| L Alarm                 |                                                                                                    |                                         |  |
|-------------------------|----------------------------------------------------------------------------------------------------|-----------------------------------------|--|
| Navigation              | Image: Best and Best and B | → Applikation → Alarm → Alarm → L Alarm |  |
| Voraussetzung           | Alarm Modus (→ 🗎 286) ≠ Aus                                                                                                    |                                         |  |
| Beschreibung            | Zeigt, ob momentan ein L Alarm vorliegt.                                                                                                    |                                         |  |
| Zusätzliche Information | Lesezugriff Bediener                                                                                                    |                                         |  |
|                         | Schreibzugriff                                                                                                    | -                                       |  |

| LL Alarm      |                             |
|---------------|-----------------------------|
| Navigation    |                             |
| Voraussetzung | Alarm Modus (→ 🗎 286) ≠ Aus |

Beschreibung Zeigt, ob momentan ein LL Alarm vorliegt.

| Zusätzliche Information | Lesezugriff    | Bediener |
|-------------------------|----------------|----------|
|                         | Schreibzugriff | -        |
|                         |                |          |

# LL+L Alarm Navigation Setup → Erweitert. Setup → Applikation → Alarm → Alarm → LL+L Alarm Voraussetzung Alarm Modus (→ 🖹 286) ≠ Aus Beschreibung Zeigt, ob momentan ein LL oder L Alarm vorliegt. Zusätzliche Information Lesezugriff Bediener Schreibzugriff

| Alle Fehler             |                                                                               |                                                                                                    |
|-------------------------|-------------------------------------------------------------------------------|----------------------------------------------------------------------------------------------------|
| Navigation              | Image: Barbon Berneit                                                         | ert. Setup $\rightarrow$ Applikation $\rightarrow$ Alarm $\rightarrow$ Alarm $\rightarrow$ Alle Fehler |
| Voraussetzung           | Alarm Modus (→ 🗎 286) ≠ Aus                                                   |                                                                                                    |
| Beschreibung            | Zeigt, ob momentan ein Alarm vorliegt (unabhängig vom Alarmtyp).              |                                                                                                    |
| Anzeige                 | <ul> <li>Unbekannt</li> <li>Inaktiv</li> <li>Aktiv</li> <li>Fehler</li> </ul> |                                                                                                    |
| Werkseinstellung        | Unbekannt                                                                     |                                                                                                    |
| Zusätzliche Information | Lesezugriff                                                                   | Bediener                                                                                               |
|                         | Schreibzugriff                                                                | -                                                                                                    |

| Alarm löschen    |                                                                                 | Ê       |
|------------------|---------------------------------------------------------------------------------|---------|
| Navigation       |                                                                                 | L       |
| Voraussetzung    | Alarm Modus (→ 🗎 286) = Halten                                                  |         |
| Beschreibung     | Löscht einen Alarm, der noch aktiv ist, obwohl die Alarmbedingung nicht mehr vo | rliegt. |
| Auswahl          | <ul><li>Nein</li><li>Ja</li></ul>                                               |         |
| Werkseinstellung | Nein                                                                            |         |

| Zusatzliche Information | Lesezugriff                                                                                                    | Bediener      |
|-------------------------|----------------------------------------------------------------------------------------------------|---------------|
|                         | Schreibzugriff                                                                                                    | Instandhalter |
|                         |                                                                                                    |               |
|                         |                                                                                                    |               |
| Alarm hysteresis        |                                                                                                    | ٨             |
| Navigation              |                                                                                                    |               |
| Voraussetzung           | Alarm Modus (→ 🗎 286) ≠ Aus                                                                                                    |               |
| Beschreibung            | Bestimmt die Hysterese für die Grenzwerte. Sie verhindert ständige Wechsel des Alarm-<br>status, wenn der Füllstand nahe bei einem Grenzwert ist. |               |
| Eingabe                 | Gleitkommazahl mit Vorzeichen                                                                                                    |               |

| Werkseinstellung        | 0,001          |               |
|-------------------------|----------------|---------------|
| Zusätzliche Information | Lesezugriff    | Instandhalter |
|                         | Schreibzugriff | Instandhalter |

| Dämpfungsfaktor         |                                                |                                                                                   | Ê |
|-------------------------|------------------------------------------------|-----------------------------------------------------------------------------------|---|
| Navigation              | 🗐 😑 Setup → Erweitert. Setup →                 | Applikation $\rightarrow$ Alarm $\rightarrow$ Alarm $\rightarrow$ Dämpfungsfaktor |   |
| Beschreibung            | Bestimmt die Dämpfungskonstante (in Sekunden). |                                                                                   |   |
| Eingabe                 | 0 999,9 s                                      |                                                                                   |   |
| Werkseinstellung        | 0 s                                            |                                                                                   |   |
| Zusätzliche Information | Lesezugriff Bediener                           |                                                                                   |   |
|                         | Schreibzugriff                                 | Instandhalter                                                                     |   |

#### Untermenü "Sicherheitseinstellungen"

*Navigation*  $\square$  Setup  $\rightarrow$  Erweitert. Setup  $\rightarrow$  Sicherh. Einst.

| Ausgang ausserhalb Messbe | ereich                                                                                                    |                                                                                     | £ |
|---------------------------|----------------------------------------------------------------------------------------------------|-------------------------------------------------------------------------------------|---|
| Navigation                | $\square \square  \text{Satur} \rightarrow \text{Erwaitart}  \text{Satur} \rightarrow \text{Sicharh First} \rightarrow \text{Aussar Bar}$ |                                                                                     |   |
| Beschreibung              | Auswahl Alarm oder Letzter gülti                                                                                                    | Auswahl Alarm oder Letzter gültiger Wert beim Erreichen von Oberer Stopp Füllstand, |   |
|                           | Unterer Stopp Füllstand oder der Referenz des Verdrängers.                                                                                |                                                                                     |   |
| Auswahl                   | <ul> <li>Letzter gültiger Wert</li> <li>Alarm</li> <li>Keine</li> </ul>                                                                   |                                                                                     |   |
| Werkseinstellung          | Letzter gültiger Wert                                                                                                    |                                                                                     |   |
| Zusätzliche Information   | Lesezugriff Bediener                                                                                                    |                                                                                     |   |
|                           | Schreibzugriff                                                                                                    | Instandhalter                                                                       |   |

| Ausgang ausserhalb Messbereich |                                                                         |               | ß |
|--------------------------------|-------------------------------------------------------------------------|---------------|---|
| Navigation                     | □ $□$ Setup → Erweitert. Setup → Sicherh. Einst. → Ausg. ausser Ber.    |               |   |
| Beschreibung                   | in Vorbereitung.                                                        |               |   |
| Auswahl                        | <ul> <li>Letzter gültiger Wert</li> <li>Alarm</li> <li>Keine</li> </ul> |               |   |
| Werkseinstellung               | Letzter gültiger Wert                                                   |               |   |
| Zusätzliche Information        | Lesezugriff Bediener                                                    |               |   |
|                                | Schreibzugriff                                                          | Instandhalter |   |

| Oberer Stopp Füllstand |                                                                                                  |  |
|------------------------|--------------------------------------------------------------------------------------------------|--|
| Navigation             | Image: Setup → Erweitert. Setup → Sicherh. Einst. → Ob. Stopp Füllst                             |  |
| Beschreibung           | Oberer Stopp-Grenzwert des Verdrängers, gemessen vom Nullpunkt (Tankboden oder<br>Bezugsplatte). |  |
| Eingabe                | –999 999,9 999 999,9 mm                                                                          |  |
| Werkseinstellung       | 20000 mm                                                                                         |  |

| Zusätzliche Information | Lesezugriff    | Bediener      |
|-------------------------|----------------|---------------|
|                         | Schreibzugriff | Instandhalter |

| Unterer Stopp Füllstand |                                   |                                                                                |   |
|-------------------------|-----------------------------------|--------------------------------------------------------------------------------|---|
|                         |                                   |                                                                                |   |
| Navigation              | Image: Setup → Erweitert. Setup → | → Sicherh.Einst. → Unt.Stopp Füllst                                            |   |
| Beschreibung            | Unterer Stopp-Grenzwert, gemes    | Unterer Stopp-Grenzwert, gemessen vom Nullpunkt (Tankboden oder Bezugsplatte). |   |
| Eingabe                 | –999 999,9 999 999,9 mm           |                                                                                |   |
| Werkseinstellung        | 0 mm                              |                                                                                |   |
| Zusätzliche Information | Lesezugriff Bediener              |                                                                                | ] |
|                         | Schreibzugriff                    | Instandhalter                                                                  |   |

| Langsam Fahrbereich     |                                                                                                |               |   |
|-------------------------|------------------------------------------------------------------------------------------------|---------------|---|
| Navigation              | Setup → Erweitert. Setup → Sicherh. Einst. → Langsam Fahren                                    |               |   |
| Beschreibung            | Zone (mm) unter der Referenzposition in der der Verdränger die Geschwindigkeit redu-<br>ziert. |               | - |
| Eingabe                 | 10 999 999,9 mm                                                                                |               |   |
| Werkseinstellung        | 70 mm                                                                                          |               |   |
| Zusätzliche Information | Lesezugriff                                                                                    | Bediener      |   |
|                         | Schreibzugriff                                                                                 | Instandhalter |   |

| Überspannungsgewicht    |                               |                                                                  | A |
|-------------------------|-------------------------------|------------------------------------------------------------------|---|
| Navigation              |                               | → Sicherh.Einst. → Gw. Überspannung                              |   |
| Beschreibung            | Bestimmt mimimum Gewicht in ( | estimmt mimimum Gewicht in Gramm für Überspannungsgewicht Alarm. |   |
| Eingabe                 | 100 999,9 g                   |                                                                  |   |
| Werkseinstellung        | 350 g                         |                                                                  |   |
| Zusätzliche Information | Lesezugriff Bediener          |                                                                  |   |
|                         | Schreibzugriff                | Instandhalter                                                    |   |

| Unterspannungsgewicht   |                                                                                                    | ٦                                   |
|-------------------------|----------------------------------------------------------------------------------------------------|-------------------------------------|
| Navigation              | 📾 😐 Setup → Erweitert. Setup ∹                                                                                                    | → Sicherh.Einst. → Gw.Unterspannung |
| Beschreibung            | Bestimmt das Gewicht (g) für den Unterspannungsfehler. Fehler wird generiert falls Ver-<br>drängergewicht kleiner ist für länger als sieben Sekunden. |                                     |
| Eingabe                 | 0 300 g                                                                                                    |                                     |
| Werkseinstellung        | 10 g                                                                                                    |                                     |
| Zusätzliche Information | Lesezugriff                                                                                                    | Bediener                            |
|                         | Schreibzugriff                                                                                                    | Instandhalter                       |

#### Untermenü "Sensorkonfiguration"

*Navigation*  $\blacksquare \Box$  Setup  $\rightarrow$  Erweitert. Setup  $\rightarrow$  Sensorkonfig.

| NavigationImage: Setup → Erweitert. Setup → Sensorkonfig. → Nachfolg MessbefBeschreibungBestimmt den Messbefehl der nach einem Einzelmessbefehl ausgeführt wird.Auswahl· Stop<br>· Level<br>· Upper I/F level<br>· Lower I/F level<br>· KeineWerkseinstellungLevelZusätzliche InformationImage: Image: Ima | Nachfolgender Messbefehl |                                                                                                    |                                            | Â |
|----------------------------------------------------------------------------------------------------|--------------------------|----------------------------------------------------------------------------------------------------|--------------------------------------------|---|
| BeschreibungBestimmt den Messbefehl der nach einem Einzelmessbefehl ausgeführt wird.AuswahlStop<br>Level<br>Up<br>Upper I/F level<br>Lower I/F level<br>KeineWerkseinstellungLevelZusätzliche InformationLesezugriffBediener<br>SchreibzugriffBediener                                                                                                    | Navigation               | Image: Boost of the second second secon | → Sensorkonfig. → Nachfolg Messbef         |   |
| AuswahlStop<br>Level<br>Up<br>Upper I/F level<br>Lower I/F level<br>KeineWerkseinstellungLevelZusätzliche InformationLesezugriffBediener<br>SchreibzugriffBedienerInstandhalter                                                                                                    | Beschreibung             | Bestimmt den Messbefehl der na                                                                                                    | ch einem Einzelmessbefehl ausgeführt wird. |   |
| Werkseinstellung     Level       Zusätzliche Information     Lesezugriff     Bediener       Schreibzugriff     Instandhalter                                                                                                    | Auswahl                  | <ul> <li>Stop</li> <li>Level</li> <li>Up</li> <li>Upper I/F level</li> <li>Lower I/F level</li> <li>Keine</li> </ul>                                                                                                    |                                            |   |
| Zusätzliche Information     Lesezugriff     Bediener       Schreibzugriff     Instandhalter                                                                                                    | Werkseinstellung         | Level                                                                                                    |                                            |   |
| Schreibzugriff Instandhalter                                                                                                    | Zusätzliche Information  | Lesezugriff                                                                                                    | Bediener                                   |   |
|                                                                                                    |                          | Schreibzugriff                                                                                                    | Instandhalter                              |   |

Untermenü "Verdränger"

*Navigation*  $\$  Setup  $\rightarrow$  Erweitert. Setup  $\rightarrow$  Sensorkonfig.  $\rightarrow$  Verdränger

| Verdrängertyp           |                                                                                                    |                                              | Â |
|-------------------------|----------------------------------------------------------------------------------------------------|----------------------------------------------|---|
| Navigation              | Image: Barbon Bernetter Setup Image: Barbon Bernetter Setup Image: | → Sensorkonfig. → Verdränger → Verdrängertyp |   |
| Beschreibung            | Bestimmt den Verdrängertyp.                                                                                                    |                                              |   |
| Auswahl                 | <ul> <li>Benutzerdefinierter Durchmess</li> <li>Diameter 30 mm</li> <li>Diameter 50 mm</li> <li>Diameter 70 mm</li> <li>Diameter 110 mm</li> </ul>                                                                                                    | ser                                          |   |
| Werkseinstellung        | Abhängig von der Geräteversion                                                                                                    |                                              |   |
| Zusätzliche Information | Lesezugriff                                                                                                    | Bediener                                     |   |
|                         | Schreibzugriff                                                                                                    | Instandhalter                                |   |

| Verdrängerdurchmesser   |                                |                                                 |  |
|-------------------------|--------------------------------|-------------------------------------------------|--|
| Navigation              | 🗑 🖴 Setup → Erweitert. Setup → | • Sensorkonfig. → Verdränger → Verdr.durchmess. |  |
| Voraussetzung           | Verdrängertyp (→ 🗎 298) = Be   | nutzerdefinierter Durchmesser                   |  |
| Beschreibung            | Bestimmt den Durchmesser vom   | zylindrischen Teil des Verdrängers.             |  |
| Eingabe                 | 0 999,9 mm                     |                                                 |  |
| Werkseinstellung        | Siehe Etikett auf dem Gerät.   |                                                 |  |
| Zusätzliche Information | Lesezugriff                    | Bediener                                        |  |
|                         | Schreibzugriff                 | Instandhalter                                   |  |

| Verdrängergewicht |                                                                           | Ê |
|-------------------|---------------------------------------------------------------------------|---|
| Navigation        |                                                                           |   |
| Beschreibung      | Definiert Verdrängergewicht in Luft. Markiert auf dem Verdränger (Gramm). |   |
| Eingabe           | 10 999,9 g                                                                |   |
| Werkseinstellung  | Siehe Etikett auf dem Gerät.                                              |   |

| Zusätzliche Information | Lesezugriff    | Bediener      |
|-------------------------|----------------|---------------|
|                         | Schreibzugriff | Instandhalter |

| Verdrängervolumen       |                                          |                                               | Ê |
|-------------------------|------------------------------------------|-----------------------------------------------|---|
| Navigation              | Image: Barbon Setup → Erweitert. Setup → | Sensorkonfig. → Verdränger → Verdrängervolum. |   |
| Beschreibung            | Verdrängervolumen in Millimeter          | . Markiert auf dem Verdränger.                |   |
| Eingabe                 | 10 999,9 ml                              |                                               |   |
| Werkseinstellung        | Siehe Etikett auf dem Gerät.             |                                               |   |
| Zusätzliche Information | Lesezugriff Bediener                     |                                               |   |
|                         | Schreibzugriff                           | Instandhalter                                 |   |

| Verdränger Balancevolumer | 1                                                                                                    | ٦                                           |
|---------------------------|----------------------------------------------------------------------------------------------------|---------------------------------------------|
| Navigation                | Image: Below Below | Sensorkonfig. → Verdränger → Balancevolumen |
| Beschreibung              | Definiert Balancevolumen des Verdrängers als Eintauchtiefe vom unteren Verdrängerteil.<br>Einheit: Milliliter. Markiert auf Verdränger.                                                                                                    |                                             |
| Eingabe                   | 10 999,9 ml                                                                                                    |                                             |
| Werkseinstellung          | Siehe Etikett auf dem Gerät.                                                                                                    |                                             |
| Zusätzliche Information   | Lesezugriff                                                                                                    | Bediener                                    |
|                           | Schreibzugriff                                                                                                    | Instandhalter                               |

| Verdrängerhöhe          |                                                            | Â                                                         |
|-------------------------|------------------------------------------------------------|-----------------------------------------------------------|
| Navigation              | Setup → Erweitert. Setup →                                 | Sensorkonfig. → Verdränger → Verdrängerhöhe               |
| Beschreibung            | Bestimmt Verdrängerhöhe in mm<br>filpunktes zum Füllstand. | n. Benutzt bei Dichteprofil als minimale Distanz des Pro- |
| Eingabe                 | 10 300 mm                                                  |                                                           |
| Werkseinstellung        | Abhängig von der Geräteversion                             |                                                           |
| Zusätzliche Information | Lesezugriff                                                | Bediener                                                  |
|                         | Schreibzugriff                                             | Instandhalter                                             |

| Eintauchtiefe           |                                                                      | ٨                                                                           |
|-------------------------|----------------------------------------------------------------------|-----------------------------------------------------------------------------|
| Navigation              | Image: Betup → Erweitert. Setup →                                    | Sensorkonfig. → Verdränger → Eintauchtiefe                                  |
| Beschreibung            | Distanz (mm) zwischen Verdräng<br>definiert). Nötig für korrekte Bod | erunterseite und Balancelinie (durch Balancevolumen<br>enfüllstand Messung. |
| Eingabe                 | 0 99,9 mm                                                            |                                                                             |
| Werkseinstellung        | Abhängig von der Geräteversion                                       |                                                                             |
| Zusätzliche Information | Lesezugriff                                                          | Bediener                                                                    |
|                         | Schreibzugriff                                                       | Instandhalter                                                               |

#### Untermenü "Messtrommel"

*Navigation*  $\blacksquare \Box$  Setup  $\rightarrow$  Erweitert. Setup  $\rightarrow$  Sensorkonfig.  $\rightarrow$  Messtrommel

| Trommelumfang           |                                   |                                                                                   | Ê |
|-------------------------|-----------------------------------|-----------------------------------------------------------------------------------|---|
|                         |                                   |                                                                                   |   |
| Navigation              | Image: Setup → Erweitert. Setup - | $\rightarrow$ Sensorkonfig. $\rightarrow$ Messtrommel $\rightarrow$ Trommelumfang |   |
| Beschreibung            | Bestimmt den Trommelumfang.       | Siehe Aufkleber.                                                                  |   |
| Eingabe                 | 100 999,9 mm                      |                                                                                   |   |
| Werkseinstellung        | Siehe Etikett auf dem Gerät.      |                                                                                   |   |
| 7usätzliche Information | Learneriff                        | Dadianan                                                                          |   |
| Zusutznene miormation   | Lesezugriff                       | bealener                                                                          |   |
|                         | Schreibzugriff                    | Instandhalter                                                                     |   |

| Drahtgewicht            |                                 |                                                                    | A |
|-------------------------|---------------------------------|--------------------------------------------------------------------|---|
|                         |                                 |                                                                    |   |
| Navigation              | Setup → Erweitert. Setup →      | Sensorkonfig. $\rightarrow$ Messtrommel $\rightarrow$ Drahtgewicht |   |
| Beschreibung            | Legt das Gewicht des Messdrahte | s fest in g/10m. Siehe Aufkleber.                                  |   |
| Eingabe                 | ) 999,9 g                       |                                                                    |   |
| Werkseinstellung        | Siehe Etikett auf dem Gerät.    |                                                                    |   |
| Zusätzliche Information | Lesezugriff Bediener            |                                                                    |   |
|                         | Schreibzugriff                  | Instandhalter                                                      |   |

#### Untermenü "Punktdichte"

*Navigation* @  $<math>\bigcirc$  Setup  $\rightarrow$  Erweitert. Setup  $\rightarrow$  Sensorkonfig.  $\rightarrow$  Punktdichte

| Obere Dichte, Offset    |                                   |                                                                        |  |
|-------------------------|-----------------------------------|------------------------------------------------------------------------|--|
| Navigation              | Image: Setup → Erweitert. Setup → | Sensorkonfig. $\rightarrow$ Punktdichte $\rightarrow$ Ob. Dichte Offs. |  |
| Beschreibung            | Bestimmt den Offset-Wert, welch   | er zum Messwert obere Dichte addiert wird.                             |  |
| Eingabe                 | -999,99 999,99 kg/m <sup>3</sup>  |                                                                        |  |
| Werkseinstellung        | 0 kg/m <sup>3</sup>               |                                                                        |  |
| Zusätzliche Information | Lesezugriff Bediener              |                                                                        |  |
|                         | Schreibzugriff                    | Instandhalter                                                          |  |

| Dichte Mitte, Offset | 8 |
|----------------------|---|
|----------------------|---|

| Navigation              | $\textcircled{B} \boxminus Setup \rightarrow Erweitert. Setup \rightarrow Sensorkonfig. \rightarrow Punktdichte \rightarrow Dichte Mitte Off$ |               |
|-------------------------|----------------------------------------------------------------------------------------------------|---------------|
| Beschreibung            | Bestimmt den Offset-Wert, der zum gemessenen Dichte Mitte Wert addiert wird.                                                                  |               |
| Eingabe                 | -999,99 999,99 kg/m <sup>3</sup>                                                                                                    |               |
| Werkseinstellung        | 0 kg/m <sup>3</sup>                                                                                                    |               |
| Zusätzliche Information | Lesezugriff                                                                                                    | Bediener      |
|                         | Schreibzugriff                                                                                                    | Instandhalter |

| Untere Dichte Offset    |                                 |                                                |  |
|-------------------------|---------------------------------|------------------------------------------------|--|
| Navigation              |                                 | Sensorkonfig. → Punktdichte → Untr Dichte Offs |  |
| Beschreibung            | Bestimmt den Offsetwert, welche | r zum Messwert untere Dichte addiert wird.     |  |
| Eingabe                 | -999,99 999,99 kg/m³            |                                                |  |
| Werkseinstellung        | 0 kg/m <sup>3</sup>             |                                                |  |
| Zusätzliche Information | Lesezugriff                     | Bediener                                       |  |
|                         | Schreibzugriff                  | Instandhalter                                  |  |

| Eintauchtiefe           |                                 |                                             |  |
|-------------------------|---------------------------------|---------------------------------------------|--|
| Navigation              | 🖲 😐 Setup → Erweitert. Setup →  | Sensorkonfig. → Punktdichte → Eintauchtiefe |  |
| Beschreibung            | Bestimmt die Verdränger Eintauc | htiefe für Punktdichte Operation.           |  |
| Eingabe                 | 50 99 999,9 mm                  |                                             |  |
| Werkseinstellung        | 150 mm                          |                                             |  |
| Zusätzliche Information | Lesezugriff                     | Bediener                                    |  |
|                         | Schreibzugriff                  | Instandhalter                               |  |

Untermenü "Profil Dichte"

Navigation □ Setup → Erweitert. Setup → Sensorkonfiq. → Profil Dichte

| Dichtemessmodus         |                                                                                                    | Â                                                                                          |
|-------------------------|----------------------------------------------------------------------------------------------------|--------------------------------------------------------------------------------------------|
| Navigation              | Image: Best of the set of the set of the | → Sensorkonfig. → Profil Dichte → Dichtemessmodus                                          |
| Beschreibung            | Misst an spezifizierten Positione<br>dus an der nächsten ganzzahlige                                                                                                    | n im normalen Messmodus. Misst im Kompensationsmo-<br>n Umdrehung für erhöhte Genauigkeit. |
| Auswahl                 | <ul><li>Normaler Messmodus</li><li>Kompensationsmodus</li></ul>                                                                                                    |                                                                                            |
| Werkseinstellung        | Normaler Messmodus                                                                                                    |                                                                                            |
| Zusätzliche Information | Lesezugriff                                                                                                    | Bediener                                                                                   |
|                         | Schreibzugriff                                                                                                    | Instandhalter                                                                              |
|                         |                                                                                                    |                                                                                            |

Im normalen Messmodus werden an spezifizierten Positionen die Punktdichten gemessen. Im Kompensationsmodus misst der Proservo die Punktdichten an den Vielfachen des Umfangs der Messtrommel (z. B. alle ~ 150 mm (5,91 in))

| Füllstand manuelles Dichter | profil                            |                                                    |  |
|-----------------------------|-----------------------------------|----------------------------------------------------|--|
| Navigation                  | Image: Setup → Erweitert. Setup → | • Sensorkonfig. → Profil Dichte → Füllstand Profil |  |
| Beschreibung                | Bestimmt die Position im Tank vo  | on wo das manuelle Dichteprofil startet.           |  |
| Eingabe                     | -999 999,9 999 999,9 mm           |                                                    |  |
| Werkseinstellung            | 1000 mm                           |                                                    |  |
| Zusätzliche Information     | Lesezugriff                       | Bediener                                           |  |
|                             | Schreibzugriff                    | Instandhalter                                      |  |

| Offset Distanz Dichteprofil |                                                                                                    |       |
|-----------------------------|----------------------------------------------------------------------------------------------------|-------|
| Navigation                  |                                                                                                    |       |
| Beschreibung                | Die Dichteprofil Offset-Distanz ist die Distanz zwischen Startposition und erster Messw<br>position. | rert- |
| Eingabe                     | 0 999 999,9 mm                                                                                       |       |

| Werkseinstellung        | 500 mm                           |                                                                          |   |
|-------------------------|----------------------------------|--------------------------------------------------------------------------|---|
| Zusätzliche Information | Lesezugriff                      | Bediener                                                                 |   |
|                         | Schreibzugriff                   | Instandhalter                                                            |   |
|                         |                                  |                                                                          |   |
|                         |                                  |                                                                          |   |
| Intervall Dichteprofil  |                                  |                                                                          | A |
|                         |                                  |                                                                          |   |
| Navigation              |                                  | Sensorkonfig. $\rightarrow$ Profil Dichte $\rightarrow$ Interv. D-Profil |   |
| Beschreibung            | Bestimmt Intervall zwischen zwei | i Messpunkten für Profil Dichte Messung.                                 |   |
| Eingabe                 | 1 100 000 mm                     |                                                                          |   |
| Werkseinstellung        | 1000 mm                          |                                                                          |   |
| Zusätzliche Information | Lesezugriff                      | Bediener                                                                 |   |
|                         | Schreibzugriff                   | Instandhalter                                                            |   |
|                         |                                  | -                                                                        |   |

| Offset Dichteprofil     |                                           |                                                                          | â |
|-------------------------|-------------------------------------------|--------------------------------------------------------------------------|---|
| Navigation              | Image: Below a setup → Erweitert. Setup → | Sensorkonfig. $\rightarrow$ Profil Dichte $\rightarrow$ Offs. Dichteprof |   |
| Beschreibung            | Bestimmt Offset-Wert, welcher zu          | um Messwert Dichteprofil addiert wird.                                   |   |
| Eingabe                 | -999,99 999,99 kg/m <sup>3</sup>          |                                                                          |   |
| Werkseinstellung        | 0 kg/m³                                   |                                                                          |   |
| Zusätzliche Information | Lesezugriff                               | Bediener                                                                 |   |
|                         | Schreibzugriff                            | Instandhalter                                                            |   |

#### Untermenü "Anzeige"

Dieses Menü wird nur angezeigt, wenn das Gerät über eine Vor-Ort-Anzeige verfügt.

*Navigation*  $\square$  Setup  $\rightarrow$  Erweitert. Setup  $\rightarrow$  Anzeige

| Language                |                                                                                                    |                                         |  |
|-------------------------|----------------------------------------------------------------------------------------------------|-----------------------------------------|--|
| Navigation              | Image: Betup → Erweitert. Setup →                                                                    | → Anzeige → Language                    |  |
| Voraussetzung           | Das Gerät verfügt über eine Vor-(                                                                    | Drt-Anzeige.                            |  |
| Beschreibung            | Sprache der Vor-Ort-Anzeige ein                                                                      | Sprache der Vor-Ort-Anzeige einstellen. |  |
| Auswahl                 | <ul> <li>English</li> <li>Deutsch</li> <li>русский язык (Russian)</li> <li>日本語 (Japanese)</li> </ul> |                                         |  |
| Werkseinstellung        | English                                                                                              |                                         |  |
| Zusätzliche Information | Lesezugriff                                                                                          | Bediener                                |  |
|                         | Schreibzugriff                                                                                       | Bediener                                |  |

| Format Anzeige          |                                                                                                    |
|-------------------------|----------------------------------------------------------------------------------------------------|
| Navigation              | Image: Setup → Erweitert. Setup → Anzeige → Format Anzeige                                                                    |
| Voraussetzung           | Das Gerät verfügt über eine Vor-Ort-Anzeige.                                                                                  |
| Beschreibung            | Darstellung der Messwerte für Vor-Ort-Anzeige wählen.                                                                         |
| Auswahl                 | <ul> <li>1 Wert groß</li> <li>1 Bargraph + 1 Wert</li> <li>2 Werte</li> <li>1 Wert groß + 2 Werte</li> <li>4 Werte</li> </ul> |
| Werkseinstellung        | 2 Werte                                                                                                    |
| Zusätzliche Information | 4841.000                                                                                                    |

☑ 93 "Format Anzeige" = "1 Wert groß"

A0019963

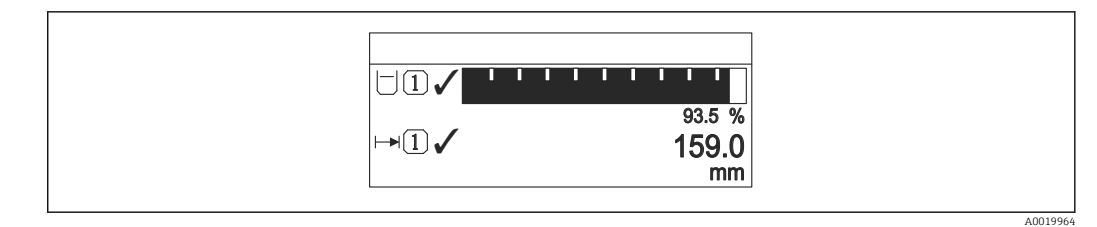

94 "Format Anzeige" = "1 Bargraph + 1 Wert"

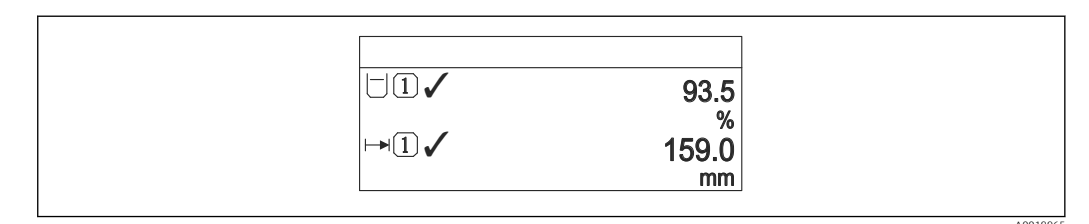

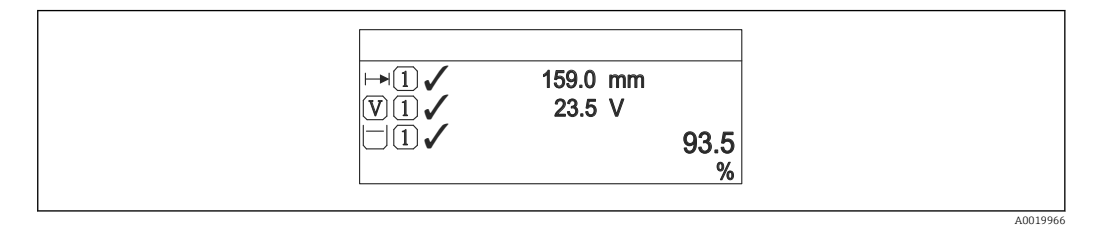

96 "Format Anzeige" = "1 Wert groß + 2 Werte"

| □ 1 ✓ 93.5 %<br>→ 1 ✓ 159.0 mm<br>V 1 ✓ 93.5 V<br>▲ 1 ✓ 26.3 °C |     |
|-----------------------------------------------------------------|-----|
|                                                                 | A00 |

97 "Format Anzeige" = "4 Werte"

| Lesezugriff    | Bediener |
|----------------|----------|
| Schreibzugriff | Bediener |

- Die Parameter 1 ... 4. Anzeigewert (→ 
   <sup>(⇒)</sup> 307) legen fest, welche Messwerte in der Anzeige ausgegeben werden und in welcher Reihenfolge.

| 1 4. Anzeigewert |                                                            | Â |
|------------------|------------------------------------------------------------|---|
| Navigation       | Image: Setup → Erweitert. Setup → Anzeige → 1. Anzeigewert |   |
| Voraussetzung    | Das Gerät verfügt über eine Vor-Ort-Anzeige.               |   |

#### Messwert wählen, der auf der Vor-Ort-Anzeige dargestellt wird. Beschreibung Keine <sup>9)</sup> Auswahl Tankfüllstand Gemessener Füllstand Füllstand linearisiert Füllstand % Wasserfüllstand<sup>9)</sup> Flüssigkeitstemperatur <sup>9)</sup> Gas Temperatur<sup>9)</sup> Luft Temperatur <sup>9)</sup> Tank Luftraum Tank Luftraum % Gemessene Dichte <sup>9)</sup> P1 (unten) <sup>9)</sup> P2 (Mitte) <sup>9)</sup> • P3 (oben) <sup>9)</sup> GP 1 Wert<sup>9)</sup> GP 2 Wert<sup>9)</sup> GP 3 Wert<sup>9)</sup> GP 4 Wert<sup>9)</sup> Messbefehl<sup>9)</sup> Messstatus <sup>9)</sup> AIO B1-3 Wert <sup>9)</sup> AIO B1-3 Wert mA<sup>9)</sup> AIO B1-3 Wert % <sup>9)</sup> AIO C1-3 Wert<sup>9)</sup> AIO C1-3 Wert mA<sup>9)</sup> AIO C1-3 Wert % <sup>9)</sup> AIP B4-8 Wert<sup>9)</sup> AIP B4-8 Wert mA<sup>9)</sup> AIP B4-8 Wert % <sup>9)</sup> AIP C4-8 Wert<sup>9)</sup> AIP C4-8 Wert mA<sup>9)</sup> AIP C4-8 Wert %<sup>9)</sup>

Werkseinstellung

Je nach Geräteausführung

| Zusätzliche Information | Lesezugriff    | Bediener      |
|-------------------------|----------------|---------------|
|                         | Schreibzugriff | Instandhalter |

| 1 4. Nachkommastellen |                                                                                 | £ |
|-----------------------|---------------------------------------------------------------------------------|---|
| Navigation            | ■ Setup → Erweitert. Setup → Anzeige → 1.Nachkommast.                           |   |
| Voraussetzung         | Das Gerät verfügt über eine Vor-Ort-Anzeige.                                    |   |
| Beschreibung          | Die Einstellung beeinflusst nicht die Mess- oder Rechengenauigkeit des Gerätes. |   |

<sup>9)</sup> Nicht verfügbar für Parameter 1. Anzeigewert

## Auswahl

X.X

X
X.X
X.XX
X.XXX
X.XXX

Zusätzliche Information

Die Einstellung wirkt sich nicht auf die Genauigkeit der Messung oder der Berechnungen des Gerätes aus.

| Lesezugriff    | Bediener      |
|----------------|---------------|
| Schreibzugriff | Instandhalter |

| Trennzeichen            |                                                              |               | 3 |
|-------------------------|--------------------------------------------------------------|---------------|---|
| Navigation              | Image: Setup → Erweitert. Setup → Anzeige → Trennzeichen     |               |   |
| Voraussetzung           | Das Gerät verfügt über eine Vor-C                            | Drt-Anzeige.  |   |
| Beschreibung            | Trennzeichen für Dezimaldarstellung von Zahlenwerten wählen. |               |   |
| Auswahl                 | ■ .<br>■ ,                                                   |               |   |
| Werkseinstellung        |                                                              |               |   |
| Zusätzliche Information | Lesezugriff                                                  | Bediener      |   |
|                         | Schreibzugriff                                               | Instandhalter |   |

| Zahlenformat            |                                                                                                    |                          |  |
|-------------------------|----------------------------------------------------------------------------------------------------|--------------------------|--|
| Navigation              | Image: Beauty of the setup of the setup | → Anzeige → Zahlenformat |  |
| Voraussetzung           | Das Gerät verfügt über eine Vor-                                                                                                    | Ort-Anzeige.             |  |
| Beschreibung            | Zahlenformat für die Messwertdarstellung wählen.                                                                                                    |                          |  |
| Auswahl                 | <ul><li>Dezimal</li><li>ft-in-1/16"</li></ul>                                                                                                    |                          |  |
| Werkseinstellung        | Dezimal                                                                                                    |                          |  |
| Zusätzliche Information | Lesezugriff                                                                                                    | Bediener                 |  |
|                         | Schreibzugriff                                                                                                    | Instandhalter            |  |

Die Option **ft-in-1/16"** gilt nur für Distanzwerte.

A

#### Kopfzeile

| Navigation              | Image: Setup → Erweitert. Setup → Anzeige → Kopfzeile       |                |
|-------------------------|-------------------------------------------------------------|----------------|
| Voraussetzung           | Das Gerät verfügt über eine Vor-Ort-Anzeige.                |                |
| Beschreibung            | Inhalt für Kopfzeile der Vor-Ort-A                          | nzeige wählen. |
| Auswahl                 | <ul><li>Messstellenkennzeichnung</li><li>Freitext</li></ul> |                |
| Werkseinstellung        | Messstellenkennzeichnung                                    |                |
| Zusätzliche Information | Lesezugriff                                                 | Bediener       |
|                         | Schreibzugriff                                              | Instandhalter  |

#### Bedeutung der Optionen

- Messstellenkennzeichnung
   Der Inhalt der Kopfzeile ist im Parameter Messstellenkennzeichnung (→ 
   183) definiert.
- Freitext
   Der Inhalt der Kopfzeile ist im Parameter Kopfzeilentext (→ 
   <sup>(⇒)</sup> 310) definiert.

| Kopfzeilentext          |                                                            |                                | <b>A</b> |
|-------------------------|------------------------------------------------------------|--------------------------------|----------|
| Navigation              | Image: Below a setup → Erweitert. Setup →                  | → Anzeige → Kopfzeilentext     |          |
| Voraussetzung           | Kopfzeile (→ 🗎 310) = Freitex                              | Kopfzeile (→ 🗎 310) = Freitext |          |
| Beschreibung            | Text für Kopfzeile der Vor-Ort-Anzeige eingeben.           |                                |          |
| Eingabe                 | Zeichenfolge aus Zahlen, Buchstaben und Sonderzeichen (11) |                                |          |
| Werkseinstellung        | TG-Platform                                                |                                |          |
| Zusätzliche Information | Lesezugriff                                                | Bediener                       |          |
|                         | Schreibzugriff                                             | Instandhalter                  |          |

| Intervall Anzeige |                                                                                                    |
|-------------------|----------------------------------------------------------------------------------------------------|
| Navigation        |                                                                                                    |
| Beschreibung      | Anzeigedauer von Messwerten auf Vor-Ort-Anzeige einstellen, wenn diese im Wechsel<br>angezeigt werden. |
| Eingabe           | 1 10 s                                                                                                 |

#### Werkseinstellung

5 s

Zusätzliche Information

Dieser Parameter ist nur dann relevant, wenn die Anzahl der ausgewählten Messwerte die Anzahl der Werte überschreitet, die von dem ausgewählten Anzeigeformat gleichzeitig ausgegeben werden können.

| Lesezugriff    | Bediener |
|----------------|----------|
| Schreibzugriff | Bediener |

| Dämpfung Anzeige        |                                                                        |                                              | æ |  |
|-------------------------|------------------------------------------------------------------------|----------------------------------------------|---|--|
| Navigation              | Image: Betup → Erweitert. Setup →                                      | → Anzeige → Dämpfung Anzeige                 |   |  |
| Voraussetzung           | Das Gerät verfügt über eine Vor-O                                      | Das Gerät verfügt über eine Vor-Ort-Anzeige. |   |  |
| Beschreibung            | Reaktionszeit der Vor-Ort-Anzeige auf Messwertschwankungen einstellen. |                                              |   |  |
| Eingabe                 | 0,0 999,9 s                                                            |                                              |   |  |
| Werkseinstellung        | 0,0 s                                                                  |                                              |   |  |
| Zusätzliche Information | Lesezugriff                                                            | Bediener                                     |   |  |
|                         | Schreibzugriff                                                         | Instandhalter                                |   |  |

| Hintergrundbeleuchtung  |                                                                  |                           |  |
|-------------------------|------------------------------------------------------------------|---------------------------|--|
| Navigation              |                                                                  | Anzeige → Hintergrundbel. |  |
| Voraussetzung           | Das Gerät verfügt über eine Vor-Ort-Anzeige.                     |                           |  |
| Beschreibung            | Hintergrundbeleuchtung der Vor-Ort-Anzeige ein- und ausschalten. |                           |  |
| Auswahl                 | <ul><li>Deaktivieren</li><li>Aktivieren</li></ul>                |                           |  |
| Werkseinstellung        | Aktivieren                                                       |                           |  |
| Zusätzliche Information | Lesezugriff                                                      | Bediener                  |  |
|                         | Schreibzugriff                                                   | Bediener                  |  |

| Kontrast Anzeige        |                                                                                                    |                            |  |
|-------------------------|----------------------------------------------------------------------------------------------------|----------------------------|--|
| Navigation              |                                                                                                    | Anzeige → Kontrast Anzeige |  |
| Voraussetzung           | Das Gerät verfügt über eine Vor-Ort-Anzeige.                                                          |                            |  |
| Beschreibung            | Kontrast der Vor-Ort-Anzeige an Umgebungsbedingungen anpassen (z.B. Ablesewinkel<br>oder Beleuchtung) |                            |  |
| Eingabe                 | 20 80 %                                                                                               |                            |  |
| Werkseinstellung        | 30 %                                                                                                  |                            |  |
| Zusätzliche Information | Lesezugriff                                                                                           | Bediener                   |  |
|                         | Schreibzugriff                                                                                        | Bediener                   |  |

#### Untermenü "System Einheiten"

*Navigation* B Setup  $\rightarrow$  Erweitert. Setup  $\rightarrow$  System Einheiten

| Einheiten Voreinstellung |                                                                                                    |                                                                                                    | ۲                                                                                                 |
|--------------------------|----------------------------------------------------------------------------------------------------|----------------------------------------------------------------------------------------------------|---------------------------------------------------------------------------------------------------|
| Navigation               |                                                                                                    | rt. Setup → System Einl                                                                                | neiten $\rightarrow$ Einheit Voreinst                                                             |
| Beschreibung             | Legt die Einheiten für Länge, Druck und Temperatur fest.                                                                                                    |                                                                                                    |                                                                                                   |
| Auswahl                  | <ul> <li>mm, bar, °C</li> <li>m, bar, °C</li> <li>mm, PSI, °C</li> <li>ft, PSI, °F</li> <li>ft-in-16, PSI, °F</li> <li>ft-in-8, PSI, °F</li> <li>Kundenwert</li> </ul>                                       |                                                                                                    |                                                                                                   |
| Werkseinstellung         | mm, bar, °C                                                                                                    |                                                                                                    |                                                                                                   |
| Zusätzliche Information  | Lesezugriff                                                                                                    | Bediener                                                                                               |                                                                                                   |
|                          | Schreibzugriff                                                                                                    | Instandhalter                                                                                          |                                                                                                   |
|                          | Wenn die Option <b>Kund</b><br>den Parametern defini-<br>und dienen dazu, die je<br>• Längeneinheit ( $\rightarrow \square$<br>• Druckeinheit ( $\rightarrow \square$<br>• Temperatureinheit ( $\rightarrow$ | enwert ausgewählt wi<br>ert. In allen anderen Fä<br>weilige Einheit anzuzei<br>313)<br>14)<br>→ 🖺 314) | rd, werden die Einheiten in den nachfolgen-<br>llen sind diese Parameter schreibgeschützt<br>gen: |

| <b>T</b> | • • •   |
|----------|---------|
| Langer   | einheit |
| Lunger   | chincle |

ß

| Navigation              | Setup → Erweitert. Setup → System Einheiten → Längeneinheit |                                                                                  |  |
|-------------------------|-------------------------------------------------------------|----------------------------------------------------------------------------------|--|
| Beschreibung            | Einheit fuer Längenmaß.                                     |                                                                                  |  |
| Auswahl                 | SI-Einheiten U<br>• m<br>• mm<br>• cm                       | S-Einheiten<br>ft<br>in<br>ft-in-16<br>ft-in-8                                   |  |
| Werkseinstellung        | mm                                                          |                                                                                  |  |
| Zusätzliche Information | Lesezugriff                                                 | Bediener                                                                         |  |
|                         | Schreibzugriff                                              | Instandhalter (wenn <b>Einheiten Voreinstellung (→ 管 183) = Kun-</b><br>denwert) |  |

| Druckeinheit                |                                                                                                    |                                      | Ê                                                                                    |
|-----------------------------|----------------------------------------------------------------------------------------------------|--------------------------------------|--------------------------------------------------------------------------------------|
| Navigation                  | Image: Below Below B | tert. Setup → System Einheiter       | $n \rightarrow Druckeinheit$                                                         |
| Auswahl<br>Werkseinstellung | <i>SI-Einheiten</i><br>• bar<br>• Pa<br>• kPa<br>• MPa<br>• mbar a<br>bar                                                                                                    | US-Einheiten<br>psi                  | Andere Einheiten<br>• inH2O<br>• inH2O (68°F)<br>• ftH2O (68°F)<br>• mmH2O<br>• mmHg |
| Zusätzliche Information     | Lesezugriff                                                                                                    | Bediener                             |                                                                                      |
|                             | Schreibzugriff                                                                                                    | Instandhalter (wenn <b>denwert</b> ) | Einheiten Voreinstellung ( $\rightarrow \cong 183$ ) = Kun-                          |

| Temperatureinheit       |                                    |                                                                                   |  |  |
|-------------------------|------------------------------------|-----------------------------------------------------------------------------------|--|--|
| Navigation              | 🗐 😑 Setup → Erweit                 | $\blacksquare$ Setup → Erweitert. Setup → System Einheiten → Temperatureinh.      |  |  |
| Beschreibung            | Einheit für Temperatu              | Einheit für Temperatur wählen.                                                    |  |  |
| Auswahl                 | <i>SI-Einheiten</i><br>■ °C<br>■ K | US-Einheiten<br>■ °F<br>■ °R                                                      |  |  |
| Werkseinstellung        | °C                                 |                                                                                   |  |  |
| Zusätzliche Information | Lesezugriff                        | Bediener                                                                          |  |  |
|                         | Schreibzugriff                     | Instandhalter (wenn <b>Einheiten Voreinstellung (→  B 183) = Kun-</b><br>denwert) |  |  |
|                         |                                    |                                                                                   |  |  |
| Dichteeinheit           |                                    |                                                                                   |  |  |
| Navigation              | Image: Barbon Berneit              | ert. Setup → System Einheiten → Dichteeinheit                                     |  |  |

| Beschreibung     | Einheit für Messstoffdichte                                                                               | e wählen.                                                                                                    |                                     |
|------------------|----------------------------------------------------------------------------------------------------|----------------------------------------------------------------------------------------------------|-------------------------------------|
| Auswahl          | SI-Einheiten<br>9 g/cm <sup>3</sup><br>9 g/ml<br>9 g/l<br>kg/l<br>kg/dm <sup>3</sup><br>kg/m <sup>3</sup> | US-Einheiten<br><ul> <li>lb/ft<sup>3</sup></li> <li>lb/gal (us)</li> <li>lb/in<sup>3</sup></li> <li>STon/yd<sup>3</sup></li> </ul> | Andere Einheiten<br>• °API<br>• SGU |
| Werkseinstellung | kg/m³                                                                                                    |                                                                                                    |                                     |

#### Zusätzliche Information

| Lesezugriff    | Bediener                                                                                         |
|----------------|--------------------------------------------------------------------------------------------------|
| Schreibzugriff | Instandhalter (wenn <b>Einheiten Voreinstellung</b> ( $\rightarrow \implies 183$ ) = Kundenwert) |

#### Untermenü "Datum / Zeit"

Navigation

□ Setup → Erweitert. Setup → Datum / Zeit

| Datum/Zeit              |                                         |                             |  |
|-------------------------|-----------------------------------------|-----------------------------|--|
| Navigation              | Image: Betup → Erweitert. Setup →       | → Datum / Zeit → Datum/Zeit |  |
| Beschreibung            | Zeigt die geräteinterne Echtzeituhr an. |                             |  |
| Zusätzliche Information | Lesezugriff Bediener                    |                             |  |
|                         | Schreibzugriff                          | -                           |  |

| Datum einstellen        |                                                                                                    |                                     |  |
|-------------------------|----------------------------------------------------------------------------------------------------|-------------------------------------|--|
| Navigation              | □ Setup → Erweitert. Setu                                                                                                    | p → Datum / Zeit → Datum einstellen |  |
| Beschreibung            | Dient zum Einstellen der Echtzeituhr.                                                                                                    |                                     |  |
| Auswahl                 | <ul> <li>Bitte auswählen</li> <li>Abbrechen</li> <li>Starten</li> <li>Confirm time</li> </ul>                                                                                                    |                                     |  |
| Werkseinstellung        | Bitte auswählen                                                                                                    |                                     |  |
| Zusätzliche Information | Lesezugriff                                                                                                    | Bediener                            |  |
|                         | Schreibzugriff                                                                                                    | Instandhalter                       |  |
|                         | <ul> <li>Bedeutung der Optionen</li> <li>Bitte auswählen Fordert den Benutzer auf, eine Aktion auszuwählen. </li> <li>Abbrechen Verwirft das eingegebene Datum und die Uhrzeit. </li> <li>Starten Startet das Einstellen der Echtzeituhr. </li> <li>Confirm time Stellt die Echtzeituhr auf das eingegebene Datum und die Uhrzeit ein.</li></ul> |                                     |  |
| Jahr                    |                                                                                                    |                                     |  |

Setup  $\rightarrow$  Erweitert. Setup  $\rightarrow$  Datum / Zeit  $\rightarrow$  Jahr

Datum einstellen (→ 🗎 316) = Starten

Voraussetzung

Navigation

| Beschreibung            | Geben Sie das aktuelle Jahr ein. |               |  |
|-------------------------|----------------------------------|---------------|--|
| Eingabe                 | 2016 2079                        |               |  |
| Werkseinstellung        | 2016                             |               |  |
| Zusätzliche Information | Lesezugriff                      | Bediener      |  |
|                         | Schreibzugriff                   | Instandhalter |  |

| Monat                   |                                      |                                                    | ۵                      |
|-------------------------|--------------------------------------|----------------------------------------------------|------------------------|
| Navigation              |                                      | Setup $\rightarrow$ Erweitert. Setup $\rightarrow$ | → Datum / Zeit → Monat |
| Voraussetzung           | Datum einstellen (→ 🗎 316) = Starten |                                                    |                        |
| Beschreibung            | Geben S                              | Sie den aktuellen Monat ei                         | in.                    |
| Eingabe                 | 1 12                                 |                                                    |                        |
| Werkseinstellung        | 1                                    |                                                    |                        |
| Zusätzliche Information | Lesezug                              | priff                                              | Bediener               |
|                         | Schreib                              | zugriff                                            | Instandhalter          |

| Tag                     |                                  |                      |
|-------------------------|----------------------------------|----------------------|
| Navigation              | □ Setup → Erweitert. Setup -     | → Datum / Zeit → Tag |
| Voraussetzung           | Datum einstellen (→ 🗎 316) =     | Starten              |
| Beschreibung            | Geben Sie den aktuellen Tag ein. |                      |
| Eingabe                 | 131                              |                      |
| Werkseinstellung        | 1                                |                      |
| Zusätzliche Information | Lesezugriff                      | Bediener             |
|                         | Schreibzugriff                   | Instandhalter        |

| Stunde        |       |                                                                                      |  |
|---------------|-------|--------------------------------------------------------------------------------------|--|
| Navigation    |       | Setup $\rightarrow$ Erweitert. Setup $\rightarrow$ Datum / Zeit $\rightarrow$ Stunde |  |
| Voraussetzung | Datur | n einstellen (→ 🗎 316) = Starten                                                     |  |

| Beschreibung            | Geben Sie die aktuelle Stunde ein. |               |  |
|-------------------------|------------------------------------|---------------|--|
| Eingabe                 | 023                                |               |  |
| Werkseinstellung        | 0                                  |               |  |
| Zusätzliche Information | Lesezugriff                        | Bediener      |  |
|                         | Schreibzugriff                     | Instandhalter |  |

| Minute                  |                                    | l                                          | A |
|-------------------------|------------------------------------|--------------------------------------------|---|
| Navigation              | □ Setup → Erweitert. Setup         | ightarrow Datum / Zeit $ ightarrow$ Minute |   |
| Voraussetzung           | Datum einstellen (→ 🗎 316)         | = Starten                                  |   |
| Beschreibung            | Geben Sie die aktuelle Minute ein. |                                            |   |
| Eingabe                 | 0 59                               |                                            |   |
| Werkseinstellung        | 0                                  |                                            |   |
| Zusätzliche Information | Lesezugriff                        | Bediener                                   |   |
|                         | Schreibzugriff                     | Instandhalter                              |   |

#### Assistent "SIL-Bestätigung"

- Der Assistent SIL-Bestätigung steht nur für Geräte mit SIL- oder WHG-Zulassung zur Verfügung (Merkmal 590: "Zusätzliche Zulassung", Option LA: "SIL" oder LC: "WHG Überfüllschutz"), die aktuell nicht nach SIL oder WHG verriegelt sind.
  - Der Assistent SIL-Bestätigung ist erforderlich, um das Gerät nach SIL oder WHG zu verriegeln. Nähere Informationen hierzu sind im "Handbuch zur Funktionalen Sicherheit" des jeweiligen Geräts zu finden. Darin werden der Verriegelungsvorgang und die Parameter dieses Wizards beschrieben.

*Navigation*  $\blacksquare \Box$  Setup  $\rightarrow$  Erweitert. Setup  $\rightarrow$  SIL-Bestätigung

#### Assistent "SIL/WHG deaktivieren"

- Der Assistent SIL/WHG deaktivieren steht nur für Geräte mit SIL- oder WHG-Zulassung zur Verfügung (Merkmal 590: "Zusätzliche Zulassung", Option LA: "SIL" oder LC: "WHG Überfüllschutz"), die aktuell nach SIL oder WHG verriegelt sind.
  - Der Assistent SIL/WHG deaktivieren ist erforderlich, um das Gerät nach SIL oder WHG zu entriegeln. Nähere Informationen hierzu sind im "Handbuch zur Funktionalen Sicherheit" des jeweiligen Geräts zu finden. Darin werden der Verriegelungsvorgang und die Parameter dieses Wizards beschrieben.

*Navigation*  $\square$  Setup  $\rightarrow$  Erweitert. Setup  $\rightarrow$  SIL/WHG deaktiv.

#### Untermenü "Administration"

Navigation

| Freigabecode definieren |                                                                                     |                                                                                                    | Ĩ                                             |  |
|-------------------------|-------------------------------------------------------------------------------------|----------------------------------------------------------------------------------------------------|-----------------------------------------------|--|
| Navigation              | □ Setup → Erweit                                                                    | ert. Setup $\rightarrow$ Administration $\rightarrow$ Freig.code def.                                                                                                    |                                               |  |
| Beschreibung            | Freigabecode für Schr                                                               | eibzugriff auf Parameter definieren.                                                                                                    |                                               |  |
| Eingabe                 | 0 9 999                                                                             | 09999                                                                                                    |                                               |  |
| Werkseinstellung        | 0                                                                                   |                                                                                                    |                                               |  |
| Zusätzliche Information | Lesezugriff                                                                         | Bediener                                                                                                    |                                               |  |
|                         | Schreibzugriff                                                                      | Instandhalter                                                                                                    |                                               |  |
|                         | Wenn die Werkse<br>wurde, sind die P<br>Gerätes können je<br><i>ter</i> angemeldet. | einstellung nicht geändert oder 0 als Zugriffscode konfi<br>arameter nicht schreibgeschützt und die Konfigurations<br>ederzeit geändert werden. Der Benutzer ist mit der Rolle | guriert<br>sdaten des<br>e <i>Instandhal-</i> |  |

Der Schreibschutz betrifft alle Parameter, die in diesem Dokument mit dem Symbol 😭 gekennzeichnet sind.

| Gerät zurücksetzen |                                                                                                    | ß |
|--------------------|----------------------------------------------------------------------------------------------------|---|
| Navigation         | □ Setup → Erweitert. Setup → Administration → Gerät rücksetzen                                              |   |
| Beschreibung       | Gesamte Gerätekonfiguration oder einen Teil der Konfiguration auf einen definierten<br>Zustand zurücksetzen |   |
| Auswahl            | <ul><li>Abbrechen</li><li>Auf Werkseinstellung</li><li>Gerät neu starten</li></ul>                          |   |
| Werkseinstellung   | Abbrechen                                                                                                   |   |

#### Zusätzliche Information

#### Bedeutung der Optionen

Abbrechen

Kein Aktion

Auf Werkseinstellung

Alle Parameter werden auf die Werkseinstellung des spezifischen Bestellcodes zurückgesetzt.

Gerät neu starten

Durch den Neustart wird jeder Parameter, der im flüchtigen Speicher (RAM) abgelegt ist, auf seine Werkseinstellung zurückgesetzt (z. B. Messwertdaten). Die Gerätekonfiguration bleibt unverändert.

| Lesezugriff    | Bediener      |
|----------------|---------------|
| Schreibzugriff | Instandhalter |

### 15.4 Menü "Diagnose"

Navigation

🗐 🗐 Diagnose

| Aktuelle Diagnose       |                                                                                                    |                                                                     |  |
|-------------------------|----------------------------------------------------------------------------------------------------|---------------------------------------------------------------------|--|
| Navigation              | 🗐 🛛 Diagnose → Akt. Diagr                                                                                                    | 10SE                                                                |  |
| Beschreibung            | Zeigt die aktuell anstehende                                                                                                    | Diagnosemeldung.                                                    |  |
|                         | Wenn mehrere Diagnoseereignisse gleichzeitig anstehen, wird die Meldung für das Diag-<br>noseereignis mit der höchsten Priorität angezeigt.                           |                                                                     |  |
| Zusätzliche Information | Lesezugriff                                                                                                    | Bediener                                                            |  |
|                         | Schreibzugriff                                                                                                    | -                                                                   |  |
|                         | Die Anzeige umfasst:<br><ul> <li>Symbol für das Verhalten b</li> <li>Code für das Diagnoseverha</li> <li>Betriebszeit des Auftretens</li> <li>Ereignistext</li> </ul> | ei Ereignissen<br>alten<br>s                                        |  |
|                         | Wenn mehrere Meldung<br>höchsten Priorität angez                                                                                                    | gen gleichzeitig aktiv sind, werden die Meldungen mit der<br>zeigt. |  |
|                         | Behebungsmaßnahmen<br>Anzeige abrufbar.                                                                                                    | zur Ursache der Meldung sind über das Symbol 🛈 in der               |  |
|                         |                                                                                                    |                                                                     |  |
|                         |                                                                                                    |                                                                     |  |

| Navigation              | Image: Barbon Barbon Barbo |          |  |
|-------------------------|----------------------------------------------------------------------------------------------------|----------|--|
| Beschreibung            | Zeigt den Zeitstempel der aktuell anstehenden Diagnosemeldung.                                                                                                    |          |  |
| Zusätzliche Information | Lesezugriff                                                                                                    | Bediener |  |
|                         | Schreibzugriff                                                                                                    | -        |  |

| Letzte Diagnose         |                                                                      |          |
|-------------------------|----------------------------------------------------------------------|----------|
| Navigation              | B □ Diagnose → Letzte Diagnose                                       | se       |
| Beschreibung            | Zeigt die Diagnosemeldung für das zuletzt beendete Diagnoseereignis. |          |
| Zusätzliche Information | Lesezugriff                                                          | Bediener |
|                         | Schreibzugriff                                                       | -        |

Die Anzeige umfasst:

- Symbol für das Verhalten bei Ereignissen
- Code für das Diagnoseverhalten
- Betriebszeit des Auftretens
- Ereignistext

Wenn mehrere Meldungen gleichzeitig aktiv sind, werden die Meldungen mit der höchsten Priorität angezeigt.

Behebungsmaßnahmen zur Ursache der Meldung sind über das Symbol ④ in der Anzeige abrufbar.

| Zeitstempel             |                                                                                      |          |
|-------------------------|--------------------------------------------------------------------------------------|----------|
| Navigation              | Image: Boost and Control Provide the American Structure (Sector Structure)           |          |
| Beschreibung            | Zeigt den Zeitstempel der Diagnosemeldung für das zuletzt beendete Diagnoseereignis. |          |
| Zusätzliche Information | Lesezugriff                                                                          | Bediener |
|                         | Schreibzugriff                                                                       | -        |

| Betriebszeit ab Neustart |                                                                            |          |
|--------------------------|----------------------------------------------------------------------------|----------|
| Navigation               | Image → Zeit ab Neustart                                                   |          |
| Beschreibung             | Zeigt die Betriebszeit, die seit dem letzten Geräteneustart vergangen ist. |          |
| Zusätzliche Information  | Lesezugriff                                                                | Bediener |
|                          | Schreibzugriff                                                             | -        |

| Betriebszeit            |                                                                       |          |
|-------------------------|-----------------------------------------------------------------------|----------|
| Navigation              | Image: Betriebszeit                                                   |          |
| Beschreibung            | Zeigt, wie lange das Gerät bis zum jetzigen Zeitpunkt in Betrieb ist. |          |
| Zusätzliche Information | Lesezugriff                                                           | Bediener |
|                         | Schreibzugriff                                                        | -        |

| Datum/Zeit              |                                         |          |
|-------------------------|-----------------------------------------|----------|
| Navigation              | B □ Diagnose → Datum/Zeit               |          |
| Beschreibung            | Zeigt die geräteinterne Echtzeituhr an. |          |
| Zusätzliche Information | Lesezugriff                             | Bediener |
|                         | Schreibzugriff                          | -        |
### 15.4.1 Untermenü "Diagnoseliste"

*Navigation*  $\square$  Diagnose  $\rightarrow$  Diagnoseliste

| Diagnose 1 5            |                                                                                                    |  |  |  |
|-------------------------|----------------------------------------------------------------------------------------------------|--|--|--|
| Navigation              | Image: Barbon Barbon Barbo |  |  |  |
| Beschreibung            | Zeigt die momentan aktive Diagnosemeldung mit der höchsten Priorität.                                                                                                    |  |  |  |
| Zusätzliche Information | Die Anzeige umfasst:<br>• Symbol für das Verhalten bei Ereignissen<br>• Code für das Diagnoseverhalten<br>• Betriebszeit des Auftretens<br>• Ereignistext                                                                                                    |  |  |  |
| Zeitstempel 1 5         |                                                                                                    |  |  |  |
| Navigation              | Image → Diagnoseliste → Zeitstempel 1 5                                                                                                    |  |  |  |
| Beschreibung            | Zeitstempel der Diagnosemeldung.                                                                                                    |  |  |  |

### 15.4.2 Untermenü "Geräteinformation"

Navigation

| Messstellenkennzeichnung |                                                                 |                  |  |
|--------------------------|-----------------------------------------------------------------|------------------|--|
|                          |                                                                 |                  |  |
| Navigation               | $\square \square Diagnose \rightarrow Geräteinfo \rightarrow N$ | Aessstellenkenn. |  |
| Beschreibung             | Zeigt die Messstellenbezeichnung an.                            |                  |  |
| Anzeige                  | Zeichenfolge aus Zahlen, Buchstaben und Sonderzeichen           |                  |  |
| Werkseinstellung         | - none -                                                        |                  |  |
| Zusätzliche Information  | Lesezugriff Bediener                                            |                  |  |
|                          | Schreibzugriff                                                  | -                |  |

| Seriennummer            |                                                                                                    |              |
|-------------------------|----------------------------------------------------------------------------------------------------|--------------|
| Navigation              | 🗟 😑 Diagnose → Geräteinfo → S                                                                                                    | Seriennummer |
| Beschreibung            | Die Seriennummer besteht aus einem eindeutigen alphanumerischen Code zur Identifizie-<br>rung des Geräts und wird auf dem Typenschild aufgedruckt.<br>In Kombination mit der Operations App kann die zugehörige Dokumentation eingesehen<br>werden. |              |
| Zusätzliche Information | Lesezugriff Bediener                                                                                                    |              |
|                         | Schreibzugriff                                                                                                    | -            |
|                         |                                                                                                    |              |

| Firmware-Version        |                                                |   |  |
|-------------------------|------------------------------------------------|---|--|
| Navigation              |                                                |   |  |
| Beschreibung            | Zeigt die installierte Gerätefirmware-Version. |   |  |
| Zusätzliche Information | Lesezugriff Bediener                           |   |  |
|                         | Schreibzugriff                                 | - |  |

| Firmware CRC            |                                                                  |   |  |
|-------------------------|------------------------------------------------------------------|---|--|
| Navigation              | □ Diagnose → Geräteinfo → Firmware CRC                           |   |  |
| Beschreibung            | Resultat der zyklischen Redundanzüberprüfung (CRC) der Firmware. |   |  |
| Zusätzliche Information | Lesezugriff Bediener                                             |   |  |
|                         | Schreibzugriff                                                   | - |  |

| Weight and Measures Konfigurations CRC |                                                                   |   |  |
|----------------------------------------|-------------------------------------------------------------------|---|--|
| Navigation                             | Image → Geräteinfo → W&M Konfig. CRC                              |   |  |
| Beschreibung                           | Ergebnis der zyklischen Redundanzprüfung (CRC) der W&M-Parameter. |   |  |
| Zusätzliche Information                | Lesezugriff Bediener                                              |   |  |
|                                        | Schreibzugriff                                                    | - |  |

| Gerätename              |                                                                      |   |  |
|-------------------------|----------------------------------------------------------------------|---|--|
| Navigation              | B □ Diagnose → Geräteinfo → Gerätename                               |   |  |
| Beschreibung            | Anzeige des Gerätenamens. Er befindet sich auch auf dem Typenschild. |   |  |
| Zusätzliche Information | Lesezugriff Bediener                                                 |   |  |
|                         | Schreibzugriff                                                       | - |  |

| Bestellcode             |                               | <u>گ</u>    | 3 |
|-------------------------|-------------------------------|-------------|---|
| Navigation              | 📾 🖴 Diagnose → Geräteinfo → I | Bestellcode |   |
| Beschreibung            | Zeigt den Gerätebestellcode.  |             |   |
| Zusätzliche Information | Lesezugriff Bediener          |             |   |
|                         | Schreibzugriff                | Service     |   |

| Erweiterter Bestellcode 1 | 3                                                                                                    | l               |  |
|---------------------------|----------------------------------------------------------------------------------------------------|-----------------|--|
| Navigation                | Image: Below Below | rw.Bestellcd. 1 |  |
| Beschreibung              | Zeigt die drei Teile des erweiterten Bestellcodes an.                                                                                                    |                 |  |
| Anzeige                   | Zeichenfolge aus Zahlen, Buchstaben und Sonderzeichen                                                                                                    |                 |  |
| Zusätzliche Information   | Lesezugriff Bediener                                                                                                    |                 |  |
|                           | Schreibzugriff                                                                                                    | Service         |  |

Der erweiterte Bestellcode gibt an, welche Option jeweils für die Bestellmerkmale ausgewählt wurde und identifiziert so das Gerät eindeutig.

# 15.4.3 Untermenü "Simulation"

| Lesezugriff |     |        | Instandhalter                |
|-------------|-----|--------|------------------------------|
|             |     |        |                              |
| Navigation  | 8 8 | Diagno | ose $\rightarrow$ Simulation |

| Simulation Gerätealarm  |                                                     | ٨                |
|-------------------------|-----------------------------------------------------|------------------|
| Navigation              | ■ Diagnose $\rightarrow$ Simulation $\rightarrow$ S | Sim. Gerätealarm |
| Beschreibung            | Gerätealarm ein- und ausschalter                    | 1.               |
| Auswahl                 | <ul><li>Aus</li><li>An</li></ul>                    |                  |
| Werkseinstellung        | Aus                                                 |                  |
| Zusätzliche Information | Lesezugriff                                         | Bediener         |
|                         | Schreibzugriff                                      | Instandhalter    |

| Simulation Diagnoseereig | nis                                                                                                    | â                                                 |  |  |
|--------------------------|----------------------------------------------------------------------------------------------------|---------------------------------------------------|--|--|
| Navigation               | Image: Boost and Boost and Boos | Sim. Diagnose                                     |  |  |
| Beschreibung             | Diagnoseereignis wählen, um die                                                                                                    | Diagnoseereignis wählen, um dieses zu simulieren. |  |  |
| Auswahl                  | Die Diagnoseereignisse des Gerätes                                                                                                    |                                                   |  |  |
| Werkseinstellung         | Aus                                                                                                    |                                                   |  |  |
| Zusätzliche Information  | Lesezugriff Bediener                                                                                                    |                                                   |  |  |
|                          | Schreibzugriff                                                                                                    | Instandhalter                                     |  |  |

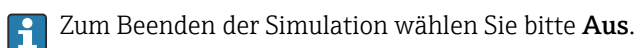

| Simulation Distanz On |                                               | Â |
|-----------------------|-----------------------------------------------|---|
| Navigation            |                                               |   |
| Beschreibung          | Schaltet die Distanz-Simulation ein oder aus. |   |
| Auswahl               | <ul><li>Aus</li><li>An</li></ul>              |   |

| Werkseinstellung        | Aus                                  |                                             |  |  |  |  |  |  |
|-------------------------|--------------------------------------|---------------------------------------------|--|--|--|--|--|--|
| Zusätzliche Information | Lesezugriff                          | Bediener                                    |  |  |  |  |  |  |
|                         | Schreibzugriff                       | Instandhalter                               |  |  |  |  |  |  |
|                         |                                      |                                             |  |  |  |  |  |  |
| Simulation Distanz      |                                      |                                             |  |  |  |  |  |  |
| Navigation              | 🗐 💷 Diagnose → Simulation            | $1 \rightarrow$ Sim. Distanz                |  |  |  |  |  |  |
| Voraussetzung           | Simulation Distanz On (→ 🗎 329) = An |                                             |  |  |  |  |  |  |
| Beschreibung            | Legt den zu simulierenden D          | Legt den zu simulierenden Distanzwert fest. |  |  |  |  |  |  |
| Eingabe                 | Gleitkommazahl mit Vorzeichen        |                                             |  |  |  |  |  |  |
| Werkseinstellung        | 0 mm                                 |                                             |  |  |  |  |  |  |
| Zusätzliche Information | Lesezugriff                          | Bediener                                    |  |  |  |  |  |  |
|                         | Schreibzugriff                       | Instandhalter                               |  |  |  |  |  |  |

| Simulation Stromausgang N |                                                                                                    |                                                                                                    |  |  |  |  |  |  |
|---------------------------|----------------------------------------------------------------------------------------------------|----------------------------------------------------------------------------------------------------|--|--|--|--|--|--|
| Navigation                |                                                                                                    |                                                                                                    |  |  |  |  |  |  |
| Voraussetzung             | <ul> <li>Das Gerät ist mit einem Anlog</li> <li>Betriebsart (→          <sup>(⇒)</sup> 214) = 42</li> </ul> | <ul> <li>Das Gerät ist mit einem Anlog I/O-Modul ausgestattet.</li> <li>Betriebsart (→          <sup>1</sup> 214) = 420mA Ausgang oder HART Slave+420mA Ausgang</li> </ul> |  |  |  |  |  |  |
| Beschreibung              | Schaltet die Stromsimulation ein                                                                            | Schaltet die Stromsimulation ein oder aus.                                                                                                    |  |  |  |  |  |  |
| Auswahl                   | <ul><li>Aus</li><li>An</li></ul>                                                                            |                                                                                                    |  |  |  |  |  |  |
| Werkseinstellung          | Aus                                                                                                    |                                                                                                    |  |  |  |  |  |  |
| Zusätzliche Information   | Lesezugriff Bediener                                                                                        |                                                                                                    |  |  |  |  |  |  |
|                           | Schreibzugriff Instandhalter                                                                                |                                                                                                    |  |  |  |  |  |  |

| Simulationswert |                                           |  |
|-----------------|-------------------------------------------|--|
| Navigation      |                                           |  |
| Voraussetzung   | Simulation Stromausgang (→ 🗎 330) = An    |  |
| Beschreibung    | Definiert den zu simulierenden Stromwert. |  |

#### Eingabe

3,4 ... 23 mA

Werkseinstellung

Die aktuelle Uhrzeit, zu der die Simulation gestartet wurde.

| Zusätzliche Information | Lesezugriff    | Bediener      |
|-------------------------|----------------|---------------|
|                         | Schreibzugriff | Instandhalter |

### 15.4.4 Untermenü "Gerätetest"

Navigation

| Ergebnis Trommeltest    |                                                                 |                  |  |  |  |  |
|-------------------------|-----------------------------------------------------------------|------------------|--|--|--|--|
| Navigation              | 🗐 😑 Diagnose → Gerätetest → 1                                   | Erg.Trommel test |  |  |  |  |
| Beschreibung            | Rückmeldung über den aktuellen Stand der Inbetriebnahmeprüfung. |                  |  |  |  |  |
| Zusätzliche Information | Lesezugriff Bediener                                            |                  |  |  |  |  |
|                         | Schreibzugriff                                                  | -                |  |  |  |  |

#### Assistent "Inbetriebnahmeprüfung"

Navigation B Diagnose  $\rightarrow$  Gerätetest  $\rightarrow$  Inbetr.nahmeprüf

| Inbetriebnahmeprüfung   |                                                                 |                                                                                                    |                                            |  |  |  |  |  |  |
|-------------------------|-----------------------------------------------------------------|----------------------------------------------------------------------------------------------------|--------------------------------------------|--|--|--|--|--|--|
| Navigation              | □ □ Diagnose → Gerätetest → Inbetr.nahmeprüf → Inbetr.nahmeprüf |                                                                                                    |                                            |  |  |  |  |  |  |
| Beschreibung            | Diese Sequenz unterstü<br>tige Installation des Ser             | Diese Sequenz unterstützt die Erkennung der Hardware auf der Sensorseite und die rich-<br>tige Installation des Sensors. |                                            |  |  |  |  |  |  |
| Zusätzliche Information | Lesezugriff                                                     |                                                                                                    | Bediener                                   |  |  |  |  |  |  |
|                         | Schreibzugriff                                                  |                                                                                                    | Instandhalter                              |  |  |  |  |  |  |
| Ergebnis Trommeltest    |                                                                 |                                                                                                    |                                            |  |  |  |  |  |  |
|                         |                                                                 |                                                                                                    |                                            |  |  |  |  |  |  |
| Navigation              | 🗐 😑 🛛 Diagnose → Gerä                                           | ätetest → Ir                                                                                                    | ıbetr.nahmeprüf → Erg.Trommel test         |  |  |  |  |  |  |
| Beschreibung            | Rückmeldung über den                                            | aktuellen                                                                                                    | Stand der Inbetriebnahmeprüfung.           |  |  |  |  |  |  |
| Zusätzliche Information | Lesezugriff                                                     |                                                                                                    | Bediener                                   |  |  |  |  |  |  |
|                         | Schreibzugriff                                                  |                                                                                                    | -                                          |  |  |  |  |  |  |
| Schritt X / 11          |                                                                 |                                                                                                    |                                            |  |  |  |  |  |  |
|                         |                                                                 |                                                                                                    |                                            |  |  |  |  |  |  |
| Navigation              | 🗟 😑 Diagnose → Gerä                                             | ätetest → Ir                                                                                                    | ıbetr.nahmeprüf → Schritt X / 11           |  |  |  |  |  |  |
| Beschreibung            | Zeigt an, welcher Schrit                                        | tt der Inbet                                                                                                    | riebnahmeprüfung gerade durchgeführt wird. |  |  |  |  |  |  |
| Zusätzliche Information | Lesezugriff                                                     |                                                                                                    | Bediener                                   |  |  |  |  |  |  |
|                         | Schreibzugriff                                                  |                                                                                                    | -                                          |  |  |  |  |  |  |

#### Proservo NMS83

# Stichwortverzeichnis

### Symbole

| 5       |            |    |  |  |  |      |  |      |        |     |
|---------|------------|----|--|--|--|------|--|------|--------|-----|
| #blank# | (Parameter | ). |  |  |  | <br> |  | <br> | . 202, | 203 |

# 0...9

| 0 % Wert (Parameter)            | . 210, 218, 247 |
|---------------------------------|-----------------|
| 1. Anzeigewert (Parameter)      |                 |
| 1. Nachkommastellen (Parameter) |                 |
| 4-20mA-Ausgang                  | 117             |
| 4-20mA-Eingänge                 | 107             |
| 100 % Wert (Parameter)          | 211, 219, 247   |

### Α

| Abhilfemaßnahmen                                 |      |
|--------------------------------------------------|------|
| Aufrufen                                         | 134  |
| Schließen                                        | 134  |
| ADC Nullpunkt Kalibrierung (Parameter)           | 193  |
| ADC Offset Kalibrierung (Parameter)              | 193  |
| ADC Spanne Bereich Kalibrierung (Parameter)      | 193  |
| Administration (Untermenü)                       | 320  |
| AI 0% Wert (Parameter)                           | 220  |
| AI 100% Wert (Parameter)                         | 220  |
| Aktuelle Diagnose (Parameter)                    | 322  |
| Alarm (Untermenü)                                | 285  |
| Alarm 1 Eingangsquelle (Parameter)               | 241  |
| Alarm 2 Eingangsquelle (Parameter)               | 241  |
| Alarm hysteresis (Parameter)                     | 293  |
| Alarm löschen (Parameter)                        | 292  |
| Alarm Modus (Parameter)                          | 286  |
| Alarm Wert (Parameter)                           | 289  |
| Alarme (Grenzwertauswertung)                     | 116  |
| Alle Fehler (Parameter)                          | 292  |
| Analog I/O (Untermenü)                           | 214  |
| Analog I/O-Modul                                 | 103  |
| Analog IP (Untermenü)                            | 208  |
| Anforderungen an Personal                        | 8    |
| Anwendung zur Tankstandmessung                   | 102  |
| Anwendungsbereich                                | . 8  |
| Restrisiko                                       | 8    |
| Anzeige                                          | 62   |
| Anzeige (Untermenü)                              | 306  |
| Applikation (Untermenü)                          | 255  |
| Assistent                                        |      |
| Bewege Verdränger                                | 190  |
| Gerät vergessen                                  | 207  |
| Inbetriebnahmeprüfung                            | 333  |
| Kalibrierung Trommel                             | 196  |
| Referenzkalibrierung                             | 194  |
| Sensor Kalibrierung                              | 192  |
| SIL-Bestätigung                                  | 319  |
| SIL/WHG deaktivieren                             | 319  |
| Auf das Tankmanagement bezogene Begriffe         | . 79 |
| Aufbau der Verbindung zwischen FieldCare und dem |      |
| Gerät                                            | 76   |
| Ausgang ausserhalb Messbereich (Parameter)       | 294  |
| Ausgang Dichte (Parameter)                       | 204  |
| Ausgang Druck (Parameter)                        | 204  |
| 5.5 , ,                                          |      |

| Ausgang Füllstand (Parameter)20Ausgang Gas Temperatur (Parameter)20Ausgang Temperatur (Parameter)20Ausgangs Simulation (Parameter)22Ausgangswert (Parameter)219, 223Ausgangswerte (Parameter)224Außenreinigung144Austausch eines Geräts14 | 65578845    |
|----------------------------------------------------------------------------------------------------|-------------|
| Baudrate (Parameter)       235, 24         Bedeckter Tank (Parameter)       27         Bedeutung der Tasten       65, 6                                                                                                    | 2<br>7<br>7 |
| Bedienelemente                                                                                                    | ,<br>2<br>3 |
| Serviceschnittstelle FieldCare                                                                                                    | 4<br>5      |
| Bedienung       6         Benutzerrolle (Parameter)       19         Benutzerrollen       7                                                                                                    | 0<br>9<br>1 |
| Beobachtete Dichte (Parameter)                                                                                                    | 3<br>7      |
| Betrieb (Menü)                                                                                                    | 8<br>6<br>4 |
| Betriebssicherheit                                                                                                    | 9<br>3<br>2 |
| Bewege Verdränger (Assistent)                                                                                                    | 0<br>1<br>2 |
| Bodenhöhe, Zeitstempel (Parameter)                                                                                                    | 2<br>2<br>6 |

# С

| CTSh (Untermenü)               | 277 |
|--------------------------------|-----|
| CTSh Korrekturwert (Parameter) | 277 |
| CTSh Modus (Parameter)         | 277 |

### D

| Diagnoseliste (Untermenii)                       | 325  |
|--------------------------------------------------|------|
| Diagnosemeldung                                  | 132  |
| Diagnosemeldungen                                | 137  |
| Dichte (Intermenii)                              | 263  |
| Dichte manuell (Parameter)                       | 205  |
| Dichte Mitte Offset (Parameter)                  | 302  |
| Dichte Quelle (Parameter)                        | 262  |
| Dichteoinheit (Deremeter)                        | 205  |
| Dichtemassmedus (Darameter)                      | 204  |
| Dichtemessinouus (Falaineter)                    | 204  |
| Dichtenrefil Mittelwert (Deremeter)              | 170  |
| Dichteprofil Zeitstempel (Deremeter)             | 170  |
| Dichterwert (Darameter)                          | 1/0  |
| Dicite 1 Overlier even bl (Denemeter)            | 202  |
| Digital 1 Quellenauswani (Parameter)             | 121  |
| Digital Ausgange                                 | 121  |
| Digital Xx-x (Untermenu)                         | 224  |
| Digitaleingang Belegung (Untermenu)              | 230  |
| Digitaleingänge                                  | 110  |
| Dip Freeze (Parameter)                           | 170  |
| DIP-Schalter                                     |      |
| siehe Schreibschutz-Verriegelungsschalter        |      |
| Displaysprache                                   | 80   |
| Distanz (Parameter)                              | 190  |
| Dokument                                         |      |
| Funktion                                         | . 5  |
| Dokumentfunktion                                 | . 5  |
| Draht Ausdehnungskoeffizient (Parameter)         | 279  |
| Drahtgewicht (Parameter)                         | 301  |
| Dritter Messwert (TV) (Parameter)                | 250  |
| Druck (Untermenü)                                | 265  |
| Druckeinheit (Parameter)                         | 314  |
| Druckentspannungsventil                          | 149  |
| _                                                |      |
|                                                  | ~ ~  |
| Echtzeituhr                                      | . 80 |
| Ein/Ausgang (Untermenü)                          | 200  |
| Einbau                                           |      |
| Ausrichtung des NMS8x                            | . 27 |
| Auswahlhilfe Verdränger                          | . 17 |
| Montage mit Schwallrohr                          | . 21 |
| Montage ohne Führungssystem                      | 20   |
| Typische Tankinstallation                        | . 16 |
| Voraussetzungen                                  | . 15 |
| Einbau des Geräts                                | 29   |
| Einbau über das Kalibrierfenster                 | 34   |
| Einbaumethode für separat gelieferten Verdränger | . 32 |
| Eingangs Wert (Parameter)                        | 226  |
| Eingangswert % (Parameter)                       | 219  |
| Eingangswert in mA (Parameter)                   | 221  |
| Eingangswert in Prozent (Parameter)              | 222  |

Eingangswerte verknüpfen111Einheiten Voreinstellung (Parameter)183, 313Einstellungen schützen122Eintauchtiefe (Parameter)300, 303Elektrostatische Aufladung28Element Position (Untermenü)175Element Position 124 (Parameter)175Element Temperatur (Untermenü)174Element Temperatur 124 (Parameter)174

| Empfohlene Verdränger                        |
|----------------------------------------------|
| Endress+Hauser Dienstleistungen              |
| Reparatur                                    |
| Wartung                                      |
| Entsorgung 146                               |
| Ereignistext                                 |
| Ereignisverhalten                            |
| Erläuterung                                  |
| Symbole                                      |
| Ergebnis Trommeltest (Parameter)             |
| Erster Messwert (PV) (Parameter) 248         |
| Erwartete SIL/WHG Kette (Parameter) 223, 229 |
| Erweiterte Einstellungen                     |
| Erweiterter Bestellcode 1 (Parameter)        |
| Erweitertes Setup (Untermenü) 199            |

#### F

| 1                                                  |        |
|----------------------------------------------------|--------|
| Fahrdistanz (Parameter)                            | C      |
| Fehler                                             | C      |
| Fehler Ereignis Typ (Parameter)                    | 1      |
| Fehlerbehebung 13                                  | C      |
| Fehlerbehebungsmaßnahme                            | б      |
| Fehlerverhalten (Parameter)                        | 7      |
| Fehlerwert (Parameter)                             | 7      |
| Fester Stromwert (Parameter)                       | 6      |
| Firmware CRC (Parameter) 32                        | 7      |
| Firmware-Historie                                  | 3      |
| Firmware-Version (Parameter)                       | 6      |
| Float Swap Mode (Parameter)                        | 6      |
| Flüssigkeitstemperatur (Parameter)                 | 0      |
| Flüssigkeitstemperatur manuell (Parameter) 259     | 9      |
| Flüssigkeitstemperatur Quelle (Parameter) 188, 259 | 9      |
| Format Anzeige (Parameter)                         | 6      |
| Fortschritt (Parameter)                            | 4      |
| Freigabecode                                       | 1      |
| Freigabecode definieren (Parameter)                | 0      |
| Freigabecode eingeben (Parameter)                  | 9      |
| Fühler Position (Parameter)                        | 2      |
| Füllstand (Untermenü) 170.25                       | 5      |
| Füllstand manuelles Dichteprofil (Parameter)       | 4      |
| Füllstand Prozent (Parameter)                      | n      |
| Füllstand Quellenauswahl (Parameter) 187 25        | 5      |
| Füllstand setzen (Parameter)                       | 7      |
| Füllstands- und Trennschichtmessung                | ģ      |
| Füllstandskalibrierung 9                           | 2<br>2 |
| Für den Finhau erforderliche Werkzeuge             | ິ<br>1 |
| i ur uch Embau enoruemene wenzeuge                 | Ŧ      |

### G

| -                                  |      |     |
|------------------------------------|------|-----|
| Gas Dichte (Parameter)             | 176, | 264 |
| Gas Temperatur (Parameter)         | 174, | 262 |
| Gas Temperatur manuell (Parameter) |      | 261 |
| Gas Temperatur Quelle (Parameter)  |      | 261 |
| Gauge command 0 (Parameter)        |      | 231 |
| Gauge command 1 (Parameter)        |      | 231 |
| Gauge command 2 (Parameter)        |      | 232 |
| Gauge command 3 (Parameter)        |      | 233 |
| Gemessener Füllstand (Parameter)   |      | 173 |
| Gemessener Strom (Parameter)       |      | 213 |
| Gemessenes Produkt                 |      | 8   |
|                                    |      |     |

| Genutzt für SIL/WHG (Parameter) 222,             | 228  |
|--------------------------------------------------|------|
| Gerät vergessen (Assistent)                      | 207  |
| Gerät vergessen (Parameter)                      | 207  |
| Gerät zurücksetzen (Parameter)                   | 320  |
| Geräte-ID (Parameter)                            | 236  |
| Geräteanzahl (Parameter)                         | 200  |
| Gerätebeschreibungsdateien (Device Descriptions) | . 78 |
| Gerätefunktionen                                 | 124  |
| Geräteinformation (Untermenü)                    | 326  |
| Gerätename (Parameter)                           | 327  |
| Gerätetausch                                     | 145  |
| Gerätetest (Untermenü)                           | 332  |
| Geschlossener Tank                               | 94   |
| Geschlossener Tank ohne Peilplatte               | 95   |
| Gleichgewichtsstatus (Parameter)                 | 167  |
| GP 1 Name (Parameter)                            | 181  |
| CD Value 1 (Darameter)                           | 101  |
| CD Value 2 (Darameter)                           | 101  |
| GP Value 2 (Parameter)                           | 101  |
| GP Value 3 (Parameter)                           | 101  |
| GP Value 4 (Parameter)                           | 182  |
| GP Werte (Untermenü)                             | 181  |
| Grundabgleich (Untermenü)                        | 255  |

#### Η

| H Alarm (Parameter)                | 291  |
|------------------------------------|------|
| H Alarm Wert (Parameter)           | 289  |
| Hardwareschreibschutz              | . 72 |
| HART Ausgang (Untermenü)           | 245  |
| HART Device(s) (Untermenü)         | 201  |
| HART Geräte (Untermenü)            | 200  |
| HART-Beschreibung (Parameter)      | 253  |
| HART-Datum (Parameter)             | 254  |
| HART-Eingänge                      | 103  |
| HART-Geräte abklemmen              | 104  |
| HART-Kurzbeschreibung (Parameter)  | 253  |
| HART-Nachricht (Parameter)         | 254  |
| HART-Slave + 4-20mA-Ausgang        | 118  |
| HH Alarm (Parameter)               | 290  |
| HH Alarm Wert (Parameter)          | 289  |
| HH+H Alarm (Parameter)             | 291  |
| Hintergrundbeleuchtung (Parameter) | 311  |
| HTMS (Untermenü)                   | 282  |
| HTMS Modus (Parameter)             | 282  |
| Hysterese (Parameter)              | 284  |
| HyTD (Untermenü)                   | 272  |
| HyTD Korrekturwert (Parameter)     | 272  |
| HyTD Modus (Parameter)             | 272  |
|                                    |      |

# I

| Inbetriebnahme                     | . 79 |
|------------------------------------|------|
| Inbetriebnahmeprüfung              | . 88 |
| Inbetriebnahmeprüfung (Assistent)  | 333  |
| Inbetriebnahmeprüfung (Parameter)  | 333  |
| Information (Untermenü)            | 253  |
| Instandhaltungskammer              | 148  |
| Intervall Anzeige (Parameter)      | 310  |
| Intervall Dichteprofil (Parameter) | 305  |

336

| J<br>Jahr (Parameter)                                                                                                    | 816                                                                                                    |
|----------------------------------------------------------------------------------------------------|----------------------------------------------------------------------------------------------------|
| K         Kalibrierung         Füllstandskalibrierung         Kalibrierungsabläufe         Messtrommelkalibrierung         Referenzkalibrierung         Sensorkalibrierung         Kalibrierung (Untermenü)         Kalibrierung Temperatur (Parameter)         Kalibrierung Trommel (Assistent)         Kalibrierung Trommel (Parameter)         Kommunikation (Untermenü)         Kommunikations Protokoll (Parameter)         Konfiguration (Untermenü)         Zkonfiguration (Untermenü)         Zkonfiguration (Untermenü)         Zasta, 235, 238, 242, 2         Kontrast Anzeige (Parameter)         Kopfzeile (Parameter)         Xopfzeile (Parameter) | 82<br>92<br>85<br>86<br>87<br>86<br>84<br>90<br>28<br>296<br>234<br>234<br>234<br>245<br>226<br>2310<br>310 |
| Kopfzeilentext (Parameter)3Kugelventil1                                                                                                    | 10<br>48                                                                                                    |

#### L

| L Alarm (Parameter) 291                          |
|--------------------------------------------------|
| L Alarm Wert (Parameter)                         |
| Lagerung                                         |
| Längeneinheit (Parameter) 313                    |
| Langsam Fahrbereich (Parameter)                  |
| Language (Parameter) 306                         |
| Leerabgleich (Parameter) 186, 256                |
| Leitungsimpedanz (Parameter) 240                 |
| Letzte Diagnose (Parameter) 322                  |
| Linearer Ausdehnungs Koeffizient (Parameter) 278 |
| LL Alarm (Parameter) 291                         |
| LL Alarm Wert (Parameter)                        |
| LL+L Alarm (Parameter)                           |
| Luft Dichte (Parameter)                          |
| Luft Temperatur (Parameter)                      |
| Lufttemperatur Quelle (Parameter)                |

#### Μ

| Manuelle Profilmessung               | 101<br>212<br>137 |
|--------------------------------------|-------------------|
| Retrieb                              | 166               |
| Diagnose                             | 322               |
| Setun                                | 183               |
| Messbefehl                           | . 64              |
| Messbefehl (Parameter)               | 185               |
| Messbefehle                          | 128               |
| Messstatus (Parameter)               | 167               |
| Messstatussymbole                    | . 64              |
| Messstellenkennzeichnung (Parameter) |                   |
|                                      | 326               |
| Messtrommel                          | . 82              |
|                                      |                   |

| Messtrommel (Untermenü)                  | 301  |
|------------------------------------------|------|
| Messwerttyp definieren                   | 104  |
| Minimale Fühler Temperatur (Parameter)   | 211  |
| Minimaler Druck (Parameter)              | 283  |
| Minimaler Füllstand (Parameter)          | 283  |
| Minute (Parameter)                       | 318  |
| Mittlere Dichte (Parameter)              | 184  |
| Mittlere Dichte, Messwert (Parameter)    | 177  |
| Mittlere Dichte, Zeitstempel (Parameter) | 177  |
| Modbus-Ausgang                           | 119  |
| Mögliche Einbaumethoden                  | . 29 |
| Monat (Parameter)                        | 317  |
| Motor Status (Parameter)                 | 191  |
|                                          |      |

# N

| Nachfolgender Messbefehl (Parameter) 29 | 97 |
|-----------------------------------------|----|
| Navigationsansicht 6                    | 6  |
| Navigationssymbole                      | 6  |
| Navigationssymbole für den Wizard       | 57 |
| Netto Gewicht (Parameter) 16            | 57 |
| NMT Element Werte (Untermenü)           | '4 |

# 0

| Obere Dichte (Parameter) 184                   |
|------------------------------------------------|
| Obere Dichte, Messwert (Parameter) 176         |
| Obere Dichte, Offset (Parameter)               |
| Obere Dichte, Zeitstempel (Parameter) 176      |
| Obere Trennschicht (Parameter)                 |
| Obere Trennschicht Zeitstempel (Parameter) 171 |
| Oberer Stopp Füllstand (Parameter) 187, 294    |
| Oberer Stopp und unterer Stopp                 |
| Oberes Gewicht eingeben (Parameter) 196        |
| Offener Tank mit Flüssigkeit                   |
| Offener Tank ohne Flüssigkeit                  |
| Offset Dichteprofil (Parameter)                |
| Offset Distanz Dichteprofil (Parameter) 304    |
| Offset Standby Distanz (Parameter)             |
| Offset weight (Parameter) 192                  |

# Ρ

| P1 (unten) (Parameter) 179,            | 265  |
|----------------------------------------|------|
| P1 (unten) manueller Druck (Parameter) | 265  |
| P1 (unten) Quelle (Parameter)          | 265  |
| P1 Absolut / Relativ (Parameter)       | 266  |
| P1 Offset (Parameter)                  | 266  |
| P1 Position (Parameter)                | 266  |
| P2 (oben) manueller Druck (Parameter)  | 267  |
| P3 (oben) (Parameter) 180,             | 267  |
| P3 (oben) Quelle (Parameter)           | 267  |
| P3 Absolut / Relativ (Parameter)       | 268  |
| P3 Offset (Parameter)                  | 268  |
| P3 Position (Parameter)                | 268  |
| Parameter                              | . 82 |
| Parität (Parameter)                    | 235  |
| Pollingadresse (Parameter)             | 201  |
| Präambelanzahl (Parameter)             | 245  |
| Produktdichte                          | . 89 |
| Produktsicherheit                      | 9    |
| Profil Dichte (Untermenü)              | 304  |
|                                        |      |

| Profil Dichte 0 49 (Parameter)             | '9      |
|--------------------------------------------|---------|
| Profil Dichte 0 49 Position (Parameter) 17 | '9      |
| Profil Punkte (Parameter)                  | '8      |
| Profildichte-Messung                       | 98      |
| Prothermo-Temperatur                       | )5      |
| Prozentbereich (Parameter)                 | 48      |
| Prozentwert Quellenauswahl (Parameter) 24  | ŧ2      |
| Prozessbedingung                           | 96      |
| Prozessbedingung (Parameter)               | 35      |
| Prozessvariable (Parameter)                | 20      |
| Prozesswert (Parameter)                    | $^{21}$ |
| Punktdichte (Untermenü)                    | )2      |
| Punktdichtemessung                         | 97      |
| PV mA Auswahl (Parameter)                  | ŧ7      |
| PV Quelle (Parameter)                      | ŧ5      |

# Q

| ~                                   |     |
|-------------------------------------|-----|
| Quelle Alarm Wert (Parameter)       | 288 |
| Quelle Analog (Parameter)           | 216 |
| Quelle Digitaleingang (Parameter)   | 225 |
| Quelle Digitaleingang 1 (Parameter) | 230 |
| Quelle Digitaleingang 2 (Parameter) | 230 |
|                                     |     |

### R

| Re-Kalibrierung                  | 144 |
|----------------------------------|-----|
| Readback value (Parameter)       | 228 |
| Referenzkalibrierung (Assistent) | 194 |
| Referenzkalibrierung (Parameter) | 194 |
| Referenzposition (Parameter)     | 194 |
| Reinigung                        |     |
| Außenreinigung                   | 144 |
| Reparaturkonzept                 | 145 |
| RTD                              | 108 |
| RTD Fühler Typ (Parameter)       | 208 |
| RTD verbundener Typ (Parameter)  | 209 |
| Rücksendung                      | 146 |

# S

Schreibschutz

| beineibbeinatz                          |
|-----------------------------------------|
| Über den Verriegelungsschalter 72       |
| Schreibschutz-Verriegelungsschalter     |
| Schritt X / 11 (Parameter) 333          |
| Schwallrohr (Parameter) 278             |
| Sensor Kalibrierung (Assistent) 192     |
| Sensor Kalibrierung (Parameter) 192     |
| Sensorkonfiguration (Untermenü) 297     |
| Seriennummer (Parameter) 326            |
| Setup (Menü) 183                        |
| Sicherheit am Arbeitsplatz              |
| Sicherheitsdistanz (Parameter) 284      |
| Sicherheitseinstellungen (Untermenü)    |
| Sicherheitshinweise                     |
| Grundlegend                             |
| Sicherheitshinweise (XA)7               |
| SIL-Bestätigung (Assistent) 319         |
| SIL/WHG deaktivieren (Assistent)        |
| Simulation                              |
| Simulation (Untermenü) 329              |
| Simulation Diagnoseereignis (Parameter) |
|                                         |

| Simulation Distanz (Parameter)330Simulation Distanz On (Parameter)329Simulation Gerätealarm (Parameter)329Simulation Stromausgang N (Parameter)330Simulationswert (Parameter)330Slot B oder C103Softwarenummer (Parameter)243Span weight (Parameter)192Spezifische Fehler130Standardanzeige130                                                                                                    |
|----------------------------------------------------------------------------------------------------|
| Messwertanzeige63Standby Füllstand (Parameter)168Start Füllstand (Parameter)272Status einmaliger Befehl (Parameter)169Status Kalibrierung (Parameter)193, 195, 197Status Kommunikation (Parameter)202Status Verriegelung (Parameter)199Statussignale132, 135Steuerungsschalter148Strombereich (Parameter)215Stunde (Parameter)317Symbole für Messwertstatus65System Einheiten (Untermenü)313System Polling Adresse (Parameter)245Systemkomponenten153 |
| TTag (Parameter)317Tank Berechnungen (Untermenü)270Tank Luftraum (Parameter)170Tank Luftraum % (Parameter)171Tank Referenzhöhe (Parameter)186, 256Tankberechnung112Direkte Füllstandsmessung112Hybrides Tankmesssystem (HTMS)113Hydrostatische Tankdeformation (HyTD)114Korrektur der Tankwandtemperatur (CTSh)115Tankfüllstand (Parameter)170, 186, 256                                                                                              |
| Tankhöhe90Tankprofil-Messung99Tastenverriegelung70Temperatur (Untermenü)173, 259Temperatur der gemessenen Dichte (Parameter)175Temperatureinheit (Parameter)314Texteditor69Thermoelementtyp (Parameter)209Transport13Trennschichtprofil-Messung100Trennzeichen (Parameter)309Trommeltabelle anfertigen (Parameter)197Trommelumfang (Parameter)301Typenschild12                                                                                        |

### U

| Uberspannungsgewicht (Parameter)        | 295 |
|-----------------------------------------|-----|
| Umgebungsdruck (Parameter)              | 269 |
| Umgebungstemperatur manuell (Parameter) | 260 |

| Untere Dichte (Parameter)              |                 | <br>    | 184<br>302  |
|----------------------------------------|-----------------|---------|-------------|
| Untere Dichte, Messwert (Parameter) .  |                 |         | 177         |
| Untere Dichte, Zeitstempel (Parameter) |                 |         | 177         |
| Untere Tabelle anfertigen (Parameter)  |                 |         | 197         |
| Untere Trennschicht (Parameter)        |                 |         | 171         |
| Untere Trennschicht Zeitstempel (Parai | meter)          |         | 172         |
| Unterer Stopp Füllstand (Parameter)    |                 | 188,    | 295         |
| Unteres Gewicht eingeben (Parameter)   |                 |         | 197         |
| Untermenü                              |                 |         |             |
| Administration                         |                 |         | 320         |
| Alarm                                  |                 |         | 285         |
| Analog I/O                             |                 |         | 214         |
| Analog IP                              |                 |         | 2.08        |
| Anzeige                                |                 |         | 306         |
| Applikation                            |                 | ••••    | 255         |
| CTSh                                   |                 | •••     | 277         |
| Datum / 7eit                           |                 | •••     | 216         |
|                                        |                 | • • •   | 275         |
| Diaginosensie                          | • • • • • • •   | <br>175 | <u>כ</u> שר |
|                                        | • • • • • •     | 175,    | 205         |
|                                        |                 | • • •   | 224         |
|                                        |                 |         | 230         |
| Druck                                  |                 | 179,    | 265         |
| Ein/Ausgang                            | • • • • • •     | • • • • | 200         |
| Element Position                       |                 | • • •   | 175         |
| Element Temperatur                     |                 | • • •   | 174         |
| Erweitertes Setup                      |                 |         | 199         |
| Füllstand                              |                 | 170,    | 255         |
| Geräteinformation                      |                 |         | 326         |
| Gerätetest                             |                 |         | 332         |
| GP Werte                               |                 |         | 181         |
| Grundabgleich                          |                 |         | 255         |
| HART Ausgang                           |                 |         | 245         |
| HART Device(s)                         |                 |         | 201         |
| HART Geräte                            |                 |         | 200         |
| HTMS                                   |                 |         | 282         |
| HvTD                                   |                 |         | 272         |
| Information                            |                 |         | 253         |
| Kalibrierung                           |                 |         | 190         |
| Kommunikation                          |                 |         | 234         |
| Konfiguration                          | 235 238         | 2.42    | 245         |
| Messtrommel                            | 199, 290,       | ,       | 301         |
| NMT Flement Werte                      |                 |         | 174         |
| Profil Dichte                          |                 | <br>179 | 304         |
| Dupktdichto                            |                 | 17,     | 202         |
| Sonsorkonfiguration                    |                 |         | 202         |
| Sisherheitzeinstellungen               | • • • • • • • • |         | 291         |
| Simulation                             |                 | • • • • | 224         |
| Suntan Einheiten                       |                 | • • • • | 247         |
|                                        |                 | • • • • | 213         |
| Tank Berechnungen                      |                 |         | 2/0         |
| Iemperatur                             |                 | 1/3,    | 259         |
| V1 Eingang Quellenauswahl              |                 |         | 241         |
| Verdränger                             |                 | • • •   | 298         |
| WM550 input selector                   | •••••           |         | 243         |
| Unterspannungsgewicht (Parameter) .    |                 |         | 296         |
| X7                                     |                 |         |             |
| V                                      |                 |         |             |

| V1-Ausgang120Verdränger82Verdränger (Untermenü)298Verdränger Balancevolumen (Parameter)299Verdränger bewegen83Verdränger Position (Parameter)173Verdränger qurchmesser (Parameter)298Verdrängergewicht (Parameter)298Verdrängermaße18Verdrängertyp (Parameter)298Verdrängertyp (Parameter)298Verdrängertyp (Parameter)298Verdrängertyp (Parameter)298Verdrängertyp (Parameter)298Verdrängertyp (Parameter)298Verdrängertyp (Parameter)298Verdrängertyp (Parameter)298Verdrängertyp (Parameter)299Verdrängertypen17Verdrängervolumen (Parameter)299Verformungs Faktor (Parameter)273Verifizierung82Verifizierung von Verdränger und Messtrommel30Verschaltung75 |
|----------------------------------------------------------------------------------------------------|
| Vierter Messwert (QV) (Parameter)                                                                                                    |
| Vor-Ort-Anzeige<br>siehe Diagnosemeldung<br>siehe Im Störungsfall                                                                                                    |
| Voreinstellungen                                                                                                    |

### W

| Wartung                                         |
|-------------------------------------------------|
| Wasserdichte (Parameter) 284                    |
| Wasserfüllstand (Parameter) 172, 258            |
| Wasserfüllstand manuell (Parameter) 257         |
| Wasserfüllstand Quelle (Parameter) 257          |
| Weight and Measures Konfigurations CRC (Parame- |
| ter)                                            |
| Wizard-Ansicht                                  |
| WM550 address (Parameter) 243                   |
| WM550 input selector (Untermenü) 243            |
| WM550-Ausgang 120                               |
|                                                 |

# Ζ

| Zahleneditor                          |
|---------------------------------------|
| Zahlenformat (Parameter) 309          |
| Zeitstempel (Parameter) 322, 323      |
| Zeitstempel 1 5 (Parameter)           |
| Zubehör                               |
| Dienstleistungsspezifisch             |
| Kommunikationsspezifisch              |
| Zugriff auf das Bedienmenü 62         |
| Zuordnung Füllstand (Parameter) 239   |
| Zuordnung PV (Parameter) 246          |
| Zuordnung QV (Parameter) 251          |
| Zuordnung SV (Parameter) 248          |
| Zuordnung TV (Parameter) 250          |
| Zweiter Messwert (SV) (Parameter) 249 |

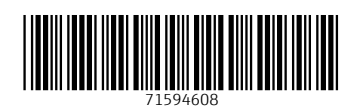

www.addresses.endress.com

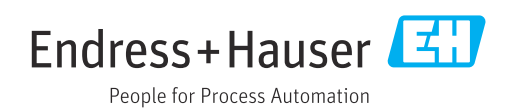